# 常州市建设工程 7.0 交易系统 招标代理操作手册

常州市公共资源交易中心国泰新点软件股份有限公司

| -,       | 系统前期准    | 主备             | 0  |
|----------|----------|----------------|----|
|          | 1.1、 驱动多 | 安装说明           | 0  |
|          | 1.1.1、   | 安装驱动程序         | 0  |
|          | 1.1.2    | 安装 IC 卡读卡驱动    | 2  |
|          | 1.2、 证书日 | 工具             | 2  |
|          | 1.2.1    | 修改口令           | 2  |
|          | 1.3、 检测日 | 工具             | 3  |
|          | 1.3.1    | 启动检测工具         | 3  |
|          | 1.3.2    | 一键检测           | 4  |
|          | 1.3.3    | 证书显示           | 4  |
|          | 1.3.4    | 签章检测           | 5  |
|          | 1.3.5    | 常见问题           | 5  |
|          | 1.4、 浏览器 | 器配置            | 6  |
|          | 1.4.1    | Internet 选项    | 6  |
|          | 1.4.2    | 关闭拦截工具         |    |
| <u> </u> | 招标代理业    | L务申报系统         |    |
|          | 2.1、 基本》 | 充程图            | 11 |
| 三、       | 建设工程     |                | 12 |
|          | 3.1、 招标プ | 方案             |    |
|          | 3.1.1    | 项目注册           |    |
|          | 3.1.2    | 招标项目           | 16 |
|          | 3.1.3    | 招标委托合同         |    |
|          | 3.2、 开标前 | 前              | 23 |
|          | 3.2.1    | 场地预约 GLD (中心走) | 23 |
|          | 3.2.2    | 招标公告文件合一       | 25 |
|          | 3.2.3    | 变更公告           |    |
|          | 3.2.4    | 投标邀请书(邀请招标)    |    |
|          | 3.2.5    | 招标文件(邀请)       |    |
|          | 3.2.6    | 答疑澄清文件         |    |
|          | 3.2.7    | 招标控制价文件        | 54 |
|          | 3.2.8    | 提问回复           |    |
|          | 3.2.9    | 踏勘现场           |    |
|          | 3.2.10   | 图纸领取登记         | 60 |
|          | 3.3、 开标设 | 平标             | 64 |
|          | 3.3.1    | 开标情况           | 64 |
|          | 3.3.2    | 评标情况           | 67 |
|          | 3.4、 定标  |                | 69 |
|          | 3.4.1    | 中标候选人公示        | 69 |
|          | 3.4.2    | 中标结果公告         | 72 |
|          | 3.4.3    | 中标结果公告变更       | 77 |
|          | 3.4.4    | 中标通知书          | 78 |
|          | 3.4.5    | 中标通知书变史        |    |

# 目 录

| 3.5  | 特殊情     | 青况         | 81 |
|------|---------|------------|----|
|      | 3.5.1   | 开评标异常报告    | 81 |
|      | 3.5.2   | 异议回复       | 83 |
|      | 3.5.3   | 项目暂停还原     | 86 |
|      | 3.5.4   | 招标异常       | 89 |
| 3.6  | 直接发     | 定包         | 93 |
|      | 3.6.1   | 交易结果       | 93 |
|      | 3.6.2   | 合同         | 95 |
| 3.7、 | 资格预     | 质审(此部分未更新) | 97 |
|      | 3.7.1   | 资格预审公告     | 97 |
|      | 3.7.2   | 资审公告变更公告1  | 00 |
|      | 3.7.3、  | 资审场地预约(新)1 | 03 |
|      | 3.7.4   | 资审场地取消1    | 05 |
|      | 3.7.5   | 资格预审文件1    | 07 |
|      | 3.7.6   | 资审文件澄清和修改1 | 09 |
|      | 3.7.7、  | 组建资审委员会1   | 12 |
|      | 3.7.8   | 开启资审申请文件1  | 17 |
|      | 3.7.9、  | 资格预审申请结果1  | 22 |
|      | 3.7.10、 | 资审结果通知书1   | 26 |
|      | 3.7.11、 | 录入投标信息1    | 28 |
|      | 3.7.12、 | 提问回复1      | 30 |

# 一、系统前期准备

## 1.1、驱动安装说明

1.1.1、安装驱动程序

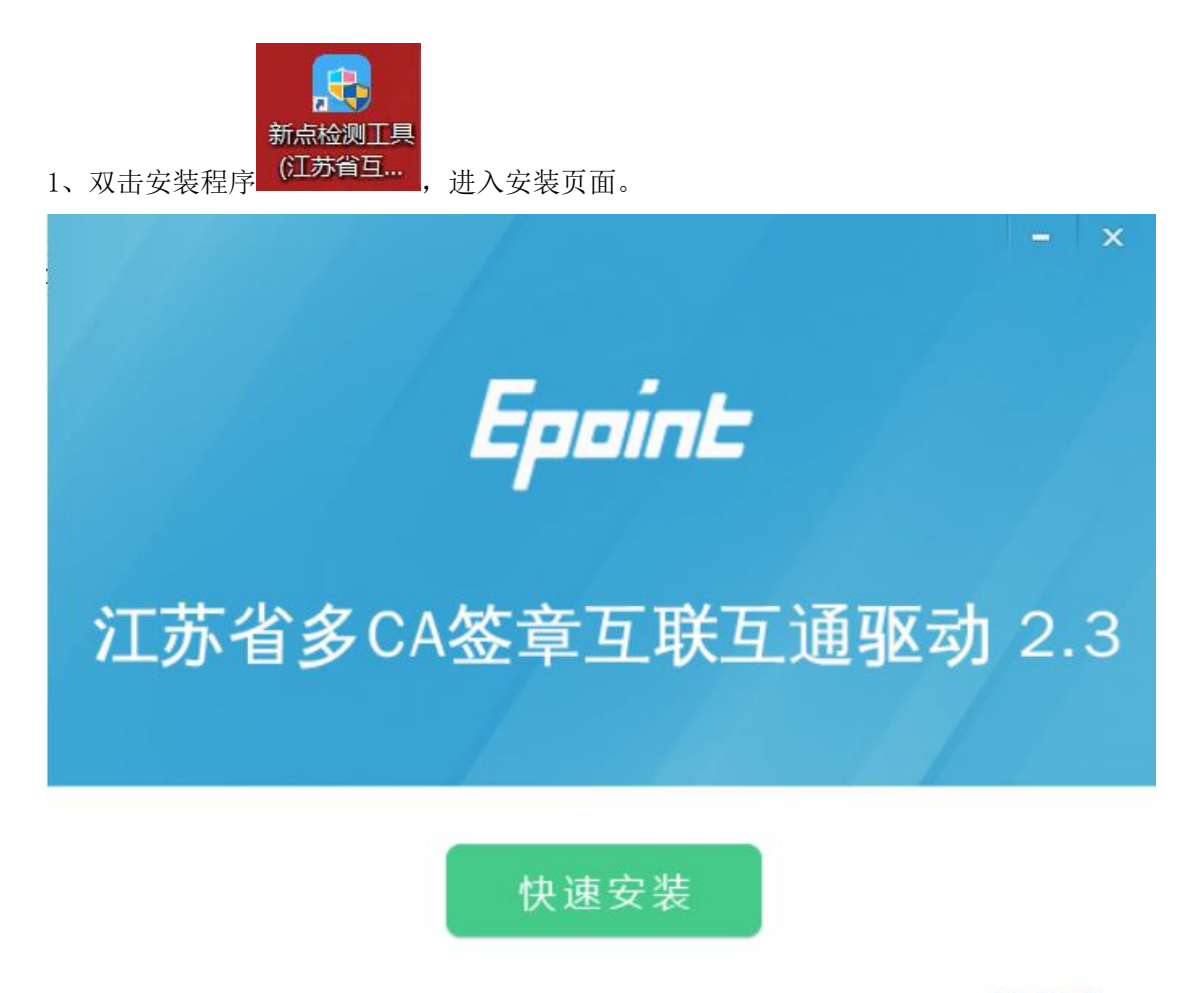

自定义安装>>

- 注: 在安装驱动之前,请确保所有浏览器均已关闭。
- 2、选中协议,点击"自定义安装",打开安装目录位置。

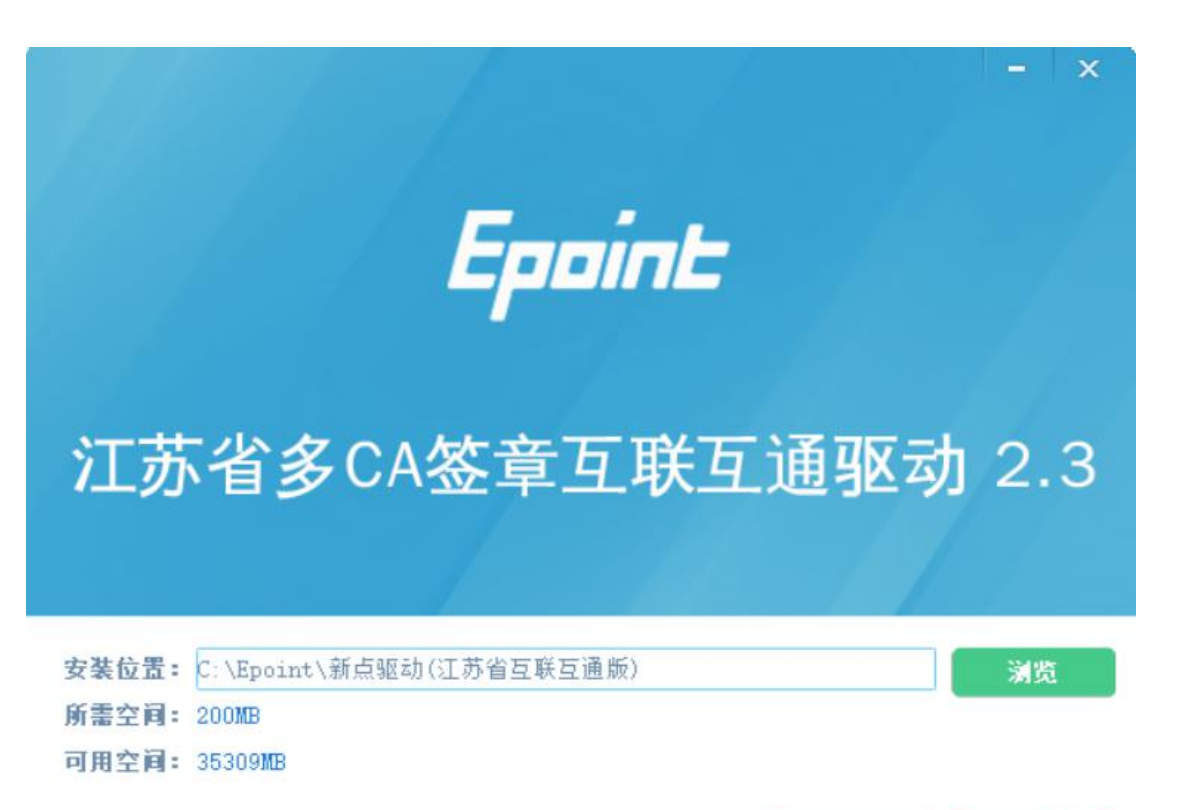

如果不点击"自定义安装",点击"快速安装"按钮,则直接开始安装驱动,安装位置 默认。

3、选择需要安装的目录,点击"立即安装"按钮,开始安装驱动。

| 新士                                                                                 | 自一键修复功能, | 一键修复环均 | 虎,使用全新位 | 本验。 |
|------------------------------------------------------------------------------------|----------|--------|---------|-----|
| Epoint Male 1987                                                                   |          |        |         |     |
| 0                                                                                  |          |        |         |     |
| A PROM<br>ACC AND M<br>CONTRACTOR<br>A SULLAND<br>CONTRACTOR<br>A                  |          | :      |         |     |
| 10-414024538<br>50059405000<br>12-344505080<br>12-344505<br>12-344508<br>12-344508 |          |        |         |     |
| <ul> <li></li></ul>                                                                |          |        |         |     |
|                                                                                    |          |        |         |     |

4、驱动安装完成后,打开完成界面。

立即安装

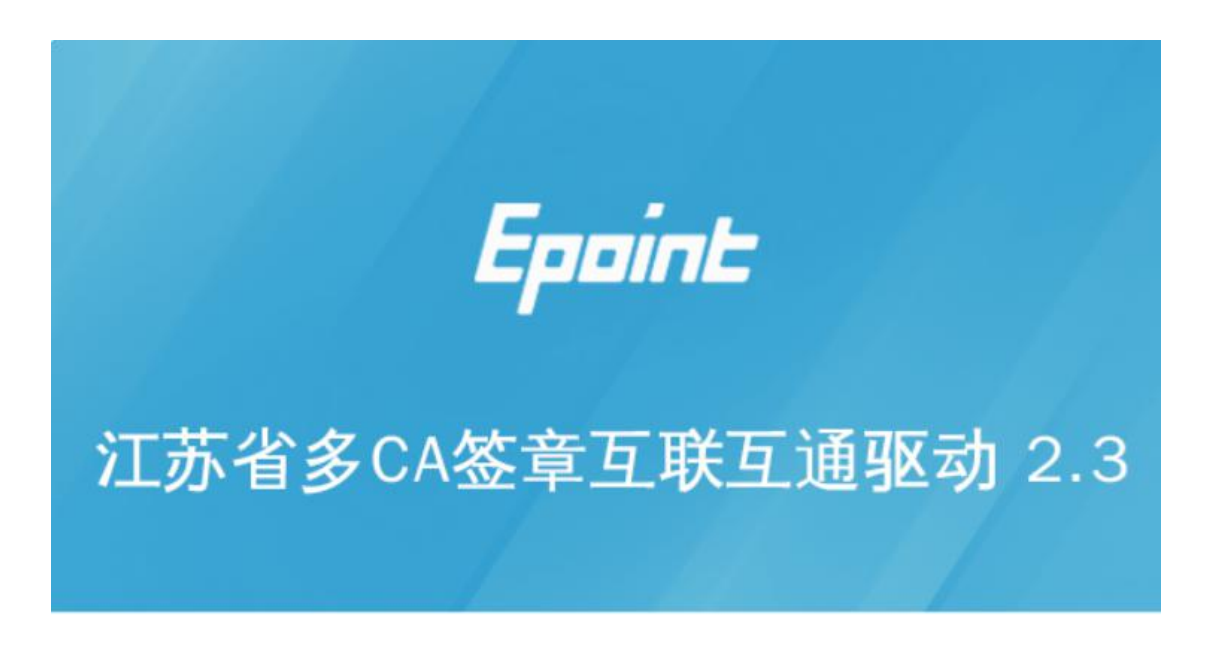

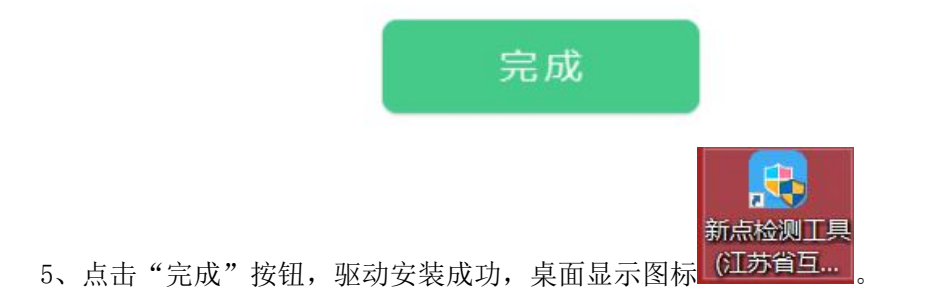

## 1.1.2、安装 IC 卡读卡驱动

如果您需要安装 IC 卡读卡器,请在程序中找到新点驱动程序(标准版) IC 卡读卡驱动 安装程序。

# 1.2、证书工具

## 1.2.1、修改口令

用户可以点击桌面上面证书管理工具,进入证书管理界面。

口令相当于证书 Key 的密码,需要妥善保管,新发出的证书 Key 的密码是 111111 (6 个 1),为了您的证书的安全,请立即修改密码。

|      | (875 C) A |   |
|------|-----------|---|
| 从唯口会 |           |   |
| 言息提示 |           | ~ |
| 19   | 改口令       |   |
|      | 旧的口令 🗌    | - |
|      | 新口令 🗌     |   |
|      | 确认新口令     |   |
|      | 确定        |   |
| _    |           |   |

输入正确的旧口令和新口令,点击确认就可以修改密码了。请不要忘记您的密码,如果 忘记,请到该项目 CA 发证或联系系统管理员进行密码的初始化。

# 1.3、检测工具

# 1.3.1、启动检测工具

用户可以点击桌面上的新点检测工具图标来启动检测工具。

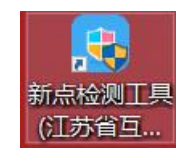

# 1.3.2、一键检测

| 江苏新新 | 氯证书助手                |   | 53.000            |                                     |                  |                          | - x        |
|------|----------------------|---|-------------------|-------------------------------------|------------------|--------------------------|------------|
|      | <b>Eppint</b> 新点证书助手 |   | <b>义</b><br>证书显示  | 20<br>※章测试                          | <b>Q</b><br>常见问题 |                          |            |
|      |                      | 欢 | 迎使用江              | 苏多CAi                               | 证书助手             |                          |            |
|      |                      |   | 最新检测<br>一代<br>不见面 | <sup>时间</sup> 2020-<br>建检测<br>百开标检测 | 12-17 15:08:13   | 清理证:<br>标桥知道 [2]<br>软件升线 |            |
| <    | BRARDY B<br>CFCA     |   |                   | テレート                                | 投标用哪款软件<br>哪里下载? | +? 投标文件制作软件在             | •〕<br>登录系统 |
| 版本号  | 2.0.0.03             |   |                   |                                     |                  | 版权所有 国泰新点                | 软件股份有限公司   |
|      |                      |   |                   |                                     |                  |                          |            |

该页面主要是进行 CA 锁的一键检测,检测通过即可正常使用。

# 1.3.3、证书显示

| 苏新点证书助手                                                            |                          |                             |           |                  |                                 |
|--------------------------------------------------------------------|--------------------------|-----------------------------|-----------|------------------|---------------------------------|
| <b>Eppint</b> 新点                                                   | <b>证书助手</b>              |                             | 2<br>签章测试 | <b>(</b><br>算见问题 |                                 |
| <ul> <li>         经名证书     </li> <li>         加密证书     </li> </ul> | <b>签名证书</b><br>用于数字签名,保证 | <b>号出证书</b><br>:信息传输的完整性、发送 | 皆的身份认证、财  | 前止交易中的抵赖发        | ● 证书状态正常<br>生。                  |
|                                                                    | 域                        |                             | 值         |                  |                                 |
|                                                                    | 证书版本                     |                             |           |                  | 3                               |
|                                                                    | 证书序列号                    | 3                           |           | 77A6000000       | 2CE0D59EF04CA9                  |
|                                                                    | 证书有效期                    | B                           |           | 2030-05          | -19 10:20:59                    |
|                                                                    | 有效剩余时                    | 间                           |           | 还非               | 3317天                           |
|                                                                    | 证书使用者                    | i                           | CN=常州派    | \ 试0519, OU=53(  | 5, OID.2.5.4.88=001, C=CN, S=]] |
|                                                                    | 证书颁发者                    | Ĩ                           | CN=GXCA   | _RSA, OU=安全弱     | 经员会, O=江苏省国信CA, L=南京市           |
|                                                                    |                          | 更                           | 多信息查看     |                  |                                 |

显示证书的签名和加密信息。

# 1.3.4、签章检测

| 江苏新点    | 正书助手 |            |                                                 |                                                                  |                                                                                                    |                                                                                                    |            |                                                                  |                                               |                                  |                                                                             |             | - x |
|---------|------|------------|-------------------------------------------------|------------------------------------------------------------------|----------------------------------------------------------------------------------------------------|----------------------------------------------------------------------------------------------------|------------|------------------------------------------------------------------|-----------------------------------------------|----------------------------------|-----------------------------------------------------------------------------|-------------|-----|
|         | Epoi | n <b>上</b> | ī点证                                             | 书助                                                               | ₹                                                                                                    |                                                                                                    | 一建检测       | <b>《</b><br>证书显示                                                 | <b>2</b><br>签章观                               | hit                              | <b>(2)</b><br>常见问题                                                          |             |     |
| 😺 签章    | 则试工具 |            |                                                 |                                                                  |                                                                                                    |                                                                                                    |            |                                                                  |                                               |                                  |                                                                             |             | ×   |
| ■<br>打开 | 家    | 同<br>打印    | 金章                                              | ⊘<br>验证                                                          | ち左旋                                                                                                    | さたた                                                                                                    | ♥ 书签       | ▶ 0<br>检索 镜面                                                     | <b>見</b><br>前 注释                              | 山上代                              | <b>()</b><br>表 关于                                                           |             |     |
|         |      |            | 投(致:件2、和其金(的的3、不并标一)、根。遵罗子(功约)3、民接强)、根。遵罗子(14)。 | 函及投标试理》据 照笔上文写为大型。<br>资本, 一般, 一般, 一般, 一般, 一般, 一般, 一般, 一般, 一般, 一般 | 函际人单位,人程招标我方面,这个人才不能不能。<br>一个人才是一个人,这个人,这个人,这个人,这个人,这个人,这个人,这个人,我们就是一个人,我们就是一个人,我们就是一个人,我们就是一个人,我们就是一个人, | 200111<br>测 和国招校投<br>行承诺:<br>一<br>行承诺:<br>二<br>一<br>一<br>(<br>任招标文<br>倍<br>身<br>进<br>一<br>步<br>步<br>(<br>)<br>进<br>一<br>》<br>(<br>一<br>》<br>(<br>一<br>》<br>(<br>一<br>》<br>(<br>二<br>》<br>(<br>二<br>》<br>》<br>(<br>二<br>》<br>》<br>(<br>二<br>》<br>(<br>二<br>》<br>(<br>二<br>》<br>(<br>二<br>》<br>(<br>二<br>》<br>)<br>)<br>(<br>)<br>)<br>(<br>)<br>)<br>)<br>)<br>(<br>)<br>)<br>)<br>(<br>)<br>)<br>)<br>)<br>(<br>)<br>)<br>)<br>)<br>(<br>)<br>)<br>)<br>)<br>(<br>)<br>)<br>)<br>)<br>(<br>)<br>)<br>)<br>)<br>(<br>)<br>)<br>)<br>)<br>(<br>)<br>)<br>)<br>)<br>(<br>)<br>)<br>)<br>)<br>(<br>)<br>)<br>)<br>)<br>(<br>)<br>)<br>)<br>)<br>(<br>)<br>)<br>)<br>)<br>(<br>)<br>(<br>)<br>)<br>)<br>(<br>)<br>)<br>)<br>)<br>(<br>)<br>)<br>(<br>)<br>)<br>)<br>)<br>)<br>(<br>)<br>)<br>)<br>)<br>)<br>(<br>)<br>)<br>)<br>)<br>(<br>)<br>)<br>)<br>)<br>)<br>(<br>)<br>)<br>)<br>)<br>)<br>(<br>)<br>)<br>)<br>)<br>)<br>(<br>)<br>)<br>)<br>)<br>)<br>(<br>)<br>)<br>)<br>)<br>)<br>(<br>)<br>)<br>)<br>(<br>)<br>)<br>)<br>)<br>)<br>(<br>)<br>)<br>)<br>)<br>(<br>)<br>)<br>)<br>)<br>(<br>)<br>)<br>)<br>)<br>)<br>(<br>)<br>)<br>)<br>)<br>)<br>)<br>(<br>)<br>)<br>)<br>)<br>)<br>()<br>)<br>)<br>)<br>)<br>)<br>(<br>)<br>)<br>)<br>)<br>)<br>()<br>)<br>)<br>)<br>)<br>)<br>)<br>)<br>()<br>)<br>)<br>)<br>)<br>)<br>)<br>()<br>)<br>)<br>)<br>)<br>)<br>)<br>)<br>()<br>)<br>)<br>)<br>)<br>)<br>)<br>()<br>)<br>)<br>)<br>)<br>)<br>)<br>)<br>)<br>)<br>)<br>)<br>)<br>)<br>)<br>)<br>)<br>)<br>)<br>) | (招程标)<br>( | 人名称)<br>)招标文件,并<br>合同条款、标<br>合币<br>1技术规范、目<br>0.1条的规定,<br>消今后我方参 | 已详细审<br>标没标条例<br>流准和技术<br>】<br>组纸、工程<br>我方承诺他 | 核了全<br>》等有、<br>量清单<br>一旦出<br>(1) | 部招标文件及 有关<br>(关规定, 经考察现<br>图纸、工程量清单<br>等要求承包 上述工<br>现本招标文 件列举<br>L 程投标资格的处3 | ·附 场及 程 的里, |     |

此页面是用于测试证书 Key 是否可以正常签章,请点击 4,在出现的窗口中,选择 签章的名称和签章的模式,并输入您的证书 Key 的密码,点击确定按钮。

如果能成功加盖印章,并且有勾显示,则证明您的证书 Key 没有问题。

# 1.3.5、常见问题

查看证书 key 相关常见问题及处理方式。

| 江苏新点 | ™<br><b>Еррі</b> | ー<br>一雄絵刻 证书显示 笠草刻派 第几问题                                                                             | × |
|------|------------------|----------------------------------------------------------------------------------------------------|---|
|      | Q                | 如何编制投标文件?如何制作标书?                                                                                     | ^ |
|      | Q                | 投标工程文件中如何电子签章? 单个签章、批量签章、手写签名、骑继章分别如何操作?                                                             |   |
|      | Q                | 如何同步诚信库?如何编制【下载会员库信息】?                                                                               |   |
|      | Q                | 投标用哪款软件?投标文件制作软件在哪里下载?                                                                               |   |
|      | Q                | 投标工程文件中如何导入文档? 【导入文档】、【导出文档】、【编辑文档】、【导出原始文档】如何操作?                                                    |   |
|      | Q                | 投标工程文件中导入文档只能选择到pdf及图片格式的文件,无法选择word/excel等类型?并且右上角会显示"当前<br>Office版本不支持导入word、excel文件,点击查看如何在线转化。"。 |   |
|      | 0                | 投标软件中如何导入投标工程量清单?【新增总说明文件】、【新增清单】、【生成工程量清单】、【分项报价表】如何<br>操作?                                         |   |
|      |                  | 更多信息查看                                                                                               | ~ |

如果出现其他的提示,请及时和该项目 CA 联系。

# 1.4、浏览器配置

# 1.4.1、Internet 选项

为了让系统插件能够正常工作,请按照以下步骤进行浏览器的配置。

1、打开浏览器,在"工具"菜单→"Internet选项"

| 文件(F) 编辑(E) 查看(V) 收藏夹(A) | 工具(T) 帮助(H)                                                                                                    |
|--------------------------|----------------------------------------------------------------------------------------------------|
| 🔓 收藏夹<br>😪 360安全起始页      | 删除浏览的历史记录(D)         Ctrl+Shift+Del           InPrivate 浏览(I)         Ctrl+Shift+P           诊断连接问题(C)         重新打开上次浏览会话(S) |
|                          | InPrivate 筛选 Ctrl+Shift+F<br>InPrivate 筛选设置(S)                                                                               |
|                          | 弾出窗口阻止程序(P)   SmartScreen 筛选器(T)   管理加載项(A)                                                                                  |
|                          | 兼容性视图(V)<br>兼容性视图设置(B)                                                                                                    |
|                          | 订阅此源(F)<br>源发现(E)                                                                                                    |
|                          |                                                                                                    |

2、弹出对话框之后,请选择"安全"选项卡,具体的界面如下图:

| 就<br>安全<br>选择要查看 | 能 隐私<br>的区域或更改                                                               | 内容                       | 连接<br>。              | 程序         | 高级   |         |
|------------------|------------------------------------------------------------------------------|--------------------------|----------------------|------------|------|---------|
| Internet         | 本地<br>Intran                                                                 | 可(<br>et                 | 言站点                  | 受限         | 山    | 4 III + |
|                  | ternet<br>区域适用于 I<br>适用于列在受<br>約网站。<br>安全级别 (L) -<br>約允许级别: )<br><b>由-</b> 三 | nternet<br>信任和受<br>中到高   | ⊠站,但<br>限制区域         |            | 站点() | ;)      |
|                  | - 适用于7<br>- 在下载系<br>- 不下载系                                                   | 大多数网站<br>著在的不安<br>长签名的 / | i<br>全内容之<br>ActiveX | 之前提示<br>控件 |      |         |

3、点击绿色的"受信任的站点"的图片,会看到如下图所示的界面:

| 选择 | 要查看的                              | 区域或更近                                                             | 改安全设                                |                   |              |                   | *        |
|----|-----------------------------------|-------------------------------------------------------------------|-------------------------------------|-------------------|--------------|-------------------|----------|
| In | ternet                            | 本地<br>Intra                                                       | aet (                               |                   | 受限           | 站点                | 选择站点     |
| ✓  | 道[1]<br>该区[1<br>文件》<br>该区[1<br>区] | 4日日<br>19日本<br>19日本<br>19日本<br>19日本<br>19日本<br>19日本<br>19日本<br>19 | 值任对综<br>例问站。<br>占。                  | 选择可<br>站点≁        | 可信           | 站点(               | 3        |
|    | Ê                                 | <b>定义</b><br> 自定义设<br> - 要使用<br> - 要使用                            | 置(置,)<br>遺<br>置<br>指<br>荐<br>的<br>设 | 单击 "自<br>贵,请单     | 定义级别<br>击"默认 | "<br>级别"          |          |
| 1  | □ 启用俳                             | 护模式 ()                                                            | 要求重新)<br>自定                         | 自动 Inte<br>义级别 (C | rnet Exp     | lorer) (P<br>默认级别 | )<br>(0) |
|    |                                   |                                                                   | [                                   | 将所有               | ⊠域重置         | 为默认级的             | F) (R)   |

4、点击"站点" 按钮,出现如下对话框:

| 可以添加和删除该区域的网站<br>用区域的安全设置。                                                     | ⅰ。该区域中的所有网站都使 |  |
|--------------------------------------------------------------------------------|---------------|--|
| 格该网站添加到区域(0):                                                                  | 添加 (A)        |  |
| 网站<br>19<br>ht ht                                                              | · 删除 (R)      |  |
| htt<br>htt<br>· /*. bzggzyjy. gov. cn<br>· · · · · · · · · · · · · · · · · · · |               |  |

输入系统服务器的 IP 地址,格式例如: 192.168.0.123,然后点击"添加"按钮完成添加,再按"关闭"按钮退出。

5、设置自定义安全级别,开放 Activex 的访问权限:

| 「規 ×土    | 隐私                                                | 内容                                                                                 | 连接                                                                                                    | 程序              | 高级                              |      |
|----------|---------------------------------------------------|------------------------------------------------------------------------------------|----------------------------------------------------------------------------------------------------|-----------------|---------------------------------|------|
| 选择要查看的   | 的区域或更改                                            | 如安全设计                                                                              | 置。                                                                                                    |                 |                                 |      |
|          |                                                   | 2                                                                                  | 1                                                                                                    | 6               | 3                               | ^    |
| Internet | 本地<br>Intran                                      | ₽<br>Let Ē                                                                         | 可信站点                                                                                                    | 受限              | 沾点                              | 11 F |
| _ 可信     | 站点                                                |                                                                                    |                                                                                                    |                 | 站点(\$                           | ;)   |
| ✓ 该区     | [法包合您信<br>法有品重的                                   | 低对您的                                                                               | 的计算机或                                                                                                    | 5               |                                 |      |
| 20       | 「火白沙吉口」                                           | м-194 v                                                                            |                                                                                                    |                 |                                 |      |
| 120      | (地中有) 网络                                          | 50                                                                                 |                                                                                                    |                 |                                 |      |
| 该区域的支    | (全级别化)                                            |                                                                                    |                                                                                                    |                 |                                 |      |
|          |                                                   |                                                                                    |                                                                                                    |                 |                                 |      |
|          |                                                   |                                                                                    |                                                                                                    |                 |                                 |      |
|          | 点击"                                               | '自定〉                                                                               | 、级别'                                                                                                    | ,注意             | - )                             |      |
|          | 点击"<br>定要#                                        | '自定)<br>5.<br>5.<br>5.<br>5.<br>5.<br>5.<br>5.<br>5.<br>5.<br>5.<br>5.<br>5.<br>5. | ζ级别'<br>⊢面的                                                                                                    | ',注意<br>"受信·    | —<br>(f                         |      |
|          | 点击"<br>定要判                                        | '自定》<br>5.光中。                                                                      | 《级别'<br>上面的                                                                                                    | ,注意<br>"受信·     | 一<br>任                          |      |
| 一启用      | 点击"<br>定要外<br>的站点                                 | '自定)<br>t选中<br>5″≁                                                                 | ⟨级别'<br>上面的                                                                                                    | ',注意<br>"受信·    | -<br>(£                         |      |
| 🗌 启用     | 点击"<br>定要 <del>分</del><br>的站点<br>保护课 <del>来</del> | (自定)<br>も洗中、<br>気"↓<br>「扉                                                          | ⟨级别'     上面的     □     □     □     □     □     □     □     □     □     □     □     □     □     □     □     □     □     □     □     □     □     □     □     □     □     □     □     □     □     □     □     □     □     □     □     □     □     □     □     □     □     □     □     □     □     □     □     □     □     □     □     □     □     □     □     □     □     □     □     □     □     □     □     □     □     □     □     □     □     □     □     □     □     □     □     □     □     □     □     □     □     □     □     □     □     □     □     □     □     □     □     □     □     □     □     □     □     □     □     □     □     □     □     □     □     □     □     □     □     □     □     □     □     □     □     □     □     □     □     □     □     □     □     □     □     □     □     □     □     □     □     □     □     □     □     □     □     □     □     □     □     □     □     □     □     □     □     □     □     □     □     □     □     □     □     □     □     □     □     □     □     □     □     □     □     □     □     □     □     □     □     □     □     □     □     □     □     □     □     □     □     □     □     □     □     □     □     □     □     □     □     □     □     □     □     □     □     □     □     □     □     □     □     □     □     □     □     □     □     □     □     □     □     □     □     □     □     □     □     □     □     □     □     □     □     □     □     □     □     □     □     □     □     □     □     □     □     □     □     □     □     □     □     □     □     □     □     □     □     □     □     □     □     □     □     □     □     □     □     □     □     □     □     □     □     □     □     □     □     □     □     □     □     □     □     □     □     □     □     □     □     □     □     □     □     □     □     □     □     □     □     □     □     □     □     □     □     □     □     □     □     □     □     □     □     □     □     □     □     □     □     □     □     □     □     □     □     □     □     □     □     □     □     □     □     □     □     □     □     □    □    □    □    □    □    □    □    □   □ | ',注意<br>"受信     | 一<br>任<br>Inter)(P)<br>默认级别     | (0)  |
| 🗌 启用     | 点击"<br>定要労<br>的站点<br>保护限马                         | (自定)                                                                               | <级别′ 上面的 <300 ±000 <300 ±000 <300 ±000                                                                                                    | ',注意<br>"受信·    | 任<br>Inter)(P)<br>默认级别          | (D)  |
| 自用       | 点击"<br>定要判<br>的站。<br>保护保工                         | ・自定)                                                                               | く级别'<br>上面的<br>×級别 ©<br>将所有                                                                                                    | 7,注意<br>"受信·    | 任<br>Torer)(P)<br>默认级别<br>为默认级别 | (D)  |
| 圖启用      | 点击"<br>定要判<br>的站点<br>保护(xxx)                      | ・自定)<br>も送中<br>与"↔                                                                 | < 级别'<br>上面的<br>× 级别 ℃<br>将所有Ⅰ                                                                                                    | ,注意<br>"受信·<br> | —<br>任<br>默认级别<br>为默认级易         | (D)  |

会出现一个窗口,把其中的 Activex 控件和插件的设置全部改为启用。

| ActiveX                                                                                                    | 控件和插件                                |                |             | -      |
|----------------------------------------------------------------------------------------------------|--------------------------------------|----------------|-------------|--------|
| Acti                                                                                                    | veX 控件目Z<br>述田                       | 切提不            |             |        |
| 0                                                                                                    |                                      |                |             |        |
| 🧾 💓 🕅                                                                                                    | 10/                                  | 选择启田           | (           |        |
|                                                                                                    |                                      |                |             |        |
| l õ i                                                                                                    | 品元<br>提示                             |                |             |        |
| 🦉 对未                                                                                                    | 标记为可安全                               | 全执行脚本的         | ActiveX 控   | 牛初始化并扶 |
|                                                                                                    | 禁用<br>白田                             |                |             |        |
| l õ i                                                                                                    | 提示                                   |                |             |        |
| - `#                                                                                                    | 制和脚本行为                               | 为              |             |        |
| 2 _ 世                                                                                                    |                                      |                |             |        |
|                                                                                                    | 官埋贝认可<br>····                        |                |             |        |
|                                                                                                    |                                      |                | . <b></b> . |        |
| <ul> <li></li> <li></li> <li>&lt;</li></ul>                                                                                                    | 宫埋贝认问<br>internet Expl               | ∭<br>lorer 之后生 | E效          | •      |
| <ul> <li>_→</li> <li>_→</li> <li>(</li> <li>(<td>言理贝认り<br/>internet Expl<br/>置</td><td>∭<br/>lorer 之后生</td><td>效</td><td> •</td></li></ul>                                                                                    | 言理贝认り<br>internet Expl<br>置          | ∭<br>lorer 之后生 | 效           | •      |
| <ul> <li>● 一班</li> <li>● ●</li> <li>● ●<td>e理贝认内<br/>nternet Exp.<br/>置<br/>p (默认)</td><td>Ⅲ<br/>lorer 之后生</td><td>效<br/>•</td><td>↓<br/></td></li></ul> | e理贝认内<br>nternet Exp.<br>置<br>p (默认) | Ⅲ<br>lorer 之后生 | 效<br>•      | ↓<br>  |

文件下载设置,开放文件下载的权限:设置为启用。

| <ul> <li>№ 下载</li> <li>№ 文件下载</li> <li>○ 禁用</li> <li>○ 自用</li> </ul> |      |       |
|----------------------------------------------------------------------|------|-------|
|                                                                      |      |       |
|                                                                      |      |       |
| <                                                                    |      |       |
| <ul> <li>◎ 启用</li> <li>○ 坦子</li> </ul>                               |      |       |
| <sup>24</sup> 用户验证                                                   |      | _     |
| <ul> <li>● 匿名登录</li> </ul>                                           |      |       |
| · · · · · · · · · · · · · · · · · · ·                                |      | +     |
| *重新启动 Internet Explorer 之                                            | 1后生效 |       |
| 臣置自定义设置                                                              |      |       |
| €置为(R): 中 (默认)                                                       | •    | 重置(E) |
|                                                                      |      | 1992  |

# 1.4.2、关闭拦截工具

上述操作完成后,如果系统中某些功能仍不能使用,请将拦截工具关闭再试用。比如在 windows 工具栏中关闭弹出窗口阻止程序的操作:

| Т | 具(T)                  | 帮助(H)                                                                   |                                |   |               |
|---|-----------------------|-------------------------------------------------------------------------|--------------------------------|---|---------------|
|   | 删除<br>InP<br>诊断<br>重新 | <b>余浏览的历史记录(D)…</b><br>rivate <b>浏览(I)</b><br>新连接问题(C)…<br>新打开上次浏览会话(S) | Ctrl+Shift+Del<br>Ctrl+Shift+P |   |               |
|   | InP<br>InP            | rivate 筛选<br>rivate 筛选设置(S)                                             | Ctrl+Shift+F                   |   |               |
|   | 弹日                    | 出窗口阻止程序(P)                                                              | 1                              | • | 关闭弹出窗口阻止程序(B) |
|   | Sm<br>管理              | artScreen 筛选器(T)<br>里加载项(A)                                             | ()                             | • | 弹出窗口阻止程序设置(P) |

# 二、招标代理业务申报系统

常州市建设工程交易系统

1、打开"常州市建设工程交易系统7.0",如下图:

#### 地址: http://58.216.50.99:8001/TPBidder/memberLogin

插入 CA 锁,选择 CA 登录,输入密码后登录会员端系统,选择身份类型后进入。

|                 | 日初即可直接登 | 录平台    |   |
|-----------------|---------|--------|---|
| 用户名登录 CA登录      |         | 平台带助 🥜 |   |
| CA 讲别成功,调输入研码   |         | 1      |   |
| (a) 消除入出码       |         |        |   |
| 免謝注册 自动激活 忘记密码? | .       |        |   |
| 立即登录            |         |        |   |
|                 |         |        | • |
|                 |         |        |   |

2、完善代理机构信息。需完善基本信息与职业人员,刷新后才可操作建设工程流程,如下图:

| 常州市建设工程   | 呈交易系统 🔺 🕄           | 建设工程 代理机构                 |                      |              |               |       | 8                           | 🛛 47 ? 🚨 |
|-----------|---------------------|---------------------------|----------------------|--------------|---------------|-------|-----------------------------|----------|
| 代理机构信息管理  | BULLEO BOARD        |                           |                      |              |               |       |                             |          |
| 19 基本信息   | 修改信息 电子件查看 至        | 在着隐私信息                    |                      |              |               |       |                             | 초 문 표    |
| 19 业务类型   |                     |                           |                      |              |               |       | <ul> <li>注册信:</li> </ul>    | 8        |
| 19 经营资质   | 01 注册信息             |                           |                      |              |               | 1     | 其他信:                        | 8        |
| 四 职业人员    | 单位名称                | : 国泰测试1                   |                      | 法定代表人:       | 12.813        | 加合证通过 | 资质证                         | 书情况      |
| 19人员职业资格  | 网络神经                | · 山田 + 14                 |                      | 注册她区:        | 江菜会 受州市 市時交   | 39    | 验证历                         | ŧ.       |
| 19 招标业绩   | 14 11 A 14 00 (2017 |                           | <b>唐明历</b> 片         | 74.00 1000.0 | ALL ALL PRIME |       |                             |          |
| 19 企业获奖   | 统一社会信用代码            | ; 913204006979005322      | 宣祖原针                 |              |               |       |                             |          |
| 口 奖惩记录    | 注册资本                | : 9200.00 万元              |                      | 注册资本币种:      | 人民币           |       |                             |          |
| 19 主体奖惩记录 | 营业期限                | : 2009-12-03 꾀 2029-11-30 | 注:若未填写营业截止时间,则默认为209 | 9年12月31日     |               |       |                             |          |
| 19 人员奖惩记录 | 单位性质                | : 国外投资股份有限公司              |                      |              |               |       |                             |          |
| □ 信息披露    | 登记机关                | : 常州市交易中心                 |                      | 工商年检结果:      |               |       |                             |          |
| 日相用评价     | 经营范围                | : 土庫施工、市政施工               |                      |              |               |       |                             |          |
| 四亚动为      | Advised a           |                           |                      |              |               |       |                             |          |
| 19 未验证的修改 | 02 其他信息             |                           |                      |              |               |       | ~                           |          |
| 19 修改密码   |                     |                           |                      |              |               |       |                             |          |
| 19 変更历史   | 企业网址                | ; www.baidu1.com          |                      |              |               |       |                             |          |
|           | 国民经济行业分类            | : 交通运输、仓储和邮政业·铁路运输业·      | 铁路运输辅助活动 客运火车站       |              |               |       | 激活 Windows<br>转到"设置"以激活 Win | idows,   |
|           |                     |                           |                      |              |               |       |                             |          |

# 2.1、基本流程图

1、公开招标(资格预审):项目注册,招标项目,招标委托合同,资审公告,资审公告,资审公告变更,录入投标信息,资审场地预约,资审场地取消,资格预审文件,资格预审澄清文件, 组建资审委员会,开启资审申请文件,资格预审申请结果,资格预审结果通知书,开评标场 地预约,招标公告文件合一,变更公告,答疑澄清文件,招标控制价文件,开标情况,评标 情况,中标候选人公示,中标结果公告,中标通知书。

流程图: 暂未更新

2、公开招标(资格后审):项目注册,招标项目,招标委托合同,开评标场地预约, 招标公告文件合一,变更公告,答疑澄清文件,踏勘通知,招标控制价文件,开标情况,评 标情况,中标候选人公示,中标结果公告,中标通知书。

流程图: 暂未更新

3、邀请招标:项目注册、招标项目、招标委托合同、投标邀请书、开评标场地预约、 招标文件、答疑澄清文件、踏勘通知、招标控制价文件、中标候选人公示、中标结果公告、 中标结果公告、中标通知书。

流程图: 暂未更新

4、直接发包:项目注册,招标项目,招标委托合同,交易结果,合同。流程图:暂未更新

# 三、建设工程

# 3.1、招标方案

## 3.1.1、项目注册

**基本功能:**注册新项目

#### 操作步骤:

1、点击"建设工程-项目注册"菜单,进入的页面左侧显示项目注册的菜单,右侧显示项目注册列表页面。如下图:

| 常州市建设             | 工程: | 交易系统       | <u>•</u> = 1                  | 建设工程 代理机构  |  |     |          |          |                          | <b>8</b> 9 4 | ?   |
|-------------------|-----|------------|-------------------------------|------------|--|-----|----------|----------|--------------------------|--------------|-----|
| 建设工程              |     | 飲い口户O      | 项目注册                          |            |  |     |          |          |                          |              |     |
| 19 招标方案           | ~   | 新建项目       |                               |            |  |     |          | ۲        | 所有 〇 編編中 〇 待受理           | ○ 受理完成 ○     | 已退回 |
| ○ 項目注册            |     |            | 项目编号:                         |            |  | 酒月: | R 8ht :  |          |                          | Qiere        |     |
| 相标项目              |     |            | -94 Laboration - 9 -          |            |  |     | 1997 - C |          |                          |              |     |
| 相标委托合同            |     | □ <i>B</i> | 项目编号 〇                        | 項目名称○      |  |     | 招标人 ○    | 项目交易分类 〇 | 所在辖区〇                    | 受理状态 〇       | 操作  |
| 19 开标前<br>19 开标评标 | >   | 0.1        | 123205001428574569<br>A000009 | 國泰新点软件测试项目 |  |     | 国泰测试1    | 房建工程     | 江苏省 常州市 常州市              | 受理完成         | Q   |
| 四定标               | >   | 2          | 123205001428574569<br>A000006 | 新点软件测试项目   |  |     | 国泰测试1    | 房建工程     | 江苏省·常州市·常州市              | 受理完成         | Q   |
| 19 特殊情况           | >   |            |                               |            |  |     |          |          |                          |              |     |
| 13 直接发色           | >   |            |                               |            |  |     |          |          | 游注 Window                | AFC          | I   |
|                   |     |            |                               |            |  |     |          |          | 一 滅活 Windov<br>转到"设置"以激活 | Windows,     |     |

2、项目注册列表页面,点击"新建项目"按钮,进入"新建项目"页面,填写项目信

息。如下图:

| 常州市建设工程3                                         | 交易系统  | ★ # 建设工程 代理机构                            |       |       |          |                | <b>₽</b> • 4 | ? 🙆  |
|--------------------------------------------------|-------|------------------------------------------|-------|-------|----------|----------------|--------------|------|
| 建设工程 =                                           | 獣以口户O | 與罰注册                                     |       |       |          |                |              |      |
| 四 招称方案 ~                                         | 新建项目  |                                          |       |       | •        | 所有 〇 編編中 〇 待受理 | ○ 受理完成 ○     | 已退回  |
| <ul> <li>項目注册</li> <li>招标項目</li> </ul>           |       | 项目编号:                                    | 项目名称: |       |          |                | Q 披麻         |      |
| <ul> <li> 招标委托合同</li> </ul>                      | □ #   | 项目编号 ○ 项目名称 ○                            |       | 招称人 ○ | 项目交易分类 ♡ | 所在辖区♀          | 受理状态 🗘       | · 1章 |
| 19 开标的 >                                         | 1     | 123205001428574569 因最新点软件测试项目<br>A000009 |       | 国泰测试1 | 房建工程     | 江苏省·常州市·常州市    | 受理完成         | Q    |
| ご 分配(1745) ・ ・ ・ ・ ・ ・ ・ ・ ・ ・ ・ ・ ・ ・ ・ ・ ・ ・ ・ | 2     | 123205001428574569 新点放件测试20目             |       | 国泰测试1 | 房建工程     | 江苏省·常州市·常州市    | 受理完成         | ٩    |
| 四 時無備況 > 2 四 直接変化 > 3                            |       |                                          |       |       |          |                |              |      |

|                   |        |          |                         | • 项目係  | A.         |
|-------------------|--------|----------|-------------------------|--------|------------|
| 1 项目信息            |        |          |                         |        | 信息         |
| 是否从住建局获取; 〇 是 〇 否 |        |          |                         | 项目审    | 批(核准/备案)文件 |
| 项目审批文号: •         | 2021 ~ | 号 无      | 检索 示例: 苏发放社会发[2018]12号1 | 项目投    | 資組成        |
| 项目名称: •           |        |          |                         | 其他傷    | 8          |
| 項目交易分类: *         | ¥      |          |                         | 项目指    | 标主体信息      |
| 项目行业分类:           |        | ~        |                         | 町日午15  | а.<br>Ф    |
| 行政监督部门:           |        | ~ 招标组织方式 | * #00006                | SLAED. | ~          |
| \$25574810/ ·     |        |          |                         |        |            |
| VETTIN-PL         |        |          |                         |        |            |
| SHELMENT.         |        |          |                         | -      |            |
| 2 招转人信息           |        |          |                         | ~      |            |
|                   |        |          |                         |        |            |
| 招标人: • 请说得…       |        |          |                         |        |            |

注:

① "项目交易分类"中如果选择了"房屋建筑工程",则页面上的"建筑面积"必须填写;选择其余类别,"建筑面积"不允许填写。

②"项目交易分类"中如果选择了"房屋建筑工程",则附件中的"资金来源证明"必须上传;选择其余类别,"资金来源证明"可以不上传。

③招标组织方式默认"委托招标"。

④点击招标人后的"…"按钮,打开招标人列表页面,选择招标人。"项目法人"、"单 位性质"等会自动获取招标人基本信息中的对应信息。

⑤项目投资组成中,投资构成比例相加必须等于100%且投资构成总额相加必须等于项目投资总额。

| and the second state            |                   |     |     |                     |                                |        |             |        |       |   |              |
|---------------------------------|-------------------|-----|-----|---------------------|--------------------------------|--------|-------------|--------|-------|---|--------------|
| 20日本的法院                         |                   |     |     |                     |                                |        |             |        |       | ~ |              |
|                                 |                   | 招标人 | 列表  |                     |                                |        |             |        | ×     |   | 项目信息         |
| 是否重点项目:                         |                   |     |     | 6× .                | W. ALA WITTON                  |        |             | 0.00   |       |   | 招标人信息        |
| 投资项目统一代码:                       | 12345678123456    |     | 申证合 | 40.                 | 80-113018/81109-               |        |             | 4 探察   |       |   | 项目审批(核准/备案)5 |
|                                 | 代码长度:24位,代        |     | 序   | 単位名称◇               | 統一社会信用代码 🗘                     | 联系人    | 联系电话        | 单位状态 🗘 | 选择    |   | 项目投资组成       |
| 项目规模: •                         | 1                 |     | 1   | 建设单位11              | 12345670-1                     | 信息申    | 13456456456 | 启用     | œ     |   | o 项目其他信息     |
|                                 |                   |     | 2   | fmh招标人-单位名称(0905修改) | 99998888-1                     | 信息申    | 15555522222 | 启用     | œ     |   | 项目招标主体信息     |
| 其他说明:                           | 1                 |     | 3   | TL甲方01              | 931000003CNG1E0B45             | 测试信    | 16644343432 | 启用     | ۲     |   | 附件信息         |
| 8 340 da de B 55° 4714° .       |                   |     | 4   | frr采购单位01           | 22233355-3                     | 测试中    | 16212345678 | 启用     | ۲     |   | 处理历史         |
| 25 Ct 4 LHB1 ~ AN LLB1 ART ART. | A her, walling up |     | 5   | 单位名称wh1             | 12312312-9                     | 信息中    | 13232323232 | 启用     | ۲     |   |              |
|                                 |                   |     | 6   | zhy交易甲方03           | 91210231693282716J             | zhy甲   | 15512312312 | 启用     | ۲     |   |              |
| 项目指标主体信息                        |                   |     | 7   | zhy交易甲方-02          | -                              | zhy交   | 15112312312 | 启用     | œ     |   |              |
| 新增招标人 ①新增招标代理                   |                   |     | 8   | zhy全能01-B           | 99998887-1                     | 123123 | 13954688215 | 启用     | œ     |   |              |
| Q招标代理单位                         |                   |     | 9   | fmh全能单位-单位名称        | 19940301-3                     | 信息申    | 18021233133 | 启用     | œ     |   |              |
| 13456456456                     |                   |     | 10  | zhy交易甲方01           | 323456789123456789             | 信息申    | 15112345678 | 启用     | œ     |   |              |
|                                 |                   |     |     |                     | 123456                         | 61 >   | 10 8/8 ~    | 84 T T | #609& |   |              |
| 时体加热                            |                   |     |     |                     | فالقالف فالقا <mark>لقا</mark> |        |             |        |       |   |              |
|                                 |                   |     |     |                     | 确定选择                           |        |             |        |       |   |              |

3、项目招标主体信息中,点击"新增招标人"按钮,进入招标人列表页面。如下图:

4、勾选招标人后,点击"确认选择"按钮,招标人添加到项目招标主体信息中。如下

图:

图:

| 建项目              |                                                |               |
|------------------|------------------------------------------------|---------------|
| \$改保存 提交信息       |                                                |               |
| 05 项目类把信息        |                                                | T5B/#8        |
| 是否重点项            | 1: 重点工程 建筑腐积: 产方米                              | 招标人信息         |
| 投资项目统一代          | 3: 123456781234567812345678                    | 项目审批(核准/备案)文件 |
|                  | 代码长度: 24位,代码格式: 年份代码-地区 (部门)代码-行业代码-项目类型代码-范水号 | 項目投资组成        |
| 项目规              | I; • 1                                         | • 项目其他信息      |
|                  |                                                | 项目招标主体信息      |
| 其他说              | <u>n 1</u>                                     | 附件信息          |
| 暴否机电产品国际招        | ☆ 同期中产品国际招标                                    | 处理历史          |
|                  |                                                |               |
| 06 项目招标主体信息      |                                                | ,<br>,        |
| ① 新聞招标人 ① 新聞招标代目 |                                                | -             |
| CO09569500       |                                                |               |
| ▲ 防魍囲            | 2022-1 2 信息申报责任人                               |               |
| 13456456456      | D 13456456456                                  |               |
|                  |                                                |               |
| 07 附件信息          |                                                | ~             |
| 电子件名称            | 电子件列表 电子件管理 备注                                 | ^             |
| ① 项目审批(核/律/备宽)文件 | 无电子件 古上传                                       |               |

# 5、项目招标主体信息中,点击招标人"一"按钮,可以删除添加的招标人。

| 新建项目                   |                                   |            |             |   | ×             |
|------------------------|-----------------------------------|------------|-------------|---|---------------|
| 修改保存 提交信息<br>US 项目與把铝悶 |                                   |            |             | * |               |
| 是否重点项目:                | □ 重点工程                            | 建筑而积:      | 0 平方米       |   | 項目信息<br>招标人信息 |
| 投資项目統一代码:              | 123456781234567812345678          |            |             |   | 项目审批(核准/备案)文件 |
|                        | 代码长度:24位,代码格式:年份代码-地区(部门)代码-行业代码- | 项目类型代码-说水号 |             |   | 项目投资组成        |
| 項目规模:                  | 1                                 |            |             | 0 | 项目其他信息        |
| 其他说明:                  | 1                                 |            |             |   | 项目招标主体信息      |
|                        |                                   | 提醒         |             |   | 助任信息          |
| 是否机电产品国际招标:            | □ 机电产品图际招标                        | () 成功删除!   |             |   | ACREASE.      |
| 06 项目招标主体信息            |                                   | 勒症         |             | ~ |               |
| ● 新端招标人 ● 新端招标代理       |                                   |            |             |   |               |
| CQQI招标代理单位             | 4                                 |            |             |   |               |
| ▲ 陈阑囲<br>図 13456456456 | Ū                                 |            |             |   |               |
|                        |                                   |            |             |   |               |
| 07 附件信息                |                                   |            |             | ~ |               |
| 电子件名称                  | 电子件列表                             |            | 电子件管理 备注    |   | ~             |
| ① 项目审批(核准/备案)文件        | 无电子件                              |            | <b>土</b> 上传 |   | -             |

### 6、项目招标主体信息中,点击"新增招标代理"按钮,进入招标代理列表页面。如下

| 保存 提交信息           |                |     |      |                     |                |                                                                                                    |            |        |       | ~ |             |
|-------------------|----------------|-----|------|---------------------|----------------|----------------------------------------------------------------------------------------------------|------------|--------|-------|---|-------------|
|                   |                | 招标代 | 心理列表 |                     |                |                                                                                                    |            |        | ×     |   | 项目信息        |
| 是否重点项目:           | □ 重点工程         |     | 单位名  | 5称:                 | 统一社会           | 信用代码:                                                                                                    |            | Q 搜索   |       |   | 招标人信息       |
| 投资项目统一代码:         | 12345678123456 |     |      |                     |                |                                                                                                    |            |        |       |   | 项目审批(核)推/备3 |
|                   | 代码长度:24位,作     |     | 序    | 単位名称◇               | 统一社会信用代码       | 联系人 ♡                                                                                                    | 联系电话       | 单位状态 ◇ | 选择    |   | 项目投资组成      |
| 项目规模:             | • 1            |     | 1    | zhy代理机构02-ABCD      | -              | 123                                                                                                    |            | 启用     | ۲     |   | • 项目其他信息    |
|                   |                |     | 2    | 江苏股份公司              | 34546332-9     | 主干                                                                                                    |            | 启用     | ۲     |   | 项目招标主体信息    |
| 其他说明:             | 1              |     | 3    | frr全能单位011          | 11223322-3     | 负责人                                                                                                    | -          | 启用     | ۲     |   | 附件信息        |
| 是不可由本日国行物任-       |                |     | 4    | 招标代理流程测试2           | 78823965-7     | 代理机构2                                                                                                    | 0512-88880 | 启用     | ۲     |   | 处理历史        |
| SECTORES DEMOCRAN |                |     | 5    | frr代理单位01(修改)xiugai | 33445566-4     | 11                                                                                                    | -          | 启用     | ۲     |   |             |
|                   |                |     | 6    | TestDale            | 12341234123412 | 1                                                                                                    | -          | 启用     | ۲     |   |             |
| 坝目招标王体信息          |                |     | 7    | 哭哭鸡                 | 58996651-9     | 负责111啊啊                                                                                                    | 0512-58554 | 启用     | ۲     |   |             |
| 新增招标人 新增招标代理      |                |     | 8    | frr采购代理01           | 11225566-4     | 测试负责人                                                                                                    | -          | 启用     | ۲     |   |             |
| QQ招标代理单位          |                |     | 9    | 采购代理01              | 11223344556677 | 负责人                                                                                                    | 0512-67776 | 启用     | ۲     |   |             |
| 阶档图 13456456456   |                |     | 10   | zhy代理机构04 (改)       | -              | zhy代理04负责人                                                                                                    | -          | 启用     | ۲     |   |             |
|                   |                |     |      |                     | < 1 2          | 3 4 5 6 73 >                                                                                                   | 10 余质 ~    | 跳至 1 页 | 共721条 |   |             |
| 附件信息              |                |     |      |                     |                | The second second second second second second second second second second second second second second second s |            |        |       | ~ |             |
|                   |                |     |      |                     | 1              | 明正达律                                                                                                    |            |        |       |   |             |

V1.0

7、勾选招标代理后,点击"确认选择"按钮,招标代理添加到项目招标主体信息中。

如下图:

| #项目                      |                                                                               |             | ,              |
|--------------------------|-------------------------------------------------------------------------------|-------------|----------------|
| 8改保存 提交信息                |                                                                               |             |                |
| 05 项目共把信息                |                                                                               |             |                |
| 显否重点项目:                  | <b>東京工程</b>                                                                   | 建筑面积: 平方米   | 项目信息。          |
| *D109175 E3 /** 42/771 - | 100466701004667010046670                                                      |             | 1日日安排/校生/体密/文件 |
| 12.0744 E186-1 UB1.      | 12345076123450761234507612345076<br>代码长度:24位,代码格式:年份代码-地区(部门)代码-行业代码-项目类型代码-3 | <b>东水</b> 帶 |                |
|                          |                                                                               |             |                |
| 项日规编:                    | 1                                                                             |             |                |
| 其他说明:                    | 1                                                                             |             | 项目指领主体信息.      |
|                          |                                                                               |             | 附件信息           |
| 是否机电产品国际招标:              | □ 机电产品国际招标                                                                    |             | 处理历史           |
|                          |                                                                               |             |                |
| 06 项目招标主体信息              |                                                                               |             | ~              |
| ⊕ 新端招标人 ⊕ 新端招标代理         |                                                                               |             |                |
| COOKER:0000              | 2hu/P28802ABCD                                                                |             |                |
| <ul> <li>陈赓丽</li> </ul>  | ▲ 123                                                                         |             |                |
| 13456456456              | Û                                                                             | 0           |                |
|                          |                                                                               |             |                |
| 07 附件信息                  |                                                                               |             | ~              |
| 电子件名称                    | 电子件列表                                                                         | 电子件管理 备注    | Ä              |
| ① 项目审批(核准/备窗)文件          | 无电子件                                                                          | 土 上传        |                |

8、项目招标主体信息中,点击招标代理"0"按钮,可以删除添加的招标代理。

| 所建项目                                            |           |                 |       |    | ×                                                  |
|-------------------------------------------------|-----------|-----------------|-------|----|----------------------------------------------------|
| 修改保存 提交信息                                       |           |                 |       |    |                                                    |
| 项目规模: * 1<br>其他影明: 1<br>是否可也:* 品面标招标:   4       | uerangens |                 |       |    | 项目信息<br>招硕人信息<br>项目审批(核步/函案)文件<br>项目投资组成<br>项目并他信息 |
| ①6 10日招标王环福思           ① 新增招标人         ① 新增招标代理 |           |                 |       |    | <ul> <li>项目招标主体信息</li> <li>附件信息</li> </ul>         |
| CQQ3B标代理单位<br>1000000<br>13456456456            | î)<br>Î   | 提醒 ×<br>① 成功器%1 |       |    | 处理历史                                               |
| 07 附件信息                                         |           |                 |       | ~  |                                                    |
| 电子件名称                                           | 电子件列表     |                 | 电子件管理 | 衛注 |                                                    |
| 項目审批(核)律/答案)文件                                  | 无电子件      |                 | 土田    |    |                                                    |
| 资金來源证明                                          | 无电子件      |                 | 土 上传  |    |                                                    |
| 08 处理历史                                         |           |                 |       | ~  |                                                    |
| 步骤 办理人员 《                                       | 如何问 处理时间  | 处理意见            |       |    | ^                                                  |

注: 当前操作的招标代理不能删除。

9、填写完信息,点击"提交受理"按钮,弹出意见框中输入意见,点击"确认提交" 按钮,项目新增完成,且为待受理状态,需中心交易工作人员受理。如下图:

| 新建项目              |                                                |               |               |   | ×        |
|-------------------|------------------------------------------------|---------------|---------------|---|----------|
| 修改保存 提交信息         |                                                |               |               |   |          |
|                   |                                                |               |               |   | 项目信息     |
| 03 项目审批(核)准/备案)文件 | 请输入意见                                          | ~             | 招标人信息         |   |          |
|                   | ▲ 签署意见                                         | -             | 可目审批(核准/备鉴)文件 |   |          |
| 文号:               |                                                | 公共意见模版 我的意见模版 |               |   | 项目投资组成   |
| 标题: *             |                                                | test          |               |   | 项目其他信息   |
| 核准/备案部(门:         |                                                |               |               |   | 项目招标主体信息 |
| 备注:               |                                                |               |               |   | 附件信息     |
|                   |                                                |               |               |   | 处理历史     |
|                   | Þ                                              |               |               |   |          |
| 04 项目投资组成         |                                                |               |               | × |          |
| 次会中国              |                                                |               |               |   |          |
| REFU.             |                                                |               |               |   |          |
| 投资构成:*            |                                                |               |               |   |          |
|                   |                                                |               |               |   |          |
|                   |                                                |               |               |   |          |
| 05 项目其他信息         | (4) 12011年1月1日1月1日日日日日日日日日日日日日日日日日日日日日日日日日日日日日 | Г             |               | ~ |          |
|                   | 当前步骤:项目注册提交备案 当前操作:提交值息                        |               | 确认提交取消        |   |          |

注: 1、填写完信息后,点击"修改保存"按钮,项目信息保存成功,且仍然可以修改 信息。2、只有"编辑中"状态下的项目才允许修改。3、只有"编辑中"状态下的项目才允 许删除。

## 3.1.2、招标项目

前提条件:项目注册中心已经受理完成。

基本功能:新增招标项目以及标段(包)信息。

#### 操作步骤:

1、点击"建设工程-招标项目"菜单,进入招标项目列表页面。如下图:

| 常州市建设                                    | 工程 | 交易系 | 统    | A 11 Mig                         | 工程 代理机构  |                                                          |                |         |        |      |         | <b>*</b> • • | ? 🚨 |
|------------------------------------------|----|-----|------|----------------------------------|----------|----------------------------------------------------------|----------------|---------|--------|------|---------|--------------|-----|
| 建设工程                                     | =  | 默认门 | ÞΟ   | 项目注册 招标项目                        |          |                                                          |                |         |        |      |         |              | 9   |
| 19 招标方案                                  | >  | 新建  | 招标项目 |                                  |          |                                                          |                |         | ● 所有 ○ | 编辑中( | ) 待受理 ( | ) 受理完成 〇     | 已递回 |
| <ul> <li>項目注册</li> <li>: 指标项目</li> </ul> |    |     |      | 招标项目编号:                          |          |                                                          |                | 招标项目名称: |        |      |         | Q複数          |     |
| 招标委托合同                                   |    |     | 序    | 招标项目编号 〇                         | 招标项目名称○  | 标段(包)名称                                                  |                |         |        | 报    | 肺方式の    | 受理状态〇        | 操作  |
| 19 开标前<br>19 开标评标                        | >  |     | 1    | 123205001428574569A00<br>0006006 | 新点软件游试项目 | 新点软件测试项目【勿删勿动】公开<br>新点软件测试项目【勿删勿动】公开                     | +一标<br>+二标     |         |        | 2    | 开招标     | 受理完成         | Q   |
| 四定标                                      | >  |     | 2    | 123205001428574569A00<br>0006005 | 新点软件测试项目 | 新点软件测试项目【勿删勿动】公开:<br>新点软件测试项目【勿删勿动】公开:                   | 九标<br>十柄       |         |        | 2    | 济招标     | 待受理          | ٩   |
| 19 特殊情况<br>19 直接发包                       | >  |     | 3    | 123205001428574569A00<br>0006003 | 新点软件测试项目 | 新点软件测试项目【勿删勿助】公开<br>新点软件测试项目【勿删勿助】公开<br>新点软件测试项目【勿删勿动】公开 | 五标<br>六标<br>七标 |         |        | 2    | :开招标    | 受理完成         | Q   |
|                                          |    |     | 4    | 123205001428574569A00<br>0006002 | 新点软件测试项目 | 新点软件测试项目【勿删勿动】邀请<br>新点软件测试项目【勿删勿动】邀请                     | 三标四标           |         |        | 2    | 读招标     | 受理完成         | ٩   |
|                                          |    |     | 5    | 123205001428574569A00<br>0006001 | 新点软件测试项目 | 新点软件测试项目【勿删勿动】公开<br>新点软件测试项目【勿删勿动】公开:                    | 一根<br>二标       |         |        | 2    | 开招标     | 受理完成         | ٩   |
|                                          |    |     |      |                                  |          |                                                          |                |         |        | 激活 ₩ | /indov  | VS           |     |

2、招标项目列表页面,点击"新建招标项目"按钮,进入"挑选项目"页面。如下图:

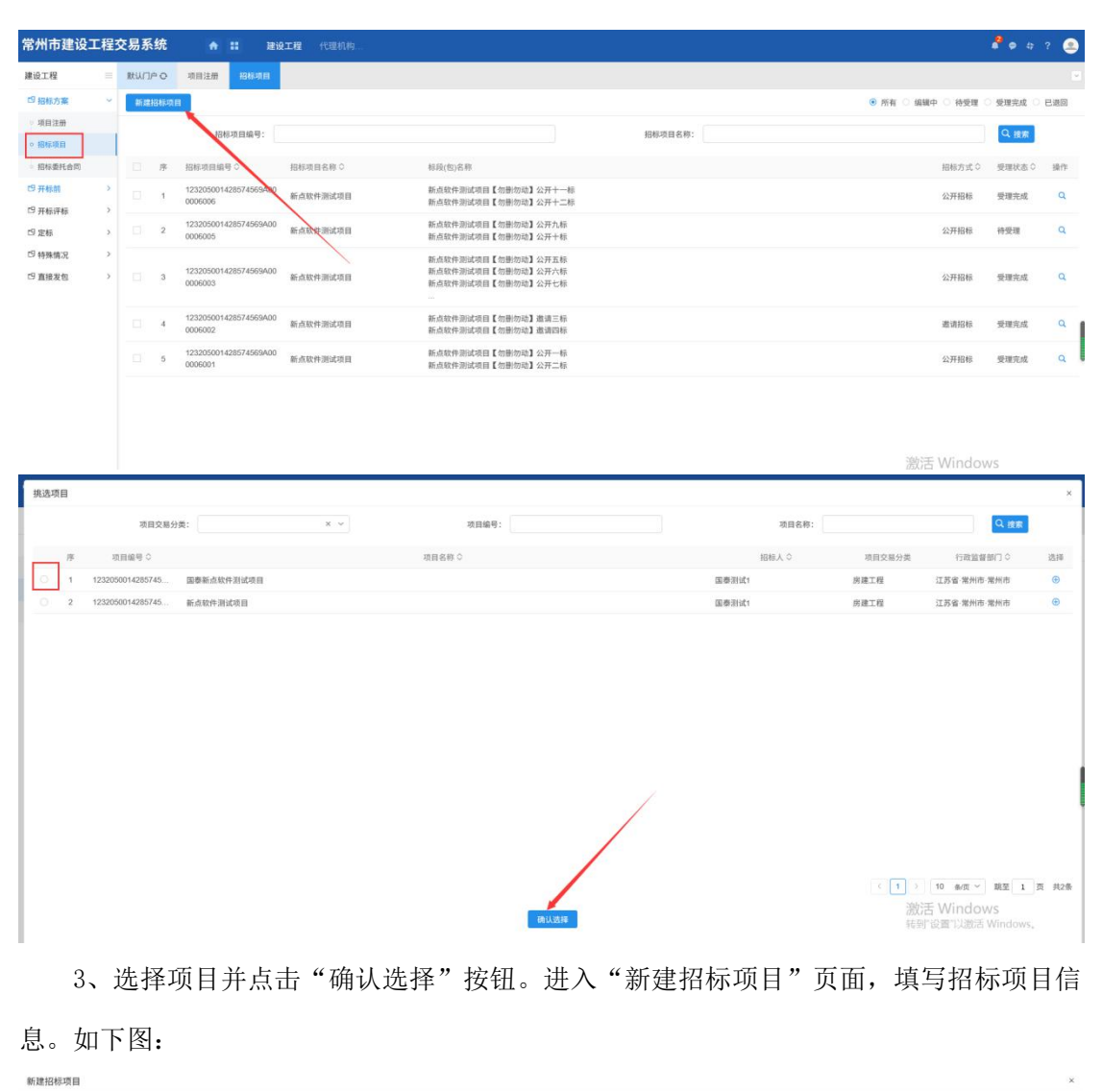

| 修改保存 提交信息   |               |         |                          |           |    |                                          |
|-------------|---------------|---------|--------------------------|-----------|----|------------------------------------------|
| 01 項目信息     |               |         |                          |           | ~  | <ul> <li>项目信息</li> <li>招标项目信息</li> </ul> |
| 02 招标项目信息   |               |         |                          |           | ~  | 标段(包)信息                                  |
| 招标项目名称: *   | 0916 CQQ 操作手册 |         |                          |           |    | 相关招标项目信息<br>附件信息                         |
| 及招标方案说明:    |               |         |                          |           |    | 处理历史                                     |
| 招标方式:*      |               | Ŷ       | 代環机构: *                  |           | ~  |                                          |
| 申报责任人:      | 陈圆圈           |         | 建立时间: 2020年09月16日 11时08分 |           |    |                                          |
| 03 标段(包)信息  |               |         |                          |           | ~  |                                          |
| 新增标段 删除标段   |               |         |                          |           |    |                                          |
| □ 序 标段(包)编号 | 标段(包)名称       |         | 标段(位)内容                  | 合同估算价(万元) | 修改 |                                          |
|             |               |         |                          |           |    |                                          |
|             |               | 没有返回的数据 |                          |           |    |                                          |
| 04 相关招标项目信息 |               |         |                          |           | ~  |                                          |
| 序 招标项目编号    | 招标项目名称        |         | 招标                       | 方式 建立时间   | 应销 |                                          |

注:

①招标方式有三种:公开招标、邀请招标、直接发包。

②相关招标项目信息中显示该项目已经新增的其他招标项目。

4、点击"新增标段"按钮。进入"新增标段(包)信息"页面,填写标段(包)信息。

V1.0

如下图:

| 标项目                                                                                                    |                                                                                                    |          |                                                    |                                                                    |                                                                                                    |                                                                                    |
|----------------------------------------------------------------------------------------------------|----------------------------------------------------------------------------------------------------|----------|----------------------------------------------------|--------------------------------------------------------------------|----------------------------------------------------------------------------------------------------|------------------------------------------------------------------------------------|
| <del>探存</del> 提交受理                                                                                                    |                                                                                                    |          |                                                    |                                                                    |                                                                                                    | • 項目信息                                                                             |
|                                                                                                    |                                                                                                    |          |                                                    |                                                                    |                                                                                                    | 招标项目信息                                                                             |
| 1 项目信息                                                                                                    |                                                                                                    |          |                                                    |                                                                    | ~                                                                                                    | 标段(包)信息                                                                            |
| 2 招标项目信息                                                                                                    |                                                                                                    |          |                                                    |                                                                    | ~                                                                                                    | 相关招标项目信息                                                                           |
|                                                                                                    |                                                                                                    |          |                                                    |                                                                    |                                                                                                    | 附件信息                                                                               |
| 招标项目名称:                                                                                                    | * 国泰新点软件测试项目                                                                                                    |          |                                                    |                                                                    |                                                                                                    | 处理历史                                                                               |
| 招标内容与范围                                                                                                    | • 1                                                                                                    |          |                                                    |                                                                    |                                                                                                    |                                                                                    |
| initiation .                                                                                                    | a symptomic and a second second second second second second second second second second second second second se |          | company to a many solar                            |                                                                    |                                                                                                    |                                                                                    |
| 招称力式:                                                                                                    | - 公开招称                                                                                                    | ÷        | 行行理想记得: 自动推测的试入                                    |                                                                    | ~                                                                                                    |                                                                                    |
| 甲报责任人:                                                                                                    | 国泰测试1                                                                                                    |          | 建立时间: 2021年07月12日 16时33分                           |                                                                    |                                                                                                    |                                                                                    |
| 3 \$250/00/00                                                                                                    |                                                                                                    |          |                                                    |                                                                    | ~                                                                                                    |                                                                                    |
| BC-MARCED BILIDEAU (D                                                                                                    |                                                                                                    |          |                                                    |                                                                    |                                                                                                    |                                                                                    |
| □ 序 标段(包)编号                                                                                                    |                                                                                                    | 标段(包)名称  | 标段(包)内容                                            | 标段估算价(万元)                                                          | 修改                                                                                                    |                                                                                    |
|                                                                                                    |                                                                                                    | -        |                                                    |                                                                    |                                                                                                    |                                                                                    |
|                                                                                                    |                                                                                                    | (mail)   |                                                    |                                                                    |                                                                                                    |                                                                                    |
|                                                                                                    |                                                                                                    | 没有退回的数据  |                                                    |                                                                    |                                                                                                    |                                                                                    |
| 4 相关招标项目信息<br>§(包)信息                                                                                                    |                                                                                                    |          |                                                    |                                                                    | 激活                                                                                                    | Windows<br>置"以激活 Windows,                                                          |
| 4 相关招标项目信息<br>(包)信息<br>秋存                                                                                                    |                                                                                                    |          |                                                    |                                                                    | 激活 <sup>1</sup><br><u> 转</u> 到"设                                                                                                    | Windows<br>豊立以歌活 Windows,<br>● 招标項目信息                                              |
| 4 相关招标项目信息<br>(包)信息<br>森存<br>2 标段(包)信息                                                                                                    |                                                                                                    |          |                                                    |                                                                    | 激活)<br><u> </u> 乾別"设                                                                                                    | Windows<br>置"以前活 Windows,<br>・ 把标项目信息<br>标段(包)信息                                   |
| 4 他关把标项回信息<br>————————————————————————————————————                                                                                                    |                                                                                                    |          |                                                    | 服約                                                                 | 激活1<br><u>转</u> 97设<br>~                                                                                                    | Windows<br>查议题话 Windows,                                                           |
| 4 祖史沢田和明信息<br>(位)信息<br>2 新研(位)信息<br>新研(位)信息<br>新研(位)信息                                                                                                    |                                                                                                    |          |                                                    |                                                                    | 激活 <sup>1</sup><br><sup> 技</sup> 到"设                                                                                                    | Windows<br>查议题话 Windows,                                                           |
| 4 但死於時時可聞信息<br>(2)信息。<br>2 新研究(物)信息。<br>新研究(物)信息。<br>新研究(物)信息。                                                                                                    |                                                                                                    |          |                                                    | XM<br>HAS                                                          | 激活 <sup>1</sup><br><u> </u> 转列"设                                                                                                    | Windows<br>室で以前さ Windows。<br>・<br>把模項目体急<br>科段(物)体急<br>附件協急                        |
| 4 祖史光符年7月11 信息<br>現代加)信息<br>2 新研究(初)信息<br>新研究(初)信息<br>新研究(初)合用<br>                                                                                                    |                                                                                                    |          |                                                    | 939<br>1635                                                        | 激活<br><u> </u> <sup> </sup> <sup> </sup> <sup> </sup> <sup> </sup> <sup> </sup> <sup> </sup> <sup> </sup> <sup> </sup> <sup> </sup> <sup></sup>                                                                                                    | Windows<br>室 以起送 Windows,                                                          |
| 4 祖男光授新項目信息<br>現代的信息。<br>2 新研究(物)信息<br>新研究(物)信息<br>新研究(物)合品<br>新研究(物)合品<br>新研究(物)合<br>新研究(物)合<br>新研究(物)<br>新研究(物)<br>新研究(物)<br>新研究()<br>新研究()<br>新行会()<br>新研究()<br>新行()<br>新行()<br>新行()<br>新行()<br>新行()                                    | •<br>•<br>•<br>•<br>•                                                                                           |          |                                                    | 9.89<br>9.85                                                       | 激活<br><sup>1</sup><br><sup>1</sup><br><sup>1</sup><br><sup>1</sup><br><sup>1</sup><br><sup>1</sup><br><sup>1</sup><br><sup>1</sup>                                                                                                    | Windows<br>電口認識をWindows。<br>・ ISB場合注意<br>都段(物度を<br>解件な多                            |
| 1 相外的标项目信息<br>(初)信息.<br>(注<br>2 新祥(句)信息.<br>新祥(句)信息.<br>新祥(句)信息.<br>新祥(句)合意:<br>                                                                                                    |                                                                                                    |          |                                                    | 9.M.                                                               | 激活<br>±191112                                                                                                    | Windows<br>電口認識をWindows。<br>・ 応時期目信息<br>・<br>時期目信息<br>・<br>解件信息<br>・<br>照件信息       |
| 1 相外的标项目信息<br>(初)信息<br>(初)信息<br>2 新利(初)信息<br>新和(四)内容:<br>交易因源:<br>可金灵思:<br>和金灵思:<br>和田晴天王:                                                                                                    |                                                                                                    |          |                                                    | 9M                                                                 | 激活1<br>±8100                                                                                                    | Windows<br>第12部3 Windows,<br>● 把時項目住品<br>移現(也)住品<br>解件住品                           |
| 1 相外的标项目信息<br>(初)信息.<br>(初)信息.<br>2 新祥(句)信息.<br>新祥(句)信息.<br>新祥(句)信息.<br>新祥(句)信息.<br>新祥(句)信息.<br>新祥(句)信息.<br>(月)<br>(月)<br>(月)<br>(月)<br>(月)<br>(月)<br>(月)<br>(月)                                                                                                    |                                                                                                    |          | 6段会现成罪论: * 万元                                      | 9M                                                                 | 激活1<br><u> </u> 使用100<br>~                                                                                                    | Windows<br>第1以前5 Windows,<br>・ 応時項目住品<br>料理(加)住品<br>解件住品                           |
| 4 祖男光時時項留信息<br>(位)信息.<br>2 新研(位)信息<br>47<br>2 新研(位)信息<br>新研(位)内容:<br>                                                                                                    |                                                                                                    |          | 联联会网络算论: * 万元                                      | 9M                                                                 | 激活1<br><u>快</u> 910                                                                                                    | Windows<br>第12部5 Windows,<br>・ 応時項目住品<br>料理(物)住品<br>解件住品                           |
| 4 (世界18年7年1848年<br>現代的)信息<br>2 新期(他)信息<br>                                                                                                    |                                                                                                    |          | 総成合同応罪论: * 万元                                      | 9 98                                                               | / 吉波<br>(1979)<br>(1979)<br>(1970)<br>(1979)<br>(1979)<br>(19 | Windows<br>第12部5 Windows,<br>● 把時項目住品<br>移現(四)住品<br>解件住品                           |
| 4 (世界)(特別項目信息<br>(位)(病意.<br>2 新師(位)(病意.<br>2 新師(位)(点意.<br>新報(也)の答:<br>- 新報(也)の答:<br>- 新報(也)の<br>- 新報(也)の<br>- 新報(也)<br>- 新報(也)<br>- 新<br>(也)<br>- 新<br>(也)<br>- 新<br>(也)<br>- 新<br>(也)<br>- 新<br>(也)<br>- 新<br>(也)<br>- 新<br>(也)<br>- 新<br>(也)<br>- 新<br>(也)<br>- 新<br>(也)<br>- 新<br>(也)<br>- 新<br>(也)<br>- 新<br>(也)<br>- 新<br>(也)<br>- 新<br>(也)<br>- 新<br>(也)<br>- 新<br>(也)<br>- 新<br>(也)<br>- 新<br>(也)<br>- 新<br>(也)                                           |                                                                                                    |          | ● ● ● ● ● ● ● ● ● ● ● ● ● ● ● ● ● ● ●              | 2.51<br>H35                                                        | / 吉波<br>9799<br>                                                                                                    | Windows<br>第12805 Windows,<br>・ 把約項目住品<br>移現(四)住品<br>解件伝品                          |
| 4 (世界)(特別項目信息<br>(位)(信息.<br>2 新聞(位)(信息.<br>50<br>2 新聞(位)(信息.<br>新聞(位)(信息.<br>新聞(位)(信息.<br>新聞(位)(信息.<br>(日本)(信息.<br>(日本)(日本)(信息.<br>(日本)(日本)(信息.<br>(日本)(信息.<br>(日本)(信息.<br>(日本)(日本)(日本)(信息.<br>(日本)(日本)(日本)(日本)(日本)(日本)(日本)(日本)(日本)(日本)                                                                                                    |                                                                                                    | τ.       | ● 新設合同成算会: • 万元<br>素素式表示+#: • 章 章 章                | (現)<br>(現)<br>(現)<br>(現)<br>(現)<br>(現)<br>(現)<br>(現)<br>(現)<br>(現) | 激活 <sup>1</sup><br><sup>128</sup> 910<br>~                                                                                                    | Windows<br>電U設法 Windows,<br>・<br>話話用自由自<br>料件名名<br>料件名名                            |
| 4 (世界)(特別項目信息<br>(日)(信息。<br>2 特別(信)(信息)<br>52 特別(信)(信息)<br>新規(信)(信息)<br>新規(信)(信息)<br>(日)(信息)<br>(日)(信)(日)(<br>(日)(信)(日)(<br>(日)(信)(日)(<br>(日)(<br>(日)()))<br>(日)((<br>(日)()))<br>(日)((<br>(日)()))<br>(日) |                                                                                                    | т.<br>П. | 686070076: • 757<br>253326746: • 2 © 5             | 201<br>18.5                                                        |                                                                                                    | Windows<br>電U設設 Windows,<br>・<br>記録用価値名<br>料理体名<br>料理体名                            |
| 4 他民民府手項目信息           (位)消息。           2 新規(位)消息。           2 新規(位)           2 新規(位)           2 新規(位)                                                                                                    |                                                                                                    | ×<br>8   | 6段会网络算价: * 万元<br>度否记程评称: *○ 重 ◎ 百<br>频定工程: * 更 ◎ 百 | 201                                                                |                                                                                                    | Windows<br>電U設設 Windows,<br>・ 記録項目住在<br>彩展(物法名<br>料件在名                             |
|                                                                                                    |                                                                                                    | ×<br>8   | 6段会网站算前: * 万元<br>度否记程评书: *○ 重 ◎ 百<br>规定工程: * 更 ◎ 百 | 224                                                                | 激活 <sup>1</sup><br><sup>1</sup><br><sup>1</sup><br><sup>2</sup><br><sup>2</sup><br><sup>3</sup><br><sup>3</sup><br><sup>3</sup><br><sup>3</sup><br><sup>3</sup><br><sup>3</sup><br><sup>3</sup><br><sup>3</sup>                                                                                                    | Windows<br>■ 以設定 Windows、<br>● 記録環境後<br>種類性致後<br>期件後急<br>Windows<br>■ U2開意 Windows |

注:

①点击"复制"按钮,可以选择该项目下已经新增的所有的标段(包)。

②采用网上招投标:选"是",资审文件、资审澄清文件、招标文件、澄清文件、招标 控制价文件的电子件上传格式为特定格式;选"否",电子件上传不需要特定格式。

③资审方式有两种,"资格预审"和"资格后审"。

5、点击"修改保存"按钮,标段(包)新增成功。返回"新建招标项目"页面。如下图。

| 标项目                      |                     |                  |                          |           |         |                |
|--------------------------|---------------------|------------------|--------------------------|-----------|---------|----------------|
| 保存 提交受理                  |                     |                  |                          |           |         | • 項目信息         |
|                          |                     |                  |                          |           |         | 招标项目信息         |
| 1 项目信息                   |                     |                  |                          |           | <u></u> | 标段(包)信息        |
| 2 初标项目结构                 |                     |                  |                          |           | ~       | 相关招标项目信息       |
| 1010-2010-02             |                     |                  |                          |           |         | 附件信息           |
| 招标项目名称: *                | 新点软件测试项目            |                  |                          |           |         | 处理历史           |
| 招标内容与范围                  | 1                   |                  |                          |           |         |                |
| 及招标方案说明:                 |                     |                  |                          |           |         |                |
| 报标方式:                    | 公开招标                | ~                | 代理机构: * 圖泰測试1            |           | ~       |                |
| 甲报责任人;                   | 出泰测试1               |                  | 建立时间: 2021年07月13日 09时51分 |           |         |                |
| 13 标段(包)信息               |                     |                  |                          |           | ~       |                |
| 新增标段 删除标段                |                     |                  |                          |           |         |                |
| □ # 642(8)49             |                     | 标段(色)合称          | 杨毅(包)内容                  | 网络倍算价(万元) | 1813    |                |
| 1 123205001428574569A00. | 新点软件测试项目【勿删勿动】公开十三标 |                  | 施工类-工程施工-建筑工             | 4000      | 2       |                |
| 2 123205001428574569A00. | 新点软件测试项目【勿搬勿动】公开十四标 |                  | 施工类-工程施工-建筑工             | 4000      | 4       |                |
| 4 相关招标项目信息               |                     |                  |                          |           | 激活り     | Windows        |
| * ***                    |                     | 1242 11 TH 42 BY | 17.42                    | 建立时间      | 唐朝 转到"设 | 置「以激活 Windows, |

6、"新建招标项目"页面上,点击标段(包)的"修改"按钮,可修改标段(包)信

息。如下图:

| R存 提交受理                                |         |                          |           |    | • 项目信息   |
|----------------------------------------|---------|--------------------------|-----------|----|----------|
|                                        |         |                          |           |    | 招标项目信息   |
| 1 项目信息                                 |         |                          |           | ^  | 标段(包)信息  |
| 2 招标项目住意                               |         |                          |           | ~  | 相关招标项目信息 |
|                                        |         |                          |           |    | 附件信息     |
| 招标项目名称: 都点软件测试项目                       |         |                          |           |    | 处理历史     |
| 招柳内容与范围 1                              |         |                          |           |    |          |
| 及招标方案说明:                               |         |                          |           |    |          |
| 招标方式: * 公开招标                           | Υ.      | 代理机构: • 国泰派试1            |           | ~  |          |
| 申报责任人: 国泰训试1                           |         | 建立时间: 2021年07月13日 09时51分 |           |    |          |
|                                        |         |                          |           |    |          |
| 3 标段(包)信息                              |         |                          |           | ~  |          |
| 新增标段 删除标段                              |         |                          |           |    |          |
| 序 标段(包)编号                              | 标段(包)名称 | 标段(包)内容                  | 标段估算价(万元) | 修改 |          |
| 1 123205001428574569A00 新点软件测试项目【勿删勿动】 | 公开十三标   | 施工类-工程施工-建筑工             | 4000      | -  |          |
| 2 123205001428574569A00 新点软件测试项目【勿删勿动】 | 公开十四标   | 施工类-工程施工-建筑工             | 4000      | 4  |          |
|                                        |         |                          |           | Y  |          |

7、"新建招标项目"页面上,选中要删除的标段(包),点击标段(包)信息中的"删除标段"按钮,可删除标段(包)。如下图:

| 建立原理                               |                     |                             |                |              | • 项目信息         |
|------------------------------------|---------------------|-----------------------------|----------------|--------------|----------------|
| INT INAX4                          |                     |                             |                |              | 招标项目信息         |
| 01 项目信息                            |                     |                             |                | ~            | 标段(包)信息        |
|                                    |                     |                             |                |              | 相关招标项目信息       |
| 02 招标项目信息                          |                     |                             |                | ~            | 附件信息           |
| 招标项目名称: * 新点软件测试项目                 |                     |                             |                |              | 处理历史           |
| 1214-00-0.55里 • 1                  |                     |                             |                |              |                |
| 70581/969-97纪期<br>及招标方案说明:         |                     |                             |                |              |                |
| aniz + Aurinia                     | ~                   | 2018-0-04- 8 PR180-2012-0-4 |                |              |                |
| 1000/3.2k. ZATT1046                |                     | T CARE D (MY) . URINDARIA I |                |              |                |
| 申报责任人: 国泰测试1                       |                     | 建立时间: 2021年07月13日 09时51分    |                |              |                |
|                                    |                     |                             |                |              |                |
| 03 标段(包)信息                         |                     |                             |                | ~            |                |
| 新增核段 删除核段                          |                     |                             |                |              |                |
| □ 序 标段(包)编号                        | 标段(包)名称             | 核段(包)内容                     | 标段估算价(万元)      | 修改           |                |
| 1 123205001428574569A00 任点软件测试项目【勿 | 制勿动】公开十三标           | 施工类-工程施工-建筑工                | 4000           | 2            |                |
| 2 123205001428574569A00 新点软件加其项目【勿 | ※勿动】公开十四标           | 施工类-工程施工-建筑工                | 4000           | 4            |                |
|                                    |                     |                             |                |              |                |
| 04 相关招标项目信息                        |                     |                             |                | 激活 V         | Vindows        |
| ere inter-scenter to               | and a second second |                             | and management | ····· 转列*101 | 霞"以激活 Windows。 |

8、"新建招标项目"页面,点击"提交受理"按钮,弹出意见框中输入意见,点击"确 认提交"按钮后,招标项目变为"待受理"状态,需等待中心工作人员受理。如下图:

| 新建招标项目                                                                                                    |                                                                       |    |                                                        |
|----------------------------------------------------------------------------------------------------|-----------------------------------------------------------------------|----|--------------------------------------------------------|
| <ul> <li>(日本語名)</li> <li>(日本語名)</li></ul> | 諸領入意见 × × * * * * * * * * * * * * * * * * *                           |    | ● 現得信息<br>招标用作改直<br>和英国的意思<br>相关指称或目位息<br>附件信息<br>处理历史 |
| 新增标段 删除标段<br>序 标段(包)编号                                                                                                    | <ul> <li>④ 液鉱時均宜足模板</li> <li>□ 短葉素切 → ▲ ン</li> </ul>                  | DZ |                                                        |
| 2 123205001428574569A00                                                                                                    | 型收到一项标题方【中心变理】初步发也方案:新点软件测试员自访待办事宜。该及时处理。<br>向应与语: 60%药服在文 向运行会: 适次规理 | 4  |                                                        |
| 04 相关招标项目信息<br>序 招标项目编号                                                                                                    | 超标项目名称 描版方式 建立对间 1                                                    |    |                                                        |

注:填写完信息后,点击"修改保存"按钮,招标项目信息保存成功,且仍然可以修改 信息。

9、招标项目列表页面上,点击"编辑中"状态下招标项目的"操作"按钮,可修改该 招标项目信息。如下图:

| 常州市建设工                                     | 程3 | 医易系统  | A 11 1816                        | 王程 代理机构…   |                                      |              |         |                  | <b>8</b> • + | ? 🔎 |
|--------------------------------------------|----|-------|----------------------------------|------------|--------------------------------------|--------------|---------|------------------|--------------|-----|
| 建设工程                                       | =  | 默认门户O | 项目注册 招标项目                        | 招标委托合同     |                                      |              |         |                  |              |     |
| 四 招标方案                                     | ¥  | 新建招标项 | 18 删除招标项目                        |            |                                      |              |         | ○ 所有 ④ 编辑中 ○ 待受理 | ○ 受理完成 ○     | 已退回 |
| <ul> <li>○ 項目注册</li> <li>○ 招标项目</li> </ul> |    |       | 招标项目编号:                          |            |                                      |              | 招标项目名称: |                  | Q搜索          |     |
| - 招标委托合同                                   |    | □ #   | 招标项目编号 〇                         | 招标项目名称 ○   | 标段(包)名称                              |              |         | 招标方式○            | 受理状态 〇       | 操作  |
| 19 开标前<br>19 开标评标                          | >  | □ 1   | 123205001428574569AD0<br>0006007 | 新点软件测试项目   | 新点软件测试项目【勿删勿动】公;<br>新点软件测试项目【勿删勿动】公; | 开十三标<br>开十四标 |         | 公开招标             | 编辑中          | 14  |
| 19 定标                                      | >  | 2     | 123205001428574569A00<br>0009001 | 国泰新点软件测试项目 |                                      |              |         | 公开招标             | 10:18 c      | ۷   |
| 19 特殊情况                                    | 2  |       |                                  |            |                                      |              |         |                  |              |     |
| L BREE                                     | A. |       |                                  |            |                                      |              |         | 邀活 Windo         | WS           | I   |

注: 只有"编辑中"状态下的招标项目才允许修改。

10、招标项目列表页面上,选中要删除的招标项目,点击"删除招标项目"按钮,可删 除该招标项目。如下图:

| 常州市建设口             | 工程? | 交易系统       | ▲ 課 建设工程 代理机构                           | P 🕈 47        | ? 🧧 | ) |
|--------------------|-----|------------|-----------------------------------------|---------------|-----|---|
| 建设工程               |     | 厳い口戸O      | 项目注册 粉构项目                               |               | Č.  | 2 |
| <sup>10</sup> 招标方案 | ~   | 新建招标项目     | 1 ● ● ● ● ● ● ● ● ● ● ● ● ● ● ● ● ● ● ● | 受理完成 〇        | 已速回 |   |
| · 項目注册             |     |            |                                         | O see         |     |   |
| ○ 招标项目             |     |            | יידי גדם אייותנו.                       | - IXM         |     |   |
| 招标委托合同             |     | □ <b>序</b> | 招标项目编号○ 招标项目合称○ 标段(如)合称 招标方式○           | 受理状态 🗘        | 操作  |   |
| 19 开标航             | >   | D 1        | 122020001425574559A0<br>000001          | 编辑中           | 2   |   |
| <sup>19</sup> 开标评标 | >   |            |                                         |               |     |   |
| 四定标                | >   |            |                                         |               |     |   |
| 19 特殊情况            | >   |            |                                         |               |     |   |
| 19 直接发包            | >   |            |                                         |               |     |   |
|                    |     |            |                                         |               |     |   |
|                    |     |            |                                         |               |     | 1 |
|                    |     |            |                                         |               |     |   |
|                    |     |            |                                         |               |     |   |
|                    |     |            |                                         |               |     |   |
|                    |     |            |                                         |               |     |   |
|                    |     |            |                                         |               |     |   |
|                    |     |            | 激活 Window<br>转到"段重订题法 V                 | S<br>Vindows, |     |   |
|                    |     |            |                                         |               |     |   |

注: 只有"编辑中"状态下的招标项目才允许删除。

# 3.1.3、招标委托合同

前提条件:招标项目受理通过且项目注册时招标组织方式选择了委托招标。

**基本功能:**编制招标委托合同备案。

#### 操作步骤:

1、点击"建设工程一招标委托合同"菜单,进入招标委托合同页面,如下图:

| 常州市建设工                                 | C程す    | 这易系 | 统    | A 1819                           | 工程 代理机构… |                                                                | <b>9</b> 4   | ? 🧕   |
|----------------------------------------|--------|-----|------|----------------------------------|----------|----------------------------------------------------------------|--------------|-------|
| 建设工程                                   | 1      | 默认门 | PO   | 项目注册 招标项目                        | 招标委托合同   |                                                                |              |       |
| 19 招标方案                                | ~      | 新增  | 委托合同 | a l                              |          | ● 所有 ○ 编辑中 ○ 特受理 ○ 5                                           | 受理完成 〇       | 已退回   |
| <ul> <li>項目注册</li> <li>招标项目</li> </ul> |        |     |      | 招标项目编号:                          |          | 杨秋明日名称:                                                        | Q 搜索         |       |
| <ul> <li>相标委托合约</li> </ul>             |        |     | 序    | 招标项目编号○                          | 招标项目名称 〇 | 和政治的                                                           | 受理状态 ○       | 38-17 |
| 19 开标前<br>19 开标评标                      | >      |     | 1    | 123205001428574569A00<br>0006006 | 新点软件测试项目 | 新点放件海峡项目【动颤动动】公开十一柄<br>新点放件海峡项目【动颤动动】公开十二柄                     | 受理完成         | ۹     |
| 19 定标<br>19 特殊情况                       | ><br>> |     | 2    | 123205001428574569A00<br>0006003 | 新点软件测试项目 | 新点软件测试项目【包懸你动】公开玉棺<br>新点软件测试项目【包懸你动】公开大师<br>新点软件测试项目【包断物动】公开七柄 | 受理完成         | ٩     |
| 19 直接发包                                | >      |     | 3    | 123205001428574569A00<br>0006002 | 新点软件测试项目 | 新点效件测试员图【如黑句站】邀请三师<br>新点效件测试员图【勿黑句站】邀请四师                       | 受理完成         | Q     |
|                                        |        |     | 4    | 123205001428574569A00<br>0006001 | 新点软件测试项目 | 新点教件领试项目【如影彻地】公开一桥<br>新点教件师试项目【勿影勿地】公开二桥                       | 受理完成         | ٩     |
|                                        |        |     |      |                                  |          | 激活 Windows                                                     | e de la come | I     |

2、点击新增委托合同,挑选标段后,进入招标委托合同页面,填写页面信息,挑选代理人员等,如下图:

| ・ ・ ・ ・ ・ ・ ・ ・ ・ ・ ・ ・ ・ ・ ・ ・ ・                                                                                                    | Image: Second state         Image: Second state         Image: Second state | <ul> <li>(1) (1) (1) (1) (1) (1) (1) (1) (1) (1)</li></ul>                                                                                                    | 【勿樂切助】公开十一部<br>【勿樂切助】公开十三部<br>【雪樂切助】公开大部<br>【雪樂切助】公开大部<br>【雪樂切助】派王部<br>【雪樂切助】派王部<br>【雪樂切助】派王部<br>【雪樂切助】派王部<br>【雪樂切助】《五一部                                                                                                    | 四种项目资料:                       | ● 將執 ○ 麻風        | <ul> <li>· 神愛種 受理失成</li> <li>· 神愛種 受理失成</li> <li>· · · · · · · · · · · · · · · · · · ·</li></ul> |
|----------------------------------------------------------------------------------------------------|----------------------------------------------------------------------------------------------------|----------------------------------------------------------------------------------------------------|----------------------------------------------------------------------------------------------------|-------------------------------|------------------|--------------------------------------------------------------------------------------------------|
| 第<br>選<br>代命の 1<br>一<br>代称の 2<br>一<br>に<br>に<br>、<br>、<br>、<br>、<br>、<br>、<br>、<br>、<br>、<br>、<br>、<br>、<br>、                                                                                                    | IPERTENSI         IPERTENSI         IPERTENSIS         IPERTENSIS         I                                                                                                    | 特点(意)品は         0         特点目前は           現代目前日本         日本         日本         日本           日本         日本                                                                                                    | 【の景物は】公开十一年<br>(の景物は】公开十二年<br>【の景物は】公开十二年<br>【の景物は】公开大格<br>【の景物は】公开七格<br>【の景物は】演道百年<br>【の景物は】演道百年<br>【の景物は】公开一板                                                                                                    | 60种项目名称:                      |                  | Q 道面           受理状志 0           受理状志 0           受理状点           受理光成           受理光成              |
| 相<br>代金門 1<br>一<br>本称 う<br>に、<br>に、<br>に、<br>に、<br>に、<br>に、<br>、<br>、<br>、<br>、<br>、<br>、<br>、<br>、<br>、<br>、<br>、<br>、<br>、                                                                                                    | IPERATING *:         IPERATING *:         IPERATING *:<                                                                                                    | 特点(素))品は         〇 将各目取出           現実日に有た品         日本に有き品           現実日に有た品         日本に有き品           現実日に有た品         日本に有き品           現実日に有た品         日本に有き品           日本に有き品         日本に有き品           日本に有き                                                                                                    | 【の景物は】公开十一年<br>(小景物は】公开十二年<br>【の景物は】公开十二年<br>【の景物は】公开大格<br>【の景物は】公开七格<br>【の景物は】演道三年<br>【の景物は】演道目标<br>【の景物は】公开一板                                                                                                    | 图称项目名称:                       |                  | ○、該案<br>受理状态○<br>受理状态○<br>受理完成<br>受理完成<br>研究を必                                                   |
| 第日の目的には、第日の目的には、第一の目的には、第一の目的には、第一の目的には、第一の目的には、第一の目的には、第一の目的には、第一の目的には、第一の目的には、第一の目的には、第一の目的目的には、第一の目的には、第一の目的目的には、第一の目的目的には、第一の目的目的には、第一の目的目的には、第一の目的目的目的目的目的には、第一の目的目的目的目的目的目的目的目的目的には、第一の目的目的目的目的目的目的目的目的目的目的目的目的目的目的目的目的目的目的目的 | 9         EB1-051689         EB1-05169           1         12220000142857455840         EB1           2         12220000142857455840         EB1           3         122200001428574558400         EB1           4         122200001428574558400         EB1                                                                                                    | <ul> <li>(4)(1)(2)(4)(4)(5)(4)(4)(5)(4)(4)(4)(4)(4)(4)(4)(4)(4)(4)(4)(4)(4)</li></ul>                                                                                                    | 【の景的は】公开十一紙<br>【の景的は】公开十二紙<br>【の景的は】公开九版<br>【の景的は】公开九版<br>【の景的は】ぶ开九版<br>【の景的は】調道氏紙<br>【の景的は】調道氏紙                                                                                                    |                               |                  | 受理状态 ○<br>受理完成<br>受理完成                                                                           |
| 1                                                                                                    | 1 122200001428574569400 EE<br>2 122200001428574569400 EE<br>3 0250001428574569400 EE<br>4 122200001428574569400 EE                                                                                                    | <ul> <li>「「「」」」、「」」、「」、「」、「」、「」、「」、」、「」、「」、」、「」、「</li></ul>                                                                                                    | 【の動物助】公开十一報<br>【の動物助】公开并二報<br>【の動物助】公开五條<br>【の動物助】公开五條<br>【の動物助】公开九報<br>【の動物助】強調二條<br>【の動物助】激調二條                                                                                                    |                               |                  | 受理完成<br>受理完成                                                                                     |
| 板 >                                                                                                    | 2 123205001428574559A00 85<br>3 0056001<br>4 123205001428574569A00 85<br>4 0056001                                                                                                    | нален продекти на продекти<br>нален продекти<br>нален продекти<br>на лекти<br>на лекти<br>на | 【勿删切除】公开互称<br>【勿删切除】公开大称<br>【勿删切除】 法讲工称<br>【勿删切除】 邀请三称<br>【勿删切除】 邀请回称<br>【勿删切除】 邀请回称                                                                                                    |                               |                  | 受理完成                                                                                             |
| χ >                                                                                                    | 2 1232000142857459A00 85<br>0006003<br>3 0006002 85<br>4 12230501428574559A00 85<br>4 0006001 85<br>7                                                                                                    | налы тэрын алы алы тэрбиг тэр<br>акиталына<br>акиталына<br>акита                                  | 【初期初助】公开六标<br>【初期初助】公开七标<br>【初期初助】金清三标<br>【初期初助】盡请三标<br>【初期初助】金开一标                                                                                                    |                               |                  | 受理完成                                                                                             |
|                                                                                                    | 3         123205001428574569A00         #fr           0006002         #fr         0006001         0006001           4         123205001428574569A00         #fr                                                                                                    | 点软件测试项目 新点软件测试项目<br>新点软件测试项目 新点软件测试项目                                                                                                    | 【勿断勿动】邀请三标<br>【勿断勿动】邀请四杯<br>【勿断勿动】公开一标                                                                                                    |                               |                  | 杨建立成                                                                                             |
|                                                                                                    | 3         0006002         Bit           4         123205001428574569A00         Bit           0006001         Bit         Bit                                                                                                    | 点软件测试项目 新点软件测试项目<br>点软件测试项目 新点软件测试项目<br>新点软件测试项目 新点软件测试项目                                                                                                    | 【勿删勿动】邀请四标<br>【勿删勿动】公开一标                                                                                                    |                               |                  | - 福田市 (武)                                                                                        |
|                                                                                                    | 4 123205001428574569A00 #:                                                                                                    | 点软件测试项目 新点软件测试项目 新点软件测试项目                                                                                                    | 【勿删勿动】公开一标                                                                                                    |                               |                  | 34.48.75.94                                                                                      |
|                                                                                                    |                                                                                                    |                                                                                                    | 【勿断勿动】公开二标                                                                                                    |                               |                  | 受理完成                                                                                             |
|                                                                                                    |                                                                                                    |                                                                                                    |                                                                                                    |                               | 激活報              | Windows<br>這口说激活 Windows。                                                                        |
| 标项目                                                                                                    | 招标项目编号:                                                                                                    | 招标项目参                                                                                                    | 称:                                                                                                    |                               | 高迭状态: 未挑选        | ✓ Q.搜索                                                                                           |
| 10200                                                                                                    | ing ^                                                                                                    |                                                                                                    | 4242-42 FR 49 IN A                                                                                                    |                               |                  | personal of                                                                                      |
| P 把标项目9                                                                                                    | 単位 ◇                                                                                                    |                                                                                                    | 招称项目名称 ○                                                                                                    |                               |                  | WEIT HIM O                                                                                       |
|                                                                                                    |                                                                                                    |                                                                                                    |                                                                                                    |                               | < <b>1</b> > -   | 10 余雨 > 龍至 1                                                                                     |
| 标委托合同                                                                                                    |                                                                                                    |                                                                                                    | 101132/18                                                                                                    |                               | 激活转到"6           | Windows<br>置で以激活 Windows。                                                                        |
| ·····································                                                                                                    |                                                                                                    |                                                                                                    |                                                                                                    |                               | <u>م</u>         | ● 招标项目信息<br>板段(何vicia)                                                                           |
| 1 招标项目信息                                                                                                    |                                                                                                    |                                                                                                    |                                                                                                    |                               | ~                | 代理合同                                                                                             |
| 1 招标项目信息<br>2 标段(包)信息                                                                                                    |                                                                                                    |                                                                                                    |                                                                                                    |                               |                  |                                                                                                  |
| <ul> <li>1 招称项目信息</li> <li>2 标段(包)信息</li> </ul>                                                                                                    |                                                                                                    |                                                                                                    |                                                                                                    |                               |                  | 人员信息                                                                                             |
| 1 招称项目信息<br>2 标段(包)信息<br>3 代理合同                                                                                                    |                                                                                                    |                                                                                                    |                                                                                                    |                               | ×                | 人员信息<br>附件信息                                                                                     |
| <ul> <li>1289項目信息</li> <li>2 标段(包)信息</li> <li>3 代理合同</li> </ul>                                                                                                    | 代理会间编号:                                                                                                    |                                                                                                    |                                                                                                    |                               | ×                | 人员信息<br>附件信息<br>处理历史                                                                             |
| 12 标段(包)信息<br>12 标段(包)信息<br>13 代理合同                                                                                                    | 代理会间编号:<br>招称代理校院:*□ 代礼发包方案                                                                                                    | 双布塔标公告(发出投标邀请书)                                                                                                    | □ 编制资格预审文件                                                                                                    |                               | ×                | 人员信息<br>附件信息<br>处理历史                                                                             |
| 77 招称项目信息<br>22 标段(包)信息<br>33 代理合同                                                                                                    | 代理会网络号:<br>相称代理权语:** 代科发包方案<br>如田田女公員中可法人型                                                                                                    | <ul> <li>发布损移公告(发出投档素谱书)</li> <li>增益性在转入选择。由新仁人执定署在投稿。</li> <li>增加性系统基本并</li> </ul>                                                                                                    | <ul> <li>編制資格預確文件</li> <li>編制指板文件</li> <li>編制指板文件</li> <li>曲和石板、電磁</li> </ul>                                                                                                    |                               | ×                | 人员信息<br>附件信息<br>处理历史                                                                             |
| n 招称项目信息<br>12 标段(包)信息<br>33 代理合同                                                                                                    | 代理会同编号:<br>一                                                                                                    | <ul> <li>2本指标公告(发出投标邀请书)</li> <li>查查查查货格人顶倍,由最行人选定留在投标,</li> <li>组织发动和路径等延</li> <li>编制投设转成又书面接告</li> </ul>                                                                                                    | <ul> <li>■ 編制資格例車文件</li> <li>■ 編制資格例車文件</li> <li>■ 個的开始</li> <li>■ 成告報关約前2巻並</li> </ul>                                                                                                    |                               |                  | 人员信息<br>附件信息<br>处理历史                                                                             |
| n 拍标项目包围<br>12 标段(包)信息<br>33 代理合同                                                                                                    | 代理会明編号:<br>一部時代現初第:** 代規发取方案<br>一級均理改装計中道人展<br>一級均理改装計中道人展<br>第載工程差対<br>項目決党人:**<br>ガー                                                                                                    | <ul> <li>2%局部公告(发出投标邀请书)</li> <li>會查加在技術人資格,由銀行人與定筆在技術、</li> <li>4%可能力規範部等發展</li> <li>4%可能力能增加分析成为书面接合</li> </ul>                                                                                                    | <ul> <li>■ 編制資格預準文件</li> <li>■ 編制原格文件</li> <li>■ 個的研發, 伊祥</li> <li>■ 必要信号关约其它考定</li> <li>介責人員承电话: 13</li> </ul>                                                                                                    | 43354444                      | v                | 人员信息<br>附件信息<br>处理历史                                                                             |
| <ul> <li>市 市市市内市内区</li> <li>2 市政(内)公息</li> <li>3 代理合同</li> </ul>                                                                                                    | 代理会同編号:                                                                                                    | ○ 次布相形公告(发出技利素谱句)<br>8 ■ 申加爾在長利、用格,由於FL執定爾在技利<br>4 協印成地理想不容疑<br>1 協利回於有法之可加密書<br>で<br>255(次出技利素谱句)。面利用格制定を用印度の批判<br>255(次出技利素谱句)。面利用格制定を用印度の批判<br>255(次出技利素」句)、面利用格制定を用印度の批判                                                                                                    | <ul> <li>● 編載原務務単文件</li> <li>● 編載指約文件</li> <li>● 編集府構成</li> <li>● 換差者考決的其它事査</li> <li>① 力量人職券电径:</li> <li>13</li> <li>13</li> <li>「13</li> <li>「13</li> <li>「14</li> <li>「15</li> <li>「15</li></ul> | 45333444<br>源在投标人编制旧称文件:编制工程量 | ★ 组织现场撮影和答辩,组织77 | 人员信息<br>附件位息<br>处理历史                                                                             |

3、点击附件信息中的"上传"按钮,上传招标代理委托合同,如下图:

| 项目负责人:        | 21-                                                | ×                                               | 仓责人联系电话:         | 13433334444 |                  |             |                                             |
|---------------|----------------------------------------------------|-------------------------------------------------|------------------|-------------|------------------|-------------|---------------------------------------------|
| 负责人职责权限;      | 代指发包方案发布招标公告(发出货标、评标:單以工程合同,编制招投机标、评标:單以工程合同,编制招投机 | 标邀请书),编制资格预审文件,组织接收设标申请人报名<br>情况书面报告,与发包有关约其它事宜 | 5,审查潜在投标人资格,由委托人 | 确定潜在投标人、编制  | 招标文件,编制工程量清单,组织现 | 2场隋御和答疑:组织开 | 招标项目信息<br>标段(包)信息<br>代理合同<br>• 人员信息<br>附件信息 |
| 人员信息          |                                                    |                                                 |                  |             |                  |             | 处理历史                                        |
| 新增人员 删除人员     |                                                    | 地业资格                                            | 課系方式             | 44-90 4R    | 经股条 是否进入评        | 10.00 (dt.2 | N .                                         |
| 9 附件信息        |                                                    | 160 HF 2015 TO THE THE                          |                  |             |                  | _           | ~                                           |
| <u> 电子计名称</u> | 电手件列表                                              |                                                 |                  |             | 电子件管理            | 备注          |                                             |
| 内相标代理委托合同     | 无电子件                                               |                                                 |                  |             | 击上传              |             |                                             |

注: 招标代理委托合同需上传 PDF 文件

4、点击"提交信息"按钮,弹出意见框中输入意见,点击"确认提交"按钮后,委托 代理合同直接变为"受理完成"状态,此步骤无需中心审核。

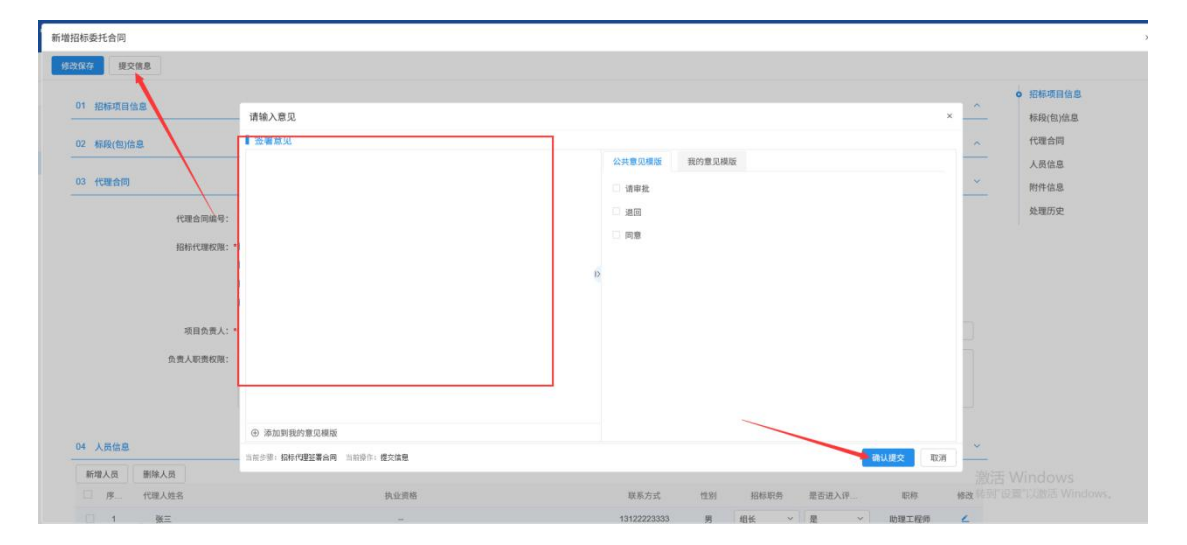

# 3.2、开标前

## 3.2.1、场地预约 GLD (中心走)

注:此步骤无需代理/招标人操作,联系中心人员预约场地(功能同 5.0)

**前提条件:**招标项目审核通过、委托代理备案完成。

基本功能:中心确认开评标场地、时间。

#### 操作步骤:

1、点击"开标前-场地预约 GLD"菜单,进入开评标场地预约页面。如下图:

| 常州市建设工                                       | 程3  | を易系 | 统  | ♠ 📰 建设工机                                                                                                    | ▋ 平台管理 后台管理 综合管理                        | 1 应用集成   | 主体管理      | 信息库     | 货物服务     |              |                     | 请输入        | ۵                  | <b>* •</b> •  | ?  | 0   |
|----------------------------------------------|-----|-----|----|----------------------------------------------------------------------------------------------------|-----------------------------------------|----------|-----------|---------|----------|--------------|---------------------|------------|--------------------|---------------|----|-----|
| 建设工程                                         | =   | 戦い门 | PO | 项目注册 场地预约GLD                                                                                                    |                                         |          |           |         |          |              |                     |            |                    |               |    |     |
| 四 招标方案<br>四 开标前                              | ~ > | 新增  | 场地 |                                                                                                    |                                         |          |           |         |          |              |                     |            |                    |               |    |     |
| 场地预约GLD                                      |     |     |    | 标段(包)编号:                                                                                                    |                                         |          |           |         |          | 标题:          |                     |            |                    | Q 搜索          |    |     |
| 招标公告与文件                                      |     |     | 序  | 标段(包)编号 ≎                                                                                                    |                                         |          | 标题○       |         |          |              | 开标时间 0              | 所在辖区 🗘     | 开标安排○              | 开标安排 〇        | 查看 | í.  |
| 变更公告<br>投标邀请书                                |     |     | 1  | 123205001428574569A0000110<br>01001                                                                                                    | 常州市7月13日系统培训测试项目常州市7月                   | 13日培训演示标 | R.        |         |          |              | 2021-07-24 09:00:00 | 常州市        | 407-2不见<br>面开标室    | 506评标室        | ٩  | Â   |
| 招标文件 (邀请)                                    |     |     | 2  | 123205001428574569A0000100<br>01001                                                                                                    | 中心城区老旧小区改造(二期)永红街道外:                    | 立面整治工程一桥 | i段(清潭新村14 | Ø-8499) |          |              | 2021-07-16 09:30:00 | 常州市        | 402开标室             | 507讦标室        | ٩  |     |
| 答疑澄清文件<br>招标控制价文件<br>细勘通知及现场记录               |     |     | 3  | 123205001428574569A0000060<br>06001<br>123205001428574569A0000060<br>06002                                                                           | 新点软件测试项目【勿删勿动】公开十一标。                    | 新点软件测试功  | 目【勿謝勿动】   | 公开十二标   |          |              | 2021-07-06 08:00:00 | 常州市        | 开标室403             | 评标室511        | Q  |     |
| 圈紙領取登记                                       |     |     | 4  | 123205001428574569A0000080<br>01001                                                                                                    | 智能评标测试标段2                               |          |           |         |          |              | 2021-06-28 08:30:00 | 常州市        | 开标室403             | 评标室511        | ٩  |     |
| 提问回复<br>19 开标评标<br>19 定标<br>19 特殊情况<br>19 标后 | >   |     | 5  | 123205001428574569A000060<br>03001<br>123205001428574569A000060<br>03002<br>123205001428574569A000060<br>03003<br>123205001428574569A000060<br>03004 | 新点软件测试项目【勿删勿动】公开五标、<br>软件测试项目【勿删勿动】公开八标 | 新点软件测试项目 | 【勿删勿动】公   | 开六标、新点的 | 饮件测试项目 【 | 勿删勿动】公开七标、新点 | 2021-07-30 08:00:00 | 常州市        | 开标室403             | 评标室511        | ٩  |     |
| 19 直接发包                                      | 2   |     | 6  | 123205001428574569A0000020<br>01001                                                                                                    | 城东泵站及配套管网工程-管线工程                        |          |           |         |          |              | 2021-06-28 09:30:00 | 常州高校<br>转至 | 古不见两开树o<br>大厅408-3 | WS<br>Windows | ٩  | ~   |
|                                              |     |     |    |                                                                                                    |                                         |          |           |         |          |              |                     | 4 1        | 10 8/75            | · BR 75 1     | 雨  | 北京水 |

- 2、点击"新增场地",选择标段后进入场地确认页面。如下图:
- 注: 可同时挑选同一招标项目下的多个标段, 一起预约场地。

| 常州市建设工程                                                                                                    | 交易  | 系统  | ★ # 建设工                                                                                                    |                                                                                 |                     |             |                    | 📲 o 47         | ? ( |   |
|----------------------------------------------------------------------------------------------------|-----|-----|----------------------------------------------------------------------------------------------------|---------------------------------------------------------------------------------|---------------------|-------------|--------------------|----------------|-----|---|
| 建设工程 📃                                                                                                    | 默认  |     | 项目注册 15%的95GLD                                                                                                    |                                                                                 |                     |             |                    |                |     |   |
| <ul> <li>日 相称方案</li> <li>&gt;</li> <li>日 开标前</li> <li>&gt;</li> <li>场地预約GLD</li> </ul>                                                                                                    | Hi. | 當场地 | 标段(包)编号:                                                                                                    | H30:                                                                            |                     |             |                    | の複素            |     |   |
| 招标公告与文件                                                                                                    |     | 序   | 标段(包)編♥○                                                                                                    | 転題 〇                                                                            | 开标时间 〇              | 所在辖区 🗘      | 开标安排 〇             | 开标安排 〇         | 皇有  |   |
| 変更公告                                                                                                    |     | 1   | 123205001428574569A0008110<br>01001                                                                                                    | 繁州市7月13日系统培训活动项目常州市7月13日培训集示标段                                                  | 2021-07-24 09:00:00 | 常州市         | 407-2不见<br>面开标室    | 506评标室         | Q   | î |
| 招标文件(邀请)                                                                                                    |     | 2   | 123205001428574569A0000100<br>01001                                                                                                    | 中心城区老田小区改造 (二期) 永红街道外立面整治工程一标段 (清潭新村1樓-04樓)                                     | 2021-07-16 09:30:00 | 常州市         | 402开标室             | 507评标室         | ٩   |   |
| 答疑湿清文件<br>招标控制价文件<br>踏勘通知及现场记录                                                                                                    |     | 3   | 123205001428574569A0000060<br>06001<br>123205001428574569A0000060<br>06002                                                                            | 新点软件测试项目【创图均均】公开十一标,新点软件测试项目【创图均均】公开十二标                                         | 2021-07-06 08:00:00 | 常州市         | 开标室403             | 评标室511         | ٩   | l |
| 膨紙領取登记                                                                                                    |     | 4   | 123205001428574569A0000080<br>01001                                                                                                    | 制制:中有法则试剂:5克2                                                                   | 2021-06-28 08:30:00 | 常州市         | 开标室403             | 评标室511         | ٩   | h |
| 取り回転<br>12 开标评标 ><br>12 定标 ><br>13 応标 ><br>13 标用<br>15 标用<br>2 标用<br>2 示<br>15 示<br>15 元 |     | 5   | 123205001428574569A0000060<br>03001<br>123205001428574569A000060<br>03002<br>123205001428574569A000060<br>03003<br>123205001428574569A000060<br>03004 | 新点软件测试表用【包制物料】公开工作。新点软件测试表用【包制物料】公开六年,新点软件测试表用【包制物料】公开七排,新点<br>软件测试表用【包制物料】公开八桥 | 2021-07-30 08:00:00 | 電州市         | 开标室403             | 评标室511         | Q   |   |
| 19直接发包 >                                                                                                    |     | 6   | 123205001428574569A0000020<br>01001                                                                                                    | 城东观站及阳黄镜网工程-管线工程                                                                | 2021-06-28 09:30:00 | 增州諸欧?<br>转至 | 古不见尊开想の<br>大臣408-3 | WS<br>Windows, | ٩   | ~ |

填写开标时间、评标时间、预约人数,然后点击"同步场地",同步到的此时间 段的可用场地会显示在下方。

| F评标场地预约                                                |                                                        |                         |               |
|--------------------------------------------------------|--------------------------------------------------------|-------------------------|---------------|
| 全选 共2条 已选:1                                            |                                                        |                         | 标段信息          |
| 新点软件测试项目【勿删初助】公开十三标<br>123205001428574569A000006007001 | 新点软件测试项目【勿删勿助】公开十四标<br>123205001428574569A000006007002 |                         | 可预约场地 场地使用信息  |
|                                                        | 立若王多                                                   |                         |               |
| 02 预约场地                                                |                                                        |                         | ~             |
| 标题: 新点软件测试项目【勿删勿动                                      | 公开十三标                                                  | 27                      |               |
| 开标时间: • 00                                             | 09 ~ 时 00 ~ 分預计时长 1                                    | < duit                  |               |
| 开标室(请选择):*                                             |                                                        |                         |               |
| 评称时间:                                                  | 14 ~ 时 00 ~ 分预计时长: 1                                   | <ul> <li>गणा</li> </ul> |               |
| 评标谊(请选择):"                                             |                                                        |                         |               |
| 是否不见面开标: 〇 是 〇 否                                       |                                                        |                         |               |
| 是否强制预约: 〇 是 📀 否                                        | /                                                      | 是否预约确认: ④ 是 〇 否         |               |
| 是否隔夜预约: 〇 是 📀 否                                        |                                                        | 预约人数:                   | Mile Star A P |
| 请华丽彤开评新扬始,再改择任                                         | 输出行 网络                                                 | L                       |               |

选择开标室、评标室后,点击确认场地即可

| 开标时间: •<br>开标室(请选择): •                | 2021-07-30                                                    | ~ 时 00 ~ 分积                                                                                                    | 1 ~ 小岐<br>× ~                     | 标段信息<br>预约场地                              |
|---------------------------------------|---------------------------------------------------------------|----------------------------------------------------------------------------------------------------|-----------------------------------|-------------------------------------------|
| 选择开标室、评标室 研制间:•                       | 2021-07-30                                                    | ✓ bg 00 ✓ 分務                                                                                                    | tHeite: 1 ∽]dağ                   | <ul> <li>可预约场地</li> <li>场地使用信息</li> </ul> |
| 评标室(请选择):*                            |                                                               |                                                                                                    | × v                               | +0×8 IC/0 1645                            |
| 是否不见面开标:                              | 0 문 0 참                                                       |                                                                                                    |                                   |                                           |
| 是否强制预约;                               | ○ 是 ⊙ 否                                                       |                                                                                                    | 是否预约确认: 💿 是 💿 否                   |                                           |
| 是否隔夜预约:                               | ) 是 🖲 香                                                       |                                                                                                    | 题的人数: 1                           |                                           |
|                                       |                                                               |                                                                                                    |                                   |                                           |
| 03 a <mark>19597598</mark>            | 请先同步开评标场地,再选择场地议                                              | 进行预约!<br>同步场地                                                                                                    | 3、点击确认场地                          | ~                                         |
| 03 司 <mark>授新的時间</mark><br>可预能的开始场地:  | 请先同步并译标场地,再选择场地立<br>通地编码                                      | 但行難的1<br>同步场地<br>可预约人数 标变名称                                                                                                    | 3、点击确认场地                          | v                                         |
| 03 可 <b>预</b> 制5500<br>可预约开始地:        | 请先周步开评和场地,再选择场地让<br>活地编码<br>                                  | 供行预约:<br>同步场地<br>可预约人数 行変名称<br>10 407-2不见面开标案                                                                                                    | 3、点击确认场地<br>ausaa<br>1、确认可预约场地    | ×                                         |
| 03 10[9593549<br>11]96937465896:      | 请先同步开评标场地,再这样场地3<br>15地级码<br>JS-140100-CZ-1<br>JS-140100-CZ-1 | 研究的()<br>可知約人数 有変合称<br>10 407.2不只面开称変<br>10 407.3不気面开称変                                                                                                    | ause 3、点击确认场地<br>ause 1、确认可预约场地   | v                                         |
| 23 可预数15690<br>可预约开标动地:               | 建筑用步并评新场地,再选择场地运<br>                                          | <ul> <li>(日本)</li> <li>(日本)</li>     &lt;</ul> | 3、点击确认场地<br>1、确认可预约场地             | ~                                         |
| 0.3 10[988/34540<br>11[988/9746/46/86 | 建筑用步并开始场地,再选择场地)<br>                                          | (1) 第51<br>(1) 第54<br>(1) 407-2不気道升格室<br>10 407-2不気道升格室<br>10 405-3不気道升格室<br>10 405-3不気道升格室                                                                                                    | 3、点击确认场地<br>3、点击确认场地<br>1、确认可预约场地 | *                                         |
| 03 可预约950%<br>可预约94635%               | 總統國步并計結功後, 再选择功後)<br>                                         | 可加約1<br>可加約人気 有変名称<br>10 407.2不久面开有変<br>10 407.3不久面开有変<br>10 402.7不及面开有変<br>10 402.7不及面开有変<br>10 402.7不及面开有変<br>10 407.4不久面开有変                                                                                                    | 3、点击确认场地<br>和US88<br>1、确认可预约场地    | 激活 Windows                                |

注:1、场地确认步骤:选择时间、人数一同步场地一选择开标室、评标室一确认场地 2、务必选择可预约场地后再确认,否则预约不成功。

## 3.2.2、招标公告文件合一

**前提条件:**招标项目中心受理通过,标段(包)的招标方式为"公开招标"且资审方式为"资格后审"。

基本功能:编制招标公告,在线制作招标文件,提交交易中心受理。

操作步骤:

1、点击"开标前-招标公告文件合一"菜单,点击"新增招标公告与文件",选择标
 段后,进入编辑招标公告、制作招标文件页面。如下图:

| 常州市建设工                      | 程交易  | 易系统    |                  | <b>:</b> 建设:             | 工程      |        |   |       |          |                   |      |         |   |      |       |      |                        |                            | 🤻 🗢 👳                  | ? ( |    |
|-----------------------------|------|--------|------------------|--------------------------|---------|--------|---|-------|----------|-------------------|------|---------|---|------|-------|------|------------------------|----------------------------|------------------------|-----|----|
| 建设工程                        | = 10 | SUNP O | 项目注册             | 开评标场地预                   | 189     |        |   |       |          |                   |      |         |   |      |       |      |                        |                            |                        |     | ÷  |
| 四 招标方案                      | >    | 新增招标公告 | 与文件              |                          |         |        |   |       |          |                   |      |         |   |      |       | 〇 所有 | ) 编辑中 (                | • 待受理                      | 受理完成                   | 已退回 |    |
| 19 开标前<br>· 开课标场地预约         | *    |        | 1                | (9(包)编号:                 |         |        |   |       | 招标项      | 目名称:              |      |         |   | 标段(1 | 9)名称: |      |                        |                            | Q技術                    |     |    |
| ◎ 招标公告文件合一                  |      | - B    | 标段(              | 包)编号 〇                   |         | 招标项目名称 | 0 |       |          |                   |      | 标段(包)名称 | 0 |      |       |      |                        |                            | 受理状态 0                 | 銀作  | E: |
| · 変更公告<br>· 投标邀请书(邀请…       |      | 1      | 123205001-<br>06 | 128574569A0000<br>003001 | RF SHAR | 件测试项目  |   | 新点软件测 | 北城東目【勿删る | ]动】公开五标( <b>(</b> | (64) |         |   |      |       |      |                        |                            | 待受理                    | Q   |    |
| - 招标文件 (邀请)                 |      |        |                  |                          |         | /      |   |       |          |                   |      |         |   |      |       |      |                        |                            |                        |     |    |
| · 答疑澄清文件                    |      |        |                  |                          |         |        |   |       |          |                   |      |         |   |      |       |      |                        |                            |                        |     |    |
| <ul> <li>招标控制价文件</li> </ul> |      |        |                  |                          |         |        |   |       |          |                   |      |         |   |      |       |      |                        |                            |                        |     |    |
| 。 图纸领取登记                    |      |        |                  |                          |         |        |   |       |          |                   |      |         |   |      |       |      |                        |                            |                        |     |    |
| - 提问回复                      |      |        |                  |                          |         |        |   |       |          |                   |      |         |   |      |       |      |                        |                            |                        |     | 1  |
| 。 路勘现场                      |      |        |                  |                          |         |        |   |       |          |                   |      |         |   |      |       |      |                        |                            |                        |     |    |
| <sup>10</sup> 开标评标          | >    |        |                  |                          |         |        |   |       |          |                   |      |         |   |      |       |      |                        |                            |                        |     |    |
| 四定标                         | >    |        |                  |                          |         |        |   |       |          |                   |      |         |   |      |       |      |                        |                            |                        |     |    |
| □特殊情况                       | >    |        |                  |                          |         |        |   |       |          |                   |      |         |   |      |       |      |                        |                            |                        |     |    |
| 四 直接发包                      | >    |        |                  |                          |         |        |   |       |          |                   |      |         |   |      |       |      |                        |                            |                        |     |    |
|                             |      |        |                  |                          |         |        |   |       |          |                   |      |         |   |      |       | ¢    | 激活 V<br>转到"设置<br>1 > 1 | Vindov<br>町以激活 1<br>0 象质 ~ | VS<br>Windows。<br>解至 1 | 页共  | 1条 |

2、填写文件信息、保证金及工本费信息、公告信息、资质要求、联系方式等。如下图:

| 新增招标公告与文件                                                                                                    |                                    |
|----------------------------------------------------------------------------------------------------|------------------------------------|
| <b>财政保护</b> 报交信息                                                                                                    |                                    |
| 01 胎标项目                                                                                                    | <ul> <li>招标项目</li> </ul>           |
| 17 15日本中に直                                                                                                    | 标段(包)信息<br>へ 文件信息                  |
| vi 1974(G/B9                                                                                                    | 保证金及工本费信息                          |
| 03 V#49                                                                                                    | ✓ 公告信息                             |
| 2 招标文件发售时间: * 回 到 回 反标和效果: * 天                                                                                                    | 投标条件                               |
| 答疑澄清时间: 回                                                                                                    | 保证金子账号信息<br>詳系方式                   |
| ○ 由评标委员会奠定中标人或推荐中标线选人 ⑧ 由招称人奠定中标人或推荐中标线选人                                                                                                    | 附件信息                               |
| 和意时问: 图 列 图                                                                                                    | 处理历史                               |
| 开核方式:*                                                                                                    |                                    |
| 稻粽艾件价格: 元                                                                                                    |                                    |
| 经指文件提取地点: 在常州市公共资源电子交易系统下载                                                                                                    |                                    |
| 据标文件获取方法: *                                                                                                    |                                    |
| 段稿文件遗交方法: *                                                                                                    |                                    |
|                                                                                                    | 激活 Windows                         |
| 04 保证金及工本费信息                                                                                                    | 報到"设直"以激活 Windows。<br>◇            |
|                                                                                                    |                                    |
| 新增招标公告与文件                                                                                                    |                                    |
| <u>修改成符</u> - 建交泡息                                                                                                    |                                    |
| 04 保证金及工本费信息                                                                                                    | ~ 招極項目                             |
| 餐证金金额: 2000.00 元 (人民币)                                                                                                    | 标段(包)信息                            |
| 保证金允许遵交方式: 20 银行本票 20 银行工票 20 特殊发票 20 电汇 20 保治 20 其他                                                                                                    | ● 保证金及工本费信息                        |
| 影成抨查: 元                                                                                                    | 公告信息                               |
| 招称文件制作: 制作                                                                                                    | 投标条件                               |
|                                                                                                    | 保证金子账号信息                           |
| 16 公告报题                                                                                                    | 联系方式                               |
| 公告类型: 贡称后申公告                                                                                                    | 处理历史                               |
| 间站显示标题: · 新点软件,顶试项目【切断切动】公开十三桥                                                                                                    |                                    |
| 段标載止时间:* 回 17:00 · 回 回 回                                                                                                    |                                    |
| 發标地点:                                                                                                    |                                    |
| 发布媒介: * 江苏省建设工程把标同、增州市建设工程交易同、江苏省公共资源交易同                                                                                                    |                                    |
| 公告其他诞世: □ 重发公告 □ 重新招标 2 提供词上报名 2 提供联合体报名 2 集拨项目负责人                                                                                                    |                                    |
| 联合体要求:                                                                                                    | 激活 Windows                         |
| <b>a</b> it:                                                                                                    | 转到"设置"[众激活 Windows,                |
| 新聞招展公先与文件                                                                                                    | ×                                  |
| <b>他改成</b> 争 提交信息                                                                                                    |                                    |
|                                                                                                    | 招标项目                               |
| 06 段档条件<br>                                                                                                    | → 标段(包)信息                          |
| 资质要求: 企业资质要求 新增质质 项目负责人资质要求 新                                                                                                    | 增资质 文件信息                           |
| 序 党员名称 操作 序 党员名称                                                                                                    | 操作 保证金及工本费信息                       |
|                                                                                                    | □ 投标条件                             |
| 没有返回的数据 没有返回的数据                                                                                                    | 保证金子账号信息                           |
| 并且 或者 ( ) 満空 检测 并且 或者 ( ) 満空 检测                                                                                                    | 联系方式                               |
|                                                                                                    | 附件信息                               |
| 最新其它条件:                                                                                                    | 处理历史                               |
|                                                                                                    |                                    |
| 07 保证金子账号信息                                                                                                    | ×                                  |
| 生成子展明                                                                                                    |                                    |
| 序 和段 (12) 2日 石泉 (12) 2日 石泉 (12) 2日 石泉 (12) 2日 石泉 (12) 2日 石泉 (12) 2日 石泉 (12) 2日 石泉 (12) 2日 石泉 (12) 2日 石泉 (12) 2日 石泉 (12) 2日 石泉 (12) 2日 石泉 (12) 2日 (12) 2日 (12) 21 (12) 21 (12) (12) |                                    |
| 1 1222000117200117200117207170070000                                                                                                    | Shift Minder                       |
| 08 联系力式                                                                                                    | 波访古 WINDOWS<br>转到"设置"(文版活 Windows。 |
|                                                                                                    |                                    |

注:

 "标段(包)信息"中,显示的是标段(包)所在的招标项目中,资审方式为"资 格后审"且尚未新增招标公告与文件的标段(包)。

②设置公告其他属性:

重发公告:选择后,网站上的招标公告的标题中会显示"重发公告"字样。

重新招标:选择后,网站上的招标公告的标题中会显示"重新招标"字样。

提供网上报名:选中,投标人可以报名;未选中,投标人不允许报名。

提供联合体报名:选中,页面显示"联合体要求"字段;不选中,页面上隐藏"联合体要求"字段。

需要项目负责人:选中,中标结果公告中中标人必须选择项目负责人;不选中,中标结 果公告中中标人可以不选择项目负责人。

3、"保证金子账号信息"中点击"生成子账号"按钮,提示获取子账号成功,提示信息点击"确定"按钮,"保证金子账号信息"中显示生成的子账号。如下图:

| 公告与文件                                                                                                    |                                                                                                    |                                                                                                    |              |        |                               |                    |                                                            |
|----------------------------------------------------------------------------------------------------|----------------------------------------------------------------------------------------------------|----------------------------------------------------------------------------------------------------|--------------|--------|-------------------------------|--------------------|------------------------------------------------------------|
| 提交信息                                                                                                    |                                                                                                    |                                                                                                    |              |        |                               |                    |                                                            |
|                                                                                                    | L.                                                                                                    |                                                                                                    |              |        |                               |                    | 招标项目                                                       |
| 投标其它条件:                                                                                                    |                                                                                                    |                                                                                                    |              |        |                               |                    | 标码(包)信息                                                    |
|                                                                                                    |                                                                                                    |                                                                                                    |              |        |                               |                    | <b>文件信息</b>                                                |
| 07478940                                                                                                    |                                                                                                    |                                                                                                    |              |        |                               |                    | 保证金及工本费信息                                                  |
| 18 82 22 T 82 Y 10 25                                                                                               |                                                                                                    |                                                                                                    |              |        |                               |                    | 公告信息                                                       |
| i成子账号                                                                                                    |                                                                                                    | 1107 (b) (b)                                                                                                    |              |        | 70.00.07                      |                    | 初标条件                                                       |
| F 有段(图)服号                                                                                                    | The second second second second second second second second second second second second second second second se | 44.15 (20) 号标                                                                                                    |              |        | 子服亏                           |                    | 0 保证金子账号信息                                                 |
| 1 12320500102657456540000                                                                                           | 新点软件测试项目【勿删勿动】公开十三标                                                                                             | 生成提示                                                                                                    | ×            |        | [向未主成于推号]                     |                    | 联系方式                                                       |
| 联系方式                                                                                                    |                                                                                                    |                                                                                                    |              |        |                               | ~                  | 附件信息                                                       |
|                                                                                                    |                                                                                                    | 1 秋秋子除号戏                                                                                                    | <i>B</i> 1   |        |                               |                    | 处理历史                                                       |
| 招标人:                                                                                                    | 回要 Ridt1                                                                                                    |                                                                                                    | 确定           | Hill 1 |                               |                    |                                                            |
| 招标人地址:                                                                                                    |                                                                                                    |                                                                                                    | 代理地址:        |        |                               |                    |                                                            |
| 招标人睡系人:                                                                                                    | <b>张王</b>                                                                                                    |                                                                                                    | 代理联系人: 张:    | =      |                               |                    |                                                            |
| 17745 J db 77 4946                                                                                                  |                                                                                                    |                                                                                                    | 伊朗中又前時,      |        |                               |                    |                                                            |
| 的机入电子的相。                                                                                                    |                                                                                                    |                                                                                                    | TUENET NOVE. |        |                               |                    |                                                            |
| 招标人邮编:                                                                                                    |                                                                                                    |                                                                                                    | 代理邮编:        |        |                               |                    |                                                            |
| 招标人联系人电话:                                                                                                    | 13455556666                                                                                                    |                                                                                                    | 代理联系电话:      |        |                               |                    |                                                            |
|                                                                                                    |                                                                                                    |                                                                                                    |              |        |                               |                    |                                                            |
| 招称人作具:                                                                                                    |                                                                                                    |                                                                                                    | 代理传真:        |        |                               | 「新知」の              | で目的のです。<br>注意1全部活 Windows。                                 |
| 裕称人作具:<br>公告与文件<br>7 建交信息                                                                                           |                                                                                                    |                                                                                                    | 代理作奠:        |        |                               | 123/121            | 편가(dows)<br>플레스바츠 Windows,                                 |
| 裕称人作具:<br>公告与文件<br>7                                                                                                | p                                                                                                    |                                                                                                    | 代還作真:        |        |                               | 1920,123           | 招标项目                                                       |
| 前称人作具:<br>公告与文件<br>7 様文性系<br>段校其它条件:                                                                                | -                                                                                                    |                                                                                                    | (1899)<br>   |        |                               | 12007日<br>         | 招标项目<br>标项图                                                |
| 被称人作員:<br>公告与文件                                                                                                    |                                                                                                    |                                                                                                    | тежеря:      |        |                               | 1200 E             | 招标项目<br>标段(也)法是<br>文件信息                                    |
| 前称人背具:<br>公告与文件<br>7 提交信息<br>段标其它条件:<br>段石工会子来与信息                                                                   |                                                                                                    |                                                                                                    | тежеря:      |        | _                             | 1920153<br>1929013 | 招称项目<br>标段(1)法息<br>文件组品<br>保证金及工术费出品                       |
| 前称人作具:<br>公告与文件<br>資 提交信息<br>段标其它条件:<br>段证金子账号信息<br>主成子账号                                                           |                                                                                                    |                                                                                                    | (28/9 A :    | _      |                               |                    | 招称项目<br>标码(包)法息<br>文件信息<br>保证金及工术费信息<br>公告信息               |
| 粉除人作具:<br>公告与文件<br>7 様父信息<br>段标以で当件:<br><b>保证金子振号信息</b><br>主成子振号<br>声 45段(物)前号                                      |                                                                                                    | 報慶 (四) 念杯                                                                                                    | -(слеяд:     |        | -78.9                         |                    | 招标项目<br>新段(也)法显<br>文件信息<br>词注金及工术费信息<br>公司信息<br>反称条件       |
| 新株式学員:<br>公告与文件<br>う 様交領意<br>段結其で亦作:<br>保证金子服号信息<br>上成子服号<br>1 123205001428574569A0000                              | 1                                                                                                    | 総役 (四) 名称                                                                                                    | (CRIVA)      |        | 子板号<br>建築智1(20201026560666620 | 3540)              | 招标项目<br>每段(包)法总<br>文件信息<br>程证金及工术表信息<br>送给承件<br>• 保证金文件研究品 |
| 前称ス作員:<br>公告与文件<br>2 接交信意<br>最終其它条件:<br>2 接交信意<br>単文信意<br>単文信意<br>単文信意<br>単文信意<br>単文信意<br>1 12230200142857465840000 | ■点取井淵は混目【の動物論】公开十三年                                                                                             | NR (tt) &#</td><td>(1899)</td><td></td><td>子振号<br>子振号</td><td>3540)</td><td>招称项目<br>每段(包)适息<br>文件信息<br>程证多及工术看信息<br>技能条件<br>• 程证分子服号信息<br>聚系方式</td></tr><tr><td>新株式学員:<br>公告与文件<br>7 詳交信意<br>段校其它条件:<br>位征会子服号信息<br>主成子服号<br>本目<br>年 46段(物)前号<br>1 12205001425074569A0000<br>収長力式</td><td>L<br>新点软件测试项目【勿删勿动】公开十三移</td><td>税税(性)名称</td><td>(CRIVA)</td><td></td><td>子振号<br>建設時行(2020016286200066666 20</td><td>5540j</td><td>招称项目<br>标和(5)法是<br>文件信息<br>保证金及工术者信息<br>公告信息<br>按称条件<br>。 《 <u>在全子和等信息</u><br>展系力式<br>用作信息</td></tr><tr><td></td><td>■点软件描述读目【勿删勿命】公开十三称</td><td>転税 (四) 名称</td><td>(28/9.4)</td><td></td><td>子板号<br>建设智行(1000014238556066666-20</td><td></td><td><ul>     <li>一一一一一一一一一一一一一一一一一一一一一一一一一一一一一一一一一一一一</td></tr><tr><td>新株式学科:<br>公告与文件<br>2 建文信集<br>提校派で条件:</td><td>■ 「「」<br>■ 「」<br>■ 「」<br>■ 「」<br>■ 「」<br>■ 「」<br>■ 「」<br>■ 「」<br>■ 「」<br>■ 「」<br>■ 「」<br>■ 「」<br>■ 「」<br>■ 「」<br>■ 「」<br>■ 「」<br>■ 「」<br>■ 「」<br>■ 「」<br>■ 「」<br>■ 「」<br>■ 「」<br>■ 「」<br>■ 「」<br>■ 「」<br>■ 「」<br>■ 「」<br>■ 「」<br>■ 「」<br>■ 「」<br>■ 「」<br>■ 「」<br>■ 「」<br>■ 「」<br>■ 「」」<br>■ 「」」<br>■ 「」<br>■ 「」」<br>■ 「」」<br>■ 」<br>■ 「」」<br>■ 「」」<br>■ 」<br>■ 」<br>■ 」<br>■ 」<br>■ 」<br>■ 」<br>■ 」<br>■</td><td>NR (E) SP</td><td>10899.00: 0</td><td>1831st1</td><td>子服号<br>子服号</td><td>3548)j</td><td><ul>     <li>一 招称項目<br>時段(物)法息<br>文件信息<br>な信息<br>致感条件         <ul>             <li>● 確認子理解信息<br>系系方式<br>別作信息<br>身類防史</li>         </ul>     </li> </ul></td></tr><tr><td></td><td>L<br>単点取件測は発用【の動物体】公开十三條<br>顕像測试1</td><td>松段 (白) 名称</td><td>10000000000000000000000000000000000000</td><td>18 AU(1</td><td>子班号<br>译班智慧(1205016286500666666-20</td><td>1994年1月1日日<br>1994年1日<br>1994年11<br>1994年11<br>1994年11<br>1994年11<br>1994年11<br>1994年11<br>1994年11<br>1994年11<br>1994年11<br>1994年11<br>1994年11<br>1994年11<br>1994年11<br>1994年11<br>1994年11<br>1994年11<br>1994年11<br>1994年11<br>1994年11<br>1994年11<br>1994年11<br>1994年11<br>1994年11<br>1994<br>1994</td><td>超称项目<br>相称项目<br>相段(包)法显<br>文件组基<br>保证金及工术费低量<br>公告信息<br>数据条件<br>• 保证金子服号信息<br>服系方式<br>用件信息<br>处理历史</td></tr><tr><td>新株式作具:<br>公告与文件<br>う 単交信息<br>段标式で条件:<br>保証金子板写信息<br>正示子紙号<br>本 标段(包)前号<br>1 12230501428574568A0000<br>取馬力式<br>昭称人地発:<br>田称人地発:</td><td>■<br>■<br>単立<br>単立<br>1<br>1<br>1<br>1<br>1<br>1<br>1<br>1<br>1<br>1<br>1<br>1<br>1</td><td><b>新段 (E) 名称</b></td><td>10281937<br>10281937<br>10281937<br>1028954<br>1028954<br>1028954<br>1028954<br>10281937<br>10281937<br>102819<br>102819<br>1028</td><td>20 Mik1</td><td>子班号<br>建设银行(2200162863606666620</td><td>3540)j</td><td><ul>     <li>         お称(切)</li>     <li>         お称(切)法息         文件信息          留金金及工本費信息         公告信          公告信          公告信          系称方式         附件信息<br>交通防定      </li> </ul></td></tr><tr><td></td><td>■<br>■ 点 取件 測 以 示用 【 勿 肥 勿 ね 】 公 开 十 三 6<br>■ の 別 以 示<br>■ 二<br>■ 二<br>■ 二</td><td>800 (t) 20</td><td>代題代編:<br>代題代編:<br>代題明/明:<br>代題明/明:<br>代題明/明:<br>代題明/明:<br>代題明/明:<br>代題明/明:<br>代題明/明:<br>代題明/明:<br>代題明/明:<br>代題明/明:<br>代題明/明:<br>代題明/明:<br>代題明/明:<br>(1)<br>(1)<br>(1)<br>(1)<br>(1)<br>(1)<br>(1)<br>(1)</td><td>18 XIU1</td><td>子报号<br>建设银Tj(200010280566666-20</td><td>3640)</td><td><ul>     <li>一根修项目<br>移取(雪)法息<br>文件信息<br>留全金及工本層信息<br>公告信息<br>登載者</li>     <li>● 保全金子振号信息<br>報告介式<br>期件信息<br>及職所定</li> </ul></td></tr><tr><td></td><td>上 二 二 二 二 二 二 二 二 二 二 二 二 二 二 二 二 二 二</td><td>料税 (四) 名称</td><td>10281947.</td><td>iелии</td><td>子报号<br>建设银行(2020016286360666666 20</td><td>S648)</td><td>招称项目<br>标和(句)法品<br>文件信息<br>保证金及工术者信息<br>公務信息<br>技能条件 <ul>     <li>《建造子联号信息</li>     <li>集系方式</li>     <li>附件信息</li>     <li>英履历史</li> </ul></td></tr><tr><td></td><td>■ 血気中回は素目【勿無勿命】公开十三称<br>■ 血気化<br>■ 血気化</td><td>総役(位)名称</td><td><ul>     <li>(現時)第351</li>     <li>(日本時日日日日日日日日日日日日日日日日日日日日日日日日日日日日日日日日日日日</td><td>20 Niki</td><td>子报号<br>建设键1(100001628656666666-20</td><td>5649]</td><td><ul>     <li>□ 部務項目<br>長和(約)法息<br>文件信息<br>保証金及工本費信息<br>公信信息<br>技務条件</li>     <li>○ 確認金子指导信息<br>原系方式<br>所作信息<br>先規防定</li> </ul></td></tr></tbody></table> |              |        |                               |                    |                                                            |

4、页面信息中全部填写完成之后,点击修改保存;"附件信息"中点击招标公告的"点击生成",自动将页面信息生成招标公告,签章后点击签章提交即可。如下图:

注: 招标公告不强制签章。

| 保存 提交信息                                                                                                    |                                                                |                                                                                                    |                                                       |           |                                       |                                                       |
|----------------------------------------------------------------------------------------------------|----------------------------------------------------------------|----------------------------------------------------------------------------------------------------|-------------------------------------------------------|-----------|---------------------------------------|-------------------------------------------------------|
| 招标人地址:                                                                                                    |                                                                | 代理地址:                                                                                                    |                                                       |           |                                       | 招标项目                                                  |
| 招标人联系人:                                                                                                    | ¥=                                                             | 代理联系人:                                                                                                    | 秋三                                                    |           |                                       | 标段(包)信息                                               |
| 积标人由子标道:                                                                                                    |                                                                | 代理由子纲等。                                                                                                    |                                                       |           |                                       | 文件信息                                                  |
| 1000001000                                                                                                    |                                                                | (000.01) (000.00)                                                                                                    |                                                       |           |                                       | 保证金及工本费信                                              |
| 招标人邮编:                                                                                                    |                                                                | 代理部编:                                                                                                    |                                                       |           |                                       | 公告信息                                                  |
| 招标人联系人电话:                                                                                                    | 13455556666                                                    | 代理联系电话:                                                                                                    |                                                       |           |                                       | 投稿条件                                                  |
| 招标人传真:                                                                                                    |                                                                | 代理传真:                                                                                                    |                                                       |           |                                       | 味应应于应亏163<br>联系方式                                     |
|                                                                                                    |                                                                |                                                                                                    |                                                       |           |                                       | • 财件信息                                                |
| 19 附件信息                                                                                                    |                                                                |                                                                                                    |                                                       |           |                                       |                                                       |
| <u>東子件名称</u>                                                                                                    | 电子件引进                                                          |                                                                                                    |                                                       | 电子件管理     | 备注                                    |                                                       |
| ① (1) 招标公告                                                                                                    | 尚未生成                                                           |                                                                                                    |                                                       | 成击生成      |                                       |                                                       |
| ① (*)招标文件                                                                                                    | 无电子件                                                           |                                                                                                    | 1                                                     | 山上伊       |                                       |                                                       |
| 招标公告附件                                                                                                    | 无电子件                                                           |                                                                                                    | /                                                     | 击 上传      |                                       |                                                       |
| 图紙文件                                                                                                    | 无电子件                                                           |                                                                                                    |                                                       | 山 上传      |                                       |                                                       |
| <ul> <li>         ・</li></ul>                                                                                                    | 收到时间 处理时间 处理意见                                                 |                                                                                                    |                                                       |           |                                       | 激活 Windows<br>結到 设置 10 激活 Window                      |
| 10 <u>処理防</u> 史<br>参量 <u></u> の様人员<br>法<br>課交<br>一<br>数征 方波 た波 中型 単素                                                                                                    | <ul> <li>改調的间 処理的间 处理意见</li> <li>Q Ø</li> <li>構画 外子</li> </ul> |                                                                                                    |                                                       | 注诵        | 油工具栏上的 🏝 🤋                            | 勤活 Windows<br>转到"设置"负意活 Window<br>转到"设置"负意活 Window    |
| 10 <u>2</u> 2間5分<br>学研 の現人品<br>223<br>1月22<br>1月22<br>1月22<br>1月22<br>1月22<br>1月23<br>1月23<br>1月25<br>1月23<br>1月<br>1月23<br>1月23<br>1月2 | (2) (1) (2) (2) (2) (2) (2) (2) (2) (2) (2) (2                 | 5建设工程招标公告<br>· 查州直·查州直以批文名为. 新<br>101号准滑建设, 招标人与国塞運过<br>15. 系有资金, 100.0 %, 外国政府<br>招标条件, 现对该项目的施工进行2<br>至2021年07月22日 | <u> - 直软件测试项目</u> 1. 非设体会来自 <u>制</u> 及组织投资:0.0 % 计招标。 | 注 if if i | لفـــــــــــــــــــــــــــــــــــ | 激活 Windows<br>特別。公室に急防活 Windows<br>利用料注意。2点点面面意識交換相关規 |

生成后的招标公告会显示在附件信息中,支持修改信息后重新生成。

| 招标人:                        | 国泰训试1            | 代理机构:          | 国泰测试1 |    |   | 招标项目      |
|-----------------------------|------------------|----------------|-------|----|---|-----------|
| atten i enel.               |                  | All March Li . |       |    |   | 标段(包)信息   |
| 招标入地址。                      |                  | 1038/0342.     |       |    |   | 文件信息      |
| 招标人联系人:                     | ※三               | 代理联系人:         | 张三    |    |   | 保证金及工本费信息 |
| 招标人电子邮箱:                    |                  | 代理电子邮箱:        |       |    |   | 公告信息      |
| 招标人邮编:                      |                  | 代理邮编:          |       |    |   | 投标条件      |
| 招标人联系人电话:                   | 13455556666      | 代理联系电话:        |       |    |   | 保证金子账号信息  |
| 招标人传真:                      |                  | 代理传真:          |       |    |   | 联系方式      |
|                             |                  |                |       |    |   | • 附件信息    |
| 附件信息                        |                  |                |       |    | v | 处理历史      |
| 1子件名称                       | 电子件列表            | 1              | 电子件管理 | 备注 |   |           |
| <ul> <li>(*)招标公告</li> </ul> | 招标公告.pdf [未签章] 占 |                | 重新生成  |    |   |           |
| ① (*)招标文件                   | 无电子件             | -              | 山上传   |    |   |           |
| 招标公告附件                      | 无电子件             |                | 击上传   |    |   |           |
|                             |                  |                |       |    |   |           |

5、招标公告生成之后,点击"制作"按钮,选择可用范本,在线制作招标文件。。如 下图:

此步骤采用 BSTool 线上制作招标,不再使用离线工具制作。请招标人/招标代理详细 查看此环节操作步骤,务必掌握。

| 2007X1                                         |       |                                               |
|------------------------------------------------|-------|-----------------------------------------------|
| 7 提交信息                                         |       |                                               |
| 开板方式: * 网上开标                                   |       | 招标项目                                          |
|                                                |       | 标段(包)信息                                       |
| 招标文件价格: 0.01 元                                 |       | 文件信息                                          |
| 招标文件领取地点: 在常州市公共资源电子交易系统下载                     |       | • 保证金及工本费信息                                   |
| 招标文件获取方法: 1                                    |       | 公告信息                                          |
|                                                |       | 投标条件                                          |
| 投标文件递交方法:* 1                                   |       | 保证金子账号信息                                      |
|                                                |       | 联系方式                                          |
| 保证金及工本费信息                                      |       | 附件信息                                          |
| 田祇伊会: 000 元<br>昭和文件執作: 制作                      |       | ~                                             |
| ABBO                                           |       | ·<br>激活 Windows                               |
| 公告关照: 東南府軍公告                                   |       | 激活 Windows<br>转到"设置的激活 Windows,               |
| (公告定型: 京略回申公告<br>(法告定型: 京都回申公告<br>編板編号:        | 凝聚合称: | 激活 Windows<br>特別12回注意 Windows。                |
| A 10 10 20 20 20 20 20 20 20 20 20 20 20 20 20 | 德能名称: | 激活 Windows<br>検到 设置沈勤送 Windows。<br>Q 調査<br>意法 |

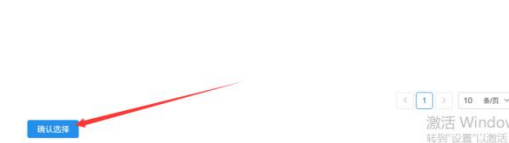

#### (1) 10 m/m > 第至 1 页 共1条 激活 Windows 转到"设置"以激活 Windows,

## (1) 填写招标文件封面信息,点击保存。

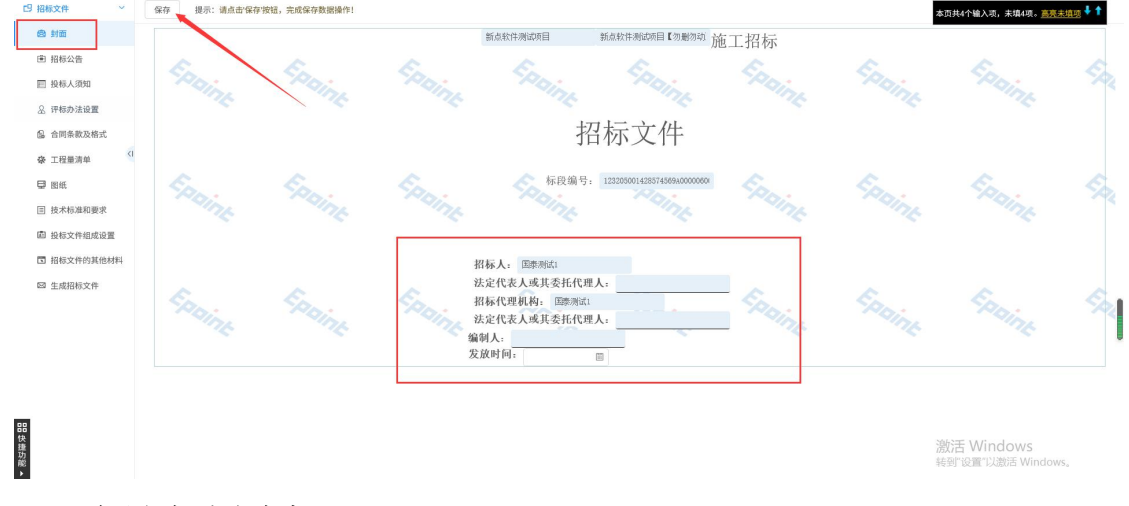

(2) 确认招标公告内容。

注: 生成的招标公告,直接同步到这里,无需操作。

|     | 9 招标文件 ~   |                                                                                           |
|-----|------------|-------------------------------------------------------------------------------------------|
|     | @ 封面       | 常州市建设工程招标公告                                                                               |
|     | ● 招标公告     | 一、招标条件                                                                                    |
|     | 回 投标人须知    | 新达载化制造项目 已由江苏湾。索州市、索州市山城文之为、新达水州制成项目 集号<br>为。新达载化制造项目 2001110号建筑学校中华。发展人为国家新闻人,通过合会主要组织 可 |
|     | A 评标办法设置   | 日出演出兩人種基礎之一以及一個人的一個人的一個人的人類的人類的人類的人類的人類的人類的人類的人類的人類的人類的人類的人類的人類                           |
|     | 合同条款及格式    | 二、项目概况                                                                                    |
|     | 臺 工程量清单    | 工程地点, 撤删                                                                                  |
|     | ₽ 出紙       | 工程规模。 1                                                                                   |
|     | ■ 技术标准和要求  | 质量等级要求。10000.0                                                                            |
|     | 圖 投标文件组成设置 | 计划开始工时间。2021年46月22日至2021年07月22日                                                           |
|     | 招标文件的其他材料  | 投资总额。 10000.0 万元                                                                          |
|     | ◎ 生成招标文件   | 结构类型。10000.0                                                                              |
|     |            | 本次招标范围。1                                                                                  |
|     |            |                                                                                           |
|     |            | - 1051 2042                                                                               |
|     |            | 二、仅称人以竹来竹                                                                                 |
| _   | _          | 本招称工程共分1个转段。转段划分及投标人类指要求如下。                                                               |
| 品快  |            |                                                                                           |
| 捷功能 |            |                                                                                           |
| •   | •          | (96.1 · 36.1 · 37.                                                                        |
|     |            |                                                                                           |

#### (3) 填写投标人须知,点击保存

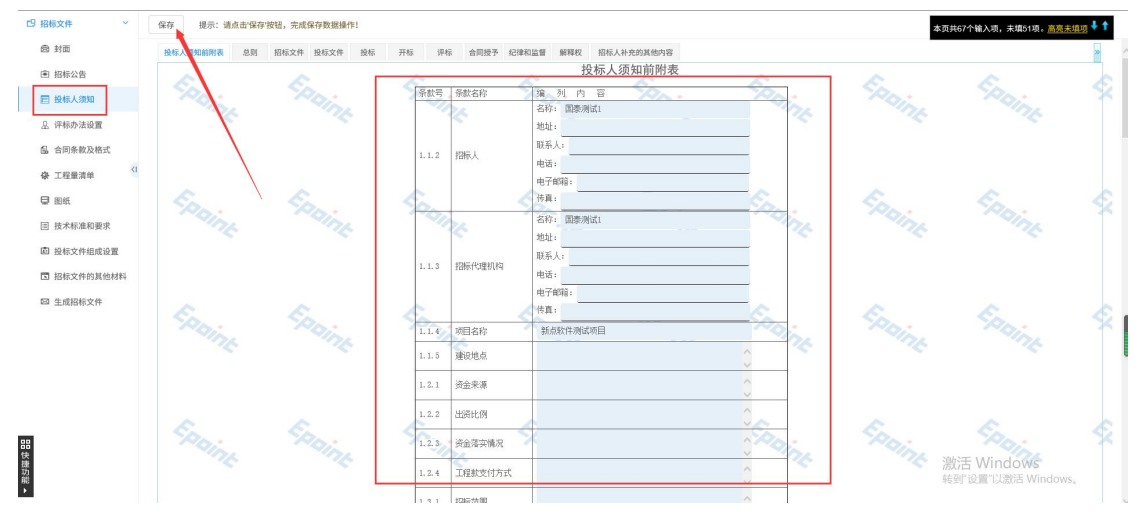

(4)选择评标办法,点击保存。并设置初步评审和详细评审等的评分点

| 19 招标文件 ~       | 评略办法                               |                                  |
|-----------------|------------------------------------|----------------------------------|
| 愈 封面            |                                    |                                  |
| 图 招标公告          | 01 基本绘图                            | × .                              |
| ■ 投标人须知         | 保存 号出於法 号入办法 下面评分点组织 号入评分点         |                                  |
| <b>金 评称办法设置</b> | 调先3. 等许称办法,点点"保存"按钮后再进行否决投称和许力当的设置 |                                  |
| 6 合同条款及格式       | 评称办法: 常州施工合理低价法 >>                 |                                  |
| 豪 工程量清单 (1      | 评标办法说明: 常州施工合理纸价法                  |                                  |
| 104E            | 综合评估法                              |                                  |
| 回 技术标准和要求       |                                    |                                  |
| 圖 投标文件组成设置      |                                    |                                  |
| 国 招标文件的其他材料     |                                    |                                  |
| 109 生成招标文件      |                                    |                                  |
|                 |                                    |                                  |
|                 |                                    |                                  |
|                 |                                    |                                  |
|                 |                                    |                                  |
|                 |                                    |                                  |
| 88              |                                    |                                  |
| 快捷功能            |                                    | 激活 Windows<br>转到"设置"以激活 Windows。 |
| —               |                                    |                                  |

搜索文档

标题 页面 结果

■ ■ 第一部分 合同协议书 第二部分 通用合同条款 第三部分 专用合同条款

🖯 副紙

□目快速功能 >

回 技术标准和要求

面 投标文件组成设置
 国 招标文件的其他材料
 四 生成招标文件

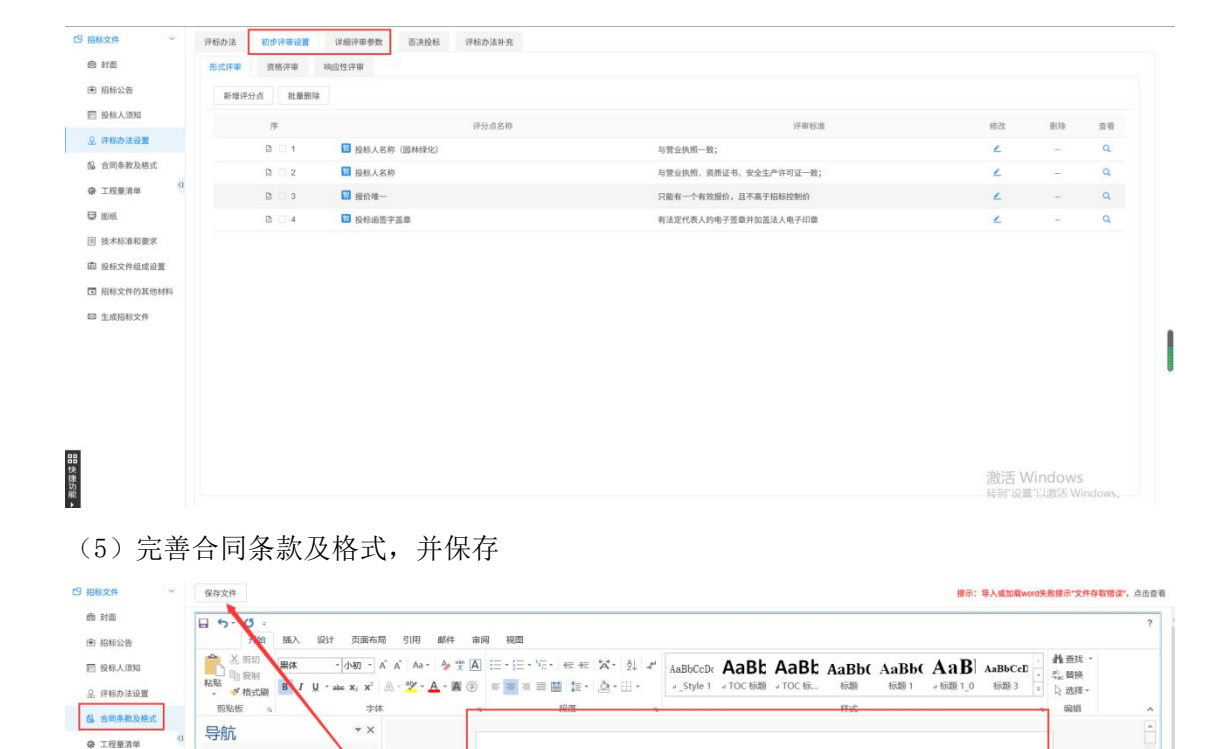

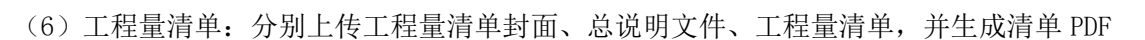

建设工程施工合同 (示范文本)。 (GF-2017-0201)。

转到"设置"以激烈

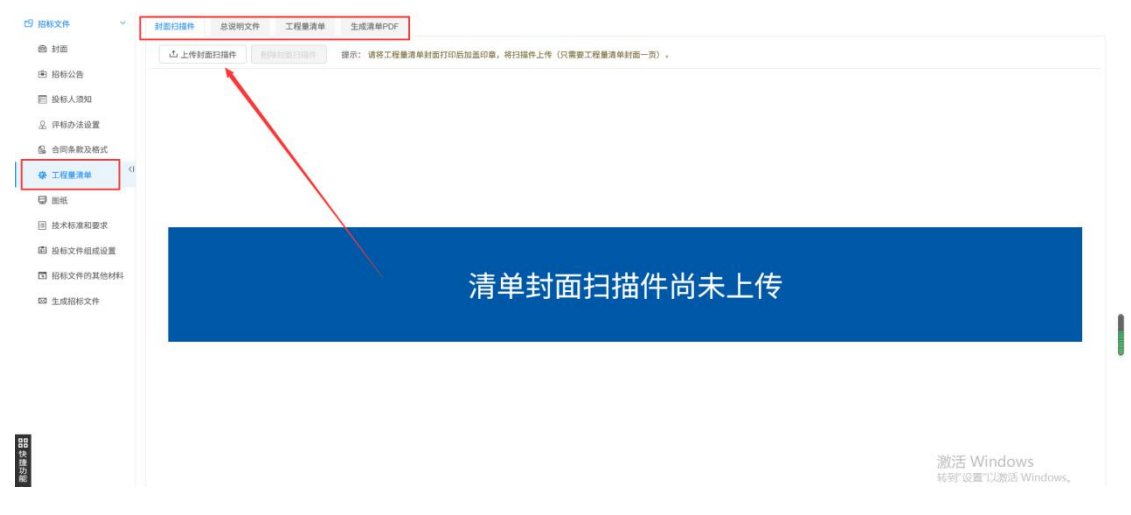

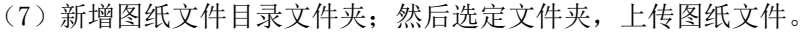

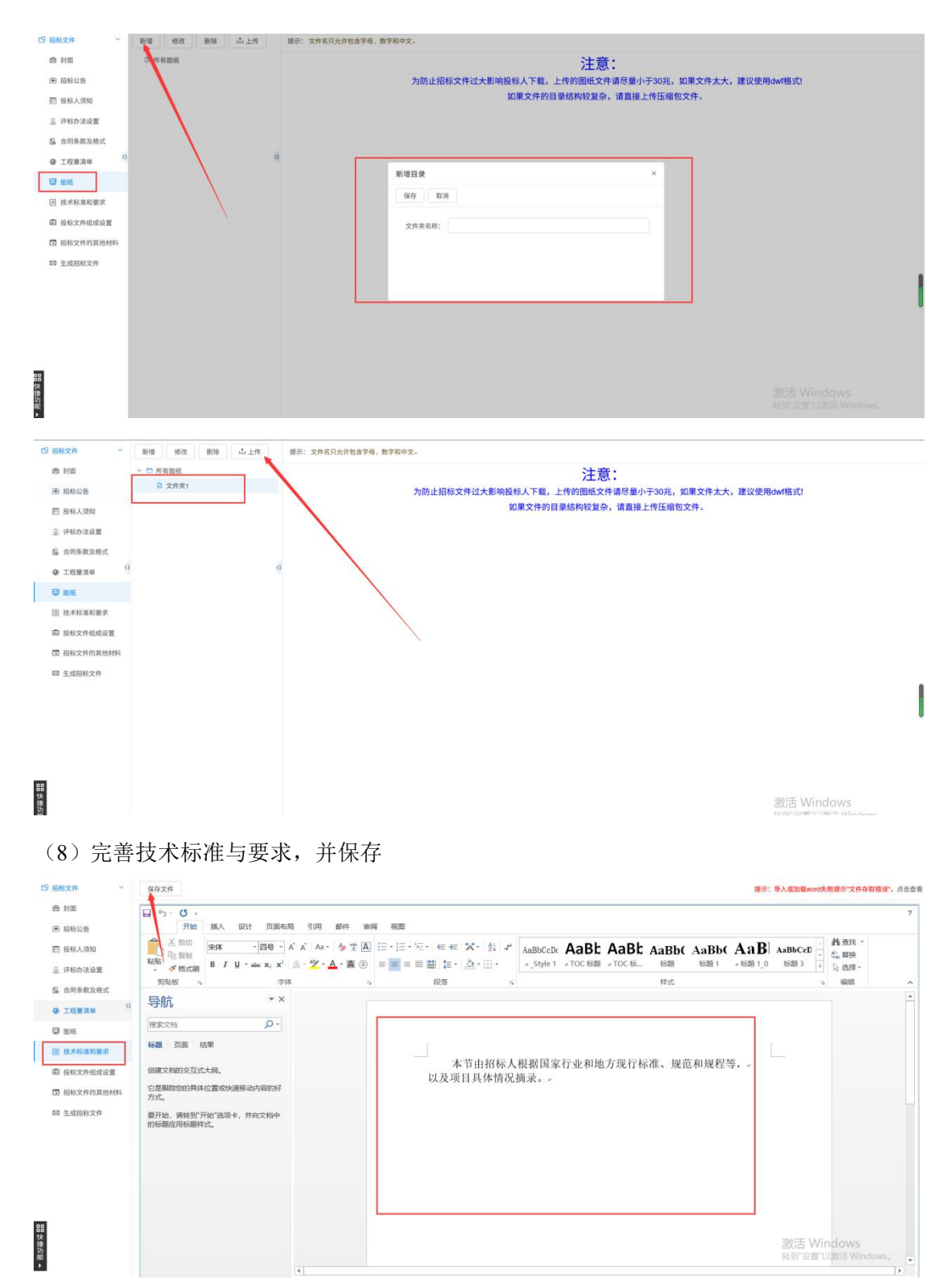

(9)确认投标文件组成,支持新增目录和投标所需其他材料目录
C9 招标文件

日 快捷功能

約期
 約約公告
 約約公告
 2、件約の法法置
 会、市称办法改善成式
 正径重清峰
 試紙
 正径重清峰
 試紙
 近本杉本県和東次
 ご 読林で未得東次
 ご 読券です得越法法案
 ご 読券で大作的法地採用
 ご 読券で大作的法地採用

| 817.98 | 初始化 |                     |           |      |      | 提示: 🛄 | word类型可查看 | word类型可修改 | html类型可望 |
|--------|-----|---------------------|-----------|------|------|-------|-----------|-----------|----------|
| 1944   | 1   | 文件名称                | 挑选投标所需扫描件 | 是否必迭 | 是古签章 | 是否选择  | 預問        | #04       | 10.95    |
| 1      | ~   | 投标文件格式              | 100       | 必选   |      | 2     | (77.)     | =         | 177      |
| 1.1    |     | Da 封題               | -         | 必选   | 10   | 20    | B         | ~         | 1940     |
| 1.2    |     | B 投标函               | -         | 必迭   | ×    | R     | B         | ÷         | -        |
| 1.3    |     | 益定代表人身份证明           | -         | 必迭   | 2    | 2     | ß         | -         | -        |
| 1.4    |     | 资权委托书               |           | 必迭   | 82   | 2     | B         | -         | -        |
| 1.5    |     | E标价的工程量清单           | 1.7       | 必迭   | 2    | 2     | 1771      |           | 1000     |
| 1.6    |     | 施工组织设计              | -         | 必造   | 10   | 2     | 100       | 7         | -        |
| 1.7    |     | ◇ □ 資格申査資料          | · · ·     | 必迭   | 82   | 22    | 120       | 2         | 1        |
| 1.7.   | 1   | 投标人基本情况表            | ۷.        | 必迭   |      | ×     | e:        | -         |          |
| 1.7    | 2   | 項目负责人満历表            | 24        | 必选   |      | 2     | Di        | -         |          |
| 1.7.   | 3   | 投标人(项目负责人)类似工程业绩一览表 | 24        | 必迭   |      | 2     | ß         | -         |          |
| 1.7    | 4   | 其他投标用证明材料           | 24        | 必选   |      | N     | B         | -         | -        |
| 1.8    |     | B 拟分包计划表            | -         | 必迭   | 10   | 2     | C         | -         |          |

### (10) 上传招标文件的其他材料

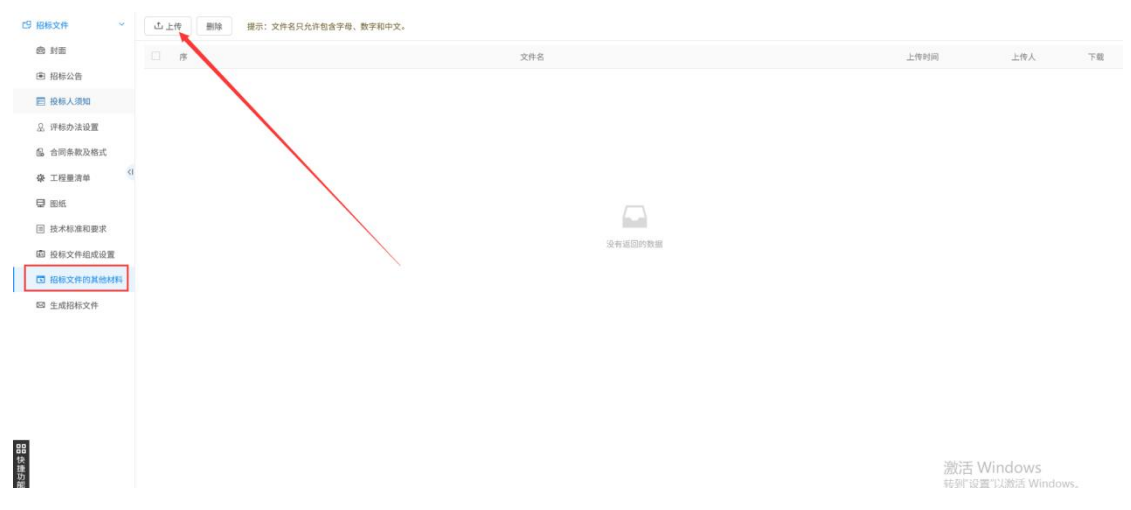

### (11) 生成招标文件:先进行招标文件、工程量清单转换 PDF

| 19 招标文件 ~               | ● 相关文件转换         | 01 文件转换 |       |               | ×                        |
|-------------------------|------------------|---------|-------|---------------|--------------------------|
| 10 封直                   | Concerned in the | 序       | 文件名称  | 是否已生成PDF文件    | 转换                       |
| 同 投标人须知                 | 相关文件签章           | 1       | 招标正文  | 쥼             | 转换                       |
| 2. 评标办法设置               | 文件生成             | 2       | 工程臺清单 | ~ /           | 重新转换                     |
| 64 合同条款及格式              |                  |         |       |               |                          |
| · 工程量清单                 |                  |         |       |               |                          |
| ₽ 89.65                 |                  |         |       |               |                          |
| ■ 技术标准和要求               |                  |         |       |               |                          |
| ு 投标文件组成设置              |                  |         |       |               |                          |
| 团 招标文件的其他材料<br>四 生成招标文件 |                  |         |       |               | 1                        |
|                         | 状态圈例:            |         |       |               |                          |
|                         | 编辑状态             |         |       |               |                          |
| <b>日</b> 時接種功能<br>▶     | 6312015          |         |       | 激活 V<br>转列"设置 | Vindows<br>即以遗活 Windows。 |

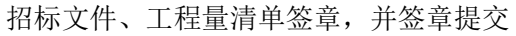

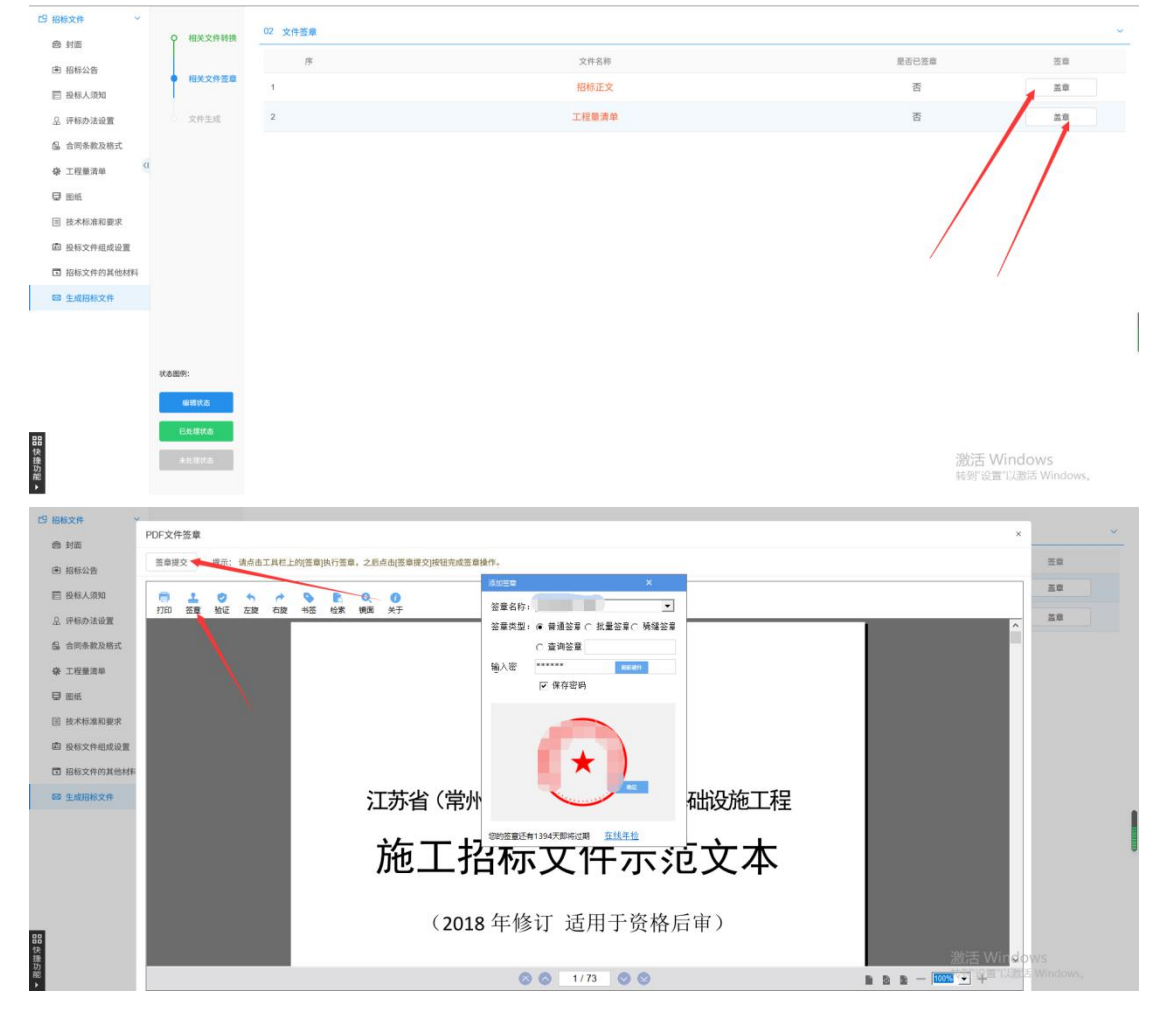

生成招标文件:点击"生成"按钮,并确认相关信息。

| 25 税制交件      本     参     31回     市     税称公告     日     税称公告     税称公告     税称公告     税称公告     税称公告     税称公告     税称公告     税称公告     税称公告     税称公告     税称公告     税称公告     税称公告     税称     和格の法法     税     和格の法法     税     和格の法法     税     和格の法     税     和格の法     税     和格の法     税     和格の法     税     和格の法     税     和格の法     税     和格の法     税     和格の | <ul> <li>細光文件特換</li> <li>細光文件若識</li> <li>文件主成</li> </ul> | ▲ 基本信息<br>文件尚未生成!                |
|----------------------------------------------------------------------------------------------------|----------------------------------------------------------|----------------------------------|
| <ul> <li>副紙</li> <li>技术标准和要求</li> <li>投标文件组成设置</li> <li>品标文件的其他材料</li> <li>生成后标文件</li> </ul>                                                                                                    |                                                          | <u>t+16</u>                      |
| 問題を連切り置き                                                                                                    | 状态振み:<br>応報状态<br>日にながた<br>まただがた                          | 激活 Windows<br>转呼 设置"以题话 Windows, |

| 19 招标文件 ~   |          |        |                                         |     |  |
|-------------|----------|--------|-----------------------------------------|-----|--|
| @ 封面        | 0 相关文件转换 | 基本信息   |                                         |     |  |
| (書) 招标公告    | 0 相关文件签章 |        |                                         |     |  |
| 一 投标人须知     |          |        |                                         |     |  |
| 总 评标办法设置    | • 文件生成   | 信息确认   |                                         | ×   |  |
| 自 合同条款及格式   |          | 确定 取消  |                                         |     |  |
| ♀ 工程量清单     |          | END: 1 |                                         | 1   |  |
|             |          |        | A REPORT MANY ARCHITECTURE ARCHITECTURE |     |  |
| 团 技术标准和要求   |          |        |                                         |     |  |
| 由 投标文件组成设置  |          |        | 当前河行办法・労利施士会理任務                         | >>± |  |
| 国 招标文件的其他材料 |          |        | 当时时你办法,市州爬工口生际》                         | 174 |  |
| 四 生成招标文件    |          |        |                                         |     |  |
|             |          |        |                                         |     |  |
|             | 17.8.00  |        |                                         |     |  |
|             |          |        |                                         |     |  |
|             | In HILLS |        |                                         |     |  |
| 88<br>(þ.   | Eadita   |        |                                         |     |  |
| 捷功能         | 43.035   |        |                                         |     |  |

| CV HUMANT                                                                                                    |                                                                              |                                                                                                    |
|----------------------------------------------------------------------------------------------------|------------------------------------------------------------------------------|----------------------------------------------------------------------------------------------------|
| 虚 封面                                                                                                    | 0 相关文件转换                                                                     | 基本信息                                                                                                    |
| 由 招标公告                                                                                                    |                                                                              |                                                                                                    |
| E 投标人须知                                                                                                    | 0 相关文件遗址                                                                     |                                                                                                    |
| 总 评标办法设置                                                                                                    | • 文件生成                                                                       |                                                                                                    |
| 64 合同条款及格式                                                                                                    |                                                                              |                                                                                                    |
| · 工程量清单                                                                                                    |                                                                              |                                                                                                    |
| 0 10 KL                                                                                                    |                                                                              |                                                                                                    |
| 団 技术标准和要求                                                                                                    |                                                                              | 提示 ×                                                                                                    |
| 卣 投标文件组成设置                                                                                                    |                                                                              | 生成成功!                                                                                                    |
| 国 招标文件的其他材料                                                                                                    |                                                                              |                                                                                                    |
| 四 生成招标文件                                                                                                    |                                                                              | 100%                                                                                                    |
|                                                                                                    |                                                                              | 4 <b>2</b>                                                                                                    |
|                                                                                                    |                                                                              |                                                                                                    |
|                                                                                                    | 状态图例:                                                                        |                                                                                                    |
|                                                                                                    | ALM IN T                                                                     |                                                                                                    |
|                                                                                                    |                                                                              |                                                                                                    |
| 田<br>快                                                                                                    | Eners                                                                        | More the Longe                                                                                                    |
| <b>捷</b><br>功<br>範                                                                                                    | 45.89.5                                                                      | 激活 Windows<br>转到"设置"以激活 Windows,                                                                                        |
| •                                                                                                    |                                                                              |                                                                                                    |
| and an an an                                                                                                    |                                                                              |                                                                                                    |
| 口 船板又件                                                                                                    |                                                                              |                                                                                                    |
| B 招称文件 。                                                                                                    | 0 相关文件转换                                                                     | ▲ 基本信息                                                                                                    |
| <ul> <li>B級又件</li> <li>動 封面</li> <li>副 招标公告</li> </ul>                                                                                                    | 0 相美文件转换                                                                     | ▲ 基本信息                                                                                                    |
| <ul> <li>19 股級文件</li> <li>金 封面</li> <li>金 招标公告</li> <li>三 投标人须知</li> </ul>                                                                                                    | <ul> <li>相关文件转换</li> <li>相关文件签章</li> </ul>                                   | ▲ 基本信息<br>操作人: 国泰测试1                                                                                                    |
| <ul> <li>BNR文件</li> <li>助置</li> <li>密 招称公告</li> <li>匠 股标人须如</li> <li>品 评析办法设置</li> </ul>                                                                                                    | <ul> <li>相美文件转换</li> <li>相关文件签章</li> <li>文件生成</li> </ul>                     | ▲ 基本信息<br>操作人:国泰测试1<br>操作时间:2021-07-13 16:01:31                                                                         |
| <ul> <li>(5) 股份及件</li> <li>(6) 封張</li> <li>(6) お様公告</li> <li>(7) 股份人顶加</li> <li>(2) 洋松办法设置</li> <li>(5) 合向外数及格式</li> </ul>                                                                                                    | <ul> <li>相关文件转换</li> <li>相关文件装置</li> <li>文件生成</li> </ul>                     | ▲ 基本信息<br>操作人:国泰测试1<br>操作时间: 2021-07-13 16:01:31                                                                        |
| (5) HRS (大平)<br>動 封面<br>回 和称公告<br>回 股格人派知<br>公 评称办法说置<br>局 合同争款及格式<br>ゆ 工程量清单<br><sup>3</sup><br><sup>3</sup><br><sup>3</sup><br><sup>3</sup><br><sup>3</sup><br><sup>3</sup><br><sup>3</sup><br><sup>3</sup>                                                                                                    | <ul> <li>相关文件转换</li> <li>相关文件签章</li> <li>文件生成</li> </ul>                     | ▲ 基本信息<br>操作人:国泰测试1<br>操作时间:2021-07-13 16:01:31                                                                         |
| <ul> <li>時期文件</li> <li>時期文件</li> <li>前期公告</li> <li>前期公告</li>     &lt;</ul>                                                                                                    | <ul> <li>相关文件转换</li> <li>相关文件签章</li> <li>化共文件签章</li> <li>文件主成</li> </ul>     | ▲ 基本信息<br>操作人:国泰测试1<br>操作时间: 2021-07-13 16:01:31                                                                        |
| <ul> <li>時期以件</li> <li>時期以件</li> <li>時期以件</li> <li>時期以件</li> <li>時期以件</li> <li>日期時以件</li> <li>日期時以件</li> <li>日期時以件</li> <li>日期時以件</li> </ul>                                                                                                    | <ul> <li>相此文件时间</li> <li>相此文件至成</li> <li>文件至成</li> </ul>                     | ▲ 基本信息<br>操作人:国泰测试1<br>操作时间: 2021-07-13 16:01:31                                                                        |
| <ul> <li>15 時期文件</li> <li>16 時間</li> <li>17 時期</li> <li>18 時期</li> <li>18 時期</li> <li>18 時期</li> <li>18 時期</li> <li>18 時期</li> <li>18 時期</li> <li>18 時期</li> <li>19 時期</li> <li>19 時期</li> <li>19 時期</li> <li>19 時期</li> <li>10 技术和単振期</li> <li>10 技术和単振期</li> <li>10 技术和単振期</li> </ul>                                                                                                    | <ul> <li>相关文件相執</li> <li>相关文件图曲</li> <li>文件至成</li> </ul>                     | ▲ 基本信息<br>操作人:国泰测试1<br>操作时间: 2021-07-13 16:01:31 四新生成 [123205001428574569A0000060070011新点软件测试项_JSZF                     |
| <ul> <li>(1) 時期文件</li> <li>(2) 時期文件</li> <li>(2) 時期文件</li> <li>(2) 時期文件</li> <li>(2) 時期文件</li> <li>(2) 時期大保留</li> <li>(3) 日本市場市業</li> <li>(3) 日本市場市業</li> <li>(4) 日本市場市業</li> <li>(4) 日本市場市場</li> <li>(5) 日本市場市場</li> <li>(5) 日本市場市場</li> <li>(5) 日本市場市場</li> <li>(5) 日本市場市場</li> <li>(5) 日本市場市場</li> <li>(5) 日本市場市場</li> <li>(5) 日本市場市場</li> <li>(5) 日本市場</li> <li>(5) 日本市場</li> <li>(</li></ul>                                                                                                    | <ul> <li>相关文件相執</li> <li>相关文件图曲</li> <li>文件型成</li> </ul>                     | ▲ 基本信息<br>操作人:国泰测试1<br>操作时间: 2021-07-13 16:01:31 Ⅲ新生成 Ⅲ新生成 [123205001428574569A0000060070011新点软件测试项_JSZE                |
| blinxCFF     ゆ 対面     印 初時公告     日 初時公告     日 没称人加加     公 开始办法设置     公 开始办法设置     合 和明寺和及他式     ゆ 工程整理体     印 版称之件相或设置     田版     田版     田版大作和成设置     石 脂肪文件的其他材料     日 加強文件相成文量                                                                                                    | <ul> <li>相关文件转换</li> <li>相关文件转换</li> <li>相关文件变成</li> <li>文件支成</li> </ul>     | ▲ 基本信息<br>操作人:国泰测试1<br>操作时间:2021-07-13 16:01:31           皿款生成         [123205001428574569A0000060070011新点软件测试项JSZE     |
|                                                                                                    | <ul> <li>相关文件转换</li> <li>相关文件转换</li> <li>相关文件等量</li> <li>文件生成</li> </ul>     | ▲ 基本信息<br>操作人:国泰测试1<br>操作时间:2021-07-13 16:01:31 Ⅲ款生成 [123205001428574569A0000060070011新点软件测试项JSZE                       |
| <ul> <li>(1) 株的文件</li> <li>(2) 株的文件</li> <li>(2) 株的文件</li> <li>(2) 株的文件</li> <li>(2) 株的文件</li> <li>(2) 株的文件</li> <li>(2) 株の大和和単常文</li> <li>(2) 株式本和単常文</li> <li>(2) 株式本和単常文</li> <li>(2) 株式本和単常文</li> <li>(2) 株式本和単常文</li> <li>(2) 株式本和単常文</li> <li>(2) 株式本和単常文</li> <li>(2) 株式本和単常文</li> <li>(2) 株式本和単常文</li> <li>(3) 株式本和単常文</li> <li>(4) 株式本和単常文</li> <li>(4) 株式本和単常文</li> <li>(5) 株式本和単常文</li> <li>(5) 株式本和単常文</li> <li>(6) 株式本和単常文</li> <li>(7) 株式本和単常文</li> <li>(7) 株式本和単常文</li> <l< th=""><th><ul> <li>相关文件转换</li> <li>相关文件等值</li> <li>文件生成</li> </ul></th><th>▲ 基本信息<br/>操作人:国泰测试1<br/>操作时间:2021-07-13 16:01:31 Ⅲ新生病 [123205001428574569A0000060070011新点饮件测试项JSZE</th></l<></ul> | <ul> <li>相关文件转换</li> <li>相关文件等值</li> <li>文件生成</li> </ul>                     | ▲ 基本信息<br>操作人:国泰测试1<br>操作时间:2021-07-13 16:01:31 Ⅲ新生病 [123205001428574569A0000060070011新点饮件测试项JSZE                       |
| D 新聞文件         ●           曲 封面         ●           ● 封面         ●           ● 和助公告         ●           ● 和助公告         ●                                                                                                    | <ul> <li>相关文件明确</li> <li>相关文件明确</li> <li>相关文件图像</li> <li>文件生成</li> </ul>     | ★ 基本信息<br>操作人: 国泰测试1<br>操作时间: 2021-07-13 16:01:31 Ⅲ新生地 [123205001428574569A0000060070011浙出软件测证项JSZE                     |
| 1) 時期文件         4           ※ 封面         ※           ※ 指数公告         ※           ※ 指数公告         ※           ※ 目板力法设置         会供与本政告式           ● 工業業件         ()           ● 生成器科文件         ()                                                                                                    | <ul> <li>相关文件研究</li> <li>相关文件研究</li> <li>相关文件型成</li> <li>文件型成</li> </ul>     | ★ 基本信息<br>操作人: 国泰测试1<br>操作时间: 2021-07-13 16:01:31           頭新生成         [123205001428574569A0000060070011新点软件测试项JSZE   |
| D MBRCFF         0           由 利益         田田松公告           田田松公告         田田松公告           山田和水及地式         中 工程道清单           中 工程道清单         日           田松         田松           田松         田松           田松         田松           田松         田松           田松         田松           田松大村市市市市           田松大村市市市市           田松大村市市市           田松大村市市                                                                                                    | <ul> <li>相关文件转载。</li> <li>相关文件转载。</li> <li>化关注 (1)</li> <li>化表面例:</li> </ul> | ★ 基本信息<br>操作人: 国泰测试1<br>操作时间: 2021-07-13 16:01:31           頭新生地         [123205001428574569A0000060070011新点软件测试项JSZF   |
|                                                                                                    |                                                                              | ★ 基本信息<br>操作人: 国泰测试1<br>操作时间: 2021-07-13 16:01:31           頭寄生術         [123205001428574569A00000650070011新点软件测试项_JSZF |

生成达到100%,确定即可。点击文件名称可支持下载到本地。

(12)生成招标文件后,关闭制作页面,招标文件会自动同步到标段中,如图:注:广联达招标文件制作工具制作的招标文件,可直接从下图上传按钮上传。

| 提交信息                                                                                                    |                |                            |         |       |    |                          |
|----------------------------------------------------------------------------------------------------|----------------|----------------------------|---------|-------|----|--------------------------|
| 10                                                                                                    | 日标人联系人: 张三     |                            | 代理联系人:  | 张三    |    | 招标项目                     |
| 招标                                                                                                    | 3人电子邮箱:        |                            | 代理电子邮箱: |       |    | 标段(包)信息                  |
|                                                                                                    | 招标人邮编:         |                            | 化理邮编:   |       |    | 文件信息                     |
| 招标人                                                                                                    | 、联系人电话: 134555 | 56666                      | 代理联系电话: |       |    | 保证金及工本费信息                |
|                                                                                                    | 招标人传真:         |                            | 代理传真:   |       |    | 公告信息                     |
|                                                                                                    |                |                            |         |       |    | 投标条件                     |
| 附件信息                                                                                                    |                |                            |         |       |    | 保业金子账亏信息<br>><br>联系方式    |
| 8子件名称                                                                                                    |                | 电子件列表                      |         | 电子件管理 | 备注 | <ul> <li>附件信息</li> </ul> |
| (*)招标公告                                                                                                    |                | 招标公告.pdf [未签章] 占           |         | 重新生成  |    | 处理历史                     |
| 0 m 17 kz + //                                                                                                    |                | [123205001                 |         |       |    |                          |
| and a second of The                                                                                                    |                | 2140 KB 2021-07-13 国泰测试1 山 |         |       |    |                          |
| Chancelt.                                                                                                    |                | 于由子伯                       |         | 二 上修  |    |                          |
| 也<br>招标公告期件                                                                                                    |                | 2010/11/1                  |         |       |    |                          |
| 17月19日21日<br>田标公告制件<br>18版文件                                                                                                    |                | 无电子件                       |         | 击上特   |    |                          |
| <ul> <li>(JIDERA)</li> <li>日本の大学</li> <li>日本の大学</li></ul> |                | 无电子件                       |         | 志 上修  |    |                          |

2021-07-13 14:43 招标文件提交 国泰测试1

6、公告与文件都完成后,点击"提交信息"按钮,弹出意见框中输入意见,点击"确 认提交"按钮提交交易中心受理,此时状态为"待受理"。如下图:

| 1 2018年7日         第2018年7日         ************************************                                                                                                    | 8标项目<br>段(包)信息                                                                         | 3       |
|----------------------------------------------------------------------------------------------------|----------------------------------------------------------------------------------------|---------|
| 01 指称项目         活油入意见         ×         格         格         株         様         様         様         様         様         様         様         様         様         様         第         第         様         様         第         第         1         第         1         第         1         第         1         第         1         第         1         1         1         1         1         1         1         1         1         1         1         1         1         1         1         1         1         1         1         1         1         1         1         1         1         1         1         1         1         1         1         1         1         1         1         1         1         1         1         1         1         1         1         1         1         <                                                                                                    | 8标项目<br>F段(包)信息                                                                        |         |
| 01 指除项目         请输入意见         ×         ×         ×         *         大         大         大         大         大         大         大         大         大         大         大         大         大         大         大         大         大         大         大         大         大         大         大         大         1         5         1         5         1         5         1         5         1         5         1         5         1         1         1         1         1         1         1         1         1         1         1         1         1         1         1         1         1         1         1         1         1         1         1         1         1         1         1         1         1         1         1         1         1         1         1         1         1         1         1         1         1         1         1         1         1         1         1         1         1         1         1         1         1         1         1         1         1         1         1         1         1 <th1< th="">         1         1         <t< td=""><td>限(包)信息</td><td></td></t<></th1<>                                                                                                    | 限(包)信息                                                                                 |         |
|                                                                                                    |                                                                                        |         |
| Refl 项值名称: 1     日本 1 年 1 日本 1 日本 1 日本 1 日本 1 日本 1 日本                                                                                                    | t件信息                                                                                   |         |
| 22 新日本中の日本<br>22 新日本中の日本<br>2 第日本中の日本<br>2 第日本中の日本<br>2 第日本中の日本<br>2 第日本中の日本<br>2 第日本中の日本<br>2 第日本中の日本<br>2 第日本中の日本<br>2 第日本<br>2 第<br>第二本<br>2<br>第二本<br>2<br>第二本<br>2<br>第二本<br>2<br>第二本<br>2<br>第二本<br>2<br>第二本<br>2<br>第二本<br>2<br>第二本<br>2<br>第二本<br>2<br>第二本<br>2<br>第二本<br>2<br>第二本<br>2<br>第二本<br>2<br>第二本<br>2<br>第二本<br>2<br>第二本<br>2<br>第二本<br>2<br>第二本<br>2<br>第二本<br>2<br>第二本<br>2<br>第<br>第二本<br>2<br>第<br>第二本<br>2<br>第二本<br>2<br>第二本<br>2<br>第二本<br>2<br>第二本<br>2<br>第二本<br>2<br>第二本<br>2<br>第二本<br>2<br>第<br>第二本<br>2<br>第<br>第二本<br>2<br>第二本<br>2<br>第<br>第二本<br>2<br>第<br>第二本<br>2<br>第<br>第二本<br>2<br>第<br>第<br>第二本<br>2<br>第二本<br>2<br>第<br>第<br>第二本<br>2<br>第<br>第<br>第二本<br>2<br>第<br>第<br>第二本<br>2<br>第<br>第<br>第二本<br>2<br>第<br>第<br>第二本<br>2<br>第<br>第<br>第二本<br>2<br>第<br>第<br>第二本<br>2<br>第<br>第<br>第二本<br>2<br>第<br>第<br>第二本<br>第<br>第<br>第<br>第二本<br>2<br>第<br>第二本<br>第<br>第二本<br>第二本<br>第<br>第二本<br>2<br>第<br>第<br>第<br>第二本<br>2<br>第<br>第<br>第<br>第<br>第二本<br>第<br>第<br>第二本<br>2<br>第<br>第<br>第<br>第二本<br>2<br>第<br>第<br>第<br>第<br>第<br>第<br>第<br>第<br>第<br>第<br>第<br>第<br>第<br>第<br>第<br>第<br>第<br>第                                                                                                    | R证金及工本费信息                                                                              |         |
| 12 #ER/en/48                                                                                                    | 2告信息                                                                                   |         |
|                                                                                                    | D.标条件                                                                                  |         |
|                                                                                                    | R证金子账号信息                                                                               |         |
| 利4条 E38: 1 D 回                                                                                                    | 联系方式                                                                                   |         |
| 和点级作用结束器【如射的法】公开十三                                                                                                    | 附信息                                                                                    |         |
| 12205501428574595A0000607001                                                                                                    | 6理历史                                                                                   |         |
|                                                                                                    |                                                                                        |         |
| 03 文件自己                                                                                                    |                                                                                        |         |
| · #0.01989/82/868                                                                                                    |                                                                                        |         |
|                                                                                                    |                                                                                        |         |
| 若威運過時间。<br>                                                                                                    |                                                                                        |         |
| 当然多望,杨晓刘神健之 当然得行。 雙皮質氣 医沙漠                                                                                                    |                                                                                        |         |
| 職時间: <u></u>                                                                                                    |                                                                                        |         |
| 开稿为试:"现上开稿                                                                                                    |                                                                                        |         |
| 2州市建设工程交易系統 ▲ # # #12工程 代理前向                                                                                                    | ● ● ☆<br>愛理 ○ 愛理完成 ○                                                                   | ?       |
| は上版 = XXU/PO 項目2次 前日次 2015年<br>2回防治 = 2015年<br>2回防治 = 2015年<br>2回防治 = 2015年<br>2015年<br>201 | 0.00                                                                                   | C       |
| RAA # A XU/PO #112m #152m2XH3F      RAA # 2     RAA # 2     RAA #     RAA # 2     RAA # 2                                                                                                    | CC 1228                                                                                |         |
| Ku () * O () 和田田 (10) (A-14) (10)     Ku () * O () 和田田 (10) (10)     Ku () * O () 和田田 (10) (10)     Ku () * O () * O ()     Ku () * O () * O ()     Ku () * O () * O ()     Ku () * O ()     Ku () * O () * O ()     Ku () * O ()     Ku ()     Ku () * O ()     Ku ()     Ku ()                                                                                                    | 受理状态 〇                                                                                 | 10      |
| Rk / R         R         R/ R         R         R/ R/ R         R         R/ R/ R         R         R/ R/ R         R         R/ R/ R         R         R/ R         R         R/ R         R         R/ R         R                                                                                                    | 受理状态 ≎<br>待受理                                                                          |         |
|                                                                                                    | 受理状态○ 待受理 待受理                                                                          |         |
| Rain Res         Rain Res                                                                                                    | Q 提紧<br>受理状态 ↓<br>待爱理<br>符受理                                                           |         |
| RALE         RALE         RALE <th< td=""><td><ul> <li>(1 世家)</li> <li>受理状态 (2 世家)</li> <li>待受理</li> <li>待受理</li> <li>待受理</li> </ul></td><td></td></th<>                                                                                                    | <ul> <li>(1 世家)</li> <li>受理状态 (2 世家)</li> <li>待受理</li> <li>待受理</li> <li>待受理</li> </ul> |         |
| NL 10         NL 10         NL 10         NL 10         NL 10         NL 10           286 5/8         2         100 AL 25 A 10 AL         All AL 25 A 10 AL         All AL 25 A 10 AL           786 5/8         2         100 AL 25 A 10 AL         All AL 25 A 10 AL         All AL 25 A 10 AL           786 5/8         2         1         12000001 4255 75509A0000<br>Mathematical El 2000001 4255 75509A0000<br>Mathematical El 200001 4255 75509A0000<br>Mathematical El 200001 4255 75509A0000<br>Mathmatical El 200001 4255 75509A0000<br>Mathematical 200001                                                                                                    | <ul> <li>受理状态 ○</li> <li>待受理</li> <li>待受理</li> <li>待受理</li> </ul>                      |         |
| Rul III         Rul III         Rul IIII         Rul IIIIIIIIIIIIIIIIIIIIIIIIIIIIIIIIIIII                                                                                                    | 公 武家<br>受理状态 ♀<br>待受理<br>待受理                                                           |         |
| RL R         F         RU IPO         RI RR M         F         RU IPO         RI RR M         F         RI RR M         F         RI RR M         F         RI RR M         RI RR M<                                                                                                    | ▲ 日本           受理状态 ○           待受理           待受理                                      | in c    |
| Will Piel     Will Piel     Will Piel     Will Piel     Mill Piel     Mill                                                                                                    | ▲ 日本           受理状态 ○           待受理           待受理                                      |         |
| Nu Inf o     Nu Inf o     Nu In                                                                                                    | ◆ 116 受理状态 ○ + 待受理 + 待受理                                                               | 19<br>C |
| Nu. 1                                                                                                    | ★ TEA<br>受理状态 ○<br>神受理<br>神受理                                                          |         |

注:填写完信息后,点击"修改保存"按钮,未提交中心受理审核之前,仍然可以修改 信息。或修改保存后从编辑中状态,找到标段也可继续修改信息;提交受理之后无法修改。

# 3.2.3、变更公告

前提条件:招标公告文件合一受理完成。

基本功能:对已受理完成的招标公告内容(如:投标截止时间)进行变更。

操作步骤:

1、选择"开标前一变更公告"菜单,点击"新增变更公告"按钮,选择标段,进入变更公告页面。如下图:

| 常州市建设                                    | 工程交易系   | 統     | * =       | 建设工程       | 化理机构…    |        |                     |                                  |          |                    |                 |                         |                        | <b>?</b> 9 4          | ?     |
|------------------------------------------|---------|-------|-----------|------------|----------|--------|---------------------|----------------------------------|----------|--------------------|-----------------|-------------------------|------------------------|-----------------------|-------|
| 建设工程                                     | = Mijar | PO    | 项目注册      | <b>建公告</b> |          |        |                     |                                  |          |                    |                 |                         |                        |                       |       |
| 19 招标方案                                  | > #61   | 按更公告  |           |            |          |        |                     |                                  |          |                    | ● 所有            | ○ 編録中 ○                 | 待受理 〇                  | 受理完成                  | 已退回   |
| 四开标题                                     | ~       |       | 40.00.000 |            |          |        | training in drafts. |                                  |          | 100 Million (1000) |                 |                         |                        | 0.00                  |       |
| · 开评标场地预约                                |         |       | Appa(E)   | 085.       |          |        | 出标项目合称:             |                                  |          | 104%(巴)4           | 140.            |                         |                        | 4 级新                  |       |
| 9 招标公告文件合                                | - 0     | 序     | 标段(包)编号   |            | 招标项目名称 ○ | 标段(包)名 | RE ©                |                                  |          |                    | 受理状态○           | 发布状态〇                   | 投标                     | 截止时间 <sup>(</sup> )   | 操作    |
| · 安更公告                                   |         |       |           |            |          |        |                     |                                  |          |                    |                 |                         |                        |                       |       |
| ○ 投标邀请书(邀请                               | t       |       |           | /          |          |        |                     |                                  |          |                    |                 |                         |                        |                       |       |
| <ul> <li>招标文件(邀请)</li> </ul>             | 0       |       |           |            |          |        |                     |                                  |          |                    |                 |                         |                        |                       |       |
| · 答疑澄清文件                                 |         |       |           |            |          |        |                     |                                  |          |                    |                 |                         |                        |                       |       |
| 9 招标控制价文件                                |         |       |           |            |          |        |                     |                                  |          |                    |                 |                         |                        |                       |       |
| · 图纸领取登记                                 |         |       |           |            |          |        |                     | 没有返回的数据                          |          |                    |                 |                         |                        |                       |       |
| <ul> <li>提问回复</li> </ul>                 |         |       |           |            |          |        |                     |                                  |          |                    |                 |                         |                        |                       | 1     |
| 6 路和现场                                   |         |       |           |            |          |        |                     |                                  |          |                    |                 |                         |                        |                       |       |
| 日中午                                      | ÷.      |       |           |            |          |        |                     |                                  |          |                    |                 |                         |                        |                       |       |
| -0 A506-00                               | í.      |       |           |            |          |        |                     |                                  |          |                    |                 |                         |                        |                       |       |
| 10 10 10 10 10 10 10 10 10 10 10 10 10 1 | Ś       |       |           |            |          |        |                     |                                  |          |                    |                 |                         |                        |                       |       |
| - ARINOL CO                              |         |       |           |            |          |        |                     |                                  |          |                    |                 |                         |                        |                       |       |
|                                          |         |       |           |            |          |        |                     |                                  |          |                    |                 | 激活 Wi                   | ndow                   | /S<br>Minclowe        |       |
|                                          |         |       |           |            |          |        |                     |                                  |          |                    |                 |                         |                        |                       |       |
| 挑选招标公告                                   |         |       |           |            |          |        |                     |                                  |          |                    |                 |                         |                        |                       | ×     |
|                                          | 10      | 标项目编号 |           |            |          | 招标项目   | 88:                 |                                  |          | 挑选状态:              | 未挑选             |                         | ~                      | Q 捜索                  |       |
|                                          |         |       |           |            |          |        |                     |                                  |          |                    |                 |                         |                        |                       |       |
| *                                        | 公告标题〇   |       |           |            |          |        |                     | 招标项目编号                           | 招标项目名称◇  |                    | 标段(包)名称 ○       |                         | 投标组                    | <b>8止时间</b> ◇         | 选择    |
| ۲                                        | 新点软件测试项 | 目【勿戀勿 | 动】公开十三标   |            |          |        |                     | 123205001428574569A000006<br>007 | 新点软件测试项目 |                    | 新点软件测试项目<br>十三标 | 【勿删勿动】公开                | F 2021-1               | 07-30 17:00:0         | ۲     |
| O 2                                      | 新点软件测试项 | 目【勿删勿 | 动】公开十二标   |            |          |        |                     | 123205001428574569A000006<br>006 | 新点软件测试项目 |                    | 新点软件测试项目<br>十二标 | 【勿罰勿动】公开                | F 2021-<br>0           | 07-08 17:00:0         | •     |
| 0 3                                      | 新点软件测试项 | 目【勿删勿 | 动】公开十一标   |            |          |        |                     | 123205001428574569A000006<br>006 | 新点软件测试项目 |                    | 新点软件测试项目<br>十一标 | 【勿删勿动】公开                | 2021-<br>0             | 07-09 17:00:0         | Ð     |
| 0.4                                      | 新点软件测试项 | 目【勿戀勿 | 动】公开八标    |            |          |        |                     | 123205001428574569A000006<br>003 | 新点软件测试项目 |                    | 新点软件测试项目<br>八标  | 【勿删勿动】公开                | 2021-<br>0             | 07-08 17:00:0         | œ     |
| 0 5                                      | 新点软件测试项 | 目【勿懇勿 | 动】公开六标    |            |          |        |                     | 123205001428574569A000006        | 新点软件测试项目 |                    | 新点软件测试项目        | 【勿删勿动】公开                | F 2021-                | 07-23 17:00:0         | Ð     |
| 0 6                                      | 新点软件测试场 | 目【勿戀勿 | 动】公开二标    |            |          |        |                     | 123205001428574569A000006        | 新点软件测试项目 |                    | 新点软件测试项目        | 【勿删勿动】公开                | F 2021-                | 07-23 17:00:0         |       |
|                                          | -       |       |           |            |          |        |                     | 001<br>123205001428574569A000006 |          |                    | 二标<br>新点软件测试项目  | 【勿删勿动】公开                | 0<br>F 2021-I          | 07-25 17:00:0         |       |
| 0 1                                      | 机总软件测试动 | 日【勿想勿 | 动』公开一栋    |            |          |        |                     | 001                              | 收息软件测试项目 |                    | 一标              |                         | 0                      |                       |       |
|                                          |         |       |           |            |          | _      | in i                | 1314                             |          |                    |                 | 1 ) 10<br>激活 W<br>转到"设置 | ₩页 ~<br>/indov<br>に以激活 | 裁至 1<br>WS<br>Windows | 页 共7条 |

2、变更公告页面上可以变更投标截止时间,以及填写变更内容。如下图:

新增变更公告 修改保存 提交信息 01 招标项目信息 02 标段(包)信息 03 变更时间

04 变更内容

| 接交集息                                                                                 |   |                                             |
|--------------------------------------------------------------------------------------|---|---------------------------------------------|
| RR168                                                                                | ~ | <ul> <li>招标项目信息</li> <li>板印(何)信息</li> </ul> |
| a)/62                                                                                | ~ | 变更时间                                        |
| 竹间                                                                                   | ~ | 变更内容<br>处理历史                                |
| 授制每止时间: * 2021-07-30                                                                 |   |                                             |
| EP(音                                                                                 | ~ |                                             |
| 표응물이 보려 해당 중 바 · 아 아 아 아 가 가 가 드 프 프 프 프 프 프 바 / · · · · · · · · · · · · · · · · · · |   |                                             |

注:如果不需要变更投标截止时间,则不需要修改页面上的"投标截止时间"。

3、填写完信息,点击"提交信息"按钮,弹出意见框中输入意见,点击"确认提交" 按钮,提交到中心受理;此时状态为"待受理状态",中心受理后变为受理完成。如下图:

|                                                                                                    |                                                                       |                                                                 |                                       |                                         |                                          |      |                  |                                                     |                                                                             |                                                                                | ×              |
|----------------------------------------------------------------------------------------------------|-----------------------------------------------------------------------|-----------------------------------------------------------------|---------------------------------------|-----------------------------------------|------------------------------------------|------|------------------|-----------------------------------------------------|-----------------------------------------------------------------------------|--------------------------------------------------------------------------------|----------------|
| 经政保存 提交性                                                                                                    | 88                                                                    |                                                                 |                                       |                                         |                                          |      |                  |                                                     |                                                                             |                                                                                |                |
|                                                                                                    |                                                                       |                                                                 |                                       |                                         |                                          |      |                  |                                                     |                                                                             | 招标项目信息                                                                         | ~              |
| 01 招标项目信                                                                                                    |                                                                       | 请输入意见                                                           |                                       |                                         |                                          |      |                  | ×                                                   | _                                                                           | 标段(包)信息                                                                        |                |
| 02 标段(包)信息                                                                                                    |                                                                       | ■ 签署意见                                                          |                                       |                                         |                                          |      |                  |                                                     | ~                                                                           | 变更时间                                                                           |                |
|                                                                                                    |                                                                       | 请审批                                                             |                                       |                                         | 公共意见模版 我的                                | 意见模版 |                  |                                                     |                                                                             | 变更内容                                                                           |                |
| 03 变更时间                                                                                                    |                                                                       |                                                                 |                                       |                                         | ■ 请审批                                    |      |                  |                                                     | ~                                                                           | 处理历史                                                                           |                |
|                                                                                                    | 10 45 40 LEPTION: -                                                   |                                                                 |                                       |                                         |                                          |      |                  |                                                     |                                                                             |                                                                                |                |
|                                                                                                    |                                                                       |                                                                 |                                       |                                         | 日意                                       |      |                  |                                                     |                                                                             |                                                                                |                |
| 04 変更内容                                                                                                    |                                                                       |                                                                 |                                       |                                         | D                                        |      |                  |                                                     | ~                                                                           |                                                                                |                |
|                                                                                                    | 13 四轮触风 - 1                                                           | 3                                                               |                                       |                                         |                                          |      |                  |                                                     |                                                                             |                                                                                |                |
| 代码语言 - 116                                                                                                    | — Ħ ⊕ Ω ₩ ≅ [                                                         | ā                                                               |                                       |                                         |                                          |      |                  |                                                     |                                                                             |                                                                                |                |
| 变更公告                                                                                                    |                                                                       |                                                                 |                                       |                                         |                                          |      |                  |                                                     |                                                                             |                                                                                |                |
|                                                                                                    |                                                                       |                                                                 | 2                                     |                                         | _                                        |      |                  |                                                     |                                                                             |                                                                                |                |
|                                                                                                    |                                                                       | ④ 添加到我的意见模片                                                     | 8                                     |                                         |                                          |      |                  |                                                     |                                                                             |                                                                                |                |
|                                                                                                    |                                                                       |                                                                 | · · · · · · · · · · · · · · · · · · · |                                         | Windon 100 TL D+ M TH                    |      |                  |                                                     |                                                                             |                                                                                |                |
|                                                                                                    |                                                                       | 15-KL91-ASHO-821-AI K 4                                         | USE SEAT. MAATABAR                    | H & 70085707403 2471 T 48 09199         | 中華王, 第八四元注:                              |      |                  |                                                     |                                                                             |                                                                                |                |
|                                                                                                    |                                                                       | 当前步骤: 安建公告 当前                                                   | 發作: <b>提交信息</b>                       |                                         |                                          |      | 确认提交             | 取消                                                  |                                                                             |                                                                                |                |
|                                                                                                    |                                                                       |                                                                 |                                       |                                         |                                          |      | 已編入4个字符, 855     | 可以输入.0996个                                          | *#, 收活 W                                                                    |                                                                                |                |
| All a month                                                                                                    |                                                                       |                                                                 |                                       |                                         |                                          |      |                  |                                                     |                                                                             |                                                                                | ~              |
|                                                                                                    |                                                                       |                                                                 | an anna anna                          |                                         |                                          |      |                  |                                                     |                                                                             |                                                                                |                |
| 常州市建设工程                                                                                                    | 交易系统                                                                  | ♠ # 建设工程                                                        | 化理机构                                  |                                         |                                          |      |                  |                                                     |                                                                             | 🗳 🖗 41                                                                         | ? 😩            |
| 建设工程                                                                                                    | 飲以门户〇 項目法                                                             | 册 变更公告                                                          |                                       |                                         |                                          |      |                  |                                                     |                                                                             |                                                                                |                |
| 19 招标方案 >                                                                                                    | 新增变更公告                                                                |                                                                 |                                       |                                         |                                          |      |                  |                                                     |                                                                             |                                                                                |                |
|                                                                                                    |                                                                       |                                                                 |                                       |                                         |                                          |      |                  | <ul> <li>所有</li> </ul>                              | ○ 编辑中 ○ i                                                                   | 待受理 〇 受理完成 〇                                                                   | 已退回            |
| 四 开标制 🗸 🗸                                                                                                    |                                                                       | 100 00000000                                                    |                                       | 101-12 B A                              |                                          |      | 100 day of Dr.   | ● 所有                                                | ○ 編編中 ○                                                                     | 特受理 〇 受理完成 〇                                                                   | 已週回            |
| □ 开标的 ~ ○ 开评标场地预约                                                                                                    |                                                                       | 标段(包)编号:                                                        |                                       | 招标项目名                                   | ş:                                       |      | 标段(包)名称:         | <ul> <li>所有</li> </ul>                              | ○ 編編中 ○ )                                                                   | 待受理 ○ 受理完成 ○<br>Q 投索                                                           | 已通回            |
| □ 开标的 → ○ 开评标场地预约 ○ 招标公告文件合一                                                                                                    | 序 标段(1)                                                               | 标段(包)编号:                                                        | 招标项目名称◇                               | 招标项目名4<br>标段(包)名称 ○                     | ÿ:                                       |      | 标段(包)名称:         | ● 所有<br>受理状态 ○                                      | <ul> <li>編輯中 ○</li> <li>发布状态 ◊</li> </ul>                                   | 特受理 ○ 受理完成 ○<br>Q 投索<br>投标載止时间 ◇                                               | 已通回            |
| <ul> <li>□ 开标前</li> <li>→ 开律标场地预约</li> <li>→ 招标公告文件合一</li> <li>&gt; 查更公告</li> </ul>                                                                                                    | <ul> <li>序 标段(1)</li> <li>1 12320</li> <li>1 00700</li> </ul>         | 标段(包)编号:                                                        | 相标项目名称 ○<br>新点软件测试项目                  | 招称项目名4<br>标设(包)名称 ○<br>新点软件测试项目【勿删勿;    | 亦:<br>如1 公开十三标                           |      | 标段(包)名称:         | <ul> <li>所有</li> <li>受理状态 〇</li> <li>待受理</li> </ul> | <ul> <li>編編中 ○ :</li> <li>发布状态 ◇</li> <li>未发布</li> </ul>                    | 待受理 ジ 受理完成 ○<br>Q 接案<br>投标截止时间 ≎<br>2021-07-30 17:00                           | 已递回<br>操作<br>Q |
| <ul> <li>□ 开称前</li> <li>&gt; 开冲林场地预约</li> <li>&gt; 初标公告文件合一</li> <li>&gt; 發展公告</li> <li>&gt; 投标邀请书(邀请</li> </ul>                                                                                                    | <ul> <li>序标段(1)</li> <li>1 12320</li> <li>1 00700</li> </ul>          | 标段(包)编号:<br>D)编号 ≎<br>5001428574569A000006                      | 指結項目名称 ○<br>新点软件测试项目                  | 級相項目名 <br>标級(包)名称 ○<br>新点款件測试项目【勿删句)    | 9:<br>約1 公开十三标                           |      | 标段(包)名称:         | <ul> <li>所有</li> <li>受理状态 〇</li> <li>待受理</li> </ul> | <ul> <li>编辑中 ○ ;</li> <li>发布状态 ◇</li> <li>未发布</li> </ul>                    | 特受理 受理完成 ○<br>Q 投票<br>投标截止时间 ≎<br>2021-07-30 17:00                             | 日辺回<br>操作      |
| <ul> <li>○ 开得核助地限的</li> <li>○ 开洋核功地限的</li> <li>○ 招格公告文件合一</li> <li>○ 夏夏公告</li> <li>○ 段核邀请书(邀请</li> <li>○ 招标文件(邀请)</li> </ul>                                                                                                    | <ul> <li>序 标段(1)</li> <li>1 12320</li> <li>00700</li> </ul>           | 标段(图)编号:<br>))编号 0<br>001428574569A000006                       | 招档项目名称 ○<br>新点软件 浙试项目                 | 昭相項目名1<br>転換(物)名称 〇<br>新点软件測试項目【勿删勿)    | \$:<br>₺] 公开十三年                          |      | 标段(包)名称:         | ● 所有<br>受理状态○<br>待受理                                | <ul> <li>○ 編編中 ○ !</li> <li>发布状态 ◇</li> <li>未发布</li> </ul>                  | 特受理 受理完成 ○<br>② 推索<br>股标截止时间 ◇<br>2021-07-30 17:00                             | 已道回<br>操作<br>Q |
| 29 开続的     ・     ・     ア府年級地域的     ・     の     初格公告文件会     ・     の     交援公告     ・     の     役成も邀請判(邀請・     の     信請)     の     信頼文件(邀請)     の     管脳違言文件                                                                                                    | <ul> <li>序 标段(1)</li> <li>1 12320</li> <li>1 00700</li> </ul>         | 标段(如)编号:<br>))编号 0<br>5001428574569A000006                      | 招档项目名称 ○<br>新点软件 浙战项目                 | 招称項責名4<br>相違(包)名称 ○<br>新点软件33は項目【効果勿    | 9:<br>81 公开十三师                           |      | 标段(包)名称:         | ● 所有<br>受理状态○<br>待受理                                | <ul> <li>協議中 ○ ;</li> <li>发布状态 ◇</li> <li>未发布</li> </ul>                    | 時受理 受理完成 Q 投票 Q 投票 Q 投票 Q 投票 2021-07-30 17:00                                  | 日道回 操作         |
| 29 开稿朝     ・     の     开译电场地路时     ・     の     田标公告文件会      ・     の     安慶公舎      ・     役标邀请书(書道本・      ・     留标之件 (書道)      ・     留話達満文件      ・     田俗記時的文件                                                                                                    | <ul> <li>序 标段(1)</li> <li>1</li> <li>1</li> <li>100700</li> </ul>     | 新設(的)編号:<br>))編号 0<br>5001428574569A000006                      | 周秋項目名称 C<br>新点和中期式項目                  | 指称項責名4<br>相違(包)名称 ○<br>新点软件30は項目【如動句3   | 9:<br>21 公开十三师                           |      | 标段(包)名称:         | ● 所有<br>受理状态 ○<br>待受理                               | <ul> <li>○ 編編中 ○ }</li> <li>太布状态 ◇</li> <li>未发布</li> </ul>                  | 特党理 受理完成<br>② 按示<br>税标載止时间 〇<br>2021-07-30 17:00                               | 已通回<br>操作<br>Q |
| 19 开碁朝                                                                                                    | <ul> <li>序 标规(t)</li> <li>1 12220<br/>007700</li> </ul>               | 各級(物)編号:<br>))編号 〇<br>00001428574565A000006                     | ынапан С<br>Жакчисал                  | 括标项目名 <br>石段(包)名称 ○<br>新点软件 別は项目【効動句/   | 9:                                       |      | 标段(包)名称:         | ● 所有<br>受理状态○<br>待受理                                | <ul> <li>編編中 ()</li> <li>发布状态()</li> <li>未发布</li> </ul>                     | 總要權 受理完成<br>④ 按照<br>與総裁止时间 ○<br>2021-07-30 17:00                               | 已通回<br>通作<br>Q |
| 15 月春日      ・     日    ア月年頃地境的     ・     日    月月年頃地境的     ・     日    切信公式交介合一     ・     日    切信公式交介合一     ・     日    切信式会社     ・     印    の支介     ・     ロ    の支介     ・     ロ    の支介     ・     ロ    の支介     ・     ロ    の支介     ・     ロ    の支介     ・     ロ    の支介     ・     ロ    の支介     ・     ロ    の支介     ・     ロ    の支介     ・     ロ    の支介     ・     ・     ロ    の支介     ・     ・     の    ロ     ・     の    ロ     ・     の     ・     の     ・     の     ・     の     ・     の     ・     の     ・     の     ・     の     の     の     ・     の     ・     の     の      の      の       | ☐ /# #88(t)<br>☐ 1 12320<br>00700                                     | 相段(物)編号:<br>」))編号 ○<br>001428574559A000006                      | 振動項目 6 作 C<br>新点取作 別は項目               | 括标项目名1<br>标段(包)名称 ○<br>新点软件测试项目【効果物/    | 9:                                       |      | 相違(的)名称:         | <ul> <li>所有</li> <li>受理状态 〇</li> <li>待受理</li> </ul> | <ul> <li>編編中 ()</li> <li>发布状态()</li> <li>未发布</li> </ul>                     | 勝樊權 受理完成<br>④ 推測<br>契総裁止时间 ○<br>2021-07-30 17:00                               | と通照<br>操作      |
| 15月時期     日井中和物地間的     日井中和物地間的     日前に広文大会一     日本記念     日本記念     日本記念     日本記念式中     日前に取る     日前に取る     日前に取る     日前に取る     日前に取る     日前に取る     日前に取る     日前に取る     日前に取る     日前に取る     日前に取る     日前に取る     日前に取る     日前に取る     日前になる     日前になる<                                                                                                    | ☐ 月¥ 858(t)<br>☐ 1 12320<br>00700                                     | 相時(物)編号:<br>」))編号 ○<br>001428574565A000006                      | 回転項目名称 C<br>新点取作 別は項目                 | 協称項目名4<br>転換(物)名称○<br>新点软件測は項目【必要約4     | 9:                                       |      | 相须(的)名称:         | ● 所有<br>受理状态○<br>待受理                                | <ul> <li>編編中 ()</li> <li>发布状态()</li> <li>未发布</li> </ul>                     | 特別型 実現完成<br>Q 時度<br>税総裁止計用 〇<br>2021-07-30 17:00                               |                |
|                                                                                                    | □ 7# 458(t<br>□ 1 12320<br>00700                                      | (目前(包)(用号:<br>)))(用号 ○<br>))(目号 ○<br>))(日本255745550000006)<br>) | 周転項目名前 ○<br>新点軟件 測试項目                 | 描标項目名1<br>和成(物)名称 ○<br>和成(物件)別は項目【他動物() | 9:<br>赴] 公开十三部                           |      | 标项(的)名称:         | ● 所有<br>受理状态○<br>待受理                                | <ul> <li>編編中 ()</li> <li>发布状态 ()</li> <li>未发布</li> </ul>                    | 時受理 受理完成<br>Q 投票<br>段标載止封用 〇<br>2021-07-30 17:00                               | 通信             |
| 15 月春秋     16 月年44 地域的     16 日年44 地域的     16 日年54 日年45 日年     16 日年54 日年     16 日年54 日年     16 日年     16 日年     1 | □ 7# 4536(t<br>□ 1 12320<br>00700                                     | (初興(物)県明:<br>())展明 ○<br>))の1425574555A0000006<br>1              | 周囲現在名称○<br>新点化中源は有用                   | 描标项目名1<br>和点软件测试项目【色影句                  | 9:<br>赴] 公开十三年                           |      | 标题(如)名称:         | ● 所有<br>受理状态○<br>待受理                                | <ul> <li>論職中 ()</li> <li>並布状态 ()</li> <li>未发布</li> </ul>                    | 時受理 見知完成<br>見時間<br>現時間正計詞 C<br>2021-67-30 17:00                                |                |
| 15 月春秋     16 月年44 地域的     16 日年44 地域的     16 日年54 七年54 十年5     16 日年54 七年54 十年54 十年54 十年54 十年54 十年54 十年55 十年55 十                                                                                                    | <ul> <li>□ 7* #58(t)</li> <li>□ 1 12320</li> <li>□ 1 60700</li> </ul> | (初月(包))県号:<br>())県号 ○<br>00014285745658A000006<br>1             | 周紀現員名称○<br>新点松作測は現用                   | 協称項目名4<br>和政(句)名称 ○<br>和政政府部政項目【句動句4    | 9:<br>赴] 公开十三标                           |      | 标题(如)名称:         | <ul> <li>所有</li> <li>受理状态 〇</li> <li>待受理</li> </ul> | <ul> <li>論職中 ()</li> <li>发布状态()</li> <li>末发布</li> </ul>                     | 時受理 - 見切売成 -<br>-<br>現時載止日间 C<br>2021-07-30 17:00                              | 日週回            |
| 37 時齢的     47 所得時期の地別     7 所得時期の地別     7 所得時期の地別     7 前空な完介合     7 可定分 化 の の の の の の の の の の の の の の の の の の                                                                                                    | 77 F558(†<br>1 12230<br>0 0700                                        | 毎時(包)(相等:<br>1))(単等 ○<br>1)(2357/4559A000006<br>1)              | 周田道信名称(                               | 描标项目名<br>有限(句)名称 ○<br>新点软件 测试项目【创新句4    | <ul> <li>b:</li> <li>b1 公开+三标</li> </ul> |      | 标词(如)名称:         | <ul> <li>所有</li> <li>受理状态 〇</li> <li>待受理</li> </ul> | <ul> <li>論議中 ()</li> <li>发布状态()</li> <li>未支布</li> </ul>                     | 時発展 - 発展売成 -<br>・<br>・<br>発展<br>一<br>一<br>一<br>日<br>の<br>こ<br>2021-07-30 17:00 | 通信             |
| 37 時時初      中     7 所非時期地域的     市場になったり     日本日本市会地的     日本日本市会地の     日本日本市会地の     日本日本市会和日本市会和日本市会和日本市会和日本市会和日本市会和日本市会和日本市                                                                                                    | 77 F558(t)<br>1 12230<br>00700                                        | 格码(包)編号:<br>())編号 0<br>0001428574559A000006<br>1                | 国時項目名称 ○<br>新点気件 測は項目                 | 話标項目名<br>転換(物)名称 ○<br>転点软件別は項目【効動物が     | 9:<br>2] 公开+三桥                           |      | 453Q(10)-25 (9): | ● 所有<br>受理状态○<br>待受理                                | <ul> <li>編編中 ()</li> <li>发布状态 ()</li> <li>未发布</li> <li>激活古いにのまた。</li> </ul> | 時受知 9 2000元 0<br>2 10日<br>泉穂東上町同 0<br>2021-07-30 17:00                         |                |

注: 点击"提交信息"按钮之前,如果点击"修改保存"按钮,信息保存成功,且可以 对页面信息继续进行修改。

注:

激活 Windows 转到"设置"以激活 Win

②如果标段(包)上一次的变更公告尚未完成,则不能新增该标段(包)新的变更公告。
 4、变更公告列表页面上,点击"编辑中""已退回"状态中变更公告的"操作"按钮,可修改该变更公告信息。如下图:

| 常州市建设工                      | 程3 | と易系統       | ★ :: 建设工程                 |          |                     |   |                         |        |                              | 🥊 👳 4                 | ? 😐   |
|-----------------------------|----|------------|---------------------------|----------|---------------------|---|-------------------------|--------|------------------------------|-----------------------|-------|
| 建设工程                        | =  | MULL O     | 项目注册 安克公告                 |          |                     |   |                         | _      |                              |                       | 2     |
| □ 招标方案                      | >  | 新增变更公告     | 删除变更公告                    |          |                     |   |                         | 0 所有 🖲 | 编辑中〇日                        | 待受理 〇 受理完成            | 0 已退回 |
| 四 开标前                       | -  |            | ARE CATION AND A          |          | <b>汉标项目素</b> 前-     |   | 新聞/加速数                  | 10     |                              | Q per                 |       |
| 》开评标场地预约                    |    |            | Although the form of a    |          | MIPAL SUP           |   | source and and an and a |        |                              | ~ 14/7                | 4     |
| 8 招标公告文件合一                  |    | □ <b>#</b> | 标段(包)编号 ○                 | 招标项目名称 〇 | 标段(包)名称 ○           |   |                         | 受理状态 🗘 | 发布状态 〇                       | 投标截止时间 ◊              | 操作    |
| ○ 変更公告                      |    | <b>1</b> 1 | 123205001428574569A000006 | 新点软件测试项目 | 新点软件测试项目【勿删勿动】公开十三制 | 卵 |                         | 编辑中    | 未发布                          | 2021-07-30 17:00      |       |
| 。投标邀请书(邀请                   |    |            | 007001                    |          |                     |   |                         |        |                              |                       | /     |
| · 招标文件 (邀请)                 |    |            |                           |          |                     |   |                         |        |                              | - /                   |       |
| > 答疑澄清文件                    |    |            |                           |          |                     |   |                         |        |                              | /                     |       |
| <ul> <li>招标控制价文件</li> </ul> |    |            |                           |          |                     |   |                         |        |                              | /                     |       |
| - 图纸领取登记                    |    |            |                           |          |                     |   |                         |        | 1                            |                       |       |
| <ul> <li>提问回算</li> </ul>    |    |            |                           |          |                     |   |                         |        | /                            |                       | 1     |
| 6 踏勘现场                      |    |            |                           |          |                     |   |                         | /      | /                            |                       |       |
| 四 开标评标                      | >  |            |                           |          |                     |   |                         | /      |                              |                       |       |
| 四 定标                        | >  |            |                           |          |                     |   |                         | /      |                              |                       |       |
| 19 特殊情况                     | >  |            |                           |          |                     |   |                         | /      |                              |                       |       |
| <sup>19</sup> 直接发包          | >  |            |                           |          |                     |   |                         |        |                              |                       |       |
|                             |    |            |                           |          |                     |   |                         | 24     | 敷活 Wii<br><sup>病到"设置"(</sup> | ndows<br>以激活 Windows, |       |

注: 只有"编辑中""审核不通过"状态下的变更公告才允许修改。

5、变更公告列表页面上,选中要删除的变更公告,点击"删除变更公告"按钮,可删 除变更公告。如下图:

| 常州市建设工程                  | 交易系统       | # :: 建设工程                 | 醒 代理机构   |                     |          |       |                                                   | 🦉 o 👳                  | ?   |
|--------------------------|------------|---------------------------|----------|---------------------|----------|-------|---------------------------------------------------|------------------------|-----|
| 建设工程                     | 飲い口PO      | 项目注册 变更公告                 |          |                     |          |       |                                                   |                        |     |
| <sup>13</sup> 招称方案 >     | 新增变更公      | 制除变更公告                    |          |                     |          | 〇 所有  | <ul> <li>         ・         ・         ・</li></ul> | 待受理 〇 受理完成 〇           | 已退回 |
| 19 开标韵 ~                 |            | 标段(句)编号:                  |          | 祝标项目名称:             | 紅磅(句)名称: |       |                                                   | Q搜索                    |     |
| 并评标场地预约                  |            |                           |          |                     |          |       |                                                   | Contrastant.           |     |
| - 招标公告文件合一               | <b>D F</b> | 标段(包)编号 〇                 | 招标项目名称○  | 标段(包)各称 ○           |          | 受理状态○ | 发布状态 〇                                            | 投标截止时间 〇               | 操作  |
| <ul> <li>変更公告</li> </ul> |            | 123205001428574569A000006 | 新成软件测试项目 | 新点软件测试项目【勿删勿动】公开十三标 |          | 编辑中   | 未发布                                               | 2021-07-30 17:00       | 4   |
| 经标款请书(邀请                 |            | 007001                    |          |                     |          |       |                                                   |                        |     |
| · 招标文件 (邀请)              |            |                           | /        |                     |          |       |                                                   |                        |     |
| · 答疑澄清文件                 |            |                           |          |                     |          |       |                                                   |                        |     |
| · 招标控制价文件                |            |                           |          |                     |          |       |                                                   |                        |     |
| 日期後期政務记                  |            |                           |          |                     |          |       |                                                   |                        |     |
| ○ 提问回复                   |            |                           |          |                     |          |       |                                                   |                        | 1   |
| 脑粉现场                     |            |                           |          |                     |          |       |                                                   |                        |     |
| 19 开标评标 >                |            |                           |          |                     |          |       |                                                   |                        |     |
| 四定标 >                    |            |                           |          |                     |          |       |                                                   |                        |     |
| 19.特殊情况 >                |            |                           |          |                     |          |       |                                                   |                        |     |
| CP直接发包 >                 |            |                           |          |                     |          |       |                                                   |                        |     |
|                          |            |                           |          |                     |          |       | 激活 W                                              | indows<br>似激活 Windows。 |     |

注:只有"编辑中""已退回"状态下的变更公告才允许删除。

# 3.2.4、投标邀请书(邀请招标)

前提条件:招标项目受理通过且标段(包)招标方式为邀请招标。

基本功能:录入邀请函信息,邀请投标单位,发送邀请书。

#### 操作步骤:

1、点击"开标前-投标邀请书(邀请招标)"菜单,进入投标邀请书列表。如下图:

| 常州市建设工程              | 交易系统      | 合 :: 建设工程 代理机构                    | 🤾 💩 🖉 🖉                        |
|----------------------|-----------|-----------------------------------|--------------------------------|
| 建设工程                 | 默认门户O     | 授标邀请书(邀请招标)                       |                                |
| 19 招标方案 >            | 新建造成      | 翻除激流                              | ● 金部 □ 录入先毕                    |
| 四开标前 ~               |           | An O January Ba                   |                                |
| 。开评标场地预约             |           | 特权(匹)周号: 拍线                       |                                |
| 招标公告文件合一             | □ <u></u> | 标现(包)编号 ○ 招标项目名称 ○ 标砚(包)名称 ○      | 查看邀请函 操作                       |
| = 変更公告               |           |                                   |                                |
| ◎ 投标邀请书(邀请…          |           |                                   |                                |
| - 招标文件 (邀请)          |           |                                   |                                |
| ※ 答疑澄清文件             |           |                                   |                                |
| > 招标控制价文件            |           |                                   |                                |
| 。 图纸领取登记             |           | No. Also real first the best time |                                |
| > 提问田复               |           |                                   | 1                              |
| 9 路勘现场               |           |                                   |                                |
| <sup>13</sup> 开标评标 > |           |                                   |                                |
| 四定标 >                |           |                                   |                                |
| 19 特殊情况 >            |           |                                   |                                |
| □ 直接发包 >             |           |                                   |                                |
|                      |           |                                   | 激活 Windows<br>标题设置以激活 Windows。 |

2、点击"新增邀请"按钮,选择标段后,进入到邀请信息录入页面,并填写页面信息。

如下图:

| 常州市建设工程                              | 交易系统                    | ÷ 11                | 建设工程 代理机  | 构                   |            |          |           |        |             | <b>?</b> • •   | tr ? 🔍 |
|--------------------------------------|-------------------------|---------------------|-----------|---------------------|------------|----------|-----------|--------|-------------|----------------|--------|
| 建设工程                                 | 数以门户る                   | 2标邀请书(邀请招标)         |           |                     |            |          |           |        |             |                | 2      |
| 19 招标方案 >                            | 新望邀请                    | 削除邀请                |           |                     |            |          |           |        |             | ● 全部 ○ 录入中 ○   | 录入完毕   |
| 四 开标前 ~                              |                         |                     |           |                     |            | 1010     | 不同交行。     |        |             | 0 1910         |        |
| · 开评标场地预约                            |                         | 60-72( EL Jone +5 . |           |                     |            | 12104    | 2000      |        |             | ~ 住东           |        |
| ○ 招标公告文件合一                           | □ # #                   | 段(包)编号 〇            | 招标项目者     | 8称○ 标段(包)名称○        |            |          |           |        |             | 查看邀请话          | 操作     |
| · 変更公告                               |                         |                     | < · · · · |                     |            |          |           |        |             |                |        |
| ◎ 投标激调书(邀请…                          |                         |                     |           |                     |            |          |           |        |             |                |        |
| <ul> <li>招标文件(邀请)</li> </ul>         |                         |                     |           |                     |            |          |           |        |             |                |        |
| - 白星道道文件                             |                         |                     |           |                     |            |          |           |        |             |                |        |
| - 田祇博取登记                             |                         |                     |           |                     |            | (mar)    |           |        |             |                |        |
| - 提问回复                               |                         |                     |           |                     |            | 没有返回的数据  |           |        |             |                |        |
| 。 臨勘現场                               |                         |                     |           |                     |            |          |           |        |             |                |        |
| <sup>19</sup> 开标评标 >                 |                         |                     |           |                     |            |          |           |        |             |                |        |
| 四定标 >                                |                         |                     |           |                     |            |          |           |        |             |                |        |
| 四特殊情况 >                              |                         |                     |           |                     |            |          |           |        |             |                |        |
| <sup>12</sup> 直接发包 >                 |                         |                     |           |                     |            |          |           |        |             |                |        |
|                                      |                         |                     |           |                     |            |          |           |        | 激活 Wi       | indows         |        |
|                                      |                         |                     |           |                     |            |          |           |        | 转到"设置"      | 以激活 Windows    |        |
|                                      |                         |                     |           |                     |            |          |           |        |             |                | . 1    |
| 外1247-12(12)                         |                         |                     |           |                     |            |          |           |        |             |                | ^      |
|                                      | 标段(包)编号:                |                     |           |                     |            | 标段(包)名称: |           |        |             | の機能            | ~      |
| 7                                    | 标段(包)编号 ◇               | 招档                  | 2项目名称 ○   |                     | 标段(包)名称 ○  |          | 标段(包)分类 ◇ | 招标方式 ♀ | 合同估算价(万元) ◇ | 标段(包)状态 ○      | 选择     |
| O 1 12320<br>00200                   | 5001428574569A0000<br>2 | 06 新点软件测试           | 项目        | 新点软件测试项目【勿删勿动】邀请四标( | <b>(M</b>  |          | 施工        | 邀请招标   | 4000.00     | 受理完成           | ۲      |
| <ul> <li>2</li> <li>00200</li> </ul> | 5001428574569A0000      | 06 新点软件测试           | 项目        | 新点软件测试项目【勿删勿动】邀请三标( | <b>M</b> ) |          | 施工        | 邀请招标   | 4000.00     | 受理完成           | ۲      |
|                                      |                         |                     |           |                     |            |          |           |        |             |                |        |
|                                      |                         |                     |           |                     |            |          |           |        | 0           |                |        |
|                                      |                         |                     |           |                     |            |          |           |        |             |                |        |
|                                      |                         |                     |           |                     |            |          |           |        |             |                |        |
|                                      |                         |                     |           |                     |            |          |           |        |             |                |        |
|                                      |                         |                     |           |                     |            |          |           |        |             |                |        |
|                                      |                         |                     |           |                     |            |          |           |        |             |                |        |
|                                      |                         |                     |           |                     |            |          |           |        |             |                | 1      |
|                                      |                         |                     |           |                     |            |          |           |        |             |                |        |
|                                      |                         |                     |           |                     |            |          |           |        |             |                |        |
|                                      |                         |                     |           |                     |            |          |           |        | < 1 > 10    | 参/页 ~ - 期至 - 1 | 页 共2条  |
|                                      |                         |                     |           |                     | 2011.0012  |          |           |        | 激活 W        | indows         |        |
|                                      |                         |                     |           |                     | 8677Y1 B15 |          |           |        | 转到"设置"      | 以激活 Windows    | 5.e.   |

|             |                         |                           |           |           |                                   |                    | 标段(包)信息  |
|-------------|-------------------------|---------------------------|-----------|-----------|-----------------------------------|--------------------|----------|
| 项目出责比例:     |                         |                           |           |           |                                   |                    | 0 邀请函信息  |
|             |                         |                           |           |           |                                   |                    | 联系方式     |
| 项目模式与文易元度.  |                         |                           |           |           |                                   |                    | 保证金子账号信: |
| 资质要求:       | 企业资质要求                  |                           | 新增资质      | 项目负责人资质要求 |                                   | 新增资质               | 邀请单位信息   |
| 其他招标要求:     |                         |                           |           |           |                                   |                    |          |
| 是否会许联合体。    | ● 単 〇 否                 |                           |           |           |                                   |                    |          |
| 四合体要少:      |                         |                           |           |           |                                   |                    |          |
| 410 1932 7. |                         |                           |           |           |                                   |                    |          |
| 招标文件工本费:    | 1.00 元                  |                           | •         | 招标文件获取方法: | 请到常州市公共资源电子交易系统http://192.168.220 | 50/TPBidder招标文件领II |          |
| 2 招标文件领取时间: | 2021-06-24 ~ 2021-07-29 |                           |           |           |                                   |                    |          |
| 图纸押金:       | π                       |                           |           | 图纸购买地点:   |                                   |                    |          |
| 图纸领取时间:     |                         | 午 08:00 ~ - 11:30 ~ 下午 13 | 00 ~ - 17 | 00 ~      |                                   |                    |          |
|             |                         |                           |           |           |                                   |                    |          |

注: 1、企业资质要求和人员资质要求必须挑选; 2、是否允许联合体: 选"是", "联 合体要求"可以填写,新增邀请单位时可以新增联合体单位; 选"否", "联合体要求"灰 化,不允许填写,且新增邀请单位时隐藏联合体相关字段。

3、"保证金子账号信息"中,点击"生成子账号"按钮,提示获取子账号成功,提示信息点击"确定"按钮,"保证金子账号信息"中显示生成的子账号。如下图:

| 101                                                                                                    |                                                                                                    |                                                                                                    |                                                                                                    |                                                                                                    |                                                                              |
|----------------------------------------------------------------------------------------------------|----------------------------------------------------------------------------------------------------|----------------------------------------------------------------------------------------------------|----------------------------------------------------------------------------------------------------|----------------------------------------------------------------------------------------------------|------------------------------------------------------------------------------|
| 高 确认录入完毕                                                                                                    |                                                                                                    |                                                                                                    |                                                                                                    |                                                                                                    |                                                                              |
| 招标人联系人电话:                                                                                                    | 13455556666                                                                                                    | 代環联系电话:                                                                                                    |                                                                                                    | 15                                                                                                    | 段(包)信息                                                                       |
| 招标人传真:                                                                                                    |                                                                                                    | 代理传真:                                                                                                    |                                                                                                    | 遊                                                                                                    | 请函信息                                                                         |
| 招标人网址:                                                                                                    |                                                                                                    | 代理网址:                                                                                                    |                                                                                                    | lik                                                                                                    | 系方式                                                                          |
| 招标人开户银行:                                                                                                    | 建行                                                                                                    | 代理开户银行:                                                                                                    | 建行                                                                                                    | • (8                                                                                                    | 证金子账号信息                                                                      |
| 初标本如六联目。                                                                                                    | 312313                                                                                                    | 种植物石酸量。                                                                                                    | 312313                                                                                                    | 邀                                                                                                    | 请单位信息                                                                        |
| 10405708(1)16-3 (                                                                                                    |                                                                                                    | 10008138-2                                                                                                    |                                                                                                    |                                                                                                    |                                                                              |
| 保证金子账号信息                                                                                                    |                                                                                                    |                                                                                                    |                                                                                                    | ~                                                                                                    |                                                                              |
| 主成子账号                                                                                                    |                                                                                                    |                                                                                                    |                                                                                                    |                                                                                                    |                                                                              |
| 序 标段(包)信号                                                                                                    | 标段(包)名称                                                                                                    |                                                                                                    | 子账号                                                                                                    |                                                                                                    |                                                                              |
| 1 12320500142857456440000                                                                                                    | 新点软件测试项目【勿删勿动】邀请三标                                                                                                    |                                                                                                    | [尚末生成子账号]                                                                                                    |                                                                                                    |                                                                              |
|                                                                                                    |                                                                                                    |                                                                                                    |                                                                                                    |                                                                                                    |                                                                              |
| 邀请单位信息                                                                                                    |                                                                                                    |                                                                                                    |                                                                                                    | ~                                                                                                    |                                                                              |
| J印 新增邀请单位 发出遗证                                                                                                    | 10 注:若修改邀请函信息,请先保存后重新生成邀请函签                                                                                             | <b>e.</b>                                                                                                    | <ul> <li>金部</li> </ul>                                                                                                    | ○ 未发出 ○ 已发出                                                                                                    |                                                                              |
| 序 单位名称                                                                                                    |                                                                                                    | 项目负责人                                                                                                    | 发出时间 邀请请状态 回执件 修                                                                                                    | 改 生成邀请函                                                                                                    |                                                                              |
|                                                                                                    |                                                                                                    | $\square$                                                                                                    |                                                                                                    |                                                                                                    |                                                                              |
|                                                                                                    |                                                                                                    | (mark)                                                                                                    |                                                                                                    |                                                                                                    |                                                                              |
|                                                                                                    |                                                                                                    | 39. 有361281的教育                                                                                                    | < > 10 象页、                                                                                                    | 激活 Win<br>* 離至 1 页 共0 新習 设置 饮                                                                                                    | dows<br>激活 Window                                                            |
| 2<br>除21日 1 中世                                                                                                    |                                                                                                    | 9.418日的牧園                                                                                                    | < > 10 m/m ·                                                                                                    | 激活Win<br>" 韩至 1 页 共豪部设置论                                                                                                    | dows<br>激活 Windows                                                           |
| <ul> <li>- 确认录入完毕</li> <li>- 印标 1 由 7 #18+</li> </ul>                                                                                                    |                                                                                                    | Shallonn                                                                                                    | < 2 10 ag                                                                                                    | 激活 Win<br>▼ 和至 1 页 共6部 <sup>分で设置</sup> 公                                                                                                    | dows<br>款活 Windows                                                           |
| 資<br>除以限入完毕<br>招标人电子邮箱:                                                                                                    |                                                                                                    | 52410200999999<br>42004,74008                                                                                                    | ्र) (10 कत्र )<br>                                                                                                    | 激活 Win<br>w 和 1 月 How 1 1月 How 1 11 1月 How 1 1月 How 1 11 11 11 11 11 11 11 11 11 11 11 11                                                                                                    | dows<br>激活 Windows<br>奥(包)信息                                                 |
| 通 總以銀入充準<br>指私人电子邮箱:<br>旧私人电子邮箱:                                                                                                    |                                                                                                    | 29 A 2009 A 200<br>(2009 A 200)<br>(2009 A 200)<br>(2009 A 200)                                                                                                    | ( ) <u>مع</u> 0 ( )                                                                                                    | 激活 Win<br>* 和至 1 月 Ho菱部 <sup>-10</sup> 目位<br>#5                                                                                                    | dows<br>激活 Windows<br>段(包)信息<br>商価信息                                         |
| 8<br>1016.0.0.749<br>1016.0.0.7493<br>1016.0.00<br>1016.0.00<br>1016.0.00                                                                                                    | 1345055666                                                                                                    | 244 2009 142<br>244 240 240<br>244 240 240<br>244 240<br>244 240<br>240 240<br>240 240<br>240 240<br>240 240<br>240 240<br>240 240<br>240 240<br>240 240<br>240 240<br>240 240<br>240 240<br>240 240 240<br>240 240 240<br>240 240 240 240 240<br>240 240 240 240 240 240 240 240 240 240                                                                                                    | () m m                                                                                                    | 激活 Win<br>* 開至 1 月 How Strip (2011)2<br>15<br>15<br>15<br>15<br>15<br>15<br>15<br>15<br>15<br>15<br>15<br>15<br>15                                                                                                    | dows<br>参活 Windows<br>段(包)信息<br>斎商信息<br>系方式<br>マタイン野信息                       |
| 2<br>1000<br>1000<br>1000<br>1000<br>1000<br>1000<br>1000<br>10                                                                                                    | 1345555555                                                                                                    | <ul> <li>第二十一日日日日日日日日日日日日日日日日日日日日日日日日日日日日日日日日日日日日</li></ul>                                                                                                    | - me of ()                                                                                                    | 激活 Win<br>* 戦至 1 月 How State (2013)<br>#<br>#<br>#<br>#<br>#<br>#<br>#<br>#<br>#<br>#<br>#<br>#<br>#<br>#<br>#<br>#<br>#<br>#<br>#                                                                                                    | dows<br>款活 Windows<br>反(包)信息<br>系方式<br>正全子账号信息<br>青砷位稳息                      |
| 8<br>MURACON<br>HORACON<br>HORACON | 1345555555                                                                                                    | 80000000000000000000000000000000000000                                                                                                    | - me of ()                                                                                                    | 激活 Win<br>* 戦至 1 月 How #197 (2011)2<br>#8<br>#8<br>#8<br>#8<br>#8<br>#8<br>#8<br>#8<br>#8<br>#8<br>#8<br>#8<br>#8                                                                                                    | dows<br>蒙活 Windows<br>段(包)信息<br>新方式<br>亚金子张号信息<br>青单位信息                      |
| 8<br>3<br>3<br>3<br>3<br>3<br>3<br>3<br>4<br>3<br>4<br>3<br>4<br>3<br>4<br>3<br>4<br>3<br>4<br>3<br>4<br>4<br>4<br>4<br>4<br>4<br>4<br>4<br>4<br>4<br>4<br>4<br>4                                                                                                    | 1345555555                                                                                                    | <ul> <li>第二十二十二十二十二十二十二十二十二十二十二十二十二十二十二十二十二十二十二十</li></ul>                                                                                                    | <br>10 алт ч                                                                                                    | 激活 Win<br>■ ##¥ 1 用 ##¥ <sup>##</sup> @目泣<br>##<br>##<br>##<br>##<br>##<br>##<br>##<br>##<br>##<br>##<br>##<br>##<br>##                                                                                                    | dows<br>款活 Windows<br>教活 & Windows<br>教術協会<br>系方式<br>正全子账号信息<br>高幹位信息        |
| 2<br>(4),42,5,5,5<br>(4),42,5,5,5<br>(4),44,5,44,5<br>(4),44,5,44,5<br>(4),44,5,44,5<br>(4),44,5,44,5<br>(4),44,5,44,5<br>(4),44,5,44,5<br>(4),44,5,5,5<br>(4),44,5,5,5<br>(4),44,5,5,5<br>(4),44,5,5,5,5<br>(4),44,5,5,5,5<br>(4),44,5,5,5,5<br>(4),44,5,5,5,5<br>(4),44,5,5,5,5<br>(4),44,5,5,5,5<br>(4),44,5,5,5,5<br>(4),44,5,5,5,5<br>(4),44,5,5,5,5<br>(4),44,5,5,5,5<br>(4),44,5,5,5,5<br>(4),44,5,5,5,5<br>(4),44,5,5,5,5<br>(4),44,5,5,5,5,5<br>(4),44,5,5,5,5,5,5,5,5,5,5,5,5,5,5,5,5,5,                                                                                                    | 13400000000<br>19400000000<br>194000<br>1942033                                                                         | ######################################                                                                                                    | <br>10 ал с                                                                                                    | 激活 Win ***********************************                                                                                                    | dows<br>激活 Windows<br>飲(物)体品<br>高高体息<br>気が方式<br>た <del>会子系写信息</del><br>幕单位信息 |
| <ul> <li>         ·</li></ul>                                                                                                    | 1345555666<br>1867<br>312313                                                                                            | 第11年9月1日日日日日日日<br>第11年9月1日日<br>二日日年9日<br>二日日年9日<br>二日日年1日日<br>二日日年1日日<br>二日日日<br>二日日日<br>二日日日<br>二日日日<br>二日日日<br>二日日日<br>二日日日<br>二日日日<br>二日日日<br>二日日<br>二日<br>二                                                                                                    | () 10 离页 () 10 高页 () 10 高页 () 10 () 10 | 激活 Win<br>*  東京 中心学 <sup>397 (2</sup> 東京)<br>                                                                                                    | dows<br>激活 Windowi                                                           |
| <ul> <li>後以限入党参</li> <li>諸私人党予結第</li> <li>前私人党予結第</li> <li>前私人党系の地話</li> <li>前私人司先</li> <li>前私人司先報</li> <li>前私人司先報</li> <li>前私人司先報</li> <li>前私人司先報</li> </ul>                                                                                                    | 1345555666<br>19157<br>1912313                                                                                          | BARAGEBER AND<br>                                                                                                    | (10 8页 1)                                                                                                    | 激活 Win<br>* 東京 東の夢が <sup>1</sup> の目的<br>                                                                                                    | dows<br>旅活 Windows<br>R(包)信息<br>高商信息<br>系方式<br>た会子账号信息<br>高幸位信息              |
| 2<br>除从果入完毕<br>招任人电子和标:<br>招任人电子和标:<br>招任人现在不可能。<br>招任人现在不可能。<br>招任人现在不可能。                                                                                                    | 1345055656<br>RFT<br>\$12213                                                                                            | 80000000000000000000000000000000000000                                                                                                    | < 2 10 8页 1<br>2 10 8页 1<br>2 10 8页 1<br>3 12 3 13                                                                                                    | 激活Win<br>* 和至1月 #6第 <sup>997 (2日)公</sup><br>#1<br>#1<br>#1<br>#1<br>#1<br>#1<br>#1                                                                                                    | dows<br>旅活 Windows<br>R(包)信息<br>系方式<br>ご会子账号信息<br>高幸位信息                      |
| 2<br>一 输送最入党师<br>————————————————————————————————————                                                                                                    | 1345555666<br>1945555666<br>1945<br>194213                                                                              | ###1983.00 ##<br>###子の知う<br>::::::::::::::::::::::::::::::::::::                                                                                                    | <br>10 вл. ч                                                                                                    | 激活 Win<br>* 和室 1 月 Ho菱部 <sup>-10日12</sup><br>#1<br>                                                                                                    | dows<br>該活 Windown<br>象(物)信息<br>乐方式<br>宣会子账号信息<br>高幸位信息                      |
| 2                                                                                                    | 1345055666<br>1<br>197<br>197<br>197<br>197<br>197<br>197<br>197<br>197<br>197<br>1                                     | שתיישונה היג<br>::#איר השני)<br>::שאשרי)<br>::שישרים<br>::שישרים<br>:שישרים<br>::שישרים<br>:שישרים<br>:שישרים<br>:שישרים<br>:שישרים<br>:שישרים<br>:שישרים<br>:שישרים<br>:שישרים<br>:שישרים<br>:שישרים<br>:שישרים<br>:שישרים<br>:שישרים<br>:שישרים<br>:שים<br>:שים<br>:שים<br>:שים<br>:שים<br>:שים<br>:שים<br>:ש                                                                                                    | 10 8页 1                                                                                                    | 激活 Win<br>* N I T Hok Structure<br>1 T Hok Structure<br>1 T Hok Structure | dows<br>該活 Windown<br>\$(如)信息<br>万方式<br>定会子影号信息<br>高龄位信息                     |
| A<br>働以思入文作<br>一<br>一<br>一<br>一<br>一<br>一<br>一<br>一<br>一<br>一<br>一<br>一<br>一                                                                                                    | 13400000000<br>13400000000<br>第65<br>312313<br>                                                                         | またの目的ホジ<br>::##キ・申記?<br>::##キ・申記?<br>::####::<br>::####::<br>::####::<br>::####::<br>::###:##:                                                                                                    | <ul> <li>10 mm</li> <li>10 mm</li> <li>10 mm</li> <li>11 mm</li> <li>12 mm</li> <li>13 22 mm</li> <li>7 部 年</li> <li>13 22 mm</li> <li>14 10 mm</li> <li>15 20 00 mm</li> <li>15 20 00 mm</li> <li>1</li></ul>                                                                                                    | 激活 Win<br>* WE 1 用 How Structure<br>#<br>#<br>#<br>#<br>#<br>#<br>#<br>#<br>#<br>#<br>#<br>#<br>#<br>#<br>#<br>#<br>#<br>#<br>#                                                                                                    | dows<br>該近 Windown<br>R(包)信息<br>高商信息<br>正全子账号信息<br>高春位信息                     |
| а<br>() () () () () () () () () () () () () (                                                                                                    | 13450556665<br>1487<br>1877<br>131233<br>1884 (如) 石府<br>新山松仲 新山石南川 (内振内山) 南湖三桥                                          | 新作校開設市会<br>: (14年 小取り)<br>: (14年 小取り)<br>: | 10 mm 1                                                                                                    | 激活 Win<br>NEE 1 用 How Structure<br>1 目 How Structure<br>1 目 How Structure<br>1 I How Structure<br>1 I How Structure | dows<br>認近 Windows<br>取(如)体品<br>高価信息<br>形力式<br>ご会子既号信息<br>高等性信息              |
|                                                                                                    | 13455555555           第行           512313           66年(年) 長田<br>新治院や別近年期【四新物助】単純三條           13: 登録文庫場曲作品、現代保行教育生成市場委集 | 84000000000000000000000000000000000000                                                                                                    | <ul> <li>() 10 8点 1</li> <li>() 10 8点 1</li> <li>() 10 8. 1</li> <li>() 10 8. 1</li></ul>                                                                                                    | 激活 Win<br>1 和 共の影響(空田)公<br>1 和 共の影響(空田)公<br>1 和<br>1 和<br>1 和<br>1 和<br>1 和<br>1 和<br>1 和<br>1 和                                                                                                    | dows<br>認近 Windows<br>R(包)信息<br>高商信息<br>形力式<br>工会子账号信息<br>高音信信息              |

4、点击"新增邀请单位"按钮,进入"邀请单位录入"页面。如下图:

| PREADE     PREADE     PREADE     PREADE     PREADE       BRAARE     PREADE     PREADE     PREADE     PREADE       BRAARE     PREADE     PREADE     PREADE                                                                                                    |                  |                                     |                     |               |                                                                                                    | 傅认来八元年                                                                                                    |
|----------------------------------------------------------------------------------------------------|------------------|-------------------------------------|---------------------|---------------|----------------------------------------------------------------------------------------------------|----------------------------------------------------------------------------------------------------|
|                                                                                                    | and should be do |                                     | 代理联系电话:             |               | 13455556666                                                                                              | 招标人联系人电话:                                                                                                    |
|                                                                                                    | 标政(包)信息          |                                     | 代课传真。               |               |                                                                                                    | <b>祝經人传育</b> *                                                                                                    |
| INFORME     INFORME       INFORME     INFORME                                                                                                    |                  |                                     |                     |               |                                                                                                    |                                                                                                    |
|                                                                                                    | 秋东/535           |                                     | 代理网址:               |               |                                                                                                    | 招称人网址:                                                                                                    |
|                                                                                                    | 9 採出至于服号信息       | 建行                                  | 代理开户银行:             |               | 建行                                                                                                    | 招标人开户银行:                                                                                                    |
|                                                                                                    | 30.014+12.01-25  | 312313                              | 代理银行账号:             |               | 312313                                                                                                   | 招标人银行账号:                                                                                                    |
|                                                                                                    | ~                |                                     |                     |               |                                                                                                    | 567W900                                                                                                    |
| R         RADIC DEP         RADIC DEP         TADE           1         122000014025740000000000000000000000000000000000                                                                                                    |                  |                                     |                     |               |                                                                                                    | 2至于我与18总                                                                                                    |
| 1       12020001000000000000000000000000000000                                                                                                    |                  | 子账号                                 |                     |               | 标段(包)名称                                                                                                  | 标段(包)编号                                                                                                    |
|                                                                                                    |                  | [建设银行(32050162863609666666-203589)] |                     | (请三称          | 新点软件测试项目【勿删勿动                                                                                            | 123205001428574569A0000                                                                                                    |
| INF STATE AND UNDER                                                                                                    |                  |                                     |                     |               |                                                                                                    |                                                                                                    |
|                                                                                                    | × .              |                                     |                     |               |                                                                                                    | 青单位信息                                                                                                    |
| #         # #12.8*         #####         #####         #####         #####         #####         ######         ######         ######         ####################################                                                                                                    |                  | ● 全部 〇 未发出 〇 已发出                    |                     | ¥存后重新生成邀请涵签章。 | 」<br>注:若修改邀请谕信息,详                                                                                        | 新增邀请单位 发出邀请;                                                                                                    |
|                                                                                                    |                  | 发出时间 邀请函状态 回扶件 修改 生成邀请函             | 項目负责人               |               |                                                                                                    | 序 单位名称                                                                                                    |
|                                                                                                    |                  |                                     |                     |               |                                                                                                    |                                                                                                    |
| 1       新聞信知         2       新聞信知         2       新聞信知         2       新聞信知         2       新聞信知         2       新聞信知         2       新聞信知         2       新聞信知         2       新聞信知         2       新聞信知         2       新聞信知         2       秋田信:         2       秋田信:         2       秋田信:         2       秋田信:         2       秋田信:         2       秋田信:         2       秋田信:         2       秋田信:         2       秋田信:         2       秋田信:         2       秋田信:         2       秋田信:         2       秋田信:         2       秋田信:         3       秋田信:         3       秋田信:         3       秋田信:         3       秋田信:         3       秋田信:         3       秋田信:         3       秋田信:         3       秋田信:         3       秋田信:         3       秋田信:         3       秋田信:         <                                                                                                    |                  |                                     |                     |               |                                                                                                    |                                                                                                    |
| 1         55(2)/2.02           2         4%(2)/2.02           2         4%(2)/2.02           2         4%(2)/2.02           2         4%(2)/2.02           2         4%(2)/2.02           2         4%(2)/2.02           2         4%(2)/2.02           2         4%(2)/2.02           2         4%(2)/2.02           2         4%(2)/2.02           2         4%(2)/2.02           2         4%(2)/2.02           2         4%(2)/2.02           2         4%(2)/2.02           2         5%(2)/2.02           2         5%(2)/2.02                                                                                                    |                  |                                     |                     |               |                                                                                                    |                                                                                                    |
| 2 #\$(1.2)<br>2 #\$(1.2)<br>2 #\$(1.2) |                  |                                     |                     |               |                                                                                                    | 50 Andrea                                                                                                    |
|                                                                                                    |                  |                                     |                     |               |                                                                                                    | served, ets (net res                                                                                                    |
|                                                                                                    |                  |                                     |                     |               |                                                                                                    | 写信息                                                                                                    |
|                                                                                                    |                  | 後一十合傳兩代詞:                           |                     | 选择            | 小女称:*酒洗莲的标个小                                                                                             | 492(巴加思<br>1写信息<br>企                                                                                                    |
| ボロ会見入り立:     取系人:     取系():     取系():     取系():     取系():     取系():     取系():     取系():     取合体():     取合体():     取合体():     取合体():     取合体():     取合体():     取合体():     取合体():     取合体():     取合体():     取合体():     取合体():     取合体():     取合体():     取合体():     取合体():     取合体():     和位     和位     和                                                                                                    |                  | 统一社会信用代码:<br>4007年21                |                     | 这样            | 业名称: *请选择投标企业<br>0.0011 读择                                                                               | ·写信息<br>企                                                                                                    |
|                                                                                                    |                  | 统一社会信用代码:<br>身份证号码:                 |                     | 2014          | 业名称:"请选择投标企业<br>负责人: 选择                                                                                  | <b>(写信息</b><br>企<br>次日                                                                                                    |
|                                                                                                    |                  | 統一社会信用代码:<br>身份证明時:                 |                     | 200           | 业名称:"谓选择投标企业<br>负责人: 选择<br>人专业:                                                                          | 44(13)66<br>(写信息<br>章<br>项目<br>项目负责                                                                                                    |
|                                                                                                    |                  | 统一社会信用代码:<br>身份证号码:<br>联系手机:*       | <b>联系电话</b> :       | 96            | 业名称: * 續進得段标企业<br>魚貴人: 「选择<br>人考查:<br>現系人: *                                                             | 44(13)(68)<br>[写信息<br>项目<br>页目<br>页目<br>页目                                                                                                    |
| 戦合体設計集度(得在7回源加能合体体位)                                                                                                    |                  | 统一社会强用代码:<br>身份证号码:<br>服系学机:*       | 联系电话:               | 3/1           | 业名称: * 續進得段标企业<br>负责人: 透得<br>人专业:<br>原系人: *<br>                                                          | 44(日)1000<br>[写 <u>信息</u><br>項目会表                                                                                                    |
| A世界は19月2                                                                                                    |                  | 統一社会復用代码:<br>身份证号码:<br>服系学句:*       | 联系电话:               | 2019          | 业名称: *请这样拉标企业<br>负责人: 选择<br>人专业:<br>都法:                                                                  | भा तत्रासक<br>1968.<br>वेस<br>वेसकेड                                                                                                    |
|                                                                                                    |                  | 统一社会信用代码:<br>                       | 005-413:            | 12/1          | 业名称: "请这样拉标企业<br>负责人: 」这样<br>人专业:<br>要求人: ·<br>参注:<br>———————————————————————————————————                | 141 (1 ) (1 ( ) ( ) ( ) ( ) ( ) ( ) ( ) (                                                                                                    |
|                                                                                                    |                  | 统一社会强用代码:<br>                       | <i>२८३</i> के.स.    | 12/4          | 业名称: *頃送神益标企业<br>负责人: 送祥<br>人专业:<br>収添人: *<br>参注:<br>単位)<br>位列表: *                                       | 94 (1) (100)<br>(1968)<br>(100)<br>(100)<br>(10) |
|                                                                                                    | 项目会责人 影励单位       | 统一社会復用代码:<br>                       | <i>स्टरू-क्</i> द्र | 12/8          | 业名称: 頃送得位标立业<br>负责人: 「送符<br>人专业:<br>単本:<br>参注:<br>(5)(4)(4)(4)(4)(4)(4)(4)(4)(4)(4)(4)(4)(4)             | 91117400<br>12<br>12<br>13<br>13<br>14<br>14<br>14<br>14<br>14<br>14<br>14<br>14<br>14<br>14<br>14<br>14<br>14                                                                                                    |
| [36] 作1 AELOSITY (2013)8                                                                                                    | 项目会员人 影励单位       | 统-社会復用代码:<br>                       | <b>双乐电</b> 说:       |               | <ul> <li>並名称: 靖法得益标立业</li> <li>魚魚子: 「法符</li> <li>人专业:</li> <li>単法:</li> <li>単位)</li> <li>位対視:</li> </ul> | 94 (1) (1) (1) (1) (1) (1) (1) (1) (1) (1)                                                                                                    |
|                                                                                                    | SBARA BRAG       | 統一社会復用代码:<br>                       | 0.5415:             | BUE<br>A      | 业务将:"请选择说标企业<br>负责人:"选择<br>人专业:<br>要素人:<br>参注:<br>单位)<br>位列表:                                            | (1) (1) (1) (1) (1) (1) (1) (1) (1) (1)                                                                                                    |

5、点击"企业名称"后的"选择"按钮,进入"交易主体列表"页面。选择要添加的 邀请单位,点击"确定选择"按钮或者"⊕"按钮,邀请单位添加成功。如下图:

| 交易主 | [体列表 | ŧ.           |      |           |               |              |                   |      | ×       |
|-----|------|--------------|------|-----------|---------------|--------------|-------------------|------|---------|
|     |      | 单位名称:        |      | 统一社会信用代码: |               | 单位类型:        | 投标人               | Q 接索 | -       |
|     | 序    | 单位名称         | 企业资质 |           | 所在地区          | 统一社会信用代      | 玛                 | 单位状态 | 选择      |
|     | 1    | cw测试二        | -    |           | 北京市·市辖区·东城区   | 123456789009 | 376543            | 启用   | •       |
|     | 2    | złydł01      | -    |           | 天津市·市辖区·和平区   | 33336666-1   |                   | 启用   | ۲       |
|     | 3    | 供应商03        | -    |           | 辽宁省 沈阳市 沈河区   | 223344556677 | 389911            | 启用   | ۲       |
|     | 4    | zhy交易乙方01    | -    |           | 天津市·市辖区·和平区   | <u></u>      |                   | 启用   | ۲       |
|     | 5    | fmh全能单位-单位名称 |      |           | 天津市 市辖区 和平区   | 19940301-3   |                   | 启用   | ۲       |
|     | 6    | cw测试—        | (44) |           | 江苏省·苏州市·张家港市  | 123344445678 | 900976            | 启用   | ۲       |
|     | 7    | 测试11111111   | 22   |           | 北京市·市辖区·东城区   | 11111411-8   |                   | 启用   | æ       |
|     | 8    | yt测试单位       | -    |           | 北京市 市辖区 东城区   | 913205827040 | 58740N            | 启用   | ۲       |
|     | 9    | hsjsgdw04    | -    |           | 山西省·太原市·市辖区   | 12424422-2   |                   | 启用   | œ       |
|     | 10   | hsjsgdw03    | -    |           | 山西省·太原市·市辖区   | 12412412-2   |                   | 启用   | ۲       |
|     | 11   | hsjsgdw02    | 121  |           | 黑龙江省·哈尔滨市·市辖区 | 12412214-9   |                   | 启用   | ۲       |
|     | 12   | hsjsgdw01    |      |           | 河北省·石家庄市·市辖区  | 12322412-2   |                   | 启用   | ۲       |
|     | 13   | 2ly盆理01      | -    |           | 江苏省·苏州市·张家港市  | 35625555-0   |                   | 启用   | • •     |
|     |      |              |      |           |               | 6 1 2 3 4    | 5 6 61 → 15 余/街 × | 路至 1 | 页 共911条 |

确定选择

| 位录入              |                        |              |    |                   |           |                    |       |             |      |
|------------------|------------------------|--------------|----|-------------------|-----------|--------------------|-------|-------------|------|
| 邀请名单             |                        |              |    |                   |           |                    |       |             |      |
| 59-1             | R(ES)的例。 いいい UOKUMAN S | 第1日ナ7月115年 1 |    |                   |           |                    |       |             |      |
| 企业               | 2资质要求:                 |              |    |                   | 项目经理资质要求: |                    |       |             |      |
| 其余               | 1招标要求:                 |              |    |                   |           |                    |       |             |      |
|                  |                        |              |    |                   |           |                    |       |             |      |
| 填写信息             |                        |              |    |                   |           |                    |       |             |      |
|                  | 企业名称: *CQQ-2           | 选择           |    |                   | 統一社会信用代码: | 91610133MA6U1ERM0D |       |             |      |
| 1                | l目负责人; 选择              |              |    |                   | 身份证号码;    |                    |       |             |      |
| 项目负              | 责人专业:                  |              |    |                   |           |                    |       |             |      |
|                  | 联系人: • 负责人             |              |    | 联系电话: 13456456457 |           |                    | 联系手机: | 13456456457 |      |
|                  | 备注:                    |              |    |                   |           |                    |       |             |      |
| 联合体投标信息(请在下面添加联; | 合体单位)                  |              |    |                   |           |                    |       |             |      |
| 其他               | 单位列表:                  |              | 选择 |                   |           | 选择负责人              | 添加    |             |      |
| 投标单位             |                        |              |    |                   |           |                    |       | 项目负责人       | 删除单位 |
|                  |                        |              |    |                   |           |                    |       |             |      |
|                  |                        |              |    |                   |           |                    |       |             |      |

6、邀请单位选择完成后,点击"项目负责人"后的"选择"按钮,进入"人员列表"页面。选择要添加的人员,点击"确定选择"按钮或者 "⊕"按钮,项目负责人添加成功。如下图:

| 人员列表        |                                                                                                    | ×          |
|-------------|----------------------------------------------------------------------------------------------------|------------|
| *           | <b>4名</b> :                                                                                                    | Q渡期        |
| 序 姓名 专业及    | (注书编号 名                                                                                                    | E建工程 选择    |
| 〇 1 測试1 -   | 1                                                                                                    | Ð          |
|             |                                                                                                    |            |
| 邀请要位录入      | (15 第)(15 第)(日本)(15 第)(日本)(15 第)(日本)(15 第)(15 第)(15 第)(15 第)(15 第)(15 第)(15 第)(15 第)(15 第)(15 1)(15 1)( | 龍王 1 頁 共1条 |
| 新增邀请名单      |                                                                                                    |            |
| 01 标段(包)信息  |                                                                                                    | ^          |
| 02 填写信息     |                                                                                                    | ~          |
|             | 企业名称: 「国泰期誌2 国際<br>項目会員人: 于価 原理<br>項目会員人を出 施工 連急得近 建築工程 連続に至一級(cso01002003)                                                                                                    |            |
|             | ₩系人: 予備<br>₩系手机: 1344445555                                                                                                    |            |
|             | 童注:                                                                                                    |            |
| 联合体投标信息(请在下 | <b>御苏加联合体单位</b> )                                                                                                    |            |
|             | 其他单位列表: 选择 选择负责人 泽加                                                                                                    |            |
| 投标单位        | 观日负责人 曹                                                                                                    | 除单位        |
|             | is Halling and Windows<br>游法 Windows                                                                                                    | WS         |

7、选择完邀请单位和项目负责人后,点击"新增邀请名单"按钮,该单位被邀请成功,显示在"邀请单位信息"中。如下图:

| <b>救济名单</b>                                                                                                    |                                                                                                    |                        |         |                                                                                                    |                                                                    |                             |                   |                                                                                                    |
|----------------------------------------------------------------------------------------------------|----------------------------------------------------------------------------------------------------|------------------------|---------|----------------------------------------------------------------------------------------------------|--------------------------------------------------------------------|-----------------------------|-------------------|----------------------------------------------------------------------------------------------------|
| <b>\</b>                                                                                                    |                                                                                                    |                        |         |                                                                                                    |                                                                    |                             |                   |                                                                                                    |
| 01 标段(包)信息                                                                                                    |                                                                                                    |                        |         |                                                                                                    |                                                                    |                             |                   |                                                                                                    |
| 02 博覧信息                                                                                                    |                                                                                                    |                        |         |                                                                                                    |                                                                    |                             |                   |                                                                                                    |
|                                                                                                    |                                                                                                    |                        |         |                                                                                                    |                                                                    |                             |                   |                                                                                                    |
| 3                                                                                                    | 企业名称:*国泰测试2                                                                                                    | 选择                     |         |                                                                                                    | 統一社会信用代码:                                                          | 91360700160230358P          |                   |                                                                                                    |
| 項                                                                                                    | 目负责人: 于恒                                                                                                    | 选择                     |         |                                                                                                    | 身份证号码:                                                             | 340405198105216448          |                   |                                                                                                    |
| 项目负担                                                                                                    | 责人专业: 施工·建造师证·建筑                                                                                                    | 工程-建筑工程一级[cs001002003] |         |                                                                                                    |                                                                    |                             |                   |                                                                                                    |
|                                                                                                    | 联系人: • 于恒                                                                                                    |                        | 联系电话:   |                                                                                                    |                                                                    |                             | 联系手机: • 134       | 44445555                                                                                                    |
|                                                                                                    | 备注:                                                                                                    |                        |         |                                                                                                    |                                                                    |                             |                   |                                                                                                    |
| 联合体投标信息(请在下面添加联合                                                                                                    | 体单位)                                                                                                    |                        |         |                                                                                                    |                                                                    |                             |                   |                                                                                                    |
| 其他                                                                                                    | 单位列表:                                                                                                    |                        | 选择      |                                                                                                    |                                                                    | 选择负责人                       | 添加                |                                                                                                    |
| 投标单位                                                                                                    |                                                                                                    |                        |         |                                                                                                    |                                                                    |                             |                   | 项目负责人 删除单位                                                                                                    |
|                                                                                                    |                                                                                                    |                        | 没有进回    | 的数据                                                                                                    |                                                                    |                             |                   | WAR Mineloue                                                                                                    |
| 清通<br>商业要人完毕                                                                                                    |                                                                                                    |                        | 2643    | 19918k388                                                                                                    |                                                                    |                             |                   | 述於于 Windows                                                                                                    |
| <b>清函</b><br>                                                                                                    |                                                                                                    |                        | 2.61253 | 行理邮编:                                                                                                    |                                                                    |                             |                   | 道水平 Windows<br>梅段(b)信息                                                                                                    |
| <ul> <li>清益</li> <li>(株以泉入完毕)</li> <li>(お谷人が梁:<br/>田松人双系人电话:</li> </ul>                                                                                                    | 13455556666                                                                                                    |                        |         | 的数据<br>代理邮编:<br>代理联系电话:                                                                                                    |                                                                    |                             |                   | 2016年 14 <i>11</i> melouus<br>杨段(如)高島<br>憲調曲信息                                                                                                    |
| <ul> <li>12 除し尽入売草</li> <li>13回 (新し、泉入売草</li> <li>13回 人が成:</li> <li>13回 人が成:</li> <li>13回 人の成:</li> <li>13回 人の成:</li> </ul>                                                                                                    | 13455556866                                                                                                    |                        | 2448    | 的致源<br>代理邮编:<br>代理联系电话:<br>代理快真:                                                                                                    |                                                                    |                             |                   | 2006年 14/5 mod ou um<br>移政(回)広急<br>東京西広急<br>東系方式                                                                                                    |
| 18 除以泉入京华<br>田田人都報:<br>田田人都和、<br>田田人和太年二<br>田田人和太子<br>田田人和北:<br>田田人和北:                                                                                                    | 13455556666                                                                                                    |                        |         | 的数键<br>代理邮编:<br>代理联系电话:<br>代理快真:<br>代理网站:                                                                                                    |                                                                    |                             |                   | 2002年 14月1日4日10日<br>新潟(街)広急<br>東潟(街)広急<br>東潟(街)広急<br>東潟(街)広急<br>東潟(街)広急<br>東潟(市)広急<br>東潟(市)広急<br>東潟(市)広急<br>東潟(市)広急<br>東潟(市)広急<br>東潟(市)広急<br>東潟(市)広急<br>東潟(市)広急<br>東潟(市)広急<br>東潟(市)広急<br>東潟(市)広急<br>東潟(市)広急<br>東潟(市)広急<br>東潟(市)広急<br>東潟(市)<br>大)<br>大)<br>大)<br>大)<br>大)<br>大)<br>大)<br>大)<br>大)<br>大 |
| 18<br>除以原入完毕<br>招称人居然、<br>招称人居然、<br>招称人代表:<br>招称人代表:<br>招称人代表:<br>招称人代表:<br>招称人代表:<br>招称人代表:<br>招称人代表:                                                                                                    | 13455056665                                                                                                    |                        |         | (行理解编:<br>代理解编:<br>代理传真:<br>代理传真:<br>代理所址:                                                                                                    | <br><br>建行                                                         |                             |                   | 2000年14月1日4日10日<br>新潟(10)(点意<br>東潟(10)(点意<br>東潟(10)(点意<br>東潟(10)(点意<br>東潟(10)(元)(元)(元)(元)(元)<br>(11)(元)(元)(元)(元)(元)<br>(11)(元)(元)(元)(元)(元)(元)<br>(11)(元)(元)(元)(元)(元)(元)(元)(元)(元)(元)(元)(元)(元)                                                                                                    |
| 清益<br>他认识入元年<br>招称人都病:<br>招称人和成:<br>招称人和成:<br>招称人利用证:<br>招称人利用证:<br>招称人用件研?:<br>指称人用件研?:                                                                                                    | 13455556666<br> <br> <br> <br> <br> <br> <br> <br> <br> <br> <br> <br> <br> <br> <br> <br>                                                         |                        |         | 代理邮编:<br>代理邮编:<br>代理标集:<br>代理标集:<br>代理师句:<br>代理师句:<br>代理师句:                                                                                                    | 崖行<br>912313                                                       |                             |                   | 2000年14月1日4日10日<br>新規(均)信息<br>単消費信息<br>取用力式<br>の 保証者学報号信息<br>単消費信息                                                                                                    |
| 角直<br>除认意入完毕<br>招标人帮助。<br>招标人帮助。<br>招标人帮助。<br>招标人帮助。<br>招标人用小规订:<br>招标人用户规订:<br>招标人用行用等:                                                                                                    | 13455556666<br>開行<br>312313                                                                                                    |                        |         | 代理新编:<br>代理新编:<br>代理教系电话:<br>代理科公:<br>代理科公:<br>代理研究:                                                                                                    | 虚行<br>312213                                                       |                             |                   | <ul> <li>2000年14月1日月の10日</li> <li>新設(均)(点島<br/>潮清商会島<br/>取茶方式</li> <li>保証者子部号信息<br/>邀请申位法息</li> </ul>                                                                                                    |
| <ul> <li>希望</li> <li>希认尽入元年</li> <li>昭和人昭年</li> <li>昭和人昭元</li> <li>昭和人昭元</li> <li>昭和人昭元</li> <li>昭和人昭元</li> <li>昭和人田元昭</li> <li>昭和人昭元</li> <li>昭和人昭元</li> <li>昭和人昭元</li> <li>昭和人昭元</li> <li>昭和人昭元</li> <li>昭和人昭元</li> <li>昭和人昭元</li> </ul>                                                                                                    | 13455556666<br>建行<br>312313                                                                                                    |                        |         | 代理邮编:<br>代理联系电话:<br>代理作具:<br>代理并户银行:<br>代理描行路号:                                                                                                    | 虚行<br>312213                                                       |                             |                   | 2000年 14月1日4日10日<br>新設(物)信息<br>週項目信息<br>現本分式<br>・ 保証者子報句信息<br>週項申位信息                                                                                                    |
| <ul> <li>希认录入元年</li> <li>粉以录入元年</li> <li>粉粉人都集:</li> <li>粉粉人和素、小麦、</li> <li>粉粉人和素、</li> <li>粉粉人和小菜:</li> <li>粉粉人和小菜:</li> <li>粉粉人和小菜:</li> <li>粉粉人和小菜:</li> <li>お粉人和小菜:</li> <li>お粉人和小菜:</li> <li>お粉人和小菜:</li> <li>お粉人和小菜:</li> <li>おお人和小菜:</li> <li>おお人前小菜:</li> <li>小菜:</li> <li>小菜</li></ul>                                                                        | 13455556666<br>                                                                                                    |                        |         | イビ環察編集<br>イビ環察編集<br>イビ環察系術表<br>イビ環内集<br>イビ環内集<br>イビ環内集<br>イビ環内集<br>イビ環境集<br>イビ環境集<br>イビ環境集                                                                                                    | 正<br>二<br>二<br>二<br>二<br>二<br>二<br>二<br>二<br>二<br>二<br>二<br>二<br>二 |                             |                   | <ul> <li>2000年14月1日4日の10年</li> <li>新設(均)信息</li> <li>潮涌的信息</li> <li>潮涌的信息</li> <li>東京方式</li> <li>第15年38号信息</li> <li>潮涌争位信息</li> </ul>                                                                                                    |
| <ul> <li>通道</li> <li>通过更入完毕</li> <li>照相人联系人电话:</li> <li>照相人联系人电话:</li> <li>照相人联系人电话:</li> <li>照相人联合电话:</li> <li>照相人开户银行:</li> <li>照相人开户银行:</li> <li>照相人联介配号:</li> <li>4 保证会子和号信息</li> <li>生成子租号</li> <li>序 俗段 (灯) 追号</li> </ul>                                                                                                    | 13455556666<br>13455556666<br>離行<br>312313<br>68泉 (白) 名称                                                                                           |                        |         | 17735388<br>- 代理和編<br>- 代理和集<br>- 代理和集<br>- 代理和集<br>- 代理和集<br>- 代理和538号<br>-<br>-<br>-<br>代理細行38号<br>-<br>-<br>-<br>-<br>-<br>-<br>-<br>-<br>-<br>-                                                                                                    |                                                                    | 78.4                        |                   | 2000年 14月1日4日10日<br>新設(均)信息<br>週頃前信息<br>東系方式<br>● 保証会子紙写信息<br>週頃申位信息                                                                                                    |
| <ul> <li>         ・ 通報人気等         ・         ・         ・</li></ul>                                                                                                    | 13455556666<br>13455556666<br>2011<br>2012<br>2012<br>2012<br>2013<br>2012<br>2013<br>2015<br>2015<br>2015<br>2015<br>2015<br>2015<br>2015<br>2015 | <b>1</b> 通须三标          |         | 1970000<br>(CRRMFA<br>(CRRMFA<br>(CRRMF | <br> <br> <br> <br>第行<br> <br>312313                               | 子振号<br>【陳殷敏時10200010202050  | concesses-2022803 | 2000年 14/1-04/0140<br>新設(的)信息<br>週週回信息<br>現系力式<br>● 保証会子紙号信息<br>週週回信息<br>2000年                                                                                                    |
| <ul> <li>構成(泉入京作)</li> <li>開線(泉入京作)</li> <li>開線人報為、相信</li> <li>開線人報為、相信</li> <li>開線人報(第)</li> <li>開線人報(第)</li> <li>開線人報(第)</li> <li>開線人報(第)</li> <li>開線人報(第)</li> <li>開線人報(第)</li> <li>日本(第)</li> <li>日本(第)</li></ul>                                    | 13455556666       建行       312313       結果(包)名称<br>新品駅中満知時度目【勿影物路」                                                                                 | ] @92Ξ56               |         | ۲         ۲         ۲         ۲         ۲         1         1         1         1         1         1         1         1         1         1         1         1         1         1         1         1         1         1         1         1         1         1         1         1         1         1         1         1         1         1         1         1         1         1         1         1         1         1         1         1         1         1         1         1         1         1         1         1         1         1         1         1         1         1         1         1         1         1         1         1         1         1         1         1         1         1         1         1         1         1         1         1         1         1         1         1         1         1         1         1         1         1         1         1         1         1         1         1         1         1         1         1         1         1         1         1         1         1         1         1         1         1                                                                                                    | []<br>度<br>12213                                                   | 字版号<br>[建造编号](220011226556  | .09666666-2000893 | 2000年 VAFudewar<br>解除(物)信息<br>潮清商店名<br>取茶方式<br>● 保证者字册号信息<br>潮清申信信息                                                                                                    |
| <ul> <li>消益</li> <li>12 他以尽入元年</li> <li>13日 税以尽入元年</li> <li>13日 八年二</li> <li>13日 八年二</li></ul> | 13455556666           第行           312313           結果(性)名称<br>新成批件系は使用目(効素が成果)(動素が成果)           画 注: 影響文書加強使用。()                                  | 〕 康调三标<br>1. 康调三标      |         | (сцими:<br>сцими жања:<br>сцими жања:<br>сцими жања:<br>сцими жања:<br>сцими стани стани стани стани стани стани<br>стани стани стани стани стани стани стани стани<br>стани стани стани стани стани стани стани стани стани стани стани стани стани стани стани стани стани стани ст<br>стани стани стани стани стани стани стани стани стани стани стани стани стани стани стани стани стани стани стани<br>стани стани стани стани стани стани стани стани стани стани стани стани стани стани стани стани стани стани стани<br>стани стани с                                                                                                    | 二<br>二<br>二<br>二<br>二<br>二<br>二<br>二<br>二<br>二<br>二<br>二<br>二      | 平原号<br>(原志健康行(2020)10205254 |                   | <ul> <li>2000年 VAFuedoung</li> <li>新設備加速</li> <li>新設備加速</li> <li>新設備加速</li> <li>新設備加速</li> <li>新設備加速</li> <li>第二十一二十二十二十二十二十二十二十二十二十二十二十二十二十二十二十二十二十二十</li></ul>                                                                                                    |

注:招标人采用邀请招标方式的,应当向三个以上具备承担招标项目的能力、资信良好 的特定的法人或者其他组织发出投标邀请书。

8、"邀请单位信息"中,点击已邀请单位后的"∠"按钮,可修改邀请单位的项目负责人等信息,但不能修改企业名称。如下图:

| 8请函                       |                            |         |        |               |                            |              |            |
|---------------------------|----------------------------|---------|--------|---------------|----------------------------|--------------|------------|
| 信息 确认录入完毕                 |                            |         |        |               |                            |              |            |
| 招标人邮编:                    |                            | 代理邮编:   |        |               |                            |              | 标段(包)信息    |
| 招标人联系人电话;                 | 13455556666                | 代理联系电话: |        |               |                            |              | 邀请函信息      |
| 招标人传真:                    |                            | 代理传真:   |        |               |                            |              | ● 保证金子账号信息 |
| 招标人网址:                    |                            | 代理网址:   |        |               |                            |              | 邀请单位信息     |
| 招标人开户银行:                  | 建行                         | 代理开户银行: | 建行     |               |                            |              |            |
| 招标人银行账号:                  | 312313                     | 代理银行账号: | 312313 |               |                            |              |            |
| 04 保证金子账号信息<br>生成子账号      |                            |         |        |               |                            |              | ·          |
| 序 标段 (包) 编号               | <b>榕段(包)名称</b>             |         |        | 子账号           |                            |              |            |
| 1 123205001428574569A0000 | 新点软件测试项目【勿删勿动】邀请三标         |         |        | [建设银行(3205016 | 52853609666                | 666-203589)] |            |
| 05 邀请单位信息                 |                            |         |        |               |                            |              | ×          |
| 打印 新增邀请单位 发出邀请            | 注:若修改邀请函信息,请先保存后重新生成邀请函签章。 |         |        |               | <ul> <li>全部 ();</li> </ul> | 未发出 〇 已发出    | 5          |
| □ 序 单位名称                  |                            | 项目负责人   | 发出时间   | 邀请函状态 回执件     | 修改                         | 生成邀请话        |            |
| 1 国泰测试2                   |                            | 于恒      |        | 未发出           | 2                          | >            | 激活 Windows |
|                           |                            |         |        |               |                            |              |            |

9、"邀请单位信息"中,点击已邀请单位后的">"按钮,弹出提示"是否重新生成邀请函?选择确定则重新生成,需要重新加盖电子印章。"如下图:

| 发出邀请函                     |                              |                                                 |                                      |                       |
|---------------------------|------------------------------|-------------------------------------------------|--------------------------------------|-----------------------|
| 保存信息 确认录入完毕               |                              |                                                 |                                      |                       |
| 祝标人邮编:                    |                              | 代理部编:                                           |                                      | 标段(包)信息               |
| 招标人群系人由还                  | 13455556666                  | 代理群系由话:                                         |                                      | 邀请函信息                 |
| 1045 L (2010)             |                              | 40104.0F.W.                                     |                                      | 联系方式                  |
| 5365 A 19 M.              |                              |                                                 |                                      | • 保证金子账号信息            |
| 招称人间况:                    |                              | PCARDOTAL:                                      |                                      | 邀请单位信息                |
| 招标人开户银行:                  | 離行                           | 代源开户银行: 建行                                      |                                      |                       |
| 招标人银行账号:                  | 312313                       | 代建银行账号: 312313                                  |                                      |                       |
|                           |                              | SEA                                             |                                      |                       |
| 04 保证至于账号信息               |                              | 受重新生成邀请给?选择 <b>10月人上</b> 则重新生成,需     受重新加速电子印刷。 |                                      | <u> </u>              |
| 生成子胚号 在                   | 新聞 (m) 名称                    | 稿定 取消                                           | 288                                  |                       |
| 1 123205001428574569A0000 | 新点软件测试项目【勿删勿动】邀请三标           |                                                 | [建设银行(320501628636096666666-203589)] |                       |
|                           |                              |                                                 |                                      |                       |
| 05 邀请单位信息                 |                              |                                                 |                                      | ×                     |
| 打印 新增邀请单位 发出邀请            | 道 注:若修改邀请函信息,请先保存后重新生成邀请函签章。 |                                                 | ● 全部 ○ 未发出 ○ 已发出                     |                       |
| ■ 序 单位名称                  |                              | 项目负责人 发出时间                                      | 邀请函状态 回执件 修改 生成邀请函                   |                       |
| ☑ 1 国泰别试2                 |                              | 子恒 一                                            | 未发出 🖾 🖌                              |                       |
|                           |                              |                                                 |                                      |                       |
| 生成邀请函                     |                              |                                                 |                                      |                       |
| · 查察提交 2                  |                              |                                                 | 注:请点击工具栏上的 📥 按钮执行                    | 签章,之后点击[签章提交]按钮完成签章操作 |
|                           |                              |                                                 |                                      |                       |
| THE REAL OF THE           |                              |                                                 |                                      |                       |
|                           |                              |                                                 |                                      |                       |
|                           |                              | 投标邀请书                                           |                                      |                       |
|                           | 国泰测试2:                       |                                                 |                                      |                       |
|                           | 新点软件测试项目新点                   | 软件测试项目【勿删勿动】邀请三标标段报邀请你单位参加                      | 1施工投标                                |                       |
|                           | 一、招标条件                       |                                                 |                                      |                       |
|                           | 本招标项目新点软件测试                  | 项目已由江苏省・常州市・常州市批准建设、项目业主为国                      | 奉测试1,建设资金                            |                       |
|                           | 来自财政,招标人为国泰测试:               | 1。项目已具备招标条件。现邀请你单位参加新点软件测试项                     | 目【勿删勿动】進                             |                       |
|                           | 请三标标段施工投标。                   |                                                 |                                      |                       |
|                           | 二、項目概況与招标范围                  |                                                 |                                      |                       |
|                           | +                            |                                                 |                                      |                       |
|                           | 三、投标人资格要求                    |                                                 |                                      |                       |
|                           | 本次招标要求投标人具备                  | 资质,业绩,并在人员、设备、资金等方面具有承担本标段施                     | 江的能力。                                |                       |
|                           | 你单位可以组成联合体投标                 | 示。联合体投标的,应满足下列要求:                               |                                      | t注 Windows            |
|                           | 四、招标文件的获取                    |                                                 |                                      | 到"设置"以激活 Windows。     |
|                           |                              | 0 0 1/2 0 0                                     |                                      | B B B - 1003 - +      |

注:

①如果邀请单位的邀请函尚未签章,提示信息点击"确定"按钮或点击"取消"按钮,进入"生成邀请函"页面,进行签章。

②如果邀请单位的邀请函已经生成且已签章,提示信息点击"确定"按钮,邀请函中原 签章消失,需要重新加盖电子印章;提示信息点击"取消"按钮,邀请函原签章不消失。

10、所有邀请的单位均已经生成邀请函且签章完成后,选择要发出邀请函的单位,点击 "发出邀请函"按钮,邀请函发送成功后,"邀请函状态"显示"已发出"。如下图:

| 青函                                                                                                    |                                                                                                    |               |                      |                                                                                                    |                                                                                                    |                                                                                                    |                                                                                  |                                                                                        |                          |
|----------------------------------------------------------------------------------------------------|----------------------------------------------------------------------------------------------------|---------------|----------------------|----------------------------------------------------------------------------------------------------|----------------------------------------------------------------------------------------------------|----------------------------------------------------------------------------------------------------|----------------------------------------------------------------------------------|----------------------------------------------------------------------------------------|--------------------------|
| 信息 确认录入完毕                                                                                                    |                                                                                                    |               |                      |                                                                                                    |                                                                                                    |                                                                                                    |                                                                                  |                                                                                        |                          |
| 招称人邮编:                                                                                                    |                                                                                                    |               | 代理邮编:                |                                                                                                    |                                                                                                    |                                                                                                    |                                                                                  |                                                                                        | 标段(包)信息                  |
| 祝标人联系人电话:                                                                                                    | 13455556666                                                                                                    |               | 代理联系电话:              |                                                                                                    |                                                                                                    |                                                                                                    |                                                                                  |                                                                                        | 邀请函信息                    |
| 初編 1 唐南。                                                                                                    |                                                                                                    |               | 400 X 100 A 100 V 10 |                                                                                                    |                                                                                                    |                                                                                                    |                                                                                  |                                                                                        | 联系方式                     |
| 1010/0794                                                                                                    |                                                                                                    |               | TOEIVA.              |                                                                                                    |                                                                                                    |                                                                                                    |                                                                                  |                                                                                        | • 保证金子账号信息               |
| 招称人网址:                                                                                                    |                                                                                                    |               | 代理网ゼ:                |                                                                                                    |                                                                                                    |                                                                                                    |                                                                                  |                                                                                        | 邀请单位信息                   |
| 招标人开户银行:                                                                                                    | 建行                                                                                                    |               | 代理开户银行:              | 建行                                                                                                    |                                                                                                    |                                                                                                    |                                                                                  |                                                                                        |                          |
| 招标人银行账号:                                                                                                    | 312313                                                                                                    |               | 代理银行账号:              | 312313                                                                                                    |                                                                                                    |                                                                                                    |                                                                                  |                                                                                        |                          |
| 04 0000782000                                                                                                    |                                                                                                    |               |                      |                                                                                                    |                                                                                                    |                                                                                                    |                                                                                  |                                                                                        |                          |
| - RELETRINGS                                                                                                    |                                                                                                    |               |                      |                                                                                                    |                                                                                                    |                                                                                                    |                                                                                  |                                                                                        |                          |
| 主成于成号<br>序 标段(包)编号                                                                                                    | 标段 (包) 名称                                                                                                    |               |                      |                                                                                                    | 子张号                                                                                                    |                                                                                                    |                                                                                  |                                                                                        |                          |
| 1 123205001428574569A0000                                                                                                    | 新点软件测试项目【勿删勿动】邀请三标                                                                                                    |               |                      |                                                                                                    | [建设银                                                                                                    | HT (320501628636)                                                                                                    | 9666666-203589)]                                                                 |                                                                                        |                          |
|                                                                                                    |                                                                                                    |               |                      |                                                                                                    |                                                                                                    |                                                                                                    |                                                                                  |                                                                                        |                          |
| 05 邀请单位信息                                                                                                    |                                                                                                    |               |                      |                                                                                                    |                                                                                                    |                                                                                                    |                                                                                  | ~                                                                                      |                          |
| 打印 新增邀请单位 发出邀请                                                                                                    | 3 注:若修改邀请函信息,请先保存后重新生成邀请函签章。                                                                                                    |               |                      |                                                                                                    |                                                                                                    | <ul> <li>全部</li> </ul>                                                                                                    | ○ 未发出 ○ 已发出                                                                      | 1                                                                                      |                          |
| □ 序 单位名称                                                                                                    |                                                                                                    |               | 项目负责人                | 发出时间                                                                                                    | 邀请语状态                                                                                                    | 回执件 划                                                                                                    | 改 生成邀请函                                                                          |                                                                                        |                          |
| 1 国泰测试2 洗中                                                                                                    | 已生成并签查的单位,点击发出邀请函                                                                                                    |               | 于恒                   | -                                                                                                    | 未发出                                                                                                    | 8 2                                                                                                    |                                                                                  | 激活                                                                                     | Nindows                  |
|                                                                                                    |                                                                                                    |               |                      |                                                                                                    | < 1                                                                                                    | > 10 条/页                                                                                                    | > 跳至 1 页 :                                                                       | 共1黨21月10日                                                                              |                          |
|                                                                                                    |                                                                                                    |               |                      |                                                                                                    |                                                                                                    |                                                                                                    |                                                                                  |                                                                                        |                          |
|                                                                                                    |                                                                                                    |               |                      |                                                                                                    |                                                                                                    |                                                                                                    |                                                                                  |                                                                                        |                          |
| IN ARTOP                                                                                                    |                                                                                                    |               |                      |                                                                                                    |                                                                                                    |                                                                                                    |                                                                                  |                                                                                        | #=10 cm // #             |
| 招标人邮编:                                                                                                    |                                                                                                    |               | 代理邮编:                |                                                                                                    |                                                                                                    |                                                                                                    |                                                                                  |                                                                                        | (11)1日出                  |
| 招标人联系人电话:                                                                                                    | 13455556666                                                                                                    |               | 代理联系电话:              |                                                                                                    |                                                                                                    |                                                                                                    |                                                                                  |                                                                                        | 思明的188<br>联系方式           |
| 招标人传真:                                                                                                    |                                                                                                    |               | 代理传真:                |                                                                                                    |                                                                                                    |                                                                                                    |                                                                                  |                                                                                        | • 保证金子账号信息               |
| 招标人同址:                                                                                                    |                                                                                                    |               | 代理网址:                |                                                                                                    |                                                                                                    |                                                                                                    |                                                                                  |                                                                                        | 邀请单位信息                   |
| 招标人开户银行:                                                                                                    | 建行                                                                                                    |               | 代理开户银行:              | 建行                                                                                                    |                                                                                                    |                                                                                                    |                                                                                  |                                                                                        |                          |
| 招标人银行账号:                                                                                                    | 312313                                                                                                    |               | 代理银行账号:              | 312313                                                                                                    |                                                                                                    |                                                                                                    |                                                                                  |                                                                                        |                          |
|                                                                                                    |                                                                                                    | 提醒            |                      | ×                                                                                                    |                                                                                                    |                                                                                                    |                                                                                  |                                                                                        |                          |
| 04 保证金子账号信息                                                                                                    |                                                                                                    | () 成功发送1条邀请函: |                      |                                                                                                    |                                                                                                    |                                                                                                    |                                                                                  | ~                                                                                      |                          |
| 生成子账号                                                                                                    |                                                                                                    |               |                      | 纳定                                                                                                    |                                                                                                    |                                                                                                    |                                                                                  |                                                                                        |                          |
| 序 极段(包)编号                                                                                                    | <b>移段(包)名称</b>                                                                                                    |               |                      |                                                                                                    | 子迷日                                                                                                    | E.                                                                                                    |                                                                                  |                                                                                        |                          |
| 1 123205001428574569A0000                                                                                                    |                                                                                                    |               |                      |                                                                                                    |                                                                                                    |                                                                                                    |                                                                                  |                                                                                        |                          |
|                                                                                                    | 新点软件测试项目【勿删勿动】邀请三标                                                                                                    |               |                      |                                                                                                    | [建设1                                                                                                    | 股行(32050162863)                                                                                                    | 6096666666-203589)]                                                              |                                                                                        |                          |
| 05 激速单位信息                                                                                                    | 新点软件测试项目【勿删勿动】激请三标                                                                                                    |               |                      |                                                                                                    | [建设4                                                                                                    | 観行(32050162863)                                                                                                    | oo9666666-203589)]                                                               | ~                                                                                      |                          |
| 05 激调单位信息<br>打印 新增数清单位 发出激清                                                                                                    | 新点软件测试项目【勿删你动】激游三标<br>由 注: 若你没意请请做意。请先保存后重新主成意请诚意意。                                                                                                    |               |                      |                                                                                                    | (18)-19-1                                                                                                    | 展行(32050162863)<br>● 全部                                                                                                    | 309666666-203589))<br>『 ○ 未发出 ○ 已发!                                              | ÷                                                                                      |                          |
| 05 激演单位信息<br>打印 新增邀请单位 发出激调<br>序 单位名称                                                                                                    | 新点的开始成功的【《》新》(10) 新闻三彩<br>)) 注: 200次期通信集。 法大保存后重新主点表词必定意。                                                                                                    |               | 项目负责人                | 发出时间                                                                                                    | [建设]<br>应请运状态                                                                                                    | 銀行(32050162863)<br>● 全部<br>i 回执件                                                                                                    | 509666666-203589))<br>ま 〇 未发出 〇 已发!<br>歩改 生成素请師                                  | <u>~</u>                                                                               |                          |
| 05 激调单位集目<br>打印 新维邀请单位 发出邀请<br>译 序 单位名称<br>2 1 国泰别式2                                                                                                    | 新成功中央は求用【40時かゆ】部成三日                                                                                                    |               | 项目负责人<br><b>于恒</b>   | 发出时间                                                                                                    | (建设)<br>道道感状态<br>未发出                                                                                                  | 銀行(32050162863)<br>● 全部<br>に 回抜件 ・<br>18 ・                                                                                                    | 509666666-203589))<br>5 未发出 こ 已发<br>手改 生成電道語<br>く 、                              | <b>、</b><br>()<br>()<br>()                                                             |                          |
| 05 激速单位体容●<br>打印 新增素清单位 发出激速<br>译 序 单位名称<br>2 1 回奏到就2                                                                                                    | <ul> <li>新点以中與此項用【(5時/2012) 創成三級</li> <li>3) 注: 石市政憲法通信意, 現代保存於重新主成憲法应置章,</li> </ul>                                                                                                    |               | 项目负责人<br><b>子馆</b>   | 数出时间<br>-                                                                                                    | (諸級)<br>憲道派状态<br>未发出<br>< 1                                                                                           | 銀行(32050162863) 金倉 6 金倉 6 回決件 10 条/用                                                                                                    | 509666666 203589))<br>ま 未发出 こ 已发<br>非改 生成素请紹<br>く 、<br>一                         | ~<br>出<br>到於舌<br>共1番 <sup>1911</sup> 3                                                 | Windows                  |
| 05 激演等位体型<br>打印 所望着这年位 发出激调<br>译 年 年位名称<br>译 1 回卷测试2                                                                                                    | 新成功中央は項目【の時かゆ】 単成三科<br>通 注: 2時次素味適慎意, 消光保存担重新主成素清適整意。                                                                                                    |               | 项目负责人<br>子馆          | 发出时间<br>                                                                                                    | (建筑)<br>(建筑)<br>(本)<br>(本)<br>(1)<br>(1)<br>(1)<br>(1)<br>(1)                                                         | 銀行(32060162863) ● 全部 ■ 回款件 ■ 10 条/页                                                                                                    | 209666666-203589))<br>本<br>ま<br>な<br>生成意语語<br>く<br>ン<br>離至<br>1<br>万             | ¥<br>()<br>()<br>()<br>()<br>()<br>()<br>()<br>()<br>()<br>()<br>()<br>()<br>()        | Windows                  |
| 05 激速转位体积                                                                                                    | <ul> <li>新成功中與此項用【(功時功功] 激減三級</li> <li>3) 注: 石榴改產場面依差, 消光保存於重新主成產場面整章。</li> </ul>                                                                                                    |               | 项目负责人<br>于恒          | 发出时间<br>-                                                                                                    | (建设)<br>查询函款查<br>未发出<br>( )                                                                                           | 要求 (32050162863) ● 金倉 ● 金倉 ● 岡坊件 ● 10 参信                                                                                                    | appe66666 203509)(<br>5 未変出 已名)<br>3 な 生成意論語<br>2 ><br>2 数至 1 页                  | →<br>出<br>()<br>()<br>()<br>()                                                         | Windows<br>細心動活 Windows  |
| 05 激減後位在200<br>1700 新規構成年位 激出激減<br>1700 新規構成年位 激出激減<br>1 回参照位2<br>04 保证会子務局信息                                                                                                    | <ul> <li>新成功中央は項目【の掛かゆ】 創成三彩</li> <li>注: 2個次意味過信息, 消光保存拒重新主成意味過意意。</li> </ul>                                                                                                    |               | 项目负责人<br>于描          | 发出时间<br>                                                                                                    | (建设)<br>查请高校去<br>末发出<br>< 1                                                                                           | 银行(32050162863) 银行(32050162863) ③ 金括 5 回头件 53 10 单质 10 单质                                                                                                    | 00966666 203509)(<br>章 未发出 已发<br>章改 生成素清価<br><u>く ゝ</u><br>~ 親至 1 頁              | →<br>出<br>其1乗 <sup>910</sup>                                                           | Windows<br>副企動的Windows   |
| 05 表示接给点意<br>778 / 10 / 10 / 10 / 10 / 10 / 10 / 10 / 1                                                                                                    | 新点 (3)中方(12) (4) (4) (4) (4) (4) (4) (4) (4) (4) (4                                                                                                    |               | 项目负责人<br>子馆          | 发出时间<br>                                                                                                    | P算載]<br>法法言道<br>出版末<br>1<br>2<br>2<br>2<br>2<br>2<br>2<br>2<br>2<br>2<br>2<br>2<br>2<br>2<br>2<br>2<br>2<br>2<br>2    | 部刊(32050162853) 部目(32050162853) 第二回時代 10 新闻                                                                                                    | sose6666-203509)<br>ま 未发出 こ見刻<br>会な 生た意通信<br>く<br>第至 1 頁                         | →<br>出<br>其1条 <sup>(1)</sup>                                                           | Windows<br>電控動活 Windows  |
| 05 表現準位点記●           打印         料理商用单位         发出商調           第 単位名称         第         単位名称           2 月         単 単位名称         第           2 1 回参測は2         1         ■           04 保证会子集写信息         1         ■           九成子集号         長         私長(牧) 編号                                                                                                    | <ul> <li>新山県中美の市内は2月1 (10時かね) 取用三利</li> <li>油 注: 石田文市市山市市、県大石グ氏重新主成市市山市市・</li> <li>(1) 日本</li> <li>(1) 日本</li> <li>(2) 日本</li> <li>(2) 日本</li> <li>(3) 日本</li> <li>(4) 日本</li> <li>(5) 日本</li> </ul>                                                                                                    |               | 功能负责人<br>子语          | 2010<br>-                                                                                                    | [建设]<br>激消高长次<br>末发出<br>(1)<br>子张等                                                                                    | <ul> <li>● 全全</li> <li>回热件</li> <li>回热件</li> <li>10 参照</li> <li>2 10 参照</li> </ul>                                                                                                    | sose6666-203509)                                                                 | →<br>出<br>其1希 <sup>(1)</sup>                                                           | Windows<br>語道登録語 Windows |
| 05 激速器检放法型●<br>1710 新增率系体位 发出激频<br>2 序 单位名称<br>2 1 因素测试之<br>04 研ジ会子影响低品<br>1 近年子影响<br>序 松泉 (15) 相等<br>1 12200001+2857456940000                                                                                                    | 新加加中國は2月1 【の新力均】 新加三日                                                                                                    |               | 和田负责人<br>于何          | 21.11.07.00                                                                                                    | P並載員<br>広水高能準<br>出版末<br>(1)<br>学ぶそ<br>行間の項目<br>(1)<br>(1)<br>(1)<br>(1)<br>(1)<br>(1)<br>(1)<br>(1)<br>(1)<br>(1)     | 副時代 20000162853<br>金 金金<br>回時代 1<br>2 回時代 2<br>10 参照<br>2 10 参照<br>2 10 参照<br>2 10 参照<br>2 10 参照<br>2 2 10 参照                                                                                                    | soseseee 203589)<br>ま 未发出 日気(<br>なな 生成素領語<br>と<br>、<br>業 1 頁<br>seeseee 203589]  | →<br>出<br>共1条                                                                          | Windows<br>回忆前着 Windows  |
| 05 激減機能位法記号           110         新潮電系体位         激出激減           12         序 単位名称         第           13         田奈明地名         1           04         保証金子振号位品         1           北京子振号         市<                                                                                                    | <ul> <li>新成功中央は式田【(5時/50年) 単成三形</li> <li>論 注: 若母文章集造改善, 清大保存民事所主成素清金五章。</li> <li>6長 (6) 名称</li> <li>6点 (6) 名称</li> <li>6点 (6) 名称</li> </ul>                                                                                                    |               | 双胆负责人<br>于恒          |                                                                                                    | 検索<br>高大高高高<br>出業末<br>二<br>二<br>二<br>二<br>二<br>二<br>二<br>二<br>二<br>二<br>二<br>二<br>二                                   | RF(520001628653<br>金 全社<br>1 回時4年<br>2 10 参/項<br>2 10 参/項<br>7(22000162865600                                                                                                    | 00006666-2030093<br>5 ・未出し ご見及<br>8 に 生成高高級<br>2 )<br>ご 第三 1 月<br>866665-2030093 | ~<br>出<br>其1条 <sup>11</sup>                                                            | Windows                  |
| 05 激減機能位法記●           11日         新確面為修位           21日         所           21日         所           21日         所           21日         所           21日         所           21日         所           21日         日本           21日         日本 | <ul> <li>新点的中海は利用【の時かゆ】動流三科</li> <li>諸: 2時次素清通供意,清大保存后間新主点素清通活動。</li> <li>(4) 2.5 (1) 2.5 (1) 2.</li></ul>                                                                                                    |               | · 示照负责人<br>于值        | <b>发出时间</b>                                                                                                    | 参加<br>本<br>第<br>本<br>第<br>本<br>第<br>本<br>二<br>本<br>ま<br>本<br>本<br>本<br>本<br>本<br>本<br>本<br>本<br>本<br>本<br>本<br>本<br>本 | 部门(220001628653) 部目前の目前の目前の目前の目前の目前の目前の目前の目前の目前の目前の目前の目前の目                                                                                                    | 00006666-2030003<br>5 未来出 已現<br>6 本 生成素品の<br>2 )<br>ご 第至 1 月<br>866665-203003    | →<br>出<br>共1条                                                                          | Windows                  |
|                                                                                                    | <ul> <li>新点放井湖は水田【な市かね】 取点三日</li> <li>論 注: 2時文素清清供意, 功大保存於意味土成素清清法意味。</li> <li>(1)</li> <li>(1)</li> <l< td=""><td></td><td>· 示照负责人<br/>于值</td><td>发出时间<br/>2011年1月月<br/>2011年1月月<br/>2011年1月月<br/>(1)11年1月<br/>(1)11年1月<br/>(1)11年1月<br/>(1)11年1月<br/>(1)11年1月<br/>(1)11年1月<br/>(1)11年1月<br/>(1)11年1月<br/>(1)11年1月<br/>(1)11年1月)(1)<br/>(1)11年1月<br/>(1)11年1月)(1)<br/>(1)11年1月)(1)<br/>(1)11年1月)(1)<br/>(1)11年1月)(1)1<br/>(1)11年1月)(1)1<br/>(1)11<br/>(1)11<br/>(1)1</td><td>() () () () () () () () () () () () () (</td><td>(8) 会話<br/>(2) 会話<br/>(2) (2) (2) (2) (2) (2) (2) (2) (2) (2)</td><td></td><td>、<br/>出<br/>ま<br/>ま<br/>手<br/>手<br/>業</td><td>Windows<br/>國內加希 Windows</td></l<></ul> |               | · 示照负责人<br>于值        | 发出时间<br>2011年1月月<br>2011年1月月<br>2011年1月月<br>(1)11年1月<br>(1)11年1月<br>(1)11年1月<br>(1)11年1月<br>(1)11年1月<br>(1)11年1月<br>(1)11年1月<br>(1)11年1月<br>(1)11年1月<br>(1)11年1月)(1)<br>(1)11年1月<br>(1)11年1月)(1)<br>(1)11年1月)(1)<br>(1)11年1月)(1)<br>(1)11年1月)(1)1<br>(1)11年1月)(1)1<br>(1)11<br>(1)11<br>(1)1 | () () () () () () () () () () () () () (                                                                              | (8) 会話<br>(2) 会話<br>(2) (2) (2) (2) (2) (2) (2) (2) (2) (2)                                                                                                    |                                                                                  | 、<br>出<br>ま<br>ま<br>手<br>手<br>業                                                        | Windows<br>國內加希 Windows  |
|                                                                                                    | <ul> <li>新点効中提は利用【の時かゆ】 取点三科</li> <li>論 注: 若特文素清通信意, 清大保存所重新主点素清通注意。</li> <li>(************************************</li></ul>                                                                                                    |               | 项目负责人<br>子值<br>项目负责人 | 发出的可问<br>                                                                                                    | 96%]<br>第6%]<br>出版末<br>出版末<br>等級子<br>等級子<br>書助項目<br>書助項目<br>書助項目<br>書助項目<br>書助項目<br>書助項目<br>書助項目<br>書助項目              | (1) 全部<br>(1) 全部<br>(1) 全部<br>(1) 全部<br>(1) 全部<br>(1) 本部<br>(1) 本<br>(1) 本<br>(1)<br>(1) 本<br>(1)<br>(1)<br>(1)<br>(1)<br>(1)<br>(1)<br>(1)<br>(1) |                                                                                  | 、<br>世<br>単<br>本<br>1<br>、<br>、<br>、<br>、<br>、<br>、<br>、<br>、<br>、<br>、<br>、<br>、<br>、 | Windows                  |

11、"邀请单位信息"中,点击"打印"按钮,可打印投标名单。如下图:

| TED |         |    |      |    |     |                 |                                |                                 |            |             |                       |   |      |         |                  |  |
|-----|---------|----|------|----|-----|-----------------|--------------------------------|---------------------------------|------------|-------------|-----------------------|---|------|---------|------------------|--|
| TED | ●<br>左旋 | きた | ◆ 书签 | 松素 | の、  | <b>()</b><br>关于 |                                |                                 |            |             |                       |   |      |         |                  |  |
|     |         |    |      |    |     |                 |                                | 邀                               | 请名单        |             |                       |   |      |         |                  |  |
|     |         |    |      |    | 标 略 | と(包)約<br>と(包)約  | 扁号: 123205001428<br>名称: 新点软件测试 | 574569A00000600200<br>项目【勿删勿动】遗 | 01<br>8请三标 |             |                       |   |      |         |                  |  |
|     |         |    |      |    | 序号  | 3               | 单位名称                           | 项目负责人                           | 、 联系人      | 联系电话        | 邀请时间                  | 1 |      |         |                  |  |
|     |         |    |      |    | 1   |                 | 国泰测试2                          | 于恒                              | 于恒         | 13444445555 | 2021年07月14日           | 1 |      |         |                  |  |
|     |         |    |      |    |     |                 |                                |                                 |            | 打印时         | <b>司: 2021年07月14日</b> | 3 |      |         |                  |  |
|     |         |    |      |    |     |                 |                                |                                 |            |             |                       |   | 激活转到 | 5 Windo | IWS<br>É Windows |  |

12、确认所有邀请单位的邀请函均已经成功发出后,点击"确认录入完毕"按钮,投标

| 出邀请函        |                           |                                        |                                              |              |                                            |
|-------------|---------------------------|----------------------------------------|----------------------------------------------|--------------|--------------------------------------------|
| ¥存信息 确认录入完毕 |                           |                                        |                                              |              |                                            |
| 01 标段(包)信息  |                           |                                        |                                              | ^            | <ul> <li>标段(包)信息</li> <li>激请函信息</li> </ul> |
| 02 邀请函信息    |                           |                                        |                                              | ~            | 联系方式                                       |
| 项目出资比例:     | $\backslash$              |                                        |                                              |              | 邀请单位信息                                     |
| 项目概况与交易范围;  |                           |                                        |                                              |              |                                            |
| 资质要求:       | 企业资质要求                    | 新增资质 项目负责                              | 资质要求                                         | 新增资质         |                                            |
| 其他招标要求:     |                           |                                        |                                              |              |                                            |
| 是否允许联合体:    | ● 是 ○ 否                   |                                        |                                              |              |                                            |
| 联合体要求:      |                           |                                        |                                              |              |                                            |
| 招标文件工本费:    | 1.00 元                    | 2 招标文件系                                | 取方法: 请到增州市公共资源电子交易系统http://192.168.220.50/TP | 但idder招标文件领导 |                                            |
| 2 招标文件领取时间: | 2021-06-24 - 2021-07-29   |                                        |                                              |              |                                            |
| 图纸押盒:       | 元                         | 胞紙卵                                    | 买地点:                                         |              |                                            |
| 图纸领取时间: *   | 2021-07-15~2021-08-19 箇上年 | 08:00 ~ - 11:30 ~ 下午 13:00 ~ - 17:00 ~ |                                              | 激活           | 舌 Windows                                  |
| 回复截止时间: '   | 2021-07-22 09:41          | 投标文件表                                  | 止日期:* 2021-07-22 09:41 回                     | 가동국민         | RE HARDO WINDOWS,                          |

邀请函录入完毕。如下图:

注:1、投标邀请函确认录入完毕后,不能再修改信息;2、如不点确认录入完毕,可继续新增邀请单位。

13、邀请单位收到邀请函且生成回执后, "邀请单位信息"中点击"⊠"按钮, 可查 看邀请单位的回执函。如下图:

| 信息 确认录入完毕                                                                                                    |                                                                                               |             |                          |                                                                                                    |                    |
|----------------------------------------------------------------------------------------------------|-----------------------------------------------------------------------------------------------|-------------|--------------------------|----------------------------------------------------------------------------------------------------|--------------------|
| 招称人邮编:                                                                                                    | 19 HEEEDOOD                                                                                   | 代理部编:       |                          |                                                                                                    | 标段(包)信息<br>邀请函信息   |
| 招标入传真:                                                                                                    | 194/1970000                                                                                   | 代理传真:       |                          |                                                                                                    | 联系方式<br>• 保证金子账号信息 |
| 招标人同址:                                                                                                    |                                                                                               | 代理网址:       |                          |                                                                                                    | 邀请单位信息             |
| 招标人开户银行:                                                                                                    | 建行                                                                                            | 代理开户银行:     | 建行                       |                                                                                                    |                    |
| 招标人银行账号:                                                                                                    | 312313                                                                                        | 代理银行账号:     | 312313                   |                                                                                                    |                    |
|                                                                                                    |                                                                                               |             |                          |                                                                                                    |                    |
| 04 保证金子账号信息<br>生成子账号                                                                                                    |                                                                                               |             |                          |                                                                                                    | ~                  |
| 04 保证金子账号信息<br>生成子账号<br>序 标段(包)编号                                                                                                    | 転段 (位) 名称                                                                                     |             | 子账号                      |                                                                                                    | ×                  |
| 保证会子账号信息           生成子账号           序         标段(包) 编号           1         123205001428574569A0000                                                                                                    | 結長(他)各将<br>新点以外用成何目【初期内局】推進三核                                                                 |             | 子张号<br>[建硫银行             | (32050162855609666666-203589)]                                                                                               | <u>×</u>           |
| 04 保証会子兼号信息<br>生成子無号<br>序 料理(性) 施号<br>1 122205001428574569A0000<br>05 邀請単位信息                                                                                                    | 新政 (10) 合称<br>新成功件 描述者目 【句册句句】 最近三称                                                           |             | 子派号<br>[編成編1             | (120501162855609666666-200569)                                                                                               | *<br>*             |
| 14         保護会子振号信息           生成子振号            月         括約(10) 集号           1         12220501425574569A0000           05         第四条件会合           月19         新理会信息           月19         新理会信息           月19         新理会信号           月19         新理会编年位           東北市会会         東北市会会 | 新版 (他) 杂标<br>新品版件 描述者目 【句樂你格】 最近三部<br>注: 若你这意味道你意,说完你存在影響新生成意味道意。                             |             | 字版号<br>[建金期行             | (220001E2865609666666-200589)<br>(220001E286560966666-200589)                                                                | ×<br>×             |
| 04 保证会子報号信息<br>生成子報号<br>序 科校 (10) 振号<br>1 13235001428574558A0000。<br>105 期間前信息長<br>「打印 新電源課号位、実出商品経<br>「序 単位名称                                                                                                    | 科學(加)名称<br>新品以作用は有目【如素你助】最適三級<br>注: 影響改畫傳過信息,得為保存到重新生成素明過至命。                                  | 現由免責人       | 子放号<br>[建设银行<br>发出时间 最高级 | (120001162865609666666-200369)<br>(12000116286560966666-200369)<br>(120001162865<br>金融、全語、全語、全語、<br>(120001162865666-200369) | а<br>а             |
| 04         保護会子施导信息           生成子振号            月季         谷田谷(信) 福号           1         12220500142857456840000           05         御道寺台(信) 優勇           1710         新道寺台(信) 優勇           月7日         所で意識年空           1         取得到出社2                                                | <ul> <li>48段(2)6将</li> <li>新品店等件到过有目【如果你动】邀请三将</li> <li>注:若你没意味感情意,请只保存到重新生成意味感意意。</li> </ul> | 项目负责人<br>于恒 | 子風号<br>(建设部5<br>发出时间     | (2000)1628050666666 200509)<br>② 全部 未发出 已数2<br>国际件 纳浓 生成激励品<br>G 之 >                                                         | ×<br>*             |

注:邀请单位未回复, "邀请单位信息"中点击"⊠"按钮, 会弹出提示"受邀单位 未回复, 无法查看!"。

# 3.2.5、招标文件(邀请)

前提条件:招标项目受理通过且标段(包)招标方式为遗请招标。

基本功能:编制邀请招标项目的招标文件。

#### 操作步骤:

1、点击"开标前一招标文件(邀请)" 菜单,进入邀请招标-招标文件列表。如下图:

| 常州市建设工                     | 程3 | を易系统   |                  | 建设工程    |          |         |           |                      |  |          |      |               |                 | P = 4          | ?   |   |
|----------------------------|----|--------|------------------|---------|----------|---------|-----------|----------------------|--|----------|------|---------------|-----------------|----------------|-----|---|
| 建设工程                       | =  | 默认门户 O | 招标文件 (激调)        |         |          |         |           |                      |  |          |      |               |                 |                |     | × |
| 19 招标方案                    | э  | 新增招标文件 | 牛 制作招标文件         |         |          |         |           |                      |  |          | ● 所有 | ○ 編編中         | ) 待受理 ()        | 受理完成(          | 已退回 |   |
| 四开标制                       | ×  |        | 标段(包)编           | 9:      |          |         | 招标项目名称:   |                      |  | 标段(包)名称: |      |               |                 | Q. 搜索          |     |   |
| 相称公告文件合一                   |    |        | 标段(包)编号 ℃        |         | 招标项目名称○  | 标段(包)名称 | 0         |                      |  |          |      |               |                 | 車核状态○          | 操作  |   |
| 。 変更公告                     |    | 0.1    | 1232050014285745 | 69A0000 | 新点软件测试项目 | 新点软件测试  | 项目【勿删勿动】遗 | 请三标( <mark>网)</mark> |  |          |      |               |                 | 受理完成           | ٩   |   |
| - 投标邀请书(邀请                 | _  |        |                  |         |          |         |           |                      |  |          |      |               |                 |                |     |   |
| ○ 招标文件 (邀请)                |    |        |                  |         |          |         |           |                      |  |          |      |               |                 |                |     |   |
| 答疑澄清文件                     |    |        |                  |         |          |         |           |                      |  |          |      |               |                 |                |     |   |
| 8 招标控制价文件                  |    |        |                  |         |          |         |           |                      |  |          |      |               |                 |                |     |   |
| <ul> <li>園紙領取登记</li> </ul> |    |        |                  |         |          |         |           |                      |  |          |      |               |                 |                |     |   |
| ○ 提问回复                     |    |        |                  |         |          |         |           |                      |  |          |      |               |                 |                |     | 1 |
| - 精粉现场                     |    |        |                  |         |          |         |           |                      |  |          |      |               |                 |                |     |   |
| 19开标评标                     | >  |        |                  |         |          |         |           |                      |  |          |      |               |                 |                |     |   |
| 四 定标                       | >  |        |                  |         |          |         |           |                      |  |          |      |               |                 |                |     |   |
| 19 特殊情况                    | >  |        |                  |         |          |         |           |                      |  |          |      |               |                 |                |     |   |
| <sup>13</sup> 直接发包         | 2  |        |                  |         |          |         |           |                      |  |          |      |               |                 |                |     |   |
|                            |    |        |                  |         |          |         |           |                      |  |          |      | 激活 V<br>转到"设置 | Vindow<br>们激活 v | IS<br>Vindows, |     |   |

2、 点击"新增招标文件",选择邀请招标标段,填写页面信息。如下图:

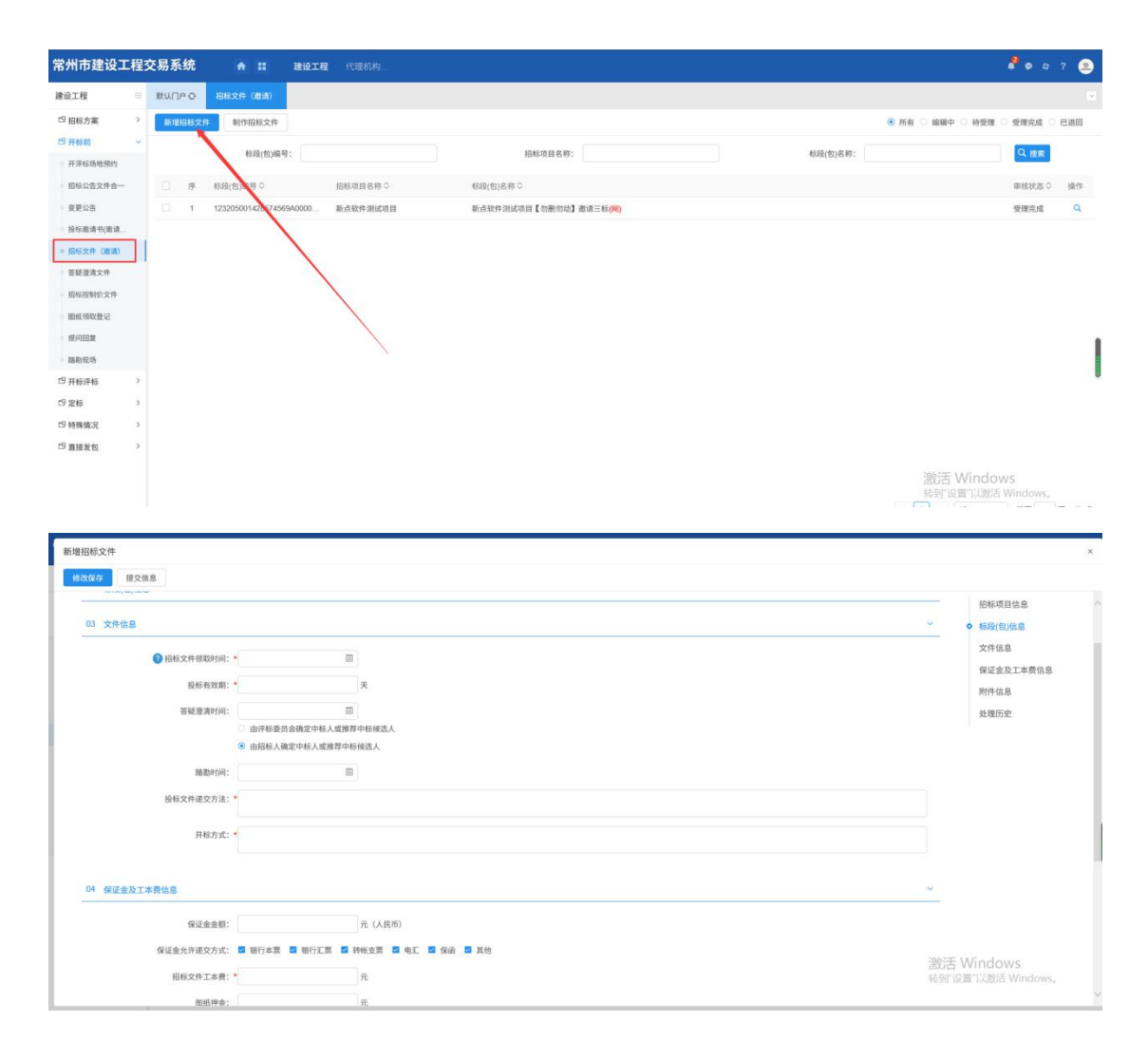

注: 1、招标文件的发售期不得少于 10 日; 2、保证金金额: 设置后, 投标人需要缴纳 相应的保证金。

3、点击"制作"按钮,在线制作招标文件,制作步骤参考 3.2.2 招标公告文件合一;

| <b>招标文件</b>                               |                                   |            |    |      |                                             |
|-------------------------------------------|-----------------------------------|------------|----|------|---------------------------------------------|
| 2保存 提交信息                                  |                                   |            |    |      |                                             |
| 开标方式: • 1<br>04 保证金及工本费信息                 |                                   |            |    | •    | 招标项目信息<br>标段(包)信息<br>文件信息                   |
| 保证金金额:                                    | 2000 元 (人民用)                      |            |    |      | <ul> <li>保证金及工本费信息</li> <li>附件信息</li> </ul> |
| 保证金允许递交方式: 🖬 银行本票                         | II 银行汇票 II 转账支票 II 电汇 II 保涵 II 其他 |            |    |      | 处理历史                                        |
| 招标文件工本费: •                                | 300 元                             |            |    |      |                                             |
| 關紙押金:                                     | 元                                 |            |    |      |                                             |
| 招标文件制作: 制作                                |                                   |            |    |      |                                             |
| 05 附件信息                                   |                                   |            |    | ~    |                                             |
| 电子件名称                                     | 电子件列表                             | 电子件管理      | 香注 |      |                                             |
| (*) 招标文件                                  | 无电子件                              | 击上传        |    |      |                                             |
|                                           |                                   | <b>小上伊</b> |    |      |                                             |
| ● 服纸文件                                    | <b>光电子件</b>                       |            |    |      |                                             |
| <ul> <li>图纸文件</li> <li>06 处理历史</li> </ul> | 无电子行                              |            |    | 潮活 \ | Nindows                                     |

注: 如招标文件是使用广联达工具制作,则可在"附件信息"中,点击"上传"按钮,

如下图:

可上传特定格式招标文件。

4、点击"提交信息"按钮,弹出意见框中输入意见,点击"确认提交"按钮,提交给 交易中心受理。如下图:

| 新增招标文件                                                                                                    |                                                |      |               | ×                                                                                                    |
|----------------------------------------------------------------------------------------------------|------------------------------------------------|------|---------------|----------------------------------------------------------------------------------------------------|
| 修改保存 提交信息                                                                                                    |                                                |      |               |                                                                                                    |
| 01 昭時2月488<br>田田2月8月9日<br>日日2月8月9日<br>日日2月8月9日<br>日日2月8日<br>日日2月8日<br>日<br>日<br>日<br>日<br>日<br>日<br>日<br>日<br>日<br>日<br>日<br>日<br>日<br>日<br>日<br>日<br>日<br>日 | 122205001428574569A00000002<br>McARY# 394/2518 |      | × *           | <ul> <li>         · 招称項目信息         杯段(包)信息         文件信息         保证金及工本責信息         附件信息         处理历史     </li> </ul> |
| 全該共1条已該:1<br>新点款件測试項目【効果你約】激減204<br>123205001428574595A00000602002                                                                                                    |                                                | 2825 |               |                                                                                                    |
| 03 文件信息                                                                                                    |                                                |      | v             |                                                                                                    |
| 2 招标文件领取时间: •                                                                                                    | <b>m</b>                                       |      |               |                                                                                                    |
| 投标有效期:                                                                                                    | Ŧ                                              |      |               |                                                                                                    |
| 答疑澄清时间:                                                                                                    | 回<br>由评标委员会确定中标人或推荐中标候选人                       |      | 激活 V<br>转到"设置 | <b>Vindows</b><br>『以激活 Windows,                                                                                     |

注:填写完信息后,点击"修改保存"按钮,招标文件信息保存成功,且尚未提交交易 中心受理完成,仍然可以修改信息。

### 3.2.6、答疑澄清文件

前提条件:招标文件已经受理完成。

基本功能:对招标文件、开标时间进行澄清或者修改,可以多次澄清。

操作步骤:

1、选择"开标前-答疑澄清文件"菜单,点击"新增答疑澄清文件",选择标段后进
 入答疑澄清文件页面。如下图:

| 常州市建设工程                     | 交易系统     | * =              | 建设工程    | 代理机构                    |          |                   | 🦉 👳 🕫               | ? 🔎   |
|-----------------------------|----------|------------------|---------|-------------------------|----------|-------------------|---------------------|-------|
| 建设工程                        | MULLIN O | 招标文件 (邀请)        |         | 2件                      |          |                   |                     |       |
| <sup>19</sup> 招称方案 >        | 新坦答标识》   | a文件 制作答疑法        | 請文件     |                         |          | 所有 ○ 编辑中 ○ 待      | 受理 〇 受理完成           | 0 B30 |
| 19开标款 ~                     |          | 标段(包)编号          | 9:      |                         | 标段(包)名称: |                   | Q 搜索                | 0     |
| <ul> <li>开沪标场地预约</li> </ul> |          |                  |         |                         |          |                   |                     |       |
| 。 招标公告文件合一                  | □ #      | 标段(包)廠(○         |         | 標段(包)名称 ♀               |          | 澄清の               | 数○ 受理状态(            | 2 操作  |
| · 夏更公告                      | 1        | 1232050014281745 | 59A0000 | 新点软件测试项目【勿删勿动】公开六标([6]) |          | 1                 | 已退回                 | ۷     |
| / 投标邀请书(邀请                  |          |                  |         |                         |          |                   |                     |       |
| / 招标文件(邀请)                  |          |                  |         |                         |          |                   |                     |       |
| <ul> <li>答疑澄清文件</li> </ul>  |          |                  |         |                         |          |                   |                     |       |
| <ul> <li>报标控制价文件</li> </ul> |          |                  |         |                         |          |                   |                     |       |
| 回纸师双胜记                      |          |                  |         |                         |          |                   |                     |       |
| 。 提问回复                      |          |                  |         |                         |          |                   |                     |       |
| 路勒税场                        |          |                  |         |                         |          |                   |                     |       |
| 19开标评标 >                    |          |                  |         |                         |          |                   |                     |       |
| 印定板 >                       |          |                  |         |                         |          |                   |                     |       |
| 四特殊情况 >                     |          |                  |         |                         |          |                   |                     |       |
| <sup>19</sup> 直接发包 >        |          |                  |         |                         |          |                   |                     |       |
|                             |          |                  |         |                         |          | 激活 Win<br>转到"设置"以 | dows<br>激活 Windows, |       |

2、填写澄清与修改的内容,点击"修改"按钮,在线制作答疑澄清文件。如下图:

| 月4 条 已活: 1<br>高点和249 用以に見用【台頭形切出】 3274-三86<br>1232050014285745654000006607001                                | 招報項目後息<br>時間(1)(個品<br>避易(時況)5時<br>相关电子件<br>遵易与修法(5)(定<br>執知何定 |
|----------------------------------------------------------------------------------------------------|---------------------------------------------------------------|
| 意用与终党内容<br>文件编号: 122200001428574569400000607001202<br>当新开程时间: 2021年07月30日 09时00分<br>@ 意志変更开程时间:<br>置高与银龙的内容: | ~                                                             |
| 容疑文件: 修改 采用的结核文件模拟: 案州市智能评标施工范本                                                                              | 激活 Windows                                                    |

### (1) 上传答疑说明文件

| 19 答疑文件 ~               | 有文明影响 制力网络制土 山                     |
|-------------------------|------------------------------------|
| 答疑说明文件导入                |                                    |
| @ 封面                    |                                    |
| ● 招标公告                  |                                    |
| 目 投标人须知                 |                                    |
| A 评标办法设置                |                                    |
| 包。合同条款及格式 <sup>(1</sup> |                                    |
| 豪 工程量清单                 |                                    |
| 9 BK                    |                                    |
| 目 技术标准和要求               |                                    |
| 固 投标文件组成设置              | <b>答题说明文供尚书上佳</b>                  |
| 国 招标文件的其他材料             | 百规师仍又任何不工同                         |
| 圕 生成答疑文件                |                                    |
|                         |                                    |
|                         |                                    |
|                         |                                    |
| 99                      |                                    |
| 快速功能                    | 激活 Windows<br>#BITRETUB/E Windows。 |

(2) 其他目录都是继承招标文件的内容,从封面到招标文件其他材料,如有修改,按照目录对应修改。

| 69     | 客疑文件 ~                     | 评标办法 | 初步评审    | 设置 详细评审考     | 财 否决投标      | 评标办法补充 |               |                         |                |      |                           |               |
|--------|----------------------------|------|---------|--------------|-------------|--------|---------------|-------------------------|----------------|------|---------------------------|---------------|
| Г      | 會 封面                       | 01   | 基本信息    |              |             |        |               |                         |                |      |                           | Ŷ             |
|        | <ul> <li>密 招标公告</li> </ul> |      | 保存 导出   | 协法 导入办法      | 下载评分点模板     | 导入评分点  |               |                         |                |      |                           |               |
|        | 圖 投标人须知                    | 调步   | 电选择评标办法 | ,点击"保存"按钮后再) | 进行否决投标和评分点的 | 设置     |               |                         |                |      |                           |               |
|        | ▲ 评标办法设置                   |      |         | 评标办法:        | 常州施工合理低价法   |        |               |                         | ~              |      |                           |               |
|        | 品 合同条款及格式 <sup>11</sup>    |      |         | 评标办法说明:      |             |        |               |                         |                |      |                           |               |
|        | 豪 工程量清单                    |      |         |              |             |        |               |                         |                |      |                           |               |
|        | ᇦ 85纸                      |      |         |              |             |        |               |                         |                |      |                           |               |
|        | 目 技术标准和要求                  |      |         |              |             |        |               |                         |                |      |                           |               |
|        | 圖 投标文件组成设置                 |      |         |              |             |        |               |                         |                |      |                           |               |
|        | 日 招标文件的其他材料                |      |         |              |             |        |               |                         |                |      |                           |               |
| L      | 团 生成答疑文件                   |      |         |              |             |        |               |                         |                |      |                           |               |
|        |                            |      |         |              |             |        |               |                         |                |      |                           |               |
|        |                            |      |         |              |             |        |               |                         |                |      |                           |               |
|        |                            |      |         |              |             |        |               |                         |                |      |                           |               |
|        |                            |      |         |              |             |        |               |                         |                |      |                           |               |
| 88     |                            |      |         |              |             |        |               |                         |                |      |                           |               |
| 8種功能 ▶ |                            |      |         |              |             |        |               |                         |                |      | 激活 Windows<br>转到"设置"以激活 W | S<br>/indows, |
|        | (2) 合加                     | 中市   | Ē       | 止己效          | 国立伊         | 電动     | <b>饮</b> 锅立舟; | $\overline{\mathbf{L}}$ | <b>灰</b> 房沿田立研 | · 〒和 | 具 法 诒 汫                   | 伝杜            |

(3)全部完成后,生成答疑文件,需对答疑文件正文、答疑说明文件、工程量清单进行转换 PDF 并签章,最后生成答疑澄清文件。

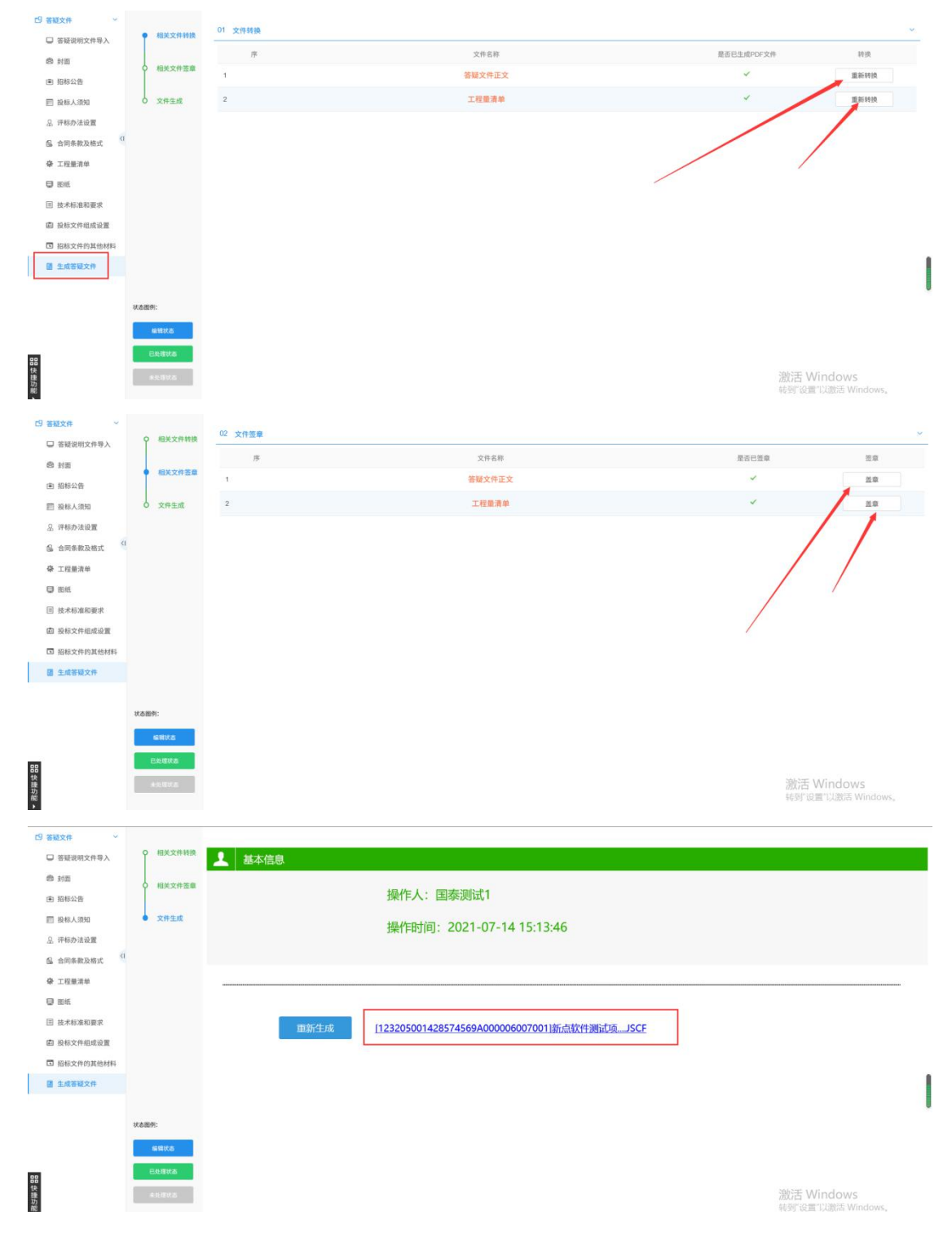

3、填写完信息后,点击"提交信息"按钮,弹出意见框中输入意见,点击"确认提交" 按钮,提交给交易中心受理。如下图:

| 改答疑澄清文件(第1次澄清)                     |                                                                    |     | ×                                                            |
|------------------------------------|--------------------------------------------------------------------|-----|--------------------------------------------------------------|
| 修改保存 提交信息<br>03 澄清与修改内容            |                                                                    | ~   | 你经济已经自                                                       |
| 文件编号:<br>国际研研研究<br>全部支援并和约约<br>第二章 | 街谷入倉Д<br>■ 茶業商用<br>■ 公共意見現版<br>■ 公共意見現版<br>■ (1)市社<br>■ 周期<br>■ 同期 | ×   | 10世中以目出基<br>科技(包)法意<br>● 還用与地式内容<br>相关电子符<br>還用与地式历史<br>处理历史 |
| 蒂规文件:<br>04 相关电子件                  |                                                                    | ~   |                                                              |
| 电子件名称                              | <ul> <li>④ 添加時代的意思構成</li> <li>● 単位通知</li></ul>                     |     |                                                              |
| 音疑澄濤文件                             | 型说到一项标题方【中心受理】答话歪滴文件 新点放作 新试项目-新点放作 那试项目【勿影勿动】公开十三桁"的侍办事宜,填及时处理。   | 1   |                                                              |
| 05 澄清与修改历史                         | 28598 3832HB2 385861 8288                                          | RCH |                                                              |
| 智无澄清与修改历史!                         |                                                                    |     | 图"设置行合能活 Windows,                                            |

注:填写完信息后,点击"修改保存"按钮,答疑澄清文件信息保存成功,且尚未提交 交易中心受理,仍然可以修改信息。

注:

①答疑澄清文件可以新增多次。

②如果标段(包)上一次的答疑澄清文件尚未完成,则不能新增该标段(包)新的答疑 澄清文件。

4、答疑澄清文件列表页面上,点击"编辑中""己退回"状态中答疑澄清文件的"操作"按钮,可修改该答疑澄清文件信息。如下图:

| 常州市建设工程                    | 交易系统 ♠ # 建设工程 代理机构                               | 🖡 o 4 ? 🥥                     |
|----------------------------|--------------------------------------------------|-------------------------------|
| 建设工程                       | 秋山口戸〇 項目注册 各級支持文件                                |                               |
| <sup>19</sup> 招标方案 >       | 斯培若经意为文件 制作答疑澄清文件 删除答疑澄清文件                       | ○ 所有 ● 編編中 ○ 待受理 ○ 受理完成 ○ 已退回 |
| 四开标前 ~                     | 杨段(四)编号: 杨段(四)名称                                 |                               |
| - 开评标场地预约                  |                                                  |                               |
| 招标公告文件合一                   | □ 序 标段(包)論号 ○ 标段(包)名称 ○                          | 澄清次数 ○ 受理状态 ◇ 操作              |
| · 夏夏公告                     | 1 123205001428574569A0000 新点软件测试项目【勿删勿动】公开十三标(间) | 1 编辑中                         |
| 。 投标邀请书(邀请…                |                                                  |                               |
| - 招标文件 (邀请)                |                                                  |                               |
| <ul> <li>答疑澄清文件</li> </ul> |                                                  |                               |
| 。 招标控制价文件                  |                                                  |                               |
| 。 图纸领取登记                   |                                                  |                               |
| · 提问顾复                     |                                                  |                               |
| 。 踏勒现场                     |                                                  |                               |
| <sup>19</sup> 开标评标 >       |                                                  |                               |
| 巴定标 >                      |                                                  |                               |
| 19 特殊情况 >                  |                                                  |                               |
| 19 直接发包 >                  |                                                  |                               |
|                            |                                                  |                               |

注:只有"编辑中""审核不通过"状态下的答疑澄清文件才允许修改。

5、答疑澄清文件列表页面上,选中要删除的答疑澄清文件,点击"删除答疑澄清文件" 按钮,可删除答疑澄清文件。如下图:

| 常州市建设工程                    | 交易系统                                                                                                    |           | P 🛛 4 ?  | ۹   |
|----------------------------|----------------------------------------------------------------------------------------------------|-----------|----------|-----|
| 建设工程                       | 秋川口 の 項目注册   著様型素文件                                                                                                    | _         | _        |     |
| <sup>13</sup> 招称方案 >       | 新培香设置清文件 制作答说澄清文件 用除香装灌清文件 ① 所利 ④ 描                                                                                                    | 中 🔿 待受理 🔿 | 受理完成 〇 日 | 已逃回 |
| 19 开标前 ~                   | Edward Edward Edwa |           | 0.1910   |     |
| > 开评标场地预约                  | aadibhaa. aadibhaa.                                                                                                    |           | AN DEPR  |     |
| - 招标公告文件合一                 | ○ 序: 将现(也)通明○ 和现(也)名称○                                                                                                    | 澄清次数〇     | 受理状态○    | 操作  |
| 2 変更公告                     | 1 12320500142857456940000 新点取件测试项目【如册如助】公开十三标(用)                                                                                                    | 1         | 编辑中      | ۷   |
| 。投标邀请书(邀请…                 |                                                                                                    |           |          |     |
| 2 招标文件(邀请)                 | X                                                                                                    |           |          |     |
| <ul> <li>答疑澄清文件</li> </ul> |                                                                                                    |           |          |     |
| 。 招标控制的文件                  |                                                                                                    |           |          |     |
| 5.强攻敌敌阻。                   |                                                                                                    |           |          |     |
| · 接问回复                     |                                                                                                    |           |          |     |
| - 路勒现场                     |                                                                                                    |           |          |     |
| 四开标评标 >                    |                                                                                                    |           |          |     |
| 19 定标 >                    |                                                                                                    |           |          |     |
| 四特殊情况 >                    |                                                                                                    |           |          |     |
| 四直接发包 >                    |                                                                                                    |           |          |     |
|                            | 30.6                                                                                                    | E Mindow  | 10       |     |

注: 只有"编辑中""已退回"状态下的答疑澄清文件才允许删除。

# 3.2.7、招标控制价文件

前提条件:已经进行了招标文件备案,并受理完成。

**基本功能**:把该标段的控制价录入到系统中,并在线制作招标控制价文件,提交给交易中心受理。

#### 操作步骤:

1、进入"开标前一招标控制价文件"菜单,点击"新增招标控制价",选择标段后进入招标控制价文件页面,如下图:

| 常州市建设工                         | 程了 | と易系统  | • =                  | : <b>1</b> 8191 | 雇 代理机构   |      |        |           |       |           |          |               |                | 🤌 🗢 🔅          | ? 🔎 |
|--------------------------------|----|-------|----------------------|-----------------|----------|------|--------|-----------|-------|-----------|----------|---------------|----------------|----------------|-----|
| 建设工程                           |    | 飲以口户O | 招标控制价文件              | +               |          |      |        |           |       |           |          |               |                |                |     |
| 19 招标方案                        | >  | 新增招标控 | 制价制度                 | 标控制价            |          |      |        |           |       |           |          | ● 所有 ○ 编辑中    | ) 待受理 (        | ) 受理完成(        | 已退回 |
| 四 开标制                          | ~  |       | 10.00                | 何/信号-           |          |      |        | 祝祝您日名称    |       |           | 积弱(物)名称: |               |                | Q HE           |     |
| <ul> <li>开停标场地预约</li> </ul>    |    |       |                      | ala i           |          |      |        |           |       |           |          |               |                |                |     |
| - 招标公告文件合一                     |    | □ #   | 标段(包)                | N H O           | 招标项目名    | 5称 0 |        |           |       | 标段(包)名称 ○ |          | 招标控制价         | (元) 0          | 受理状态 〇         | 時作  |
| <ul> <li>変更公告</li> </ul>       |    | 1     | 123205001428<br>0600 | 5745694,0000    | 新点软件测试项目 |      | 新点软件测试 | 页目【勿耐勿动】2 | 公开十二标 |           |          |               | 35000000       | 受理完成           | Q   |
| ○ 投标邀请书(邀请…                    |    |       |                      |                 |          |      |        |           |       |           |          |               |                |                |     |
| <ul> <li>= 招标文件(邀请)</li> </ul> |    |       |                      |                 |          |      |        |           |       |           |          |               |                |                |     |
| · 答疑澄清文件                       |    |       |                      |                 |          |      |        |           |       |           |          |               |                |                |     |
| ○ 招标控制价文件                      |    |       |                      |                 |          |      |        |           |       |           |          |               |                |                |     |
| 日期後期登记                         |    |       |                      |                 |          |      |        |           |       |           |          |               |                |                |     |
| 。 提问田复                         |    |       |                      |                 |          |      |        |           |       |           |          |               |                |                |     |
| 。 踏勘现场                         |    |       |                      |                 |          |      |        |           |       |           |          |               |                |                |     |
| 口 开标评标                         | >  |       |                      |                 |          |      |        |           |       |           |          |               |                |                | e   |
| 四定标                            | >  |       |                      |                 |          |      |        |           |       |           |          |               |                |                |     |
| 19 特殊情况                        | >  |       |                      |                 |          |      |        |           |       |           |          |               |                |                |     |
| <sup>19</sup> 直接发包             | >  |       |                      |                 |          |      |        |           |       |           |          |               |                |                |     |
|                                |    |       |                      |                 |          |      |        |           |       |           |          | 激活 V<br>转到"设1 | Vindov<br>町以激活 | VS<br>Windows, |     |

| 挑选标 | 示段(包) |                                     |          |                                       |           |        |                         |                                        | 3            |
|-----|-------|-------------------------------------|----------|---------------------------------------|-----------|--------|-------------------------|----------------------------------------|--------------|
|     |       | 标段(包)编号:                            |          | 标段(包);                                | 8称:       |        |                         | Q 188                                  |              |
|     | 序     | 标段(包)编号 ○                           | 招标项目名称 ○ | 标段(包)名称 ♀                             | 标段(包)分类 ♀ | 招标方式 ○ | 合同估算价(万元) 🗘             | 标段(包)状态 〇                              | 选择           |
| 0   | 1     | 123205001428574569A000006<br>007002 | 新点软件测试项目 | 編点軟件测试项目【勿删勿动】公开十四标( <mark>网</mark> ) | 施工        | 公开招标   | 4000.00                 | 受理完成                                   | ۲            |
| ۲   | 2     | 123205001428574569A000006<br>007001 | 新点软件测试项目 | 新点软件测试项目【勿删勿动】公开十三标( <b>间</b> )       | 施工        | 公开招标   | 4000.00                 | 受理完成                                   | ۲            |
|     | 3     | 123205001428574569A000006<br>006002 | 新点软件测试项目 | 新点软件测试项目【勿删勿动】公开十二标( <b>间</b> )       | 施工        | 公开招标   | 4000.00                 | 受理完成                                   | ۲            |
|     | 4     | 123205001428574569A000006<br>006001 | 新点软件测试项目 | 新点软件测试项目【勿删勿动】公开十一标(间)                | 地工        | 公开招标   | 4000.00                 | 受理完成                                   | œ            |
|     | 5     | 123205001428574569A000007<br>001001 | 智能评标测试   | 智能评标测试1(网)                            | 施工        | 公开招标   | 100.00                  | 受理完成                                   | ۲            |
|     | 6     | 123205001428574569A000006<br>003004 | 新点软件测试项目 | 新点软件测试项目【勿删勿动】公开八标(网)                 | 施工        | 公开招标   | 4000.00                 | 受理完成                                   | œ            |
|     | 7     | 123205001428574569A000006<br>003003 | 新点软件测试项目 | 新点软件测试项目【勿删勿动】公开七标(间)                 | 施工        | 公开招标   | 4000.00                 | 受理完成                                   | ۲            |
|     | 8     | 123205001428574569A000006<br>003002 | 新点软件测试项目 | 新点软件测试项目【勿删勿动】公开六标( <del>网</del> )    | 施工        | 公开招标   | 4000.00                 | 受理完成                                   | ۲            |
|     | 9     | 123205001428574569A000006<br>003001 | 新点软件测试项目 | 新点软件测试项目【勿删勿动】公开五标(网)                 | 施工        | 公开招标   | 4000.00                 | 受理完成                                   | e            |
|     |       |                                     |          | 朝以忠择                                  |           |        | (12)10<br>激活 V<br>转到"设置 | ▲病 ~】 跳至 1<br>/indows<br>(1)以激活 Window | 页 共13<br>ws, |

2、招标控制价文件页面,填写页面信息;并点击"制作"按钮,在线制作招标控制价 文件,制作流程如下:

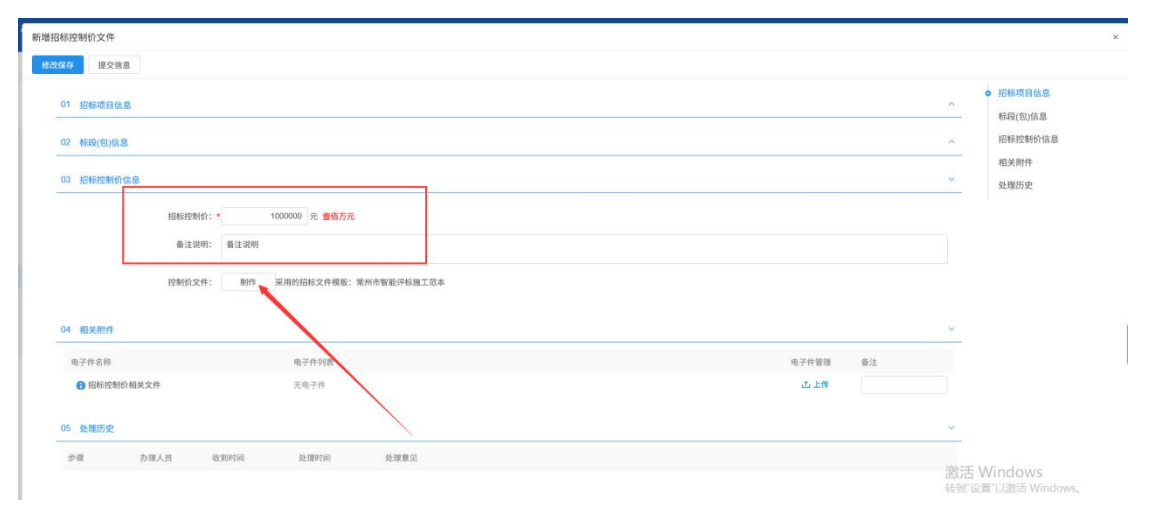

(1) 上传控制价清单封面、工程量清单(13 jk),并生成清单 PDF

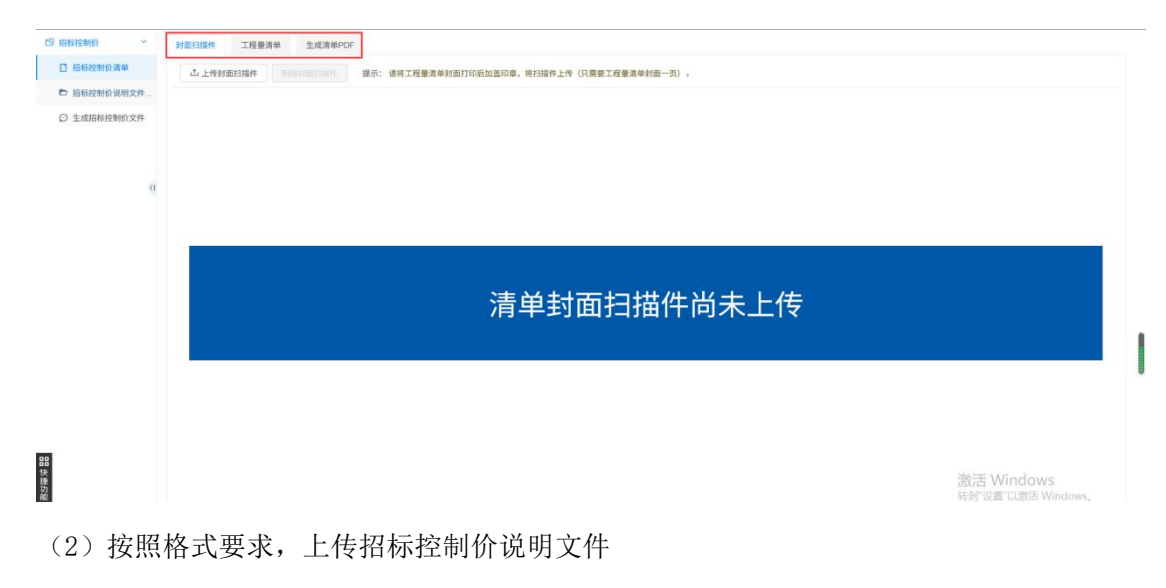

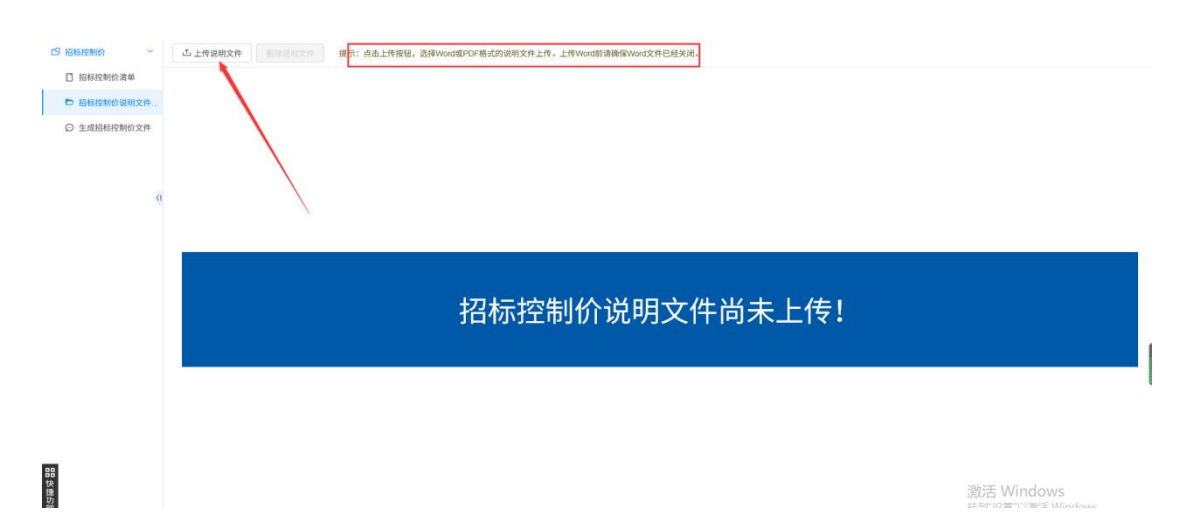

(3) 生成招标控制价文件

Alternation De

相关文件转换 PDF。一般情况下会自动转换 PDF,如系统自动转换了,无需重新转换。

|             | • #   | 关文件转换        | 01 文件转换 |           |      |    |          | ~    |
|-------------|-------|--------------|---------|-----------|------|----|----------|------|
|             | 4     |              | 序       |           | 文件名称 | 是否 | 已生成PDF文件 | 转换   |
| ○ 指導控制的或例文件 | 0 #   | <b>送文件签章</b> | 1       | 招标控制价说明文件 |      |    | ~        | 重新转换 |
|             | 2     | (件生成         | 2       | 招标控制价清单   |      |    | ~ /      | 重新分换 |
| a           |       |              |         |           |      |    |          | /    |
|             | 状态图例: |              |         |           |      |    |          |      |
|             | 6     | 服状态          |         |           |      |    |          |      |
| 日の快速        | E.    | 社理状态<br>と目状态 |         |           |      |    | 激活 Wind  | ows  |

控制价说明文件、招标控制价清单签章

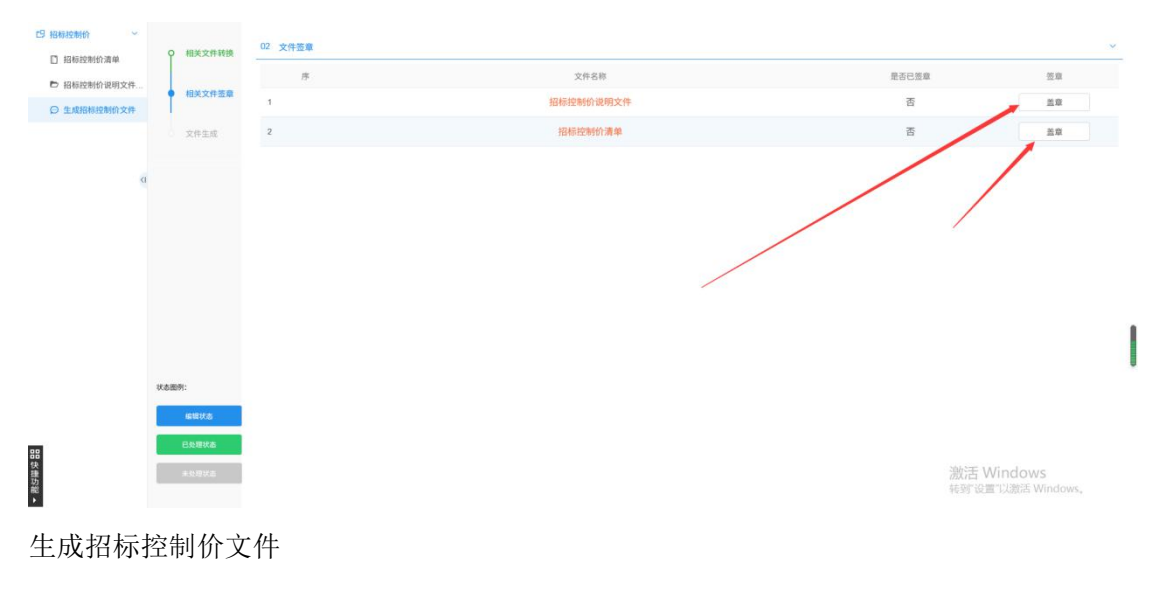

| C9 招标控制价 ~                       |                          |                                                   |                                                      |
|----------------------------------|--------------------------|---------------------------------------------------|------------------------------------------------------|
| □ 招标控制价清单                        | 0 相关文件转换                 | 基本信息                                              |                                                      |
| 招标控制价说明文件                        | 0 相关文件签章                 |                                                   |                                                      |
| 〇 生成招标控制价文件                      |                          | 文件尚未生成!                                           |                                                      |
|                                  | <ul> <li>X件主成</li> </ul> |                                                   |                                                      |
| a                                |                          |                                                   |                                                      |
|                                  |                          |                                                   |                                                      |
|                                  |                          | 生成                                                |                                                      |
|                                  |                          |                                                   |                                                      |
|                                  |                          |                                                   |                                                      |
|                                  | KARN:                    |                                                   |                                                      |
| EE<br>快速                         | enera<br>Altera          |                                                   | 激活 Windows                                           |
|                                  |                          |                                                   | NOT AND THE DIFFERENCE OF THE DESIGN AND THE DESIGN. |
| 四 招标控制价 ~                        | ♀ 相关文件转换                 | Art Mark                                          |                                                      |
| <ul> <li>1 招标控制价说明文件。</li> </ul> |                          | ▲                                                 |                                                      |
| 〇 生成招标控制价文件                      | 0 相关文件资章                 |                                                   |                                                      |
|                                  | • 文件生成                   | 深下八、国领观山                                          |                                                      |
|                                  |                          | 操作时间:2021-07-14 03:53:06                          |                                                      |
|                                  |                          |                                                   |                                                      |
|                                  |                          |                                                   |                                                      |
|                                  |                          | 軍新生成 [123205001428574569A000006007001)新点软件测试项JSBF |                                                      |
|                                  |                          |                                                   |                                                      |
|                                  |                          |                                                   |                                                      |
|                                  |                          |                                                   |                                                      |
|                                  | 状态图示:                    |                                                   |                                                      |
|                                  | ietetta                  |                                                   |                                                      |
| 88                               | 已处理状态                    |                                                   |                                                      |
| 快捷功                              | 4.0.8X5                  |                                                   | 激活 Windows                                           |
| но.<br>•                         |                          |                                                   | TRES DELL FARME WITHOWS,                             |

生成的招标控制价文件会自动同步到页面上

| 日前起身的文件<br>2013年                                                                           |          |                |
|--------------------------------------------------------------------------------------------|----------|----------------|
| 01 招标项目信息                                                                                  |          | • 招标项目信息       |
| 02 标频(包)标思                                                                                 |          | ~ 招标控制价信息      |
| 03 1688028897146B                                                                          |          | 相关附件<br>~ 处理历史 |
| <ul> <li>会注说明: 会注说明</li> <li>经验的文件: 修改 采用的指标文件模拟: 架州市管拟计标纸工艺本:</li> <li>04 相关排作</li> </ul> |          |                |
| 10777.519 10777.518                                                                        | 电子件管理 备注 |                |
| ● 福島県佐朝谷間以文大件<br>500 KB 2021-07-14 国際周辺1 山                                                 | 山上传      |                |
| 05 处理历史                                                                                    |          | *              |
| 步骤 办理人员 收到时间 处理时间 处理意见                                                                     |          | 激活 Windows     |

3、点击"提交信息"按钮,弹出的意见框中输入意见,点击"确认提交"按钮,提交 给交易中心受理。

| 新增招标控制价文件                                                                   |                                                                             | ×                                           |
|-----------------------------------------------------------------------------|-----------------------------------------------------------------------------|---------------------------------------------|
| 统政保存 提交信息                                                                   |                                                                             |                                             |
| 01 报标项目信息                                                                   | 请给入意见                                                                       | ● 招称项目信息<br>× 杯段(包)信息                       |
| 02 标段(包)信息                                                                  | ▲ 签署意见                                                                      | ~ 招标控制价信息                                   |
| 03 1042241448.<br>16662914<br>6-22991<br>16561524<br>16561524<br>04 1622111 | 公共意見構成         取力策見           (項数            通知            回数            回数 | #165 #125 #125 #125 #125 #125 #125 #125 #12 |
| 电子件名称                                                                       | ④ 添加到我的意见模拟                                                                 |                                             |
| 日初行控制价相关文件                                                                  | □短德通知 一般 ~                                                                  |                                             |
|                                                                             | 您收到一项标题方"【中心受理】招标控制的文件 新点软件测试项目-新点软件测试项目【勿删勿动】公开十三标"的待办事宜,请及8               | 时处理。                                        |
| 05 处理历史                                                                     | 当新步谱: 杨杨枝畅的文件播交 当前语作: 權交總屬                                                  | <b>研以服交 取消</b>                              |
| 步骤 办理人员 2                                                                   | 的时间 处理时间 处理意见                                                               | 激活 Windows                                  |

# 3.2.8、提问回复

前置条件:网招项目,投标单位填写了投标信息并已进行提问。

基本功能:对投标单位提出的问题进行回复。

#### 操作流程:

1、点击"开标前一提问回复"菜单,选择标段,点击"回复"进入提问回复列表页面;
 可查看投标单位提问的内容及上传的附件;并回复。如下图:

| Epoint 新点网上                                                                                                    | か同办と | 2平台   👬               | 建设工程 代理机构         |          |  |        |      |                  | 🦸 o 💠 | ?  |
|----------------------------------------------------------------------------------------------------|------|-----------------------|-------------------|----------|--|--------|------|------------------|-------|----|
| 建设工程                                                                                                    | 默认门户 | O 项目注册 [1]@           | SX                |          |  |        |      |                  |       |    |
| <sup>12]</sup> 招称方案 >                                                                                                    |      | 标段(包)编                | 9:                | 标段(包)名称: |  | 是否已答复: | 所有项目 | ~                | Q. 投索 |    |
| - 开评标场地预约                                                                                                    | 19   | 标段(包)编号               | 标段(包)名称           |          |  |        |      | 提问时间             | 是否回复  | 回复 |
| <ul> <li>开评标场地变更</li> </ul>                                                                                                    | 1    | 123205001428574569A00 | 00 新点软件测试验证项目-公开7 |          |  |        |      | 2021-07-06 17:15 | 已回复   | 1  |
| - 招标公告文件合一                                                                                                    | 2    | 123205001428574569A00 | 00 新点软件测试检证项目-公开7 |          |  |        |      | 2021-07-06 17:08 | EDI   | 4  |
| <ul> <li>夏更出告</li> <li>投标邀请书(邀請…</li> <li>指标文件(邀請)</li> <li>等疑思清文件</li> <li>指标挖物位文件</li> <li>图纸彻取量记</li> <li>使问回度</li> <li>編购初時</li> <li>19开核评核 &gt;</li> </ul> |      |                       |                   |          |  | /      | /    |                  |       |    |
| 四定标 >                                                                                                    |      |                       |                   |          |  |        |      |                  |       |    |
| 四 特殊情况 >                                                                                                    |      |                       |                   |          |  |        |      |                  |       |    |
| 5 直接发包 >                                                                                                    |      |                       |                   |          |  |        |      | ·逾於于 Window      | 115   |    |

### 3.2.9、踏勘现场

前提条件:开标时间未到,招标文件受理完成,且招标文件中踏勘时间未过。

基本功能:记录踏勘情况,发送踏勘通知。

#### 操作步骤:

1、点击"开标前一踏勘现场"菜单,点击"新增踏勘通知"按钮,选择标段后,进入踏勘现场页面。如下图:

#### 2、填写页面信息,保存成功后,进入记录踏勘情况列表页面。如下图:

| 2保存 提交信息                                                                             |               |                                                       |                                                   |                                      |
|--------------------------------------------------------------------------------------|---------------|-------------------------------------------------------|---------------------------------------------------|--------------------------------------|
| 03 諸数通知<br>取得数量数法、本次時時内容差回任<br>工(保留規定可列用<br>「中国第二 - 第二一部 ② ① 考<br>「中国第二 - 第二一部 ③ ① 考 | ng:<br>.   99 | (4) = = = = X X   = 3 ⊕ 2 ♥ 2 ♥ 2 ₩ 6   € 8 8 X   5 € | ~                                                 | 招称项目信息<br>标段(包)信息<br>8 建勤通知<br>相关电子件 |
|                                                                                      |               |                                                       |                                                   |                                      |
| 04 报义电子件                                                                             |               |                                                       | 李毅统计                                              |                                      |
| 04 相关电子件<br>电子件名称                                                                    | 电子件列表         | 电子件管理 香注                                              | · 今初時十<br>- ~ ~ ~ ~ ~ ~ ~ ~ ~ ~ ~ ~ ~ ~ ~ ~ ~ ~ ~ |                                      |
| 04 相义电子作<br>电子作名称<br>● 消散记录                                                          | 电子传列数<br>发电子作 | 电子件增度 由注<br>①上作                                       | <sup>9期前十</sup>                                   | 舌Windows                             |

注:

 ①"标段(包)信息"中,显示的是标段(包)所在的招标项目中,已新增招标文件且 尚在踏勘时间内,尚未新增踏勘现场的所有标段(包)。可勾选单个或多个标段(包)。

②点击"修改信息"按钮,可以返回到踏勘现场页面。

3、点击"提交信息"按钮,踏勘通知发送成功,无需中心受理审核。

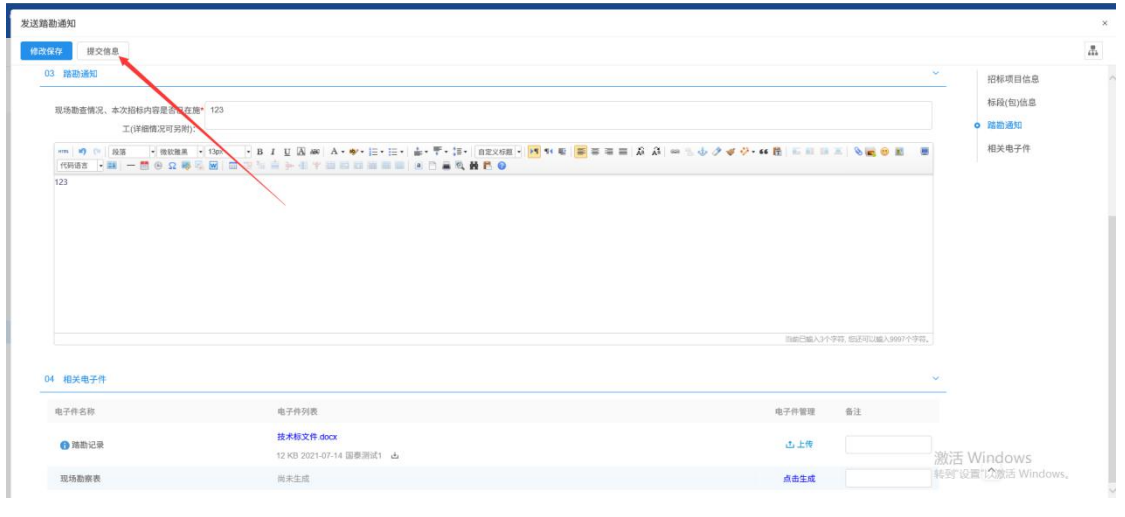

注:

①踏勘通知发出后,内容无法修改,但仍然可以新增踏勘情况。

②必须有至少一家投标单位下载招标文件后才可以发出踏勘通知。

③踏勘通知只能在开标前,且招标文件中设置的踏勘时间范围内才能发出。

④踏勘现场页面,填写踏勘通知内容后,也可直接点击"发出通知"按钮发送踏勘通知。

### 3.2.10、图纸领取登记

基本功能: 仅作领取登记功能。

#### 操作流程:

1、点击"开标前-图纸领取登记"菜单,点击"新增图纸文件",进入图纸领取登记
 列表页面。如下图:

| 常州市建设工                      | 程了 | 医易系统   | ٨      |                | 建设工 | 程    | 代理机构  | - |  |  |  |  | ļ | ſ |  |  | ļ | ſ |  |  | ſ | ſ | ļ | ļ | ſ |  |  | ſ | ļ | ļ | ļ | ļ | ļ | 1 | ſ | ļ | ļ | ļ | ſ | ļ | ļ | ļ | ļ | ļ | ſ | ſ |  |  |  |  | 1 | ſ | ļ |  |  |  |  |  |  |  |  |  |  |  |  |  |  |  |  |  |  |  |  |    |        |     |           |           |    | •   | 4       | ?   | (  | 9 | l |
|-----------------------------|----|--------|--------|----------------|-----|------|-------|---|--|--|--|--|---|---|--|--|---|---|--|--|---|---|---|---|---|--|--|---|---|---|---|---|---|---|---|---|---|---|---|---|---|---|---|---|---|---|--|--|--|--|---|---|---|--|--|--|--|--|--|--|--|--|--|--|--|--|--|--|--|--|--|--|--|----|--------|-----|-----------|-----------|----|-----|---------|-----|----|---|---|
| 建设工程                        | =  | 默认门户 O | 项目注册   | 路勘司            | 场   | 医低钝石 | 51913 |   |  |  |  |  |   |   |  |  |   |   |  |  |   |   |   |   |   |  |  | Ī |   |   |   |   |   |   |   |   |   |   |   |   |   |   |   |   |   |   |  |  |  |  |   |   |   |  |  |  |  |  |  |  |  |  |  |  |  |  |  |  |  |  |  |  |  |    |        |     |           |           |    |     |         |     |    |   |   |
| <sup>19</sup> 招标方案          | >  | 新增图纸文件 | #      |                |     |      |       |   |  |  |  |  |   |   |  |  |   |   |  |  |   |   |   |   |   |  |  |   |   |   |   |   |   |   |   |   |   |   |   |   |   |   |   |   |   |   |  |  |  |  |   |   |   |  |  |  |  |  |  |  |  |  |  |  |  |  |  |  |  |  |  |  |  |    |        |     |           |           |    |     |         |     |    |   |   |
| 19 开标帧                      | *  | 1      |        | 用兵之的           |     |      |       |   |  |  |  |  |   |   |  |  |   |   |  |  |   |   |   |   |   |  |  |   |   |   |   |   |   |   |   |   |   |   |   |   |   |   |   |   |   |   |  |  |  |  |   |   |   |  |  |  |  |  |  |  |  |  |  |  |  |  |  |  |  |  |  |  |  |    |        |     |           |           |    | Q   | 0.00    | 1   |    |   |   |
| - 开评标场地预约                   |    |        |        | Married Rot 97 |     |      |       |   |  |  |  |  |   |   |  |  |   |   |  |  |   |   |   |   |   |  |  |   |   |   |   |   |   |   |   |   |   |   |   |   |   |   |   |   |   |   |  |  |  |  |   |   |   |  |  |  |  |  |  |  |  |  |  |  |  |  |  |  |  |  |  |  |  |    |        |     |           |           |    | -   | OALITY. |     |    |   |   |
| 。 招标公告文件合一                  |    | 序图经    | ES A C |                |     |      |       |   |  |  |  |  |   |   |  |  |   |   |  |  |   |   |   |   |   |  |  |   |   |   |   |   |   |   |   |   |   |   |   |   |   |   |   |   |   |   |  |  |  |  |   |   |   |  |  |  |  |  |  |  |  |  |  |  |  |  |  |  |  |  |  |  |  | 89 | 6,19:1 | (売) | 0         | 纷         | X. | 查1  | ł       | 900 | 情况 |   |   |
| 夏更公告                        |    | 1 图组   | E1     |                |     |      |       |   |  |  |  |  |   |   |  |  |   |   |  |  |   |   |   |   |   |  |  |   |   |   |   |   |   |   |   |   |   |   |   |   |   |   |   |   |   |   |  |  |  |  |   |   |   |  |  |  |  |  |  |  |  |  |  |  |  |  |  |  |  |  |  |  |  |    |        |     | 1         | 2         |    | Q   |         | ٠   |    |   |   |
| 2 投标邀请书(邀请…                 |    |        | 1      |                |     |      |       |   |  |  |  |  |   |   |  |  |   |   |  |  |   |   |   |   |   |  |  |   |   |   |   |   |   |   |   |   |   |   |   |   |   |   |   |   |   |   |  |  |  |  |   |   |   |  |  |  |  |  |  |  |  |  |  |  |  |  |  |  |  |  |  |  |  |    |        |     |           |           |    |     |         |     |    |   |   |
| - 招标文件 (邀请)                 |    |        |        | 1              |     |      |       |   |  |  |  |  |   |   |  |  |   |   |  |  |   |   |   |   |   |  |  |   |   |   |   |   |   |   |   |   |   |   |   |   |   |   |   |   |   |   |  |  |  |  |   |   |   |  |  |  |  |  |  |  |  |  |  |  |  |  |  |  |  |  |  |  |  |    |        |     |           |           |    |     |         |     |    |   |   |
| <ul> <li>答疑澄清文件</li> </ul>  |    |        |        |                |     |      |       |   |  |  |  |  |   |   |  |  |   |   |  |  |   |   |   |   |   |  |  |   |   |   |   |   |   |   |   |   |   |   |   |   |   |   |   |   |   |   |  |  |  |  |   |   |   |  |  |  |  |  |  |  |  |  |  |  |  |  |  |  |  |  |  |  |  |    |        |     |           |           |    |     |         |     |    |   |   |
| <ul> <li>招标控制价文件</li> </ul> |    |        |        |                |     |      |       |   |  |  |  |  |   |   |  |  |   |   |  |  |   |   |   |   |   |  |  |   |   |   |   |   |   |   |   |   |   |   |   |   |   |   |   |   |   |   |  |  |  |  |   |   |   |  |  |  |  |  |  |  |  |  |  |  |  |  |  |  |  |  |  |  |  |    |        |     |           |           |    |     |         |     |    |   |   |
| ○ 图纸领取登记                    |    |        |        |                | 1   |      |       |   |  |  |  |  |   |   |  |  |   |   |  |  |   |   |   |   |   |  |  |   |   |   |   |   |   |   |   |   |   |   |   |   |   |   |   |   |   |   |  |  |  |  |   |   |   |  |  |  |  |  |  |  |  |  |  |  |  |  |  |  |  |  |  |  |  |    |        |     |           |           |    |     |         |     |    |   |   |
| 2 提问回复                      |    |        |        |                |     |      |       |   |  |  |  |  |   |   |  |  |   |   |  |  |   |   |   |   |   |  |  |   |   |   |   |   |   |   |   |   |   |   |   |   |   |   |   |   |   |   |  |  |  |  |   |   |   |  |  |  |  |  |  |  |  |  |  |  |  |  |  |  |  |  |  |  |  |    |        |     |           |           |    |     |         |     |    | 1 | l |
| 6 踏勘现场                      |    |        |        |                |     |      |       |   |  |  |  |  |   |   |  |  |   |   |  |  |   |   |   |   |   |  |  |   |   |   |   |   |   |   |   |   |   |   |   |   |   |   |   |   |   |   |  |  |  |  |   |   |   |  |  |  |  |  |  |  |  |  |  |  |  |  |  |  |  |  |  |  |  |    |        |     |           |           |    |     |         |     |    |   | J |
| 19 开标评标                     | 2  |        |        |                |     |      |       |   |  |  |  |  |   |   |  |  |   |   |  |  |   |   |   |   |   |  |  |   |   |   |   |   |   |   |   |   |   |   |   |   |   |   |   |   |   |   |  |  |  |  |   |   |   |  |  |  |  |  |  |  |  |  |  |  |  |  |  |  |  |  |  |  |  |    |        |     |           |           |    |     |         |     |    |   |   |
| 日定板                         | 2  |        |        |                |     |      |       |   |  |  |  |  |   |   |  |  |   |   |  |  |   |   |   |   |   |  |  |   |   |   |   |   |   |   |   |   |   |   |   |   |   |   |   |   |   |   |  |  |  |  |   |   |   |  |  |  |  |  |  |  |  |  |  |  |  |  |  |  |  |  |  |  |  |    |        |     |           |           |    |     |         |     |    |   |   |
| 19 特殊情况                     | ,  |        |        |                |     |      |       |   |  |  |  |  |   |   |  |  |   |   |  |  |   |   |   |   |   |  |  |   |   |   |   |   |   |   |   |   |   |   |   |   |   |   |   |   |   |   |  |  |  |  |   |   |   |  |  |  |  |  |  |  |  |  |  |  |  |  |  |  |  |  |  |  |  |    |        |     |           |           |    |     |         |     |    |   |   |
| D 直接发包                      | ,  |        |        |                |     |      |       |   |  |  |  |  |   |   |  |  |   |   |  |  |   |   |   |   |   |  |  |   |   |   |   |   |   |   |   |   |   |   |   |   |   |   |   |   |   |   |  |  |  |  |   |   |   |  |  |  |  |  |  |  |  |  |  |  |  |  |  |  |  |  |  |  |  |    |        |     |           |           |    |     |         |     |    |   |   |
|                             |    |        |        |                |     |      |       |   |  |  |  |  |   |   |  |  |   |   |  |  |   |   |   |   |   |  |  |   |   |   |   |   |   |   |   |   |   |   |   |   |   |   |   |   |   |   |  |  |  |  |   |   |   |  |  |  |  |  |  |  |  |  |  |  |  |  |  |  |  |  |  |  |  |    | 濃 鞘    | 活到  | Wir<br>宣门 | idd<br>以激 | W  | ind | ws.     |     |    |   |   |
|                             |    |        |        |                |     |      |       |   |  |  |  |  |   |   |  |  |   |   |  |  |   |   |   |   |   |  |  |   |   |   |   |   |   |   |   |   |   |   |   |   |   |   |   |   |   |   |  |  |  |  |   |   |   |  |  |  |  |  |  |  |  |  |  |  |  |  |  |  |  |  |  |  |  |    |        |     |           |           |    |     |         |     |    |   |   |

2、填写图纸名称、图纸押金等信息,保存。如下图:

| 新增图纸文件 |         |  |           | ×          |
|--------|---------|--|-----------|------------|
| 64     |         |  |           |            |
| 0 图纸信息 |         |  |           | ×          |
|        | 图纸名称: * |  | 图纸押金: • 元 |            |
|        | 备注:     |  |           |            |
|        |         |  |           |            |
|        |         |  |           |            |
|        |         |  |           |            |
|        | /       |  |           |            |
|        |         |  |           |            |
|        |         |  |           |            |
|        |         |  |           |            |
|        |         |  |           |            |
| 1      |         |  |           | 邀任 Windows |

注:图纸名称不允许重复。

3、图纸领取登记列表页面,点击图纸后的"修改"按钮,可以修改已添加的图纸文件 信息。如下图:

|          | 圆纸名称: | Q #              | 282  |
|----------|-------|------------------|------|
| 序 图纸名称 ♀ |       | 图纸押金 (元) ◇ 修改 查看 | 领取情况 |
| 1 测试图纸   |       | 23 🗹 🔍           |      |

4、图纸领取登记列表页面,点击图纸后的"查看"按钮,可以查看已添加的图纸文件 信息。如下图:

| 8 | 所增图纸文 | fŧ   |       |         |    |    |      |      |
|---|-------|------|-------|---------|----|----|------|------|
|   |       |      | 圈纸名称: |         |    |    | Q 接線 |      |
| 1 | 字 图4  | 低名称○ |       | 图纸押金(元) | ٥  | 修改 | 责看   | 领取情况 |
|   | 1 測計  | 式图纸  |       |         | 23 | ۷  | Q    |      |
|   |       |      |       |         |    |    |      |      |

5、图纸领取登记列表页面,点击图纸后的"领取情况"按钮,进入新增领取情况页面。 如下图:

| 常州市建设工                      | 程: | を易系统   | •     |            | 设工程 | 代理机构       |  |  |  |  |  |  |  |  |  |  | ļ |  |  |  |  | ļ | ļ |  |  |  |  |  |  |  | l |  | l | ļ |  |  | ļ |  |  |  |  |  |  |  |  |  |  |  |  |  |  |  |  |  |  |  |  |  |  |   |     |           |         |   |          |         | -        | 9 | •  | 47  | ?   |    | 0 | 5 |
|-----------------------------|----|--------|-------|------------|-----|------------|--|--|--|--|--|--|--|--|--|--|---|--|--|--|--|---|---|--|--|--|--|--|--|--|---|--|---|---|--|--|---|--|--|--|--|--|--|--|--|--|--|--|--|--|--|--|--|--|--|--|--|--|--|---|-----|-----------|---------|---|----------|---------|----------|---|----|-----|-----|----|---|---|
| 建设工程                        | =  | 飲い门户O  | 项目注册  | 踏勘现场       | 863 | 5i (\$700) |  |  |  |  |  |  |  |  |  |  |   |  |  |  |  |   |   |  |  |  |  |  |  |  |   |  |   |   |  |  |   |  |  |  |  |  |  |  |  |  |  |  |  |  |  |  |  |  |  |  |  |  |  |   |     |           |         |   |          |         |          |   |    |     |     |    |   |   |
| <sup>19</sup> 招标方案          | У  | 新增图纸文的 | ŧ     |            |     |            |  |  |  |  |  |  |  |  |  |  |   |  |  |  |  |   |   |  |  |  |  |  |  |  |   |  |   |   |  |  |   |  |  |  |  |  |  |  |  |  |  |  |  |  |  |  |  |  |  |  |  |  |  |   |     |           |         |   |          |         |          |   |    |     |     |    |   |   |
| 19开标前                       | ~  |        |       | mut to the |     |            |  |  |  |  |  |  |  |  |  |  |   |  |  |  |  |   |   |  |  |  |  |  |  |  |   |  |   |   |  |  |   |  |  |  |  |  |  |  |  |  |  |  |  |  |  |  |  |  |  |  |  |  |  |   |     |           |         |   |          |         |          | 0 | -  |     |     |    |   |   |
| 。开课标场地预约                    |    |        |       | 国现合称-      |     |            |  |  |  |  |  |  |  |  |  |  |   |  |  |  |  |   |   |  |  |  |  |  |  |  |   |  |   |   |  |  |   |  |  |  |  |  |  |  |  |  |  |  |  |  |  |  |  |  |  |  |  |  |  |   |     |           |         |   |          |         |          | 4 | 段務 | 9   |     |    |   |   |
| - 招标公告文件合一                  |    | 序图线    | 【名称 ○ |            |     |            |  |  |  |  |  |  |  |  |  |  |   |  |  |  |  |   |   |  |  |  |  |  |  |  |   |  |   |   |  |  |   |  |  |  |  |  |  |  |  |  |  |  |  |  |  |  |  |  |  |  |  |  |  | 8 | 印纸押 | 金 (9      | 0 <     |   | 10       | 25      |          | ż | ŧ  | 8   | ER: | 情况 | 2 |   |
| - 変更公告                      |    | 1 图标   | E1    |            |     |            |  |  |  |  |  |  |  |  |  |  |   |  |  |  |  |   |   |  |  |  |  |  |  |  |   |  |   |   |  |  |   |  |  |  |  |  |  |  |  |  |  |  |  |  |  |  |  |  |  |  |  |  |  |   |     |           |         | 1 | 4        |         |          | ٩ |    | 1   |     |    |   |   |
| > 投标邀请书(邀请                  |    |        |       |            |     |            |  |  |  |  |  |  |  |  |  |  |   |  |  |  |  |   |   |  |  |  |  |  |  |  |   |  |   |   |  |  |   |  |  |  |  |  |  |  |  |  |  |  |  |  |  |  |  |  |  |  |  |  |  |   |     |           |         |   |          |         |          |   | 1  | 1   |     |    |   |   |
| · 招标文件 (邀请)                 |    |        |       |            |     |            |  |  |  |  |  |  |  |  |  |  |   |  |  |  |  |   |   |  |  |  |  |  |  |  |   |  |   |   |  |  |   |  |  |  |  |  |  |  |  |  |  |  |  |  |  |  |  |  |  |  |  |  |  |   |     |           |         |   |          |         |          | 1 |    |     |     |    |   |   |
| <ul> <li>答疑澄清文件</li> </ul>  |    |        |       |            |     |            |  |  |  |  |  |  |  |  |  |  |   |  |  |  |  |   |   |  |  |  |  |  |  |  |   |  |   |   |  |  |   |  |  |  |  |  |  |  |  |  |  |  |  |  |  |  |  |  |  |  |  |  |  |   |     |           |         |   |          |         | /        |   |    |     |     |    |   |   |
| <ul> <li>招标控制价文件</li> </ul> | _  |        |       |            |     |            |  |  |  |  |  |  |  |  |  |  |   |  |  |  |  |   |   |  |  |  |  |  |  |  |   |  |   |   |  |  |   |  |  |  |  |  |  |  |  |  |  |  |  |  |  |  |  |  |  |  |  |  |  |   |     |           |         |   | 1        | /       |          |   |    |     |     |    |   |   |
| • 图纸领取登记                    |    |        |       |            |     |            |  |  |  |  |  |  |  |  |  |  |   |  |  |  |  |   |   |  |  |  |  |  |  |  |   |  |   |   |  |  |   |  |  |  |  |  |  |  |  |  |  |  |  |  |  |  |  |  |  |  |  |  |  |   |     |           |         | , | /        |         |          |   |    |     |     |    |   |   |
| · 提问回复                      |    |        |       |            |     |            |  |  |  |  |  |  |  |  |  |  |   |  |  |  |  |   |   |  |  |  |  |  |  |  |   |  |   |   |  |  |   |  |  |  |  |  |  |  |  |  |  |  |  |  |  |  |  |  |  |  |  |  |  |   |     |           | 1       | / |          |         |          |   |    |     |     |    |   | 1 |
| 。 路勒现场                      |    |        |       |            |     |            |  |  |  |  |  |  |  |  |  |  |   |  |  |  |  |   |   |  |  |  |  |  |  |  |   |  |   |   |  |  |   |  |  |  |  |  |  |  |  |  |  |  |  |  |  |  |  |  |  |  |  |  |  |   |     |           | /       |   |          |         |          |   |    |     |     |    |   |   |
| <sup>12</sup> 开标评标          | >  |        |       |            |     |            |  |  |  |  |  |  |  |  |  |  |   |  |  |  |  |   |   |  |  |  |  |  |  |  |   |  |   |   |  |  |   |  |  |  |  |  |  |  |  |  |  |  |  |  |  |  |  |  |  |  |  |  |  |   |     |           |         |   |          |         |          |   |    |     |     |    |   |   |
| 四定标                         | >  |        |       |            |     |            |  |  |  |  |  |  |  |  |  |  |   |  |  |  |  |   |   |  |  |  |  |  |  |  |   |  |   |   |  |  |   |  |  |  |  |  |  |  |  |  |  |  |  |  |  |  |  |  |  |  |  |  |  |   |     |           |         |   |          |         |          |   |    |     |     |    |   |   |
| 四特殊情况                       | >  |        |       |            |     |            |  |  |  |  |  |  |  |  |  |  |   |  |  |  |  |   |   |  |  |  |  |  |  |  |   |  |   |   |  |  |   |  |  |  |  |  |  |  |  |  |  |  |  |  |  |  |  |  |  |  |  |  |  |   |     |           |         |   |          |         |          |   |    |     |     |    |   |   |
| 19 直接发包                     | >  |        |       |            |     |            |  |  |  |  |  |  |  |  |  |  |   |  |  |  |  |   |   |  |  |  |  |  |  |  |   |  |   |   |  |  |   |  |  |  |  |  |  |  |  |  |  |  |  |  |  |  |  |  |  |  |  |  |  |   |     |           |         |   |          |         |          |   |    |     |     |    |   |   |
|                             |    |        |       |            |     |            |  |  |  |  |  |  |  |  |  |  |   |  |  |  |  |   |   |  |  |  |  |  |  |  |   |  |   |   |  |  |   |  |  |  |  |  |  |  |  |  |  |  |  |  |  |  |  |  |  |  |  |  |  |   |     | 款泪<br>[到] | V<br>QH |   | ide<br>激 | VC<br>舌 | VS<br>Wi |   | ow | S., |     |    |   |   |

| 領取情况定領取       |                                           |   |
|---------------|-------------------------------------------|---|
| 新增图纸领取信息      |                                           | ~ |
| 图纸名称: 测试图纸001 | 图纸押金: 1520元                               |   |
| 领取单位: *       | 领取时间:************************************ |   |
| 联系人:          | 联系电话:                                     |   |
| 领取备注:         |                                           |   |
|               |                                           |   |
| 领取列表          |                                           | ~ |
| 序 领取单位        | 联系人 联系电话 领取时间 是否退还 退还时间 退还情况              | 5 |

6、新增领取情况页面,填写页面上的信息,点击"确定领取"按钮,图纸领取信息新 增成功,显示在领取列表中。如下图:

| 新增图纸领取信息                                                                                  |                                               |                                                                                                    |                                  |                                                                                                    |
|-------------------------------------------------------------------------------------------|-----------------------------------------------|----------------------------------------------------------------------------------------------------|----------------------------------|----------------------------------------------------------------------------------------------------|
|                                                                                           | 图纸名称: 游试图纸                                    |                                                                                                    | 图纸押金: 23元                        |                                                                                                    |
|                                                                                           | 领取单位: * 测试领取单位                                |                                                                                                    | 领取时间: * 2020-09-28 14:21         | × 🖽                                                                                                    |
|                                                                                           | 联系人: 测试联系人                                    |                                                                                                    | 联系电话:                            |                                                                                                    |
|                                                                                           | 领取备注: 测试领取备注                                  |                                                                                                    |                                  |                                                                                                    |
| 領取列表                                                                                      |                                               |                                                                                                    |                                  |                                                                                                    |
| F 领取单位                                                                                    |                                               |                                                                                                    | 联系人 联系电话 领取时间                    | 可 是否进还 进还时间 进还付                                                                                                    |
|                                                                                           |                                               |                                                                                                    |                                  |                                                                                                    |
|                                                                                           |                                               | (m                                                                                                    |                                  |                                                                                                    |
|                                                                                           |                                               | (mun)<br>没有返回的数据                                                                                                |                                  |                                                                                                    |
|                                                                                           |                                               | 没有返回的数据                                                                                                    |                                  | 2 10 4/5 v 24/5 1 10                                                                                                    |
|                                                                                           |                                               | 142-144 (ALIIII) #1748                                                                                          |                                  | < > 10 条页 > 萬蛋 1 页                                                                                                    |
| 情况                                                                                        |                                               | 设有近期的物理                                                                                                    |                                  | ()) 10 条页 > 就至 1 页 (                                                                                                    |
| 情况                                                                                        |                                               | internal<br>19-14 st. Dirichten                                                                                 |                                  | ()) [10 曲雨~] 就至 1 两 (                                                                                                    |
| 情况                                                                                        |                                               | in the second second second second second second second second second second second second second second second |                                  | (()) 10 余田、 就至 1 西 (                                                                                                    |
| 情况<br>2<br>新增图纸领取信息                                                                       |                                               | in and<br>19 A at 10 Provinsion                                                                                 |                                  | (()) 10 参示~ 執策 1 页 (                                                                                                    |
| 情况<br>2<br>新增图纸领取信息                                                                       | 图成名称: 测试图纸                                    | in and<br>19 A an an Indonesia                                                                                  | <b>国版评金: 23</b> 元                | ()) 10 多用 >                                                                                                    |
| 情况<br>R<br>新增图紙分取信息                                                                       | 服成名称: 那这 <b>国</b> 纸<br>特容和41: *               |                                                                                                    | 围绕伊金: 23 元<br>44224日:*           |                                                                                                    |
| 情况<br>日<br>新增图纸领取信息                                                                       | 图46名称: 用22图46<br>98回402:*                     |                                                                                                    | 图纸评金: 23 元<br>级取时间: •            | ())10 8/用~)料用1用                                                                                                    |
| 情况<br>8<br>新增图纸领取信息                                                                       | 服成名称: 新述服成<br>领取单位: *<br>取示人:                 |                                                                                                    | 图纸评金: 23 元<br>领取时间: •<br>原系电话:   |                                                                                                    |
| 情况<br>2<br>新增簡紙物取信息                                                                       | <b>昭后名称: 羽ば居低</b><br>様取単位: *<br>現系人:<br>様取意注: |                                                                                                    | 图纸押金: 23 元<br>45取时间:*<br>双系电话:   | ())10 8/用 () 現至1 月 ())10 8/用 () 現至1 月 ()10 8/用 () 現至1 月 ()10 8/用 () 現至1 月 ()10 8/用 () 現至1 月 ()10 8/用 () 見至1 月 ()10 8/用 () 見至1 月 ()11 8/H ()11 8/H </td |
| 情况<br>2<br>新增照纸分取信息                                                                       | <b>昭后名称: 用试图纸</b><br>様取单位: *<br>取系人:<br>様取集注: |                                                                                                    | 组成押金: 23 元<br>4.<br>双系电话:<br>    | ())10 8/用 () 期間 1 用<br>())                                                                                                    |
| 情况<br>2<br>新增团成分取信息<br>约取列表                                                               | <b>眼紙名称: 用试题纸</b><br>领取单位: *<br>取系人:<br>      | Re H 40 Primes                                                                                                  | 组成押金: 23 元<br>4 就对词句: *<br>双系电话: | ())10 8/元 () 現版 1 页<br>()                                                                                                    |
| <ul> <li>(項)兄</li> <li>(項)回転(約取信息</li> <li>(項取列表</li> <li>(項取列表</li> <li>(項取列表</li> </ul> | <b>副紙名称: 雨は固紙</b><br>板取年位: *<br>取系人:<br>修取曲法: |                                                                                                    |                                  | ( ) 10 金河 ) 純玉 1 頁 :<br>( ) ( ) ( ) ( ) ( ) ( ) ( ) ( ) ( ) ( )                                                                                                    |

7、新增领取情况页面,"领取列表"中点击"未归还"记录的"退还情况"按钮,进入退还图纸押金页面。如下图:

| 續取情况        |         |      |  |            |      |                  |      |          |       |
|-------------|---------|------|--|------------|------|------------------|------|----------|-------|
| 主要领取        |         |      |  |            |      |                  |      |          |       |
| 01 新增图纸领取信息 |         |      |  |            |      |                  |      |          |       |
|             | 图纸名称: 3 | 用试图纸 |  | 图纸秤金: 23 元 |      |                  |      |          |       |
|             | 领取单位: • |      |  | 發取时间: *    |      |                  |      |          | × III |
|             | 联系人:    |      |  | 联系电话:      |      |                  |      |          |       |
|             | 领取备注:   |      |  |            |      |                  |      |          |       |
|             |         |      |  |            |      |                  |      |          |       |
| 02 領取列表     |         |      |  |            |      |                  |      |          |       |
| 序 领取单位      |         |      |  | 联系人        | 联系电话 | 领取时间             | 是否退还 | 退还时间     | 退还情3  |
| 1 测试领取单位    |         |      |  | 测试联系人      |      | 2020-09-28 14:21 | 未归还  | 201      | 4     |
|             |         |      |  |            |      | 6 1              | > 10 | ●/页 ∨ 跳至 | 1页共1  |

| 退还图纸押金 |
|--------|
|--------|

| 确认退还    |         |         |     |                     |   |   |
|---------|---------|---------|-----|---------------------|---|---|
|         | 领取单位: 测 | 试领取单位01 | 领取时 | 间: 2020-09-22 16:58 |   | ^ |
|         | 联系人: 测  | 试联系人    | 联系申 | 话:                  |   | Î |
|         | 领取备注: 测 | 试领取备注   |     |                     |   |   |
| 02 图纸退还 | 信息      |         |     |                     | ~ |   |
|         | 退还时间:*  |         |     |                     |   |   |
|         | 退还备注:   |         |     |                     |   | ~ |

### 8、退还图纸押金页面,填写页面上的信息,点击"确认退还"按钮。如下图:

| 还图纸押金                                                 |                                                                                                    |                                                              |                |
|-------------------------------------------------------|----------------------------------------------------------------------------------------------------|--------------------------------------------------------------|----------------|
| 确认過还                                                  |                                                                                                    |                                                              |                |
| 01 图纸领取信息                                             |                                                                                                    |                                                              | ~              |
|                                                       | 领取单位: 测试纸取单位                                                                                                    | 领取时间: 2020-09-28 14:21                                       |                |
|                                                       | 联系人: 测试联系人                                                                                                    | 联系电话:                                                        |                |
|                                                       | 领取备注: 测试领取备注                                                                                                    |                                                              |                |
| 02 圓紙過还信息                                             |                                                                                                    |                                                              | ~              |
|                                                       | 递还时间:* 2020-09-28 14 22 回                                                                                                    |                                                              |                |
|                                                       | 海江岳壮· 谢讨海江岳壮                                                                                                    |                                                              |                |
| 普领取情况                                                 | 80.6 m/s-1                                                                                                    |                                                              |                |
| 増领取備況<br>株定460                                        | 80.6 m.c.                                                                                                    |                                                              |                |
| 增级取像况<br>选定版和<br>01 新增器低级取信息                          | 80.6 gr                                                                                                    |                                                              | ~              |
| 增修取情况<br>均定体取<br>01 新增器低级取供品                          | 200. 27.1.<br>201. 201. 201. 201. 201. 201. 201. 201.                                                                                                    | <b>服紙押食: 23</b> 元                                            | ~              |
| 增领取情况<br>统定领取<br>01 新增器低领取信息                          | 2012年7日:<br>1015年7日:<br>1015 | 图纸序曲: 23元<br>低阳对HI:*                                         | ×<br>× 8       |
| 增领取情况<br>地定体和<br>01 新增器低领取信息                          |                                                                                                    | 题规序者: 22元<br>统取时间:•<br>联系电话:                                 | ×<br>× 0       |
| 增领取情况<br><u>地工业中</u><br>01 新增期低领取信息                   |                                                                                                    | 题纸件金: 22元<br>低取时间:*<br>联系电话:                                 | × =            |
| 增领取情况<br>续变破取<br>01 新增器低领取供点<br>02 情取列表               | #0.5.# #1:<br>副紙名称: 新式型紙<br>「<br>服紙名:<br>「<br>「<br>服紙名:<br>「<br>「<br>服紙名:<br>「<br>「<br>「<br>「<br>」<br>」<br>」<br>」<br>」<br>」<br>」<br>」<br>」<br>」<br>」<br>」<br>、<br>」<br>、<br>」<br>、<br>」<br>、<br>、<br>、<br>、<br>、<br>、<br>、<br>、<br>、<br>、<br>、<br>、<br>、                                                                                                    | 题纸序曲: 23元<br>低取时用: *<br>———————————————————————————————————— | × m            |
| / 接领取情况<br>(金元400<br>01 新增器纸领取信息<br>02 情取列表<br>序 低取单位 | (10.5 新立: )     (11.5 新立)     (11.5 新立)     (11.5 新立)     (11.5 新立)     (11.5 新立)     (11.5 新立)     (11.5 新立)     (11.5 新立)     (11.5 新立)     (11.5 新立)     (11.5 新立)     (11.5 新立)     (11.5 新立)     (11.5 新立)     (11.5 新立)     (11.5 新立)     (11.5 新立)                                                                                                    | 服服件索: 22元<br>                                                | × 0<br>× 0<br> |

注: 退还图纸押金信息填写完成后, 该条记录"是否退还"显示为"已归还"。

9、新增领取情况页面,"领取列表"中点击"已归还"记录的"退还情况"按钮,进入退还图纸押金页面。如下图:

| 12 91 12                 |                                             |                                                                                                    |
|--------------------------|---------------------------------------------|----------------------------------------------------------------------------------------------------|
| 01 新增图纸领取信息              |                                             |                                                                                                    |
|                          | 图纸名称: 测试图纸                                  | 图纸秤金: 23元                                                                                                    |
|                          | 转取单位:*                                      | 领取时间:** × 回                                                                                                    |
|                          | EFE A ·                                     | пкан                                                                                                    |
|                          | 4690.421                                    | The Product                                                                                                    |
|                          | PRACH ZE.                                   |                                                                                                    |
| 02 领取列表                  |                                             |                                                                                                    |
| 序 领取单位                   |                                             | 联系人 联系电话 领取时间 是否退还 退还时间 退还做况                                                                                                    |
| 1 测试领取单位                 |                                             | 測试联系人 - 2020-09-28 14:21 已归还 2020-09-28 14:22 ∠                                                                                                    |
|                          |                                             | < 1 > 10 @/页 > 脱至 1 页 共                                                                                                    |
| 紙押金                      |                                             | < 1 > 10 m/g ~ 跳至 1 頁 月                                                                                                    |
| 8版择全                     |                                             | (1) > 10 ●// → 第至 1 頁 并1                                                                                                    |
| 图纸押金<br>1 图纸领取信息         | · 例取单位: 浙达得取单位                              | <ul> <li>(1) &gt; 10 単項 × 誕至 1 両 井1</li> <li>(1) 単項 × 誕至 1 両 井1</li> <li>(1) 単項 × ジン 09-28 4421</li> </ul>                                                                                                    |
| 8抵押金<br>1 <b>图</b> 纸领取信息 | 他取单位: 浙达得取单位<br>既乐人: 浙达提新人                  | (1) → 10 ●// ○ ○ ○ ○ ○ ○ ○ ○ ○ ○ ○ ○ ○ ○ ○ ○ ○ ○                                                                                                    |
| 8抵押金<br>1 图纸领取信息         | 領取參位: 测试领取单位<br>聚系人: 测试现系人<br>领取备注: 测试物取备注  | (1) 御貞 (1) 御貞 (1) 御貞 (1) 御貞 (1) 御貞 (1) 御貞 (1) 御貞 (1) 御貞 (1) 御貞 (1) 御貞 (1) 御貞 (1) 御貞 (1) 御貢 (1) 御貢 (1) @u (1) @u |
| 2 <b>開紙現正信息</b>          | 领取举位: 浙达领取单位<br>联系人: 浙达领取条人<br>领取条注: 浙达领取条注 | (1) ●四一 第三 1 頁 件<br>(取引詞: 2020-09-28 54.2.1)<br>取系电话:                                                                                                    |
| 2 國紙提送信息                 | <ul> <li></li></ul>                         | (1) > 10 m/m (第二) 月 井(<br>1) 月 井(<br>1) 月 月 (1) 月 月) 月 月 月 月 月 月 月 月 月 月 月 月 月 月 月 月                                                                                                    |

注: 已归还记录的退还图纸押金信息只能查看不能修改。

# 3.3、开标评标

# 3.3.1、开标情况

前提条件:开评标场地预约完成且开标结束。

**基本功能:**获取开标详细情况。

#### 操作步骤:

1、进入"开标评标一开标情况"菜单,进入开标情况页面。如下图:

| 常州市建设                      | 工程 | 交易系统  | ë 🍙                       | :: B       | 夏工程 代理机  | 构    |                                     |          |                  | a <sup>0</sup> • 4      | 7 🙁   |
|----------------------------|----|-------|---------------------------|------------|----------|------|-------------------------------------|----------|------------------|-------------------------|-------|
| 建设工程                       | -  | 默认门户( | D 项目注册                    | 踏勘现场       | 围纸领取登记   | 开标情况 |                                     |          |                  |                         |       |
| 四 招标方案                     | >  |       |                           |            |          |      |                                     |          |                  | <ul> <li>未开标</li> </ul> | ○ 已开标 |
| 19 开标的<br>19 开标评标          | >  |       | 标                         | Q(包)编号:    |          |      | 招标项目名称:                             | 标段(包)名称: |                  | Q 披索                    | I.    |
| <ul> <li>→ 开标情况</li> </ul> |    | 19    | 标段(包)编号 ℃                 |            | 招标项目名称 〇 |      | 标段(包)名称 ♀                           |          | 标段(包)分类 ♀        | 开标时间 0                  | 查看    |
| · 评标情况                     |    | 1     | 123205001428574<br>007002 | 569A000006 | 新点软件测试项目 | 1    | 新点软件测试项目【勿删勿动】公开十四标(例)              |          | 施工               | -                       | ۹ 🏠   |
| 19 特殊情况                    | >  | 2     | 123205001428574<br>007001 | 569A000006 | 新点软件测试项目 | 1    | 新点软件测试项目【勿服勿动】公开十三标(网)              |          | 施工               | 2021-07-30 09:00        |       |
| 19 直接发包                    | >  | 3     | 123205001428574<br>006002 | 569A000006 | 新点软件测试项目 | ı    | 新点软件测试项目【勿整勿助】公开十二标(网)              |          | 施工               | 2021-07-06-08:00        | ۹     |
|                            |    | 4     | 123205001428574<br>006001 | 569A000006 | 新点软件测试项目 | 1    | 新点软件激试项目【勿影勿助】公开十一桥(网)              |          | 施工               | 2021-07-06 18:10        | Q     |
|                            |    | 5     | 123205001428574<br>001001 | 569A000007 | 智能评标测试   |      | 智能评标源试1(同)                          |          | 施工               | -                       | ٩     |
|                            |    | 6     | 123205001428574<br>003004 | 569A000006 | 新点软件测试项目 | 1    | 新点软件测试项目【勿邀勿动】公开八核(网)               |          | 施工               | 2021-06-26 10:00        | ٩     |
|                            |    | 7     | 123205001428574<br>003003 | 569A000006 | 新点软件测试项目 | 1    | 新点软件测试项目【勿整勿动】公开七核(网)               |          | 施工               | 2021-07-30 08:00        | ٩     |
|                            |    | 8     | 123205001428574<br>003002 | 569A000006 | 新点软件测试项目 | 1    | 新点软件测试项目【勿整勿动】公开六槓(网)               |          | 施工               | 2021-07-13 10:00        | Q     |
|                            |    | 9     | 123205001428574<br>003001 | 569A000006 | 新点软件测试项目 | 1    | 新点软件测试项目【勿戀勿助】公开五标( <mark>网)</mark> |          | 激活 V<br>施工 转到"设1 | Vindows                 | a ~   |

注:

①资格预审的标段(包),资审开标时间未到,不显示投标人信息;资审开标时间已到, 且资审通知书已发送,显示资审通过且确认参加的投标人信息。

②资格后审的标段(包),开标时间未到,不显示投标人信息;开标时间已到,显示投标人信息。

③邀请招标的标段(包),无论开标时间到没到,均显示收到投标邀请书且确认参加的 投标人信息。

④开标时间到,页面才会显示"开标结束"按钮。

2、点击获取开标数据按钮,获取开标过程中有效单位的数据。如下图:

| 标段(包)信息                                  |           |           |             |                 | ~              | ● 标段(包)信息         |
|------------------------------------------|-----------|-----------|-------------|-----------------|----------------|-------------------|
| 招标项目编号: 123205001428574569A000006001     | 招标项目名称: 兼 | 后点软件测试项目  |             |                 |                | 投标单位信息<br>进入评标室人员 |
| 标段(包)编号: 123205001428574569A000006001002 |           |           |             |                 |                |                   |
| 标段(如)名称: 新点软件测试项目【勿断勿动】公开二标              |           |           |             |                 |                |                   |
| 开标时间: 2021年07月02日 08:00:00               |           |           |             |                 |                |                   |
| 2 我将牵位信息<br>序 单位名称                       |           | 报价/费率(元%) | 项目负责人       | 工期(日历           | <b>~</b><br>查看 |                   |
| 1 国泰测试1                                  |           |           | 张三          | ( <del></del> ) | ٩              |                   |
| 1 进入评标室人员                                |           |           |             |                 | v              |                   |
| 查找人员 新增人员 删除人员                           |           |           |             |                 |                |                   |
|                                          |           |           | 12 35 49 75 | 1.00.000        |                |                   |

3、开标情况页面上,点击投标人后的"查看"按钮,可以查看投标人的详细情况。如

下图:

| 标段(包)信息                                 |            |                          | ×.              | • 标段(包)信息 |
|-----------------------------------------|------------|--------------------------|-----------------|-----------|
| 扭标项目编号: 123205001428574563A00006001     | 招标项目名称: 新点 | 5.软件测试项目                 |                 | 进入评标室人员   |
| 标段(包)编号: 123205001428574569A00006001002 |            |                          |                 |           |
| 标段(包)名称: 新点软件测试项目【勿删勿动】公开二标             |            |                          |                 |           |
| 开标时间: 2021年07月02日 06:00:00              |            |                          |                 |           |
| 2 投标单位信息                                |            |                          | ~               |           |
| 序 单位名称                                  |            | 报价/费率(元/%) 项目负责人         | 工期(日历 查看        |           |
| 序 单位名称<br>1 国泰测试1                       |            | 报价/费率(元/%) 项目负责人<br>- 张三 | 工期(日历 查看<br>- 2 |           |
| 序 单位各称 1 图卷38년1 2 起入评称至人员               |            | 报价/费率(元%) 项目负责人<br>- 张三  | 工期(日历 宣看<br>    |           |
|                                         |            | 报价·费率(元%) 项目负责人<br>- 张三  | 工期(日历 立者        |           |

4、开标情况页面,"进入评标室人员"中点击"新增人员"按钮,进入新增人员页面。

| 查看开标情况                                                                                                 |                             |   |          |      |            |            |                                                              |
|----------------------------------------------------------------------------------------------------|-----------------------------|---|----------|------|------------|------------|--------------------------------------------------------------|
| 17100H1020 77100H1612家 第120948<br>01 新設(加)な品<br>振振売目編号: 122205001428574559A0000000                     | 新增人员                        |   |          | ×    |            | ~          | <ul> <li>标段(包)信息</li> <li>投标单位信息</li> <li>进入评标室人员</li> </ul> |
| 6回後(四周時):122205001-62857-2565400000000<br>6回後(四)5時7:第5月25年3月10日(7月10日)2010<br>7月6日9月回:2021年07月02日00000 | 01 人员信息<br>姓名: •<br>人员类型: • | v | 身份证号码: * | · ·  |            |            |                                                              |
| 02 数件中增加出版<br>序 参加区标<br>1 配合机比1<br>02 20 1252年1月                                                       | 单位名称:                       |   | 联系电话:    |      | 工廠(日伤<br>- | 立明<br>Q    |                                                              |
| 03 超入环转基大度<br>重视人员 新增人员 新增人员 新增人员                                                                      |                             |   |          | 关所电话 | 人员类型       | <b>京</b> 有 |                                                              |

填写信息点击保存即可。如下图:

5、点击"打印开标记录"按钮,可打印开标记录表。如下图:

| 一开标情况                                     |                  |          |            |                                             |
|-------------------------------------------|------------------|----------|------------|---------------------------------------------|
| <u>取开标款据</u> 打印开标记录 推送网站                  |                  |          |            |                                             |
| 01 新發(物)就是                                |                  |          | ~          | <ul> <li>标段(包)信息</li> <li>投标单位信息</li> </ul> |
| 招tep.目编号: 123205001428574569A00006601     | 招标项目名称: 新点软件测试项目 |          |            | 进入评标室人员                                     |
| 标道会(在)编号: 123205001428574569A000006001002 |                  |          |            |                                             |
| 标砚(四)名称: 新点软件测试项目【勿删勿动】公开二标               |                  |          |            |                                             |
| 开标时间: 2021年07月02日 08:00:00                |                  |          |            |                                             |
|                                           |                  |          |            |                                             |
| 02 投标单位信息                                 |                  |          | ~          |                                             |
| 序 单位名称                                    | 报价/费率(元%) 项目负责人  | 工期(日历    | 查看         |                                             |
| 1 国泰测试1                                   | - 张三             | -        | ٩          |                                             |
| 03 进入评标室人员                                |                  |          | ~          |                                             |
| 查找人员 新增人员 删除人员                            |                  |          |            |                                             |
| 序 姓名 身份证号码 单位名称                           | 联                | 系电话 人员类型 | <b>亚</b> 相 |                                             |
| 1 于個 341224199508045632 -                 | -                | 代理人员     | Q.         |                                             |
|                                           |                  |          | 激活         | Windows<br>實心辦活 Windows。                    |

# 3.3.2、评标情况

前提条件: 评标结束。

**基本功能:**获取评标信息、评标结果。

操作流程:

1、点击"开标评标-评标情况"菜单,进入评标信息页面。如下图:

| 常州市建设工             | L程: | 交易系统  | ٨             | <b></b> 2215 | IR T   |          |     |        |      |           | <b>One</b> | ţ, t  |         |        |      |  |        |    | 調輸入 |         | Q 1 | • •  | ?    | 9  |
|--------------------|-----|-------|---------------|--------------|--------|----------|-----|--------|------|-----------|------------|-------|---------|--------|------|--|--------|----|-----|---------|-----|------|------|----|
| 建设工程               | -   | 鉄以口戸の | 项目注册          | 开标情况         | 主体注册   | 投标人管理    | 评核团 | NR     |      |           |            |       |         |        |      |  |        |    |     |         |     |      |      |    |
| <sup>19</sup> 招标方案 | >   |       |               |              |        |          |     |        |      |           |            |       |         |        |      |  |        |    |     |         |     | 未评标  | 🖲 ei | 甲标 |
| 四 开标前<br>四 开标评标    | ~   |       | 标准            | 设(包)编号:      |        |          |     |        |      | 招标可       | 目名称:       |       |         |        |      |  | 标段(包)名 | 称: |     |         |     | Q 搜索 |      |    |
| 开标情况               |     | 序相    | 段(包)编号 ○      |              | 招标项目名标 | ¢Ο.      |     | 标段(包)8 | 名称ぐ  |           |            |       |         |        |      |  |        |    |     | 标段(包):  | 分类  | 评标状态 | s 3  | 走入 |
| 深标情况               |     | 1 123 | 3205001428574 | 569A0000     | 常州市新建  | 居住区供配电工程 | (約5 | 贝桥拆迁9  | 安置小区 | — #8 G#18 | 日市唐江南北     | 置业有限公 | 2司)10kV | /供配电工程 | 至(网) |  |        |    |     | 施工      |     | 已评标  | -    | 2  |
| 口 定标               | >   | 2 12  | 3205001428574 | 569A0000     | 常州市疾病  | 页防控制中心检验 | 检测  | 常州市疾的  | 病预防控 | 制中心检8     | 自检测大楼和     | 项目施工总 | 总承包(网)  |        |      |  |        |    |     | 施工      |     | 已评核  | -    | 2  |
| 19 特殊情况            | 2   |       |               |              |        |          |     |        |      |           |            |       |         |        |      |  |        |    |     |         |     | /    |      |    |
| 19 标后              | ×   |       |               |              |        |          |     |        |      |           |            |       |         |        |      |  |        |    |     |         | /   |      |      |    |
| 19 直接发包            | >   |       |               |              |        |          |     |        |      |           |            |       |         |        |      |  |        |    |     | /       |     |      |      |    |
|                    |     |       |               |              |        |          |     |        |      |           |            |       |         |        |      |  |        |    | /   | 8       |     |      |      |    |
|                    |     |       |               |              |        |          |     |        |      |           |            |       |         |        |      |  | /      | /  |     |         |     |      |      |    |
|                    |     |       |               |              |        |          |     |        |      |           |            |       |         |        |      |  |        |    |     | 如后 Wind | dow | s    |      |    |

2、评标信息页面,填写页面上的信息,点击"获取评标数据"按钮,提示获取评标数 据成功。如下图:

| 看评标情况                     |         |                  |    |                                             |
|---------------------------|---------|------------------|----|---------------------------------------------|
| <del>评标编章</del> 评标编章 评标编音 |         |                  |    |                                             |
| 获取得场数据 修改保存 前往评标系统        |         |                  |    |                                             |
| 01 招标项目 488               |         |                  | ~  | <ul> <li>招标项目信息</li> <li>板段(包)信息</li> </ul> |
| 02 标段(包)供息                |         |                  | *_ | 评标信息                                        |
| 03 评标信息                   |         |                  | ×  |                                             |
| 评核开始时间 2021-07-09 13:30   | 评标结束时间: | 2021-07-09 15:56 |    |                                             |
| 评略影地点:评称重511              | 评标方式:   | 常州施工合理低价法        | ~  |                                             |
| 评标报告:*                    |         |                  |    |                                             |
|                           |         |                  |    |                                             |
|                           |         |                  |    |                                             |
|                           |         |                  |    |                                             |
|                           |         |                  |    |                                             |
|                           |         |                  | 激活 | Windows                                     |

注:如果为网上招投标项目,点击"获取评标数据"按钮,可以获取评标系统中的评标数据。

3、点击"评标结果"标签,进入评标结果页面,展示所有有效单位的报价及评审结果, 并展示前三名。如下图:

| 平标情况      |                |       |         |           |          |     |       |     |       |        |               |  |
|-----------|----------------|-------|---------|-----------|----------|-----|-------|-----|-------|--------|---------------|--|
| 國家 学校结果   | 评标报告           |       |         |           |          |     |       |     |       |        |               |  |
| 评标结束      |                |       |         |           |          |     |       |     |       |        |               |  |
| 01 评标结果   |                |       |         |           |          |     |       |     |       |        | v             |  |
| 序 单位名称 〇  | X              |       |         | 投标报价(元/%) | 高务分      | 技术分 | 综合分   | 其他分 | 汇总分…  | 排名 ○   | aller(Yr      |  |
| 1. 202    | 发展有限公司         |       |         | 03053.45  | 元 95.98  | -   | 2.48  | -   | 98.46 | 1      | 2             |  |
| 2 3团      | 有限公司           |       |         | 1793.12   | 元 95.6   | -   | 2.82  | -   | 98.42 | 2      | 4             |  |
| 3         | <b>业工程有限公司</b> |       |         | 5014.62   | FL 87.89 | 100 | 1.84  |     | 89.73 | 3      | ۷             |  |
| 4         | 逐有限公司          |       |         | 7629.98   | 75 84.03 | -   | 2.5   | -   | 86.53 | 4      | 4             |  |
|           | 推荐排名第一单位:      | 有限公司  |         |           |          |     |       |     |       |        | ~             |  |
|           | 推荐排名第二单位:      | 团有限公司 |         |           |          |     |       |     |       |        | ~             |  |
|           | 推荐排名第三单位:      |       |         |           |          |     |       |     |       |        | ~             |  |
| 02 废标单位信息 |                |       |         |           |          |     |       |     |       |        | ~             |  |
| 序 单位名称    |                | 度标原因  |         |           |          |     | 废标详细的 | 68  |       |        | 进入            |  |
|           |                |       | 没有返回的数据 |           |          |     |       |     | 激活 W  | /indov | /S<br>Mindowr |  |

4、点击投标人后的"操作"按钮,进入修改评标结果页面。如下图:

| 科标结束     |           |         |  |            |       |     |       |     |       |      |      |
|----------|-----------|---------|--|------------|-------|-----|-------|-----|-------|------|------|
| 11 评标结果  |           |         |  |            |       |     |       |     |       |      |      |
| 序 单位名称   | 0         |         |  | 报标报价(元%) ◇ | 商务分   | 技术分 | 综合分   | 其他分 | 汇总分…  | 排名 ℃ | 38/1 |
| 1        | 有限公司      |         |  | 73.49 元    | 95.98 | -   | 2.48  | -   | 98.46 | 1    | -    |
| 2 ;      | 因有限公司     |         |  | 1793.12 元  | 95.6  | -   | 2.82  | 8   | 98.42 | 2    | 4    |
| 3        | 设工程有限公司   |         |  | 3014.62 元  | 87.89 | -   | 1.84  | -   | 89.73 | 3    | 4    |
| 4        | 集团有限公司    |         |  | 629.98 元   | 84.03 | -   | 2.5   |     | 86.53 | /    | ۷    |
|          | 推荐排名第一单位: | 逐有限公司   |  |            |       |     |       |     | 1     |      | ×    |
|          | 推荐排名第二单位: | 之间      |  |            |       |     |       |     | /     |      | ~    |
|          | 推荐排名第三单位: | ]工程有限公司 |  |            |       |     |       | 1   |       |      | ۲    |
| 2 废标单位信息 |           |         |  |            |       |     |       |     |       |      |      |
| 序 单位名称   |           | 废标原因    |  |            |       |     | 废标详细情 | DR. |       |      | 进入   |

5、修改评标结果页面,填写页面上的信息,点击"修改保存"按钮,评标结果保存成

功。如下图:

| 修改评标结果                                |          |            | ×              |
|---------------------------------------|----------|------------|----------------|
| 修改保存                                  |          |            |                |
|                                       |          |            |                |
| 01 単位信息                               | <u> </u> |            | *<br>          |
| 单位名称: 师                               | r供应商05   |            |                |
|                                       |          | 提醒 ×       |                |
| 02 评分信息                               |          | (1) 保存成功!  | ~              |
|                                       |          | 确定         |                |
| ····································· | 2        |            | 時而7月. 4        |
| 其他分:                                  | 3        | 汇总分: 12.00 | 排名:* 4         |
| 投标报价(元%):                             | 99.00    | 是否废标: 🗆 废标 | 是否放弃中标: 🗌 放弃中标 |
|                                       |          |            |                |
|                                       |          |            |                |

注:

①各评分项分数不能超过100。

②汇总分:自动计算各评分项之和。

③是否废标:如选中,则该投标人无法中标。

④是否放弃中标:如选中,则该投标人无法中标。
| 然情况                |                                        |
|--------------------|----------------------------------------|
| All Sectors Trades |                                        |
| 1 评称结果             |                                        |
| 序 单位名称 〇           | 投标提价(元%) ◇ 商务分 技术分 综合分 其他分 工总分 非名 ◇ 操作 |
| 1 设发展有限公司          | 33.49元 95.98 - 2.48 - 98.46 1 🖌        |
| 2 1限公司             | 73.12 72 95.6 - 2.82 - 98.42 2 🖌       |
| 3 史工程有限公司          | 5014.62元 87.89 — 1.84 — 89.73 3 💋      |
| 4 集团有限公司           | na 7 84.03 - 2.5 - 86.53 4 ∠           |
| 推荐排名第一单位:          | ×.                                     |
| 推荐相名第二单位: 《限公司     | ×                                      |
| 推荐排名第三单位: 用公司      | ×                                      |
| 2 废释单位信息           | ·                                      |
| 序 单位名称 虚标原因        | 慶标详细情况 进入                              |
|                    | ② 激活 Windows                           |

7、点开评标报告菜单,可查看评标过程评标报告。如下图:

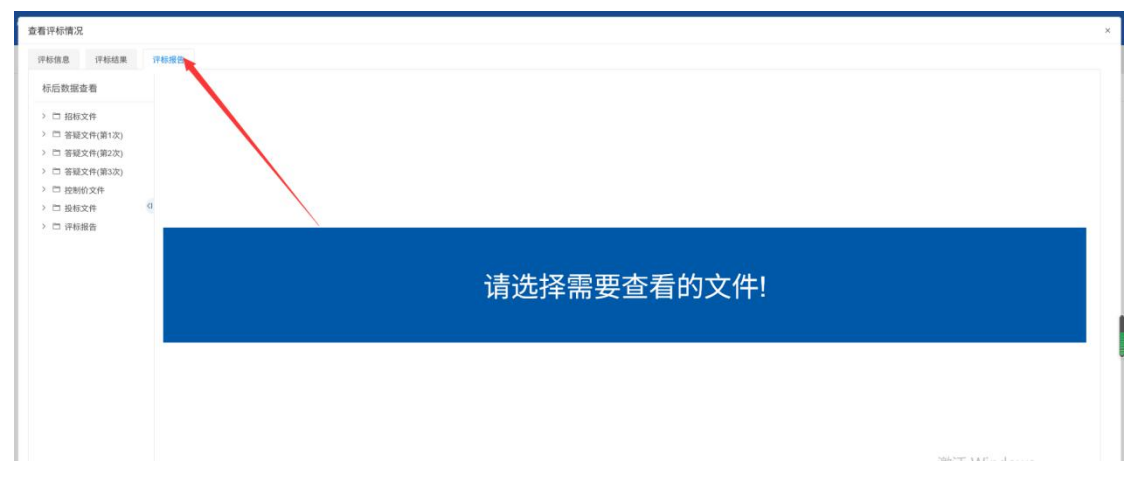

注:

①评标结束的前置条件:评标信息需要保存成功。

②评标结束后,无法修改评标结果,可以修改评标信息

# 3.4、定标

### 3.4.1、中标候选人公示

**前置条件:**开标结束、评标结束。

基本功能:填写中标候选人公示,提交交易中心受理。

#### 操作步骤:

1、进入"定标一中标候选人公示"菜单,点击"新增中标候选人公示"按钮,选择标 段后进入中标候选人公示页面。如下图:

| 常州市建设工程                                                                                                    | 交易系统  | ÷ ::               | 建设工程 代理机构 |         |                       |         |          |                                    | <b>2</b> 9 4                            | ?         |
|----------------------------------------------------------------------------------------------------|-------|--------------------|-----------|---------|-----------------------|---------|----------|------------------------------------|-----------------------------------------|-----------|
| 建设工程 三                                                                                                    | 獣以门戸O | 中标候选人公示            |           |         |                       |         |          |                                    |                                         |           |
| 면 招标方案     >       면 开标前     >       면 开标评标     >                                                                                                    | 新增中核保 | 志人公示<br>15段(包)编号   | E         | 招标项目名称: |                       |         | 标段(包)名称: | <ul> <li>所有 〇 編編中 〇 特受理</li> </ul> | <ul> <li>受理完成○</li> <li>Q 投索</li> </ul> | 已退回       |
| (1) 定称<br>中部構成人に許<br>中部構成人に許<br>中部構成人に<br>中部構成した<br>中部構成した<br>中部構成した<br>中部構成した<br>中<br>中部構成した<br>中<br>中<br>中部構成した<br>中<br>中<br>中<br>中<br>中<br>中<br>中<br>中<br>中 | 8     | 9 (1993)<br>(1994) | 招标调用名称 C  |         | 63<br>20 H (611)/2018 | (句)名称 0 |          | 0 金林御後                             | 发布状态 ♀                                  | <b>操作</b> |
|                                                                                                    |       |                    |           |         |                       |         |          | 激活 Windov<br><sup>转到"设置"</sup> U激频 | VS<br>Windows                           |           |

| 四宋云小                   |                                      |                                                             |              |                      |        |         |       |                                                                                                 |
|------------------------|--------------------------------------|-------------------------------------------------------------|--------------|----------------------|--------|---------|-------|-------------------------------------------------------------------------------------------------|
| (保存 提交)                | 信息                                   |                                                             |              |                      |        |         |       |                                                                                                 |
| 01 招标项目信<br>02 标段(包)信: | 12<br>2<br>2                         |                                                             |              |                      |        |         |       | <ul> <li>         · 招标项目信息          标段(包)信息          中标候选人公示信息         中标候选人列表      </li> </ul> |
|                        | <ul> <li>公示)</li> <li>是否:</li> </ul> | 开始日期: •<br>乾布護体: • 江方省建设工程招标词、常州7<br>税送招标: 2 星 0 否<br>論注说明: | 加建设工程交易间     | □ 公示結                | 東日期: ★ |         | B     | a 处理历史                                                                                          |
| 04 中标候选人               | 列表: 废标原因                             | 1 报价修正 技术标评分情况                                              | 資準備況公示. 评分汇总 |                      |        |         | 获取评标题 | to an                                                                                           |
| 新增记录                   | 取消记录                                 |                                                             |              |                      |        |         |       | ^                                                                                               |
|                        | 序<br>1                               | 单位名称<br>test20190924企业536金格002常州市                           | 项目负责人强三      | 股标服价<br>11800048 98元 | 非名     | 是否拟中标单位 | 修改    | Maria and a start of the                                                                        |

### 2、填写页面上的信息。如下图:

#### 注:

①推荐排名单位默认获取评标情况中的推荐排名单位。

②公示发布日期不得少于3日。

③中标候选人公示页面上,填写的信息保存后才能附件中签章。

3、信息填写完成后,需保存,然后点击"点击签章"按钮,生成中标候选人公示,并 签章。如下图:

| 視空信見                                                                                                    |                              |                                                                                                    |                                                                                                    |                                                                                                    |                                                                                                    |            |                                                |
|----------------------------------------------------------------------------------------------------|------------------------------|----------------------------------------------------------------------------------------------------|----------------------------------------------------------------------------------------------------|----------------------------------------------------------------------------------------------------|----------------------------------------------------------------------------------------------------|------------|------------------------------------------------|
| the second second second second second second second second second second second second second second second se |                              |                                                                                                    |                                                                                                    |                                                                                                    |                                                                                                    |            |                                                |
| □ 序                                                                                                    | 单位名称                         | 项目负责人                                                                                                    | 投标报价                                                                                                    | 撞名                                                                                                    | 是否拟中标单位                                                                                                    | 修改         | 招标项目信息                                         |
| D 1                                                                                                    | test20190924企业536金格002常州市    | 张三                                                                                                    | 11800048.98元                                                                                                    | 1                                                                                                    | -                                                                                                    | 2          | 标段(包)信息                                        |
|                                                                                                    |                              |                                                                                                    |                                                                                                    |                                                                                                    | 1 > 10 m/页 ~ 3                                                                                                    | 8至 1 页 共1条 | 中标候选人公示信息                                      |
| 平标办法:                                                                                                    |                              |                                                                                                    |                                                                                                    |                                                                                                    |                                                                                                    |            | 中标候选人列表                                        |
| 本标段所                                                                                                    | 采用评称办法:                      |                                                                                                    |                                                                                                    |                                                                                                    |                                                                                                    |            | • 相关电子件                                        |
| 断估价:                                                                                                    |                              |                                                                                                    |                                                                                                    |                                                                                                    |                                                                                                    |            | 处理历史                                           |
|                                                                                                    | 製仕价(万元)                      |                                                                                                    | 林聪颖住的(王                                                                                                    | (                                                                                                    |                                                                                                    |            |                                                |
|                                                                                                    | man(j))().                   |                                                                                                    | 22.5                                                                                                    | 170]-                                                                                                    |                                                                                                    |            |                                                |
|                                                                                                    |                              |                                                                                                    | UNIT                                                                                                    |                                                                                                    |                                                                                                    |            |                                                |
|                                                                                                    |                              |                                                                                                    |                                                                                                    |                                                                                                    |                                                                                                    |            |                                                |
|                                                                                                    |                              |                                                                                                    |                                                                                                    |                                                                                                    |                                                                                                    |            |                                                |
|                                                                                                    |                              |                                                                                                    |                                                                                                    |                                                                                                    |                                                                                                    |            |                                                |
|                                                                                                    |                              |                                                                                                    |                                                                                                    |                                                                                                    |                                                                                                    |            |                                                |
|                                                                                                    |                              |                                                                                                    |                                                                                                    |                                                                                                    |                                                                                                    |            |                                                |
|                                                                                                    |                              |                                                                                                    |                                                                                                    |                                                                                                    |                                                                                                    |            |                                                |
|                                                                                                    |                              |                                                                                                    |                                                                                                    |                                                                                                    |                                                                                                    |            |                                                |
| 相关电子件                                                                                                    |                              |                                                                                                    |                                                                                                    |                                                                                                    |                                                                                                    |            | v                                              |
|                                                                                                    |                              |                                                                                                    |                                                                                                    | -                                                                                                    |                                                                                                    |            |                                                |
| 电子件名称                                                                                                    | 电子件引                         | 问表                                                                                                    |                                                                                                    |                                                                                                    | 电子件管理                                                                                                    | 香注         | 激活 Windows                                     |
|                                                                                                    |                              |                                                                                                    |                                                                                                    |                                                                                                    |                                                                                                    |            | 1777 Find Frederick Contraction                |
| <ul> <li>中标候选人公示</li> <li>人公示</li> <li>(方古(中,2茶音))</li> </ul>                                                   | 中标键                          | 各人公示 [未空御]<br>時時計測(常期茶音の部公面で点未留新問)                                                                                                    | 雨, 去谜: 翻雨:土碑墨酥油,                                                                                                    |                                                                                                    | (1)也愿意                                                                                                    |            | 转到"设置"(公徽活 Window                              |
| <ul> <li>中标候选人公示</li> <li>人公示</li> <li>点击[电子签章]i</li> </ul>                                                     | 中标级)<br>后会在左上角生成一枚章,点击章的图片,鼠 | 各人公示 (未空章)<br>标移动到需要签章的部分再次点击鼠标即1                                                                                                    | 可。右键章,即可完成删除。                                                                                                    |                                                                                                    | <b>元也选章</b>                                                                                                    |            | 转到"设置"公验活 Window                               |
| 中标候选人公示 人公示 点击[电子签章](                                                                                           | 中标税<br>后会在左上角生成一枚章,点击章的图片,鼠  | 進人公示 [朱密章]<br>新移动到需要签章的部分再次点击鼠标即4                                                                                                    | 可。 右键章,即可完成删除。<br>江苏省工程建设项目评称                                                                                                    | 陆果公示                                                                                                    | <b>元</b> 也恣意                                                                                                    | ^          | 转到"设置"[次就活 Window                              |
| 中标编选人公示 人公示 点击[电子签章](                                                                                           | 中新统                          | 也人公示[大型章]<br>标移动则需要查章的部分再次点击最轻部 <sup>1</sup>                                                                                                    | <ol> <li>可. 右硬車,即可完成删除。</li> <li>江苏省工程建设项目评核<br/>编号: 123205001428574559400</li> </ol>                                                                                                    | <b>示结果公示</b><br>0006006001                                                                                                    | Mult #                                                                                                    | ^          | 转到"设置")為就活 Window                              |
| <ul> <li>中标模选人公示</li> <li>人公示</li> <li>点击[电子签章](</li> </ul>                                                     | 中每级<br>后会在加上角生成一枚章,点击章的图片,最  | 8人公录 [大型章]<br>标移动则需要签章的部分再次点击量标即<br>根据工程出标识段的约为完法律。                                                                                                    | 9. 台联章,即9元成影称。<br><b>江苏省工程建设项目评</b> 校<br>编号: 123205001428574568400<br>法规,规章和自工程程序体文件的规定                                                                                                    | <b>示结果公示</b><br>0006006001<br>回答题试109新点软件测试                                                                                                    | 加加普查                                                                                                    | ^          | 转到"设置"公寓语公寓语 Window                            |
| <ul> <li>● 申标保送人公示</li> <li>人公示</li> <li>点击(电子签章)(</li> </ul>                                                   | 中華級                          | 8人公派 [大型章]<br>新移动到需要查查的部分再次点由最标即<br>根据工程均标段短的有关法律。<br><u>计十一场</u> 的计称工作已起结束,许                                                                                                    | 町、右援章、即可完成勤務。<br>江芳省工程建建设项目评核<br>論号:123205001428574569400<br>注現、現産和は工程1848文件が99400<br>場合、12520501428574569400<br>二日、日本の一番目の第1895年版                                                                                                    | <b>示结果公示</b><br>0000000001<br>,强度激动10%前点 <u>软件</u> 测试<br>功法,现料评场结果公司如                                                                                                    | 加加加<br><u> 105日 [勿嗣勿动] 公</u><br>下:                                                                                                    | Î          | 转到"设置"(公寓语 Window                              |
| ● 中标模造人公示<br>人公示<br>点击(电子签章)(                                                                                   | 中華級                          | 8.4公示 [未至章] 8.8年初期需要查案的部分再次点击最标题7 根据工程招格投标的有关法律、<br>并上一级公评称工作已经结束,详 1、评场结果协议                                                                                                    | 可, 右腰帶, 即可完成删除。<br><b>江芬省工程建设项目评析</b><br>编号: 123205001428574569A00<br>法规, 规章印度工程图称文计传动提出<br>场站第三纪程和定, 本语面采用的评称<br>场站第三纪纪和文法面采示明的评称                                                                                                    | <b>示结果公示</b><br>000600001<br>因参测试的新点软件测试<br>为2、现时评核结果公示00                                                                                                    | 加加至@<br>(项目 [勿酬勿动]] 公<br>下:                                                                                                    | Î          | 转号F 设置 门族的 Window                              |
| ● 中标模造人公示<br>人公示<br>点击(电子签章)(                                                                                   | 中年级<br>品会在左上角生成一枚章。点击章的图片,就  | ▲人公示 [大三章] ●●●●●●●●●●●●●●●●●●●●●●●●●●●●●●●●●●                                                                                                    | 町、右城県、即可完成勤務。<br><b>江方台工程建设项目评</b> 税<br>編書: 12205001428574596400<br>法想、現産和設工程建設では約期定<br>構成第日起始成、436日37期的手板<br>構成第日起始成。436日37期的手板<br>(新生活)<br>(新生活)                                                                                            | <b>示结果公示</b><br>0006006001<br>, 理塞減值的病点較增減。<br>现時下6%点果公示如<br>3880 1180                                                                                                    | <u>気に変更</u><br><u>(55日 (57時</u> 勿动)) 公<br>下:<br>0048 98元                                                                                                    | ^          | 转导"设置"(众称E Window                              |
| <ul> <li>中标模造人公示</li> <li>人公示</li> <li>点击(电子签章)</li> </ul>                                                      | 中華級                          | 私公示 (大三章) 総移応制需要宣章の部分再次点击最新部 税扱工程招标段5505角次点击最新部 税工程招标段5505角次法律、<br>利二年5505年或工作已经追求、详<br>1、評符結果情況<br>構成2年 第一年658年<br>第一年658年<br>第一年658年<br>第二年1658年                                                                                                    | 可, 右键章, 即可完成删除。<br><b>江苏省工程建设项目评核</b><br>编号: 123205001428574559000<br>法规, 规章和12220500142857459002<br>场点型12520190274企业556全部6070<br>度生<br>医生<br>医生                                                                                                    | <b>下结果公示</b><br>000600001<br>[國豪麗試109 <u>新点軟件</u> 裏]<br>功法。現時評場結果之可如<br>現的 1160                                                                                                    | (项目 [勿酬勿动] 公<br>下:<br>0045 98元                                                                                                    | Â          | 转到"设置"(公寓) 化dow                                |
| 中标模选人公示                                                                                                    | 中華級<br>高会在友上角生成一枚道,点击章的图片,就  | ▲人公示 [末三章] ●移动制需要查案的部分再次点由级标即T • 根据工程//标记传动方有次点由级标即T • 月一一级的评称工作已经结束,平 • 1、评师结果情况 ● #GES示 ● #GES示 ● #G                                                                                                    | 可。右號章,即可完成删除。<br><b>江芬省工程建设项目评析</b><br>编音: 123205001428574569A00<br>法规, 规章和原工程记称文学作约规定<br>物结果已经能成; 达前采用的评称<br>Pett01990274企业5%金额2007 <sub>20</sub> 54<br>                                                                                                    | <b>示结果公示</b><br>0006006001<br>1.國建憲近10%新品化件新品<br>10%法。現47年時結果公式如<br>880% 1160                                                                                                    | 大阪目 (勿酬勿动)」公<br>下:<br>0048.08元                                                                                                    | Î          | 转發 设置 公寓 化酸化                                   |
| 中标模选人公示<br>人公示<br>点击(电子签章)                                                                                      | 中年级<br>18会在龙上角生成一枚章。点击章的图片,就 | 私公示 (末三章)<br>総移地則需要宣章的部分再次点由量材即可<br>相思工程2時税が約9有次点由量材即可<br>工程2時税が時期工作に認知能用、評<br>1、9時時就工作に認知能用、評<br>1、9時時就用例数<br>第一一年時期数<br>第一一年時期数<br>一日日日月日の一日月日日<br>日日日月日日日日日日日日日日日日日日日日日日日日日日日日日日日日日                                                                                                    | 町、右城県、即可完成勤務。<br>江方台工程建设项目评析<br>編書: 12205001428574596400<br>法規、現産和設工程2080249574596400<br>法規、現産和設工程20802495924<br>「第二<br>第二<br>第二<br>1480<br>1480<br>140 | <b>応告果公示</b><br>の00500501<br>「酸果酸は10%が合い様子解除<br>「酸素酸は10%が合い様子解除<br>「酸素酸は10%<br>「酸<br>「100<br>「100<br>「100     」                                                                                                    | <u> 気気目(27時</u> 勿动))公<br>下:<br>0048.98元                                                                                                    | Â          | 转發子设置的改變在 Window                               |
| <ul> <li>中标模选人公示</li> <li>人公示</li> <li>点击(电子签章)(</li> </ul>                                                     | 中華級                          | ▲人公示 [大三章] ●●●●●●●●●●●●●●●●●●●●●●●●●●●●●●●●●●                                                                                                    | 町、右線章、即可完成動体。                                                                                                    | <b>応告果公示</b><br>000000001<br>国際調査109点化学務論<br>総約<br>1100<br>総約<br>上                                                                                                    | ●251元<br>●<br>●<br>●<br>●<br>●<br>●<br>●<br>●<br>●<br>●<br>●<br>●<br>●<br>●<br>●<br>●<br>●<br>●<br>●                                                                                                    | Î          | 特別 设置 公開 化酸化                                   |
| <ul> <li>中标模式人公示</li> <li>点血(电子签章)(</li> </ul>                                                                  | 中年级<br>后会在左上角生成一收集,点击奥的图片, 副 |                                                                                                    | 町、右腰奈、即門完成熟練。                                                                                                    | <b>万佐果公示</b><br>0006006001<br>1、関連調査(1の新 <u>広牧件第</u> )<br>10万法。現紀平時第五年公式30<br>15年67<br>1100<br>1100                                                                                                    | 10日 [初期初动] 公<br>下:<br>00048 98元                                                                                                    | Î          | 转發F 设置 门族的 Window                              |
| 中标模选人公示<br>人公示<br>点击(电子签章)                                                                                      | 中年级<br>18会在左上角生成一枚章,点击章的图片,就 |                                                                                                    | 町、右城県、即可完成勤務。                                                                                                    | <b>転告果公示</b><br>000505001<br>1 国建調査(19新点転代事業)<br>1日の<br>1日の<br>1日の<br>1日の<br>1日の                                                                                                    | <u> 気気目(勿謝勿动) 公</u> 下: 0048 98元                                                                                                    | Â          | 转野"设置行为就进 Window                               |
| 中标模选人公示                                                                                                    | 中華級                          | よん公示 (末至意)     「「東京市」     「「「「「「「「「「」」」     「「」」     「「「」」     「「」     「「」     「「」     「「」     「「」     「「」     「「」     「「」     「「」     「「」     「「」     「「」     「「」     「「」     「「」     「「」     「「」     「「」     「」     「「」     「」     「」     「」     「」     「」     「」     「」     「」     「」     「」     「」     「」     「」     「」     「」     「」     「」     「」     「」     「」     「」     「」     「」     「」     「」     「」     「」     「」     「」     「」     「」     「」     「」     「」     「」     「」     「」     「」     「」     「」     「」     「」     「」     「」     「」     「」     「」     「」     「」     「」     「」     「」     「」     「」     「」     「」     「」     「」     「」     「」     「」     「」     「」     「」     「」     「」     「」     「」     「」     「」     「」     「」     「」     「」     「」     「」     「」     「」     「」     「」     「」     「」     「」     「」     「」     「」     「」     「」     「」     「」     「」     「」     「」     「」     「」     「」     「」     「」     「」     「」     「」     「」     「」     「」     「」     「」     「」     「」     「」     「」     「」     「」     「」     「」     「」     「」     「」     「」     「」     「」     「」     「」     「」     「」     「」     「」     「」     「」     「」     「」     「」     「」     「」     「」     「」     「」     「」     「」     「」     「」     「」     「」     「」     「」     「」     「」     「」     「」     「」     「」     「」     「」     「」     「」     「」     「」     「」     「」     「」     「」     「」     「」     「」     「」     「」     「」     「」     「」     「」     「」     「」     「」     「」     「」     「」     「」     「」     「」     「」     「」     「」     「」     「」     「」     「」     「」     「」     「」     「」     「」     「」     「」     「」     「」     「」     「」     「」     「」     「」     「」     「」     「」     「」     「」     「」     「」     「」     「」     「」     「」     「」     「」     「」     「」     「」     「」     「」     「」     「」     「」     「」     「」     「」     「」     「」     「」     「」     「」     「」     「」     「」     「」     「」     「」     「」     「」     「」     「」     「」     「」     「」     「」     「」     「」     「」     「」     「」     「」     「」     「」                                                                     | 町、右城幸、即可完成勤除。                                                                                                    | <b>     佐住果公示</b> 0006006001     「健康期近109航点税件期間     「現象     取得評報時期全立対対     町100     同2000     同2000     | ★12.200<br>(項目 (勿耐勿动) 公<br>下:<br>00048.98元                                                                                                    | Î          | 转發F 设置行政策运 Window                              |
| <ul> <li>中标模选人公示</li> <li>点击(电子签案)(</li> </ul>                                                                  | 中年级<br>日会在发上角生成一枚章,点击岛的图片,副  |                                                                                                    | 町、右腰阜、即門元成勝降。                                                                                                    | 近结果公示                                                                                                    | <u>取扱業</u> (初期初初)1 公     下:     0048.98元     □     □     □     □     □     □     □     □     □     □     □     □     □     □     □     □     □     □     □     □     □     □     □     □     □     □     □     □     □     □     □     □     □     □     □     □     □     □     □     □     □     □     □     □     □     □     □     □     □     □     □     □     □     □     □     □     □     □     □     □     □     □     □     □     □     □     □     □     □     □     □     □     □     □     □     □     □     □     □     □     □     □     □     □     □     □     □     □     □     □     □     □     □     □     □     □     □     □     □     □     □     □     □     □     □     □     □     □     □     □     □     □     □     □     □     □     □     □     □     □     □     □     □     □     □     □     □     □     □     □     □     □     □     □     □     □     □     □     □     □     □     □     □     □     □     □     □     □     □     □     □     □     □     □     □     □     □     □     □     □     □     □     □     □     □     □     □     □     □     □     □     □     □     □     □     □     □     □     □     □     □     □     □     □     □     □     □     □     □     □     □     □     □     □     □     □     □     □     □     □     □     □     □     □     □     □     □     □     □     □     □     □     □     □     □     □     □     □     □     □     □     □     □     □     □     □     □     □     □     □     □     □     □     □     □     □     □     □     □     □     □     □     □     □     □     □     □     □     □     □     □     □     □     □     □     □     □     □     □     □     □     □     □     □     □     □     □     □     □     □     □     □     □     □     □     □     □     □     □     □     □     □     □     □     □     □     □     □     □     □     □     □     □     □     □     □     □     □     □     □     □     □     □     □     □     □     □     □     □     □     □     □     □     □     □     □     □     □     □     □     □     □     □     □     □     □     □     □     □     □     □     □     □   | Î          | 转野 设置订货款还 Window                               |
| 中标模选人公示<br>人公示<br>点击(电子签章)                                                                                      | 中年級<br>18会在左上角生成一枚章。点击章的图片,就 | はん公示 (大三司)     様移地別需要宣章の部分再次点由量料即     様移地別需要宣章の部分再次点由量料即     様移地別需要宣章の部分再次点由量料即     様をした。     様のの分析以下に起始は素、詳      ・     ・     ・     ・     ・     ・     ・     ・     ・     ・     ・     ・     ・     ・     ・     ・     ・     ・     ・     ・     ・     ・     ・     ・     ・     ・     ・     ・     ・     ・     ・     ・     ・     ・     ・     ・     ・     ・     ・     ・     ・     ・     ・     ・     ・     ・     ・     ・     ・     ・     ・     ・     ・     ・     ・     ・     ・     ・     ・     ・     ・     ・     ・     ・     ・     ・     ・     ・     ・     ・     ・     ・     ・     ・     ・     ・     ・     ・     ・     ・     ・     ・     ・     ・     ・     ・     ・     ・     ・     ・     ・     ・     ・     ・     ・     ・     ・     ・     ・     ・     ・     ・     ・     ・     ・     ・     ・     ・     ・     ・     ・     ・     ・     ・     ・     ・     ・     ・     ・     ・     ・     ・     ・     ・     ・     ・     ・     ・     ・     ・     ・     ・     ・     ・     ・     ・     ・     ・     ・     ・     ・     ・     ・     ・     ・     ・     ・     ・     ・     ・     ・     ・     ・     ・     ・     ・     ・     ・     ・     ・     ・     ・     ・     ・     ・     ・     ・     ・     ・     ・     ・     ・     ・     ・     ・     ・     ・     ・     ・     ・     ・     ・     ・     ・     ・     ・     ・     ・     ・     ・     ・     ・     ・     ・     ・     ・     ・     ・     ・     ・     ・     ・     ・     ・     ・     ・     ・     ・     ・     ・     ・     ・     ・     ・     ・     ・     ・     ・     ・     ・     ・     ・     ・     ・     ・     ・     ・     ・     ・     ・     ・     ・     ・     ・     ・     ・     ・     ・     ・     ・     ・     ・     ・     ・     ・     ・     ・     ・     ・     ・     ・     ・     ・     ・     ・     ・     ・     ・     ・     ・     ・     ・     ・     ・     ・     ・     ・     ・     ・     ・     ・     ・     ・     ・     ・     ・     ・     ・     ・     ・     ・     ・     ・     ・     ・     ・     ・     ・     ・     ・     ・     ・     ・     ・     ・     ・     ・     ・     ・     ・     ・     ・     ・     ・     ・     ・     ・     ・     ・     ・     ・     ・     ・     ・     ・     ・     ・     ・     ・     ・     ・ | 町、右城県、即可完成勤務。                                                                                                    | <b>応告果公示</b><br>000505001<br>「健康部にい事点性性難能<br>期点で見られて発言<br>間の<br>1100<br>間の<br>同の<br>同の<br>同の<br>同の<br>同の<br>同の<br>同の<br>同の<br>同の<br>同の<br>同の<br>同の<br>同の<br>同の<br>同の<br>同の<br>同の<br>同の<br>同の<br>同の<br>同の<br>同の<br>同の<br>同の<br>同の<br>同の<br>同の<br>同の<br>同の<br>同の<br>同の<br>同の<br>同の<br>日の<br>同の<br>同の<br>同の<br>日の<br>同の<br>同の<br>同の<br>同の<br>同の<br>同の<br>同の<br>日の<br>同の<br>同の<br>同の<br>同の<br>同の<br>同の<br>同の<br>同の<br>同の<br>日の<br>同の<br>同の<br>同の<br>日の<br>同の<br>日の<br>同の<br>日の<br>同の<br>日の<br>同の<br>日の<br>日の<br>同の<br>日の<br>日の<br>日の<br>日の<br>日の<br>日の<br>日の<br>日の<br>日の<br>日の<br>日の<br>日の<br>日の<br>日の<br>日の<br>日の<br>日の<br>日の<br>日の<br>日の                                                                                                    | <u>QSEE (27)時初辺) 公</u> 下:     □0048.96元     □0048.96元     □0048.75.96元     □0048.96元     □0048 | Î          | 转野 设置行政部语 Window                               |
| ● 中标模选人公示 人公示 点击(电子签章)                                                                                          | 中華級                          | よん公示 (末三年)     「「大三日」     「「「「「「」」」」     「「」」     「「」」     「「」」     「「」」     「「」」     「「」」     「「」」     「「」」     「「」」     「「」」     「「」」     「「」」     「「」」     「「」」     「「」」     「「」」     「「」」     「「」」     「「」」     「「」」     「「」」     「「」」     「「」」     「」」     「」」     「」     「」」     「」     「」     「」     「」     「」     「」     「」     「」     「」     「」     「」     「」     「」     「」     「」     「」     「」     「」     「」     「」     「」     「」     「」     「」     「」     「」     「」     「」     「」     「」     「」     「」     「」     「」     「」     「」     「」     「」     「」     「」     「」     「」     「」     「」     「」     「」     「」     「」     「」     「」     「」     「」     「」     「」     「」     「」     「」     「」     「」     「」     「」     「」     「」     「」     「」     「」     「」     「」     「」     「」     「」     「」     「」     「」     「」     「」     「」     「」     「」     「」     「」     「」     「」     「」     「」     「」     「」     「」     「」     「」     「」     「」     「」     「」     「」     「」     「」     「」     「」     「」     「」     「」     「」     「」     「」     「」     「」     「」     「」     「」     「」     「」     「」     「」     「」     「」     「」     「」     「」     「」     「」     「」     「」     「」     「」     「」     「」     「」     「」     「」     「」     「」     「」     「」     「」     「」     「」     「」     「」     「」     「」     「」     「」     「」     「」     「」     「」     「」     「」     「」     「」     「」     「」     「」     「」     「」     「」     「」     「」     「」     「」     「」     「」     「」     「」     「」     「」     「」     「」     「」     「」     「」     「」     「」     「」     「」     「」     「」     「」     「」     「」     「」     「」     「」     「」     「」     「」     「」     「」     「」     「」     「」     「」     「」     「」     「」     「」     「」     「」     「」     「」     「」     「」     「」     「」     「」     「」     「」     「」     「」     「」     「」     「」     「」     「」     「」     「」     「」     「」     「」     「」     「」     「」     「」     「」     「」     「」     「」     「」     「」     「」     「」     「」     「」     「」     「」     「」     「」     「」     「」     「」     「」     「」                                                             | 町、右城市、即可完成勤除。                                                                                                    | <b>     だ住果公示</b> 0006006001     「QQを期点1109航点性分子期。     現在分子の第二人で対     取得す時時期を20分初     何100     振行     同の     にの     にの | (短目 (勿耐勿动)) 公     下:     (20040-207元     )                                                                                                    |            | 特別 设置 公開 公開 化dow                               |
| <ul> <li>中标模选人公示</li> <li>点血(电子签章)(</li> </ul>                                                                  | 中年級<br>日金石芝上角生成一枚章,点出車的圈片, 副 |                                                                                                    | 町、右腰阜、即門完成勝降。                                                                                                    | <b>万结果公示</b> 0006006001     「時意識近小時点秋丹第6日<br>「現象調査」(19前点秋丹第6日<br>現の子時活用之子が<br>現の<br>思い     日の     日の<br>思い     ト                                                                                                    | <u>506日 (力副物助引) 公</u> 下:                                                                                                    | Î          | 特別 设置 ① 激励 Window                              |
| ● 中标模选人公示<br>人公示<br>点击(电子签案)                                                                                    | 中年級                          |                                                                                                    | 町、右腰阜、即町完成勝降。                                                                                                    |                                                                                                    | <u>取扱業</u>                                                                                                    | Î          | 转野 设置订货搬运 Window                               |
| ● 中标模选人公示 人公示 点击(电子篮章)                                                                                          | 中年級<br>四会在左上先生成一枚道,点击南的图片,鼠  |                                                                                                    | 町、 右線章、 即可完成勝峰。                                                                                                    | <b>応信果公示</b>                                                                                                    | <u>(項目 (勿開勿动)) 公</u> F:     C:         (の48 98元         (の48 98元         (の48 982 98元         (の48 982 98元         (の48 982 98元         (の48 982 98元         (の48 982 982         (の48 982 982         (の48 982         (の48 982         (の48 982         (の48 982         (の48 982         (の48 982         (の48 982         (の48 982         (の48 982         (の48 982         (の48 982         (の48 982         (の48 982         (の48 982      |            | 特別 设置 公開 论题 Window                             |
| ● 中标模选人公示<br>人公示<br>点由(电子签章)(<br>点面(电子签章)(                                                                      | 中年級                          |                                                                                                    | 町、右城阜、即可完成勝降。                                                                                                    |                                                                                                    | the field (分前分词)」     C     F:     WITESIRe() (元)                                                                                                    |            | 999F UE La La La La La La La La La La La La La |

4、点击"提交信息"按钮,弹出意见框中输入意见,点击"确认提交"按钮,提交给 交易中心受理。如下图:

| 新增结果公示                     |                                           |               |            | x                 |
|----------------------------|-------------------------------------------|---------------|------------|-------------------|
| 修改保存 提交情息                  |                                           |               |            |                   |
| 03 中标候选人2 示信息              |                                           |               | × H        | 8标项目信息 へ          |
|                            | 请输入意见                                     |               | ×          | 蘇稅(包)信息           |
| 24/778D.m.                 | 金書意见                                      |               | 0 9        | 中标候选人公示信息         |
| 发布媒体:                      | 请审批                                       | 公共意见模版 我的意见模版 | 4          | 中标候选人列表           |
| PROTECTION DATE:           |                                           | □ 请申批         | 4          | 目关电子件             |
| RED TRIGIDIS .             |                                           |               |            | 5理历史              |
| <b>新</b> 注说明:              |                                           | □ 同意          |            |                   |
|                            |                                           | D             |            |                   |
| 04 中标候选人列表                 |                                           |               | the second |                   |
| 中标候选人情况 废标原因 报价            |                                           |               |            |                   |
| 10 10 17 10 10 10 10 10 10 |                                           |               |            |                   |
| HITEDCIR AUTIOCIR          |                                           |               |            |                   |
|                            | ④ 添加到我的意见模板                               |               |            |                   |
|                            | □ 短信通知   ──般                              |               |            |                   |
| 评标办法:                      | 您收到一项标题为"【初次受理】中标候选人公示:新点软件测试项目"的待办事宜,请及时 | 处理。           |            |                   |
| 本标段所采用评标办法:                | 当前步骤:中标做选人公示提交 当前操作: 擅交储意                 | <b>确认据交</b>   | RGA        |                   |
| 暂估价:                       |                                           |               | 制 激活 Win   |                   |
| 工程暂估价(万元):                 |                                           | 材料暂估价(万元):    |            | ollarid: Windows, |

注:填写完信息后,点击"修改保存"按钮,中标候选人公示保存成功,且尚未提交交 易中心受理,仍然可以修改信息。

# 3.4.2、中标结果公告

前提条件:中标候选人公示受理完成。

基本功能:编制中标结果公告,确定中标人。

操作步骤:

1、进入"定标-中标结果公告"菜单,点击"新增中标结果"按钮,选择标段后,进入中标结果公告页面。如下图:

| 常州市建设工程                                                                                                    | 交易    | 系统    | • =     | 建设工程 | 代瞳机构   | <u>11.</u> |                     |          |                    | <b>*</b> • • | ? 🧕 |
|----------------------------------------------------------------------------------------------------|-------|-------|---------|------|--------|------------|---------------------|----------|--------------------|--------------|-----|
| 建设工程                                                                                                    | 18:UU | 100   | 中标候选人公示 | 评标情况 | 开标情况   |            | Ĩ.                  |          |                    |              |     |
| <sup>19</sup> 招标方案 >                                                                                                    | -     | 日中标结果 |         |      |        |            |                     |          | ● 所有 ○ 编辑中 ○ 待受理 ○ | 受理完成 〇       | 已退回 |
| <ul><li>四 开标前</li><li>四 开标评标</li></ul>                                                                                                    |       |       | 核段(包)編  | 19:  |        |            | 招标项目名称:             | 标段(包)名称: |                    | Q根素          |     |
| 印定标                                                                                                    |       | 序     | 标段(包)编号 |      | 招标项目名称 | 0          | 标段(包)名称 ♀           |          | 公告结束时间〇            | 受理状态 〇       | 操作  |
| <ul> <li>中与装装人公労</li> <li>中与支援部公告</li> <li>中与支援部公告支援</li> <li>中与支援部公告支援</li> <li>中与支援部公告支援</li> <li>中与支援部内有支援</li> <li>日</li> <li>日</li></ul> |       |       |         |      |        |            | SO IN LOCATION IN M |          |                    |              |     |
|                                                                                                    |       |       |         |      |        |            |                     |          | 激活 Window          | /S           |     |

| 投交信息.                                              |            |           |       |           |                                            |
|----------------------------------------------------|------------|-----------|-------|-----------|--------------------------------------------|
| 1 招标项目信息                                           |            |           |       |           | <ul> <li>招标项目信息</li> <li>中枢结果信息</li> </ul> |
| 2 中标结果信息                                           |            |           |       |           | ~ 公告信息                                     |
| 序 标段(包)编号 机                                        | 段(包)名称     | 中标单位信息    | 中标人代码 | 中标价格(人民币) | 附件信息<br>操作 处理历史                            |
| 1 123205001428574569A0000 新点软件测试<br>1 06006001 十一标 | 项目【勿删勿动】公开 |           |       | -         | Ð                                          |
| 3 公告信息                                             |            |           |       |           |                                            |
| 公告开始日期: •                                          | × 10       | 公告结束日期: * | × 11  |           |                                            |
| 标底价:                                               | (万元)       | 标底工调:     | (天)   |           |                                            |
| 发布媒体: *                                            |            |           |       | /         |                                            |
| 其他说明:                                              |            |           |       |           |                                            |
| 4 附件信息                                             |            |           |       |           | Mal New York P                             |
|                                                    |            |           |       |           | 協力 WINDOWS<br>林平的の第二日前王 Windows            |

2、"中标结果信息"中,点击"操作"按钮,进入新增中标单位页面。如下图:

| 中标单位                       |          |                  |          |      |           |    |                 |
|----------------------------|----------|------------------|----------|------|-----------|----|-----------------|
| 政保存                        |          |                  |          |      |           |    |                 |
| 01 招标项目信息                  |          |                  |          |      |           | ~  | o 招标项目信息        |
| 02 标段(包)信息                 |          |                  |          |      |           | ~  | 标段(包)信息<br>中标单位 |
| 序 标段(包)编号                  |          | 标段(包)名称          |          | 招标方式 | 合同估算价(万元) | 查看 |                 |
| 1 A3205820001004177009001  |          | 0927 CQQ 操作手册代理1 |          | 公开招标 | 899       | Q  |                 |
| 03 中标单位<br>星否多中标单位: ④ 单中标J | 、 ③ 多中标人 |                  |          |      |           | ~  |                 |
| 中标单位名称: *                  |          |                  |          |      | 检索        |    |                 |
| 统一社会信用代码:                  |          |                  |          |      |           |    |                 |
| 项目负责人:                     |          |                  |          |      | 检索        |    |                 |
| 中标价格:*                     | 人民币      |                  | 中标价格单位:* |      |           | Ŷ  |                 |
| 中标工期:*                     | 日历天      |                  | 中标质量等级:  |      |           | ~  |                 |
| 中标说明:                      |          |                  |          |      |           |    |                 |
|                            |          |                  |          |      |           |    |                 |

注:项目注册中"招标情形"选择国有资金控股或占主导地位的依法招标的项目,只能新增单中标人;如果招标情形选择其他方式的,既可以新增单中标人,也可以新增多中标人。

|                                                          |                 |                                 |                                       |                    |                                                                                                    |                               | 12                                                                                            | • 招标项目信息                                                                                                    |
|----------------------------------------------------------|-----------------|---------------------------------|---------------------------------------|--------------------|----------------------------------------------------------------------------------------------------|-------------------------------|-----------------------------------------------------------------------------------------------|----------------------------------------------------------------------------------------------------|
| // 招称项目信息                                                |                 |                                 |                                       |                    |                                                                                                    |                               | 0                                                                                             | 标段(包)信息                                                                                                    |
| 22 标段(包)信息                                               |                 |                                 |                                       |                    |                                                                                                    |                               | ~                                                                                             | 中标单位                                                                                                    |
| 序 标段(包)编号                                                |                 |                                 | 标段(包)名称                               |                    | 招标方式                                                                                                    | 合同估算价(万元)                     | 查卷                                                                                            |                                                                                                    |
| 1 123205001428574569A000006<br>006001                    |                 |                                 | 新点软件测试项目【勿删勿动】公开十一                    | -标                 | 公开招标                                                                                                    | 4000                          | q                                                                                             |                                                                                                    |
| 13 中标单位                                                  |                 |                                 |                                       |                    |                                                                                                    |                               | ~                                                                                             |                                                                                                    |
| ⑦中标单位名称: •                                               |                 |                                 |                                       |                    |                                                                                                    | 检测                            |                                                                                               |                                                                                                    |
| 統一社会信用代码:                                                |                 |                                 |                                       |                    |                                                                                                    | 1                             |                                                                                               |                                                                                                    |
| 项目负责人:*                                                  |                 |                                 |                                       |                    |                                                                                                    | 10.1                          | t                                                                                             |                                                                                                    |
| 中标价格: *                                                  | 人民币             |                                 |                                       | 中标价格单位:*           |                                                                                                    | 11                            | ~                                                                                             |                                                                                                    |
| 中标工期: •                                                  | 日历天             |                                 |                                       | 中标质量等级:            |                                                                                                    | //                            | ~                                                                                             |                                                                                                    |
| 合同签署时间:*                                                 | 10              |                                 |                                       | 专业估算价:             | 元                                                                                                    |                               |                                                                                               |                                                                                                    |
| m 45 25 99 -                                             |                 |                                 |                                       |                    |                                                                                                    |                               |                                                                                               |                                                                                                    |
| -++xxx+273-<br>J单位                                       |                 |                                 |                                       | 材料达算价:             | π.                                                                                                    |                               | 激活                                                                                            | 舌 Windows<br>『设置"以激活 Windows                                                                                                    |
| - *********<br>算单位                                       |                 |                                 |                                       | <b>州和达到</b> 合:     |                                                                                                    |                               | 激发                                                                                            | 舌 Windows<br>『设置"以激活 Windows                                                                                                    |
| 711 资料项目依意                                               | 支持在             | 2标单位                            |                                       | MR(200)            |                                                                                                    | *                             | 游灯                                                                                            | 舌 Windows<br>ア設置 以動活 Windows<br>・ 照時項目信息<br>- 1500のはた                                                                                                    |
| 7 Hourse<br>序单位<br>17 把标项目指定<br>26 标识性发音                 | 选择年             | ■标单位<br>单位名称:                   |                                       | <b>州和达到</b> 价:     | 元<br>Q 搜索                                                                                                    | ×                             | 激於<br>核至<br>~<br>~                                                                            | 舌 Windows<br>(12)雪 以助活 Windows,<br>の 昭称項目信息<br>将称(物)信息<br>中和单位                                                                                                    |
| *********<br>学生位<br>17 招称項目信息<br>22 税政(信)信息<br>声 彩政(信)信息 |                 | •标单位<br>单位名称:<br>序 持名           | 単位名称                                  | <b>州和位期</b> 价:     | بة<br>( <i>Q. įg</i> ys)<br>كلائة                                                                                                    | ×<br>                         | 激;<br>转到<br>~<br>~                                                                            | 苦 Windows<br>(* 公司) (以前法 Windows,<br>)<br>(* 超称項目信息<br>(* 約(包)信息<br>(* 約(包)信息<br>(* 単一))                                                                                                    |
| - 中部のの1                                                  | Элч<br>О        | •标单位<br>单位名称:<br>序 排名<br>1 第1名  | 単位高称<br>14:20190924全让556金桃0           | <b>然料论理心</b> :     | بة.<br>(2.101)<br>کیتھ<br>(2.101)                                                                                                    | ×<br>余阳估再约(7元)<br>4000        | 激的<br>转变<br>~<br>                                                                             | 吉 Windows<br>F设置1以設活 Windows,<br>・                                                                                                    |
| **********     *****************                         | <b>手根衣</b><br>〇 | - 標单位<br>单位名称:<br>序 持名<br>1 第1名 | 単位名称<br>単位名称<br>1est20150524全让556金统0  | 新時は3期か:<br>22巻かけ街  | й<br>С. 10 ж<br>О                                                                                                    | ×<br>余阳结胃的(万元)<br>4000        | 激於<br>時回<br>へ<br>査棚<br>Q                                                                      | 苦 Windows<br>『公司『以游活 Windows<br>・ 照柳環目信息<br>・<br>・<br>・<br>・<br>・<br>・<br>・<br>・<br>・<br>・<br>・<br>・<br>・<br>・<br>・<br>・<br>・<br>・<br>・                                                                                                    |
| 中部40001                                                  | 3#4             | 标单位<br>单位名称:<br>序 持名<br>1 第1名   | 单位高称<br>Hest20190924全让556金桃O          | <b>然料论理</b> 合:<br> | بة.<br>(2.1015)<br>کاراند<br>(6)                                                                                                    | ×<br>合同估算的(7万元)<br>4000<br>他書 | 激け<br>特別<br>へ<br>な明<br>の<br>、                                                                 | 書 Windows<br>F设置1以設法 Windows<br>F设置1以設法 Windows<br>●<br>「新規可信息息<br>中枢单位                                                                                                    |
| *********************************                        | 3,844           | ●標单位<br>単位名称:<br>序 持名<br>1 第1名  | 即位名称<br>和位名称<br>Text20190924全让556金桃0  | 84時後期合:<br>12数件(市) | ह.<br>Q. (सह.<br>0)<br>(0)                                                                                                    | ×<br>合同估算的(7万元)<br>4000<br>检索 | 2005<br>特別<br>へ<br>文<br>第種<br>Q<br>マ                                                          | 書 Windows<br>F设置□以設法 Windows. ● 新時項目信息<br>終発(物)信息<br>中枢单位                                                                                                    |
| ********************************                         | 2,844           | ₩単位<br>単位名称:<br>序 神名<br>1 第1名   | 即位名称<br>和位名称<br>Text201500324全让536金粮0 | 新科选署合:<br>12業所(市   | й.<br>О. (1916)<br>О. (1916)<br>О. | ×<br>合用估算的(万元)<br>4000<br>他常  | · (2)<br>(1)<br>(1)<br>(1)<br>(1)<br>(1)<br>(1)<br>(1)<br>(1)<br>(1)<br>(1                    | 書 Windows<br>F空車「以設法 Windows,<br>「空車」以設法 Windows,<br>「<br>「<br>「<br>「<br>日本単自会」<br>本<br>総構用自会」<br>本<br>総構用自会」<br>本<br>総構用自会」<br>本<br>総構用<br>は<br>会<br>・<br>○<br>二<br>○<br>二<br>○<br>二<br>○<br>二<br>○<br>二<br>○<br>二<br>○<br>二<br>○<br>二<br>○<br>二 |
| *********************************                        | PHE<br>0        | ₩単位<br>単位高称:<br>序 神名<br>1 第1名   | 単位名称<br>Text20150524全让536金額の          | 新科选署合:<br>.2業所(市   | ह.<br>Q. (1987)<br>2019<br>0                                                                                                    | ×<br>合用结异的(万元)<br>4000<br>检索  | 決決<br>株式<br>金利<br>マ<br>マ<br>マ<br>マ<br>マ                                                       | 書 Windows<br>F設置「以設法 Windows,<br>「設置「以設法 Windows,<br>「<br>「<br>「<br>「<br>日本明白<br>(<br>)<br>(<br>)<br>(<br>)<br>(<br>)<br>(<br>)<br>(<br>)<br>(<br>)<br>(<br>)<br>(<br>)<br>(                                                                      |
| *********************************                        | 3,844           | ₩単位<br>単位名称:<br>序 神名<br>1 第1名   | 即位名称<br>fext20150524全让536金粮0          | 新科选署合:<br>.2業所(市   | й.<br>О. (1987)<br>О. (1987)<br>О. | ×<br>合用结异的(万元)<br>4000<br>他常  | 決決<br>快受<br>へ<br>金<br>編<br>の<br>、<br>、<br>、<br>、<br>、<br>、<br>、<br>、<br>、<br>、<br>、<br>、<br>、 | 書 Windows<br>F设置「以設法 Windows,<br>「設置「以設法 Windows,<br>市場項目信息<br>中転单位                                                                                                    |

3、点击"中标单位名称"后的"检索"按钮,进入选择中标单位页面。如下图:

4、选中中标单位,点击"确认选择"按钮或"击"按钮。中标人选择成功。如下图:

注:选择中标单位后,项目负责人会默认获取该单位下载文件时提交的联系人。

5、如要修改项目负责人,点击"项目负责人"后的"检索"按钮,进入选择项目负责 人页面。如下图:

| 招标项目信息                                                                                           |                                                                                                    |    |                |       |        |      |           | ^  | • 招标项目信息        |
|--------------------------------------------------------------------------------------------------|----------------------------------------------------------------------------------------------------|----|----------------|-------|--------|------|-----------|----|-----------------|
| 标段(包)信息                                                                                          |                                                                                                    |    |                |       |        |      |           | ~  | 标段(包)信息<br>中标单位 |
| 序 标段(包)编号                                                                                        |                                                                                                    |    | 标段(包)名称        |       |        | 招标方式 | 合同估算价(万元) | 查看 |                 |
| 1 A3205820001004177009001                                                                        |                                                                                                    |    | 0927 CQQ 操作手册f | 代理1   |        | 公开招标 | 899       | ٩  |                 |
| 中标单位                                                                                             |                                                                                                    |    |                |       |        |      |           |    |                 |
| · 中标单位<br>是否多中标单位:                                                                               | ● 单中标人 ○ 多中标                                                                                                    | έλ |                |       |        |      |           | -  |                 |
| 中移動位<br>星百多中标单位:<br>2 中核单位名称:                                                                    | <ul> <li>● 单中标人 ○ 多中核</li> <li>・ 施工单位15</li> </ul>                                                              | ξĂ |                |       |        |      | 检索        |    |                 |
| <ul> <li>中移单位</li> <li>量否多中标单位:</li> <li>② 中标单位名称:</li> <li>统一社会信用代码:</li> </ul>                 | <ul> <li>● 单中标人 ○ 多中标</li> <li>・ 施工单位15</li> <li>12320600467540692</li> </ul>                                   | ŧĂ |                |       | _      |      | 检索        | ~  |                 |
| <ul> <li>中枢単位</li> <li>是否多中枢单位:</li> <li>② 中枢単位名称:</li> <li>统一社会素用代码:</li> <li>项目会景人:</li> </ul> | <ul> <li>● 单中标人 ● 多中标</li> <li>・ 施工单位15</li> <li>12320600467540692</li> <li>负责人施工单位15</li> </ul>                | ŧΑ |                |       |        |      | 检索检索      |    |                 |
| 中枢単位<br>原否多中核単位:<br>● 中核単位名称:<br>統一社会集用代码:<br>初目会責人:<br>中核分称:                                    | <ul> <li>● 単中結人 ○ 多中特</li> <li>・ 施工单位15</li> <li>12320600467540692</li> <li>负责人施工单位15</li> <li>・ 123</li> </ul> |    |                | 中标价循环 | 拉: * 元 |      | 检索        |    |                 |

| 新增中标单位                      |          |              |                |      |           |    | 3                                           |
|-----------------------------|----------|--------------|----------------|------|-----------|----|---------------------------------------------|
| 传改保存                        | 选择项目负责人  |              | ×              | 1    |           |    |                                             |
| 01 招标项目信息                   | 姓名:      |              | Q 捜索           | -    |           | ^  | <ul> <li>招标项目信息</li> <li>标段(包)信息</li> </ul> |
| 02 标段(包)信息                  | 序姓名      | 专业及证书编号      | 在建工程 选择        |      |           | ~  | 中标单位                                        |
| 序 核段(也)编号                   | 0 1 ЛЛ   |              | 0 🕀            | 日标方式 | 合同结算价(万元) | 立日 |                                             |
| 1 A3205820001004177009001   | 0 2 tt   |              | 0 ④            | 公开招标 | 899       | Q  |                                             |
| 03 中标单位                     | 0 3 职业人员 | <b>5</b> 1   | 3 😁            |      |           | ~  |                                             |
| 是否多中标单位: ⑧ 单中标人 ○ 多中标人      |          |              |                |      |           |    |                                             |
| 中标单位名称: 施工单位15              |          |              |                |      | 检索        |    |                                             |
| 统一社会信用代码: 12320600467540692 |          |              |                |      |           |    |                                             |
| 项目负责人: 负责人施工单位15            |          |              |                |      | 检索        |    |                                             |
| 中标价格: 123 人民币               |          | < 1 > 10 余/3 | 5 V 脫至 1 页 共3条 |      |           | *  |                                             |
| 中标工第: 123 日历天               |          | 确定选择         |                |      |           | ~  |                                             |
| 中标说明:                       |          |              |                |      |           |    |                                             |

6、选择要添加的项目负责人,点击"确定选择"按钮或"🕀"按钮。项目负责人选择

| 标单位                       |                   |     |                  |           |      |           |    |                 |
|---------------------------|-------------------|-----|------------------|-----------|------|-----------|----|-----------------|
| 效保存                       |                   |     |                  |           |      |           |    |                 |
| 11 招标项目信息                 |                   |     |                  |           |      |           | ~  | • 招标项目信息        |
| 22 标段(包)信息                |                   |     |                  |           |      |           | ~  | 标段(包)信息<br>中标单位 |
| 序 标段(包)编号                 |                   |     | 标段(包)名称          |           | 招标方式 | 合同估算价(万元) | 应若 |                 |
| 1 A3205820001004177009001 |                   |     | 0927 CQQ 操作手册代理1 |           | 公开招标 | 899       | Q  |                 |
| 03 中标单位                   |                   |     |                  |           |      |           | ~  |                 |
| 是否多中标单位:                  | ● 单中标人 ○ 多中核      | 天人  |                  |           |      |           |    |                 |
| ⑦中标单位名称:                  | 施工单位15            |     |                  |           |      | 检索        |    |                 |
| 统一社会信用代码:                 | 12320600467540692 |     |                  |           |      |           |    |                 |
| 项目负责人:                    | 职业人员              |     |                  |           |      | 检索        |    |                 |
| 中标价格:                     | 123               | 人民币 |                  | 中标价格单位: 元 |      |           | v  |                 |
| 由标丁期:                     | 123               | 日历天 |                  | 中标质量等级:   |      |           | ~  |                 |
|                           |                   |     |                  |           |      |           |    |                 |

7、新增中标单位页面,信息填写完成后,点击"修改保存"按钮,中标人新增成功。

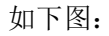

| 招标项制信息                                |                           |                     |             |   |      |           | ^  | • 招标项目信息        |
|---------------------------------------|---------------------------|---------------------|-------------|---|------|-----------|----|-----------------|
| 标题(如)(金凤                              |                           |                     |             |   |      |           | ~  | 标段(包)信息<br>中标单位 |
| 序 标股(物)编号                             |                           | 标段(包)名称             |             |   | 招标方式 | 合同估算价(万元) | 查看 |                 |
| 1 123205001428574569A000006<br>006001 |                           | 新点软件测试项目【勿删勿动】公开十一标 |             |   | 公开招标 | 4000      | Q  |                 |
| 中标单位                                  |                           |                     |             |   |      |           | *  |                 |
| 中标单位名称: •                             | test20190924企业536金格002常州市 |                     |             |   |      | 检索        |    |                 |
| 统一社会信用代码:                             | 91320400697900534         |                     |             |   |      |           |    |                 |
| 项目负责人:                                | 张王                        |                     |             |   |      | 检索        |    |                 |
| 中标价格:                                 | 11800048.98 人民币           |                     | 中标价格单位: • 元 |   |      |           | ~  |                 |
| 中标工期:                                 | 56 日历天                    |                     | 中标质量等级:     |   |      |           | ~  |                 |
| 合同签署时间:                               | 2021-07-30                |                     | 专业估算价:      | 元 |      |           |    |                 |
|                                       |                           |                     |             |   |      |           |    |                 |

8、中标结果公告页面,填写页面上的信息。如下图:

| 中标结果公告                                         |                     |                                   |                        |                             |                                            |
|------------------------------------------------|---------------------|-----------------------------------|------------------------|-----------------------------|--------------------------------------------|
| 1改保存 提交信息                                      |                     |                                   |                        |                             |                                            |
| 01 招标项目信息                                      |                     |                                   |                        |                             | <ul> <li>招标项目信息</li> <li>中标结果信息</li> </ul> |
| 02 中标结果信息                                      |                     |                                   |                        |                             | < √ 公告信息                                   |
| 序 标段(包)编号                                      | 相段(包)名称             | 中标单位信息                            |                        |                             | 附件信息<br>操作 处理历史                            |
| 1<br>123205001428574569A0000 新点<br>106006001 十 | 软件测试项目【勿删勿动】公开<br>标 | 平标单位<br>Mest20190924企业535金格002常州市 | 913204006<br>97900534N | 中称6768(人民币)<br>11800048.98元 | ۷.                                         |
| 03 公告信息                                        |                     |                                   |                        |                             | ~                                          |
| 公告开始日期:*                                       | × 🗉                 | 公告结束日期: * × 回                     |                        |                             |                                            |
| 标底价:                                           | (万元)                | 标底工期:                             | (天)                    |                             |                                            |
| 发布媒体: *                                        |                     |                                   |                        |                             |                                            |
| 其他说明:                                          |                     |                                   |                        |                             |                                            |
| 04 附件信息                                        |                     |                                   |                        |                             | 。<br>激活 Windows                            |
|                                                |                     |                                   |                        |                             |                                            |

| 内标体中位向                           |                         |                               |                         |          | •     | 中标结果信息 公告信息  |
|----------------------------------|-------------------------|-------------------------------|-------------------------|----------|-------|--------------|
| 杆板(包)编号                          | 标段(包)名称                 | 中枢부산強高<br>中枢부산 - <b>中</b> 紅   | 8人代码 中标化                | }楷(人民币)  | 19:17 | 附件信息<br>处理历史 |
| 123205001428574569A0000 06006001 | 新点软件测试项目【勿删勿动】公开<br>十一标 | test20190924企业536金格002常州市 913 | 3204006<br>100534N 1180 | 0048.98元 | ۷     |              |
| 公告开始日期:<br>标度价:                  | * III (万元)              | 公告結束日期: * × 回<br>标成工期: (天)    |                         |          |       |              |
| 发布媒体:                            |                         |                               |                         |          |       |              |
|                                  |                         |                               |                         |          |       |              |

点击"点击签章"按钮,生成中标结果公告 PDF,并签章;签章后电子件列表变为已签章。

| 中标结果公告                                     |                       |                           |                                     |                                                                                                    |
|--------------------------------------------|-----------------------|---------------------------|-------------------------------------|----------------------------------------------------------------------------------------------------|
| 如保存 提交信息                                   |                       |                           |                                     |                                                                                                    |
| 序 标段(包)编号                                  | 标段(包)名称               | 中标单位                      | 中标人代码 中标价格(人民币)                     | 操作 招标项目信息                                                                                           |
| 1 123205001428574569A0000 新加<br>06006001 十 | 点软件测试项目【勿删勿动】公开<br>一标 | test20190924企业536金格002常州市 | 913204006<br>97900534N 11800048.98元 | <ul> <li>              ←             标结果信息          </li> <li>             公告信息         </li> </ul> |
| 03 公告信息                                    |                       |                           |                                     | 附件值息<br>处理历史                                                                                        |
| 公告开始日期:*                                   | ×                     | 公告结束日期: *                 | × III                               |                                                                                                    |
| 积底价:                                       | (万元)                  | 标底工期:                     | (天)                                 |                                                                                                    |
| 发布遅体: •                                    |                       |                           |                                     |                                                                                                    |
| 其他说明:                                      |                       |                           |                                     |                                                                                                    |
| 04 附件信息                                    |                       |                           |                                     | ~                                                                                                   |
| 电子件名称                                      | 电子件列表                 |                           | 电子件管理 备注                            |                                                                                                    |
| 中标结果公告                                     | 中标结果公告 [未签章]          |                           | 点击签章                                |                                                                                                    |
| 05 处理历史                                    |                       |                           |                                     | 激活 Windows                                                                                          |
| 步骤 办理人员 游览                                 | (时间 处理时间 处理意见         |                           |                                     | 转到"设置"以激活 Windows。                                                                                  |

注: 中标结果公告页面上,填写的信息保存后才能附件中签章。

9、信息填写完成后,点击"提交信息"按钮,弹出意见框中输入意见,点击"确认提 交"按钮,提交给交易中心受理审核。如下图:

| 曾中标结果公告                 |                                 |                         |                                         | ×      |
|-------------------------|---------------------------------|-------------------------|-----------------------------------------|--------|
| 修改保存 提交信息               |                                 |                         |                                         |        |
| 序 标识包)编号                | 标段(包)名称                         |                         | 御作 御作 の の の の の の の の の の の の の の の の の | 招标项目信息 |
| 123205001428 7455940000 | 请输入意见                           |                         | ×                                       | 中标结果信息 |
| 1 06006011 +            | 签署意见                            |                         | 2                                       | o 公告信息 |
|                         | 请审批                             | 公共意见模版 我的意见模版           |                                         | 附件信息   |
| 03 公告信息                 |                                 | 🖾 请审批                   |                                         | 处理历史   |
| 公告开始日期:*                |                                 | 〇 通回                    |                                         |        |
| <b>約</b> 詳俗:            |                                 | 日间粮                     |                                         |        |
|                         |                                 | D                       |                                         |        |
| 发布媒体: *                 |                                 |                         |                                         |        |
| 其他说明:                   |                                 |                         |                                         |        |
|                         |                                 |                         |                                         |        |
|                         |                                 |                         |                                         |        |
| 04 附件信息                 | ④ 添加到我的意见模版                     |                         | · · · · ·                               |        |
| 电子件名称                   | □ 短信通知 ─般 ~                     |                         |                                         |        |
| 中标结果公告                  | 您收到一项标题为"【中心受理】中标结果公告:新点软件测试项目【 | 勿搬勿动】公开十一标"的待办事宜,请及时处理。 |                                         |        |
| 05 处理历史                 | 当前步骤:提交响者 当前操作:提交编题             |                         | <b>済以縄文</b> 取消                          |        |
| 作度 た襟人吊 201             | 1914间 外理时间 外理意见                 |                         |                                         |        |

注:填写完信息后,点击"修改保存"按钮,中标结果公告保存成功,且尚未提交交易 中心受理审核,仍然可以修改信息。

## 3.4.3、中标结果公告变更

前提条件:中标结果公告受理完成。

基本功能:变更中标结果公告,变更中标人。

#### 操作步骤:

1、进入"定标-中标结果公告变更"菜单,点击"新增中标结果变更"按钮,选择标段后,进入中标结果公告变更页面。如下图:

| 常州市建设工                                      | 程3 | を易系统   |                                             | <b>: 建</b> 设口 |                   |                  |                |                |       |  |          |            |            | <b>*</b> • • | ? 🔎   |
|---------------------------------------------|----|--------|---------------------------------------------|---------------|-------------------|------------------|----------------|----------------|-------|--|----------|------------|------------|--------------|-------|
| 建设工程                                        | =  | 飲い门户O  | 项目注册                                        | 中标结果公告        | 中标道短              | 16 <b>0</b> 0040 | <b>!</b> 果公告变更 |                |       |  |          |            |            |              | 12    |
| <sup>19</sup> 招标方案                          | >  | 新增中标结系 | 122 BI                                      | 余中标结果变更       | ]                 |                  |                |                |       |  |          | ○ 所有 • 编辑中 | ) 待受理 (    | 受理完成(        | 已過回   |
| 四 开标前                                       | 2  |        | N. IS                                       | (包)编号:        |                   |                  |                | 招标项目名称:        |       |  | 标段(包)名称: |            |            | Q 担索         |       |
| D)开核评标                                      | °, | 17 BZ  | 和正行了(101)(101)(101)(101)(101)(101)(101)(101 |               | 20451818          | 2800             |                | 标码/如)名称 ○      |       |  |          | 公告:        | 10 Gitteet | 极限分本众        | 18-79 |
| <ul> <li>中枢候选人公示</li> <li>中枢结束公告</li> </ul> |    | E a    | 12320500142<br>006001                       | 2857456300000 | <sup>6</sup> 新点软件 | 测试项目             |                | 新点软件测试项目【勿删勿动】 | 公开十一标 |  |          | 2021-      | 08-04      | 编辑中          | 2     |
| <ul> <li>中标结果公告变更</li> <li>中标通知书</li> </ul> |    |        |                                             |               |                   |                  |                |                |       |  |          |            |            |              |       |
| · 中标通知书变更                                   | ž  |        |                                             |               |                   |                  |                |                |       |  |          |            |            |              |       |
| 四直接发包                                       | >  |        |                                             |               |                   |                  |                |                |       |  |          |            |            |              |       |
|                                             |    |        |                                             |               |                   |                  |                |                |       |  |          |            |            |              |       |
|                                             |    |        |                                             |               |                   |                  |                |                |       |  |          |            |            |              |       |
|                                             |    |        |                                             |               |                   |                  |                |                |       |  |          |            |            |              | 1     |
|                                             |    |        |                                             |               |                   |                  |                |                |       |  |          |            |            |              |       |
|                                             |    |        |                                             |               |                   |                  |                |                |       |  |          | 激活 V       | Vindov     | VS           |       |
|                                             |    |        |                                             |               |                   |                  |                |                |       |  |          |            |            |              |       |

2、中标结果公告变更的操作流程与中标结果公告的流程完全一致。参考 3.4.2

# 3.4.4、中标通知书

**前提条件:**中标结果公告受理完成。

基本功能:向中标人发出中标通知书、向未中标人发出招标结果通知书。

操作步骤:

#### ◆ 新增中标通知书

1、进入"定标-中标通知书"菜单,点击"新增中标通知书"按钮,选择标段后,进入中标通知书页面。如下图:

| 常州市建设コ            | L程式 | を易系统 🔒                                                                                                    | 11 建设工 | 日 代理机构   |    |                 |         |          |                                      | s <sup>0</sup> 9 4        | ? 🚨   |
|-------------------|-----|----------------------------------------------------------------------------------------------------|--------|----------|----|-----------------|---------|----------|--------------------------------------|---------------------------|-------|
| 建设工程              | 1   | 戦は门戸 〇 中核通知市                                                                                                    |        |          |    |                 |         |          |                                      |                           |       |
| 19 招标方案           | ×   | 新增中标通知书                                                                                                    |        |          |    |                 |         |          | ● 所有 ○ 编辑中 ○                         | 待受理 〇 受理完成 🤅              | 已退回   |
| 四 开标前             | >   | 1. The second second se | 物論長・   |          |    | <b>探标项目来和</b> - |         | 标题/你以来称: |                                      | Q 1885                    |       |
| 19开标评标            | >   |                                                                                                    |        |          |    |                 |         |          |                                      |                           |       |
| 四定标               | ×   | □ 序 标段(包)编号                                                                                                    | 0      | 招标项目名称 〇 | 45 | 段(包)名称 û        |         |          |                                      | 受理状态 🗘                    | 操作    |
| 中标模选人公示<br>中标模型公告 |     |                                                                                                    |        |          |    |                 |         |          |                                      |                           |       |
| 中标结果公告变更          |     |                                                                                                    |        |          |    |                 |         |          |                                      |                           |       |
| o 中标通知书           | 11  |                                                                                                    |        |          |    |                 |         |          |                                      |                           |       |
| 中标通知书变更           |     |                                                                                                    |        |          |    |                 |         |          |                                      |                           |       |
| 19 特殊情况           | >   |                                                                                                    |        |          |    |                 | 没有近回的数据 |          |                                      |                           |       |
| 19 直接发包           | >   |                                                                                                    |        |          |    |                 |         |          |                                      |                           |       |
|                   |     |                                                                                                    |        |          |    |                 |         |          |                                      |                           |       |
|                   |     |                                                                                                    |        |          |    |                 |         |          |                                      |                           |       |
|                   |     |                                                                                                    |        |          |    |                 |         |          |                                      |                           | 1     |
|                   |     |                                                                                                    |        |          |    |                 |         |          |                                      |                           |       |
|                   |     |                                                                                                    |        |          |    |                 |         |          | 海际干 \\/                              | ndows                     |       |
|                   |     |                                                                                                    |        |          |    |                 |         |          | //////////////////////////////////// | 以激活 Windows,<br>象质 ~ 跳至 1 | 页 共0条 |
|                   |     |                                                                                                    |        |          |    |                 |         |          |                                      |                           |       |

### 2、"中标通知书"中,点击"通过原因"按钮,进入通过原因页面。如下图:

| 增中标通知书                      |          |       |                    |       |     |       |       |       |    |         |
|-----------------------------|----------|-------|--------------------|-------|-----|-------|-------|-------|----|---------|
| 修改保存 招标人确认                  |          |       |                    |       |     |       |       |       |    |         |
| 治谈时间: *                     |          |       |                    |       |     |       |       |       |    | 招标项目信息  |
| 治谈地点:*                      |          |       |                    |       |     |       |       |       |    | 标段(包)信息 |
| 预留金:*                       | <i>n</i> |       |                    |       |     |       |       |       |    | 中标单位信息  |
| 預留金用途:                      |          |       |                    |       |     |       |       |       |    | 中标通知书信息 |
| 07                          |          |       |                    |       |     |       |       |       |    | 招标结果通知书 |
| 05 甲标通知书                    |          |       |                    |       |     |       |       |       | -  | 附件信息    |
| 序中标人                        |          |       | 中标人代码              | 项目负责人 | 联系人 | 通过原因  | 通知书状态 | 生成通知书 |    | 处理历史    |
| 1 test20190924企业536金格002常州7 | 5        |       | 91320400697900534N | 张三    | 经期  | ~     | 100   | Βø    |    |         |
| 06 招标结果通知书                  |          |       |                    |       |     |       |       |       | U  |         |
| 序 未中标人                      |          |       | 未中核人代码             | 项目负责人 | 联系人 | 不通过原因 | 通知书状态 | 生成通知书 |    |         |
| 单位xxxxxx                    |          |       |                    |       |     | -     |       |       |    |         |
|                             |          | 设有进回的 | 数据                 |       | /   |       |       |       |    |         |
| 07 附件信息                     |          |       |                    |       | /   |       |       |       | •  |         |
| 电子件名称                       | 电子件列表    |       |                    |       |     | 电子件   | F理 备注 |       | 激活 | Windows |
| 中标通知书相关附件                   | 无电子件     |       |                    |       |     | 11 L  | 19    |       |    |         |

| 新增中标通知书                                   |                  | ×                                                 |
|-------------------------------------------|------------------|---------------------------------------------------|
| 推改保存 招格人确认                                |                  |                                                   |
| )法统约442 *<br>)法说他点:*<br>                  | 而<br>用<br>通过原因 × | 招标项目信息<br>标段(包)信息<br>中标单位信息<br>中标通知书信息<br>• 中标通知书 |
| 05 中标通知书                                  | #2K9             | 招标结果通知书<br>附件信息                                   |
| 序 中核人                                     | (1) 通知书状态 生成通知书  | 处理历史                                              |
| 1 test20190924企业536金额002增州市<br>06 招标结果递知书 |                  | ·                                                 |
| 序 未中级人                                    | 第23 通知书记去 生成通知书  |                                                   |
|                                           | 没有通知的资源          |                                                   |
| 07 附件信息                                   |                  | ×                                                 |
| 电子件名称                                     | 电子件按键 备注         | 激活 Windows                                        |
| 中标通知书相关附件                                 | 无电子件 血上機         |                                                   |

3、"中标通知书"中,点击"生成通知书"按钮,进入"生成中标通知书"页面,并 签章;签章提交后,通知书状态变成已签章。如下图:

| 中标通知书                                                                                                    |                                                                                                |                                                  |                                                                                |                                                                       |                                                                                                    |                                                                                 |                                                |                                                                                                    |                               |                                                           |
|----------------------------------------------------------------------------------------------------|------------------------------------------------------------------------------------------------|--------------------------------------------------|--------------------------------------------------------------------------------|-----------------------------------------------------------------------|----------------------------------------------------------------------------------------------------|---------------------------------------------------------------------------------|------------------------------------------------|----------------------------------------------------------------------------------------------------|-------------------------------|-----------------------------------------------------------|
| 2047年 招标人确认                                                                                                  |                                                                                                |                                                  |                                                                                |                                                                       |                                                                                                    |                                                                                 |                                                |                                                                                                    |                               |                                                           |
| 治读时间                                                                                                    | a: •                                                                                           |                                                  | 8                                                                              |                                                                       |                                                                                                    |                                                                                 |                                                |                                                                                                    |                               | 招标项目信息                                                    |
| 洽谈地。                                                                                                    | 8: •                                                                                           |                                                  |                                                                                |                                                                       |                                                                                                    |                                                                                 |                                                |                                                                                                    |                               | 标段(包)信息                                                   |
| 预留                                                                                                    | k: •                                                                                           | $\bar{\pi}$                                      |                                                                                |                                                                       |                                                                                                    |                                                                                 |                                                |                                                                                                    |                               | 中标单位信息                                                    |
| 预留金用                                                                                                    | 8:                                                                                             |                                                  |                                                                                |                                                                       |                                                                                                    |                                                                                 |                                                |                                                                                                    |                               | 中标通知书信息                                                   |
|                                                                                                    |                                                                                                |                                                  |                                                                                |                                                                       |                                                                                                    |                                                                                 |                                                |                                                                                                    |                               | o 中标通知书                                                   |
| 05 中标通知书                                                                                                    |                                                                                                |                                                  |                                                                                |                                                                       |                                                                                                    |                                                                                 |                                                |                                                                                                    |                               | ~ 招标结果通知书                                                 |
| 序 中标人                                                                                                    |                                                                                                |                                                  |                                                                                | 中标人代码                                                                 | 项目负责人                                                                                                    | 联系人                                                                             | 通过原因                                           | 通知书状态                                                                                                    | 1.2.20                        | 附件信息                                                      |
| 1 test20190924企业536金格00                                                                                      | 2常州市                                                                                           |                                                  |                                                                                | 91320400697900534N                                                    | 強三                                                                                                    | 经期                                                                              | 4                                              | 60                                                                                                    | 8.0                           | 处理历史                                                      |
|                                                                                                    |                                                                                                |                                                  |                                                                                |                                                                       |                                                                                                    |                                                                                 |                                                |                                                                                                    | 4                             |                                                           |
| 06 招标结果通知书                                                                                                   |                                                                                                |                                                  |                                                                                |                                                                       |                                                                                                    |                                                                                 |                                                |                                                                                                    |                               | ×                                                         |
| 序 未中标人                                                                                                    |                                                                                                |                                                  |                                                                                | 未中标人代码                                                                | 项目负责人                                                                                                    | 联系人                                                                             | 不通过原因                                          | 通知书状态                                                                                                    | 生成通知书                         |                                                           |
|                                                                                                    |                                                                                                |                                                  |                                                                                |                                                                       |                                                                                                    |                                                                                 |                                                |                                                                                                    |                               |                                                           |
|                                                                                                    |                                                                                                |                                                  |                                                                                | No. 101                                                               |                                                                                                    |                                                                                 |                                                | /                                                                                                    |                               |                                                           |
|                                                                                                    |                                                                                                |                                                  | OCTIVALED FTR                                                                  | 10, 001                                                               |                                                                                                    |                                                                                 |                                                | /                                                                                                    |                               |                                                           |
|                                                                                                    |                                                                                                |                                                  |                                                                                |                                                                       |                                                                                                    |                                                                                 |                                                | /                                                                                                    |                               | v                                                         |
| 07 附件信息                                                                                                    |                                                                                                |                                                  |                                                                                |                                                                       |                                                                                                    |                                                                                 |                                                |                                                                                                    |                               |                                                           |
| 07 附件信息                                                                                                    |                                                                                                | 5 7 45 51 W                                      |                                                                                |                                                                       |                                                                                                    |                                                                                 | an 77 di                                       |                                                                                                    |                               | 激活 Windows                                                |
| 07 附件信息<br>电子件名称<br>● mile Jaunatelliatenet                                                                  |                                                                                                | 8子件列表<br>F:水工件                                   |                                                                                |                                                                       |                                                                                                    |                                                                                 | 电子件                                            | 管理 备注<br>►mt                                                                                                    | 1                             | 激活 Windows<br>转到"设置"以激活 Windows。                          |
| <ul> <li>77 附件信息</li> <li>电子件名称</li> <li>▲ chailath at status table</li> <li>中級通知书</li> <li>中枢通知书</li> </ul> | 2                                                                                              | 电子件列表<br>In n. 2.4                               |                                                                                |                                                                       |                                                                                                    |                                                                                 | 电子件                                            | 管理 香注<br>⊢eb                                                                                                    |                               | 激活 Windows<br>转时设置 论参照 Windows,                           |
| 97 附件信息<br>电子作名称<br>● 由は384m目は1148ma<br>中核通知书<br>2月日マー                                                       |                                                                                                | 10子件列表<br>F-0-2在                                 |                                                                                |                                                                       |                                                                                                    |                                                                                 | 电子件<br>.1.                                     | 管理 备注<br>▶6                                                                                                    | 三上的 🏝 按钮执行                    | 激活 Windows<br>特別 (2回 )公開活 Windows。<br>7面象,之后点面面要要文牌程序成面面對 |
| 07 所作後8<br>电子作名称<br>▲ main Stand and a main<br>中枢通知 5<br>原因 2 章 2 章 2 章 2 章 2 章 2 章 4 章 4                    | ·<br>·                                                                                         | В-7493<br>Колона<br>Б                            | <br>902葉州市<br>後秋行浦武項目<br>基本30日時,我方<br>新至原道道<br>法定代4                            | 【初期句动】会开十 +<br>有效就是工程招协文件<br>使发示法(行用、在旗封<br>表人 ( 签名 )                 | 10編集5,1235000<br>(1)前件板工作已結<br>の方の設備支件<br>内内不良年度の目<br>2021年07.                                                                                                    | 01.128574569300<br>東、福定保単<br>身体力簽订合<br>身体力簽订合<br>身体力簽订合<br>身<br>目<br>5日<br>月15日 | 电子件<br>                                        | 管理 各注<br>Fré                                                                                                    | <u>a 1</u> 99 <b>€</b> 1928 € | 激活 Windows<br>转行 设置 论想活 Windows,                          |
| 97 所作後日<br>电子作名称<br>● mike Same Build Mone<br>中時通知号<br>理学校調知号<br>20 五重 予正 五酸 420 ●                           | 5<br>5<br>5<br>7<br>10<br>10<br>10<br>10<br>10<br>10<br>10<br>10<br>10<br>10<br>10<br>10<br>10 | 8.7件外表<br>0.0                                    | <br>002度州向<br>002度州向<br>位称作制以项目<br>起动目神,安正年前<br>新至知道建筑(1<br>法定代1               | 【初期句动】会开+<br>有收起本工程指修支持<br>与化文后读行用。在国<br>表人 (签名)                      | 11時間号,1253000<br>1)時代報告,11日会務<br>(内子名専協会)<br>2021年97,<br>2021年97,<br>2021年97,                                                                                                    | 011285714553400<br>東京, 頭皮奈単小<br>中水力変計<br>中水力変計<br>中水力<br>中水力<br>月15日            | 电子开<br>                                        | 11日 日本<br>11日 日本<br>11日 日<br>11日 日<br>11日 11日<br>11日                 | 1.1.0 🎿 POWER                 | 激活 Windows<br>转行 设置 论想活 Windows<br>理象,之后点点信音课文讲证完成至多好     |
| 97 附件後日<br>电子作名称<br>● mike Same Build Mone<br>中時通知号<br>連歩伝動印号<br>20 5 5 5 5 6 6 6 1                          | 2<br>24<br>24<br>24<br>24<br>24<br>24<br>24<br>24<br>24<br>24<br>24<br>24<br>24                | В.7 († 9) (8) (8) (8) (8) (8) (8) (8) (8) (8) (8 | <br>002度州市<br>位称作制以项目<br>总统作制以项目<br>法定代订<br>法定代订                               | 【初期勿动】会干++<br>市政服素工程田修支件<br>中位支给该行任。在限3<br>款人 (第名)<br>000189857元 标料   | 104編号,1252000<br>10時時に用こ品<br>内かめ防装(工用こ品<br>内かめ防装(工用こ品<br>内かかの防装(工用こ品<br>のかめ防装(工用こ品<br>(工具))<br>2021年07.<br>(支)<br>(大元))<br>(支)<br>(大元))<br>(支)<br>(大元))<br>(支)<br>(大元)<br>(大元)<br>(大元)<br>(大元)<br>(大元)<br>(大元)<br>(大元)<br>(大元 | 01128574560400<br>東京, 頭之作車, 寸小方案150<br>50天存至50<br>50天存至50<br>月15日<br>4000.0     | 电子开<br>                                        | 11日 日本<br>11日 日本<br>11日 日<br>11日 日<br>11日 11日<br>11日 | 1.1.0 a 1000                  | 激活 Windows<br>转行 设置 论想活 Windows<br>理象, 26点点g图 建文碑证完成图 单   |
| 97 所作後日<br>电子作名称<br>● misr Stan Stan Stan Stan Stan Stan Stan Stan                                           | -<br>                                                                                          | ₩7件外表<br>с.н.:                                   | <br>002室州市<br>002室州市<br>立体行着以項目<br>盆口目表,安成1<br>前至国泰聚成1<br>は1,188<br>1,188<br>0 | 【勿類勿动】公开十<br>将我就体工程相称文件<br>与我方法式作用。在限<br>款人(鉴名)<br>080189857元 标<br>中来 | 206編号,1212000<br>3) 創資時以上和正統<br>者力効数数を対<br>2021年87<br>2021年87<br>数倍(万元) (<br>支編数(平方) ;                                                                                                    | 01128574569300<br>東、頭辺外単<br>均体力度176支援中半射<br>月15日<br>4000.0                      | 电子升<br>.t.<br>200000000<br>及力中格<br>发现。<br>发现中格 | 生命 単型<br>944<br>14日本の新士                                                                                                    | 1.1.0 🏝 POWER                 | 激活 Windows<br>转行 设置 论想活 Windows<br>落象,26点点面面像文字程序成面单的     |

注: 中标人为多个时, 需要对所有中标人都生成通知书并签章提交。

4、签章完毕后,返回中标通知书页面,签过章的中标通知书的"生成通知书"按钮, 变为红色。

| 中标通知书                                                                        |                             |             |           |           |        |            |                                                   |
|------------------------------------------------------------------------------|-----------------------------|-------------|-----------|-----------|--------|------------|---------------------------------------------------|
| 改保存 招标人确认                                                                    |                             |             |           |           |        |            |                                                   |
| 治1049月:<br>治1049月:<br>所留金:<br>月<br>所留金:<br>月<br>所留金:<br>月<br>所留金:<br>月       | 8                           |             |           |           |        |            | 招称页目信息<br>标段(句)信息<br>中标单位信息<br>中标递归书信息<br>• 中标递归书 |
| <ul> <li>序 中核人</li> <li>作 様人</li> <li>1 test20150924企业356金額002期州市</li> </ul> | 中标人代码<br>91320400697900534N | 项目负责人<br>张三 | 联系人<br>经期 | 通过原因<br>∠ | 通知书状态  | 生成通知书<br>② | 附件信息<br>处理历史                                      |
| 06 招标结果通知书                                                                   |                             |             |           |           |        |            | ×                                                 |
| 序 未中核人                                                                       | 未中标人代码                      | 项目负责人       | 联系人       | 不通过原因     | 通知书状态  | 生成通知书      |                                                   |
|                                                                              | 没有返回的数据                     |             |           |           |        |            |                                                   |
| 07 附件信息                                                                      |                             |             |           |           |        |            | ×                                                 |
| 电子件名称 电子件列表                                                                  |                             |             |           | 电子        | 牛管理 备注 |            | 激活 Windows                                        |

6、"招标结果通知书"中,点击"不通过原因"按钮,进入不通过原因页面。点击生成通知书,并对招标结果通知书进行签章。签章过后通知书状态变为已签章,变为红色。操作过程同中标通知书一样。

注: 未中标人为多个时, 需要对所有未中标人都生成通知书并签章提交。

10、所有通知书都生成且签完章后,点击"招标人确认"按钮,弹出意见框,输入意见 后,点击"确认提交"按钮,提交给招标人审核。如下图:

| 中标近通知 书                                                |                    |       |              |       |      |    |                                             |
|--------------------------------------------------------|--------------------|-------|--------------|-------|------|----|---------------------------------------------|
| 1989 扭根人德认                                             |                    |       |              |       |      |    |                                             |
| 01 报转项目注意                                              |                    |       |              |       |      | ^  | <ul> <li>招标项目信息</li> <li>标段(包)信息</li> </ul> |
| 02 释我(包)信息                                             |                    |       |              |       |      | v  | 中标单位信息                                      |
| 共1条 已透: 1                                              |                    |       |              |       |      |    | 中标通知书                                       |
| 新点软件测试项目【勿断切动】公开十一标<br>123205001428574559A000006006001 |                    |       |              |       |      |    | 招标结果通知书<br>附件信息                             |
|                                                        |                    |       |              |       |      |    | 处理历史                                        |
| 03 中标单位信息                                              |                    |       |              |       |      | ~  |                                             |
| 序 中标人                                                  | 中标人代码              | 项目负责人 | 中标价格(人民币)    | 中核工制  | 中标质量 | 查看 |                                             |
| 1 test20150924企业536金格002常州市                            | 91320400697900534N | 张三    | 11800048.98元 | 56日历天 |      | Q  |                                             |
| 04 中标通知书绘思                                             |                    |       |              |       |      | ×  |                                             |
|                                                        |                    |       |              |       |      |    |                                             |
| 治波时间: * 2021-07-29 回                                   |                    |       |              |       |      |    |                                             |
| )接续时间:* 2021-07-29 回<br>)油动地点:* 1                      |                    |       |              |       |      |    |                                             |
| 法律判例: * 2021-07-29 回<br>法律考试: * 1<br>新編章: * 10000 元    |                    |       |              |       |      | 激  | 活 Windows                                   |

注:填写完信息后,点击"修改保存"按钮,中标通知书信息保存成功,且仍然可以修 改信息。

## 3.4.5、中标通知书变更

前提条件:中标通知书已发出。

**基本功能:**变更中标人。

V1.0

操作步骤:

#### ◆ 新增中标通知书变更

 1、进入"定标-中标通知书变更"菜单,点击"新增中标通知书变更"按钮,选择标 段后,进入中标通知书页面。如下图:

| 常州市建设                       | 工程 | 交易系统  | ٠      | <b> R</b> ig | 工程(代目        | 10.115 |   |         |        |      |             |  |        |    |                        |          |         | 🦸 🌼 47    | ? 🔎 |   |
|-----------------------------|----|-------|--------|--------------|--------------|--------|---|---------|--------|------|-------------|--|--------|----|------------------------|----------|---------|-----------|-----|---|
| 建设工程                        | =  | 飲い门户O | 项目注册   | 中标通知书        | 中标通知中        | 5变更    |   |         |        |      |             |  |        |    |                        |          |         |           |     | ĺ |
| 19 招标方案                     | >  | 新增中标遇 | 知书变更   |              | (14)<br>(14) | 1 A    |   |         |        |      |             |  |        |    | <ul> <li>所有</li> </ul> | ) 编辑中    | ○ 待受理 ○ | ) 受理完成 () | 已退回 |   |
| 四 开标前                       | >  |       |        | 四位3编号:       |              |        |   |         | 招标项目名称 |      |             |  | 标段(包)名 | 称: |                        |          |         | Q.接索      |     |   |
| 四 开标评标                      | 2  |       |        |              |              |        |   |         |        |      |             |  |        |    |                        |          |         |           |     |   |
| 四定标                         | ~  | □ 序   | 标段(包)编 | #0           | 招标项          | 目名称 ○  |   | 标段(包)名称 | 你 O    |      |             |  |        |    |                        |          |         | 受理状态 〇    | 銀作  |   |
| • 中桔保选人公示                   |    |       |        |              |              |        |   |         |        |      |             |  |        |    |                        |          |         |           |     |   |
| • 中标结果公告                    |    |       |        |              |              |        |   |         |        |      |             |  |        |    |                        |          |         |           |     |   |
| 中枢结果公告变]                    | Æ  |       |        |              |              |        |   |         |        |      |             |  |        |    |                        |          |         |           |     |   |
| • 中标通知书                     |    |       |        |              |              |        |   |         |        |      |             |  |        |    |                        |          |         |           |     |   |
| <ul> <li>中标通知书变更</li> </ul> |    |       |        |              |              |        | / |         |        |      |             |  |        |    |                        |          |         |           |     |   |
| 四特殊情况                       | >  |       |        |              |              |        |   |         |        | -0 m | 36 G M M 38 |  |        |    |                        |          |         |           |     |   |
| [9 直接发包                     | >  |       |        |              |              |        |   |         |        |      |             |  |        |    |                        |          |         |           |     |   |
|                             |    |       |        |              |              |        |   |         |        |      |             |  |        |    |                        |          |         |           |     |   |
|                             |    |       |        |              |              |        |   |         |        |      |             |  |        |    |                        |          |         |           |     |   |
|                             |    |       |        |              |              |        |   |         |        |      |             |  |        |    |                        |          |         |           |     |   |
|                             |    |       |        |              |              |        |   |         |        |      |             |  |        |    |                        |          |         |           |     |   |
|                             |    |       |        |              |              |        |   |         |        |      |             |  |        |    |                        |          |         |           |     |   |
|                             |    |       |        |              |              |        |   |         |        |      |             |  |        |    |                        | :白か:二二 \ | Mindou  |           |     |   |
|                             |    |       |        |              |              |        |   |         |        |      |             |  |        |    |                        | 湖话       | VINCOV  | VS        |     |   |

3.5、特殊情况

# 3.5.1、开评标异常报告

前置条件:招标项目审核通过。

基本功能:新增开评标异常报告。

#### 操作步骤:

1、进入"特殊情况一开评标异常报告"菜单,点击"新增报告"按钮,选择标段后,进入开评标异常报告列表页面。如下图:

| 常州市建设二                                            | C程:      | 交易系统 🕈 🚼 建设工程 代理机构                    |              | <b>*</b> • 4 | ? 🚨 |
|---------------------------------------------------|----------|---------------------------------------|--------------|--------------|-----|
| 建设工程                                              | =        | 就以门户〇 项目注册 中标通知书 中标通知书变更 开评标为常报告      |              |              |     |
| 19 招标方案                                           | >        | 新增报告                                  |              |              |     |
| 19 开标前                                            | >        | 相同内)编号:                               | 招标项目名称:      | Q. 接索        |     |
| 19 开标评标                                           | >        |                                       |              |              | 1   |
| 口定标                                               | >        | 序 报告单编 ○ 标段(包)编号 ○ 招标项目名称 ○ 标段(包)名称 ○ | 报告人 ○ 据告时间 ○ | 立石           | 修改  |
| 19 特殊情况                                           | <b>,</b> |                                       |              |              |     |
| <ul> <li>         ・         ・         ・</li></ul> |          |                                       |              |              |     |
| ○ 异议回复                                            |          |                                       |              |              |     |
| - 項目暫停还原                                          |          |                                       |              |              |     |
| 19 wieww                                          |          |                                       |              |              |     |
| - MIROLD                                          |          |                                       | 没有返回的数据      |              |     |
|                                                   |          |                                       |              |              |     |
|                                                   |          |                                       |              |              |     |
|                                                   |          |                                       |              |              |     |
|                                                   |          |                                       |              |              |     |
|                                                   |          |                                       |              |              |     |
|                                                   |          |                                       | White Winds  |              |     |
|                                                   |          |                                       | 激活 WINdo     | 100.2        |     |

| 挑选机    | 示段(包)       | 1                                   |          |                                                                                    |                                           | ×      |
|--------|-------------|-------------------------------------|----------|------------------------------------------------------------------------------------|-------------------------------------------|--------|
|        |             | 枢段(包)编号:                            |          | 招标项目名称:                                                                            | Q提索                                       | ¥      |
| 12.120 | 500142<br>序 | 18574569A00006607002<br>标段(包)编号 ◇   | 招标项目名称○  | 柳段(也)底称 ◇                                                                          | 标段(包)分类 ○                                 | 选择     |
|        | 1           | 123205001428574559A000006<br>007002 | 新点软件测试项目 | 新点效件测试项目【如景勿动】公开十四称(网)                                                             | 施工                                        | •      |
| 0      | 2           | 123205001428574569A000006<br>007001 | 新点软件测试项目 | 新点软件游试项目【勿删勿动】公开十三转(两)                                                             | 施工                                        | ⊕      |
| 0      | 3           | 123205001428574569A000006<br>006002 | 新点软件测试项目 | 新点软件测试项目【勿断勿论】公开十二标 <del>(网</del> )                                                | 施工                                        | •      |
| 0      | 4           | 123205001428574559A000006<br>006001 | 新点软件测试项目 | 新杰勒件测试项目【勿断勿论】公开十一称( <b>问</b> )                                                    | 施工                                        | •      |
| 0      | 5           | 123205001428574569A000007<br>001001 | 智能评标对试   | 智能守标测试*( <b>网</b> )                                                                | 施工                                        | æ      |
|        | 6           | 123205001428574569A000006<br>005002 | 新点软件测试项目 | 新点软件测试项目【勿删勿动】公开十标(M)                                                              | 施工                                        | •      |
|        | 7           | 123205001428574569A000006<br>005001 | 新点软件测试项目 | 新点软件测试项目【勿删勿动】公开九标(网)                                                              | 施工                                        | •      |
|        | 8           | 123205001428574569A000006<br>003004 | 新点砍件测试项目 | 新点软件测试项目【勿服勿动】公开八标(网)                                                              | 施工                                        | •      |
|        | 9           | 123205001428574569A000006<br>003003 | 新点软件测试项目 | 新点款件测试项目【勿解勿动】公开七标(网)                                                              | 施工                                        | • •    |
|        |             |                                     |          | <ul> <li>(12)</li> <li>10</li> <li>激活 Wi</li> <li>読活 Wi</li> <li>検到「以置」</li> </ul> | · <b>廣 → 跳至 1</b><br>ndows<br>以激活 Windows | 页 共15条 |

2、填写异常报告信息,点击保存即可,开评标异常报告新增成功。

| 新增开评视异常      | ×                                |
|--------------|----------------------------------|
| 922R-7       |                                  |
| 01 1860.14位盘 | ● 标段(包)信息 へ<br>报告内容              |
| 02 账告内容      | -                                |
|              |                                  |
|              |                                  |
|              |                                  |
|              |                                  |
|              |                                  |
| 0) &tate     | -                                |
| ** #1480     |                                  |
|              |                                  |
|              | 激活 Windows<br>转到"设置"以激活 Windows。 |

3、开评标异常报告列表页面,点击已添加记录后的"查看"按钮,可查看开评标异常 报告信息。如下图:

| 常州市建                                                                    | 设工程             | 交易系统 | 充 🔶       | <b>:</b> 建设:            | 工程 代理机       | (构)          |     |           |            |       |      |       |       |                      | <b>9</b> • • | ?  |
|-------------------------------------------------------------------------|-----------------|------|-----------|-------------------------|--------------|--------------|-----|-----------|------------|-------|------|-------|-------|----------------------|--------------|----|
| 建设工程                                                                    | =               | 默认门户 | ○ 项目注册    | 中标通知书                   | 中标通知书变       | 更 开环极异常级的    | •   |           |            |       |      |       |       |                      |              | 2  |
| 19 招标方案                                                                 | >               | 新增报  | 告         |                         |              |              | 100 |           |            |       |      |       |       |                      |              |    |
| 19开标前                                                                   | >               |      |           | (包)编号:                  |              |              |     |           |            | 招标项目名 | 称:   |       |       |                      | Q技術          | ~  |
| 19 开标评标                                                                 | >               |      |           |                         |              |              |     |           |            |       |      |       |       |                      |              |    |
| 日定标                                                                     | 3               | 序    | 报告单编号○    | 相段(包)編号 ○               |              | 招标项目名称○      |     | 标段(包)名称 ○ |            |       |      |       | 报告人 ○ | 报告时间 ○               | 立石           | 修改 |
| ○ 研算機会2                                                                 | 2184            | 1    | 202107001 | 1232050014285<br>007001 | 74569A000006 | 新点软件测试项目     |     | 新点软件测试项目  | 【勿慚勿动】公开十三 | 标     |      |       | 国泰测试1 | 2021-07-10 14:0<br>5 |              | 2  |
| <ul> <li>弊致回复</li> <li>项目暂停2</li> <li>招标异常</li> <li>(2) 直接发包</li> </ul> | <b>王</b> 原<br>) |      |           |                         |              |              |     |           |            |       |      |       | 1     |                      |              |    |
|                                                                         |                 |      |           |                         |              |              |     |           |            |       |      |       |       |                      |              |    |
|                                                                         | 4,              | 开讶   | 标异        | 常报台                     | 与列表          | <b>長页面</b> , | 点击  | 已添力       | 11记录/      | 言的    | "修改" | ' 按钮, | 可修i   | <b>改</b> 开评          | 标            | 計  |

报告信息。如下图:

| 常州市建设                                        | 工程 | 交易系统 🖌 👬 建设工程 代理机构                             |                     | ² o 4 ? 🧕                  |
|----------------------------------------------|----|------------------------------------------------|---------------------|----------------------------|
| 建设工程                                         | =  | 默认「「PO」 项目注册 中标通知书 中标通知书室更 开记尽开发投合             |                     |                            |
| <sup>19</sup> 招标方案                           | >  | 新增报告                                           |                     |                            |
| 四 开标前                                        | >  |                                                |                     |                            |
| 19 开标评标                                      | >  | 484X(巴JBN 号:                                   | 始都项目各称:             | く、技友                       |
| 印定标                                          | >  | 序 报告单编号 ○ 标段(包)编号 ○ 招标项目名称 ○                   | 标段(包)名称 ○           | 报告人○ 报告时间○ 查看 修改           |
| 四特殊情况                                        | ~  | 1 202107001 123205001428574569A000006 新点软件测试项目 | 新点软件测试项目【勿删勿动】公开十三标 | 国泰源试1 2021-07-15 14:56:0 Q |
| <ul> <li>         ·  开课标算常报告     </li> </ul> |    | 007001                                         |                     |                            |
| 异议田复                                         |    |                                                |                     |                            |
| - 项目暂停还原                                     |    |                                                |                     |                            |
| 招标异常                                         |    |                                                |                     |                            |
| 口 直接发包                                       | >  |                                                |                     |                            |
|                                              |    |                                                |                     |                            |
|                                              |    |                                                |                     |                            |
|                                              |    |                                                |                     |                            |
|                                              |    |                                                |                     |                            |
|                                              |    |                                                |                     |                            |
|                                              |    |                                                |                     | ·她午 Mindows                |
|                                              |    |                                                |                     | 标到"设置"以激活 Windows。         |

# 3.5.2、异议回复

前提条件:投标人提交异议。

基本功能: 招标人/代理对投标人提出的异议进行答复。

操作步骤:

方法一:

1、点击"默认门户一待办&通知一待办事宜"中异议回复的待办,进入查看异议页面。 如下图:

| 待办&通知 项目工作台                                |       | 20  | 21 | 22 | 23 | 24 | 25 | 26 |
|--------------------------------------------|-------|-----|----|----|----|----|----|----|
| 待办事宜 (21)                                  |       | 27  | 28 | 29 | 30 | 1  | 2  | 3  |
| 【回复异议】异议:测试工程项目01-标段01                     | 09-22 | 4   | 5  | 6  | 7  | 8  | 9  | 10 |
| · 【退回】中标通知书变更确认:测试工程项目01-测试工程项目01-标段01     | 09-22 |     |    |    |    |    |    |    |
| - 【提交申请】未提交的进场交易证明                         | 09-22 | 今日开 | 标备 | 忘录 |    |    |    |    |
| <ul> <li>【资审文件备案提交】未提交的资审文件审核流程</li> </ul> | 09-22 | -   |    |    |    |    |    |    |
| ·【工作提醒】测试项目02                              | 09-22 |     |    |    |    |    |    |    |
| - 【工作提醒】测试工程项目01                           | 09-22 |     |    |    |    |    |    |    |
| ┃ 通知公告 (0)                                 | ***   |     |    |    |    |    |    |    |
|                                            |       |     |    |    |    |    |    |    |
|                                            |       |     |    |    |    |    |    |    |
| 間に自ら                                       |       |     |    |    |    |    |    |    |

| 查看 | <b>言</b> 异议 |                   |       |                     |   | \$                                       |
|----|-------------|-------------------|-------|---------------------|---|------------------------------------------|
|    | 到复异议        |                   |       |                     |   | Æ                                        |
| 01 | 招标项目信息      |                   |       |                     | ^ | <ul> <li>招标项目信息</li> <li>异议信息</li> </ul> |
| 02 | 异议信息        |                   |       |                     | ~ | 相关电子件                                    |
|    | 距离截止时间还有:   | 2天 23时 43分 37秒    |       |                     |   |                                          |
|    | 受理人名称:      | zhy交易甲方01,zhy全能01 |       |                     |   |                                          |
|    | 受理人所在单位:    | zhy交易甲方01,zhy全能01 |       |                     |   |                                          |
|    | 受理时间:       |                   | 反馈时间: |                     |   |                                          |
|    | 异议类别:       | 资格预审结果            | 提交时间: | 2020-09-22 21:59:34 |   |                                          |
|    | 异议内容:       | 测试异议内容            |       |                     |   |                                          |
|    | 2、填写〕       | 页面上的信息。如下图:       |       |                     |   |                                          |
| 查看 | 异议          |                   |       |                     |   |                                          |

| 回复异议    |          |                           |   | 串      |
|---------|----------|---------------------------|---|--------|
| 受理时间:   |          | 反馈时间:                     |   | 招标项目信息 |
| 异议类别:   | 资格预审结果   | 提交时间: 2020-09-22 21:59:34 |   | 异议信息   |
| 异议内容:   | 测试异议内容   |                           | 0 | 相关电子件  |
| 依据和理由:  | 测试依据和理由  |                           |   |        |
| 2 处理结果: | ★ 测试处理结果 |                           |   |        |

3、点击"回复异议"按钮,弹出意见框中输入意见,点击"确认提交"按钮,异议回

| 复成功。如下图:                              |               |
|---------------------------------------|---------------|
| 查看异议                                  | c.            |
| 回复异议 计接输入意见                           | x             |
| · · · · · · · · · · · · · · · · · · · |               |
|                                       | 公共意见模版 我的意见模版 |
| 02 异议信                                | test          |
|                                       |               |
| PE D                                  |               |
|                                       |               |
|                                       |               |
|                                       |               |
| ⑦ 添加到我的意见模版                           |               |
| 当前步骤:回夏异议 当前操作:回夏异议                   | 确认规交取消        |

### 方法二:

1、进入"特殊情况一异议回复"菜单,进入异议回复列表页面。如下图:

| 常州市建设                       | L程: | 交易系统   |                    | 建设工程   |        |   |               |         |                |      |       |      | <b>*</b> • + | ? 🔎 |
|-----------------------------|-----|--------|--------------------|--------|--------|---|---------------|---------|----------------|------|-------|------|--------------|-----|
| 建设工程                        |     | 默认门户 〇 | 项目注册 异议            |        |        |   |               |         |                |      |       |      |              |     |
| 19 招标方案                     | >   |        |                    |        |        |   |               |         |                |      |       | () 全 | 部 💿 未回复      | 已回复 |
| 19 开标前                      | >   |        | #∓£0/4n\\$         | 40.    |        |   |               |         | 标位/m/kg-       |      |       |      | 0 10 10      |     |
| 19 开标评标                     | >   |        | 10+X(Cs)C          | 1924   |        |   |               |         | 104X(EL/08-9 - |      |       |      | ~ 12.0M      |     |
| 19 定标                       | >   | 序标     | 陵(包)编号             | 招相     | 项目名称   | 3 | 章段(包)名称       |         |                | 反馈时间 | 受理人名称 | 异议类别 | 是否超限         | 操作  |
| 四 特殊情况                      | ~   | 1 12   | 3205001428574569A0 | 500 新点 | 软件测试项目 | 8 | 新点软件测试项目【勿删勿动 | 1】公开十三标 |                | -    | 国泰测试1 | 招标文件 | 未超限          | Q   |
| <ul> <li>开评标异常报告</li> </ul> |     |        |                    |        |        |   |               |         |                |      |       |      | /            |     |
| <ul> <li>异议回复</li> </ul>    |     |        |                    |        |        |   |               |         |                |      |       |      |              |     |
| <ul> <li>項目暂停还原</li> </ul>  |     |        |                    |        |        |   |               |         |                |      |       | /    |              |     |
| • 招标异常                      |     |        |                    |        |        |   |               |         |                |      |       |      |              |     |
| 19 直接发包                     | >   |        |                    |        |        |   |               |         |                |      |       |      |              |     |
|                             |     |        |                    |        |        |   |               |         |                |      |       |      |              |     |
|                             |     |        |                    |        |        |   |               |         |                |      |       |      |              |     |
|                             |     |        |                    |        |        |   |               |         |                | /    |       |      |              |     |
|                             |     |        |                    |        |        |   |               |         |                |      |       |      |              | 1   |
|                             |     |        |                    |        |        |   |               |         |                |      |       |      |              |     |

# 2、"未回复"状态,点击"操作"按钮,进入查看异议页面。如下图:

| 常州市    | 建设工程  | 程交易系统      |                      | 建设工程 代明                    |    |         |              |       |                   |    |      |       |       | 👂 👳 49     | ?      |
|--------|-------|------------|----------------------|----------------------------|----|---------|--------------|-------|-------------------|----|------|-------|-------|------------|--------|
| 建设工程   |       | ■ 厳いつ戸ら    | 项目注册 异议团             | 2<br>2<br>2                |    |         |              |       |                   |    |      |       |       |            |        |
| 四 招标方  | 方案    | >          |                      |                            |    |         |              |       |                   |    |      |       |       | 全部 🖲 未回复 🔇 | 已回复    |
| 四 开标音  | 1     | >          | 标段(包)名利              | B:                         |    |         |              |       | 标段(包)编号:          |    |      |       |       | Q 捜索       | ~      |
| 口开标识   | 平标    | ><br>> ¤ # | 節(物)線星               | 招标项目文称                     |    | 标码/如\\$ | - Fr         |       |                   |    | 反馈时间 | 带带人名法 | 导议迷到  | 早不好限       | 368-PE |
| [9 特殊情 | 青況    | v 1 12     | 3205001428574569A000 | <ol> <li>新点软件测试</li> </ol> | 均目 | 新点软件》   | Nix项目【勿删勿动】: | 公开十三标 |                   |    |      | 国泰测试1 | 招标文件  | 未超限        | Q      |
| ○ 开评档  | 5异常报告 |            |                      |                            |    |         |              |       |                   |    |      |       |       |            |        |
| 。 异议回  | 腹     |            |                      |                            |    |         |              |       |                   |    |      |       |       |            |        |
| • 項目暫  | 師还原   |            |                      |                            |    |         |              |       |                   |    |      |       |       |            |        |
| C9 直接家 | 发包    | >          |                      |                            |    |         |              |       |                   |    |      |       |       |            |        |
|        |       |            |                      |                            |    |         |              |       |                   |    |      |       |       |            |        |
| 查看异    | 议     |            |                      |                            |    |         |              |       |                   |    |      |       |       |            | ×      |
| 01 #   | 招标项目  | 信息         |                      |                            |    |         |              |       |                   |    |      | ^     | o 招标I | 项目信息       |        |
|        |       |            |                      |                            |    |         |              |       |                   |    |      |       | 异议(   | 信息         |        |
| 02     | 异议信息  |            |                      |                            |    |         |              |       |                   |    |      | ~     | 相关目   | 电子件        |        |
|        | 距离袖   | 战止时间还有:    | 2天23时435             | 分 37 秒                     |    |         |              |       |                   |    |      |       |       |            |        |
|        |       | 受理人名称:     | zhy交易甲方01            | l,zhy全能01                  |    |         |              |       |                   |    |      |       |       |            |        |
|        | 受理    | 里人所在单位:    | zhy交易甲方01            | I,zhy全能01                  |    |         |              |       |                   |    |      |       |       |            |        |
|        |       | 受理时间:      |                      |                            |    |         |              | 反馈时间: |                   |    |      |       |       |            |        |
|        |       | 异议类别       | 资格预审结果               |                            |    |         |              | 提交时间: | 2020-09-22 21:59: | 34 |      |       |       |            |        |
|        |       | 异议内容:      | 测试异议内容               |                            |    |         |              |       |                   |    |      |       |       |            |        |

3、填写页面上的信息。如下图:

| 查看异议   |          |                           |   | ;      |
|--------|----------|---------------------------|---|--------|
| 回复异议   |          |                           |   | .T.    |
| 受理时间:  |          | 反馈时间:                     |   | 招标项目信息 |
| 异议类别:  | 资格预审结果   | 提交时间: 2020-09-22 21:59:34 |   | 异议信息   |
| 异议内容:  | 测试异议内容   |                           | 0 | 相关电子件  |
| 依据和理由: | 测试依据和理由  |                           |   |        |
| ⑦处理结果: | * 测试处理结果 |                           |   |        |

4、点击"回复异议"按钮,弹出意见框中输入意见,点击"确认提交"按钮,异议回 复成功。如下图:

| 查看异议                |               | ×   |
|---------------------|---------------|-----|
| 回复异议 请输入意见          |               | ×   |
| 签署意见                |               |     |
| 01 招标项 已回复          | 公共意见模版 我的意见模版 | . 1 |
| 02 异议信              | test          | - 8 |
|                     |               | - 8 |
| 距                   | >             | - 8 |
|                     |               | - 1 |
|                     |               | - 1 |
|                     |               |     |
|                     |               | - 8 |
| ④ 添加到我的意见模版         |               |     |
| 当前步骤:回夏异议 当前操作:回夏异议 | 确认规交取         | 消   |

5、异议回复后,异议回复列表页面,该条记录显示在"已回复"状态下。如下图:

|   |                         |          |          |            |        | ~ 포마   | ○ 木凹夏 ● | 口凹夏 |
|---|-------------------------|----------|----------|------------|--------|--------|---------|-----|
|   | 标段(包)名称:                |          | 标段(包)编号: |            |        |        | Q 搜索    | ~   |
| 序 | 标段(包)编号                 | 招标项目名称   | 标段(包)名称  | 反馈时间       | 受理人名称  | 异议类别   | 是否超限    | 操作  |
| 1 | A3205820001003982001001 | 测试工程项目01 | 测试工程项    | 2020-09-23 | zhy交易甲 | 资格预审结果 | 未超限     | Q   |

注:异议只能回复一次,"已回复"下的记录只能查看不能回复。

## 3.5.3、项目暂停还原

前提条件:招标项目审核通过。

基本功能:暂停/还原标段(包)。

操作步骤:

1、进入"特殊情况一项目暂停还原"菜单,点击"新增暂停"按钮,选择标段后,进

入项目暂停还原列表页面。如下图:

| 常州市建设工                                   | 程: | 交易系统   | ◆ ## 建设工程 代理机构                                                                                      |                  | <b>P</b> • 47 | ? 🖲 |
|------------------------------------------|----|--------|----------------------------------------------------------------------------------------------------|------------------|---------------|-----|
| 建设工程                                     | =  | 默认门户 O | 项目注册 异议国复 <mark>项目暂停还原</mark>                                                                       |                  |               |     |
| 巴 招标方案                                   | >  | 新增暂停   | 新增还原                                                                                                | ● 所有 ○ 编辑中 ○ 待受理 | ○ 受理完成        | 已退回 |
| 四 开标前<br>四 开标评标                          | >  |        | 和段(也)编号: 和段(也)名称:                                                                                   |                  | Q 捜索          |     |
| 19 定标                                    | 5  | □ #    | 人時的 命令 网络白海母 命令 网络白海 命令 网络白海 化合称 医白白素 化合称 医白白素 化合称 化合称 医白白素 化合称 化合称 化合称 化合称 化合称 化合称 化合称 化合称 化合称 化合称 | ○ 操作描述 ○         | 审核状态          | 操作  |
| 19 特殊情况<br>· 开评标号常报告                     | ~  |        |                                                                                                    |                  |               |     |
| <ul> <li>异议回复</li> <li>项目暂停还原</li> </ul> |    |        |                                                                                                    |                  |               |     |
| - 招标异常                                   |    |        |                                                                                                    |                  |               |     |
| □ 直接发包                                   | ,  |        | 资料适用的数据                                                                                             |                  |               |     |
|                                          |    |        |                                                                                                    |                  |               |     |
|                                          |    |        |                                                                                                    |                  |               | 1   |
|                                          |    |        |                                                                                                    |                  |               |     |
|                                          |    |        |                                                                                                    | ab年 Minda        |               |     |

| 选标 | 段(包) |                                     |          |                                                                              |                                                 |         |
|----|------|-------------------------------------|----------|------------------------------------------------------------------------------|-------------------------------------------------|---------|
|    |      |                                     |          |                                                                              | ● 未开報 ○                                         | 已开标     |
|    |      | 标段(包)编号:                            |          | 标段(包)名称:                                                                     | Q 搜索                                            | U.      |
|    | 序    | 标段(包)编号 ♀                           | 招标项目名称 ○ | 相與(也)名称 ◇                                                                    | 招相人 ◇ 开标时间                                      | a o     |
|    | 1    | 123205001428574569A000006<br>007002 | 新点软件测试项目 | 新点软件测试项目【勿删勿动】公开十四种(M) 国泰测                                                   | đ1 –                                            |         |
| 0  | 2    | 123205001428574569A000006<br>007001 | 新点软件测试项目 | 新点软件测试项目【勿删勿动】公开十三相(间) 国泰派                                                   | it1 2021-07-30 0                                | 00.00   |
|    | 3    | 123205001428574569A000007<br>001001 | 智能评标测试   | 物能评标测试1( <mark>承)</mark> 回参测:                                                | d1 -                                            |         |
|    | 4    | 123205001428574569A000006<br>003003 | 新点软件测试项目 | 新点款件测试项目【如册勿动】公开七标(网) 国泰派                                                    | it1 2021-07-30 0                                | 38:00:0 |
|    | 5    | 123205001428574569A000006<br>003001 | 新点软件测试项目 | 新点软件测试项目【如图勿动】公开五核(网) 国泰派                                                    | đ1 2021-07-30 0                                 | 0.00.80 |
|    | 6    | 123205001428574559A000006<br>002002 | 新点软件测试项目 | 新点软件测试项目【如图约动】撤退四标(网) 国泰派                                                    | đ1 –                                            |         |
|    | 7    | 123205001428574569A000006<br>002001 | 新点软件测试项目 | 新点软件测试员目【勿删勿动】邀请三标(网) 国泰派:                                                   | đ1 -                                            |         |
|    | 8    | 123205001428574569A000006<br>001001 | 新点软件测试项目 | 新点款件测试表目【如服勿动】公开一核(例) 国泰派:                                                   | it1 2021-07-23 0                                | 0.00.80 |
|    |      |                                     |          | ( )<br>( )<br>( )<br>()<br>()<br>()<br>()<br>()<br>()<br>()<br>()<br>()<br>( | 10 参页 ~ 跳至 1 1<br>活 Windows<br>到设置"以激活 Windows, | 页扌      |

| 2、填写页面上的信息,并生成暂停公告。如卜凶 |
|------------------------|
|------------------------|

| 92 标款(型/图影                                                  |       |       |          | 招标项目信息                                                                |
|-------------------------------------------------------------|-------|-------|----------|-----------------------------------------------------------------------|
| ✓ 全迭 共1条 已迭:1<br>智能评标源试1<br>123205001428574569A000007001001 |       |       |          | <ul> <li>标段(包)信息</li> <li>暂停信息</li> <li>附件信息</li> <li>处理历史</li> </ul> |
| 10 . Martin D                                               |       | 11122 |          |                                                                       |
| 暫停原因:<br>公告发和时间:                                            | 8     |       |          |                                                                       |
| )4 附件信息                                                     |       |       |          | ~                                                                     |
| 电子件名称                                                       | 电子件列表 |       | 电子件管理 备注 |                                                                       |
|                                                             | 尚未生成  |       | 店由生成     |                                                                       |
| ● (7-9(目留)学公官                                               |       |       |          |                                                                       |
| <ul> <li>① (7.4) 自動中公告</li> <li>05 处理历史</li> </ul>          |       |       |          | 激活 Windows                                                            |

3、填写完信息,点击"提交信息"按钮,弹出意见框中输入意见,点击"确认提交" 按钮,提交给交易中心受理。如下图:

新增项目暂停

| 修i  | 请输入意见                                     |        |        |      | ×  | æ. |
|-----|-------------------------------------------|--------|--------|------|----|----|
|     | 签署意见                                      |        |        |      |    |    |
|     | 请审核                                       | 公共意见模版 | 我的意见模版 |      |    |    |
|     |                                           | test   |        |      |    |    |
|     |                                           |        |        |      |    |    |
| 05  |                                           |        |        |      |    |    |
| 电   |                                           |        |        |      |    |    |
| 1.0 | ⊕ 添加到我的意见模版                               |        |        |      |    |    |
|     | □ 短信通知   一般   ~                           |        |        |      |    |    |
| 06  | 您收到一项标题为"【中心备案】项目暂停:测试工程项目01"的待办事宜,请及时处理。 |        |        |      |    |    |
|     | 当前步骤:项目暂停备紧提交 当前操作:提交信息                   |        |        | 确认提交 | 取消 |    |

注:

①填写完信息后,点击"修改保存"按钮,项目暂停信息保存成功,且仍然可以修改信息。

②项目暂停新增后不允许删除。

③项目暂停审核通过后,所选标段(包)的招标流程暂停。

4、点击"新增还原"按钮,进入挑选标段(包)页面。如下图:

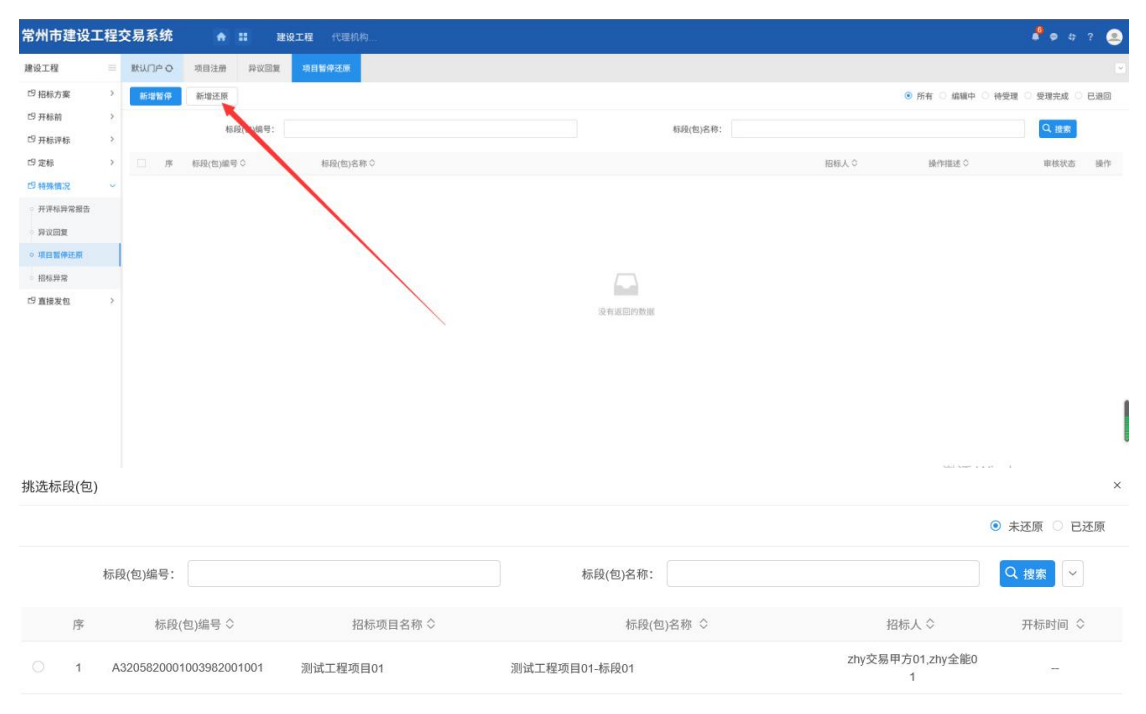

- (1))10 新页 < 跳至 1 页 共徐 确认选择
   1)百 共徐
- 5、填写页面上的信息。如下图:

| 修改保存 提交信息                                                                              |                        |
|----------------------------------------------------------------------------------------|------------------------|
| 03 还原信息 <sup>×</sup>                                                                   | 切构市中住自                 |
| 是否预约场地 "勾选"重新预约场地,原场地预约信息作废,需重新进行场地预约                                                  | 标段(包)信息                |
| 04 还原公告内容 🗸 • ;                                                                        | 还原信息                   |
|                                                                                        | 还原公告内容<br>附件信息<br>处理历史 |
| 测试测试测试测试测试测试测试测试测试01<br>测试测试测试测试测试测试测试测试01<br>测试测试测试测试测试测试测试测试01<br>测试测试测试测试测试测试测试测试01 | ^                      |

6、填写完信息,点击"提交信息"按钮,弹出意见框中输入意见,点击"确认提交" 按钮,提交给交易中心受理。如下图:

| 新增项目还原                                                                                                    |                  | × |
|----------------------------------------------------------------------------------------------------|------------------|---|
| 修正 请输入意见                                                                                                    | ×                |   |
| □                                                                                                    |                  |   |
| 消申核<br>04<br>第1<br>第5<br>第5<br>第5<br>第5<br>第5<br>第5<br>第5<br>第5<br>第5<br>第5                                                                                                    | 公共意见模版<br>↓ test |   |
| <ul> <li>第6 ● 00.0192073=0.0600</li> <li>第6 ● 短信道知 - 般 &gt;</li> <li>第6 ●</li> <li>第6 ●</li> <li>第6 ●</li> <li>第6 ●</li> <li>第6 ●</li> <li>第6 ●</li> <li>第6 ●</li> <li>第6 ●</li> <li>第6 ●</li> <li>第6 ●</li> <li>第6 ●</li> <li>第6 ●</li> <li>第6 ●</li> <li>第6 ●</li> <li>第6 ●</li> <li>第6 ●</li> <li>第6 ●</li> <li>第6 ●</li> <li>第6 ●</li> <li>第6 ●</li> <li>第6 ●</li> <li>第7 ●</li> <li>第7 ●</li> <li>第8 ●</li> <li>第8 ●</li> <li>第8 ●</li> <li>第9 ●</li> <li>第9 ●</li> <li>第9 ●</li> <li>第9 ●</li> <li>第9 ●</li> <li>第9 ●</li> <li>第1 ●</li> <li>第1 ●</li> <li>10 ●</li> <li>10</li></ul> | <b>徐认提交</b> 取消   |   |

注:

①填写完信息后,点击"修改保存"按钮,项目还原信息保存成功,且仍然可以修改信息。

②项目还原新增后不允许删除。

③项目还原审核通过后,所选标段(包)原本被暂停的招标流程可以继续。

7、项目暂停还原列表页面,点击"编辑中""已退回"状态中记录的"操作"按钮,可修改该记录信息。如下图:

| 新增 | 暂停 | 新增还原                    |               | 〇 所有                  | ● 编辑中 ○ 待审核 ○ 申 | 『核通过 🔘 审核 | 《不通过 |
|----|----|-------------------------|---------------|-----------------------|-----------------|-----------|------|
|    | 标利 | 段(包)编号:                 |               | 标段(包)名称:              |                 | Q 搜索      |      |
|    | 序  | 标段(包)编号 ◇               | 标段(包)名称 ◇     | 招标人◇                  | 操作描述◇           | 审核状态      | 操作   |
|    | 1  | A3205820001003982002002 | 测试工程项目01-标段08 | zhy交易甲方01,zhy全能0<br>1 | 标段(包)暂停         | 编辑中       | ۷    |

注:只有"编辑中""已退回"状态下的记录才允许修改。

## 3.5.4、招标异常

基本功能:新增招标异常备案。

#### 操作步骤:

1、点击"特殊情况一招标异常"菜单,点击"新增异常"按钮,选择标段后,进入招标异常列表页面。如下图:

异常情况描述:

审批或核准结果:

审批或核准时间:

是否复制投标单位: 2 是
 是否通知投标人: 2 是
 是否发布公告: 2 是

03 已发布公告情况

× 🖽

序 标段(包)编号 标段(包)名称

处理结果: ● 重新招标 ○ 终止招标 ○ 延后变更(变更招标方式) ○ 重新评标

| 常州市           | 建设     | 工程交易系统                              | A II HOIN | <b>1</b> 代理机构…                         |                       |         |          |                                  |                     | ; ? 🧕         |
|---------------|--------|-------------------------------------|-----------|----------------------------------------|-----------------------|---------|----------|----------------------------------|---------------------|---------------|
| 建设工程          |        |                                     | in l      |                                        |                       |         |          |                                  |                     | 6             |
| 四 招标方         | R      | > 新增核吸料常                            |           |                                        |                       |         |          | <ul> <li>所有 〇 編編中 〇 特</li> </ul> | 1受理 〇 受理完成          | 0 E30         |
| 19 开标前        |        | 2                                   | 标段(包)编号:  | 招标项目名称:                                |                       |         | 标段(包)名称: |                                  | Q 捜索                | 1             |
| 四 开标评<br>四 定标 | 际      | > 席 相段作                             | 1)線号 0    | 初転項目名称◇ 転現(物)名称◇                       |                       |         |          | 处理结果○                            | 受理状态                | 0 播作          |
| 19 特殊情;       | R      |                                     |           |                                        |                       |         |          |                                  |                     |               |
| ○ 开评标5        | 2常报告   | e - C.                              |           |                                        |                       |         |          |                                  |                     |               |
| 异议回知          | t      |                                     |           |                                        |                       |         |          |                                  |                     |               |
| • 招标算法        | PXE RA |                                     |           |                                        |                       |         |          |                                  |                     |               |
| [9 直接发]       | 1      | ,                                   |           |                                        | 治在近回的新聞               |         |          |                                  |                     |               |
|               |        |                                     |           |                                        | 00, 12 40 MI W 30, 38 |         |          |                                  |                     |               |
|               |        |                                     |           |                                        |                       |         |          |                                  |                     |               |
|               |        |                                     |           |                                        |                       |         |          |                                  |                     |               |
|               |        |                                     |           |                                        |                       |         |          |                                  |                     |               |
|               |        |                                     |           |                                        |                       |         |          |                                  |                     |               |
|               |        |                                     |           |                                        |                       |         |          | 激活 Win                           | ndows               |               |
|               |        |                                     |           |                                        |                       |         |          | 4629 02 m 12                     | 動気 Y 開空             | '。<br>1 页 共0条 |
|               |        |                                     |           |                                        |                       |         |          |                                  |                     |               |
| 挑选标           | 段(包)   |                                     |           |                                        |                       |         |          |                                  |                     | ×             |
|               |        | 标段(包)编号:                            |           |                                        | 标段(包)名称:              |         |          |                                  | Q 披索                |               |
|               | 库      | 板段(如)編号 ○                           | 损反适日文政    | 0 新發作的条務 0                             |                       | 框段/构分类◎ | 網続方式 ○   | 合同体算价(万元) 〇                      | 板段(如)設売 ○           | 洗择            |
| 0             | 1      | 123205001428574569A000006<br>007002 | 新点软件测试项目  | 新点软件测试项目【勿断勿动】公开十四标(网)                 |                       | 施工      | 公开招标     | 4000.00 \$                       | を理究成                | •             |
| 0             | 2      | 123205001428574569A000006<br>007001 | 新点软件测试项目  | 新点软件测试项目【勿删勿动】公开十三根(18)                |                       | 施工      | 公开招标     | 4000.00 第                        | 是理完成                | ۲             |
|               | 3      | 123205001428574569A000006<br>006002 | 新点软件测试项目  | 新点软件测试项目【勿删勿动】公开十二标( <mark>网)</mark> ) |                       | 施工      | 公开招标     | 4000.00 g                        | 是理完成                | ۲             |
|               | 4      | 123205001428574569A000006<br>006001 | 新点软件测试项目  | 新点软件测试项目【勿删勿动】公开十一标( <mark>网)</mark>   |                       | 胞工      | 公开招标     | 4000.00 🕱                        | と理究成                | Ð             |
|               | 5      | 123205001428574569A000007<br>001001 | 智能评标测试    | 警能评标测试1(网)                             |                       | 施工      | 公开招标     | 100.00 勇                         | 是理完成                | œ             |
|               | 6      | 123205001428574569A000006<br>003004 | 新点软件测试项目  | 新点放作测试项目【勿删勿动】公开八标(例)                  |                       | 施工      | 公开招标     | 4000.00 發                        | 是理完成                | œ             |
|               | 7      | 123205001428574569A000006<br>003003 | 新点软件测试项目  | 新点软件测试项目【勿删勿动】公开七标(199)                |                       | 施工      | 公开招标     | 4000.00 😤                        | 是現完成                | ۲             |
|               | 8      | 123205001428574569A000006<br>003002 | 新点软件测试项目  | 新点软件测试项目【勿删勿动】公开六标(199)                |                       | 施工      | 公开招标     | 4000.00 🔮                        | 是理究成                | •             |
|               | 9      | 123205001428574569A000006<br>003001 | 新点软件测试项目  | 新点软件测试项目【勿删勿动】公开五标( <del>问</del> )     |                       | 施工      | 公开招标     | 4000.00 9                        | 8理完成                | • ·           |
|               |        |                                     |           |                                        |                       |         |          | < 1 2 > 10 %/                    | 页 ~ 跳至 1            | 页 共13条        |
|               |        |                                     |           | 确认选                                    | ¥                     |         |          | 激活 Wir<br>转到"设置")                | 1dows<br>実験活 Window | s.            |
|               |        |                                     |           |                                        |                       |         |          |                                  |                     |               |
|               | 2      | 、埴写面面                               | 肩上的信      | 息,并上传相关材料。                             | 加下图.                  |         |          |                                  |                     |               |
|               | 2      |                                     | ╜╌╌╽┚│┤   | 志, 月工民相关内积。                            | XH I EI.              |         |          |                                  |                     |               |
| 新增标           | 设异常    |                                     |           |                                        |                       |         |          |                                  |                     |               |
| 18229         | R#F    | 提交信息                                |           |                                        |                       |         |          |                                  |                     |               |
|               |        |                                     |           |                                        |                       |         |          | 0                                | 标段(包)信息             |               |
| 0             | 1 158  | R(巴)1百息                             |           |                                        |                       |         |          |                                  | 异常处理                |               |
| 0             | 2 异常   | 常处理                                 |           |                                        |                       |         |          | ~                                | 已发布公告情况             |               |

标段(包)分类 发布状态 公告开始时间 公告截止时间

附件信息 处理历史

激活 Windows 转到"设置"以激活 Wind

| 保存 提交信息               |       |         |         |            |          |    |                                  |
|-----------------------|-------|---------|---------|------------|----------|----|----------------------------------|
| 03 已发布公告情况            |       |         |         |            |          | ~  | 标段(包)信息                          |
| 序 标段(包)磁号 标段(包)名称     |       |         | 标段(包)分类 | 发布状态 公告开始时 | 间 公告载止时间 |    | 异常处理 <ul> <li>已发布公告情况</li> </ul> |
|                       |       | 没有返回的数据 |         |            |          |    | 历史记录<br>附件信息                     |
| 04 历史记录               |       |         |         |            |          | v  | 处理历史                             |
| 序 标段(包)编号 标段(包)名称     |       |         | 39.9    | (描述        | 处理结果     |    |                                  |
|                       |       |         |         |            |          |    |                                  |
|                       |       | 没有返回的数据 |         |            |          |    |                                  |
| 05 附件信息               |       |         |         |            |          | ~  |                                  |
| 电子件名称                 | 电子件列表 |         |         | 电子件管理      | 香注       |    |                                  |
| (1)重新组织招标或重新组织评标的相关材料 | 无电子件  |         |         | 古 上传       |          |    |                                  |
| 06 处理历史               |       |         |         |            |          | 编注 | Windows                          |

注:

①重新招标:选择后,会重新生成一个新的标段(包),新标段(包)的招标流程需要从头开始。原标段(包)的招标流程终止。

②终止招标:选择后,该标段(包)的招标流程终止。

③延后变更(变更招标方式):选择后,需要选择新的招标方式。延后变更会生成一个 新的标段(包),该新标段(包)的招标流程按照新的招标方式从头开始。原标段(包)的 招标流程终止。

④是否复制投标单位:选中"是",则原标段(包)的投标人复制到新标段(包)中, 无需再次报名;不选中,原标段(包)的投标人需要重新报名新标段(包)。

⑤是否发布公告:选中"是",则向网站发送招标异常公告;不选中,则不向网站发送 招标异常公告。

⑥已发布公告情况:显示的是该标段(包)已经发布的资审公告或招标公告情况。

5、填写完信息,点击"提交信息"按钮,弹出意见框中输入意见,点击"确认提交" 按钮,提交给交易中心受理。如下图:

| 5段异常                                        |                                |               |
|---------------------------------------------|--------------------------------|---------------|
| <b>1保存</b> 提交信息                             |                                | 1             |
|                                             |                                | o 标段(包)信息     |
| 01 标段(包)信息 请输入意见                            |                                | × 异常处理        |
| 02 异常处理                                     |                                | ↓ 公告内容        |
| 请审批                                         | 公共意见模版 我的意见模版                  | 已发布公告情况       |
| 與增加況描述:                                     | ■ 请审批                          | 历史记录          |
| · · · · · · · · · · · · · · · · · · ·       | - #0                           | 附件信息          |
| THE DECEMBER OF DECEMPTING                  | □ 同意                           | <b>处理历史</b>   |
| 审批或核准时间:                                    | D                              |               |
| 处理结果:                                       |                                |               |
| 帶否复制段标单位: 1                                 |                                |               |
|                                             |                                |               |
| 第四道和 <u>其</u> 在第四道                          |                                |               |
| 是否发布公告: ④ 添加到我的意见模址                         |                                |               |
| 网站显示公告标题: * 🗌 知信通知 🦳 —般 🗸                   |                                |               |
| 公告开给时间: * 您收到一项标题为"【中心                      | 理】招标异常备案:新点软件测试项目'的待办事宜,请及时处理。 |               |
| 1.<br>1.111-1-111-111-111-111-111-111-111-1 | (作) 優交信息                       | 通过建立 取消       |
| 03 公告内容                                     |                                | White Windows |

注:填写完信息后,点击"修改保存"按钮,招标异常信息保存成功,且仍然可以修改 信息。

6、招标异常列表页面,点击"编辑中""已退回"状态中招标异常的"操作"按钮,可修改该招标异常信息。如下图:

| 常州市建设二                      | L程: | 交易系统       | ♠ # 建设工程                  | 代理机构     |                        |                 | 🦸 🖉 🖉 🤹                                                                                                    |
|-----------------------------|-----|------------|---------------------------|----------|------------------------|-----------------|----------------------------------------------------------------------------------------------------|
| 建设工程                        | 11  | 数认门户O      | 招标异常                      |          |                        |                 |                                                                                                    |
| CP 招标方案                     | >   | 新增标段异      | 常 删除标段异常                  |          |                        | ○ 所有 ● 編編中 ○    | 待受理 〇 受理完成 〇 已退回                                                                                                    |
| 19 开标前                      | ×   |            | 后段(物)稳思。                  |          | 四新济目之政-                | <br>振动/如/安徽·    | Q. pege                                                                                                    |
| <sup>19</sup> 开标评标          | >   |            | anat ( calve 3 :          |          | BARDYSA BARSA 1971     | www.ca/artr.    | Contraction of the second second seco |
| 巴定标                         | >   | □ <b>序</b> | 标段(包)编号 ○                 | 招标项目名称 〇 | 标段(包)各称 ○              | 处理结果◇           | 受理状态 ◇ 操作                                                                                                    |
| 四特殊情况                       | ×   | 1          | 123205001428574569A000006 | 新点软件测试项目 | 新点软件测试项目【勿删勿动】公开十二标(网) | 重新招标            | 编辑中 🖌                                                                                                    |
| <ul> <li>并评标异常报告</li> </ul> |     |            | Change -                  |          |                        |                 |                                                                                                    |
| 。 异议回复                      |     |            |                           |          |                        |                 |                                                                                                    |
| ○ 项目暂停还原                    | _   |            |                           |          |                        |                 | /                                                                                                    |
| · 招标异常                      |     |            |                           |          |                        |                 |                                                                                                    |
| 19 直接发包                     | >   |            |                           |          |                        |                 |                                                                                                    |
|                             |     |            |                           |          |                        |                 |                                                                                                    |
|                             |     |            |                           |          |                        |                 |                                                                                                    |
|                             |     |            |                           |          |                        |                 |                                                                                                    |
|                             |     |            |                           |          |                        |                 |                                                                                                    |
|                             |     |            |                           |          |                        | 激活 Wi<br>转到"设置" | indows<br>识激活 Windows。                                                                                                    |

注: 只有"编辑中""审核不通过"状态下的招标异常才允许修改。

7、招标异常列表页面,选中要删除的招标异常,点击"删除标段异常"按钮,可删除 该招标异常。如下图:

| 常州市建设                       | 工程 | 交易系统   | ★ :: 建设工程                |                   |                 |          |          |                  | <b>8</b> • • | ? 🔎  |
|-----------------------------|----|--------|--------------------------|-------------------|-----------------|----------|----------|------------------|--------------|------|
| 建设工程                        | =  | 默认门户 O | 招格异常                     |                   |                 |          |          |                  |              |      |
| 四 招标方案                      | 2  | 新增核段异常 | 新除标段异常                   |                   |                 |          |          | ○ 所有 ④ 编辑中 ) 待受理 | ○ 受理完成 ○     | 已递回  |
| 19 开标前                      | >  |        | 标段(包)编号                  |                   | 招标项目名称:         |          | 标段(包)名称: |                  | Q渡家          |      |
| 19 开标评标                     | 2  |        |                          | Internet of the A | An OS ANN AN AN |          |          | al value as A    | at mail to a | 10.0 |
| 四是物                         | 0  | - 25   | 123205001428674569400000 | 出标项目台榜 >          | 604X(12)/0.49 V |          |          | 处理结果 >           | 发展状态。        | SKTP |
| <ul> <li>开课标算常报告</li> </ul> |    | 1      | 006002                   | 新点软件测试项目          | 新点软件测试项目【勿删勿动】  | 公开十二桁(同) |          | 重新招标             | 编辑中          | 4    |
| - 异议回复                      |    |        |                          | $\mathbf{X}$      |                 |          |          |                  |              |      |
| - 项目暂停还原                    |    |        |                          |                   |                 |          |          |                  |              |      |
| ○ 招标异常                      |    |        |                          |                   |                 |          |          |                  |              |      |
| 19 直接发包                     | >  |        |                          | 7                 |                 |          |          |                  |              |      |
|                             |    |        |                          |                   |                 |          |          |                  |              |      |
|                             |    |        |                          |                   |                 |          |          |                  |              |      |
|                             |    |        |                          |                   |                 |          |          |                  |              |      |
|                             |    |        |                          |                   |                 |          |          |                  |              |      |
|                             |    |        |                          |                   |                 |          |          |                  |              |      |
|                             |    |        |                          |                   |                 |          |          | 激活 Windo         | W/S          |      |
|                             |    |        |                          |                   |                 |          |          | 转到"设置"以激制        | 5 Windows,   |      |
|                             |    |        |                          |                   |                 |          |          |                  |              |      |

注:只有"编辑中""已退回"状态下的招标异常才允许删除。

# 3.6、直接发包

## 3.6.1、交易结果

前提条件:招标项目中,招标方式选择"直接发包",并审核通过。

基本功能:新增交易结果。

#### 操作步骤:

 1、进入"直接发包--交易结果"菜单,点击"新增交易结果"按钮,选择标段后,进 入交易结果页面。如下图:

| oint 新点 | 网上的 | 办同办公平 |           | 建设工程 代理机构 |           |         |         |                        | a <sup>2</sup> o 4 | ¢? 🤮                   |
|---------|-----|-------|-----------|-----------|-----------|---------|---------|------------------------|--------------------|------------------------|
| 段工程     |     | 默认门户O | 项目注册 交易结果 | 格标项目      |           |         |         |                        |                    |                        |
| 招标方案    | ×   | 新爆交系结 | *         |           |           |         |         | <ul> <li>所有</li> </ul> | 编辑中 〇 待受理 〇 受理通过   | 0 已递回                  |
| 开标前     | >   | 5     | 标段(包)编号:  |           |           |         | 把标项目名称: |                        | Q 投釈               |                        |
| 甲标评标    | >   |       |           |           |           |         |         |                        |                    |                        |
| .标      | >   | /P    | 标段(包)编号 〇 | 招标项目名称◇   | 标段(包)名称 ○ |         |         |                        | 审核状态:              | <ul> <li>操作</li> </ul> |
| 殊情况     | >   |       |           |           |           |         |         |                        |                    |                        |
| 接发包     | ×   |       |           |           |           |         |         |                        |                    |                        |
| 見結果     |     |       |           |           |           |         |         |                        |                    |                        |
| [II]    |     |       |           |           |           |         |         |                        |                    |                        |
|         |     |       |           |           |           |         |         |                        |                    |                        |
|         |     |       |           |           |           | 没有返回的数据 |         |                        |                    |                        |
|         |     |       |           |           |           |         |         |                        |                    |                        |
|         |     |       |           |           |           |         |         |                        |                    |                        |
|         |     |       |           |           |           |         |         |                        |                    |                        |
|         |     |       |           |           |           |         |         |                        |                    |                        |
|         |     |       |           |           |           |         |         |                        |                    |                        |
|         |     |       |           |           |           |         |         |                        |                    |                        |
|         |     |       |           |           |           |         |         |                        | 激活 Windows         |                        |
|         |     |       |           |           |           |         |         |                        | 转到"设置"以激活 Windows  |                        |

挑选标段(包)

|   |   | 物政(包)编号:                            |            |                     | 称取(图)名利   | 8:        |        |                 | い 投东                  | <u> </u> |
|---|---|-------------------------------------|------------|---------------------|-----------|-----------|--------|-----------------|-----------------------|----------|
|   | 序 | 标段(包)编号 ○                           | 招标项目名称 ○   |                     | 标段(包)名称 0 | 标段(包)分类 ♀ | 招标方式 ♀ | 合同估算价(万元) 🗘     | 标段(包)状态 〇             | 选择       |
| ۲ | 1 | 123205001428574569A000079<br>009001 | 新点软件测试验证项目 | 新点软件测试验证项目-直接发包1(网) |           | 施工        | 直接发包   | 5000.00         | 受理通过                  | ۲        |
|   |   |                                     |            |                     |           |           |        |                 |                       |          |
|   |   |                                     |            |                     |           |           |        |                 |                       |          |
|   |   |                                     |            |                     |           |           |        |                 |                       |          |
|   |   |                                     |            |                     |           |           |        |                 |                       |          |
|   |   |                                     |            |                     |           |           |        |                 |                       |          |
|   |   |                                     |            |                     |           |           |        |                 |                       |          |
|   |   |                                     |            |                     |           |           |        |                 |                       |          |
|   |   |                                     |            |                     |           |           |        |                 |                       |          |
|   |   |                                     |            |                     |           |           |        | < 1 > 10 4      | 1月 ~ 開至 1             | 页 共1条    |
|   |   |                                     |            |                     | 确认证择      |           |        | 激活 Wi<br>转到"设置" | ndows<br>以激活 Windows, |          |
|   |   |                                     |            |                     |           |           |        |                 |                       |          |

2、点击"承包人"后的"一"按钮,进入选择承包人页面。如下图:

| - Internet and the second |                  |     |     |      |          |                |                    |        |        |   |    | 1      |
|---------------------------|------------------|-----|-----|------|----------|----------------|--------------------|--------|--------|---|----|--------|
| 基本情况                      |                  |     |     |      |          |                |                    |        |        |   | ~  | 0 基本情况 |
| 招标项目编号:                   | 1232050014285745 | 选择承 | 包人  |      |          |                |                    |        | ×      | < |    | 处理历史   |
| 招标项目名称:                   | 新点软件测试验证项        |     | 单位参 | 8称:  | 统一社      | 上会信用代码:        | 单位类型: 交易乙方 ~       | Q 抽象   | ~      |   |    |        |
| 承包人:                      | (                |     |     | -    | e 16     | 27 (d. 15. 07) |                    |        | 10.07  |   | -  |        |
| 承包人资质及等级:                 | (                |     | 1   | 4411 | Ω107     | 江苏省 棠州市 天宁区    | 91320402302177856G | ▲山(10) | (E)    |   | 1  |        |
| 项目经理: '                   |                  |     | 2   |      | 公司1      | 北京市市辖区东城区      | 913204129114108222 | 启用     | œ      |   | E. |        |
| 项目经理等级:                   |                  |     | 3   | 1    | 4技发展有限公司 | 北京市·市辖区·东城区    | 91210200MA0QE7GT5L | 启用     | æ      |   |    |        |
| 工順: •                     | (                |     | 4   | 新点   | 测试3      | 江苏省·常州市·市辖区    | 91320400398380671W | 启用     | ۲      |   | ~  |        |
| 总价: '                     |                  | 0   | 5   | 国泰   | RHsC1    | 江苏省·常州市·市辖区    | 91320400697900534T | 启用     | Ð      |   | ~  |        |
| 备注:                       |                  |     | 6   |      | Ł        | 江苏省·常州市·市辖区    | 91320400398380677W | 启用     | ۲      |   |    |        |
|                           | l                |     | -   |      |          |                | < 1 2 > 10 条/页 Y   | 調整 1   | 页 共20赛 |   |    |        |
| 标段(包)信息                   |                  |     |     |      |          | 确定选择           |                    |        |        |   | ~  |        |

注:如果被选中的承包人填写了企业资质,会获取该承包人的企业资质信息。

| 新增交易结果                        |                       |                  | ×                                         |
|-------------------------------|-----------------------|------------------|-------------------------------------------|
| 修改保存 提交信息                     |                       |                  |                                           |
| 01 基本情况                       |                       |                  | <ul> <li>基本情况</li> <li>标段(包)信息</li> </ul> |
| 招标项目编号: 123205001426574569A00 | 选择人员                  | ×                | 处理历史                                      |
| 招标项目名称: 新点软件测试验证项目            | 姓名:                   | Q投索              |                                           |
| 承包人: * 国泰测试1                  | 序 姓名 专业及证书编号          | 在建工程 选择          |                                           |
| 承包人资质及等级: 施工·专业承包·土石方工程       | ○ 1 六六 施工-建造時证 建筑工程[] | 0 💿              |                                           |
| 项目经理等级:                       |                       | 1                | - t                                       |
| 工順: • 月                       |                       |                  | ~                                         |
| 总价: *                         |                       |                  | ~                                         |
| 备注:                           | < 1 > 10 @v/01        | I ~ 就至 1 页 共1条 — |                                           |
| 02 标段(包)信息                    | 确定治神                  |                  |                                           |
| 共1条 已选: 1                     |                       |                  |                                           |
| 新点软件测试验证项目-直接发包1              |                       |                  | 激活 Windows<br>转到"设置"以算法 Windows。          |

3、点击"项目经理"后的"一"按钮,进入选择人员页面。如下图:

注:选择人员页面上,显示的是所选承包人的项目经理。

4、填写页面上的其他信息。如下图:

| 1 基本情况    |           |                                    |            |                         | ~ | <ul> <li>基本情况</li> <li>              Æ印(句)(自身      </li> </ul> |
|-----------|-----------|------------------------------------|------------|-------------------------|---|----------------------------------------------------------------|
|           | 招标项目编号:   | 123205001428574569A000079009       |            |                         |   | 处理历史                                                           |
|           | 招标项目名称:   | 新点软件测试验证项目                         |            |                         |   |                                                                |
|           | 承包人: *    | 国泰测试1                              |            |                         | - |                                                                |
|           | 承包人资质及等级: | 施工-专业承包-土石方工程,施工-施工总承包-建筑工程 建筑工程一级 | 承包人资质证书编号: | D2320743434,D2320743434 |   |                                                                |
|           | 项目经理:*    | **                                 |            |                         | = |                                                                |
|           | 项目经理等级:   | 施工-建造师证-建筑工程[]                     | 身份证号码:     | 513436200004268475      |   |                                                                |
|           | 工期: *     | 日历天                                | 质量等级:      |                         | ~ |                                                                |
|           | 总价:*      |                                    | 价格单位: '    | 1                       | ~ |                                                                |
|           | 备注:       |                                    |            |                         |   |                                                                |
|           |           |                                    |            |                         |   |                                                                |
| 2 标段(包)信息 |           |                                    |            |                         | ~ |                                                                |
| 2 标段(包)信息 |           |                                    |            |                         | ~ |                                                                |

注: 当"价格单位"选择"%"时,"总价"中的数值不能超过100。

5、信息填写完成后,点击"提交信息"按钮,弹出意见框中输入意见,点击"确认提 交"按钮,提交给交易中心受理。如下图:

| 新增交易结果                                                                                                    |                                                        |                                                    | ×                                                       |
|----------------------------------------------------------------------------------------------------|--------------------------------------------------------|----------------------------------------------------|---------------------------------------------------------|
| 修改保存 提交信息                                                                                                    |                                                        |                                                    |                                                         |
| : 建始目标动用<br>: 共多目示动词<br>: 人の外<br>: 3. 如今又有人之中<br>: 3. 如何又有一<br>: 3. 如何又有一<br>: 3. 如<br>: 1. 元<br>: 1. 元<br>: 1 | <b>靖後入意见</b><br>[ 答章意见<br>] 清平线                        | →<br>公共電気機能<br>一 同意<br>一 受理<br>- (得更正<br>- )<br>通過 | <ul> <li>基本情况</li> <li>料段(物)供息</li> <li>处理历史</li> </ul> |
| 02 标段(包)信息<br>共1条 已选:1                                                                                                    | 迎 消加時間的意思機能     理能激明 一般          ・         ・         ・ | 2. (RDHM)                                          | ·                                                       |
| 新点软件语试验证项目-直接发包1<br>123205001428574565A000079009001                                                                                                    | 当花步骤: 健交神機 当前前介: 健交腐惫                                  | Kan Sanna                                          |                                                         |

注:填写完信息后,点击"修改保存"按钮,交易结果保存成功,且尚未提交交易中心 受理,仍然可以修改信息

3.6.2、合同

前提条件: 交易结果已受理完成。

基本功能:新增合同备案。

操作步骤:

1、进入"直接发包一合同备案"菜单,点击"新增合同备案"按钮,选择标段后,进入合同备案页面。如下图:

| Epoint 新点网。                                                 | 上协同办公平台                                                                                                    | ◆ Ⅱ 建设工程 代理的                         | <b>л</b> ф                        |                                                                                                    |                           |                 |                                                        | 201                                                                                                    | t ? 🖭             |
|-------------------------------------------------------------|----------------------------------------------------------------------------------------------------|--------------------------------------|-----------------------------------|----------------------------------------------------------------------------------------------------|---------------------------|-----------------|--------------------------------------------------------|----------------------------------------------------------------------------------------------------|-------------------|
| 建设工程                                                        | ■ 默认门户⊙ 項目:                                                                                                    | 注册 交易结果 招标项目                         | 合同                                |                                                                                                    |                           |                 |                                                        |                                                                                                    | 1                 |
| 19 招标方案                                                     | > 新增合同备案                                                                                                    |                                      |                                   |                                                                                                    |                           |                 | <ul> <li>● 所有 ○ 编辑中 ○ 非</li> </ul>                     | 待受理 〇 受理通过                                                                                                    | 0 已退回             |
| 四 开标前                                                       | ,                                                                                                    | Arr 10 alors de liter                |                                   | AT (5 JAN) JO 19 -                                                                                                    |                           | minum m de De . |                                                        | 0.000                                                                                                    |                   |
| <sup>19</sup> 开标评标                                          | >                                                                                                    | 你收(医)合称:                             |                                   | 杨敏(巴)陽亏:                                                                                                    |                           | 加制机器合称:         |                                                        | <b>4</b> 12 8                                                                                                    |                   |
| 四 定标                                                        | 2 18                                                                                                    | 标段(包括号 ○ 招格                          | ā项目名称 ○                           |                                                                                                    | 标段(包)名称 ○                 |                 |                                                        | 受理状态                                                                                                    | 0 M/P             |
| 19 特殊情况                                                     | >                                                                                                    |                                      |                                   |                                                                                                    |                           |                 |                                                        |                                                                                                    |                   |
| <sup>[1]</sup> 直接发包                                         | ×                                                                                                    |                                      |                                   |                                                                                                    |                           |                 |                                                        |                                                                                                    |                   |
| 交易结果                                                        | 1                                                                                                    |                                      |                                   |                                                                                                    |                           |                 |                                                        |                                                                                                    |                   |
| ○ 合同                                                        | JI.                                                                                                    |                                      |                                   |                                                                                                    |                           |                 |                                                        |                                                                                                    |                   |
|                                                             |                                                                                                    |                                      |                                   | ind.                                                                                                    |                           |                 |                                                        |                                                                                                    |                   |
|                                                             |                                                                                                    |                                      |                                   | 没有返回的数据                                                                                                    |                           |                 |                                                        |                                                                                                    |                   |
|                                                             |                                                                                                    |                                      |                                   |                                                                                                    |                           |                 |                                                        |                                                                                                    |                   |
|                                                             |                                                                                                    |                                      |                                   |                                                                                                    |                           |                 |                                                        |                                                                                                    |                   |
|                                                             |                                                                                                    |                                      |                                   |                                                                                                    |                           |                 |                                                        |                                                                                                    |                   |
|                                                             |                                                                                                    |                                      |                                   |                                                                                                    |                           |                 |                                                        |                                                                                                    |                   |
|                                                             |                                                                                                    |                                      |                                   |                                                                                                    |                           |                 |                                                        |                                                                                                    |                   |
|                                                             |                                                                                                    |                                      |                                   |                                                                                                    |                           |                 | 激活 Wi                                                  | ndows                                                                                                    |                   |
|                                                             |                                                                                                    |                                      |                                   |                                                                                                    |                           |                 | 转到"设置"                                                 | 以激活 Windows                                                                                                    |                   |
|                                                             |                                                                                                    |                                      |                                   |                                                                                                    |                           |                 |                                                        |                                                                                                    |                   |
|                                                             |                                                                                                    |                                      |                                   |                                                                                                    |                           |                 |                                                        |                                                                                                    |                   |
| 挑选标段(包)                                                     |                                                                                                    |                                      |                                   |                                                                                                    |                           |                 |                                                        |                                                                                                    | ×                 |
| 挑选标段(包)                                                     | 标段(位)编号:                                                                                                    |                                      |                                   | 标段(包)谷                                                                                                    | [称:                       |                 |                                                        | Q提家                                                                                                    | ×                 |
| 挑选标段(包)                                                     | 标段(包)编号:                                                                                                    | interes of A                         |                                   |                                                                                                    | (称:                       | 175-4-4 ^       |                                                        | Q複素                                                                                                    | ×<br>v            |
| 挑选标段(包)<br>序                                                | 标段(包)编号:<br>标段(包)编号 ≎                                                                                                    | 招称项目名称 ○                             |                                   | 标码(也)名称 ○                                                                                                    | (称:<br>                   | 招标方式 ◊          | 合词估算价(万元) ◇                                            | Q.搜索<br>标段(包/状态 ≎                                                                                                    | ×<br>マ<br>遊繹      |
| 挑选标段(包)           序           1           123           009 | 标段(包)编号:<br>标段(包)编号 ≎<br>3205001428574569A000079<br>3001                                                                                                    | 招称项目名称 ○<br>新点软件网试验证项目               | 新点软件测试验证项目-直接发泡1(网)               | 移員(也)名称○<br>移員(也)名称○                                                                                                    | (称:<br>                   | 招标方式 ↓<br>直接发包  | 合同估算价(万元) \$<br>5000.00                                | Q 提素<br>标段(包)状态 ≎<br>受理通过                                                                                                    | ×<br>这样<br>④      |
| 挑选标段(包)<br>序<br>0 1 123<br>009                              | 45ឆ្(៥))៣មុ:<br>55ឆ្(៥))៣មុ ≎<br>2000014285745654000079<br>9001                                                                                                    | 招称项目条件 ○<br>新点软件测试验证项目               | 新点软件测试检证项目,直接发生1(词)               | 6段(也)8章 ○                                                                                                    | (称:                       | 招称方式 ♀<br>直接发包  | 舎网は罪約(万元) <sup>◆</sup><br>5000.00                      | Q 證素<br>标段(包)状态 ≎<br>受理通过                                                                                                    | ×<br>这择<br>④      |
| 挑选标段(包)           序           1           109               | 結與(如)編号:<br>結與(如)編号 0<br>2005001428674569A000079<br>0001                                                                                                    | 指标项目条件 ○<br>新点软件测试器证项目               | 新点软件测试检证项目,直接来包1( <b>间</b> )      | 転発(性)2<br>転発(性)2<br>転発(性)2                                                                                                    | (称:                       | 招称方式 ◇<br>直接发包  | 會同估調价(万元) ◇<br>5000.00                                 | Q. 披家<br>板段(如)状态 ○<br>愛想通过                                                                                                    | ×<br>这样<br>④      |
| 挑选标段(包)           序           1           1009              | #5段(包)編号:                                                                                                    | 指标项目条件 ○<br>新点软件测试器证项目               | 新点软件测试检证项目,直接发性1( <b>用</b> )      | 転発(性)名<br>転発(性)名称 ○                                                                                                    | (線:                       | 招称方式 ↓<br>直接发包  | 金丽战卿約(万元) ↓<br>5000.00                                 | Q. 披家<br>石段(包)状态 ○<br>受理通过                                                                                                    | ×<br>这样<br>④      |
| 第<br>第<br>1<br>123<br>009                                   | 45月(竹)県号:<br>55日(竹)県号 〇<br>200001428574569Ag00079<br>0001                                                                                                    | 指稿项目名件 ○<br>新点软件测试器证项目               | 新点软件测试检证项目-直接发生1(例)               | 総裁(物)名<br>総裁(物)名<br>総裁(物)名<br>総<br>(<br>(<br>(<br>(<br>(<br>(<br>(<br>(<br>(<br>(<br>(<br>)<br>(<br>(<br>)<br>(<br>(<br>)<br>(<br>)<br>)<br>(<br>)<br>(<br>)<br>)<br>(<br>)<br>)<br>(<br>)<br>(<br>)<br>)<br>(<br>)<br>(<br>)<br>)<br>(<br>)<br>)<br>(<br>)<br>)<br>(<br>)<br>)<br>(<br>)<br>)<br>(<br>)<br>)<br>(<br>)<br>)<br>)<br>(<br>)<br>)<br>)<br>(<br>)<br>)<br>)<br>(<br>)<br>)<br>)<br>(<br>)<br>)<br>)<br>(<br>)<br>)<br>)<br>(<br>)<br>)<br>)<br>(<br>)<br>)<br>)<br>(<br>)<br>)<br>)<br>(<br>)<br>)<br>)<br>)<br>(<br>)<br>)<br>)<br>)<br>(<br>)<br>)<br>)<br>)<br>)<br>)<br>)<br>(<br>)<br>)<br>)<br>)<br>)<br>)<br>)<br>(<br>)<br>)<br>)<br>)<br>)<br>)<br>)<br>)<br>)<br>)<br>)<br>)<br>)<br>) | ##:                       | 招称方式 ↓<br>直接发包  | 金剛は開始(万元) ○<br>5000.00                                 | Q. 担家<br>朽段(初)状态 ○<br>受理通过                                                                                                    | ×<br>义<br>选择<br>④ |
| 第<br>第<br>1<br>1<br>009                                     | 新設(也)編号:<br>新設(也)編号 〇<br>202000-152574559A000079<br>2001                                                                                                    | 招称项目名称 ○<br>新点取件预试验证项目               | 新点位作测试验证项目-直接来包1( <b>34</b> )     | 65英(性)(名<br>(在)(名)(名)(名)(名)(名)(名)(名)(名)(名)(名)(3)(3)(3)(3)(3)(3)(3)(3)(3)(3)(3)(3)(3)                                                                                                    | ● 新政(街)分类 ○<br>施工         | 招称方式 ♀<br>直接发包  | 金剛結調約(万元) ♀<br>5000.00                                 | Q. 提家<br>朽段(物)状态 0<br>受理通过                                                                                                    | x<br>这样<br>④      |
| 現送林泉(包)                                                     | 転換(生)編号:<br>転換(生)編号<br>の<br>の<br>の<br>の<br>の<br>の<br>の<br>の<br>の<br>の<br>の<br>の<br>の                                                                                                    | 旧称项目名件 ○<br>新点软件预试验证项目               | 新点款件测试验证项目-直接发包1( <del>网</del> )  | 65段(性)8 年 C                                                                                                    | (約:<br>約点(包)分类 ○<br>施工    | 福物方式 ○<br>直接发包  | 金剛6.開約(万元) ○<br>5000.00                                | <ul> <li>Q. 提案</li> <li>标段(切)状态 0</li> <li>受理通过</li> </ul>                                                                                                    | ×<br>文<br>道祥<br>④ |
| 現送林坂(包)                                                     | 転換(性)編号:<br>転換(性)編号 〇<br>202000-142857.4558A000079<br>2020                                                                                                    | 田和波田名称 ○<br>新点取作为试验证项目               | 新点软件测试检证项目:直接发数1( <del>网</del> )  | 移発(物)8<br>移発(物)8 ©                                                                                                    | (物:<br>标识(包)分类 ○<br>施工    | 初極方式 ○<br>重接发包  | 金剛品類約(万元) ○<br>5000.00                                 | Q 度数<br>経済(切状态 ○<br>受理高2                                                                                                    | ×<br>这译<br>⑥      |
| 現送林炅(包)<br>序<br>1 123<br>009                                | 新聞(也)編号:<br>新聞(也)編号 ①<br>和助(也)の(12)編号 ①<br>2020000-123編号にあらかん000079<br>2001                                                                                                    | 招称项目名称 ○<br>新点效件测试验证项目               | 新点软件测试检证项目-直接发性(PA)               | ● 新規(物)名称○                                                                                                    | (称:<br>新闻(省)分类 ○<br>施工    | 前時方式 ○<br>重勝文包  | 金洞弦算約(万元) ○<br>5000.00                                 | <b>東田 9</b><br>(本)(市)(市)<br>(本)<br>(本)<br>(本)<br>(本)<br>(本)<br>(本)<br>(本)<br>(本)<br>(本)<br>(本                                                                                                    | ×<br>近時<br>の      |
| 現退林段(包)<br>序<br>1 122<br>009                                | 55月(也)編号: [<br>55月(也)編号 〇<br>200001-22671456A4000179<br>20001                                                                                                    | 招称项目名称 ○<br>新点效件测试验证项目               | 新点软件测试检证项目-直接发性1(种)               | ● 新政(也)名称○                                                                                                    | \$\$\$:<br>新現(如分類 ♀<br>應工 | 前時方式 ○<br>重勝文包  | 金湾ն算約(万元) \$<br>5000.00                                | <b>東田 9</b><br>(43)(前)(14)<br>(15)<br>(15)<br>(15)<br>(15)<br>(15)<br>(15)<br>(15)<br>(15                                                                                                    | ×<br>近時<br>④      |
| 現退林段(包)<br>序<br>1 123<br>009                                | 6562(tb)#9: [<br>6562(tb)#9 0<br>200001/28574569A000079                                                                                                    | 指标项目名称 ○<br>新点效件测试验证项目               | 新点软件测试给证项目-直接发性1(种)               | ● 新政(也)名                                                                                                    | (称:<br>新政(如)分类 ↓<br>施工    | 詞称方式 ○<br>廣建変数  | 金剛結開約(万元) ○<br>5000.00                                 | <b>Q 相來</b><br>相關(13)於志 〇<br>受理通过                                                                                                    | ×<br>文<br>选择<br>④ |
| 明道者相原(包)<br>序<br>○ 1 123<br>○ 009                           | 利利(也)編号:<br>利利(也)編号 0<br>200601420574669A000079<br>000                                                                                                    | //////////////////////////////////// | 新点软件测试检证项目-直接发性1( <b>将</b> )      | 転載(物)名称 〇                                                                                                    | ##:<br>新政(街)分类 ○<br>廃工    | 初終方式 ○<br>重建文包  | 金剛は調約(万元) ○<br>5000.00                                 | Q 根本<br>标品(物)は志 ○<br>受理通过                                                                                                    | ×<br>文<br>选择<br>④ |
| 現送相原(包) 滞 ① 1 123 009                                       | 45段(世)編号:<br>約段(世)編号 ○<br>20200014228774559A000079<br>2020<br>2020 | 旧称明目名作 ○<br>新点な作気は始辺次日               | 新成物件测试检证项目-直接发性((例)               | <ul> <li>(四)高市</li> <li>(四)高市</li> <li< td=""><td>##:</td><td>初時方式 ○<br/>重建業包</td><td>金剛は課約(万元) \$<br/>5000.00</td><td>Q 田家<br/>移民性別があ 0<br/>実現通道</td><td>x<br/>ibs<br/>0</td></li<></ul>                                                                             | ##:                       | 初時方式 ○<br>重建業包  | 金剛は課約(万元) \$<br>5000.00                                | Q 田家<br>移民性別があ 0<br>実現通道                                                                                                    | x<br>ibs<br>0     |
| 現送林泉(包) 赤 ○ 1 123                                           | 45段(性)編号:<br>約段(性)編号 ○<br>202000-18257/4559A000079<br>202001                                                                                                    | 旧称项目名件 ○ 新点取件预试验证项目                  | ·<br>新成在作用试验证项目-直接来名1( <b>河</b> ) | <ul> <li>(市)長市</li> <li>(市)長市</li> <li>(市)長市</li> </ul>                                                                                                    | ##3(包分类 ○<br>施工           | 初級力式 ○<br>重接変化  | 金剛結調約(万元) \$<br>5000.00<br>((1)) > 10. ((1))           | Q RR<br>毛段(切があ 0<br>実現高ば<br>単本 (1)<br>単本 (1) | ×                 |
| 明道老林現(包)<br>序<br>① 1 123<br>009                             | 45段(世)県母:<br>第6段(世)県母(中)<br>(中)県田(市)県田(市)県田(市)県田(市)県田(市)県田(市)県田(市)県田(市                                                                                                    | 旧称项目名件 ○<br>新点软件 羽ば捡证项目              | 新品版作用试验证项目-直接发出(PF)               | <ul> <li>(市)兵市(市)兵市(市)兵市(市)兵市(市)兵市(市)兵市(市)兵市(市)兵</li></ul>                                                                                                    | (時):<br>新政(街)分页 ○<br>施工   | 前称方式○<br>直接支包   | ▲爾法爾約(万元) ◇<br>5000.00 (1)> 10 m<br>波法 W/m<br>法法(P)(P) | Q (日本)           6段(13)(水本 0)           受理通道           6月(13)(水本 0)           受理通道           6月(13)(水本 0)           受理通道           6月(13)(水本 0)           原理(13)(13)(13)(13)(13)(13)(13)(13)(13)(13)                                                                                                    | ×                 |

### 2、填写页面上的信息,并上传承包工程合同附件。如下图:

| 中枢人:* 國務調試1     項負負人:* / 八       自問約:     100000.00 戶       近期:     100 日历天       油酸物品:        油酸物品:        自制語:        油酸物品:        自動語:        自動語:        自動語:        自動語: | 工程地点:<br>交易范围:<br>合词编号: | 常州<br>施工类工程施工建筑工程施工总承包(成土建工程)<br>・ |                             | 处理历史 |
|----------------------------------------------------------------------------------------------------|-------------------------|------------------------------------|-----------------------------|------|
| 油油時间: 回 合同芸術时间: 回<br>希注明時:                                                                                                    | 中标入:<br>合同价:<br>洽谈地点:   | * 回频33111<br>1000000.00 开          | 液目会現入: * /六へ<br>工業: 100 日历天 |      |
|                                                                                                    | 油谈时间<br>备注说明            | 21                                 | 合纲医阉时间: 四                   |      |

注:合同备案中,会自动获取交易结果中的中标人、项目负责人、合同价、工期等信息。 3、信息填写完成后,点击"提交信息"按钮,弹出意见框中输入意见,点击"确认提 交"按钮,提交给交易中心受理。

# 3.7、资格预审(此部分未更新)

### 3.7.1、资格预审公告

**前提条件:**招标项目审核通过,标段(包)的招标方式为"公开招标"且资审方式为"资格预审"。

**基本功能:**新增资格预审公告,提交交易中心审核。

#### 操作步骤:

1、工作台中,点击"资格预审一资格预审公告"菜单,进入资格预审公告页面。如下
 图:

| iǎゅ:CQQ 操作手册代理 <sup>⑦</sup> |                                                            | 选择标段: | CQQ 0825资审 操作手册代理1<br>开始 🔲 进行中 🔲 已完成 | p   |
|-----------------------------|------------------------------------------------------------|-------|--------------------------------------|-----|
| に作环节 ①                      | 轮音 >>> 资事公告变更公告 >>> 资率场地预约 >>> 资率场地预消 >>> 资格预率文件 >>> 资单文件准 | × 15  | В 8<br>лыты 26<br>26                 | 100 |
| 修改保存 提交信息                   |                                                            |       |                                      |     |
| 01 招标项目信息                   |                                                            | ~     | o 招标项目信息                             |     |
|                             |                                                            |       | 标段(包)信息                              | L'A |
| 2 标投(包)信息                   |                                                            | ×.    | 公告信息                                 |     |
| ☑ 全选 共1条 已选:1               |                                                            |       | 投标条件                                 |     |
| CQQ 0825资审 操作手册代理1          |                                                            |       | 保证金子账号信息                             |     |
| A3205820001003978007001     |                                                            |       | (秋永万丸)<br>公告内空                       |     |
|                             | 0505                                                       |       | 附件信息                                 |     |
|                             | 11 H A.F                                                   |       | 处理历史                                 |     |
| 03 公告信息                     |                                                            | ~     |                                      |     |
| 公告类型: 资格预审公告                |                                                            |       |                                      |     |
| 网站显示标题: CQQ 操作手册代理CQQ 08    | 125波审 操作手册代理1                                              |       |                                      |     |
| 投标载止时间:*                    | □ 17.00 ~                                                  |       |                                      |     |
| 10标地点-                      |                                                            |       |                                      |     |
|                             |                                                            |       |                                      |     |
| 发布现介:                       |                                                            |       |                                      | × . |

2、填写页面信息。如下图:

| 项目名称: CQQ 操作手册代理 <sup>②</sup> | ž                                                                             | 择标段: ‹       | CQQ 0825资审 操作手册代理1 □ |      |
|-------------------------------|-------------------------------------------------------------------------------|--------------|----------------------|------|
|                               |                                                                               | ■ 未开         | 始 🔲 进行中 📕 已完成        |      |
| 工作环节〇日 日 おね方来 よう              | ○ 資格預率公告 >>> 資車公告登單公告 >>> 資車场地預約 >>> 資車场地預約 >>> 資車场地取消 >>> 資格預率文件 >>> 資車文件書 う | )<br>)<br>发标 | 日 &<br>五振浮标 定标       | 超 ^  |
| 修改保存 提交信息<br>四和10年小时和86       | UAU 3817-9301UBUAU 0AU 94 9817-9301 UB1                                       |              |                      |      |
| 投标截止时间:*                      | 圖 17.00 ~                                                                     |              | 招标项目信息               | 0 异议 |
| 投标地点:                         |                                                                               |              | 公告信息                 |      |
| 发布媒介:                         |                                                                               | c            | 投标条件                 |      |
| 公告其他属性:                       | □ 重发公告 □ 重新招标 ■ 提供网上报名 ■ 提供联合体报名 ■ 需要项目负责人                                    |              | 保证金子账号信息             |      |
| 联合体要求:                        |                                                                               |              | 联系方式                 |      |
|                               |                                                                               |              | 公告内容                 |      |
| ②资审公告发布时间:*                   | <b>a</b>                                                                      |              | 附件信息                 |      |
| 🕜 资审文件领取时间: *                 |                                                                               |              | 处理历史                 |      |
| 资审文件价格: *                     | $\pi$                                                                         |              |                      |      |
| ⑦ 领取地点:                       | 请到新点公共资源电子交易系统V7.1http://192.168.220.50/TPBidder资单文件领取资单领取资单交件                |              |                      |      |
| 资审文件获取方法:                     |                                                                               |              |                      |      |
| 申请文件递交方法:                     |                                                                               |              |                      |      |
| 备注:                           |                                                                               |              | <u>`</u>             |      |
|                               |                                                                               |              |                      |      |

注:

①"标段(包)信息"中,显示的是标段(包)所在的招标项目中,资审方式为"资格

预审"且尚未新增资格预审公告的标段(包)。可勾选单个或多个标段(包)。

②设置公告其他属性:

重发公告:选择后,网站上的资格预审公告的标题中会显示"重发公告"字样。

重新招标:选择后,网站上的资格预审公告的标题中会显示"重新招标"字样。

提供网上报名:选中,投标单位可以报名;未选中,投标单位不允许报名。

提供联合体报名:选中,页面显示"联合体要求"字段;不选中,页面上隐藏"联合体要求"字段。

需要项目负责人:选中,中标结果公告中中标单位必须选择项目负责人;不选中,中标 结果公告中中标单位可以不选择项目负责人。

3、"保证金子账号信息"中点击"生成子账号"按钮,提示获取子账号成功,提示信息点击"确定"按钮,"保证金子账号信息"中显示生成的子账号。如下图:

| . Cura Brit-Finiture -                                                                                                    |                                                                                                    |                                                                                                    |                                                                                                    | 选择标段: CQQ 0825资审 操作手册代理-1<br>未开始  进行中  已完成                                                                                                    |
|----------------------------------------------------------------------------------------------------|----------------------------------------------------------------------------------------------------|----------------------------------------------------------------------------------------------------|----------------------------------------------------------------------------------------------------|----------------------------------------------------------------------------------------------------|
| 作环节 <b>〇                                    </b>                                                                                                    | ▲ 资格预审公告 300 资申:                                                                                                    | 公告变更公告 🔊 资审场地预约 🔊 资审场地取消                                                                                                    | 33 资格预审文件 383 资审文件准                                                                                                    | <ul> <li>三</li> <li>三</li></ul>                                                                                                    |
| 國家存 提交信息                                                                                                    |                                                                                                    |                                                                                                    |                                                                                                    |                                                                                                    |
| 投标条件                                                                                                    |                                                                                                    |                                                                                                    |                                                                                                    | → 招标项目信息                                                                                                    |
| 资质要求:<br>投根其它条件:                                                                                                    | 企业资质要求                                                                                                    | 新增资质 项目负责人员质要求                                                                                                    | 新增资源                                                                                                    | 标段(包)信息<br>公告信息<br>• 投标条件<br>保证金子账号信息                                                                                                    |
| 保证金子账号信息                                                                                                    |                                                                                                    | 生成提示 ① 获取于服号成功: ① 获取于服号成功: 西亚                                                                                                    |                                                                                                    | 联系方式           公告内容           財件信息                                                                                                    |
| 序 标段 (包) 编号<br>1 A3205820001003978007001                                                                                                    | 标段(包)名称<br>CQQ 0825资审 操作手册代理−1                                                                                                    | _                                                                                                    | 子账号<br>[尚未生成子账号]                                                                                                    | 处理历史                                                                                                    |
| 联系方式<br>招标人:                                                                                                    | C00-1                                                                                                    |                                                                                                    | 代理单位                                                                                                    | ~                                                                                                    |
|                                                                                                    | Township (1)                                                                                                    | 104E0164* COULTS                                                                                                    |                                                                                                    |                                                                                                    |
| 864人地址:<br>3: CQQ 操作手册代理 ◎<br>5开节 ①                                                                                                    | ● <                                                                                                    | 1.12世から 204月8日<br>代理地址:<br>代理地址:<br>公告支更公告 ≫ 京市场地預約 ≫ 宮市场地取消                                                                                                    | 3≫ 我格預申文件 3≫ 我审文件者                                                                                                    | <ul> <li>透播标段: COQ 0625頁章 操作手册代理-1</li> <li>● 未开始</li> <li>● 進行中</li> <li>● 日光成</li> <li>3</li> <li>(e)</li> <li>● 条</li> </ul>                                                                                                    |
| BB人地址:<br>8: CQQ 操作手册代理 ◎<br>日本节 ① □<br>HBA方案 3                                                                                                    | <ul> <li>( 京桃預申公覧 &gt;&gt;  京申/</li> <li>( 京桃預申公覧 &gt;&gt;  京申/</li> </ul>                                                                        | ○ 10世から、2015年<br>代理地址:<br>代理地址:<br>公告支定公告 >> 資本時地預約 >> 資本時地取消                                                                                                    | → 資格預申文件 → 資申文件選                                                                                                    | 送择标识: co2 0025年世 维作手册代理-1<br>● 未开始 ● 连行中 ● 已完成<br>3                                                                                                    |
| 田原人地址:                                                                                                    | ●<br>(1)100 ( 京柏預申公告 >> ( 京市<br>(1)100 ( )                                                                                                    | (10世から、20人間から、20人間から、20人(10人)(10人)(10人)(10人)(10人)(10人)(10人)(10                                                                                                    | ○> 页格预申文件 ○> 页审文件语                                                                                                    | 法择标段: co2 0625元章 操作手册代理-1<br>■ 未开始 ■ 左行中 ≕ 已充成<br>2                                                                                                    |
| お称人地址:                                                                                                    | а<br>алана<br>алана ( дайдаха » дая                                                                                                    | (10世から、20人間を) 代理地址: 代理地址: 公告変更公告 >> 資車场地預約 >> 資車场地取消                                                                                                    | >> 資格預率文件 >> 資本文件道                                                                                                    | <ul> <li>浅緑板段: coo2 otco5度增速的产展有t是-1</li> <li>系开始</li> <li>目</li> <li>2</li> <li>回</li> <li>月</li> <li>月</li> <li>5</li> <li>2</li> <li>回</li> <li>日</li> <li>2</li> <li>1</li> <li>5</li> <li>5</li> <li>6</li> <li>5</li> <li>5</li> <li>6</li> <li>6</li> <li>6</li> <li>6</li> <li>6</li> <li>6</li> <li>7</li> <li>6</li> <li>7</li> <li>6</li> <li>7</li> <li>7</li> <li>8</li> <li>8</li> <li>7</li> <li>8</li> <li>8</li> <li>9</li> <li>7</li> <li>8</li> <li>8</li> <li>9</li> <li>7</li> <li>8</li> <li>8</li> <li>9</li> <li>7</li> <li>8</li> <li>8</li> <li>9</li> <li>8</li></ul>                                                                                                    |
| お称人地は:                                                                                                    |                                                                                                    | (10世から、 COLDEN     (20世から、 COLDEN     (20th)     (20th)     (20th | 33 资格预审文件 33 资本文件通<br>资本文件通<br>新收表示                                                                                                    | 送録転録: cog cess用車線中手柄代理-1<br>雨井油 ● 町中 ● 日元の<br>2 ● 町 ● 日元の<br>2 ● 町 ● 日元の<br>2 ● 町 ● 日元の<br>2 ● 町 ● 日元の<br>2 ■ 2 ■ 1 ■ 2 ■ 2 ■ 2 ■ 2 ■ 2 ■ 2 ■                                                                                                    |
| 田田人地址:<br>の: CQQ 操作手册代理 ①<br>日本节 ① 2887年 28<br>政務条件<br>投稿条件<br>近期重求:<br>上校市工会社:                                                                                                    |                                                                                                    | (10世から、2005年6<br>代理地址:<br>二<br>公告支票公告 >> 東市孫地致的 >> 東市孫地致消<br>和田会貴人夏貴寨未<br>和田会貴人夏貴寨未                                                                                                    | >>> 資格預申文件 >>> 資申文件通<br>新報表書                                                                                                    | 送择結長: cog cod:5点年 編作手冊代理-1<br>● 未开始 ● 差斤中 ● 已元成<br>3 ● 日 2 点<br>7 ● 月日 2 点<br>7 ● 月日 2 点<br>7 ● |
| 田田人地社:<br>#: CQQ 操作手用代理 ©<br>### ①<br>### ①<br>### ①<br>### ①<br>### ②<br>### ②<br>### ③<br>### ③<br>### ③<br>## ③<br>## ④<br>## ③<br>## ③<br># | <ul> <li>● 資格預率公告 &gt;&gt; 資車</li> <li>○ 資格預率公告 &gt;&gt; 資車</li> <li>企业現規要求</li> </ul>                                                            | (1989年、2004年<br>代理地址:<br>(1989年、2004年<br>代理地址:<br>(1989年、2004年<br>代理地址:<br>(1989年、2004年<br>(1989年、2004年、2004年<br>(1989年、2004年、2004年<br>(1989年、2004年、2004年、2004年、2004年<br>(1989年、2004年、2004年、2004年、2004年、2004年、2004年、2004年<br>(1989年、2004年、2004年、2                                                                   | >>> 其他预带文件 >>> 其带文件法                                                                                                    | 送得板段: 002 0625度車 場件手柄代車-1       東井地     三井地       東市     三日、       東市     三日、       東市 </td                                                                                                    |
| 田田人地社:<br>またてのの一般作手用代理の<br>日本市での「現文化品」<br>改成なが、現文化品<br>改成なが、現文化品<br>一般になった。<br>現た現本の一般になった。<br>のの一般になった。<br>日本市での一般になった。<br>日本市での一般での一般での一般での<br>日本市での一般での一般での一般での一般での一般での一般での一般での一般での一般での一般                                                                                                    | <ul> <li>▲ 直接预率公告 &gt;&gt; 直带2</li> <li>金山現興要求</li> </ul>                                                                                         | (1989年、2004年<br>代理地社:<br>(1989年、2004年<br>代理地社:<br>(1989年、2004年<br>代理地社:<br>(1989年、2004年<br>代理地社:<br>(1989年、2004年<br>代理地社:<br>(1989年、2004年<br>代理地社:<br>(1989年、2004年<br>(1989年、2004年、2004年<br>(1989年、2004年、2004年、2004年、2004年<br>(1989年、2004年、2004年、2004年、2004年、2004年<br>(1989年、2004年、2004                                                                 | ◎ ※ 資格預率文件 》 資本文件通<br>(○) ※ ※ 資本文件通<br>(○) ※ ※ ※ ※<br>(○) ※ ※<br>(○) ※<br>(○) ※<br>(○ | 送移板段: 002 0055度車線件手柄代車-1           東井治         世行中           東京治         世行中           夏         日           東京         月           東京         日           東京         夏           1         日           東京         日           支援         日           支援         日      <                                                                                                    |
| 田奈人桃注:     String (1) (1) (1) (1) (1) (1) (1) (1) (1) (1)                                                                                                    | <ul> <li>● (2) 2府</li> </ul>                                                                                                    | 代理教社:     代理教社:     代理教社:     代理教社:     公告変更公告 >>> 資本场地預約 >>> 資本场地取消     新空資源 項目介責人資資業未                                                                                                    | >>> 資格預率文件 >>> 資本文件通                                                                                                    | 送移校2: 002 0625度単球件手件化-1     東井池 ● 差打中 ● 日完成     ①     ①     □    □    □    □    □                                                                                                    |
| お話人地址:                                                                                                    |                                                                                                    | (10世から、 20世前年<br>代理報社:<br>二<br>代理報社:<br>二<br>代理報社:<br>二<br>二<br>代理報社:<br>二<br>二<br>代理報社:<br>二<br>二<br>代理報社:<br>二<br>二<br>公告空変公告 ≫<br>》 資車场地販労 ≫<br>》 資車场地販済<br>第<br>項車场地販済<br>月<br>第<br>日久貴人異勇要求                                                                                                    | >>> 具格預申文件 >>> 真审文件谱<br>新增贵质<br>子班号<br>[中国明知题行断点软件支行;<2020062500001                                                                                                    | 送路板段: CO2 0625度車場中手用十足-11       東井治     芝方印 単 已充位       2     日 月 天光       東市     日 月 天光       東市     月 日 天光       文目     東市       2     日 日 天光       2     日 日 天光       2     日 日 天光       2     日 日 天光       2     日 日 天光       2     日 日 天光       2     日 日 天光       2     日 日 日 天光       2     日 日 日 天光       2     日 日 日 日 日 日 日 日 日 日 日 日 日 日 日 日 日 日 日                                                                                                    |
| 田原人地注                                                                                                    | <ul> <li>● 変換務事公告 ≫ 変重が</li> <li>         金业務務要求         <ul> <li></li></ul></li></ul>                                                            | (10世から、 College     代理地社:     (10世から、 College     代理地社:     (10世から、 College     代理地社:     (10世から、 College     (10世から、 College     (10) College     (10) College | >>> 資格預率文件 >>> 資本文件法 ○ 二、二、二、二、二、二、二、二、二、二、二、二、二、二、二、二、二、二、二、                                                                                                    | 送得長段: 002 0825度単線中手用十年-1       東井治     三日二、足丸       2     百日二、足丸       2     百日二、上丸       2     日日二、上丸       2     日日二、上丸       2     日日二、上丸       2     日日二、上丸       2     日日二、上丸       2     日日二、上丸       2     日日二、日本       2     日日二、日本       2     日日二、日本       2     日日二、日本       3     日日二、日本       3     日日二、日本       4     日日二、日本       4     日日二、日本       4     日日二、日本       5     日日二、日本       5     日日二、日本       6     日日二、日本       6     日日二、日本       6     日日二、日本       6     日日二、日本       7     日本       7     日本       7     日本       7     日本       7     日本       7     日本       7     日本       7     日本       7     日本       7     日本       7     日本       7     日本       7     日本       7     日本       7     日本       7     日本       7     日本 <tr< td=""></tr<>                                                                                                    |
| 田田小村で     田田小村で     田田小村で     田田小村で     田田小村で     田田小村で     田田小村     田田小村     田和小村     田和小村      田和小村     田和小村     田和小村      和小村      和小村      和小村      和小村      和小村      和小村     田和小村     田和小村     田和小村     田和小村     田和小村     田和小村     田和小村     田和和和和和和和和和和和和和和和和和和和和和和和和和和和和和和和和和                                                                                                    | <ul> <li>▲ 資格預率公告 ⇒&gt; 資本2</li> <li>企业満済要求</li> <li></li></ul>                                                                                   | (12世代):         (12世代):           代理地社:         (12世代):           (12世代):         (12世代):           (12世代):         (12世代):                                                                                                    | >>> 資格預率文件 >>> 資本文件通<br>>>> 資本文件通 >>> 資本文件通 ■ ■  ■ ■ ■ ■ ■ ■ ■ ■ ■ ■ ■ ■ ■ ■ ■ ■ ■ ■ ■ ■ ■ ■ ■ ■ ■ ■ ■ ■ ■ ■ ■ ■ ■ ■ ■ ■ ■ ■ ■ ■ ■ ■ ■ ■ ■ ■ ■ ■ ■ ■ ■ ■ ■ ■ ■ ■ ■<                                                                                                    | 送移板段: 002 0055度車線件手柄1年-1       東井治     自力       東井治     自力       夏     日       東京     日       夏     日       東京     日       東京     日       東京     日       東京     日       第     日       東京     日       第     日       東京     日       東京     日                                                                                                    |
| 田田小村です。     田田小村です。     田小村です。     田小村です。     田小村です。     田小村です。     田小村です。     田小村です。     田小村です。     田小村です。     田小村です。     田小村です。     田小村です。     田小村です。     田小村です。     田小村です。     田小村です     田小村です     日本村です     田小村です     田小村です      田小村です     田小村です     田小村です     田小村です     田小村です     田小村です     田小村です     田小村です     田小村です     田小村です     田小村です     田小村です     田小村です     田小村です     田小村です      田小村です     田小村です     田小村です     田小村です      田小村です      田小村です      田小村です      田小村です      田小村です      田小村です                                                                                                    | <ul> <li>● 直接預率公告 ⇒ 資本2</li> <li>● 直接預率公告 ⇒ 資本2</li> <li>● 金融現象要求</li> <li>● 転換(他) 名称</li> <li>● CQQ 0020項車 操作手册代理-1</li> <li>■ CQQ 01</li> </ul> | 代理税止            代理税止            公告変更公告         >>>         資車场地預約         >>>         資車场地取消           総理資源         項目免責人資源要求                代理利中:                 代理利中: <td< td=""><td>&gt;&gt;&gt; 資格預率文件 &gt;&gt;&gt; 資本文件通<br/>&gt;&gt;&gt; 資本文件通 ● 新培業所 ● 子展号 ● 子展号 ● 「中国県民族行家:点依件支行; C22002200001 ● 代題単位</td><td>送移校2: 002 0025月世 城市手柄千地-1       東井治     日元       夏     日二       東京     日二       夏     日二       東京     日二       東京市客     東京       日     東京市客       2     日       東京     日       東京     日       日     日       東京     日       日     日       東京     日       日     日       東京     日       日     日       東京     日       日     日       東京     日       東京     日       東京     日       東京     日       東京     日       日     日       日     日       日     日       日     日       日     日       日     日       日     日       日     日       日     日       日     日       日     日       日     日       日     日       日     日       日     日       日     日       日     日       日     日       日     日       日</td></td<>                                                                                                    | >>> 資格預率文件 >>> 資本文件通<br>>>> 資本文件通 ● 新培業所 ● 子展号 ● 子展号 ● 「中国県民族行家:点依件支行; C22002200001 ● 代題単位                                                                                                    | 送移校2: 002 0025月世 城市手柄千地-1       東井治     日元       夏     日二       東京     日二       夏     日二       東京     日二       東京市客     東京       日     東京市客       2     日       東京     日       東京     日       日     日       東京     日       日     日       東京     日       日     日       東京     日       日     日       東京     日       日     日       東京     日       東京     日       東京     日       東京     日       東京     日       日     日       日     日       日     日       日     日       日     日       日     日       日     日       日     日       日     日       日     日       日     日       日     日       日     日       日     日       日     日       日     日       日     日       日     日       日     日       日                                                                                                    |

4、"附件信息"中点击资审公告的"点击生成",进入"资审公告"页面,同时弹出"请选择您想使用的签章方式"对话框。如下图:

| n: cqg 操作手册代理 <sup>©</sup> 选择标              | 段:CQQ 0825资审 操作手册代理1 🗇<br>未开始 🔲 进行中 🥅 巳完成                                       |
|---------------------------------------------|---------------------------------------------------------------------------------|
| 14年10 · · · · · · · · · · · · · · · · · · · | н ) E ) 8<br>5 ) лбла ( 26                                                      |
| 國務存 種交換意                                    |                                                                                 |
|                                             | 相称項目信息<br>解映(包)信息<br>公告信息<br>最标条件<br>保证金子務等信息<br>联系方式<br>公告内容<br>• 附件信息<br>处理历史 |
| 附件4.8 ~                                     |                                                                                 |
| 电子件名称 电子件列表 电子件图理 备注                        |                                                                                 |
| ● 資産公告 用未主成 点色主成                            |                                                                                 |
| 処理历史                                        |                                                                                 |
| 沙雷 み違人员 改須时间 处理町间 处理町回 免理重见                 | ^                                                                               |

| 资   | <b>审</b> 公 | 治 |  |
|-----|------------|---|--|
| 100 |            |   |  |

页目名称: CQQ 操作手册代理 〇

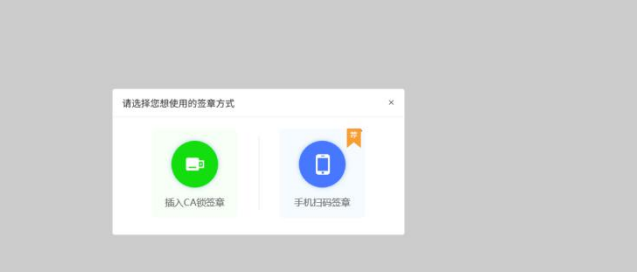

注:

①点击"插入 CA 锁签章",进入"资审公告"页面。插入 CA 锁,点击"签章"按钮, 对资审公告内容进行签章。然后点击"签章并提交"按钮,签章完成。

②点击"手机扫码签章",进入"资审公告"页面。点击"签章"按钮,显示二维码, 使用新点标证通进行扫码签章。

5、签章完成后,"附件信息"中资审公告变为"已签章"字样。

| 旧名称:CQQ 操作手… ◎                                           |                                                               |                                                                 | 选择                | 标段:CQQ 0825资审 操作手册代理1 □<br>■ 未开始 🔲 进行中 🔲 已完成                            |
|----------------------------------------------------------|---------------------------------------------------------------|-----------------------------------------------------------------|-------------------|-------------------------------------------------------------------------|
| 工作环节 〇 日本 日本 日本 日本 日本 日本 日本 日本 日本 日本 日本 日本 日本            | ○ 资格预审公告 >> 资审公告变更公告 >>> 资审场                                  | 地质的 23 黄車场地取消 33 黄格顶車文件 33                                      | 资审文件澄             | (日) 日 <u>泉</u><br>炎板 月板件板 定板                                            |
| 修改保存 提交信息                                                |                                                               |                                                                 |                   |                                                                         |
| — 9 (2) [22] - 2005 -<br>9 2[ (2005 - 30] - 20 Ω<br>1233 | 1198    BJUU (Ale   A-9+ [E+ [E+   E+ ] + F* [E+ [ DE x BE ]] | =   31 + + 0 ♥ 0 ⊕ 2 =   0, 0,   = 5 = <b>  3</b>   3 + 20<br>0 |                   | 旧称項目低息<br>有段(5)出意<br>公告信息<br>近都条件<br>保証金子服等信息<br>聚系方式<br>公告内容<br>● 軟毛信息 |
| 元素路径·bady > p                                            |                                                               | 当前已编入4个                                                         | 学符、意还可以输入9996个字符。 | 处理历史                                                                    |
| 08 附件信息                                                  |                                                               |                                                                 | ~                 |                                                                         |
| 电子件名称                                                    | 电子件列表                                                         | 电子件管理                                                           | 番注                |                                                                         |
| 资审公告                                                     | 资审公告.pdf [已签章] 占                                              | 重新生成                                                            |                   |                                                                         |
| 09 处理历史                                                  |                                                               |                                                                 | ~                 |                                                                         |

注:如果对招标公告内容进行了修改,则"附件信息"中点击招标公告后的"重新生成",可重新生成公告内容以及重新进行签章。

6、填写完必填信息,点击"提交信息"按钮,弹出意见框,输入意见后,点击"确认 提交"按钮,提交给交易中心审核。如下图:

| 唱名称: CQQ 操作手 <sup>③</sup>                                                                                                    |                                                 |                                    | 选择标段: | CQQ 0825资审 操作手册代理1 🏳                                          |
|----------------------------------------------------------------------------------------------------|-------------------------------------------------|------------------------------------|-------|---------------------------------------------------------------|
| 工作环节 🕕 🖳 🛛                                                                                                    | ↔<br>真信飛艇 < 真格預單公告 >>> 資車公告支更公告 >>> 資車场地預約      | >>> 资申场地取消 >>> 资格预申文件 >>> 资申文件温 >> |       | ха <u>ж</u> атур Слад<br>П Д Д<br>П Д 256                     |
| <ul> <li>● 2010日</li> <li>● 2010日</li></ul> | 请输入意见<br>【 <u>微雅意见</u><br>读事核                   | 公共 <b>総元時版</b>                     | ×     | 把标项目信息<br>标段(包)信息<br>处容像是<br>规能条件<br>硬定金子账号信息<br>联系方式<br>公告内容 |
| 元素器径 bodx > p<br>06 附行信息                                                                                                    | 0. 2010000000                                   |                                    |       | ) 附件信息<br>处理历史                                                |
| 电子件名称                                                                                                    |                                                 |                                    |       |                                                               |
| <ul> <li>● 燕車公告</li> <li>09 处理历史</li> </ul>                                                                                                    | ◎ Rammany [ ] [ ] [ ] [ ] [ ] [ ] [ ] [ ] [ ] [ | BLUD 2                             | 取消    |                                                               |

注:填写完信息后,点击"修改保存"按钮,招标公告信息保存成功,但尚未提交招标 办备案,仍然可以修改信息。

### 3.7.2、资审公告变更公告

前提条件:资格预审公告审核通过。

基本功能:对审核通过的资审公告内容进行变更,如:申请截止时间。

#### 操作步骤:

म्न

1、工作台中,点击"资格预审一资审公告变更"菜单,进入资审公告变更页面。如下

| ₩:CQQ 操作手册代理 <sup>©</sup>                           | 选择标段:      | CQQ 0825资审 摒 | 作手册代理1  |
|-----------------------------------------------------|------------|--------------|---------|
|                                                     | <b>■</b> 未 | 开始 🔲 进行中     | 🔲 已完成   |
| 55年 <b>10 0 11 11 11 11 11 11 11 11 11 11 11 11</b> |            | 日<br>开标评标    | 泉<br>定杨 |
| 說解存 握交信息                                            |            |              |         |
| 招标项目输息                                              | ~          | • 招标项目信息     | e - 1   |
| 福标项目编号: A3205620001003978007                        |            | 标段(包)信息      |         |
| 招标项目名称: CQQ 操作手册代理                                  |            | 变更内容         |         |
| 招称人: COQ-1                                          |            | 处理历史         |         |
| 有段(包)监急                                             | ~          |              |         |
| 村条 已造:1                                             |            |              |         |
| CQQ 0825演章 錄作手册代理-1<br>A3205820001003978007001      |            |              |         |
| 安果时间                                                | ~          |              |         |

2、新增资审公告变更页面,变更投标截止时间,填写公告内容。若不修改,则无需修

改时间,如下图:

| 189: CQQ 操作手册代理 <sup>②</sup>                         | 选择标段:C   | QQ 0825资审 操作手册代理—1 📫<br>哈 🔲 进行中 📁 已完成 |
|------------------------------------------------------|----------|---------------------------------------|
| L作好符 O                                               | ><br>244 | П 2.<br>ЛБРБ 25                       |
| #改编存 提交信息                                            |          |                                       |
| 共後 已选:1                                              |          | 招标项目信息                                |
| CQQ 0825资审 操作手册代理-1                                  | •        | 标段(包)信息                               |
| A3205820001003978007001                              |          | 交更时间                                  |
|                                                      |          | 女史内容<br><b></b>                       |
| 3 变更时间                                               | ~        | ~~~~                                  |
|                                                      |          |                                       |
| 接移戴止时间: 1 2020-09-01 回 17:00 ~ 注若无需变更技称截止时间,则此功无需调整。 |          |                                       |
| 4 9809                                               | ~        |                                       |
|                                                      |          |                                       |
|                                                      |          |                                       |
| 本地保存成功                                               | ×        |                                       |
|                                                      |          |                                       |
|                                                      |          |                                       |
|                                                      |          | ^                                     |
|                                                      |          | ~                                     |

注:如果不需要变更投标截止时间,则不需要修改页面上的"投标截止时间"。

3、填写完变更内容后,点击"修改保存",则暂时不提交,可以继续更改信息,点击 "提交信息"按钮,弹出意见框,输入意见后点击"确认提交"按钮,提交给交易中心审核。 如下图:

| ፬目名称:CQQ 操作手册代理 <sup>②</sup>                                                             |                                                                       |                               | 选择标段: CQQ 0825资审 操作手册代理1 □<br>■ 未开始 ■ 进行中 ■ 已完成      |
|------------------------------------------------------------------------------------------|-----------------------------------------------------------------------|-------------------------------|------------------------------------------------------|
| エ作环节 〇 日 日本市会会会会会会会会会会会会会会会会会会会会会会会会会会会会会会会会会会                                           | 会 資格预申公告 ≫ 資車公告支更公告 >>> 資車场地預約                                        | 》 资申场地取消 >>> 资格预审文件 >>> 资申文件准 | 2 (1) (1) (1) (1) (1) (1) (1) (1) (1) (1)            |
| 修改保存 提交信息                                                                                | 请输入意见                                                                 |                               | × . 招标项目信息 ^                                         |
| 投标截止时间                                                                                   | ■ 签署意见<br>请申核                                                         | 公共意见模版 我的意见模版                 | 标段(包)信息                                              |
| 04 文更內容<br>(本) (今) (月) (月) (明) (明) (明) (明)<br>(本) (明) (明) (明) (明) (明) (明) (明) (明) (明) (明 | p                                                                     | ent                           | <ul> <li>支更列前</li> <li>支更列音</li> <li>处理历史</li> </ul> |
|                                                                                          | ④ 添加到我的意见模版                                                           |                               |                                                      |
| 元素路径 <u>body</u> > p                                                                     | □ 短信通知   一般   ><br>您收到一项标题为"【招标办备案】莫更公告备案: CqQ 操作手册代理CqQ 0625资审 操作手册代 | 里-1"的特办事 <b>室,请及时处理</b> 。     |                                                      |
| 05 处理历史                                                                                  | 当前亦要: 招移奏奏案 当前操作: 提文信息                                                | 请认得交                          | 取消                                                   |
| 步骤 办理人员                                                                                  | KX 30 (45 (10) 26 (20) (10)                                           | 2014/05/00                    |                                                      |

注:点击"提交信息"按钮之前,如果点击"修改保存"按钮,信息保存成功,且可以 对页面信息继续进行修改。

4、第一次资审公告变更公告审核通过后,工作台页面,点击"投标邀请一资审公告变更公告"菜单,进入资审公告变更公告列表页面。如下图:

|         | okir <i>yn</i> ino∉ ⊂   |               |                    |            |          |            |           | 选择标段:<br>■ 未? | CQQ 0825资审 操f<br>干始 🔲 进行中 | 作手册代理1           |
|---------|-------------------------|---------------|--------------------|------------|----------|------------|-----------|---------------|---------------------------|------------------|
| 作环节 🕻   | ロ 83<br>招称方案 一 京格預申     | < 资格预审公告 38 → | 资申公告变更公告 🍑         | 资审场地预约 330 | 资审场地取消 🔍 | 资格预审文件 333 | 资审文件澄     | □<br>发标       | ⊟                         | ) <u>泉</u><br>定様 |
| 新增资审变更少 | 公告                      |               |                    |            |          |            | ● 所有 ○ 編制 | ■中 ○ 待审核      | ○ 审核通过 ○ 1                | 审核不通过            |
| 序       | 标段(包)编号 ♀               | 招标项目名称◇       | 标段(包)名称 ♡          |            |          |            | 审核状态 ◇    | 发布状态 🗘        | 申请截止时间 🗘                  | 操作               |
| 1       | A3205820001003978007001 | CQQ 操作手册代理    | CQQ 0825资审 操作手册代理1 |            |          |            | 审核通过      | 已发布           | 2020-09-01 17:00          | Q                |

5、资审公告变更公告列表页面上,点击"新增资审变更公告"按钮,进入"新增资审 变更公告"页面,可继续新增变更公告。如下图:

| 项目名将: CQQ 操作手册代理 <sup>©</sup>                                                     | 选择标段:CQQ 0825资审 操作手册代理1 □<br>■ 未开始 ■ 进行中 ■ 已完成 |
|-----------------------------------------------------------------------------------|------------------------------------------------|
| エ作环节 〇                                                                            | 第文件 ◎◎● 資車文件圏 >> □ 目 24 定転                     |
| 联切共享变更公告                                                                          | ● 所有 ○ 编辑中 ○ 待审核 ○ 审核通过 ○ 审核不通过                |
| 序 标段(包)编号 ◇ 招标项目名称 ◇ 标段(包)名称 ◇                                                    | 审核状态 ◇ 发布状态 ◇ 申请载止时间 ◇ 操作                      |
| 1         A32058200010039780007001         CQQ 操作手册代題         CQQ 0625賞單 操作手册代題-1 | 审核通过 已发布 2020-09-01 17.00 Q                    |
| 资重变更公告                                                                            |                                                |
| 微保存 揮文集息                                                                          |                                                |
| 01 招称项目信息                                                                         | → 招标项目信息                                       |
| 招标项目编号: A3205620001003978007                                                      | 标段(包)信息                                        |
| 招标项目名称: CQQ 操作手册代理                                                                | 安更内容                                           |
| 相相人: CQQ-1                                                                        | 处理历史                                           |
| 2 标段(台)位息                                                                         | v                                              |
| 共1条 已逸: 1                                                                         |                                                |
| CQQ 0825资单 操作手册代理-1                                                               |                                                |
| A320562001003978007001                                                            |                                                |
|                                                                                   |                                                |
| 03 変更时间                                                                           | ×                                              |
| 段标载止时间:* 2020-09-01 回 17:00 > 注 若无常变更极标载止时间,例此场无常调整。                              |                                                |
| 04 変更內容                                                                           | ~                                              |
|                                                                                   | 66 📅 🗉 🗉 🗵 📎 💽 😕 📕                             |

注:

①资审变更公告可以新增多次。

②如果标段(包)上一次的资审变更公告尚未完成,则不能新增该标段(包)新的资审 变更公告。

6、资审变更公告列表页面上,点击"编辑中""审核不通过"状态中变更公告的"操作"按钮,可修改该资审变更公告信息。如下图:

| 项目 | 项目名称: CQQ 操作手册代理 <sup>③</sup> |      |                         |             |                   |        |        |          |          |          | 选择标段: CQQ 0825资审 操作手册代理1 □ |                     |                   |     |  |  |  |  |
|----|-------------------------------|------|-------------------------|-------------|-------------------|--------|--------|----------|----------|----------|----------------------------|---------------------|-------------------|-----|--|--|--|--|
| -  | C作I                           | 不节(  | D 日 合<br>招标方案 资格换申      | < 资格预审公告 38 | 资申公告变更公告 33       | 资审场地预约 | 38) 资审 | 务地取消 222 | 资格预审文件 💷 | 资审文件澄    |                            | 井畑 道行中<br>日<br>井振評権 | 21 已完成<br>2<br>定标 | 敗起へ |  |  |  |  |
|    | 新增                            | 资审变) | <b>E公告</b>              |             |                   |        |        |          |          | 〇 所有 🖲 編 | 編中 〇 待审核                   | § 〇 审核通过 〇 审        | 核不通过              |     |  |  |  |  |
|    |                               | 序    | 标段(包)编号 ◇               | 招标项目名称◇     | 标段(包)名称 ◇         |        |        |          |          | 审核状态 ◇   | 发布状态 🌣                     | 申请截止时间 🗘            | 操作                |     |  |  |  |  |
|    |                               | 1    | A3205820001003978007001 | CQQ 操作手册代理  | CQQ 0825资审 操作手册代理 | -1     |        |          |          | 编辑中      | 未发布                        | 2020-09-01 17:00    | 4                 | 异议  |  |  |  |  |
|    |                               |      |                         |             |                   |        |        |          |          |          |                            |                     |                   |     |  |  |  |  |

注:只有"编辑中""审核不通过"状态下的资审变更公告才允许修改。

7、变更公告列表页面上,选中要删除的资审变更公告,点击"删除资审变更公告"按

### 钮,可删除资审变更公告。如下图:

| 项目名称  | : cqc | a 操作手册代理 <sup>②</sup>   |              |                   |          |            |          |          | 选择标段:<br>■ 未 | CQQ 0825资审 操<br>干始 🔲 进行中 | 作手册代理—1<br>已完成 | ø   |
|-------|-------|-------------------------|--------------|-------------------|----------|------------|----------|----------|--------------|--------------------------|----------------|-----|
| 工作    | 环节    | □                       | < 資格預率公告 38≫ | 资审公告变更公告 38       | 资审场地预约 🌮 | 资审场地取消 >>> | 资格预审文件 🔍 | 资审文件澄    | > □<br>2标    | на<br>Пара               | я<br>26        | 教記へ |
| \$5.2 | 資申安日  | <b>亚公告</b> 删除资审变更公告     |              |                   |          |            |          | ○ 所有 ◉ 約 | 諸細中 〇 待軍核    | ○ 审核通过 ○                 | 审核不通过          |     |
|       | 序     | 标段(包)编号 ◇               | 招标项目名称◇      | 标段(包)名称 ◇         |          |            |          | 审核状态◇    | 发布状态 🗘       | 申请截止时间 🗘                 | 操作             |     |
|       | 1     | A3205820001003978007001 | CQQ 操作手册代理   | CQQ 0825资审 操作手册代理 | -1       |            |          | 编辑中      | 未发布          | 2020-09-01 17:00         | ∠ (            | 异议  |

注: 只有"编辑中""审核不通过"状态下的变更公告才允许删除。

# 3.7.3、资审场地预约(新)

**前提条件:**招标项目审核通过,标段(包)招标方式为"公开招标"且资审方式为"资格预审"。

基本功能:为资格预审的标段安排资审场地预约。

#### 操作步骤:

工作台页面,点击"资格预审一资审场地预约"菜单,进入资审场地预约页面。如
 下图:

| 项目名称:CQQ 操作手册代理 <sup>②</sup>                  |              |       |            |            |            |            |            |               |            |       |       | 选           | 择标段: C   | QQ 0825资审制<br>曲 🔲 进行中 | ■ 已完成     |              |
|-----------------------------------------------|--------------|-------|------------|------------|------------|------------|------------|---------------|------------|-------|-------|-------------|----------|-----------------------|-----------|--------------|
| エ作环节 🕕 📮 🤞 🖉 🖉 🖉 🖉 🖉                          | 9<br>79141 < | 资格预审公 | # 30⊅      | 资审公告变更2    | 15 JØ      | 资审场地预约     | 3 30× 3    | 音审场地取消        | ≫ 资格预      | 审文件 🔅 | 资审文件澄 | <u>&gt;</u> | )自<br>发标 | 日<br>开标评标             | &<br>1246 | 收起へ          |
| 修改保存 提交信息                                     |              |       |            |            |            |            |            |               |            |       |       |             |          |                       |           |              |
| 01 标段(包)信息                                    |              |       |            |            |            |            |            |               |            |       |       |             | , °      | 标段(包)信息               |           | へ<br>日<br>月辺 |
| ✓ 全选 共1条 已选:1                                 |              |       |            |            |            |            |            |               |            |       |       |             |          | 处理历史                  |           |              |
| CQQ 0825资审 操作手册代理1<br>A3205820001003978007001 |              |       |            |            |            |            |            |               |            |       |       |             |          |                       |           |              |
|                                               |              |       |            |            | 查看更        | 13         |            |               |            |       |       |             |          |                       |           |              |
| 02 资审场地预约                                     |              |       |            |            |            |            |            |               |            |       |       | ~           | _        |                       |           |              |
|                                               | 2020-08-26   |       | 、搜索        |            |            | 当前         | 时间: ┥ 20   | 20年8月24日-2020 | 年8月30日     |       |       |             |          |                       |           |              |
|                                               |              |       |            |            |            |            | 160 已过     | 明 🏚 已預約       | 🍰 我的预约     |       |       |             |          |                       |           |              |
|                                               | 房间           | 时间    | 周—<br>8.24 | M二<br>8.25 | 周三<br>8.26 | 周四<br>8.27 | 周五<br>8.28 | 周六<br>8.29    | 周日<br>8.30 |       |       |             |          |                       |           |              |
|                                               | 资审室1<br>(0人) | 上午    | do         |            | the the    |            | \$         |               |            |       |       |             |          |                       |           |              |
|                                               | (370)        | 下午    | 20         | හි         |            | đo         | 20         | 10 10         | 20 20 20   |       |       |             |          |                       |           |              |
|                                               | 沉释场地测试       | 上午    |            |            | 10         | đo         |            | đo            | th         |       |       |             |          |                       |           | ~            |

2、资审场地预约页面,在对应场地和日期的表格中单击,打开设置时间的对话框。选择时间后,点击对话框的"**1**保存"按钮。如下图:

| 项目名称:CQQ 操作手册代理 <sup>②</sup>                              |                                           |                      |              |                     |                          |            |             | 选择标段:<br><b>■</b> 未 | CQQ 0825资审 操作手册代<br>开始 🔲 进行中 💻 已:           | 理1 □<br>完成                            |
|-----------------------------------------------------------|-------------------------------------------|----------------------|--------------|---------------------|--------------------------|------------|-------------|---------------------|---------------------------------------------|---------------------------------------|
| 工作环节 〇 日 合 一 日 日 日 日 日 日 日 日 日 日 日 日 日 日 日 日 日            | 资格预审公告 📃 ≫                                | 資車公告変更公告 🚿           | 资审场地预约       | >>   资申             | 场地取消                     | > 资格预审     | 文件 >> 资审文件  | 11 ) · · ·          | Harris A                                    | 1 1 1 1 1 1 1 1 1 1 1 1 1 1 1 1 1 1 1 |
| 修改保存 提交信息                                                 |                                           |                      |              |                     |                          |            |             |                     |                                             |                                       |
| 02 资审场地预约                                                 |                                           |                      |              |                     |                          |            |             | ×                   | 标段(包)信息                                     | -                                     |
| 2020-09-11                                                | 回 Q.捜索                                    |                      | 3680         | 时间: ┥ 2020          | 年9月7日-2020年9             | 月13日 🕨     |             |                     | <ul> <li>资审场地预约</li> </ul>                  | 気                                     |
| _                                                         |                                           | 1965 - 288 C         |              | <b>岱</b> 已过期        | 68 已预约                   | 我的预约       |             |                     | 处理历史                                        |                                       |
| DE foil                                                   | 时间 周一<br>9.7                              | NAI NAI E<br>9.8 9.9 | M(29<br>9.10 | 間五<br>9.11          | 周六<br>9.12               | 川日<br>9.13 |             |                     |                                             |                                       |
| 授审室1<br>(0人)                                              | 上午                                        | 6                    | 50 50        | đo                  |                          | do do      |             |                     |                                             |                                       |
| 000                                                       | 下午                                        |                      |              | đe                  | <b>D</b>                 | do do      |             |                     |                                             |                                       |
| 选程场地测试<br>(110人)                                          | 上午                                        |                      |              | do do               |                          |            |             |                     |                                             |                                       |
|                                                           | + 45                                      |                      |              |                     |                          |            |             |                     |                                             |                                       |
| trr-资审接收室<br>(0人)                                         | 下午                                        |                      | th th        | the                 |                          |            |             |                     |                                             |                                       |
| 64.7002#48.460 s                                          | 上午                                        |                      |              |                     |                          |            |             |                     |                                             |                                       |
| ngwaeautesee01<br>(人0)                                    | 下午                                        |                      | do           |                     |                          |            |             |                     | ^                                           |                                       |
|                                                           |                                           |                      |              |                     |                          |            |             |                     |                                             | ~                                     |
| V7-7-1-1-1-1-1-1-1-1-1-1-1-1-1-1-1-1-1-1                  |                                           |                      |              |                     |                          |            |             | 10.00               |                                             |                                       |
| 项目名称:CQQ 操作手册代理 ◎                                         |                                           |                      |              |                     |                          |            |             | 选择标段:<br>■ 未开       | CQQ 0825资审 操作手册代理<br>始 🔲 进行中 📟 已第           | £=1 (2)<br>En≹                        |
| 工作环节 〇 日 一 日 日 日 日 日 日 日 日 日 日 日 日 日 日 日 日 日              | 各预审公告 💴                                   | 资本公告变更公告 ≫           | 资审场地预约       | >> 資审時              | 肠地取消 202                 | 资格预审定      | 文件 >>> 资审文件 |                     | н<br>лыны <u>ж</u>                          |                                       |
| 修改保存 提交做自                                                 |                                           |                      |              |                     |                          |            |             |                     |                                             |                                       |
| 765X1449 建交通器<br>02 资审场地预约                                |                                           |                      |              |                     |                          |            |             | ~                   | 4550 (A) (A)                                | 2                                     |
| 2020-09-11                                                | 00 Q (P#                                  |                      | MANPT        | 间: 4 2020年          | 9月7日-2020年9月             | 1138       |             |                     | (四))回恩<br>资审场地预约                            | 0 异议                                  |
|                                                           |                                           |                      |              | <b>命</b> 已过期        | 合 已预约                    | 💁 我的预约     |             |                     | 处理历史                                        |                                       |
| 唐嗣                                                        | 时间 月一                                     | N= NE<br>38 33       | 周期 9.10      | 周五<br>9.11          | 周六<br>9.12               | 周日 9.13    |             |                     |                                             |                                       |
| 2010/074                                                  | 上午                                        |                      | <b>de de</b> | đo                  |                          | 6 26       |             |                     |                                             |                                       |
| 1 重单派<br>(人0)                                             | 下午                                        |                      |              | œ (                 | 6 d                      | 6 66       |             |                     |                                             |                                       |
| 远程场地测试                                                    | 上午                                        |                      |              | CQQ 操作手册f           | <sup>代理</sup> CQQ 0825资间 | 目操作手册代理    | 1(资格预审      |                     |                                             |                                       |
| (110, λ)                                                  | 下午                                        |                      | •            | -                   | 2020/09/                 | 11         |             |                     |                                             |                                       |
| frr-资审损收室                                                 | 上午                                        |                      |              | 08:00               | abanha                   |            | 12:00       |                     |                                             |                                       |
| (0,0)                                                     | 下午                                        |                      | \$ \$        | 13:30<br>已逃时间: 09/1 | 1 15:00 - 09/11 16:0     | 00         | 17:30       |                     |                                             |                                       |
| hjw/测试场地01<br>(0人)                                        | 上午                                        |                      |              |                     |                          |            | 土保存         |                     |                                             |                                       |
|                                                           |                                           |                      | -            |                     |                          |            |             |                     | ^                                           |                                       |
|                                                           |                                           |                      |              |                     |                          |            |             |                     |                                             |                                       |
| 项目名称: CQQ 操作手册代理 <sup>⑦</sup>                             |                                           |                      |              |                     |                          |            |             | 选择标段:<br>■ 未        | CQQ 0825资审 操作手册代<br>开始 🔲 进行中 💻 已            | 理1 □<br>完成                            |
| 工作环节 〇 日 合 《 淡林 田田 日本 日本 日本 日本 日本 日本 日本 日本 日本 日本 日本 日本 日本 | 各预审公告 300                                 | 资申公告变更公告 389         | 资审场地预约       | 333 资审:             | 汤地取消 👘                   | 资格预审       | 文件 ② ③ 资审文件 |                     | н                                           | と<br>様                                |
| #2875 B766                                                |                                           |                      |              |                     |                          |            |             |                     |                                             |                                       |
| 02 资审场地预约                                                 |                                           |                      |              |                     |                          |            |             | ~                   | *二F0.c81.v8cm                               | ^ ^                                   |
| 2020-09-11                                                | m Q iem                                   |                      | 当前时          | t阃: ◀ 2020±         | E9月7日-2020年9月            | R138       |             |                     | <ul> <li>标段(已)信息</li> <li>资审场地预约</li> </ul> | 0<br>异议                               |
|                                                           |                                           |                      |              | 台 已过期               | <b>参</b> 已预约             | 我的预约       |             |                     | 处理历史                                        |                                       |
| 房间                                                        | 时间 月一 月一 月一 月 月 月 月 月 月 月 月 月 月 月 月 月 月 月 | 周二 周三                | 周四 8 10      | 周五<br>9.11          | 周六<br>9.12               | 周日 8.13    |             |                     |                                             |                                       |
| Version and                                               | 上午                                        |                      | టింటిం       | 10                  |                          | to to      |             |                     |                                             |                                       |
| 货甲至1<br>(0人)                                              | 下午                                        |                      |              | 20 H                | do t                     | 2o 2o      |             |                     |                                             |                                       |
| 远程场地测试                                                    | 上午                                        |                      |              | to to               |                          |            |             |                     |                                             |                                       |
| (110人)                                                    | 下午                                        |                      | đo           | <b>b</b>            | 10                       |            |             |                     |                                             |                                       |
| frr-资审接收室                                                 | 上午                                        |                      |              |                     |                          |            |             |                     |                                             |                                       |
| (0人)                                                      | 下午                                        |                      | 20 20        | to                  |                          |            |             |                     |                                             |                                       |
| hjw测试场地01                                                 | 上午                                        |                      |              |                     |                          |            |             |                     |                                             |                                       |
|                                                           | r+                                        |                      | 00           |                     |                          |            |             |                     | ^                                           |                                       |

注:

 ①"标段(包)信息"中,显示的是标段(包)所在的招标项目中,资审方式为"资格 预审"且尚未新增资审场地预约的标段(包)。可勾选单个或多个标段(包)。

②"资审场地预约"中点击当前时间中的"◀"按钮,日期会向前一周;点击"▶",

R 100% +
日期会向后一周。

③"资审场地预约"中选择日期,点击"搜索"按钮,直接显示所选日期所在的那一周。
④设置时间时,每一个长方形" 都代表 30 分钟,选择后,长方形会变为绿色" 。
⑤设置的资审开启开始时间必须晚于当前时间。

⑥资审开启时间与资审文件发售结束时间至少相隔五天!

⑦选择的资审接收室在同时间段内不能与其他标段(包)重复。

3、设置完成后,点击"提交信息"按钮,弹出意见框中输入意见,点击"确认提交" 按钮,提交给交易中心审核。

| 项目名称:CQQ 操作手册代理 <sup>②</sup>                                                                                     |                                                             |                                   | 选择标段<br>■ :  | ≹: CQQ 0825资审 操作手册代理—1 □<br>末开始 🔲 进行中 🔲 已完成                                                                                                    |
|----------------------------------------------------------------------------------------------------|-------------------------------------------------------------|-----------------------------------|--------------|----------------------------------------------------------------------------------------------------|
| 工作环节 〇 日 日本 日本 日本 日本 日本 日本 日本 日本 日本 日本 日本 日本 日                                                                   | ●<br>食務務申                                                   | 3 >>> 资率场地取消 >>> 资格预审文件 >>> 资审文件激 | >) (i)<br>24 | н разна (1995)<br>1997 - 1997 - 1997 - 1997 - 1997 - 1997 - 1997 - 1997 - 1997 - 1997 - 1997 - 1997 - 1997 - 1997 - 1997 - 1997 -<br>1997 - 1997 - 1997 - 1997 - 1997 - 1997 - 1997 - 1997 - 1997 - 1997 - 1997 - 1997 - 1997 - 1997 - 1997 - 1997 -<br>1997 - 1997 - 1997 - 1997 - 1997 - 1997 - 1997 - 1997 - 1997 - 1997 - 1997 - 1997 - 1997 - 1997 - 1997 - 1997 -<br>1997 - 1997 - |
| <ul> <li>(相交保存) 建交信息</li> <li>CC00 0825所申請中手用代理-1</li> <li>A3205820001003978007001</li> <li>02 實際時地預約</li> </ul> | 清销入意见           金賀自見           清晰核                          | 소 <b>서 왕고明도</b>                   | ×            | <ul> <li>新政(如道道)</li> <li>資源等地預約</li> <li>英国历史</li> </ul>                                                                                                    |
|                                                                                                    | □ 短信通知 —般 > 忽收到一项标题为"【波申接收室验证】货申场地预约 COQ 操作手册代理"的待办事宜,请及时处现 |                                   |              |                                                                                                    |
|                                                                                                    | 当前步骤: 推交申请 当前操作: 提交旗图                                       | 取消                                |              |                                                                                                    |

注:填写完信息后,点击"修改保存"按钮,资审场地预约信息保存成功,且尚未提交 交易中心审核,仍然可以修改信息。

## 3.7.4、资审场地取消

前提条件:资审场地预约审核通过。

基本功能:取消已经确认的资审场地。

#### 操作步骤:

工作台页面,点击"资格预审一资审场地取消"菜单,进入资审场地取消页面。如
 下图:

| <sup>页目名称:</sup> 测试工程项目01 <sup>②</sup>              |     |        |       |        |          |    |   | 选择林                                        | 示段:测试工程                     | 项目01-标段01 | Ø                |
|-----------------------------------------------------|-----|--------|-------|--------|----------|----|---|--------------------------------------------|-----------------------------|-----------|------------------|
| エ作环节 <b>〇</b> 日 日 日 日 日 日 日 日 日 日 日 日 日 日 日 日 日 日 日 | a < | 资审场地取消 | ) >>> | 资格预审文件 | <b>3</b> | 资审 | 3 | <ul> <li>①     <li>发标     </li> </li></ul> | 日开标评标                       | 名<br>定标   | 收起个              |
| 修改保存 提交信息                                           |     |        |       |        |          |    |   |                                            |                             |           |                  |
| 01 标段(包)信息<br>✓ 全选 共1条 已选: 1                        |     |        |       |        |          |    | ~ | •                                          | 标段(包)信息<br>场地预约信息<br>取消场地原因 |           | ●<br>●<br>●<br>● |
| 测试工程项目01-标段01<br>A3205820001003982001001            |     |        |       |        |          |    |   |                                            | 处理历史                        |           |                  |
|                                                     |     | 查看更多   |       |        |          |    |   |                                            |                             |           |                  |
| 02 场地预约信息                                           |     |        |       |        |          |    | Ŷ |                                            |                             |           | <i>.</i>         |

2、资审场地取消页面,填写取消原因。如下图:

| 项目名称: 0916 CQQ 操<br>工作环节 <b>①</b> | ○ 支車场地預約 >>>                                         | 资审场地取消 30 资格预审文            | 件 >>> 资审文件澄清和修改                | 3> 组建资审委员会 3>   | ×<br>• | i择标段: CQQ 0916 撤<br>未开始 ■ 进行中<br>目 | 作手册 資車 ロ<br>■ 巳完成<br> |
|-----------------------------------|------------------------------------------------------|----------------------------|--------------------------------|-----------------|--------|------------------------------------|-----------------------|
| 84457¥                            | 24/24                                                |                            |                                |                 |        | * / 11981788 /                     | 2.16                  |
| 修改保存 提交信息                         |                                                      |                            |                                |                 |        |                                    |                       |
|                                   | 请输入意见                                                |                            |                                |                 | ×      | 标段(包)信息                            |                       |
| 02 场地预约信息                         | ● 签署意见                                               |                            |                                |                 |        | o 场地预约信息                           | 异议                    |
|                                   |                                                      | 2                          | 共意见模版 我的意见模版                   |                 | - 1    | 取消场地原因                             | 1 C                   |
| 标题                                |                                                      |                            | test                           |                 |        | 处理历史                               |                       |
| 渡审开启开始时间                          |                                                      |                            |                                |                 |        |                                    |                       |
| 资审接收室                             |                                                      | D                          |                                |                 |        |                                    |                       |
| 渡审评审开始时间                          |                                                      |                            |                                |                 |        |                                    |                       |
| 资审评审室                             |                                                      |                            |                                |                 |        |                                    |                       |
|                                   |                                                      |                            |                                |                 |        |                                    |                       |
| 03 取清场地原因                         |                                                      |                            |                                |                 |        |                                    |                       |
|                                   | <ul> <li>(中) 添加型段的會口經版</li> </ul>                    |                            |                                |                 | - 1    |                                    |                       |
| 取消场地原因                            | 短信通知 一般 ~                                            |                            |                                |                 |        |                                    |                       |
|                                   | 您收到一项标题为"【招标办备案】场地取消 0916 CQQ 操作                     | ·手册CQQ 0916 操作手册 资审(资格预审)" | 的待办事宜,请及时处理。                   |                 |        |                                    |                       |
| 04 处理历史                           |                                                      |                            |                                |                 |        |                                    |                       |
| 歩調 办理人品                           | 当前步领:提交着赛 当前操作:提交信息                                  |                            | 10° LE 101 (4)                 | 确认提交            | 取消     | ^                                  |                       |
|                                   |                                                      |                            |                                |                 |        |                                    | V                     |
| 项目名称: 0916 CQQ 提                  |                                                      |                            |                                |                 | 诙      | 择标段:CQQ 0916 據                     | 作手册 资审 😅              |
|                                   |                                                      |                            |                                |                 | -      | 未开始 🔲 进行中                          | 🔲 已完成                 |
| 工作环节 🖸 📮 🛛                        | 会 え 38 済車场地預約 38 : : : : : : : : : : : : : : : : : : | 资审场地取消 23 资格预审文作           | 井 ②② 资审文件澄清和修改                 | 223 组建资审委员会 223 |        | ↓ 目                                | 品<br>定标               |
| 修改保存 提交信息                         |                                                      |                            |                                |                 |        |                                    |                       |
|                                   |                                                      | 查看更多                       |                                |                 |        |                                    | A                     |
| 00 接接网络社会                         |                                                      |                            |                                |                 |        | 标段(包)信息                            | 0<br>异议               |
| 02 场地预约信息                         |                                                      |                            |                                |                 |        | <ul> <li>场地预约信息</li> </ul>         |                       |
| 标题:                               | 0916 CQQ 操作手册CQQ 0916 操作手册 资审(资格预审)                  |                            |                                |                 |        | 取消场地原因                             |                       |
| 资审开启开始时间:                         | 2020-09-30 10:00:00                                  | 资审开。                       | 自截止时间: 2020-09-30 11:00:00     |                 |        | 处理历史                               |                       |
| 恣虐连约察。                            | 该由安1                                                 |                            |                                |                 |        |                                    | - I-                  |
| - 20 AT 80 191 2-4                | 2020 40 04 44 00 20                                  | Value with VVV o           | HE                             |                 |        |                                    |                       |
| 资审评审开始时间:                         | 2020-10-01 11:00:00                                  | 資單评                        | ##KIEP300] 2020-10-01 11:30:00 |                 |        |                                    |                       |
| 资审评审室:                            | 资审室1                                                 |                            |                                |                 |        |                                    |                       |
| 03 取消场地原因                         |                                                      |                            |                                |                 | ~      |                                    |                       |
|                                   | a Frances restances in testin                        | 1                          |                                |                 | _      |                                    |                       |
| 取消场地原因:                           | 12341235213                                          |                            |                                |                 |        |                                    | _                     |

3、填写完信息后,点击"提交信息"按钮,弹出意见框中输入意见,点击"确认提交" 按钮,提交给交易中心审核。如下图:

注:

①填写完信息后,点击"修改保存"按钮,资审场地预约信息保存成功,且尚未提交交易中心审核,仍然可以修改信息。

②资审场地取消后,需要重新资审场地预约,原来预约的资审场地和时间会被释放。

# 3.7.5、资格预审文件

前提条件:招标项目审核通过,标段(包)招标方式为"公开招标"且资审方式为"资格预审"。

**基本功能:**编制资格预审文件,提交交易中心审核。

操作步骤:

1、工作台中,点击"资格预审一资格预审文件"菜单,进入资格预审文件页面。如下图:

| 1名称: 0916 CQQ 課                                                      |                                                                  | 选择标段: CQQ 0916 操作手册 资 |
|----------------------------------------------------------------------|------------------------------------------------------------------|-----------------------|
| C作环节 🖸 📮 💩 🕺 🖉 🖉 🏷 🇯                                                 | <mark>\$2000 33●</mark> 资审场地取消 33● 资格预审文件 33● 资审文件澄清和修改 33● 组建资T |                       |
| 修改保存 提交信息                                                            |                                                                  |                       |
| 01 招标项目信息                                                            |                                                                  | ◇ 招标项目信息 0            |
| 招标项目编号: A3205820001004130002                                         |                                                                  | 标段(包)信息<br>资格预审文件信息   |
| 招标项目名称: 0916 CQQ 操作手册                                                |                                                                  | 相关电子件                 |
|                                                                      |                                                                  | 处理历史                  |
| 2 标段(包)信息                                                            |                                                                  |                       |
| ☑ 全遗 共1条 已透:1                                                        |                                                                  |                       |
| CQQ 0916 操作手册 资审<br>A3205820001004130002001                          |                                                                  |                       |
|                                                                      | 资有更多                                                             |                       |
| 3 资格研由文件信息                                                           |                                                                  | ~                     |
|                                                                      |                                                                  |                       |
| 文件编号: A3205820001004130002001Y01 <ul> <li>由资格审查委员会确认通过资格形</li> </ul> | 审的申请人 ○ 由招标人确认通过资格预审的申请人                                         |                       |
| 由语资格                                                                 |                                                                  |                       |

2、填写页面信息,点击"修改保存"按钮,信息保存成功。如下图:

| 项目名称: 0916 CQQ 操        |                            |                       |        |            |           |       |         |     | 选择构                                                      | 段: CQQ 0916 #                | 制作手册 资审                                            |    |
|-------------------------|----------------------------|-----------------------|--------|------------|-----------|-------|---------|-----|----------------------------------------------------------|------------------------------|----------------------------------------------------|----|
| 工作环节 🕕 🛱 🕺              | 63<br>友格换审 < □ 38 没市场均     | 2 <b>预约 33</b> 资审场地取消 | 1 30-  | 资格预审文件 333 | 资审文件澄清和修改 | 38× [ | 组建资审委员会 | ≫ } | <ul> <li>未开</li> <li>(回)     <li>发标     </li> </li></ul> | 始 🔲 进行中                      | <ul> <li>巴完成</li> <li>&amp;</li> <li>定标</li> </ul> | 收起 |
| 修改保存 提交信息               |                            |                       |        |            |           |       |         |     |                                                          |                              |                                                    |    |
| A3205820001004130002001 |                            |                       | 查看更多   |            |           |       |         |     |                                                          | 招标项目信息<br>标段(包)信息<br>资格预审文件( | 0<br>异议                                            | ^  |
| 03 资格预审文件信息             |                            |                       |        |            |           |       |         | ,   | /                                                        | 相关电子件                        |                                                    |    |
| 文件编号:                   | A3205820001004130002001Y01 | 的申请人 〇 由招标人确认通过资      | 格预审的申诉 | 请人         |           |       |         |     |                                                          | 处理历史                         |                                                    | Ľ  |
| 申请资格:                   |                            |                       |        |            |           |       |         |     |                                                          |                              |                                                    |    |
| ② 文件递交截止时间:             | 2020-09-23 14:08           | E                     |        | 申请有效期:     | •         | 123   | Æ       |     |                                                          |                              |                                                    |    |
| 文件递交方法:                 | 123                        |                       |        |            |           |       |         |     |                                                          |                              |                                                    |    |
| 文件开启时间:                 | 2020-09-23 14:08           |                       |        | 资审文件价格:    | •         |       | 元       |     |                                                          |                              |                                                    |    |
| 文件开启方式:                 | 1                          |                       |        |            |           |       |         |     |                                                          |                              |                                                    |    |
| 评审办法:                   | 23                         |                       |        |            |           |       |         |     |                                                          | <b>N</b>                     |                                                    |    |
|                         |                            |                       |        |            |           |       |         |     |                                                          |                              |                                                    |    |

注:

①依法必须进行招标的项目提交资格预审申请文件的时间,自资格预审文件停止发售之

日起不得少于5日。

②如果资审场地已经预约成功,则"文件递交截止时间""文件开启时间"中默认获取 已经预约好的资审开启开始时间。

③资格预审公告中如果已经设置了资审文件价格,且资格预审公告已经审核通过,则资 格预审文件中,直接获取资格预审公告中的价格且不允许修改价格。

3、"相关电子件"中,点击" 1上传"按钮,可上传资格预审文件。如下图:

| ∃名称: 0916 CQQ 操  |                           |                     |                     | 选择标段:CQQ 0916 操作手册 资审 🗇<br>🔲 未开始 🔲 进行中 🔜 已完成 |
|------------------|---------------------------|---------------------|---------------------|----------------------------------------------|
| 工作环节 🕕 🛄 🔛       | 费 资申场地预约 ≫ 资申场地取消<br>点机预申 | ⇒ 資格預率文件 >> 資本文件澄清和 | 修改 >> 組建資車委员会 >>> > | — — — — — — — — — — — — — — — — — — —        |
| 修改保存 提交信息        |                           |                     |                     | л                                            |
| 2 文件递交截止时间:      | 2020-09-23 14:08          | 申请有效期: *            | 123 天               | 招标项目信息                                       |
| 文件递交方法:          | • 123                     |                     |                     | 标段(包)信息 异议                                   |
| 文件开启时间:          | 2020-09-23 14:08          | 资审文件价格: •           | 12.00 <b>元</b>      | 资格预审文件信息<br>• 相关电子件                          |
| 文件开启方式:          | 1                         |                     |                     | 处理历史                                         |
| 译审办法:            | • 23                      |                     |                     |                                              |
|                  |                           |                     |                     |                                              |
| 04 相关电子件         |                           |                     |                     | ~                                            |
| 电子件名称            | 电子件列表                     |                     | 电子件管理 备注            |                                              |
| <b>①</b> ①资格预审文件 | 无电子件                      |                     | 土传                  |                                              |
| Ar Al HIPP do    |                           |                     |                     |                                              |
|                  |                           |                     |                     |                                              |

注:

①如果招标项目中,该标段(包)"采用网上招投标"选择"是",则上传附件时,只能上传固定格式的附件。

②资格预审文件页面上,填写的信息保存后才能上传电子件。

4、附件上传后,点击"提交信息"按钮,弹出意见框中输入意见,点击"确认提交" 按钮,提交给交易中心审核。如下图:

| 项目名称: 0916 CQQ 操                                                           |                                                                                                    |                                                 | 选择标段:COQ 0916 操作手册 资审 🗂<br>🖿 未开始 🔲 进行中 📁 已完成                        |
|----------------------------------------------------------------------------|----------------------------------------------------------------------------------------------------|-------------------------------------------------|---------------------------------------------------------------------|
| 工作环节 〇 日本 日本 日本 日本 日本 日本 日本 日本 日本 日本 日本 日本 日本                              | 会 支持長期 < 数率场地预约 ≫> 资率场地取消 >> 支持局                                                                                     | <mark>新市文件</mark> ≫> 资中文件澄清和修改 ≫> 组建资申委员会 ≫> >> | <ul> <li>回</li> <li>回</li> <li>品</li> <li>24</li> <li>24</li> </ul> |
| 修改保存 提交信息                                                                  |                                                                                                    |                                                 | t.                                                                  |
| ② 文件递交數止时间                                                                 | 请输入意见<br>】                                                                                                    | x                                               | 招标项目信息                                                              |
| 交件是交方法<br>交件开启时间<br>文件开启时间<br>一次件开启方式<br>"序带方法<br>01 <b>相关电子件</b><br>电子件名符 | <b>读审核</b><br>                                                                                                    | 公計■記載DR<br>■ test                               | 标频(包加品<br>消格预率文件绘盘 ■<br>● 相关电子件<br>处理历史                             |
| <ul> <li>(7)资格预审文件</li> <li>05 处理历史</li> </ul>                             | <ul> <li>※ 添加時能の意见機能</li> <li>当然高期 (一般 ~)</li> <li>20次川一供能助力:【証料办告案】 炭格採用文件音楽 0916 COQ 操作手掛 COQ 0916 操作手册</li> </ul> | 良审"的特办事实,请及对处理。                                 |                                                                     |
| 步骤 办理人员                                                                    | 当前少得: (英東文件餐業提交 当前很介: 提交信息<br>- 代入町5月                                                                                | 和消息 和消                                          |                                                                     |

注:填写完信息后,点击"修改保存"按钮,资格预审文件信息保存成功,且尚未提交 交易中心审核,仍然可以修改信息。

# 3.7.6、资审文件澄清和修改

前提条件:资格预审文件审核通过。

基本功能:编制资审文件的澄清文件,可对资审文件澄清和修改资审时间。

#### 操作步骤:

1、工作台页面,点击"资格预审一资审文件澄清和修改"菜单,进入资审文件澄清和 修改页面。如下图:

| 项目名称: 0916 CQQ 搛                   | 选择      | 标段:CQQ 0916 #                               | 彙作手册 资审 □        |     |
|------------------------------------|---------|---------------------------------------------|------------------|-----|
|                                    | ■ 未     | 开始 🔲 进行中                                    | 🔲 已完成            |     |
|                                    | 回<br>发标 |                                             | 〉 <u>泉</u><br>定称 | 收起。 |
| 修改保存 世父信息                          |         |                                             |                  |     |
| 01 招称项目信息 、                        | _       | <ul> <li>招标项目信息</li> <li>标段(包)信息</li> </ul> | 0<br>异议          |     |
| 招标项目编号: A3205820001004130002       |         | 澄清与修改内容                                     | ş 🕑              |     |
| 招标项目名称: 0916 CQQ 操作手册              |         | 附件信息                                        | - 1              |     |
|                                    |         | 处理历史                                        |                  |     |
| 02 标段(包)信息                         |         |                                             | - 1              |     |
| 共1条 已逃:1                           |         |                                             | - 1              |     |
| CQQ 0516 操作手册 资审                   |         |                                             | - 1              |     |
| 103200611001003660264              |         |                                             |                  |     |
|                                    |         |                                             |                  |     |
| 03 澄渭与修改内容                         |         |                                             |                  |     |
| ② 文件編号: A3205820001004130002001Y02 |         |                                             |                  |     |
| 资格审查时间: 2020-09-23 14-08-00        |         |                                             |                  |     |
| 变更内容: 🗌 已确定的质格审查时间                 |         |                                             | ~                |     |

### 2、填写页面信息。如下图:

| 项目を除: 0916 CQQ 搛                            |   | 选择机<br>■ 未开 | 示段: CQQ 0916 割<br>始 ■ 进行中  | 作手册 資車<br>III 已完成 | ø   |
|---------------------------------------------|---|-------------|----------------------------|-------------------|-----|
| エ作环节 〇                                      | 3 | 181<br>2245 | ) <mark>П</mark><br>лыты ) | 息<br>定称           | 收起。 |
| · 傳改操存 · 建交值息                               |   |             |                            |                   |     |
| 02 桥段(包)信息<br>共1条 已说: 1                     | ~ |             | 招标項目信息<br>标段(包)信息          | 0<br>异议           | ^   |
| CQQ 0916 操作手册 資車<br>A3205820001064130002201 |   |             | 澄清与修改内容<br>附件信息<br>处理历史    |                   |     |
| 03 澄清与修改内容                                  |   |             |                            |                   |     |
| ② 文件編号: A3206820001004130002001Y02          |   |             |                            |                   |     |
| 波略單面时间: 2020-09-23 14 08 00                 |   |             |                            |                   |     |
| 変更內容: □ 已确定的资格率查时间<br>澄澈与磅波的内容: * 123       |   |             |                            |                   |     |
|                                             |   |             |                            |                   |     |

①可变更资格审查时间。如需变更,在"变更内容"中,选中"已确定的资格审查时间",可以变更时间;如无需变更,则不选中该选项。

②修改时间时,资格审查时间只能往后修改,不能提前。

注:

③如果招标项目中,该标段(包)"采用网上招投标"选择"是",则上传附件时,只能上传固定格式的附件。

3、填写完信息后,点击"提交信息"按钮,弹出意见框中输入意见,点击"确认提交" 按钮,提交给交易中心审核。如下图:

| 页目名称:0916 CQQ 操 |                                                        |                                      | 选择标段: CQQ 0916 操作手册 资审 □<br>■ 未开始 ■ 进行中 ■ 已完成                                                                                                    |
|-----------------|--------------------------------------------------------|--------------------------------------|----------------------------------------------------------------------------------------------------|
| 工作环节 〇 日 日本市家   | ●<br>真物操申 < >                                          | 如申申请文件 >>> 资审预审申请结果 >>> 资审结果通知书 1 >> | <ul> <li>(1)</li> <li>(1)</li></ul> |
| 修改保存 提交信息       |                                                        |                                      | ħ                                                                                                    |
| 03 澄清与修改内容      | 请输入意见                                                  | د                                    |                                                                                                    |
|                 | ■ 签署意见                                                 |                                      | 1010-94 miles 0<br>年段(1014年度                                                                                                    |
| ⑦ 文件编号          | 遺單核                                                    | 公共意见模版 我的意见模版                        |                                                                                                    |
| 资格审查时间          |                                                        | test                                 |                                                                                                    |
| 变更内容            |                                                        |                                      | 利行信息                                                                                                    |
| 澄清与修改的内容        |                                                        |                                      | 30.380.0390                                                                                                    |
|                 | D                                                      |                                      |                                                                                                    |
|                 |                                                        |                                      |                                                                                                    |
| 04 附件信息         |                                                        |                                      |                                                                                                    |
| 电子件名称           |                                                        |                                      |                                                                                                    |
|                 |                                                        |                                      |                                                                                                    |
| 0 []页串亚派又计      | ④ 添加到我的意见模板                                            |                                      |                                                                                                    |
|                 | □ 知信通知 — — 般 ~                                         |                                      |                                                                                                    |
| 05 处理历史         | 您收到一项标题为"【招标办备案】资审澄消文件备案:0916 CQQ 操作手册-CQQ 0916 操作手册 资 | 审"的待办事室,请及时处理。                       |                                                                                                    |
| 步骤 办理人员         |                                                        |                                      | and the second second se                                                                                                    |
| 澄清备案提交 陈圈圈      | 日期19時1 連邦資源住民 日期位101 住民国際<br>2020-03-10 19-20          | 463.48天 400月                         |                                                                                                    |

注:填写完信息后,点击"修改保存"按钮,资审文件澄清和修改信息保存成功,且尚 未提交交易中心审核,仍然可以修改信息。

4、第一次资审文件澄清和修改审核通过后,工作台页面,点击"资格预审一资审文件 澄清和修改"菜单,进入资审文件澄清和修改列表页面。如下图:

| <b>6日名称:0</b> 9 | 916 | саа ∰                   |               |                  |          |            |          |            |          |       | 选择标段<br>■ 未开始 | : CQQ 0916 | 操作手册 资审<br>已完成 | đ   |
|-----------------|-----|-------------------------|---------------|------------------|----------|------------|----------|------------|----------|-------|---------------|------------|----------------|-----|
| 工作环节            | Ħ ( | ○ □ ◎<br>招称方案   資格預率    | < ■文件澄清和修改 38 | 组建资审委员会          | 开启资审申请文件 | <b>3</b> 9 | 资审预审申请结果 | 》》 资审结果通知书 | 38-      | 3     | ●<br>发标       | □<br>开标评标  | 》<br>定标        | 教経へ |
| 新增资审            | 澄清  | 文件                      |               |                  |          |            |          |            | ● 所有 ○ : | â蛾中 〇 | )待审核 〇        | 审核通过 〇     | 审核不通过          |     |
| 0 s             | ļ¢  | 标段(包)编号 ≎               | 招标项目名称♀       | 标段(包)名称 ◊        |          |            |          |            |          |       | 澄清次数(         | 审核状态       | ° ~~~          |     |
|                 | 1   | A3205820001004130002001 | 0916 CQQ 操作手册 | CQQ 0916 操作手册 资审 | Ĩ        |            |          |            |          |       | 1             | 审核通过       | 异议             |     |
|                 |     |                         |               |                  |          |            |          |            |          |       |               |            |                |     |

5、资审文件澄清和修改列表页面上,点击"新增资审澄清文件"按钮,进入"新增资 审变更公告"页面,可继续新增资审公告变更公告。如下图:

| 须目名称: 0916 CQQ 操    |                                                 |                  |          |                |         | 选择标题<br>■ 未开始 | 2: CQQ 0916 操作手册;<br>进行中 🔲 已纾 | 资审 □<br>100                           |
|---------------------|-------------------------------------------------|------------------|----------|----------------|---------|---------------|-------------------------------|---------------------------------------|
| 工作环节 🖸 📮 🛛          | 会<br>資格預申 < □ □ □ □ □ □ □ □ □ □ □ □ □ □ □ □ □ □ | ● 组建资审委员会 >>>    | 开启资审申请文件 | 3> 资审预审申请结果 3> | 资审结果通知书 | ><br>***      | 日 ) &<br>五振評称 〉 定約            | i i i i i i i i i i i i i i i i i i i |
| 新增资审澄清文件            |                                                 |                  |          |                | ● 所有 ○  | 编辑中 〇 待审核 〇   | 审核通过 ○ 审核不通过                  | ₫.                                    |
| □ 序 标段(包)编号 ◇       | 招标项目名称 ↓                                        | 标段(包)名称 ◇        |          |                |         | 澄清次数〈         | □ 审核状态 ○                      | *                                     |
| A320582000100413000 | 02001 0916 CQQ 操作手册                             | CQQ 0916 操作手册 资审 |          |                |         | 1             | 审核通过 异日                       | x                                     |

| 保存 提交倫思                                                        |                                                                                           |
|----------------------------------------------------------------|-------------------------------------------------------------------------------------------|
| 资格项目依益<br>超标项目编号: A320820001004130002<br>超标项目名称: 0916 CCQ 操作手册 | <ul> <li>初時項目信息</li> <li>相段(包)信息</li> <li>還清与修改;印容</li> <li>附件信息</li> <li>处理历史</li> </ul> |
| 标段(包)信息                                                        | v                                                                                         |
| 共奉 已起:1<br>COQ 0916 操作手册 贡奉<br>A3205422001004130002001         |                                                                                           |
| 澄清与修改内容                                                        | ×                                                                                         |
| ② 文件編号: A3205820001004130002001Y03                             |                                                                                           |
| 资格审查时间: 2020-09-23 14.08.00                                    |                                                                                           |
| 变更内容: □ 已确定的资格审查时间                                             |                                                                                           |
| 湿清与修改的内容: •                                                    |                                                                                           |

### 注:

①资审文件澄清和修改可以新增多次。

②如果标段(包)上一次的资审文件澄清和修改尚未完成,则不能新增该标段(包)新的资审文件澄清和修改。

6、资审文件澄清和修改列表页面上,点击"编辑中""审核不通过"状态中资审文件 澄清和修改的"操作"按钮,可修改该资审文件澄清和修改信息。如下图:

| 页目名称: | 测试   | 工程项目01 ⑦                |             |     |               |       |      | 选择标段                                                        | : 测试工程项                                          | 目01-标段01                                       | ₽   |
|-------|------|-------------------------|-------------|-----|---------------|-------|------|-------------------------------------------------------------|--------------------------------------------------|------------------------------------------------|-----|
| 工作    | 环节(  | □                       | <<br>资格预审文件 | 39- | 资审文件澄清和修改     | 组建资   | 2    | <ul> <li>■ 未开始</li> <li>□</li> <li>□</li> <li>炭标</li> </ul> | <ul> <li>进行中</li> <li>目</li> <li>开标评标</li> </ul> | <ul> <li>已完成</li> <li>品</li> <li>定标</li> </ul> | 收起个 |
| 新增    | 资审澄》 | <b>清文件</b>              |             |     |               | )所有 💿 | 编辑中( | ○ 待审核 ○ 目                                                   | ■核通过 〇 章                                         | 审核不通过                                          |     |
|       | 序    | 标段(包)编号 ◇               | 招标项目名称◇     |     | 标段(包)名称 ◇     |       |      | 澄清次数◇                                                       | 审核状态公                                            | 〉操作                                            |     |
|       | 1    | A3205820001003982001001 | 测试工程项目01    |     | 测试工程项目01-标段01 |       |      | 2                                                           | 编辑中                                              | 2                                              | 异议  |

注:只有"编辑中""审核不通过"状态下的资审文件澄清和修改才允许修改。

7、资审文件澄清和修改列表页面上,选中要删除的资审文件澄清和修改,点击"删除 资审澄清文件"按钮,可删除资审文件澄清和修改。如下图:

| 项目名称: 0916 CQQ 操                           |               |                  |             |          |         |            | 选择标段:<br>■ 未开始 | CQQ 0916 操<br>III 进行中 | 作手册 资审(<br>I 已完成 | 3           |
|--------------------------------------------|---------------|------------------|-------------|----------|---------|------------|----------------|-----------------------|------------------|-------------|
| 工作环节 ① 日 日 日 日 日 日 日 日 日 日 日 日 日 日 日 日 日 日 | < ■文件澄清和修改 38 | 组建资审委员会          | 开启资审申请文件 38 | 资审预审申请结果 | 资审结果通知书 | ⋼∎⊇        | □<br>发标        | <b>日</b><br>开标评标      | 品<br>定标          | <u>教程</u> ~ |
| 新增资申澄清文件 删除资审澄清文件                          |               |                  |             |          |         | 所有 🖲 编辑中 🔇 | )待审核 〇 日       | ■核通过 〇 审              | 核不通过             |             |
| □ 序 标段(包)编号 ≎                              | 招标项目名称◇       | 标段(包)名称 🗘        |             |          |         |            | 澄清次数◇          | 审核状态≎                 | 10 Mar           |             |
| 1 A3205820001004130002001                  | 0916 CQQ 操作手册 | CQQ 0916 操作手册 资审 |             |          |         |            | 2              | 编辑中                   | 异议               |             |

注:只有"编辑中""审核不通过"状态下的资审文件澄清和修改才允许删除。

# 3.7.7、组建资审委员会

前提条件:资审场地预约审核通过。

**基本功能:**新增组建资审委员会。

#### 操作步骤:

1、工作台中,点击"资格预审一组建资审委员会"菜单,进入组建资审委员会页面。

如下图:

| 名称: 0916 CQQ 操     |                                                  | 选择标段:CQQ 0916 操作手册 资审 🗆<br>🔲 未开始 🔲 进行中 📕 已完成 |
|--------------------|--------------------------------------------------|----------------------------------------------|
| 作环节 〇              | フ 合 (1) (1) (1) (1) (1) (1) (1) (1) (1) (1)      | (注意 ○ ) ○ ○ ○ ○ ○ ○ ○ ○ ○ ○ ○ ○ ○ ○ ○ ○ ○    |
| 修改保存 提交信息          |                                                  |                                              |
| 必 <u>增信息</u> 评标委员会 | 会 回避信息                                           |                                              |
| 01 项目通知信息          |                                                  | 押议                                           |
|                    | 标段(包)编号:* A22195/2001100+12002201                |                                              |
|                    | 释段(包)名称: • COC 015 音行手册 资格                       |                                              |
|                    | 招标人: 000-1                                       |                                              |
|                    | 代理机构: COO招移代理单位                                  |                                              |
|                    | · 评标和时: * 半天 · · · · · · · · · · · · · · · · · · | ~                                            |
|                    | 评称时间:* 2020-10-01                                |                                              |
|                    | 评委监到时间: * 2020-10-01 回 11 / 时 00 / 分             |                                              |
|                    |                                                  |                                              |
| 02 抽取信息            |                                                  | ~                                            |
|                    | 油取错区: •                                          | ~                                            |
|                    | 抽取等级: □ 资源评委                                     |                                              |

2、组建资审委员会页面,标段(包)编号、标段(包)名称、招标人信息自动获取,

且灰化不可修改。如下图:

|                    |                                                                                                    | 选择标段<br>■ 未开始 | : CQQ 0916 操f | 作手册 資軍 🖸<br>🔲 已完成 |
|--------------------|----------------------------------------------------------------------------------------------------|---------------|---------------|-------------------|
| に作环节 <b>〇</b> 日本方案 | ●<br>▲8時期 < > 【編建資車委員会 >> 开启資車申請文件 >> 資車税車申请结果 >> 資車結果通知书 >> 菜入股标品品                                                                                                    | ) n<br>x* )   | ы<br>жылы     | 息<br>定称           |
| 修改保存 提交信息          |                                                                                                    |               |               |                   |
| 必填信息 评标委员会         | 田建筑多                                                                                                    |               |               | 0<br>异议           |
| 01 项目通知信息          |                                                                                                    |               |               | -0                |
|                    | 段(包)编号: * AS26582700100+150002001                                                                                                    |               |               |                   |
|                    | 段(包)名称: * COQ 0016 操作手册 含單                                                                                                    |               |               |                   |
|                    | 招級人: COO1                                                                                                    |               |               |                   |
|                    | (Carbon Carbon C |               |               |                   |
|                    | 评标耗时: * 半天 · · · · · · · · · · · · · · · · · ·                                                                                                    |               | ~             |                   |
|                    | 评称时间: * 2020-10-01                                                                                                    |               |               |                   |
|                    |                                                                                                    |               |               |                   |

3、填写页面上的信息。如下图:

| 相名称: 0916 CQQ 操 |                                                                   | 选择标段: CQQ 0916 操作手册 资审 □<br>■ 未开始 ■ 进行中 ■ 已完成 |
|-----------------|-------------------------------------------------------------------|-----------------------------------------------|
| 工作环节 🖸 📮 🖉      | u 3 >> 《 →> 《 建筑市委员会 >> 开会资申中减文件 >> 资审预审中减结果 >> 资审结果通知书 >> 资入投标信息 | □ 2<br>友振 开标评标 定标                             |
| 修改保存 提交信息       |                                                                   |                                               |
| 招标人             |                                                                   |                                               |
| 代理机构            |                                                                   | 异议                                            |
| 评标和             | * 半天 > 评标地点: * 资导室1                                               | ~                                             |
| 评核时间            | * 2020-10-01 III V III 00 V H                                     |                                               |
| 评委签到时间          | <ul> <li>2020-10.01 圖 11 ∨ 时 00 ∨ 分</li> </ul>                    |                                               |
| 02 抽取信息         |                                                                   | ~                                             |
| 抽取辖区            | (                                                                 | ~                                             |
| 抽取等级            | □ 资源评委                                                            |                                               |
|                 | □ 应急评委                                                            |                                               |
| 抽取回潮            | 8 天內參加过淨粉的浮委不再抽取; 一个月內參加过 7 次评核的评委不再抽取;                           |                                               |
| 备注              |                                                                   |                                               |

4、点击"评标委员会"标签,可设置专业信息以及招标人代表信息。如下图:

|                                      |                   | a conto parte | 200 At 10 |
|--------------------------------------|-------------------|---------------|-----------|
|                                      | 未开始 🔲             | 进行中 📕         | 日完成       |
| 工作环节 ①                               | а ) Е<br>16 ) л16 | 1             | А.<br>246 |
| 杨云谋存 現交信息                            |                   |               |           |
| 必堪信息 评称委员会 回避信息                      |                   |               | 0         |
| 03 专业信息                              |                   | ^             | -         |
| 04                                   |                   | ~             | e         |
| 新培评委 <u>机</u> 验评委                    |                   |               |           |
| 序 姓名 工作单位 职称快运货格 从事专业 评标委员会担任工作 评委员会 | 立有                | 修改            |           |
|                                      |                   |               |           |
| 没有近面的数据                              |                   |               |           |

注:

①组建资格审查委员会,评委不限专业。

②专业信息中,需抽人数默认为所需人数设置的数值的3倍。

③依法必须进行招标的项目,各个专业所需人数加招标人代表数量总和应为5人以上的 单数,其中各个专业所需人数不得少于成员总数的三分之二,招标人代表不多于三分之一。

④如果项目注册中,项目交易分类选择"水利工程",组建资审委员会时,各个专业所 需人数加招标人代表数量总和应为7人以上的单数,其中各个专业所需人数不得少于成员总 数的三分之二,招标人代表不多于三分之一。

5、点击"回避信息"标签,可以设置回避单位和回避专家。如下图:

| 项目名称: 0916 CQQ 操                                                                                                    | 选择标段:COQ 0916 操作手册 资审 🗅 |
|----------------------------------------------------------------------------------------------------|-------------------------|
|                                                                                                    | 🔤 未开始 🔲 进行中 📕 已完成       |
| 【作环节 ① ●     【 ●     【 ●     【 ●     【 ●     【 ●     【 ●     】     【 ●     】     【 ●     】     】     【 ●     】     】     】     】     】     】     】     】     】     】     】     】     】     】     】     】     】     】     】     】     】     】     】     】     】     】     】     】     】     】     】     】     】     】     】     】     】     】     】     】     】     】     】     】     】     】     】     】     】     】     】     】     】     】     】     】     】     】     】     】     】     】     】     】     】     】     】     】     】     】     】     】     】     】     】     】     】     】     】     】     】     】     】     】     】     】     】     】     】     】     】     】     】     】     】     】     】     】     】     】     】     】     】     】     】     】     】     】     】     】     】     】      】     】     】     】     】     】     】     】     】     】     】     】     】     】     】     】     】     】     】     】     】     】     】     】     】     】     】     】     】      】     】     】     】     】     】      】     】     】      】     】     】      】     】     】     】      】     】     】     】     】     】     】     】     】     】     】     】     】     】     】     】     】     】     】     】     】     】     】     】     】      】     】     】     】     】     】     】     】     】     】     】     】     】     】     】     】     】     】     】     】     】     】     】     】     】     】     】     】     】     】     】     】     】     】     】     】     】     】     】     】     】     】     】     】     】     】     】     】     】     】     】     】     】     】     】     】     】     】     】     】       】     】       】       】       】       】       】       】       】       】       】       】       】       】       】       】       】       】       】       】       】       】       】       】       】       】       】       】       】         】       】       】       】       】       】       】       】       】       】       】       】       】       】       】       】       】       】 | 資率結果送知书 ≫ 录入投标信息        |
| <b>缩改保存</b> 提交信息                                                                                                    |                         |
| 必須信息 评析委员会 回避情息                                                                                                    |                         |
| 05 回避信息                                                                                                    | PR V                    |
| 设置回避单位 删除回避单位                                                                                                    |                         |
| 序 回避单位名称                                                                                                    |                         |
|                                                                                                    |                         |
|                                                                                                    |                         |
| 没有返回的数据                                                                                                    |                         |
| 备注:名单保密起见,招标人、招标代理、交易主体已设置为回避单位,不在这里展示!                                                                                                    |                         |
| 设置回避专家 删除回避专家                                                                                                    |                         |
| □ 序 回避专家姓名                                                                                                    |                         |
|                                                                                                    |                         |

6、点击"设置回避单位"按钮,进入"设置回避单位"页面,选中要设置的单位,点击"确定选择"按钮,回避单位设置成功。如下图:

|                                                                                                    |                                                                                                    | 🔲 未开始 🔲 进行中 📑 已完成                                                                                                    |
|----------------------------------------------------------------------------------------------------|----------------------------------------------------------------------------------------------------|----------------------------------------------------------------------------------------------------|
| F环节 🖸 📮 🖓 🖾 🖾 🖾 🖾 🖾                                                                                                    | <b>组建资审委员会 3≫ 开启资审申请文件 3≫ 资审资审申请结果 3≫ 资审结果通知书 3≫ 录入技标信息</b>                                                                                                    | (*)         (*)         (*)         (*)         (*)         (*)         (*)         (*)         (*)         (*)         (*)         (*)         (*)         (*)         (*)         (*)         (*)         (*)         (*)         (*)         (*)         (*)         (*)         (*)         (*)         (*)         (*)         (*)         (*)         (*)         (*)         (*)         (*)         (*)         (*)         (*)         (*)         (*)         (*)         (*)         (*)         (*)         (*)         (*)         (*)         (*)         (*)         (*)         (*)         (*)         (*)         (*)         (*)         (*)         (*)         (*)         (*)         (*)         (*)         (*)         (*)         (*)         (*)         (*)         (*)         (*)         (*)         (*)         (*)         (*)         (*)         (*)         (*)         (*)         (*)         (*)         (*)         (*)         (*)         (*)         (*)         (*)         (*)         (*)         (*)         (*)         (*)         (*)         (*)         (*)         (*)         (*)         (*)         (*)         (*)         (*)         (*)                                                                                                            |
| 改保存 提交信息                                                                                                    | 设置回避单位 ×                                                                                                    |                                                                                                    |
| 必填信息 评标委员会 <b>回避信息</b>                                                                                                    | 単位名称: Q 接来                                                                                                    |                                                                                                    |
| 15 回避性自                                                                                                    | □ 序 单位名称                                                                                                    | 异议                                                                                                    |
|                                                                                                    | 1 江苏股份公司                                                                                                    |                                                                                                    |
| 设置回避单位                                                                                                    | 2 建设单位11                                                                                                    |                                                                                                    |
| □ 序 回避岸位名将                                                                                                    | 3 自然人流程测试1                                                                                                    |                                                                                                    |
|                                                                                                    | 4 招标代理流程测试2                                                                                                    |                                                                                                    |
|                                                                                                    | 5 trr代理单位01 (修改) xiugai                                                                                                    |                                                                                                    |
| 注:名单保密起见,招标人、招标代理、交易主体已设置为同                                                                                                    | 6 自然人6 (修改)                                                                                                    |                                                                                                    |
| 设置回避专家 删除回避专家                                                                                                    | 7 标量的代码02                                                                                                    |                                                                                                    |
| □ 序 回避专家姓名                                                                                                    |                                                                                                    |                                                                                                    |
|                                                                                                    | < 1 2 3 4 5 6 175 > 10 余何 × 就至 1 页 共1741条                                                                                                    |                                                                                                    |
|                                                                                                    | (AZ 255                                                                                                    |                                                                                                    |
| 寧: 0916 CQQ 操                                                                                                    | (H2X)                                                                                                    | 选择标码: CQQ 0916 操作手册 资率                                                                                                    |
| ®: 0916 СQQ ∰<br>1977-13 О Вылах (рениц) << >>>                                                                                                    | 「規道其申契员会 >> 开台其申中请文件 >> 其申贤申中语结果 >> 其申旨果通知书 >> 某入技标信息                                                                                                    | 送择标段: coo ons 能作手册 贡唱<br>■ 未开始 ■ 此行中 ■ 已兆定<br>20 (時) 日 2 次<br>31 → 月8月 2 次16                                                                                                    |
| 9: 0916 СQQ <mark>#</mark><br>1977¥ ①                                                                                                    | ● ● ● ● ● ● ● ● ● ● ● ● ● ● ● ● ● ● ●                                                                                                    | <ul> <li>這择話段: COQ 2016 錄作手角 東雪</li> <li>東方始 ■ 在行中 ■ 日光成</li> <li>(1) 日</li> <li>(2) 日</li> <li>(3) 日</li> <li>(4) 日</li> <li>(4) 日</li> <li>(4) 月</li> <li>(4) 月</li></ul>                                                                                                    |
| 19:0916 CQQ 後<br>19:1-73 ①                                                                                                    | 和正法写<br>和正法写<br>和准确其中要员会 >> 开会其中中语文件 >> 其中预中中语结果 >> 其中结果通知书 >> 家人技好信息                                                                                                    | 満算結婚後: coo cons 論作手册 東田 ■ 東田油 ■ 直行中 ■ 日元度<br>第五日 ■ 三日二 二 二 二 二 二 二 二 二 二 二 二 二 二 二 二 二 二 二                                                                                                     |
| 19: 0916 CQQ 後<br>作日不計 ①                                                                                                    | ● 第五四百<br>第五四百<br>第五四百<br>第五四百<br>第五四百<br>第五四百<br>第五四百<br>第五四百                                                                                                    | 満算結婚: coo cons 論作手弟 東田 ■ 末开始 ■ 点行中 ■ 日元点  ○ ○ ○ ○ ○ ○ ○ ○ ○ ○ ○ ○ ○ ○ ○ ○ ○ ○ ○                                                                                                    |
| 19:0916 CQQ 後<br>19:0916 CQQ 後<br>19:573 ①                                                                                                    | ● 工業工業       ● 工業工業       ● 工業工業       ● 工業工業       ● 工業工業       ● 工業工業       ● 工業工業       ● 工業工業       ● 工業工業       ● 工業工業       ● 工業工業       ● 工業工業       ● 工業工業       ● 工業工業       ● 工業工業       ● 工業工業       ● 工業工業       ● 工業工業       ● 工業工業       ● 工業       ● 工業       < | 講解結約: 000,0016 論作手弟 東田                                                                                                    |
| 9: 0916 CQQ 接<br>作开节 ①                                                                                                    | ● ● ● ● ● ● ● ● ● ● ● ● ● ● ● ● ● ● ●                                                                                                    | 法保括段: 000.0016 操作手角 克雪<br>● 克打油 ● 直打中 ● 日元度<br>● 日元 - 日元 - 二二<br>○ 11 日 2.1<br>□ 11 日 2.1<br>□ 11 日 2.1 □ 11 日 2.1 □ 11 日 2.1 □ 11 日 2.1 □ 11 日 2.1 □ 11 日 2.1 □ 11 日 2.1 □ 11 日 2.1 □ 11 日 2                                                          |
| 19: 0016 CQQ 接<br>作环节 ①                                                                                                    | ● ● ● ● ● ● ● ● ● ● ● ● ● ● ● ● ● ● ●                                                                                                    | 法保标段: 000.016 線行手 美国<br>● 未开始 ● 点行中 ● 日完成<br>30 日 月 2 元<br>31 月4日 2 元<br>31 月4日 2 元<br>31 月<br>31 月<br>31 月<br>31 月<br>31 月<br>31 月<br>31 月<br>31 月                                                                                                    |
| 57: 0916 CQQ 接<br>作正不予 ①                                                                                                    | 福芝高等   福芝高等   福芝高等   福芝高等   福芝高等   福芝高等   福芝高等   福芝高等   福芝高等   福芝高等   福芝高等   福芝高等   福芝高等   福芝高等   福芝高等   福芝高等   福芝高等   福芝高等   福芝高等   福芝高等   福芝高等   福芝高等   福芝高等   福芝高等   福芝高等   福芝高等   福芝高等   福芝高等   福芝高等   福芝高等   福芝高等   福芝高等   福芝高等   福芝高等   福芝高等   福芝高等     福芝高等   福芝高等   福芝高等   福芝高等   福芝高等   福芝高等   福芝高等   福芝高等   福芝高等   福芝高等   福芝高等   福芝高等   福芝高等   福芝高等   福芝高等   福芝高等   福芝高等   福芝高等   福芝高等   福芝高等   福芝高等   福芝高等   福芝高等   福芝高等   福芝高等   福芝高等   福芝高等   福芝高等   福芝高等   福芝高等   福芝高等   福芝高等   福芝高等   福芝高等   福芝高等   福芝高等 </td <td>法解結稅: CO2 0916 緒中手書 東田<br/>● 末井始 ● 左打中 ● 日元度<br/>30 日 日元度<br/>34 月45円私 2315<br/>(日<br/>1450)<br/>1450<br/>1450<br/>1450<br/>1450<br/>1450<br/>1450<br/>1450<br/>1450</td>                             | 法解結稅: CO2 0916 緒中手書 東田<br>● 末井始 ● 左打中 ● 日元度<br>30 日 日元度<br>34 月45円私 2315<br>(日<br>1450)<br>1450<br>1450<br>1450<br>1450<br>1450<br>1450<br>1450<br>1450                                                                                                    |
|                                                                                                    | 福芝高等       福芝高等       福道県中委员会       开会賞専中请文件       夏中預車中請信果       夏申指票通知书       夏申信票通知书       夏申信票通知书       夏申信,不在这業展示!                                                                                                    | 法保结段: CO2 0715 値作手書 東田<br>● 天戸知 ● 上门中 ● 日元成<br>3 日 日元 2 日元<br>3 日 日元<br>3 日 日 2 日<br>3 日 日 1 日<br>1 日 1 日<br>1 日                                                                                                    |
| RP: 0916 CCQ 装      Rた方を      Rt から     Rt から     Rt     Rt から     Rt     Rt | ● 第三百百 ○ ○ ○ ○ ○ ○ ○ ○ ○ ○ ○ ○ ○ ○ ○ ○ ○ ○                                                                                                    | 満発特現: 000.0016 緒作手術 男型<br>第 美井油 単 直打中 三 日元成<br>第 第 第 二 二 二 二 二 二 二 二 二 二 二 二 二 二 二 二 二                                                                                                    |
| SP: 0916 CQQ 狭      作が不可      「         「         「         「                                                                                                    | ▲正立百<br>和正立百<br>和正立百<br>和正立百<br>》 开始其単中语文作 ≫ 其中其単中语结果 ≫ 其申結果通知书 ≫ 承入投粉估定                                                                                                    | 法科新規: 000,0916 純作手弟 東田<br>■ 永开始 ■ 点印中 == 日元成<br>200 日 日 2 次後<br>7月67件社 2 次後<br>0 日<br>9 日 日 2 次後<br>0 日<br>9 日<br>9 日<br>9 日<br>9 日<br>9 日<br>9 日<br>9 日<br>9 日<br>9 日<br>9                                                                                                    |
| 59: 0916 CQQ 後      作环节 ① ① ① ① ② ② ② ② ② ② ② ② ③      常立気音   『日本の言語 ● ③ □ ③ ③ ③ ③ ③ ③ ③ ③ ③ ③ ③ ③ ④ ③ ● ④ ④ ④ ④ ● ◎ ④ ④ ● ◎ ● ◎ ● ◎ ● ◎ ● ◎ ●                                                                                                    | ▲正式百<br>和正式百<br>和正式百<br>和正式百<br>二<br>二<br>二<br>二<br>二<br>二<br>二<br>二<br>二<br>二<br>二<br>二<br>二<br>二<br>二<br>二<br>二<br>二<br>二                                                                                                    | 法経統紀: 000,0916 緒作手弟 京田<br>■ 未形物 ■ 点打中 == 日元成<br>② 10 日 日 2 元<br>二日 10 日 2 元<br>10 日 10 日 2 元<br>10 日 10 日 10 元<br>10 日 10 日 10 元<br>10 日 10 日 10 元<br>10 日 10 元<br>10 元<br>10 元<br>10 元 |

注:设置回避单位后,在专家抽取时,回避单位的专家不会被抽取到。

7、点击"设置回避专家"按钮,进入"设置回避专家"页面,选中要设置的专家,点击"确定选择"按钮,回避专家设置成功。如下图:

| ◎: 0916 CQQ 操                                                                                                    |                                                   |          |                                                                                                    |                                                                                                    |                                                                                        | 选择标段:CQQ 0916 操作手册<br>未开始 🔲 进行中 💴 E                                                                                                    | 資事 □<br>完成     |
|----------------------------------------------------------------------------------------------------|---------------------------------------------------|----------|----------------------------------------------------------------------------------------------------|----------------------------------------------------------------------------------------------------|----------------------------------------------------------------------------------------|----------------------------------------------------------------------------------------------------|----------------|
| F环节 🖸 🖳 💩 🖁 🐨                                                                                                    | 组建资审委员会 300-                                      | 开启资审申请文件 | >>> 資車預車申请结                                                                                                    | R 🔊 资申结果通知书                                                                                                    | >>> 录入投标信息                                                                             |                                                                                                    | 1              |
| 沙徑方 道亦作意                                                                                                    | 设置回避专家                                            |          |                                                                                                    |                                                                                                    | ×                                                                                      |                                                                                                    |                |
| 2. 14 14 14 14 14 14 14 14 14 14 14 14 14                                                                                                    | 专家姓名:                                             |          | 身份证号:                                                                                                    | Q 搜索 请通过姓名表                                                                                                    | 观身份证号进行搜索选择                                                                            |                                                                                                    |                |
| 25 回避信息                                                                                                    | □ 序 专家姓名                                          | 所在单位     |                                                                                                    |                                                                                                    |                                                                                        | 3                                                                                                    | 设              |
| 说置回凝单位                                                                                                    |                                                   |          |                                                                                                    |                                                                                                    |                                                                                        |                                                                                                    |                |
| 1 江苏服份公司     1 江苏服份公司     3注: 名单保密起 0, 約谷, 船谷代理、交易主体已设置为回     位置回避专家     密除回避专家     のの声を知ら                                                                                                    |                                                   |          | 没有返回的数据                                                                                                    |                                                                                                    |                                                                                        |                                                                                                    |                |
| □ /疗 2018 17 #32EG                                                                                                    |                                                   |          |                                                                                                    |                                                                                                    |                                                                                        |                                                                                                    |                |
|                                                                                                    |                                                   |          | 确认选择                                                                                                    | < > 10 条/页 > 第                                                                                                    | 至 1 页 共0条                                                                              |                                                                                                    |                |
|                                                                                                    |                                                   |          | 确认选择                                                                                                    | く > 10 条項 > 割                                                                                                    | 至 1 页 共0条                                                                              |                                                                                                    |                |
|                                                                                                    |                                                   |          | 确认选择                                                                                                    | < > 10 ♣/页 > 對                                                                                                    | 1 页 共0条                                                                                |                                                                                                    |                |
| 99: 0916 CQQ #                                                                                                    |                                                   |          | 猜认选择                                                                                                    | ())10 本項 )                                                                                                    | 1至 1 页 共0条                                                                             | 选择标段:COQ 0516 操作手手<br>■ 工作会 ■ 操行会 ■ 正                                                                                                    | 資車(            |
| 9: 0916 CQQ 接<br>封环节 ①                                                                                                    | 但建筑中委员会 🛛 ≫                                       | 开启资审中请文件 | 狼以遺祥<br>次市筑市中通続                                                                                                    | <ul> <li>() 10 m/m v 3</li> <li>() 10 m/m v 3</li> <li>() 10 m/m v 3</li> </ul>                                                                                                    | 王 1 頁 共0余 王 2 共の余 ② 泉入股粉信息                                                             | 送择标段: CO3 0916 操作手册<br>● 未开始 ● 進行中 ● E<br>2                                                                                                    | 资审:<br>完成      |
| *: 0916 Caq #<br>태도가로 운영에 문화하며 중 >><br>21467 문화(88)                                                                                                    | arefo                                             | 开启资庫申请文件 | <ul> <li>● 通常預率中清結</li> </ul>                                                                                                    | ( ) 10 m/m → 3<br>( ) 10 m/m → 3<br>( | 王 1 頁 共0条 》 夏入股粉造盘                                                                     | 送择标段: COQ 0916 操作手承<br>● 未开始 ● 述行中 ■ E<br>2<br>2<br>2<br>2<br>2<br>2<br>2<br>3<br>2<br>3<br>3<br>3<br>3<br>3<br>3<br>3<br>3<br>3<br>3                                                                                                    | 資审             |
| #: 0916 CQQ 接<br>日本节 ①                                                                                                    | (1)建筑中委员会》》                                       | 开盘资审中请文件 | ● 資産資源中連結3                                                                                                    | ( ) 10 8/8 ♥ 10<br>8 ≫ 成中458/850.45                                                                                                    | <ul><li>王 1 頁 月0条</li><li>※ 単入股标位を</li></ul>                                           | 选择标段:COQ 0916 編中手月<br>■ 未开始 ■ 進行中 ■ 臣<br>2000 周<br>2010 月<br>2010 月 | 黄軍:            |
| 아: 0916 CQQ 볼<br>[新平 한 0 문화(法) : 2 (1) (1) (1) (1) (1) (1) (1) (1) (1) (1)                                                                                                    | 但建筑中委员会 🛛 ≫                                       | 开启资申申请文件 | ■読ん構<br>■読ん構<br>素<br>数<br>単<br>数<br>単<br>数<br>単<br>数<br>単<br>数<br>単<br>数<br>単<br>数<br>単<br>数<br>単<br>数<br>単<br>数<br>単<br>数<br>単<br>数<br>単<br>数<br>単<br>数<br>単<br>数<br>単<br>数<br>単<br>数<br>単<br>う<br>も<br>う<br>い<br>う<br>い<br>い<br>い<br>う<br>い<br>い<br>い<br>い<br>い<br>い<br>い<br>い<br>い<br>い<br>い<br>い<br>い | с <u>&gt;</u> 10 алт и<br>R >> Динаялась                                                                                                    | <ol> <li>(王) 頁 月0条</li> <li>(二) 頁 月0条</li> <li>(二) 頁 月0条</li> <li>(二) 頁 月0条</li> </ol> | - 志祥相段: coa oste 緒市手根<br>● 未开始 ● 波行中 ● 日<br>● 2000 月日 ● 2000 月日<br>2000 月日 ● 2000 月日<br>2000 月日 ● 2000 月日<br>2000 月日 ● 2000 月日<br>2000 月日 ● 2000 月日<br>2000 月日 ● 2000 月日<br>2000 月日 ● 2000 月日<br>2000 月日 ● 2000 月日<br>2000 月日 ● 2000 月日<br>2000 月日 ● 2000 月日<br>2000 月日 ● 2000 月日<br>2000 月日 ● 2000 月日<br>2000 月日 ● 2000 月日<br>2000 月日 ● 2000 月日<br>2000 月日 ● 2000 月日 ● 2000 月日<br>2000 月日 ● 2000 月日 ● 2000 月日<br>2000 月日 ● 2000 月日 ● 2000 月日<br>2000 月日 ● 2000 月日 ● 2000 月日 ● 2000 月日<br>2000 月日 ● 2000 月日 ● 2000 月日<br>2000 月日 ● 2000 月日 ● 2000 月日<br>2000 月日 ● 2000 月日 ● 2000 月日 ● 2000 月日 ● 2000 月日<br>2000 月日 ● 2000 月日 ● 20000 月日 ● 20000 月日 ● 2000 月日 ● 2000 月日 ● 2000 月日 ● 2000 月日 ● 20000 月日 ● 200000000000000000000000000000000000                                                                                                    | 資車:            |
| 야: 0916 CQQ 볼<br>甘井节 ① 말 말 요<br>감정수가 변文함을<br>2억법 용 가위호금 이 문함을<br>55 문함은 동<br>전 법 문 문 동<br>전 법 문 문 동<br>전 법 문 문 동<br>전 법 문 문 동<br>전 법 문 문 문 문 문 문 문 문 문 문 문 문 문 문 문 문 문 문                                                                                                    | 《組織資車委员会》 >>>                                     | 开启资申申请文件 | ● 注意型中止点                                                                                                    | с <u>&gt;</u> 10 алт и и                                                                                                    | 王 1 頁 共0条 ※ 員入投标位品                                                                     | 進择経程: coa oste 總市手掲<br>● ま开始 ● 逆行中 ● E<br>● 工作 ● 目 2 2 2 2 2 2 2 2 2 2 2 2 2 2 2 2 2 2                                                                                                    | 資車             |
| #2:0916 CQQ 接                                                                                                    | □建筑中委员会 ≫                                         | 开启资申申请文件 | 84.53<br>30<br>30<br>30<br>30<br>30<br>30<br>30<br>30<br>30<br>30<br>30<br>30<br>30                                                                                                    | ( ) 10 8/2 ♥ 10<br>8 ≫ 其中結果通知名                                                                                                    | <ul> <li>王 1 页 月0条</li> <li>二 页 月0条</li> <li>二 页 月0条</li> </ul>                        | 送発結発: Coa onis 緒中手手<br>● 未开始 ● 注日中 ● E<br>2 2 2 3 7 4 5 7 4 5 7 7 4 7 7 5 7 7 7 7                                                                                                    | 資車             |
| P: 0910 CQQ 接                                                                                                    | - (1)建汽中委员会 → →                                   | 开启资申申请文件 | ● 資産資源中連結                                                                                                    | ( ) 10 8/2 ♥ 10<br>8 ≫ 武田458/850.45                                                                                                    | <ul> <li>王 1 页 月0条</li> <li>&gt;&gt; 課入股标伍息</li> </ul>                                 | 选择标段:Coa oris 植中手月<br>● 未开始 ● 進行中 ● E<br>20 日 月 /<br>26 月日日 /<br>26 月日日 /<br>26 月日日 /<br>27 月日日 /<br>27 月日日 /<br>27 月日 /<br>27 月 /<br>27 月日 /<br>27 月日 /<br>27 月日 /<br>27 月日 /<br>27 月日 /<br>27 月日 /<br>27 月日 /<br>27 月日 /<br>27 月日 /<br>27 月 /<br>27 月 /<br>27 月 /<br>27 月 /<br>27 月 /<br>27 月 /<br>27 月 /<br>27 月 /<br>27 月 /<br>27 月 /<br>27 月 /<br>27 月 /<br>27 月 /<br>27 月 /<br>27 月 /<br>27 月 /<br>27 月 /<br>27 月 /<br>27 月 /<br>27 月 /<br>27 月 /<br>27 月 /<br>27 月 /<br>27 月 /<br>27 月 /<br>27 月 /<br>27 月 /<br>27 月 /<br>27 月 /<br>26 /<br>27 月 /<br>27 月 /<br>2                                                                                                    | 黄丰             |
| **: 0916 CQQ 接      **: 0916 CQQ 接      **: 0916 CQQ 接      **: 0916 CQQ 接      **: 0916 CQQ 接      **: 0916 CQQ 接      **: 0916 CQQ 接      **: 0916 CQQ 接      **: 0916 CQQ 持      **: 0916 CQQ 持. | 【規建資申委员会 ≫<br>規建資申委员会 ≫                           | 开启资审中请文件 | B认及H ○ 其非預率中非私                                                                                                    | с <u>&gt;</u> <u>иналис</u> и                                                                                                    | 王<br>1 页 H0条                                                                           | 送择转段: CCQ 0916 福作手册<br>● 未开始 ● 进行中 ■ 日<br>②   通   一 四   一 元<br>又称   一 严格评称   2                                                                                                    | 資車:<br>完成<br>次 |
| P2 0916 CQQ 後      P3 0 0916 CQQ 後      P3 0 0 0 0 0 0 0 0 0 0 0 0 0 0 0 0 0                                                                                                    | (組建資申委员会) >>> (<br>組建資申委员会) >>> (<br>副単位, 千位这里展示! | 开启资申申请文件 | ●以此時<br>前以上前<br>次市預用中市估計                                                                                                    | с <u>&gt;</u> <u>10 ел</u> <u>и</u><br>R >> <u>динаялах</u> в                                                                                                    | 王 1 页 40条                                                                              | - 选择标段: COQ OSIS 操作手册<br>● 未开始 ● 建行中 ● E<br>● 2月 ● ■ 2月 ● ■ 2<br>2 ● 2 → 月転評価 2 2                                                                                                    | 資車(            |

### 注:

①回避专家需要通过输入完整的专家姓名和身份证号进行搜索才能选择到

②设置回避专家后,在专家抽取时,回避专家不会被抽取到。

8、选中设置的回避单位和回避专家,点页面的"删除回避单位"和"删除回避专家" 按钮,可以删除已设置的回避单位和专家。如下图:

| 名序: 0916 CQQ 操                                | 选择标题    | 夏: CQQ 0916<br>■ 進行中 | 操作手册 資車 □<br>■ 已完成 |
|-----------------------------------------------|---------|----------------------|--------------------|
| (作好节〇 日 2 2 1 1 1 1 1 1 1 1 1 1 1 1 1 1 1 1 1 | ■<br>发标 | —<br>Лата            | 8.<br>216          |
| 相改保存 提交信息                                     |         |                      |                    |
| 必须信息 评标委员会 <b>国政危</b> 息                       |         |                      |                    |
| 05 回避信息                                       |         |                      | 弊収                 |
| 设置回避单位 影响回避单位                                 |         |                      | - (*)              |
| □ 序 回题单位名称                                    |         |                      |                    |
| 1 I. 江苏股份公司                                   |         |                      |                    |
| 备注:名单缜密起见,如后人 如后代课、交易主体已设置为回避单位,不在这里展示:       |         |                      |                    |
|                                               |         |                      |                    |
| □ 序 回線型系理名<br>□ 1 p+##200                     |         |                      |                    |
|                                               |         |                      |                    |

9、填写完信息,点击"提交信息"按钮,弹出意见框中输入意见,点击"确认提交" 按钮提交交易中心审核。如下图:

| ∃名称: <b>0916 CQQ 操…</b> |                                                   |                                | 选择标段: CQQ 0916 操作手册 资审 □ |
|-------------------------|---------------------------------------------------|--------------------------------|--------------------------|
| 工作环节 🖸 📮 🖉              | 00<br>え結果中<br>「文括男中」(→→ 知道資申委员会 →→ 开始资申申请文件 →→ 亥甲 | P资申申请结果 >> 资申结果通知书 >> 录入投标信息 3 |                          |
| 修改保存 提交信息               |                                                   |                                |                          |
|                         | 请输入意见                                             |                                | ×                        |
| 必項信息 计标委员会 [            | ■ 签署意见                                            |                                | 0<br>#W                  |
| 05 回避信息                 | 请审核                                               | 公共意见模版 我的意见模版                  |                          |
| 设置回避单位 删除回避单位           |                                                   | 🗇 test                         |                          |
| □ 序 回避单位名称              |                                                   |                                |                          |
| 1 江苏股份公司                |                                                   |                                |                          |
| 备注:名单保密起见,招标人、招标        |                                                   | ,<br>,                         |                          |
| 设置回避专家 图除回避专家           |                                                   |                                |                          |
| □ 序 回避专家姓名              |                                                   |                                |                          |
| 1 frr专家02               |                                                   |                                |                          |
|                         |                                                   |                                |                          |
|                         |                                                   |                                |                          |
|                         | <ul> <li>添加到我的意见模版</li> </ul>                     |                                |                          |
|                         | 短信通知 一般 ~                                         |                                |                          |
|                         | 您收到一项标题为"【招标办备案】评委抽取申请 CQQ 0916 操作手册 资审"的待办事宜,请及时 | 处理。                            |                          |
|                         | · · · · · · · · · · · · · · · · · · ·             | 70-21-100-75                   |                          |
|                         |                                                   | NU DA DE DA MARIN              |                          |

注:填写完信息后,点击"修改保存"按钮,组建资审委员会信息保存成功,但尚未提 交交易中心审核,仍然可以修改信息。

10、第一次组建资审委员会审核通过后,工作台页面,点击"资格预审一组建资审委员会"菜单,进入组建资审委员会列表页面。如下图:

| 项目名称: 0916 CQQ 操                             | 选                                 | 译标段:CQQ 0916 操作手册 资审 🗇<br>未开始 🔲 进行中 🔲 已完成          |
|----------------------------------------------|-----------------------------------|----------------------------------------------------|
| エ作环节 ①                                       | ≫ 資申預申请结果 ≫ 資申結果通知书 ≫ 录入投标信息 > 2  | 目         A         改起 ^           升标评标         定标 |
| 新增项目                                         | <ul> <li>所有 ○ 編組中 ○ 待审</li> </ul> | 核 〇 审核通过 〇 审核不通过                                   |
| 标段(包)编号:                                     | 标段(包)名称:                          | Q 捜索 0 頭10                                         |
| ○ 序 标段(包)编号 ○ 标段(包)名称 ○                      | 项目地区 评标地点 计标时间 项目状态 ◇             | 审核状态 ◇ 操作                                          |
| □ 1 A3205820001004130002001 CQQ 0916 操作手册 資审 | 张家港市 资审室1 2020-10-01 11:00 未抽取    | 审核通过Q                                              |

11、组建资审委员会列表页面上,点击"新增项目"按钮,进入"新增项目信息"页面,可继续组建资审委员会。如下图:

| 项目名称: 0916 CQQ 操                           | 选择标段:CQQ 0916 操作手册 资审 🛱                                                           |
|--------------------------------------------|-----------------------------------------------------------------------------------|
|                                            | ■ 未开始 ■ 进行中 ■ 已完成                                                                 |
| エ作环节 ①                                     | >>> 資車預車申請結果 >>> 資車結果通知书 >>> 菜入技标信息 >>> 2> => => => => => => => => => => => => => |
| 新建物目                                       | ◎ 所有 ○ 编辑中 ○ 持带核 ○ 带核添过 ○ 带核不通过                                                   |
| 标段(包)编号:                                   |                                                                                   |
| ○ 序 标段(包)编号 ◇ 标段(包)名称 ◇                    | 項目地区 评标地点 ♀ 评标时间 项目状态 ◇ 审核状态 ◇ 抽作                                                 |
| 1 A3205620001004130002001 CQQ 0916 操作手册 资审 | 张家港市 資审室1 2020-10-01 11:00 未抽取 审核通过 Q                                             |

注:

①组建资审委员会可以新增多次。

②如果标段(包)上一次的组建资审委员会尚未完成,则不能新增该标段(包)新的组 建资审委员会。

12、组建资审委员会列表页面上,点击"编辑中""审核不通过"状态中

| 17 SEX18.85 |                                         |   |              |   |
|-------------|-----------------------------------------|---|--------------|---|
| <b>隋信息</b>  | Date                                    |   |              |   |
| 項目通知信息      |                                         |   |              | ~ |
|             | 标段(包)编号: * A3205820001004130002001      |   |              |   |
|             | 标段(包)名称: • 000 0016 建作手册 资源             |   |              |   |
|             | 招标人: 000-1                              |   |              |   |
|             | 代理机构: COOLEGICERS                       |   |              |   |
|             | 评标耗时:*                                  | * | 评标地点: " 资审室1 | × |
|             | 评标时间:* 2020-10-01   圖   11 ~ v 时 00 ~ 分 |   |              |   |
|             | 评委签到时间:* 2020-10-01                     |   |              |   |
|             |                                         |   |              |   |

组建资审委员会的"操作"按钮,可修改该组建资审委员会信息。如下图:

| 项目各称: 0916 CQQ 操                                                      | 选择标段: COQ 0916 操作手册 黄审 🗆<br>■ 共平均 🔲 沖午中 🔲 日本成 |
|-----------------------------------------------------------------------|-----------------------------------------------|
| 工作环节〇 <sup>10</sup> 8<br>約6.5% 200 (200 (200 (200 (200 (200 (200 (200 | 188頁 >> 真単結果語知名 >> 示入投稿信息   2                 |
| <b>新建筑的</b> 里斯特项目                                                     | ○ 所有 ⑧ 編編中 ○ 待审核 ○ 审核通过 ○ 审核不通过               |
| 标段(包)编号:                                                              | 标段(包)名称: Q 抽素 0                               |
| 序 标段(包)编号 ◇ 标段(包)名称 ◇                                                 | 项目地区 评标地点◇ 评标时间 项目状态◇ 审核状态◇ 操作                |
| 1 A3205820001004130002001 CQQ 0916 操作手册 资审                            | ※家港市 资审室1 2020-10-01 11:00 未抽取 編編中 ∠          |

注:只有"编辑中""审核不通过"状态下的组建资审委员会才允许修改。

13、组建资审委员会列表页面上,选中要删除的组建资审委员会,点击"删除变更公告" 按钮,可删除组建资审委员会。如下图:

| 项目名称: 0916 CQQ 操                             |                                      | 选择标段:CQQ 0916 操作手册 资审 □<br>■ 未开始 ■ 进行中 ■ 已完成                                       |
|----------------------------------------------|--------------------------------------|------------------------------------------------------------------------------------|
| 工作环节 〇                                       | 件 33 资审预审申请结果 33 资审结果通知书 33 录入投标信息 > | 回         目         品         002           发标         开标评标         定标         002 |
| <b>6:12:20 BII BII BII</b>                   | ○ 所有 ⑨ 编辑                            | 中 〇 待审核 〇 审核通过 〇 审核不通过                                                             |
| 标段(包)编号:                                     | 标项(包)名称:                             | Q 提索 0 頭が                                                                          |
| □ 序 标段(包)编号 ◇ 标段(包)名称 ◇                      | 项目地区 评标地点 (学标时间 项目)                  | 式态◇ 审核状态◇ 編在                                                                       |
| □ 1 A3205820001004130002001 CQQ 0916 操作手册 资审 | 张家港市 资审室1 2020-10-01 11:00 未抽        | 以 線編中 🖌                                                                            |

注:只有"编辑中""审核不通过"状态下的组建资审委员会才允许删除。

# 3.7.8、开启资审申请文件

前提条件:资审场地预约审核通过且资格审查时间已到,申请单位不少于三家。

基本功能:开启资审申请文件,录入资审信息。

#### 操作步骤:

1、工作台中,点击"资格预审-开启资审申请文件"菜单,进入开启资审申请文件页面。 如下图:

| 称: 0916 CQQ 1                                                                                                    | <b>*</b>                                                     |                         |          |           |          |           |       |                  | 选择标段           | : CQQ 0916 操作                                                            | 「手册 資审 (    |
|----------------------------------------------------------------------------------------------------|--------------------------------------------------------------|-------------------------|----------|-----------|----------|-----------|-------|------------------|----------------|--------------------------------------------------------------------------|-------------|
|                                                                                                    |                                                              |                         |          |           |          |           |       |                  | ■ 未开始          | 🔲 进行中 📕                                                                  | 已完成         |
| 作环节 🖸                                                                                                    | ロ の<br>招称方案 済格部                                              | . <b> </b>              | 1会 🍛 开启资 | 审申请文件 >>> | 资审预审申请结果 | >> 资审结果通知 | 18 >> | 录入投标信息           | 26             |                                                                          | 2.<br>RH    |
| ]印资审记录 开                                                                                                    | 启结束 推送网站                                                     |                         |          |           |          |           |       |                  |                |                                                                          |             |
|                                                                                                    | 标段(包)编号:                                                     | A3205820001004130002001 |          |           |          |           |       |                  |                |                                                                          | ~           |
|                                                                                                    | 标段(包)名称:                                                     | CQQ 0916 操作手册 资审        |          |           |          |           |       |                  |                |                                                                          | 0           |
|                                                                                                    | 资由开经时间,                                                      | 2020-09-16 15 13 36     |          |           |          |           |       |                  |                |                                                                          |             |
|                                                                                                    | Pet also 1 allow 2 holds                                     |                         |          |           |          |           |       |                  |                |                                                                          |             |
|                                                                                                    |                                                              |                         |          |           |          |           |       |                  |                |                                                                          |             |
| 2 开启参与单位信                                                                                                    | e                                                            |                         |          |           |          |           |       |                  |                |                                                                          | ~           |
| 2 开启参与单位信<br>序 开启参与单                                                                                                    | 息                                                            |                         |          |           |          |           |       | 递交资审文件时间         | 文件开启时间         | 进                                                                        | ×<br>>      |
| <ol> <li>2 开启参与单位信</li> <li>序 开启参与单</li> <li>1 CQQ-4</li> </ol>                                                                                                    | 息位名称                                                         |                         |          |           |          |           |       | 递交资审文件时间<br>     | 文件开启时间         | 进                                                                        | ×<br>×      |
| 2 开启参与单位信<br>序 开启参与单<br>1 CQQ-4<br>2 CQQ-3                                                                                                    | 息位名称                                                         |                         |          |           |          |           |       | 建交质事文件时间<br>     | 文件开启时间<br>     | 进                                                                        | λ<br>2      |
| <ol> <li>7. 用品参与单位信</li> <li>序 开启参与单</li> <li>1 CQQ-4</li> <li>2 CQQ-3</li> <li>3 CQQ-2</li> </ol>                                                                                                    | 色位名称                                                         |                         |          |           |          |           |       | 違交顶审文件时间<br>     | 文件开启时间<br><br> | )进<br>(1)<br>(1)<br>(1)<br>(1)<br>(1)<br>(1)<br>(1)<br>(1)<br>(1)<br>(1) |             |
| <ol> <li>7月回日日日</li> <li>7月回日日</li> <li>7月回日</li> <li>7月回日</li></ol> | 皇                                                            |                         |          |           |          |           |       | 建交资审文件时间<br><br> | 文件开启时间<br><br> | 32<br>4<br>4                                                             | ν<br>λ<br>ζ |
| 2     开启参与单位编       序     开启参与单       1     CQQ-4       2     CQQ-3       3     CQQ-2       3     进入资格审查室                                                                                                    | 2<br>位名称<br>人员                                               |                         |          |           |          |           |       | 道交质事交件时间<br><br> | 文件开启时间<br><br> | ät<br>د<br>د                                                             | ×<br>×<br>× |
| <ol> <li>7息参与单位信</li> <li>序 开启参与单</li> <li>1 COQ-4</li> <li>2 COQ-3</li> <li>3 COQ-2</li> <li>3 进入资格事室室</li> <li>五投人质 新坦</li> </ol>                                                                                                    | <ul> <li>2</li> <li>位名称</li> <li>人員</li> <li>単時人员</li> </ul> |                         |          |           |          |           |       | 道交流事交件时间<br><br> | 文件开启时间<br><br> | 32<br>                                                                   | × × ×       |

注:资格审查时间未到,无法开启资审申请文件。

2、"开启参与单位信息"中,点击单位后的"进入"按钮,进入"录入资审情况"页面,可以录入资审申请单位相关信息。如下图:

| ≋ 0916 CQQ 操                                                                                                    |                           |            |          |         |      |          |                                                                                                    |           |          |
|----------------------------------------------------------------------------------------------------|---------------------------|------------|----------|---------|------|----------|----------------------------------------------------------------------------------------------------|-----------|----------|
|                                                                                                    |                           |            |          |         |      |          | ■ 未开始                                                                                                    | 🔲 进行中     | ■ 已完成    |
| 环节 〇 日 日 日 日 日 日 日 日 日 日 日 日 日 日 日 日 日 日                                                                                                    | < 33》 相建资审委员会 3           | ➢ 开启资审申请文件 | 资审预审申请结果 | 资审结果通知书 | >> 😨 | 入投标信息    | A 10     A 10     A 10 | 日<br>开标评称 | 8<br>215 |
| 印资审记录 开启结束 推送网站                                                                                                    |                           |            |          |         |      |          |                                                                                                    |           |          |
| 标段(包)编号: A3                                                                                                    | 205820001004130002001     |            |          |         |      |          |                                                                                                    |           |          |
| 标段(包)名称: CG                                                                                                    | Q 0916 操作手册 资审            |            |          |         |      |          |                                                                                                    |           | 0        |
| ·密审开标时间: 202                                                                                                    | 20-09-16 15:13:36         |            |          |         |      |          |                                                                                                    |           | - CO     |
|                                                                                                    |                           |            |          |         |      |          |                                                                                                    |           |          |
| 开启参与单位信息                                                                                                    |                           |            |          |         |      |          |                                                                                                    |           | ~        |
| 序 开启参与单位名称                                                                                                    |                           |            |          |         |      | 递交资审文件时间 | 文件开启时间                                                                                                    |           | 进入       |
| 1 CQQ-4                                                                                                    |                           |            |          |         |      | -        | -                                                                                                    |           | 2        |
| 2 CQQ-3                                                                                                    |                           |            |          |         |      | -        | -                                                                                                    |           | ۷        |
| 3 000.3                                                                                                    |                           |            |          |         |      |          |                                                                                                    |           | 1        |
| 3 000-2                                                                                                    |                           |            |          |         |      | -        |                                                                                                    |           |          |
|                                                                                                    |                           |            |          |         |      |          | -                                                                                                    |           |          |
| 3 过入资格审查室人员<br>= 拉入资格审查室人员<br>= 拉人员 新增人员 影除人员                                                                                                    |                           |            |          |         |      |          |                                                                                                    |           | ~        |
| <ul> <li>3 (人) (新市安立人名)</li> <li>3 (武) (新市安立人名)</li> <li>3 (武) (新市人名)</li> <li>第 (部人名)</li> <li>第 (部人名)</li></ul>                                                                                                    |                           |            |          |         |      |          | ~                                                                                                    |           | ~        |
| <ul> <li>3 (1)(1)(1)(1)(1)(1)(1)(1)(1)(1)(1)(1)(1)(</li></ul>                                                                                                    |                           |            |          |         |      | -        | -                                                                                                    |           |          |
| 3 (11)28 (11)28 | CQQ-4                     |            |          |         |      | -        | -                                                                                                    |           | *        |
| <ol> <li>3 (山泉新年安立人共</li> <li>3 (山泉新年安立人共</li> <li>3 (山泉新年安立人共</li> <li>3 (山泉新年安立人共</li> <li>3 (山泉新年安立人共</li> <li>3 (山泉大共)</li> <li>5 (四人共)</li> <li>5 (四人+)</li> <li>5 (四人+)</li> <li>5 (四人+)</li></ol>                                                                                                    | CQQ-4.                    |            |          |         |      | -        |                                                                                                    |           | ×        |
| <ul> <li>3 (3) (3) (3) (3) (3) (3) (3) (3) (3) (3</li></ul>                                                                                                    | CQQ-4                     |            |          |         |      | -        | •                                                                                                    |           |          |
| <ul> <li>3 (1) (1) (1) (1) (1) (1) (1) (1) (1) (1)</li></ul>                                                                                                    | CQQ-4<br>2020-09-16 15:18 |            |          |         |      | -        |                                                                                                    |           |          |
| 3 (此)3 (11)3(11)3(11)3(11)3(11)3(11)3(11)3(1                                                                                                    | CQQ-4<br>2020-09-16 15:18 |            |          |         |      |          |                                                                                                    |           | ×        |

3、开启资审申请文件页面上,"进入资格审查室人员"中,点击"新增人员"按钮,进入"新增人员"页面,可填写人员信息。如下图:

| ☞: 0916 CQQ 操                                                                                            |                                             |                   |                 |        |                |         |           |           |          | 选择标<br>■ ±=== | ₩ <b>—</b> ₩/≂m             |                                                                                                    |
|----------------------------------------------------------------------------------------------------|---------------------------------------------|-------------------|-----------------|--------|----------------|---------|-----------|-----------|----------|---------------|-----------------------------|----------------------------------------------------------------------------------------------------|
| ■<br>环节 ①                                                                                                |                                             | 333 组建资审委员会       | <b>33</b> 开启    | 资审申请文件 | 20 资理          | 1预审申请结果 | 23》 资审结果通 | 1# >>     | 录入投标信息   |               | a <u>近</u> 11年<br>日<br>开标评标 | الله المناطقة المناطقة المناطقة المناطقة المناطقة المناطقة المناطقة المناطقة المناطقة المناطقة المناطقة المناطق<br>المناطقة المناطقة المناطقة المناطقة المناطقة المناطقة المناطقة المناطقة المناطقة المناطقة المناطقة المناطقة الم |
| D资申记录 开启结束                                                                                               | 推送网站                                        |                   |                 |        |                |         |           |           |          |               |                             |                                                                                                    |
|                                                                                                    | 标段(包)编号: A32058                             | 20001004130002001 |                 |        |                |         |           |           |          |               |                             | 0                                                                                                    |
|                                                                                                    | (13)名称, CQQ (13)<br>资惠开标时间, 2020.04         | 116 第1777月 31年    |                 |        |                |         |           |           |          |               |                             | 异议                                                                                                    |
|                                                                                                    | SCHOLOBALIA. TOTA                           |                   |                 |        |                |         |           |           |          |               |                             |                                                                                                    |
| 2 开启参与单位信息                                                                                               |                                             |                   |                 |        |                |         |           |           |          |               |                             | ~                                                                                                    |
| 序 开启参与单位名称                                                                                               |                                             |                   |                 |        |                |         |           |           | 递交资审文件时间 | 文件开启时         | 间                           | 进入                                                                                                    |
| 1 CQQ-4                                                                                                  |                                             |                   |                 |        |                |         |           |           |          | -             |                             | 2                                                                                                    |
| 2 CQQ-3                                                                                                  |                                             |                   |                 |        |                |         |           |           | ~        | -             |                             | 4                                                                                                    |
| 3 CQQ-2                                                                                                  |                                             |                   |                 |        |                |         |           |           |          | -             |                             | 2                                                                                                    |
|                                                                                                    |                                             |                   |                 |        |                |         |           |           |          |               |                             |                                                                                                    |
| 3 进入资格审查室人员                                                                                              |                                             |                   |                 |        |                |         |           |           |          |               |                             | ~                                                                                                    |
| 13 进入资格审查室人员<br>查找人员 新增人员                                                                                | 图除人员                                        |                   | the life of The | _      | 114 22 etc. 22 |         | 1242      |           |          | 14 M          | 40 34                       | ~                                                                                                    |
| 03 进入资格审查室人员           查找人员           新增人员                                                               | 删除人员<br>姓名                                  |                   | 单位名称            |        | 联系电话           |         | 人员类型      | l         |          | 查看            | 修改                          | ~                                                                                                    |
| 3 进入资格审查室人员<br>查找人员 新增人员<br>序                                                                            | )<br>删除人员<br>姓名                             |                   | 单位名称            |        | 联系电话           |         | 人员类的      | l         |          | 查看            | 修改                          | · ·                                                                                                    |
| <ul> <li>3 进入资格审查室人员</li> <li>室现人员 新增人员</li> <li>序</li> <li>i增人员</li> <li>修改保存</li> </ul>                | ■除人员<br>姓名                                  |                   | 单位名称            |        | 联系电话           |         | 人员类       | 1         |          | 查看            | 修改                          | ~                                                                                                    |
| <ul> <li>3 送入資格申室室人局</li> <li>室北人馬</li> <li>新市人員</li> <li>が増人員</li> <li>修改保存</li> <li>01 人員信息</li> </ul> | <b>删除人员</b><br>姓名                           |                   | 单位名称            |        | 联系电话           |         | 人员类       | 1         |          | 应有            | 修改                          | ~                                                                                                    |
| 32 进入资格申查室人员       室社人员       第       所増人员       修改保存       01 人员信息                                      | ●時人页<br>姓名                                  |                   | 单位表称            |        | 联系电话           |         | 人员英雄      |           |          | <b>金</b> 卷    | 修改                          | ~                                                                                                    |
| 32 进入票時申室室人員       室社人県       序       所増人员       修改保存       01 人员信息                                      | ● 時時人間<br>姓名<br>姓名: *                       |                   | 単位表称            |        | 联系电话           |         | 身份证号      | -<br>Э: * |          | 28            | 修改                          | ~                                                                                                    |
| 32 进入资格申查室人员       室社人员       第       所増人员       修改保存       01 人员信息                                      | ● <sup>時時人页</sup><br>前名<br>姓名: *<br>人员类型: * |                   | 单位表称            |        | 联系电话           |         | 身份证号      | 马: *<br>  |          | 28            | 修改                          | ·                                                                                                    |

4、开启资审申请文件页面上,"进入资格审查室人员"中,点击"查找人员"按钮,进入"查找人员"页面,可选择所需人员信息。如下图:

| 名称: 0 | 916 CQQ 操          |            |               |              |     |          |     |          |         |          |    | 选择标题    | : CQQ 091 | 6 操作手册 3 | 間部口 |
|-------|--------------------|------------|---------------|--------------|-----|----------|-----|----------|---------|----------|----|---------|-----------|----------|-----|
|       |                    |            |               |              |     |          |     |          |         |          |    | ■ 未开始   | ■ 进行中     | - En     | nî. |
| 作环    | <sup>5</sup> 🕕 🖁 🕅 | コーン 自動 高橋市 |               | 組建资审委员会      | >   | 开启资审申请文件 |     | 资审预审申请结果 | 资审结果通知书 | 录入投标信息   |    | 回<br>发标 | 日<br>开稿件稿 | &<br>\$6 |     |
| 打印资审  | 1记录 开启结3           | 東 推送网站     |               |              |     |          |     |          |         |          |    |         |           |          |     |
|       |                    | 标段(包)编号:   | A32058200010  | 004130002001 |     |          |     |          |         |          |    |         |           | ~        | ~   |
|       |                    | 标段(包)名称:   | CQQ 0916 操f   | 半手册 资审       |     |          |     |          |         |          |    |         |           | 0<br>异议  | ]   |
|       |                    | 资审开标时间     | 2020-09-16 15 | 13:36        |     |          |     |          |         |          |    |         |           |          |     |
|       |                    |            |               |              |     |          |     |          |         |          |    |         |           |          |     |
| 2 开/  | 自参与单位信息            |            |               |              |     |          |     |          |         |          |    |         |           | ~        |     |
| 序     | 开启参与单位名称           | 8          |               |              |     |          |     |          |         | 递交资审文件时间 |    | 文件开启时间  |           | 进入       |     |
| 1     | CQQ-4              |            |               |              |     |          |     |          |         | -        |    |         |           | ۷        |     |
| 2     | CQQ-3              |            |               |              |     |          |     |          |         |          |    |         |           | 4        |     |
| 3     | CQQ-2              |            |               |              |     |          |     |          |         | 121      |    | 21      |           | ۷        |     |
| 3进.   | 入资格审查室人员           |            |               |              |     |          |     |          |         |          |    |         |           | Ŷ        |     |
| 查找人   | 人员 新增人员            | 删除人员       |               |              |     |          |     |          |         |          |    |         |           |          |     |
|       | 序                  | 姓名         |               |              | 单位名 | 柳        | 联系电 | 话        | 人员类型    |          | 查看 |         | 修改        |          |     |
|       |                    |            |               |              |     |          |     |          |         |          |    |         |           |          |     |
|       |                    |            |               |              |     |          |     |          |         |          |    |         |           |          |     |

| 查找人 | 员 |      |                    |                                       | ×      |
|-----|---|------|--------------------|---------------------------------------|--------|
|     |   | 姓名:  |                    | 身份证号码: 单位名称: Q 搜索                     |        |
|     | 序 | 姓名◇  | 身份证号码 ◇            | 单位名称 ◇                                |        |
|     | 1 | 姓名   | 130102198506020177 | 单位名称                                  | ~      |
|     | 2 | 姓名11 | 150103198506020011 | 单位名称                                  |        |
|     | 3 | 姓名11 | 150103198506020011 | 单位名称                                  |        |
|     | 4 | 姓名   | 130102198506020177 | 单位名称                                  |        |
|     | 5 | 123  | 15010019850602040X |                                       |        |
|     | 6 | 姓名   | 130102198506020177 | 单位名称                                  |        |
|     | 7 | 123  | 15010019850602040X | -                                     |        |
|     | 8 | 姓名   | 130102198506020177 | 单位名称                                  |        |
|     | 9 | 姓名11 | 150103198506020011 | 单位名称                                  | $\sim$ |
|     |   |      |                    | < 1 2 3 4 5 6 107 > 10 条页 > 跳至 1 页 共1 | 062条   |
|     |   |      |                    | 确认选择                                  |        |

注: "查找人员"和"新增人员"添加进入资格审查室人员的时候都做了身份证号唯一 性判断。

5、开启资审申请文件页面上,"进入资格审查室人员"中,点击人员后的"查看"按 钮,可以查看人员信息。如下图:

| 称: 0916 CQQ 拼                                                                                                    | ħ                                                        |                   |                                                                                                    |      |                |     |             |      |         |        |                    |                       | 选择标段:  | CQQ 0916 | 操作手册 資調                               |
|----------------------------------------------------------------------------------------------------|----------------------------------------------------------|-------------------|----------------------------------------------------------------------------------------------------|------|----------------|-----|-------------|------|---------|--------|--------------------|-----------------------|--------|----------|---------------------------------------|
| 作环节 🖸                                                                                                    | 口 合<br>招标方案 音格預                                          | . < >             | 組建资审委员会                                                                                                    | >>   | 开启资审申请         | 22  | 资审预审申请经     | # >> | 资审结果通知书 | >>  ₽/ | 、投标信息              |                       |        | 日        | 8<br>24                               |
| 「印資审记录 开」                                                                                                    | 启结束 推送网站                                                 |                   |                                                                                                    |      |                |     |             |      |         |        |                    |                       |        |          |                                       |
| 1 标段(包)信息                                                                                                    |                                                          |                   |                                                                                                    |      |                |     |             |      |         |        |                    |                       |        |          | ×                                     |
|                                                                                                    | 标段(包)编号:                                                 | A32058200010041   | 30002001                                                                                                    |      |                |     |             |      |         |        |                    |                       |        |          | 0<br>异议                               |
|                                                                                                    | 标段(包)名称:                                                 | CQQ 0916 操作手      | <b>丹</b> 资审                                                                                                    |      |                |     |             |      |         |        |                    |                       |        |          |                                       |
|                                                                                                    | 20100 TT 40.0+1011                                       | 2020.00 16 16 12  | in the second second second second second second second second second second second second second second second |      |                |     |             |      |         |        |                    |                       |        |          |                                       |
|                                                                                                    | 201 HH 77 40.03 [H] .                                    | 2020-05-16 10.15. | 20                                                                                                    |      |                |     |             |      |         |        |                    |                       |        |          |                                       |
| : 开启参与单位信:<br>序 开启参与单                                                                                                    | 2014年77年60-31mg.<br>息<br>位名称                             | 2020-03-10 10.10. |                                                                                                    |      |                |     |             |      |         |        | 递交资审文件时间           | 文                     | (件开启时间 |          | ✓                                     |
| <ul> <li>7月自参与单位信</li> <li>序 开自参与单位</li> <li>1 CQQ-4</li> </ul>                                                                           | 51.147716353144.<br>位名称                                  | 2020-03-10 10.15. | 10                                                                                                    |      |                |     |             |      |         |        | 递交资审文件时间<br>       | Ż                     | (件开启时间 |          | ✓<br>进入<br>之                          |
| <ol> <li>2 开启参与单位信却</li> <li>序 开启参与单位</li> <li>1 CQQ-4</li> <li>2 CQQ-3</li> </ol>                                                        | 2010年7月43年3月41.<br>2<br>位名称                              | 2020-03-16 10.15. | 10                                                                                                    |      |                |     |             |      |         |        | 递交资率文件时间<br>       | ×                     | (件开启时间 |          | ○ 进入                                  |
| <ol> <li>7月回参与单位信息</li> <li>序 开启参与单1</li> <li>1 CQQ-4</li> <li>2 CQQ-3</li> <li>3 CQQ-2</li> </ol>                                        | 2010年77日23月1日。<br>夏<br>位名称                               | 2020-03-16 10.15. | 70                                                                                                    |      |                |     |             |      |         |        | 递交资率文件时间<br><br>   | ×<br><br>             | 件开启时间  |          | ×<br>进入<br>く<br>く                     |
| 2     开启参与单位信//       序     开启参与单//       1     COQ-4       2     COQ-3       3     COQ-2       3     进入资格审查室》                            | ptw/ytes/pm.                                             | 222043-10-10-10-  | 70                                                                                                    |      |                |     |             |      |         |        | 建交资单文件时间<br><br>   | ÷                     | 件开启时间  |          | ×<br>進入<br>く<br>く                     |
| <ol> <li>2 开島参与単位信/</li> <li>序 开島参与単化</li> <li>1 COQ-4</li> <li>2 COQ-3</li> <li>3 COQ-2</li> <li>3 法入資格申查室</li> <li>3 強入資格申查室</li> </ol> | 2(19776622)(4).<br>2<br>位名称<br>人员<br>単除人员<br>単称人员        | 222043-10-10-10-  | 70                                                                                                    |      |                |     |             |      |         |        | 建交资单文件时间<br>~<br>- | ×<br><br>             | 件开启时间  |          | ×<br>进入<br><<br><<br>く<br>く<br>、<br>、 |
| 2 开启参与单位信扣<br>序 开启参与单1<br>1 COQ-4<br>2 COQ-3<br>3 COQ-2<br>3 进入資格申查室加<br>変現人長 新堀<br>月                                                     | 2019/7780-2100-<br>名<br>位名称<br>人员<br>新<br>株人员<br>東<br>地名 | 222049-10-10-10-  |                                                                                                    | 单位名表 | R <sup>i</sup> | 联系4 | <b>4</b> .5 |      | 人员类型    |        | 違交贡車文件时间<br><br>   | 文<br>-<br>-<br>-<br>- | (件开启时间 | 修改       | ×<br>辺入<br>く<br>く<br>く                |

6、开启资审申请文件页面上,"进入资格审查室人员"中,点击人员后的"修改"按钮,可以查看人员信息。如下图:

|                                                                                                    | - uu se                                                                                                    |                                              |               |             |     |       |       |            |             |         |                    | 选择标段                                    | : CQQ 0916 | 操作手册 資車                          |
|----------------------------------------------------------------------------------------------------|----------------------------------------------------------------------------------------------------|----------------------------------------------|---------------|-------------|-----|-------|-------|------------|-------------|---------|--------------------|-----------------------------------------|------------|----------------------------------|
|                                                                                                    | 12.17.100                                                                                                    |                                              |               |             |     |       |       |            |             |         |                    | ■ 未开始                                   | 🔲 进行中      | ■ 已完成                            |
| <sup>诈环节</sup> C                                                                                                 | 日相称方案                                                                                                    | の<br>(1) (1) (1) (1) (1) (1) (1) (1) (1) (1) | < >>          | 组建资审委员      | ≙ ≫ | 开启资审申 | 请文件 > | 资审预审申请结果   | <b>1</b> >> | 资审结果通知书 | 录入投标信息             | 2 · · · · · · · · · · · · · · · · · · · | 曰<br>开标评称  | 8<br>26                          |
| 印资审记录                                                                                                    | 开启结束                                                                                                    | 推送网站                                         |               |             |     |       |       |            |             |         |                    |                                         |            |                                  |
| 1 标段(包)                                                                                                    | 信息                                                                                                    |                                              |               |             |     |       |       |            |             |         |                    |                                         |            | ~                                |
|                                                                                                    |                                                                                                    | 标段(包)编号:                                     | A32058200010  | 04130002001 |     |       |       |            |             |         |                    |                                         |            | 0<br>异议                          |
|                                                                                                    |                                                                                                    | 标段(包)名称:                                     | CQQ 0916 操作   | 手册 资审       |     |       |       |            |             |         |                    |                                         |            |                                  |
|                                                                                                    |                                                                                                    | 资审开标时间:                                      | 2020-09-16 15 | 13:36       |     |       |       |            |             |         |                    |                                         |            |                                  |
|                                                                                                    |                                                                                                    |                                              |               |             |     |       |       |            |             |         |                    |                                         |            |                                  |
| 2 开启参与<br>序 开L                                                                                                   | 章单位信息<br>11参与单位名称                                                                                                    |                                              |               |             |     |       |       |            |             |         | 道交资审文件时间           | 文件开启时间                                  |            | ○<br>进入                          |
| 2 开启参与<br>序 开启<br>1 CQ                                                                                           | 单位信息<br>11参与单位名称<br>Q-4                                                                                                |                                              |               |             |     |       |       |            |             |         | 違交资审文件时间<br>一      | 文件开启时间                                  |            | 〜<br>进入<br>▲                     |
| 2 开启参与<br>序 开E<br>1 CQ<br>2 CQ                                                                                   | 5单位信息<br>11参与单位名称<br>Q-4<br>Q-3                                                                                        |                                              |               |             |     |       |       |            |             |         | 建交资审文件时间<br>       | 文件开启时间<br>                              |            | ↓<br>进入<br>く                     |
| 2 开启参与<br>序 开启<br>1 CQ<br>2 CQ<br>3 CQ                                                                           | 单位信息<br>自参与单位名称<br>Q.4<br>Q.3<br>Q.2                                                                                   |                                              |               |             |     |       |       |            |             |         | 遵交资率文件时间<br><br>   | 文件开启时间<br>                              |            | ↓<br>进入<br>く<br>く                |
| <ol> <li>7 开启参与</li> <li>序 开启</li> <li>1 CQ</li> <li>2 CQ</li> <li>3 CQ</li> <li>3 进入资格</li> </ol>               | 第単位信息<br>1参与単位名称<br>Q-4<br>Q-3<br>Q-2                                                                                  |                                              |               |             |     |       |       |            |             |         |                    | 文件开启时间<br><br>                          |            | ○ 違入 違入 ▲ ▲ ▲ ▲ ▲                |
| <ol> <li>7 开启参与</li> <li>序 开启</li> <li>1 CQ</li> <li>2 CQ</li> <li>3 CQ</li> <li>3 进入资格</li> <li>查找人员</li> </ol> | ●单位信息<br>(1参与单位名称<br>Q-4<br>Q-3<br>Q-2<br>(中空室人员)<br>新增人员                                                              | 删除人员                                         |               |             |     |       |       |            |             |         | 道交真事文件时间<br>-<br>- | 文件开启时间<br>                              |            | ◇ 進入 え く                         |
| 2 开启参与<br>序 开启<br>1 CQ<br>2 CQ<br>3 CQ<br>3 进入资格<br>查找人员                                                         | <ul> <li>単位信息</li> <li>10参与単位名称</li> <li>Q-4</li> <li>Q-3</li> <li>Q-2</li> <li>(中査室人员)</li> <li>新増人面<br/>序</li> </ul> | 删除人员<br>姓名                                   |               |             | 单位  | 后柳    | 联系    | <b>4</b> 5 |             | 人质黄虹    | 違交損率文件时间<br><br>-  | 文件开启时间<br>                              | 修改         | ↓<br>違入<br>【<br>【<br>【<br>】<br>】 |

7、开启资审申请文件页面上,"进入资格审查室人员"中选择要删除的人员,点击"删 除人员"按钮,可以删除人员。如下图:

| h2称: 0916 CQQ 操                                                | 选择标段: CQQ 0916 操作手册 资审 □<br>■ 未开始 ■ 进行中 ■ 已完成                         |
|----------------------------------------------------------------|-----------------------------------------------------------------------|
| 工作环节 〇                                                         | 回         日         &         改起           发标         开标评标         定标 |
| 打印资事记录 开启结束 推送网站                                               |                                                                       |
| 01 标段(包)信息                                                     | × ^                                                                   |
| 相段(包)编号: A3205820001004130002001                               | 异议                                                                    |
| 标段(包)名称: CQQ 0916 操作手册 资率                                      | 8                                                                     |
| 黄串开和时间: 2020.09-16 15 13 36                                    |                                                                       |
|                                                                |                                                                       |
|                                                                |                                                                       |
| F 76554028 201000                                              | (件开启时间 进入                                                             |
| 1 CQQ-4                                                        | ۷. ۲                                                                  |
| 2 CQQ-3                                                        | ۷. ۲                                                                  |
| 3 000-2                                                        | 2                                                                     |
| 03 进入资格带查室人员                                                   | ~                                                                     |
| 查找人员 新增人员 翻除人员                                                 |                                                                       |
| 序         姓名         单位名称         联系电话         人员类型         查看 | 修改                                                                    |
| 1     123       単方人员     Q                                     | ۷.                                                                    |

8、开启资审申请文件页面上,点击"打印资审记录"按钮,可以查看并打印资审情况。

| 如下图:                             |                                                            |           |
|----------------------------------|------------------------------------------------------------|-----------|
| 项目名称: 0916 CQQ 搛                 | 选择标段: CQQ 0916<br>■ 未开始 ■ 进行中                              | 操作手册 资审 😅 |
|                                  | <ul> <li>●</li> <li>炭标</li> <li>→</li> <li>用标译标</li> </ul> | &<br>定様   |
| 打印资率记录 开启结束 推送网站                 |                                                            |           |
| 01 标码(切)信息                       |                                                            | 0<br>异议   |
| 标级(包)编号: A3205820001004130002001 |                                                            |           |
| 标段(也)各称: CQQ 0916 操作手册 资带        |                                                            | _         |
| 廣專开稿時间: 2020-09-16 15-13-36      |                                                            | _         |
| 02 开启参与单位信息                      |                                                            | ~         |
| 序 开启参与单位名称 递交货审文件时间              | 文件开启时间                                                     | 进入        |
| 1 009.4                          | 5 <u></u>                                                  | 4         |
| 2 CQQ-3                          | 14                                                         | 4         |
| 3 CQQ.2 -                        |                                                            | ۷.        |

V1.0

| 兼定 | 名 | 段 缩 | 楊寅                                                                                                    |                                    | <b>洗 奥</b><br>           |        |                     |      |  |
|----|---|-----|----------------------------------------------------------------------------------------------------|------------------------------------|--------------------------|--------|---------------------|------|--|
|    |   |     |                                                                                                    |                                    |                          | 资格预审名单 | 鱼表                  |      |  |
|    |   |     |                                                                                                    |                                    |                          |        |                     |      |  |
|    | I | 枝   | (包)<br>(1)<br>(1)<br>(1)<br>(1)<br>(1)<br>(1)<br>(1)<br>(1)<br>(1)<br>(1                                                                                                    | )名称: CQQ<br>单位名称                   | 0916 操作手册 资审<br>递交预审文件时间 | 文件开启时间 | 项目负责人               | 开启内容 |  |
|    |   | 枝   | 取(包<br>序号<br>1                                                                                                    | )名称: CQQ<br>单位名称<br>CQQ-2          | 0916 操作手册 资审<br>递交预审文件时间 | 文件开启时间 | 项目负责人<br>负责人        | 开启内容 |  |
|    |   | 根   | ·段(包     ·<br>·<br>·<br>·     ·     ·     ·     ·     ·     ·     ·     ·     ·     ·     ·     ·     ·     ·     ·     ·     ·     ·     ·     ·     ·     ·     ·     ·     ·     ·     ·     ·     ·     ·     ·     ·     ·     ·     ·     ·     ·     ·     ·     ·     ·     ·     ·     ·     ·     ·     ·     ·     ·     ·     ·     ·     ·     ·     ·     ·     ·     ·     ·     ·     ·     ·     ·     ·     ·     ·     ·     ·     ·     ·     ·     ·     ·     ·     ·     ·     ·     ·     ·     ·     ·     ·     ·     ·     ·     ·     ·     ·     ·     ·     ·     ·     ·     ·     ·     ·     ·     ·     ·     ·     ·     ·     ·     ·     ·     ·     ·     ·     ·     ·     ·     ·     ·     ·     ·     ·     ·     ·     ·     ·     ·     ·     ·     ·     ·     ·     ·     ·     ·     ·     ·     ·     ·     ·     ·     ·     ·     ·     ·     ·     ·     ·     ·     ·     ·     ·     ·     ·     ·     ·     ·     ·     ·     ·     ·     ·     ·     ·     ·     ·     ·     ·     ·     ·     ·     ·     ·     ·     ·     ·     ·     ·     ·     ·     ·     ·     ·     ·     ·     ·     ·     ·     ·     ·     ·     ·     ·     ·     ·     ·     ·     ·     ·     ·     ·     ·     ·     ·     ·     ·     ·     ·     ·     ·     ·     ·     ·     ·     ·     ·     ·     ·     ·     ·     ·     ·     ·     ·     ·     ·     ·     ·     ·     ·     ·     ·     ·     ·     ·     ·     ·     ·     ·     ·     ·     ·     ·     ·     ·     ·     ·     ·     ·     ·     ·     ·     ·     ·     ·     ·     ·     ·     ·     ·     ·     ·     ·     ·     ·     ·     ·     ·     ·     ·     ·     ·     ·     ·     ·     ·     ·     ·     ·     ·     ·     ·     ·     ·     ·     ·     ·     ·     ·     ·     ·     ·     ·     ·     ·     ·     ·     ·     ·     ·     ·     ·     ·     ·     ·     ·     ·     ·     ·     ·     ·     ·     ·     ·     ·     ·     ·     ·     ·     ·     ·     ·     ·     ·     ·     ·     ·     ·     ·     ·     ·     ·     ·     ·     ·     ·     ·     ·     · | )名称: CQQ<br>单位名称<br>CQQ-2<br>CQQ-3 | 0916 操作手册 资审<br>递交预审文件时间 | 文件开启时间 | 项目负责人<br>负责人<br>负责人 | 开启内容 |  |

9、开启资审申请文件信息填写完成后,点击"开启结束"按钮,该标段(包)的资格 预审结束。如下图:

|                                  | <ul> <li>目</li> <li>麦标</li> <li>开标评标</li> </ul> | ▲<br>定标 |
|----------------------------------|-------------------------------------------------|---------|
| DEFENSE RELEASE RESPUE           |                                                 |         |
|                                  |                                                 |         |
| 模段(四)信息                          |                                                 | 0 异议    |
| 标规(图)编号: A3205620001004130002801 |                                                 |         |
| 标段(包)各称: CQQ 0916 操作手册 资审        |                                                 |         |
| 資車开稿时间: 2020-09-16 15 13 36      |                                                 |         |
| 开启参与单位信息                         |                                                 | ~       |
| ·<br>序 开启参与单位名称 違交质事文件时间 :       | 文件开启时间                                          | 进入      |
| 1 CQQ-4 2020-09-16 15 26 2       | 2020-09-16 15:26                                | 4       |
| 2 CQQ3                           | -                                               | 4       |
| 3 COQ-2                          |                                                 | 4       |
| 进入资格审查鉴人员                        |                                                 | ~       |

注: 开启结束后就不可以再录入或者修改信息,只能查看。

# 3.7.9、资格预审申请结果

前提条件:资格审查时间已过且资审申请文件已开启。

基本功能:编制资格预审结果备案。

操作步骤:

### ◆ 新增资格预审申请结果

1、工作台中,点击"资格预审一资审预审申请结果"菜单,进入资审预审申请结果页 面。如下图:

| ∃名称: 0916 CQQ 操 |                             |            |         |          |                               | 选<br>=  | 择标段: CQQ 0916<br>未开始 🔲 进行中 | 操作手册 資車 😅 |
|-----------------|-----------------------------|------------|---------|----------|-------------------------------|---------|----------------------------|-----------|
| 工作环节 🖸 📮 🔒      | 63<br>资格预申 ▲ 2000 ● 相建资审委员会 | 开启资审申请文件 2 | 资审预审申请约 | 吉果 资审结果通 | 知书 >> 录入投标信息                  |         | ☐<br>л6#8                  | 8.<br>216 |
| 修改保存 招标人确认      |                             |            |         |          |                               |         |                            |           |
| )1 标段(包)信息      |                             |            |         |          |                               | ~       | o 标段(包)信息                  | 0         |
| 标段(包)编号:        | A3205820001004130002001     |            |         |          |                               |         | 资格预审结果<br>附件信息             |           |
| 招标项目名称:         | 0916 CQQ 操作手册               |            |         |          |                               |         | 处理历史                       |           |
| 标段(包)名称:        | CQQ 0916 操作手册 资审            |            |         |          |                               |         |                            | _         |
| 招标人:            | CQQ-1                       |            |         |          |                               |         |                            | _         |
| 招标代理机构:         | CQQ招标代理单位                   |            |         |          |                               |         |                            | _         |
| 12 资格预审结果 🕜     |                             |            |         |          |                               | ×       |                            | _         |
|                 |                             |            |         |          | <ul> <li>全部 ○ 资审通过</li> </ul> | ○ 資車不通过 |                            |           |
| 序 单位名称          |                             | 项目负责人      | 在建工程    | 资审通过     | 不通过原因                         | 原因选择    |                            |           |
| 1 CQQ-4         |                             | 负责人        | 16      |          | =                             | ۲       |                            |           |
| 2 CQQ-3         |                             | 负责人        | 14      |          | <u>_</u>                      | ۲       |                            |           |
|                 |                             |            |         | 1.000    |                               |         |                            |           |

注:投标单位默认资审通过,如投标单位资审不通过,去掉复选框的勾选状态即可。 2、资审不通过的单位点击"原因选择"按钮,可选择资审不通过原因,资审不通过的 单位不能参加该标段(包)后续的投标流程。如下图:

| 项目名称: 0916 CQQ 操                                   |                                                                         |         |             |                                            | 选<br>■    | 择标段:CQQ 0916 擁<br>未开始 🔲 进行中 | 修手册 資車 □<br>■ 已完成 |
|----------------------------------------------------|-------------------------------------------------------------------------|---------|-------------|--------------------------------------------|-----------|-----------------------------|-------------------|
| 工作环节 🖸 😕 組建資率委员会                                   | 开启资审申请文件 🍣                                                              | 资审预审申请结 | 果 >> 资审结果通知 | 书 >> 录入投标信息                                |           | ) (П<br>лыты )              | . <u>泉</u><br>定様  |
| 修改保存 招标人确认                                         |                                                                         |         |             |                                            |           |                             |                   |
| 01 标段(包)信息                                         |                                                                         |         |             |                                            | ¥         | • 标段(包)信息                   | 0                 |
| 标段(包)编号: A3205820001004130002001                   | 添加原因                                                                    |         |             | ×                                          |           | 資格預审结果<br>附件信息              |                   |
| 招級項目名称: 0916 CQQ 操作手册<br>标段(包)名称: CQQ 0916 操作手册 资率 | 确定                                                                      |         |             | x v                                        |           | 处理历史                        |                   |
| 招标人: COQ-1<br>招标代理机构: CQQ招标代理单位                    | <ul> <li>一 资审不通过原因</li> <li>自 一 企业资质不符合</li> <li>四 回日经理等级不符合</li> </ul> |         |             | ~                                          |           |                             |                   |
| 02 资格预审结果 🔮                                        | <ul> <li>□ 总监专业不符合</li> <li>□ 项目经理有在建工程</li> <li>□ 项目经理有在建工程</li> </ul> |         |             | ~                                          | ~         |                             |                   |
| 序 单位名称                                             | □ _ 正型有违规行为历史                                                           |         |             | <ul> <li>全部 資車通过</li> <li>不通过原因</li> </ul> | 资审不通过原因选择 |                             |                   |
| 1 CQQ-4<br>2 CQQ-3                                 | 负责人                                                                     | 14      | -           | -                                          | •         |                             |                   |
| 3 000-2                                            | 负责人                                                                     | 16      | 8           | -                                          | ۲         |                             |                   |

注: 通过资格预审的申请人少于3个的,应当重新招标。

3、"附件信息"中,投标报名登记表和资格预审报告可以直接生成,资格预审名单需要点击"上传"按钮进入页面,上传附件。如下图:

| 项目名称:0916 CQQ 操…                   |                                                                                                    |             |          |         |         |    | 选择机<br>■ 未开 | 示段:CQQ 0916 割<br>〒始 ■ 进行中                | ■ 已完成        |       |
|------------------------------------|----------------------------------------------------------------------------------------------------|-------------|----------|---------|---------|----|-------------|------------------------------------------|--------------|-------|
| 工作环节 🕕 📮                           | 8<br>資格預申 √ ≫ 組建資事委员会                                                                                    | 并启资审申请文件 32 | 资审预审申请结果 | 资审结果通知书 | 22 录入投标 | 88 | (1)<br>发标   | )<br>日<br>月前市街                           | Д.<br>Жи     | WAR - |
| 修改保存 招标人确认                         |                                                                                                    |             |          |         |         |    |             |                                          |              |       |
| 招标项目表明<br>制级(图)表明<br>招标人<br>招标代理机构 | <ul> <li>: 0916 CQQ 操作手册 武事</li> <li>: CQQ 0916 操作手册 武事</li> <li>: CQQ-1</li> <li>: CQQ船時代理拳位</li> </ul> |             |          |         |         |    | c           | 标段(包)信息<br><b>资格预审结果</b><br>附件信息<br>处理历史 | 0<br>异议<br>V |       |
| 02 资格预审结果 🕜                        |                                                                                                    |             |          |         |         |    | ^           |                                          |              |       |
| 03 附件信息                            |                                                                                                    |             |          |         |         |    | ~           |                                          |              |       |
| 电子件名称                              | 电子件列表                                                                                                    |             |          |         | 电子件管理   | 备注 |             |                                          |              |       |
| 役称报名登记表                            | 尚未生成                                                                                                    |             |          |         | 点击生成    |    |             |                                          |              |       |
| 资格预审报告                             | 尚未生成                                                                                                    |             |          |         | 点击生成    |    |             |                                          |              |       |
| ③ 资格预审名单                           | 无电子件                                                                                                    |             |          |         | 畫上後     |    |             |                                          |              |       |

4、附件上传后,点击"招标人确认"按钮,弹出意见框中输入意见,点击"确认提交" 按钮,提交给招标人审核。如下图:

| 项目名称: 0916 CQQ 操                                             |                                                                                                    |                               | 选择标段:CQQ 0916 操作手册 资审 😅<br>🖿 未开始 🔲 进行中 📁 已完成 |
|--------------------------------------------------------------|----------------------------------------------------------------------------------------------------|-------------------------------|----------------------------------------------|
| 工作环节 〇 日 日本市会会会会会会会会会会会会会会会会会会会会会会会会会会会会会会会会会会               | ● 超建资率委员会 3> 开启资率申请文件 3> 资本                                                                                       | 预申申请结果 3≫ 资申结果通知书 3≫ 录入投标信息 5 |                                              |
| 修改保存 招标人确认                                                   |                                                                                                    |                               |                                              |
| 招标项目名利                                                       | 请输入意见<br>本調音回                                                                                                    | *                             | × 标段(包)信息 0                                  |
| 相段(也)名<br>招報,<br>1日時代現机<br>日時代現机<br>02 資格預準結果 ●              | ·谢德认<br>-                                                                                                    | 公式意気機器<br>■ Next              | • 資格預理結果 并以<br>附件低高<br>处理防史                  |
| 03 附件信息<br>电子件名称<br>① 货格报名登记表<br>② 资格预率报告                    | <ul> <li>※加利利的意义得知</li> </ul>                                                                                     |                               |                                              |
| <ul> <li>资格预率名单</li> <li>04 处理历史</li> <li>步骤 办证人员</li> </ul> | ○ 股低混印 一般 ><br>② 农业—项标题か『招标人職认】 資格预率結果备案: 0916 COQ 操作手册"的侍办事宜,请及时<br>目前于你: 成文申号 当前后行: 载化人職认<br>Statistica 2015年3月 | 处理。<br>                       | ]                                            |

注:填写完信息后,点击"修改保存"按钮,资审预审申请结果信息保存成功,且尚未 提交交易中心审核,仍然可以修改信息。

### ◆ 审核资审预审申请结果

1、点击"默认门户一待办&通知一待办事宜"中资审预审申请结果的待办,进入资审预 审申请结果审核页面。如下图:

|                    |                                 |       |      |      |                     | a segurate a                                                                                                    |
|--------------------|---------------------------------|-------|------|------|---------------------|----------------------------------------------------------------------------------------------------|
| 1 标段(包)信息          |                                 |       |      |      | ×                   | o onex (ES/In-25                                                                                                    |
| 6                  | 段(包)編号: A3205820001004130002001 |       |      |      |                     | 到恰別甲括来                                                                                                    |
| 17                 |                                 |       |      |      |                     | が開催曲                                                                                                    |
| 15                 | 你项目否称。 US16 CQQ 操作于唐            |       |      |      |                     | <u><u></u><u></u><u></u><u></u><u></u><u></u><u></u><u></u><u></u><u></u><u></u><u></u><u></u><u></u><u></u><u></u><u></u><u></u><u></u></u> |
| 41                 | i段(包)名称: CQQ 0916 操作手册 资审       |       |      |      |                     |                                                                                                    |
|                    | 招标人: CQQ-1                      |       |      |      |                     |                                                                                                    |
|                    | 代理机构: CQO招标代理单位                 |       |      |      |                     |                                                                                                    |
|                    |                                 |       |      |      |                     |                                                                                                    |
| WHAT TO THE A ME O |                                 |       |      |      | ~                   |                                                                                                    |
|                    |                                 |       |      |      |                     |                                                                                                    |
| -                  |                                 |       |      |      | ● 全部 ○ 贡申通过 ○ 贡申不通过 |                                                                                                    |
| 序 単位名称             |                                 | 项目负责人 | 在建工程 | 甲亚结果 | 不通过原因               |                                                                                                    |
| 1 CQQ-4            |                                 | 负责人   | 16   | 资审通过 |                     |                                                                                                    |
| 2 CQQ-3            |                                 | 负责人   | 14   | 资审通过 |                     |                                                                                                    |
| 3 CQQ-2            |                                 | 负责人   | 16   | 资审通过 | 22                  |                                                                                                    |
| 3 附件信息             |                                 |       |      |      | ~                   |                                                                                                    |
| - 1011 1000        |                                 |       |      |      |                     |                                                                                                    |
| 电子件名称              | 电子件列表                           |       |      |      | 备注                  |                                                                                                    |
| 1 投标报名登记表          | 尚未生成                            |       |      |      |                     |                                                                                                    |
| 资格预审报告             | 尚未生成                            |       |      |      |                     |                                                                                                    |
| 0                  |                                 |       |      |      |                     |                                                                                                    |

3、点击"确认"按钮,提交给交易中心审核;点击"退回修改"按钮,审核不通过,

返回给提交人。如下图:

| Abatis Period                                                                                                    |                                                  |                                                                                      |                      |                                                                                                    |                                                                                                    |                        |                                                     |                                 |                                                                                      |  |
|----------------------------------------------------------------------------------------------------|--------------------------------------------------|--------------------------------------------------------------------------------------|----------------------|----------------------------------------------------------------------------------------------------|----------------------------------------------------------------------------------------------------|------------------------|-----------------------------------------------------|---------------------------------|--------------------------------------------------------------------------------------|--|
| 1 标段(包)信息                                                                                                    |                                                  |                                                                                      |                      |                                                                                                    |                                                                                                    |                        |                                                     | U.                              | • 标段(包)信息                                                                            |  |
|                                                                                                    |                                                  |                                                                                      |                      |                                                                                                    |                                                                                                    |                        |                                                     |                                 | 资格预审结果                                                                               |  |
| 2                                                                                                    | 标段(您)编号:                                         | A3205820001004130002001                                                              |                      |                                                                                                    |                                                                                                    |                        |                                                     |                                 | 附件信息                                                                                 |  |
| Ŧ                                                                                                    | 招标项目名称:                                          | 0916 CQQ 操作手册                                                                        |                      |                                                                                                    |                                                                                                    |                        |                                                     |                                 | 处理历史                                                                                 |  |
|                                                                                                    | 标段(包)名称:                                         | CQQ 0916 操作手册 资审                                                                     |                      |                                                                                                    |                                                                                                    |                        |                                                     |                                 |                                                                                      |  |
|                                                                                                    | 招标人:                                             | CQQ-1                                                                                |                      |                                                                                                    |                                                                                                    |                        |                                                     |                                 |                                                                                      |  |
|                                                                                                    | 代理机构:                                            | CQQ招标代理单位                                                                            |                      |                                                                                                    |                                                                                                    |                        |                                                     |                                 |                                                                                      |  |
|                                                                                                    |                                                  |                                                                                      |                      |                                                                                                    |                                                                                                    |                        |                                                     |                                 |                                                                                      |  |
| 2 資格預审结果 🕑                                                                                                    |                                                  |                                                                                      |                      |                                                                                                    |                                                                                                    |                        |                                                     | ~                               |                                                                                      |  |
| 库 单位名称                                                                                                    |                                                  |                                                                                      | 适日亦奏人                | #                                                                                                    | 建丁段 由本社社                                                                                                    | <ul> <li>全部</li> </ul> | <ul> <li>         ·        资审通过         ·</li></ul> | 资率不通过                           |                                                                                      |  |
| 1 CQQ-4                                                                                                    |                                                  |                                                                                      | 负责人                  | 16                                                                                                    | 法审遇法                                                                                                    | t                      |                                                     |                                 |                                                                                      |  |
| 2 CQQ-3                                                                                                    |                                                  |                                                                                      | 负责人                  | 14                                                                                                    | 资审通3                                                                                                    | t                      | -                                                   |                                 |                                                                                      |  |
| 3 CQQ-2                                                                                                    |                                                  |                                                                                      | 负责人                  | 16                                                                                                    | 资审通过                                                                                                    | t.                     |                                                     |                                 |                                                                                      |  |
|                                                                                                    |                                                  |                                                                                      |                      |                                                                                                    |                                                                                                    |                        |                                                     |                                 |                                                                                      |  |
| 附件信息                                                                                                    |                                                  |                                                                                      |                      |                                                                                                    |                                                                                                    |                        |                                                     | ~                               | -                                                                                    |  |
| 电子件名称                                                                                                    |                                                  | 电子件列表                                                                                |                      |                                                                                                    |                                                                                                    |                        | 备注                                                  |                                 |                                                                                      |  |
| 投标报名登记表                                                                                                    |                                                  | 尚未生成                                                                                 |                      |                                                                                                    |                                                                                                    |                        |                                                     |                                 |                                                                                      |  |
| A THE ARE THE OWNER AND AN                                                                                                    |                                                  |                                                                                      |                      |                                                                                                    |                                                                                                    |                        |                                                     |                                 |                                                                                      |  |
|                                                                                                    |                                                  |                                                                                      |                      |                                                                                                    |                                                                                                    |                        |                                                     |                                 |                                                                                      |  |
| 递回修改                                                                                                    |                                                  |                                                                                      |                      |                                                                                                    |                                                                                                    |                        |                                                     |                                 |                                                                                      |  |
| 进回修改<br>新历/如/注意                                                                                                    |                                                  |                                                                                      |                      |                                                                                                    |                                                                                                    |                        |                                                     |                                 | • 标段(包)信息                                                                            |  |
| 邊回條改<br>标段(包)信息                                                                                                    |                                                  |                                                                                      |                      |                                                                                                    |                                                                                                    |                        |                                                     | ~                               | ○ 标段(包)信息<br>资格预审结果                                                                  |  |
| 邊回修改<br>核段(包)條意                                                                                                    | 标段(包)编号:                                         | ,请输入意见                                                                               |                      |                                                                                                    |                                                                                                    |                        |                                                     |                                 | <ul> <li>春段(包)協思</li> <li>资格預审结果</li> <li>附件信息</li> </ul>                            |  |
| 進回修改<br>移段(包)信息<br>第                                                                                                    | 标段(包)编号:<br>招标项目名称:                              | , 请输入意见.<br>  步骤选择                                                                   | ★製作業                 | 4410                                                                                                    | 網路 我的雪                                                                                                    | 见模板                    |                                                     | ×                               | <ul> <li>         • 释段(包)信息<br/>资格预审结果<br/>附件信息<br/>处理历史     </li> </ul>             |  |
| 進回修改<br>移發(包)偽意<br>第                                                                                                    | 标段(位)编号:<br>括标项目名称:<br>标段(位)名称:                  | 请输入意见<br>  沙寶选择<br>● 成298                                                            | ▲<br>業務意见<br>不規章     | 0780                                                                                                    | 模版 我的意                                                                                                    | 現模版                    |                                                     | ×                               | <ul> <li></li></ul>                                                                  |  |
| 進回修改<br>移段(包)信息                                                                                                    | 标段(包)编号:<br>招标项目名称:<br>标段(包)名称:<br>招标人:          | 请输入意见<br>【 步骤选择<br>● 重交中部                                                            |                      | 실위로<br>i est                                                                                                    | 權務 我的意                                                                                                    | 见模质                    |                                                     | ×                               | <ul> <li>         •          •          •</li></ul>                                  |  |
| 2863<br>492(5)/3.2                                                                                                    | 标段(包)编号:<br>招标项目名称:<br>标段(包)名称:<br>招标人:<br>代理机构; | 请输入意见<br>【学员选择<br>● 重文学师                                                             | <b>美雅意见</b><br>不明意   | 公共開設<br>□ test                                                                                                    | 模版 我的意                                                                                                    | 2.425                  |                                                     | ×                               | ● 释我(包)流意<br>资格频率结果<br>附件信息<br>处理历史                                                  |  |
| 潮田地立<br>48月(な)(4.8<br>8<br>8<br>8<br>8<br>8<br>8<br>8<br>8<br>8<br>8<br>8<br>8<br>8<br>8<br>8<br>8<br>8<br>8                                                                                                    | 相段(包)慮号:<br>招标项目名称:<br>相模(包)名称:<br>招标人:<br>代理机构: | 請給入意见<br>■ 炉質洗择<br>● 重文学派                                                            | <b>英雅察见</b><br>不明章   | 公共開設<br>i fest                                                                                                    | <b>根志</b> 我的雪                                                                                                    | 见腾游                    |                                                     | ×                               | • 标段(包)流品<br>资格质率结果<br>附件总品<br>处理历史                                                  |  |
| <ul> <li>第日本</li> <li>第日本</li></ul>                                                                                                    | 相段(包)線号:<br>指标项目名称:<br>相段(包)名称:<br>相称人:<br>代理机构: | 請输入意见<br>■ 伊賀法祥<br>● 重文中前                                                            | ■ <u>茶業業業</u><br>不規算 | 公共意义<br>i test                                                                                                    | 現志 我的意                                                                                                    | 3.模型                   |                                                     | ×                               | <ul> <li>         林段(包)流品<br/>武啓祭寺結果<br/>新件信息<br/>处理历史         </li> </ul>           |  |
| <ul> <li>第四時次</li> <li>特別(空)法品</li> <li>第</li> <li>第</li> <li>1</li> <li>1</li> <li>1</li>     &lt;</ul>                                                                                                    | 相段(位)條号:<br>指板项目名称:<br>相极(位)名称:<br>相称人:<br>代謝机构: | 请输入意见<br>【学资选择<br>● 重杂参加                                                             | ■ <u>茶業業業</u><br>不規算 | 公共意义<br>itest                                                                                                    | 9.5 H/73                                                                                                    | 2.根据                   |                                                     | ×                               | <ul> <li>         林段(包)流品<br/>武器版章结果<br/>所件也。<br/>处理历史     </li> </ul>               |  |
| (注目)時次<br>時時(15)(48)<br>時時(15)(48)<br>(15)(15)(15)(15)(15)(15)(15)(15)(15)(15)                                                                                                    | 标段(包)编号:<br>招标项目名称:<br>相模(包)名称:<br>招称人:<br>代课机构: | (請給入意见<br>) 学習法择<br>• 世2年前                                                           | ■ <u>茶業商業</u><br>不相意 | 公共意义<br>itest                                                                                                    | 41.05 Befr 19                                                                                                    | 1.周始                   |                                                     | ×                               | <ul> <li>              新政省政法系<br/>武務版申結集<br/>所件後息。             效理防定      </li> </ul> |  |
| <ul> <li>(注意)</li> <li>(注意)</li> <li>(注)</li> <li>(注)</li> <li>(ii)</li> <li>(ii)</li> <li>(ii)</li> <li>(ii)</li> <li>(ii)</li> <li>(ii)</li> <li>(ii)</li> <li>(ii)</li> <li>(ii)</li> <li>(ii)</li> <li>(ii)</li> <li>(ii)</li> <li>(ii)</li> <li< td=""><td>相段(包)慮号:<br/>指标项首名称:<br/>相段(包)名称:<br/>相称人:<br/>代理机构:</td><td>(請給入意见<br/>  今回法祥<br/>● 意298</td><td>▲ 筆章九<br/>不相意</td><td>公共開始<br/>i test</td><td>40.05 TR/17</td><td>3.通知</td><td></td><td>×<br/>×</td><td>• 标款值为法品<br/>资格版申档集<br/>附件业品<br/>处理历史</td><td></td></li<></ul>                                                                                                    | 相段(包)慮号:<br>指标项首名称:<br>相段(包)名称:<br>相称人:<br>代理机构: | (請給入意见<br>  今回法祥<br>● 意298                                                           | ▲ 筆章九<br>不相意         | 公共開始<br>i test                                                                                                    | 40.05 TR/17                                                                                                    | 3.通知                   |                                                     | ×<br>×                          | • 标款值为法品<br>资格版申档集<br>附件业品<br>处理历史                                                   |  |
| <ul> <li>(出目的名)</li> <li>1 私品(10)公息</li> <li>2 おんちが中心品</li> <li>2 おんちが中心品</li> <li>3 かんちょう</li> <li>4 かんちょう</li> <li>5 かんちょう</li> <li>5 かんちょう</li> <li>7 かんちょう</li> <li>7 かんちょう&lt;</li></ul>                                                                                                    | 相段(包)慮号:<br>相标项首名称:<br>相段(包)名称:<br>相称人:<br>代理机构; | (請給入意见<br>  少習法择<br>● 至29日                                                           | 主要意见           不可意   | 2AREA                                                                                                    | 現志 我约定                                                                                                    | 2.尊爱                   |                                                     | ×                               | ● 都段(包)協思<br>武務築申總展<br>附件意思<br>政策防定                                                  |  |
| <ul> <li>(単形物)</li> <li>(日本の)</li> <li>(日本の)</li> <l< td=""><td>标段(包)編号:<br/>相称项目名称:<br/>相核(包)名称:<br/>相称人:<br/>代理机构:</td><td>(請給入意见)<br/>  少賀法祥<br/>● 世纪中京</td><td></td><td>I TELE L DI UN DI DI DI DI DI DI DI DI DI DI DI DI DI</td><td>現志 我的意</td><td>2.续资</td><td></td><td>×<br/>*</td><td>● 都段(也)法品<br/>武器祭申總展<br/>附件也品<br/>处理历史</td><td></td></l<></ul>                                                                                                    | 标段(包)編号:<br>相称项目名称:<br>相核(包)名称:<br>相称人:<br>代理机构: | (請給入意见)<br>  少賀法祥<br>● 世纪中京                                                          |                      | I TELE L DI UN DI DI DI DI DI DI DI DI DI DI DI DI DI                                                                                                    | 現志 我的意                                                                                                    | 2.续资                   |                                                     | ×<br>*                          | ● 都段(也)法品<br>武器祭申總展<br>附件也品<br>处理历史                                                  |  |
| <ul> <li>・ 現在55年6年</li> <li>・ 現在55年6年</li> <li>・ 現在55年6年</li> <li>・ 日本</li> <li>・ 日本</li> <li></li></ul>                                                                                                    | 标段(如)編号:<br>相称项目名称:<br>相模(如)名称:<br>相称人:<br>代理机构: | (清徐入意见)<br>  沙漠法祥<br>  空空泉                                                           |                      | (日田田人)<br>(1日田)<br>(1日田人)<br>(1日田人)<br>(1日田人)<br>(1日田人)<br>(1日田人)<br>(1日田人)<br>(1日田人)<br>(1日田人)<br>(1日田人)<br>(1日田人)<br>(1日田人)<br>(1日田人)<br>(1日田)<br>(1日田)<br>(1日)<br>(1日田)<br>(1日)<br>(1日)<br>(1日)<br>(1日)<br>(1日)<br>(1日)<br>(1日)<br>(1日 | <b>禄広</b> 我的意<br>2 COQ 操作手册的                                                                                                    | 2.微爱                   | 拉河办理。                                               | ×                               | <ul> <li>4段位)法品<br/>资格常理结果<br/>附件结志<br/>处理历史</li> </ul>                              |  |
| (単田市式)<br>本部代的(本部)<br>本部代的(本部)<br>本部代的(本部)<br>本部代的(本部)<br>本部代的(本部)<br>本部代的(本部)<br>本部代の(本部)<br>本部代の(本部)<br>本部代<br>本部代<br>本部代<br>本部代<br>本 | 根段(数)線号:<br>指标项目各称:<br>相段(数)各称:<br>招称人:<br>代理机构: | <ul> <li>第編入意见</li> <li>学習法様</li> <li>第2008</li> <li>第2008</li> <li>第2008</li> </ul> |                      | 2.5月第22<br>- 1685<br>- 1685人地心J 京和哲学校演奏案: 6911                                                                                                    | (K)(5) (K)(5) < | 2.尊敬                   | 管理公司                                                | ×<br>21<br>21<br>21             | <ul> <li>4段位)法品<br/>资格常理结果<br/>附件结志<br/>处理历史</li> </ul>                              |  |
| (単田県衣)<br>本部名中は果 ●<br>市 単位名称<br>1 CO24<br>2 CO23<br>3 CO22<br>附件後足<br>电子件名称                                                                                                    |                                                  | <ul> <li>請除入意见</li> <li>少算法経</li> <li>第20第</li> <li>第20第</li> <li>第20第</li> </ul>    |                      | (14時人強以3 東朝預申岐東奄案: corr                                                                                                    | 40.6< 我你曾<br>3.000 操作手册"你                                                                                                    | 2.简张                   | 1空间办理。<br>商头建立<br>高法                                | ×<br>2<br>2<br>3<br>2<br>3<br>2 | <ul> <li>4時代的法部</li> <li>東部原理結果</li> <li>附行法多、</li> <li>处理历史</li> </ul>              |  |

# 3.7.10、资审结果通知书

前提条件:资审申请结果审核通过。

基本功能: 向投标单位发送资格预审结果的通知书。

#### 操作步骤:

1、工作台中,点击"资格预审一资审结果通知书"菜单,进入资审结果通知书页面。

如下图:

| 目名称: 0916 CQQ 操         |                     | 选择标段   | : CQQ 0916 #     | 作手册 資审         | ø |
|-------------------------|---------------------|--------|------------------|----------------|---|
|                         |                     | ■ 未开始  | 🔳 进行中            | ■ 已完成          |   |
| 工作环节 🖸 📮 🖁              | ●<br>8669           |        | E<br>Heite       | 요.<br>고려       |   |
| 修改保存 提交信息               |                     |        |                  |                |   |
| 01 招标项目信息               | •                   | 0 1    | 田标项目信息           | <b>0</b><br>界设 | î |
| 招标项目编号:                 | 3205820001004150002 | 1<br>ž | 素段(包)信息<br>●知书信息 |                |   |
| 招标项目名称:                 | 916 CQQ 操作手册        | Ę      | 关系方式             |                |   |
| 招标人:                    | 00-1                | 1      | 自审通过通知书          |                |   |
| 代理机构:                   | QQ招标代理单位            | 3      | 日申结果通知书          |                |   |
|                         |                     | 2      | 甘件信息             |                |   |
| 02 标段(包)信息              | *                   | 3      | 处理历史             |                |   |
| 井1条 已选:1                |                     |        |                  |                |   |
| CQQ 0916 操作手册 资审        |                     |        |                  |                |   |
| A3205820001004130002001 |                     |        |                  |                |   |
|                         |                     |        |                  |                |   |
| 0.5 2014 10 16 16       | ~                   |        |                  |                |   |

注:

①通过资格预审的申请人少于3个时,无法发送资格预审结果通知书。

②"资审通过通知书"中显示的是资审通过的单位;"资审结果通知书"中显示的是资 审不通过的单位。

2、资审结果通知书页面,填写通知书信息。如下图:

| 项用名称: 0916 CQQ 嫌                                                                                                    | 选择标段:CQQ 0916 操作手册 资审 🗆<br>■ 未开始 🔲 进行中 🔲 已完成 |
|----------------------------------------------------------------------------------------------------|----------------------------------------------|
| エ作环节 ①                                                                                                    | 9     2.<br>26 / 7676 26                     |
| <ul> <li>(行改な)</li> <li>(現文地面)</li> <li>エー 2005 とした()</li> </ul>                                                                                                    |                                              |
| ·                                                                                                    | 招标项目信息<br>标段(包)信息                            |
|                                                                                                    | ○ 通知书信息<br>联系方式                              |
| 反称文件截止日期:*     □     反称文件模式2件模式2件。     □     □     □     □     □     □     □     □     □     □     □     □     □     □     □     □     □     □     □     □     □     □     □     □     □     □     □     □     □     □     □     □     □     □     □     □     □     □     □     □     □     □     □     □     □     □     □     □     □     □     □     □     □     □     □     □     □     □     □     □     □     □     □     □     □     □     □     □     □     □     □     □     □     □     □     □     □     □     □     □     □     □     □     □     □     □     □     □     □     □     □     □     □     □     □     □     □     □     □     □     □     □     □     □     □     □     □     □     □     □     □     □     □     □     □     □     □     □     □     □     □     □     □     □     □     □     □     □     □     □     □     □     □     □     □     □     □     □     □     □     □     □     □     □     □     □     □     □     □     □     □     □     □     □     □     □     □     □     □     □     □     □     □     □     □     □     □     □     □     □     □     □     □     □     □     □     □     □     □     □     □     □     □     □     □     □     □     □     □     □     □     □     □     □     □     □     □     □     □     □     □     □     □     □     □     □     □     □     □     □     □     □     □     □     □     □     □     □     □     □     □     □     □     □     □     □     □     □     □     □     □     □     □     □     □     □     □     □     □     □     □     □     □     □     □     □     □     □     □     □     □     □     □     □     □     □     □     □     □     □     □     □     □     □     □     □     □     □     □     □     □     □     □     □     □     □     □     □     □     □     □     □     □     □     □     □     □     □     □     □     □     □     □     □     □     □     □     □     □     □     □     □     □     □     □     □     □     □     □     □     □     □     □     □     □     □     □     □     □     □     □     □     □     □     □     □     □     □     □     □     □     □     □ | 资审通过通知书<br>资审结果通知书                           |
| 04 製版方式 ~                                                                                                    | 附件信息处理历史                                     |

注: "招标文件工本费"是投标人网上下载招标文件时支付的价格。

3、"资审通过通知书"中点击单位后的"生成通知书"按钮,进入"生成资审通过通知书"页面,同时弹出"请选择您想使用的签章方式"对话框。如下图:

| <sup>88</sup> 章:0916 CQQ 操作手册                                                                                                    |                                             |                      |                                           |        |                         |              | 选择相                    | 示段:CQQ 0916 ∰<br>开始  ■ 进行中             | ■ 已完成                               |
|----------------------------------------------------------------------------------------------------|---------------------------------------------|----------------------|-------------------------------------------|--------|-------------------------|--------------|------------------------|----------------------------------------|-------------------------------------|
| C作环节 ①                                                                                                    | 资率公告变更公告 >>> 资本                             | 地现的 🔊 👼              | 申场地取消 🍛                                   | 资格预审文  | † 🔊 🕅                   | #x# <b>2</b> | )<br>26                | ) 🖪<br>Лыты                            | 2.<br>216                           |
| 修改保存 视交信息                                                                                                    |                                             |                      |                                           |        |                         |              |                        |                                        |                                     |
| 局标人银行账号: 开户账号(基本账号<br>资本通过通知书                                                                                                    |                                             | 代理银行账号:              | 开户账号(基本账号                                 | b)     |                         |              |                        | 招标项目信息<br>标段(包)信息<br>通知书信息             | <b>0</b><br>异议                      |
| 序 单位名称                                                                                                    | 项目负责人                                       | 、发出时间                | 資車結果                                      | 通过原因   | 通知书状态                   | 生成通知书        |                        | 联系方式<br>0 资审通过通知=                      | 5                                   |
| 2 CQQ-3                                                                                                    | 负责人                                         | -                    | 资审通过                                      | 2      | -                       |              |                        | 资审结果通知+                                | 5                                   |
| 3 CQQ-2                                                                                                    | 负责人                                         | -                    | 资审通过                                      | 2      | 100                     | E            |                        | 处理历史                                   |                                     |
| 21992時代日本1979<br>0916 CQQ 操作手册<br>中子 0 0 0 0 0 0 0 0 0 0 0 0 0 0 0 0 0 0 0                                                                                                    | ≫ 資車公告支更公告 >> 資車場                           | 5R149                | ■场地取消 →>>                                 | 资格预审文件 |                         | zni 🦻        | 选择林<br>■ 未开<br>回<br>双标 | 示段: CQQ 0916 射<br>始 ■ 进行中<br>同<br>开标评称 | #作手册 资审 日完成 2 定标                    |
| <ul> <li>マ 月時日田田がり</li> <li>1916 CQQ 操作手册</li> <li>日本市 〇</li> <li>日本市 〇</li> <li>日本市 日本市 〇</li> <li>日本市 〇</li> <li>日</li></ul> | <b>))</b> ğəçtiği () İ                      | 5月49 🚿 🎢             | nta-fottung 🔊                             | 资格预审文件 | <b>)</b> >> <b>(</b> 21 | ×#1 2        | 选择林<br>■ 未开<br>②<br>双标 | ■ 現 CQQ 0916 射<br>始 ■ 进行中<br>門<br>开标评称 | #作手册 資本 (<br>已完成<br>点<br>定标<br>×    |
| 2 JF中国新田市7 2<br>2: 0916 CQQ 操作手册<br>日本节 O                                                                                                    | ≫ 「资率公告支置公告」 >> 【查率标                        | 59949 >> <b>(</b> 91 | 的复数 一 一 一 一 一 一 一 一 一 一 一 一 一 一 一 一 一 一 一 | 资格预审文作 | <b>)</b> » <b>(</b>     | ו• )         | 选择林<br>■ 未开<br>愛様      | 尿段:COQ 0916 ∰<br>始 ■ 进行中<br>円<br>开标评称  | 作手册 資車 に<br>目 ご完成<br>点<br>定在<br>×   |
| 2 11年18日末日の17<br>2 016 CQQ 操作手用                                                                                                    | 其非公告支至公告 >> 其非公告支至公告 >> 其非法<br>其选择您想使用的签案方式 | (新的) >>> (真)<br>(1)  | Historia 🔊                                | 资格预审文作 | >> 🛐                    | ×ta S        | 选择林                    | 5段:CQQ 0916 封<br>始 ■ 进行中<br>同<br>刑部理解  | 計中手册 資車 (<br>三) 已完成<br>点<br>定标<br>× |

注:

①点击"插入CA锁签章",进入"生成资审通过通知书"页面。插入CA锁,点击"签章"按钮,对资审通过通知书进行签章。然后点击"签章提交"按钮,签章完成。

②点击"手机扫码签章",进入"生成资审通过通知书"页面。点击"签章"按钮,显示二维码,使用新点标证通进行扫码签章。

③需要对所有资审通过的单位都生成通知书并签章提交。

4、"资审结果通知书"中点击单位后的"生成通知书"按钮,进入"生成资审结果通知书"页面,同时弹出"请选择您想使用的签章方式"对话框。如下图:

| 项目名称: <b>测试工程项</b> |         |          |       |          |        |       | 选择林<br>■ 未开如 | 示段:测试工程项目01-标段<br>音 🔲 进行中 💷 已完! | 01 口<br>或 |
|--------------------|---------|----------|-------|----------|--------|-------|--------------|---------------------------------|-----------|
| 工作环节 🕕 🖁           | コ       | く結果 2020 | 资审结果通 | 知书 30    | 录入投标信息 |       | 箇<br>发标      | │                               | 收起个       |
| 修改保存 提交信息          |         |          |       |          |        |       |              |                                 |           |
| 06 资审结果通知书         |         |          |       |          |        |       | <u>~</u>     | 招标项目信息                          | 0         |
| 序 单位名称             | 项目负责人 发 | 发出时间     | 资审结果  | 不通过原因    | 通知书状态  | 生成通知书 |              | 标段(包)信息                         | ( HU      |
| 1 zhy交易乙方08        | 33      |          | 资审不通过 | 2        |        |       |              | 通知书信息                           |           |
| 2 zhy交易乙方07        | AA      |          | 资审不通过 | 2        |        |       |              | 联系力式 资审通过通知书                    |           |
| 07 附件信息            |         |          |       |          |        |       | ~ °          | 资审结果通知书                         | Ŀ.,       |
| 电子件名称              | 电子件列表   |          |       | 电子       | 件管理 备注 |       |              | へ                               |           |
| 资审结果通知书            | 无电子件    |          |       | <u>.</u> | 上传     |       |              |                                 | $\sim$    |

| 项目名称: <b>测试工程项</b> | 选择标段:测试工程项目01-标段01 🛱<br>🔲 未开始 🔲 进行中 🔲 已完成                             |
|--------------------|-----------------------------------------------------------------------|
| □                  | 画         目         品         総合           支标         开标评标         定标 |
| 生成资审结果通知书          | ×                                                                     |
| 请选择查看的文档           | 0                                                                     |
| 请选择您想使用的签章方式 ×     | 「」「「「」「」「」「」「」「」」「」」「」」「」」「」」「」」「」」「」」「                               |
|                    |                                                                       |
| 插入CA锁签章    手机扫码签章  |                                                                       |

注:

①点击"插入 CA 锁签章",进入"生成资审结果通知书"页面。插入 CA 锁,点击"签章"按钮,对资审结果通知书进行签章。然后点击"签章提交"按钮,签章完成。

②点击"手机扫码签章",进入"生成资审结果通知书"页面。点击"签章"按钮,显示二维码,使用新点标证通进行扫码签章。

③需要对所有资审未通过的单位均生成通知书且签章提交。

5、通知书全部生成并签章后,点击"提交信息"按钮,弹出的意见框中输入意见,点击"确认提交"按钮,提交给交易中心审核。如下图:

| 项目名称: 0916 CQQ 操作手册 |                                                                     |                                  | 选择           | ■标段: CQQ 0916 損                                                          | 作手册 資車 🗇                                                                             |
|---------------------|---------------------------------------------------------------------|----------------------------------|--------------|--------------------------------------------------------------------------|--------------------------------------------------------------------------------------|
| 工作环节〇 四 報報方案        | ●<br>素物操业<br>【 <mark>资本委员会</mark> >>> 开启资率中语文件 >>> 资率预率中语结果         | ≫ 資申結果通知书 ≫ 菜入投标信息 5             | ) (D)<br>2/5 | (77) 単近1単 (77) 日 月時時時                                                    | 26<br>26                                                                             |
| 修改保存 提交信息           | 请输入意见                                                               |                                  | ×            |                                                                          |                                                                                      |
| 3 COG-2<br>0        | ● 按單意见<br>2<br>D                                                    | Al A MER CONTROL CAN AND A MARKE |              | 招称项目信息<br>称段(包)信息<br>通知书信息<br>联系方式<br>资申通过通知书<br>的申信果通知书<br>附件信息<br>处理历史 | 0<br>9<br>10<br>10<br>10<br>10<br>10<br>10<br>10<br>10<br>10<br>10<br>10<br>10<br>10 |
| 资率结果通知书             | ④ 添加對我的意见模擬<br>特性過程                                                 |                                  |              |                                                                          |                                                                                      |
| 08 处理历史<br>步骤 办理人员  | 28.收到一级标题为"【招标办备案】建设工程资源结果通知书"的待办事直,请及时处理。<br>当初分语: 使文中英 当批语令: 意文演集 | · 新以創交 和3                        | 4            | ^                                                                        |                                                                                      |

注:填写完信息后,点击"修改保存"按钮,资审结果通知书信息保存成功,且尚未提 交交易中心审核,仍然可以修改信息。

### 3.7.11、录入投标信息

前置条件:资审公告审核通过。

基本功能:资审开标时间到了后,可以查看到投标人的标书费、保证金缴纳情况等。

### 操作步骤:

1、工作台中,当资审开标时间未到时,点击"资格预审一录入投标信息"菜单,进入 查看投标信息页面,不显示投标人的信息。如下图:

| 项目名称 | »: <b>测试工程项</b>  |              |         |       | 选择标段:<br>■ 未开始         | 测试工程项目01<br>     | 标段01 🛱<br>已完成 |
|------|------------------|--------------|---------|-------|------------------------|------------------|---------------|
| 工作   | E环节 ①            | 结果 🌮 资审结果通知书 | 录入投标信息  | a. >  | 自<br>发标 〉 ;            | 目 👌              | &<br>定标       |
| 01   | 标段(包)信息          |              |         |       |                        | i.               | ^             |
| 02   | 申请人资格条件 查看网站公告原文 |              |         |       |                        | ł                | ~ 0<br>异议     |
| 03   | 查看信息             |              |         |       |                        |                  | ~             |
|      |                  |              |         |       | 迄今为止,已有 <mark>少</mark> | <b>于3家</b> 单位投标。 |               |
|      | 序 单位名称           | 项目负责人        | 支付招标文件费 | 缴纳保证金 | 备注                     | 回执单              |               |
|      |                  |              |         |       |                        |                  |               |
|      |                  | 没有返回的数       | x据      |       |                        |                  | $\sim$        |

2、工作台中,资审开标时间已到,点击"资格预审一录入投标信息"菜单,进入查看 投标信息页面,显示投标人的信息。如下图:

| 0916 CQQ 操作手册                                              |                  |          |     |          |                 |         |                          |                                             |                     | 选择标题<br>■ 未开始                         | 段: CQQ 0916<br>a 🔲 进行中        | 操作手册 資             |
|------------------------------------------------------------|------------------|----------|-----|----------|-----------------|---------|--------------------------|---------------------------------------------|---------------------|---------------------------------------|-------------------------------|--------------------|
|                                                            | < 直車委員会 3        | 开启资审申请文件 | ≫ 3 | 资审预审申请结果 | <b>&gt;&gt;</b> | 资审结果通知书 | >> [                     | 录入投标信息                                      | 2                   |                                       | е<br>Лата                     | 2<br>24            |
| THARST MEMORADIZA                                          |                  |          |     |          |                 |         |                          |                                             |                     |                                       |                               | -                  |
| 企业资质要求:                                                    |                  |          |     |          |                 |         |                          |                                             |                     |                                       |                               | $\sim$             |
| 项目负责人资质要求:                                                 |                  |          |     |          |                 |         |                          |                                             |                     |                                       |                               | 0<br>异议            |
|                                                            |                  |          |     |          |                 |         |                          |                                             |                     |                                       |                               |                    |
| 其他条件:                                                      |                  |          |     |          |                 |         |                          |                                             |                     |                                       |                               |                    |
| 其他条件:<br>投标截止时间: 20                                        | 0-09-23 17:00:00 |          |     |          |                 | 距离截止时   | 问还有: 02;                 | 607时50分58秒                                  |                     |                                       |                               |                    |
| 其他条件:<br>投移截止时间: 2)<br>查看信息                                | 0-09-23 17:00:00 |          |     |          |                 | 距离截止时   | 间还有: 025                 | E07时50分58秒                                  |                     |                                       |                               | ~                  |
| 其他条件:<br>投标氟止时间: 2<br><u>疫着信息</u><br>预送名单                  | 0-09-23 17:00:00 |          |     |          |                 | 距离截止时   | 间还有: 02 <del>3</del>     | 507时50分58秒<br>迄今为止,已有:                      | 3家 单位投标。0家          | 支付招标文件工本到                             | 费。 <b>0家</b> 缴纳保              | <b>、</b><br>正金。    |
| 其他条件:<br>投動輸出比时间: 2<br><u>変看信息</u><br>序 母位名称               | 0-09-23 17:00:00 |          |     |          |                 | 距离截止时   | 回还有: 025<br>项目负责人        | <b>E07时50分58秒</b><br>迄今为止,已有:<br>支付招标文件景    | 3家 单位投标。0家<br>缴纳保证金 | 支付招标文件工本到<br>备注                       | 费。 <b>0家</b> 缴纳保<br>回执单       | <b>、</b><br>正金。    |
| 其他条件:<br>技能截止时间: 2<br>数卷依息<br>序 单位名称<br>1 C02-4            | 0-09-23 17:00:00 |          |     |          |                 | 距离截止时   | 间还有: 025<br>项目负责人<br>负责人 | E078550分58秒<br>迄今为止,已有:<br>支付招标文件费<br>論     | 3家 单位投标。0家<br>微纳保证金 | 支付招标文件工本打<br>备注<br>在建工程17个            | 费。 0 <b>家</b> 缴纳保<br>回执单<br>● | <b>又</b>           |
| 其徳参作:<br>技術創业が明: 2<br>数署依息<br>作 単位名称<br>1 COQ-4<br>2 COQ-3 | 0-09-23 17:00:00 |          |     |          |                 | 距离截止时   | 间还有: 023<br>喷目负责人<br>负责人 | 507时50分58秒<br>逐今为止,已有:<br>支付招标文件量<br>编<br>编 | 3家 单位投标。0家<br>微纳保证金 | 支付招标文件工本打<br>备注<br>在建工程17个<br>在建工程17个 | 度。 0家 缴纳保<br>回执单<br>●         | ن<br>تش <u>ه</u> ه |

3、点击"预览名单"按钮,进入预览名单页面,可以看到投标单位信息。如下图:

| ●<br>黄松県本<br>「日本へ<br>月馬要求:<br>日読ま: | 开启资率申请文件 🏾 🍛                       | 资审预审中请结果                           | ≫ 資車結果通知书 >>> :                    | 美入投标信息                                              | 5                                 | 26                                                                                                    | н<br>Ната – – – – – – – – – – – – – – – – – –                  | 8<br>26                                                                                                    |
|------------------------------------|------------------------------------|------------------------------------|------------------------------------|-----------------------------------------------------|-----------------------------------|----------------------------------------------------------------------------------------------------|----------------------------------------------------------------|----------------------------------------------------------------------------------------------------|
| 4日元A<br>長质要求:<br>目质要求:             |                                    |                                    |                                    |                                                     |                                   |                                                                                                    |                                                                |                                                                                                    |
| 资质要求:<br>百质要求:                     |                                    |                                    |                                    |                                                     |                                   |                                                                                                    |                                                                |                                                                                                    |
| <b>告质要求</b> :                      |                                    |                                    |                                    |                                                     |                                   |                                                                                                    |                                                                |                                                                                                    |
|                                    |                                    |                                    |                                    |                                                     |                                   |                                                                                                    |                                                                | 0<br>异议                                                                                                    |
| 其他条件:                              |                                    |                                    |                                    |                                                     |                                   |                                                                                                    |                                                                |                                                                                                    |
| 裁止时间: 2020-09-23 17:00:00          |                                    |                                    | 距离截止时间还有: 023                      | 607时50分47秒                                          |                                   |                                                                                                    |                                                                |                                                                                                    |
|                                    |                                    |                                    |                                    |                                                     |                                   |                                                                                                    |                                                                |                                                                                                    |
|                                    |                                    |                                    |                                    |                                                     |                                   |                                                                                                    |                                                                | ~                                                                                                    |
|                                    |                                    |                                    |                                    | 迄今为止,已有                                             | 3家 单位投标。0家                        | 支付招标文件工本费                                                                                                    | 。 0 <mark>家</mark> 缴纳保证                                        | 金。                                                                                                    |
|                                    |                                    |                                    | 项目负责人                              | 支付招标文件费                                             | 缴纳保证金                             | 备注                                                                                                    | 回执单                                                            |                                                                                                    |
|                                    |                                    |                                    | 负责人                                | ili                                                 |                                   | 在建工程17个                                                                                                    | 8                                                              |                                                                                                    |
|                                    |                                    |                                    | 负责人                                | ili                                                 |                                   | 在建工程17个                                                                                                    | 0                                                              |                                                                                                    |
|                                    |                                    |                                    | 负责人                                | 64                                                  |                                   | 在建工程17个                                                                                                    | 6                                                              |                                                                                                    |
|                                    | 杜培所行:<br>和上时间: 2020-09-23 17 00 00 | 杜姆斯年:<br>孤上时间: 2020-09-23 17 60 00 | 杜迪斯第:<br>和上时间: 2020-09-23 17 00-00 | 総動件:<br>取上対例: 2020-09-23 17:00:00 取属報上対例送春: 023<br> | 総動作:<br>取其封阅: 2020-09-23 17:00:00 | 総動作:<br>取注時論: 2026-09-23 17:00:00  取属量上時論法音: 02天07時350547  まの今カム: PErs 3家 単位版4:0 02年  まの今カム: PErs 3家 単位版4:0 02年  まの今カム: PErs 3家 単位版4:0 02年  まの今カム: PErs 3家 単位版4:0 02年  まの今カム: PErs 3家 単位版4:0 02年  まの今カム: PErs 3家 単位版4:0 02年  まの今カム: PErs 3家 単位版4:0 02年  まの今カム: PErs 3家 単位版4:0 02年  まの今カム: PErs 3家 単位版4:0 02年  まの今カム: PErs 3家 単位版4:0 02年  まの今カム: PErs 3家 単位版4:0 02年  まの今カム: PErs 3、 02年  まの今カム: PErs 3、 02年  まの今月: PErs 3、 02年  まの今月: PErs 3、 024  まの今月: PErs 3、 024  まの今 | 総集件:<br>重点対例: 2020-09-23 17 00 00  東電車が例応王有: 02,507 H3503 47 8 | 総合計:<br>型は対向: 2020-09-23 17 00 00  距離は対向法策: 02天075950547  正のうかよ, CE 73 年42549 - 32 年43549 - 32 年43549 - 32 45549 - 32 45569 - 32 45569 - 32 45569 - |

标段(包)编号: A3205820001004130002001

| 标段(包) | )名称: CQQ 0916 操作 | 作手册 资审 |     |             |             |
|-------|------------------|--------|-----|-------------|-------------|
| 序号    | 单位名称             | 项目负责人  | 联系人 | 联系电话        | 邀请时间        |
| 1     | CQQ-4            | 负责人    | 负责人 | 13456456457 | 2020年09月16日 |
| 2     | CQQ-3            | 负责人    | 负责人 | 13877897789 | 2020年09月16日 |
| 3     | CQQ-2            | 负责人    | 负责人 | 13456456457 | 2020年09月16日 |

打印时间: 2020年09月21日

# 3.7.12、提问回复

前提条件:网招项目,投标人新增提问。

基本功能:对投标人的提问进行回复。

#### 操作步骤:

1、点击"默认门户一工程业务一提问回复"菜单,进入提问回复列表页面。如下图:

| 工程业务                                        | =   | 标段(包)编号:              | 称段(包)名称:     | 是否已答复: | 所有项目 🗸      | Q技術         |       |
|---------------------------------------------|-----|-----------------------|--------------|--------|-------------|-------------|-------|
| <ul> <li>资格预审公告</li> <li>资审场地预约</li> </ul>  | ^   | 序 标段(包)编号 ◇ 标段(包)名称 ◇ |              |        | 提问时间 〇      | 是否回复○       | 回复    |
| 。 资审场地取消                                    |     |                       |              |        |             |             |       |
| <ul> <li>资格预审文件</li> <li>26 提问测算</li> </ul> | ЪÚ  |                       |              |        |             |             |       |
| 资审文件澄清                                      |     |                       |              |        |             |             |       |
| <ul> <li>坦建资审委员会</li> <li>开启资审申请</li> </ul> |     |                       | 读 啊 或 回行中國 相 |        |             |             |       |
| 资格预审申请                                      |     |                       |              |        |             |             |       |
| 日发标                                         | >   |                       |              |        |             |             |       |
| 59 开标评标<br>59 定标                            | >   |                       |              |        |             |             |       |
| 19 特殊情况                                     | >   |                       |              |        |             |             |       |
| 19 直接发包<br>19 費用管理                          | >   |                       |              |        | < > 10 条页 > | <b>然至 1</b> | 西 井0条 |
| 19 辅助管理                                     | · , | 默认门户 〇 項目注册 担何回复      |              |        |             |             |       |